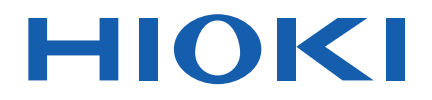

# IM3570

Instruction Manual

# **IMPEDANCE ANALYZER**

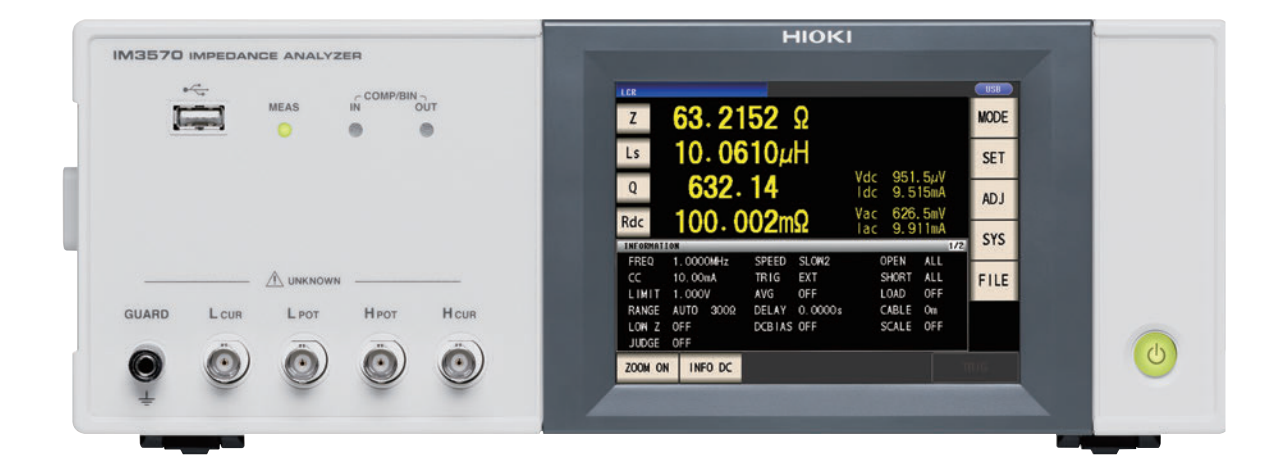

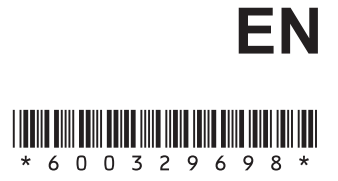

Dec. 2018 Revised edition 8 IM3570A981-08 18-12H

## Contents

9

27

33

## **Chapter 1 Overview**

| 1.1   | Product Overview Features9             |
|-------|----------------------------------------|
| 1.2   | Names and Functions of Parts10         |
| 1.3   | Screen Configuration and Operation .12 |
| 1.3.1 | Initial Screen12                       |
| 1.3.2 | Measurement Mode Selection Screen 13   |
| 1.3.3 | Advanced Settings Screen14             |
| 1.3.4 | Compensation Settings Screen21         |
| 1.3.5 | System Settings Screen22               |
| 1.3.6 | Save Settings Screen24                 |
| 1.3.7 | Parameter Settings Screen25            |

## Chapter 2 Measurement Preparations

| 2.1 | Preparation Flowchart              | 27 |
|-----|------------------------------------|----|
| 2.2 | Pre-Operation Inspection           | 28 |
| 2.3 | Connecting the Power Cord          | 29 |
| 2.4 | Connecting the Measurement Cables, |    |
|     | Probes, or Fixture                 | 30 |
| 2.5 | Turning the Power On and Off       | 31 |

## Chapter 3 Measurement Example

|  | 3.1 | When LCR Measurement Mode | 33 |
|--|-----|---------------------------|----|
|--|-----|---------------------------|----|

3.2 When Analyzer Measurement Mode .. 35

## Chapter 4 LCR Function 37

| 4.1   | About LCR function37                                  |
|-------|-------------------------------------------------------|
| 4.1.1 | Initial screen                                        |
| 4.1.2 | Setting Display Parameters                            |
| 4.2   | Setting Basic Settings of Measurement<br>Conditions41 |
| 4.2.1 | Setting the Measurement frequency41                   |
|       |                                                       |

4.2.2 Setting the Measurement signal level 43

| 4.2.3 | Setting the Measurement Range49                                                                  |
|-------|--------------------------------------------------------------------------------------------------|
|       | Setting AUTO Ranging 49                                                                          |
|       | Setting the Ranging to HOLD 51                                                                   |
|       | Low Z High Accuracy Mode 53                                                                      |
| 4.2.4 | Perform Measurements with User-defined<br>Timing (Trigger Measurement)55                         |
| 4.2.5 | Setting the DC bias57                                                                            |
| 4.2.6 | Setting the Measurement speed59                                                                  |
| 4.2.7 | Setting the Voltage/Current Limit60                                                              |
| 4.2.8 | Displaying Average Values<br>(Averaging Set)62                                                   |
| 4.2.9 | Measuring at Desired Time<br>(Trigger Delay)64                                                   |
| 4.3   | Setting DC Resistance Measurement 65                                                             |
| 4.3.1 | Setting the Measurement signal level 66                                                          |
| 4.3.2 | Setting the Measurement Range69                                                                  |
|       | Setting AUTO Ranging 69                                                                          |
|       | Setting the Ranging to HOLD71                                                                    |
|       | Low Z High Accuracy Mode73                                                                       |
| 4.3.3 | Setting the DC Adjustment Function75                                                             |
| 4.3.4 | Setting the Measurement speed77                                                                  |
| 4.3.5 | Setting the Voltage/Current Limit78                                                              |
| 4.3.6 | Displaying Average Values<br>(Average set)80                                                     |
| 4.3.7 | Setting the Delay Time82                                                                         |
| 4.4   | Judging Measurement Results                                                                      |
| 4.4.1 | Judging with Upper and Lower Limit                                                               |
|       | Values(Comparator Measurement Mode)                                                              |
|       | Setting the Upper or Lower Limit Value as an<br>Absolute Value (ABS)<br>(Absolute Value mode) 88 |
|       | Setting the Upper or Lower Limit Value as a                                                      |
|       | Percentage (%) Relative to a Reference Value<br>(Percentage mode)                                |
|       | Setting Upper and Lower Limit Values as ( $\Delta$ %) Values Relative to the Offset from the     |
|       | Reference Value (Deviation Percentage<br>Mode)                                                   |
| 4.4.2 | Classifying Measurement Results<br>(BIN Measurement) 93                                          |
|       | Setting the Upper or Lower Limit Value as an                                                     |
|       | Absolute Value (ABS) (Absolute Value mode)                                                       |

|       | Setting the Upper or Lower Limit Value as a<br>Percentage (%) Relative to a Reference Value<br>(Percentage mode)                                |
|-------|----------------------------------------------------------------------------------------------------|
|       | Setting Upper and Lower Limit Values as ( $\Delta$ %)<br>Values Relative to the Offset from the<br>Reference Value                              |
|       | (Deviation Percentage Mode) 101                                                                                                    |
| 4.5   | Setting Application Settings104                                                                                                    |
| 4.5.1 | Synchronizing Measurement<br>(Trigger Synchronous Output Function)<br>104                                                                       |
| 4.5.2 | Saving Measurement Results<br>(Memory function)106                                                                                              |
| 4.5.3 | Detecting OPEN during 2-terminal<br>Measurement (HIGH-Z Reject Function)<br>108                                                                 |
| 4.5.4 | Monitoring the Detection Level<br>(Monitoring the Detection Level Function)<br>                                                                 |
| 4.5.5 | Setting the Detection Sensitivity for Mea-<br>surement Errors (Overflow or Underflow)                                                           |
| 4.5.6 | Setting the Delay Time from the Output of<br>Comparator and BIN Judgment Results<br>until Output of EOM (LOW) and Resetting<br>Judgment Results |
| 4.5.7 | Enabling Trigger Input for during Mea-<br>surement and Setting the Valid Edge of<br>Trigger Input117                                            |
| 4.5.8 | Setting the EOM Output Method119                                                                                                    |
| 4.5.9 | Disabling Key Operation<br>(Key-lock Function)121                                                                                               |
| 4.5.1 | 0Setting the Number of Display Digits 124                                                                                                    |
| 4.5.1 | 1Enlarging Display of Measurement<br>Values126                                                                                                  |
| 4.5.1 | 2Setting the LCD to ON/ OFF127                                                                                                    |
| 4.5.1 | 3Setting Operation Sounds<br>(Beep Sounds)128                                                                                                   |
| 4.5.1 | 4Initializing (System Reset)129                                                                                                    |

## Chapter 5 ANALYZER Function

| 1 | 3 | 1 |
|---|---|---|
|   | _ |   |

| 5.1   | About ANALYZER function131            |
|-------|---------------------------------------|
| 5.1.1 | Initial screen132                     |
| 5.2   | Setting Basic Settings of Measurement |
|       |                                       |
| 5.2.1 | Setting the measurement parameter 133 |
| 5.2.2 | Setting the Sweep Parameter135        |
|       |                                       |

| 5.2.3 | Setting the Trigger              | . 137    |
|-------|----------------------------------|----------|
| 5.2.4 | Setting the Display Timing       | . 139    |
| 5.2.5 | Setting the Trigger Delay        | . 140    |
| 5.2.6 | Segment Setting                  | . 142    |
| 5.3   | Normal Sweep                     | . 143    |
| 5.3.1 | Setting Sweep Points             | . 143    |
| 5.3.2 | Setting the Measurement Signal   | . 157    |
| 5.3.3 | Setting the Measurement Range    | . 160    |
|       | Setting AUTO Ranging             | 160      |
|       | Setting the Ranging to HOLD      | 162      |
| 5.3.4 | Setting the Measurement speed    | . 164    |
| 5.3.5 | Displaying as Average Values     |          |
|       | (Average set)                    | . 165    |
| 5.3.6 | Setting the Point Delay          | . 166    |
| 5.3.7 | Setting the DC Bias              | . 167    |
| 5.4   | Segment Sweep                    | . 169    |
| 5.4.1 | Select Segments                  | . 169    |
| 5.5   | Setting the Graph Display Method | . 176    |
| 5.5.1 | Setting the Horizontal Axis      | . 176    |
|       | Overwrite Setting                | 176      |
|       | Horizontal Axis Scale Setting    | 177      |
|       | Span Setting                     | 179      |
| 5.5.2 | Setting the Vertical Axis        | . 181    |
|       | Draw Color Setting               | 181      |
| _     | Vertical Axis Scale Setting      | 183      |
|       | Manual Scaling Setting           | 184      |
| 5.5.3 | Setting Grid Display             | . 186    |
| 5.6   | Checking the Measurement Values  | . 188    |
| 5.6.1 | Setting the Cursor               | . 188    |
|       | Cursor Display Setting           | 189      |
|       | Cursor Move Setting              | . 190    |
|       | Search Target Parameter Setting  | 101      |
|       | Option setting                   | . 191    |
|       | Auto Search Setting              | 192      |
| 5.6.2 | Moving the Cursor                | . 193    |
| 5.6.3 | Performing Measurement Value Sea | arch     |
|       |                                  | . 194    |
| 5.7   | Judging Measurement Results      |          |
|       | (Comparator Function)            | . 197    |
|       | Area Judgment                    | 197      |
|       | Peak Judgment                    | 208      |
| 5.8   | Editing Judgment Points          | . 217    |
| 5.9   | Application Settings             | . 219    |
| 5.9.1 | Saving Measurement Results       | <b>.</b> |
|       | (wemory function)                | . 219    |
|       |                                  |          |

- 5.9.2 Detecting OPEN during 2-terminal Measurement (HIGH-Z Reject Function) 222
- 5.9.3 Setting the Detection Sensitivity for Measurement Errors (Overflow or Underflow) ......224

- 5.10 Equivalent Circuit Analysis Function 238
- 5.10.2Configuring Basic Settings for Analysis 239 ■ Setting the equivalent circuit model .......239
  - Setting the method of analysis ......241
  - Setting the frequency range to analyze ...243
  - Selecting the segment to analyze ......245

- - Performing frequency sweep measurement
    252
    Performing equivalent circuit analysis ....253
- 5.10.4Simulating Frequency Characteristics

- Making judgments using analysis results 262

## Chapter 6 Continuous Measurement Function 265

- 6.1 Initial Screen ......265 6.2 Setting Continuous Measurement ....266 6.3 Performing Continuous Measurement 267 Checking the Continuous Measurement 6.4 Setting Application Settings ......269 6.5 6.5.1 Setting the Display Timing ......269 6.5.2 Setting the Trigger ......270 6.5.3 Halting Continuous Measurement at a FAIL judgment result ......271
- 6.5.4 Setting the LCD to ON/ OFF ......272

# Chapter 7 Error Compensation 273

| 7.1   | Setting Open Circuit Compensation | .273  |
|-------|-----------------------------------|-------|
| 7.1.1 | All Compensation                  | .274  |
| 7.1.2 | Spot Compensation                 | .277  |
| 7.2   | Short Circuit Compensation        | .280  |
| 7.2.1 | All Compensation                  | .282  |
| 7.2.2 | Spot Compensation                 | .285  |
| 7.3   | Compensating Values to Match      |       |
|       | Reference Values (Load Compensat  | tion) |
|       |                                   | .288  |
| 7.4   | Compensating Measurement Cable    |       |
|       | Errors (Cable Length Compensation | ) 301 |
| 75    | Coloulating Values Cooling        | 202   |

## Chapter 8 Setting the SYSTEM 305

- 8.4 Setting the Date and Time ......314

## Chapter 9 Saving and Loading Panel Information 315

| 9.1 | Saving Measurement Conditions<br>(Panel Save Function)  | 317 |
|-----|---------------------------------------------------------|-----|
| 9.2 | Loading Measurement Conditions<br>(Panel Load Function) | 322 |
| 9.3 | Changing a Panel Name                                   | 324 |
| 9.4 | Deleting a Panel                                        | 326 |

## Chapter 10 Using USB Flash Drive 329

| 10.1 | Inserting and Removing USB flash d                       | lrive<br>.330 |
|------|----------------------------------------------------------|---------------|
| 10.2 | About the File Operation Screen                          | .331          |
| 10.3 | About the File Save Setting Screen                       | .332          |
| 10.4 | Saving Measurement Data                                  | .333          |
|      | Saving Measurement Data                                  | . 333         |
|      | Saving a Copy of the Screen                              | . 341         |
|      | Checking the Contents of Files                           | . 343         |
|      | Changing the Save Folder                                 | . 344         |
| 10.5 | Loading Measurement Data                                 | .346          |
| 10.6 | Saving Instrument Settings                               | .349          |
|      | Saving Instrument Settings                               | . 349         |
|      | Saving All Settings of Instrument<br>(ALL SAVE Function) | . 351         |
| 10.7 | Reading Setting Conditions                               | .353          |
|      | Loading instrument settings                              | . 353         |
|      | Loading all settings saved on a USB flas                 | sh            |
|      | drive (ALL LOAD Function)                                | . 355         |
| 10.8 | File and Folder Operations                               | .357          |
|      | Formatting a USB Flash Drive                             | . 357         |
|      | Deleting Files and Folders                               | . 359         |
|      | Creating Folders                                         | . 360         |
|      | Displaying the USB Flash Drive Information               | tion          |
|      |                                                          | . 362         |

## **Chapter 11 External Control 363**

| 11.1 | External Input/Output Connector and |     |
|------|-------------------------------------|-----|
|      | Signals                             | 363 |
|      | Connector Type and Signal Pinouts   | 364 |
|      | Signal Descriptions                 | 367 |
| 11.2 | Timing Chart                        | 369 |

| 11.2.  | 1LCR Measurement                    | 369 |
|--------|-------------------------------------|-----|
| 11.2.2 | 2Analyzer Measurement               | 372 |
| 11.2.3 | 3Continuous Measurement             |     |
|        | (Sequential Operation)              | 373 |
| 11.2.4 | 4Continuous Measurement             |     |
|        | (Step Operation)                    | 375 |
| 11.3   | Internal Circuitry                  | 376 |
|        | Electrical Specifications           | 377 |
|        | Connection Examples                 | 378 |
| 11.4   | External I/O Settings               | 379 |
|        | Setting Delay Time from Output of   |     |
|        | Comparator and BIN Judgment Results | 5   |
| _      | until Output of EOM (LOW)           | 379 |
|        | Setting Reset of Judgment Results   | 379 |
|        | Enabling Trigger Input for during   |     |
|        | Measurement                         | 379 |
|        | Setting Valid Edge of Trigger Input | 379 |
| 11.5   | External Control Q&A                | 380 |
| 11.6   | Measurement Using a Computer        | 380 |

## Chapter 12 Printing 381

| 12.1 | Connecting the Printer                   | 381 |
|------|------------------------------------------|-----|
|      | Connecting the Printer to the Instrument | 382 |
| 12.2 | Instrument and Printer Settings          | 383 |
|      | Make Instrument Settings                 | 383 |
| 12.3 | Printing                                 | 384 |

## Chapter 13 Specifications 387

| 13.1 | General S | pecifications |  |
|------|-----------|---------------|--|
|      |           |               |  |

- 13.2 Measurement Range and Accuracy 395

## Chapter 14 Maintenance and Service

| 14.1 | Inspection, | Repair | and | Cleaning | 403 |
|------|-------------|--------|-----|----------|-----|
|      | ,           |        |     |          |     |

403

- 14.2 Troubleshooting ...... 405
- 14.3 Error display ..... 407
- 14.4 Discarding the Instrument ...... 409

## Appendix

| Appendix 1 Measurement Parameters and         |
|-----------------------------------------------|
| Arithmetic ExpressionsA 1                     |
| Appendix 2 Measurement of High Impedance .    |
| ComponentsA 3                                 |
| Appendix 3 Measurement of In-circuit          |
| ComponentsA 4                                 |
| Appendix 4 Countermeasures Against            |
| Incorporation of External Noise A 5           |
| Appendix 5 Supplying DC BiasA 7               |
| Appendix 6 The Residual Charge Protection     |
| FunctionA 10                                  |
| Appendix 7 Series Equivalent Circuit Mode and |
| Parallel Equivalent Circuit Mode              |
| A 11                                          |
| Appendix 8 Selecting the Equivalent Circuit   |
| ModelA 12                                     |
| Appendix 9 Open Circuit Compensation and      |
| Short Circuit CompensationA 13                |
| Appendix 10Rack MountingA 14                  |
| Appendix 11Dimensional DiagramA 16            |
| Appendix 12Initial Settings TableA 17         |
| Appendix 13Device Compliance Statement        |
| A 23                                          |

Index

Index 1

A 1

## Introduction

Thank you for purchasing the HIOKI Model IM3570 Impedance Analyzer. To obtain maximum performance from the instrument, please read this manual first, and keep it handy for future reference.

In this document, the "instrument" means the Model IM3570 Impedance Analyzer.

## **Verifying Package Contents**

#### Inspection

When you receive the instrument, inspect it carefully to ensure that no damage occurred during shipping. In particular, check the accessories, panel switches, and connectors. If damage is evident, or if it fails to operate according to the specifications, contact your dealer or Hioki representative.

#### **Content confirmation**

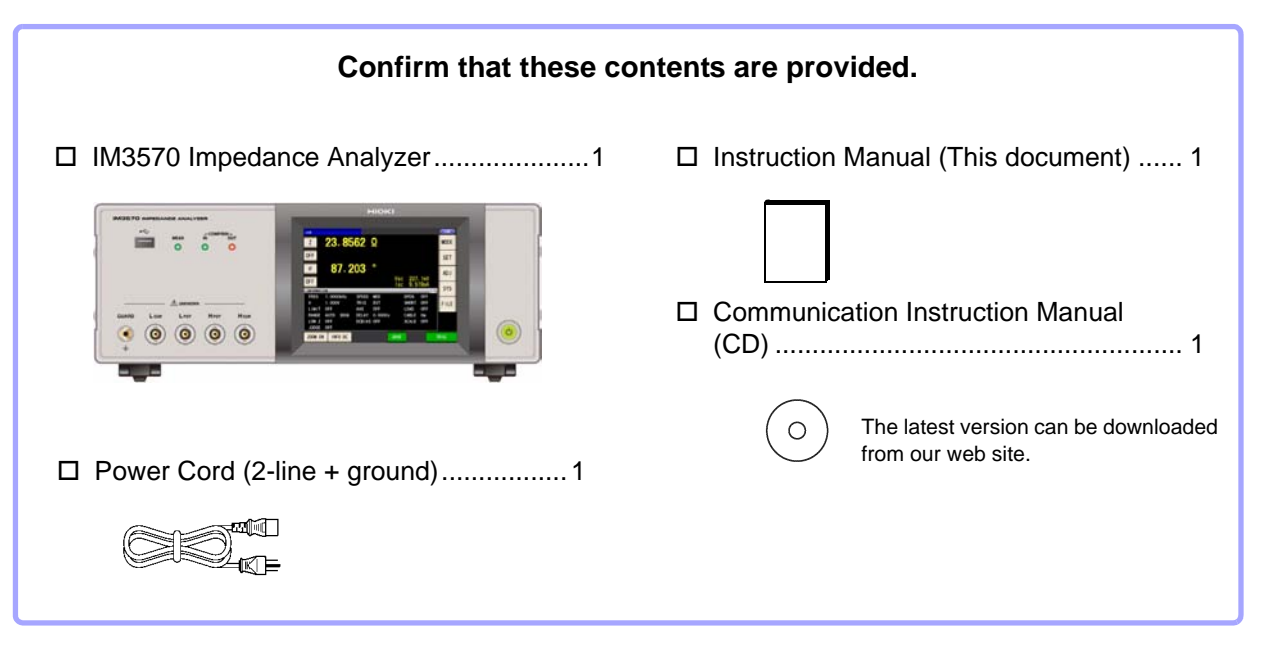

**NOTE** Probes, fixture are not supplied with the unit as standard equipment. You should order them separately, according to requirements.

#### Transporting the instrument

Use the original packing materials when transporting the instrument, if possible. **See** "Transporting the instrument" (p. 404)

## Safety Information

WARNING This instrument is designed to comply with IEC 61010 Safety Standards, and has been thoroughly tested for safety prior to shipment. However, mishandling during use could result in injury or death, as well as damage to the instrument. However, using the instrument in a way not described in this manual may negate the provided safety features.

Be certain that you understand the instructions and precautions in the manual before use. We disclaim any responsibility for accidents or injuries not resulting directly from instrument defects.

This manual contains information and warnings essential for safe operation of the instrument and for maintaining it in safe operating condition. Before using it, be sure to carefully read the following safety precautions.

| Sa | Safety Symbols |                                                                                                    |  |  |  |
|----|----------------|----------------------------------------------------------------------------------------------------|--|--|--|
|    |                |                                                                                                    |  |  |  |
|    | $\triangle$    | In the manual, the $\triangle$ symbol indicates particularly important information that the user should read before using the product.                                                 |  |  |  |
|    |                | The $\triangle$ symbol printed on the product indicates that the user should refer to a corresponding topic in the manual (marked with the symbol) before using the relevant function. |  |  |  |
|    | $\sim$         | Indicates AC (Alternating Current).                                                                                                    |  |  |  |
|    | Ļ              | Indicates a grounding terminal.                                                                                                    |  |  |  |
|    | I              | Indicates the ON side of the power switch.                                                                                                    |  |  |  |
|    | 0              | Indicates the OFF side of the power switch.                                                                                                    |  |  |  |

The following symbols in this manual indicate the relative importance of cautions and warnings.

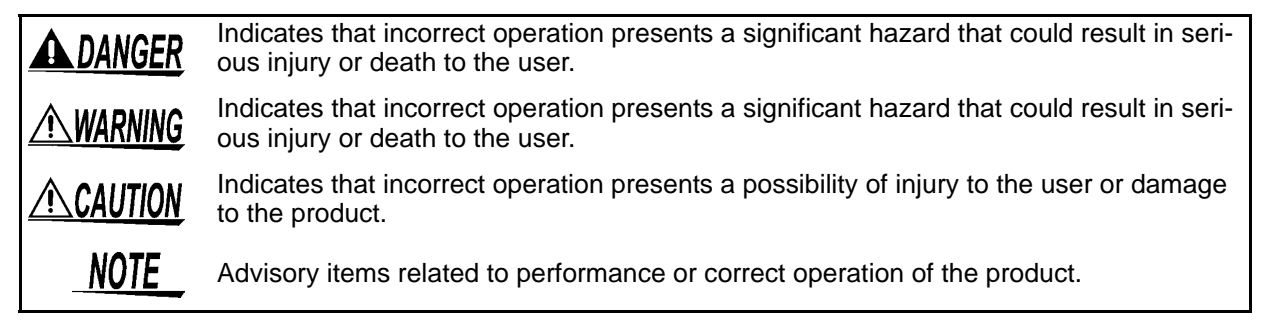

## Symbols for Various Standards

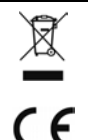

Indicates the Waste Electrical and Electronic Equipment Directive (WEEE Directive) in EU member states.

This symbol indicates that the product conforms to regulations set out by the EC Directive.

#### **Notation**

#### Marks for individual functions

| LCR          | Indicates the function is enabled in LCR mode.        |
|--------------|-------------------------------------------------------|
| ANALYZER     | Indicates the function is enabled in ANALYZER mode.   |
| (CONTINUOUS) | Indicates the function is enabled in CONTINUOUS mode. |

#### Symbols in this manual

| $\bigcirc$                    | Indicates the prohibited action.                                                                                                    |
|-------------------------------|----------------------------------------------------------------------------------------------------|
| (p. )                         | Indicates the location of reference information.                                                                                         |
| *                             | Indicates that descriptive information is provided below.                                                                                |
| []                            | Menus, commands, dialogs, buttons in a dialog, and other names on the screen and the keys are indicated in brackets.                     |
| CURSOR<br>(Bold<br>character) | Bold characters within the text indicate operating key labels.                                                                           |
| Windows                       | Unless otherwise specified, "Windows" represents Windows 95, 98, Me, Widows NT4.0, Windows 2000, Windows XP, Windows Vista or Windows 7. |
| Dialogue                      | Dialogue box represents a Windows dialog box.                                                                                            |

#### Accuracy

We define measurement tolerances in terms of f.s. (full scale), rdg. (reading) and dgt. (digit) values, with the following meanings:

| <b>f.s.</b> (maximum display value or scale length) | The maximum displayable value or scale length. This is usually the name of the currently selected range.                                                                       |
|-----------------------------------------------------|----------------------------------------------------------------------------------------------------|
| rdg. (reading or displayed value)                   | The value currently being measured and indicated on the measuring in-<br>strument.                                                                                             |
| dgt. (resolution)                                   | The smallest displayable unit on a digital measuring instrument, i.e., the in-<br>put value that causes the digital display to show a "1" as the least-signifi-<br>cant digit. |

#### **Measurement categories**

To ensure safe operation of measurement instruments, IEC 61010 establishes safety standards for various electrical environments, categorized as CAT II to CAT IV, and called measurement categories.

| CAT II  | Primary electrical circuits in equipment connected to an AC electrical outlet by a power cord (portable tools, household appliances, etc.) CAT II covers directly measuring electrical outlet receptacles. |
|---------|----------------------------------------------------------------------------------------------------|
| CAT III | Primary electrical circuits of heavy equipment (fixed installations) connected directly to the distribution panel, and feeders from the distribution panel to outlets.                                     |
| CAT IV  | The circuit from the service drop to the service entrance, and to the power meter and primary overcurrent protection device (distribution panel).                                                          |

Using a measurement instrument in an environment designated with a higher-numbered category than that for which the instrument is rated could result in a severe accident, and must be carefully avoided.

Use of a measurement instrument that is not CAT-rated in CAT II to CAT IV measurement applications could result in a severe accident, and must be carefully avoided.

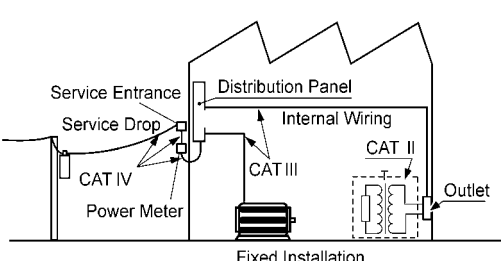

Fixed Installation

## **Operating Precautions**

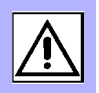

Follow these precautions to ensure safe operation and to obtain the full benefits of the various functions.

## **Preliminary Checks**

Before using the instrument the first time, verify that it operates normally to ensure that the no damage occurred during storage or shipping. If you find any damage, contact your dealer or Hioki representative.

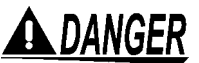

**DANGER** Before using the instrument, make sure that the insulation on the voltage cords is undamaged and that no bare conductors are improperly exposed. Using the instrument in such conditions could cause an electric shock, so contact your dealer or Hioki representative for replacements.

#### Instrument Installation

Operating temperature and humidity to RH or less, Indoors only non-condensating Storing temperature and humidity to RH or less, Indoors only Temperature and humidity range for guaranteed accuracy, RH or less

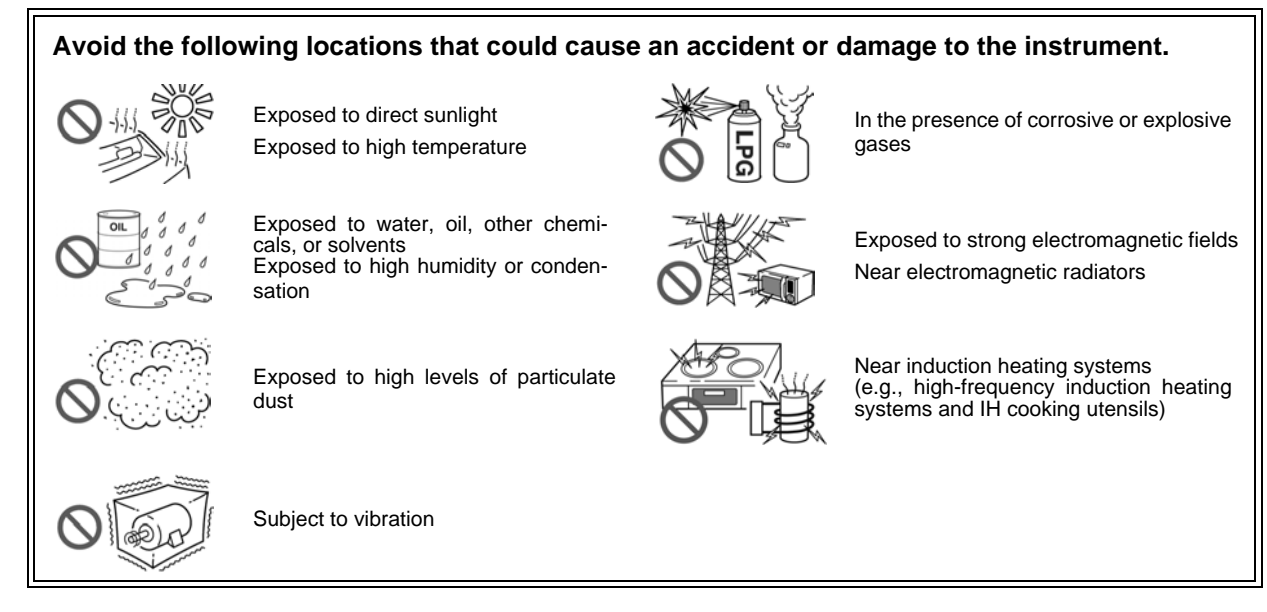

- The instrument should be operated only with the bottom or rear side downwards.
- The instrument must not be placed on an unstable table or tilted surface.
- · Vents must not be obstructed.

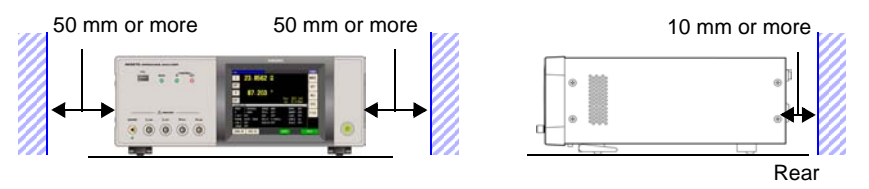

The instrument can be used with the stand.(p. 11) It can also be rack-mounted. (p.A14)

#### Shipping precautions

Hioki disclaims responsibility for any direct or indirect damages that may occur when this instrument has been combined with other devices by a systems integrator prior to sale, or when it is resold.

## Handling the Instrument

## **A** DANGER

- To avoid electric shock, do not remove the instrument's case. The internal components of the instrument carry high voltages and may become very hot during operation.
- Do not allow the instrument to get wet, and do not take measurements with wet hands. This may cause an electric shock.

- CAUTION If the instrument exhibits abnormal operation or display during use, review the information in "Inspection, Repair and Cleaning" (p. 403) and "Error display" (p. 407) before contacting your dealer or Hioki representative.
  - Do not connect charged capacitors to measurement terminals or input voltages or currents from an external source. Doing so may damage the instrument.
  - This instrument is not designed to be entirely water- or dust-proof. Do not use it in an especially dusty environment, nor where it might be splashed with liquid. This may cause damage.
  - To avoid damage to the instrument, protect it from physical shock when transporting and handling. Be especially careful to avoid physical shock from dropping.
  - To move the instrument, first disconnect all cables, remove any CF card and USB memory, and carry it by the handle.
  - Do not apply heavy downward pressure with the stand extended. The stand could be damaged.
  - Do not use excessive force on the touch panel, and do not use sharp objects that could damage the touch screen.
  - After use, always turn OFF the power.
  - NOTE This instrument may cause interference if used in residential areas. Such use must be avoided unless the user takes special measures to reduce electromagnetic emissions to prevent interference to the reception of radio and television broadcasts.

#### **Before Turning Power On**

WARNING • Before turning the instrument on, make sure the supply voltage matches that indicated on its power connector. Connection to an improper supply voltage may damage the instrument and present an electrical hazard.

- Be careful to avoid connecting voltage improperly, as the internal circuitry may be destroyed.
- To avoid electrical accidents and to maintain the safety specifications of this instrument, connect the power cord provided only to a 3-contact (two-conductor + ground) outlet.
- To avoid shock and short circuits, turn off the power to lines to be measured before making connections to terminals to be measured and turning on the instrument.

## About Handling of Cords and Fixtures

## CAUTION • Fo

- For safety reasons, disconnect the power cord when the instrument is not used. To avoid damaging the power cord, grasp the plug, not the cord, when unplugging it from the power outlet.
- Do not apply a voltage to the measurement terminals. Doing so may damage the instrument.
- When disconnecting the BNC connector, be sure to release the lock before pulling off the connector. Forcibly pulling the connector without releasing the lock, or pulling on the cable, can damage the connector.
- To avoid breaking the cables or probes, do not bend or pull them.
- Avoid stepping on or pinching cables, which could damage the cable insulation.
- Keep the cables well away from heat sources, as bare conductors could be exposed if the insulation melts.Keep in mind that, in some cases, conductors to be measured may be hot.

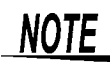

- Use only the specified connection cables. Using a non-specified cable may result in incorrect measurements due to poor connection or other reasons.
- Before using a fixture or the like, read the instruction manual supplied with the product to be used.

#### Before Connecting EXT I/O

WARNING To avoid electric shock or damage to the equipment, always observe the following precautions when connecting to the EXT I/O connector.

- Always turn off the power to the instrument and to any devices to be connected before making connections.
- Be careful to avoid exceeding the ratings of external terminals.(p. 377)
- During operation, a wire becoming dislocated and contacting another conductive object can be serious hazard. Make sure that connections are secure and use screws to secure the external connectors.
- Properly insulate any devices and mechanisms to be connected to the EXT I/O connector.
- The ISO\_5V pin of the EXT I/O connector is a 5V power output. Do not apply external power to this pin.

#### Handling the CD

• Always hold the disc by the edges, so as not to make fingerprints on the disc or scratch the printing.

- Never touch the recorded side of the disc. Do not place the disc directly on anything hard.
- Do not wet the disc with volatile alcohol or water, as there is a possibility of the label printing disappearing.
- To write on the disc label surface, use a spirit-based felt pen. Do not use a ball-point pen or hard-tipped pen, because there is a danger of scratching the surface and corrupting the data. Do not use adhesive labels.
- Do not expose the disc directly to the sun's rays, or keep it in conditions of high temperature or humidity, as there is a danger of warping, with consequent loss of data.
- To remove dirt, dust, or fingerprints from the disc, wipe with a dry cloth, or use a CD cleaner. Always wipe from the inside to the outside, and do no wipe with circular movements. Never use abrasives or solvent cleaners.
- Hioki shall not be held liable for any problems with a computer system that arises from the use of this CD, or for any problem related to the purchase of a Hioki product.

# Overview

# Chapter 1

## **1.1 Product Overview Features**

The HIOKI IM3570 impedance analyzer is an impedance measuring instrument which achieves high speed and high accuracy.

It has two functions: an impedance analyzer capable of the sweep measurement of frequencies and measurement signals, and an LCR meter capable of simultaneously displaying up to four items under individual measurement conditions.

This instrument can be used for a wide range of applications because you can set a wide range of measurement conditions - a measurement frequencies from 4 Hz to 5 MHz and a measurement signal levels from 5 mV to 5 V.

## Wide range of measurement conditions(p. 41)

Capable of measurement under a wide range of measurement conditions: measurement frequencies from 4 Hz to 5 MHz and measurement signal levels from 5 mV to 5 V.

## Capable of high-speed measurement

High-speed measurement is possible. Measurement can be performed at a maximum speed of 0.5 ms (when 100 kHz, FAST, and display OFF).

## Various interfaces supported

Supports the most suitable external I/O (handler interface) for production lines, RS-232C, GP-IB, USB, and LAN.

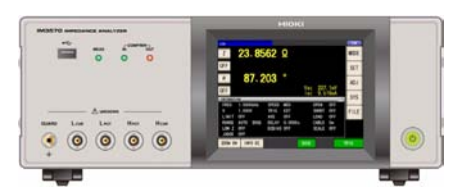

#### Sweep measurement (p. 131)

Measures frequency characteristics and level characteristics, and displays a graph on the color LCD of the instrument.

#### **Comparator function**

LCR function: (p. 86) Capable of making HI/IN/LO pass/fail judgments based on the measurement values for two parameters.

ANALYZER function: (p. 197) A pass/fail judgment can be made for sweep measurement results.

## Continuous measurement function (p. 265)

Capable of consecutive measurements using measurement conditions stored in the memory of the instrument. This function enables, for example, making pass/fail judgment with different measurement conditions.

(Example: Performing C-D measurement with 120 Hz and Rs measurement with 100 kHz in succession)

## BIN function (p. 93)

With LCR mode, easily ranks measurement items into up to 10 classifications based on the measurement values.

## Low impedance can be measured with high degree of accuracy

LCR meter mode includes a setting for measuring low impedance with a high degree of accuracy. When this setting is selected, the influence of contact resistance is reduced and a disconnection (incorrect connection of a probe) can be detected during 4-terminal measurement.

## **1.2 Names and Functions of Parts**

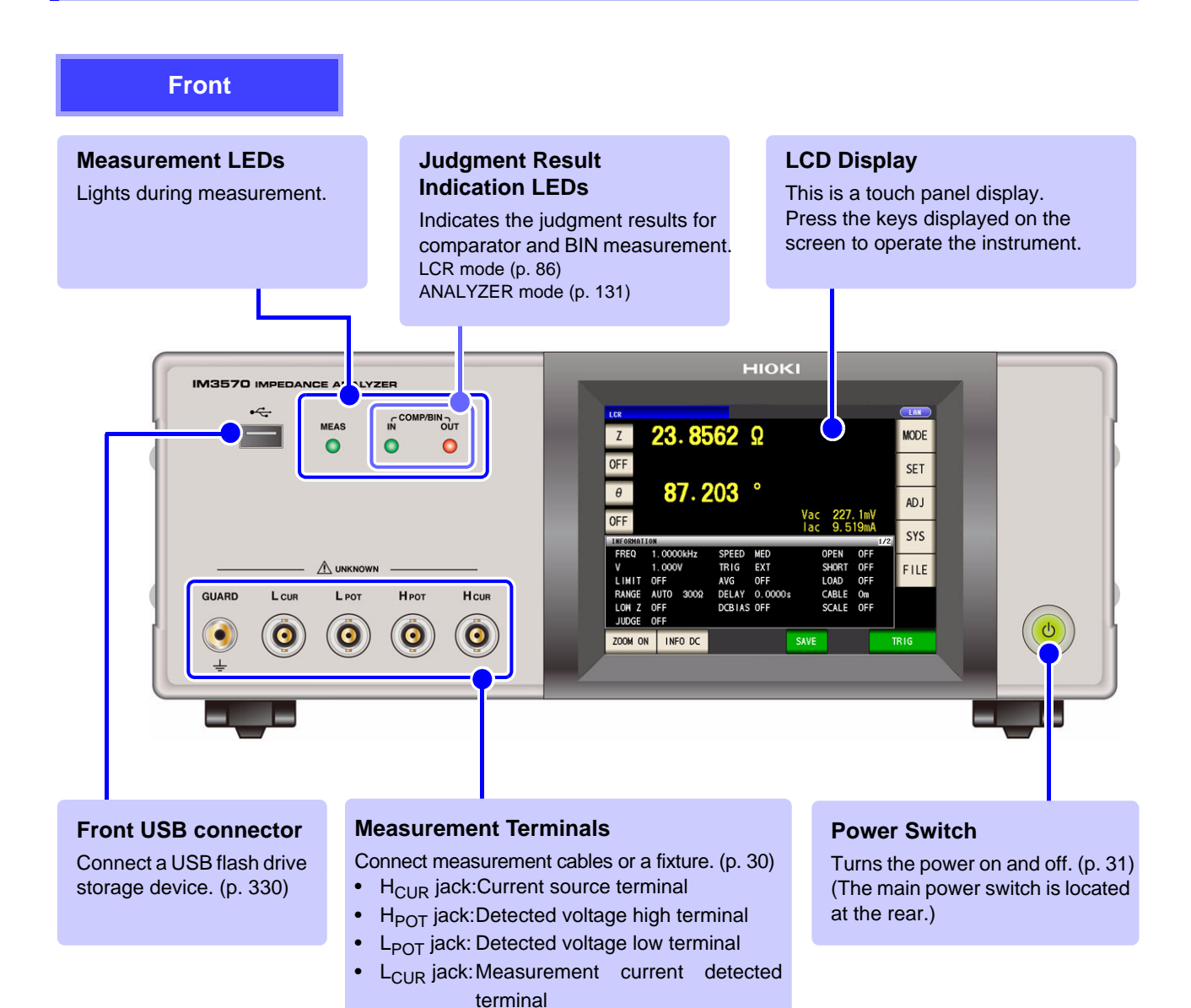

GUARD jack: Shield (measurement ground)

terminal

**Bottom Panel** 

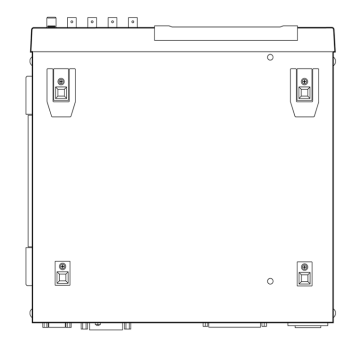

This instrument can be rack mounted. See "Appendix 10 Rack Mounting"(p. A14)

Parts removed from this instrument should be stored in a safe place to enable future reuse.

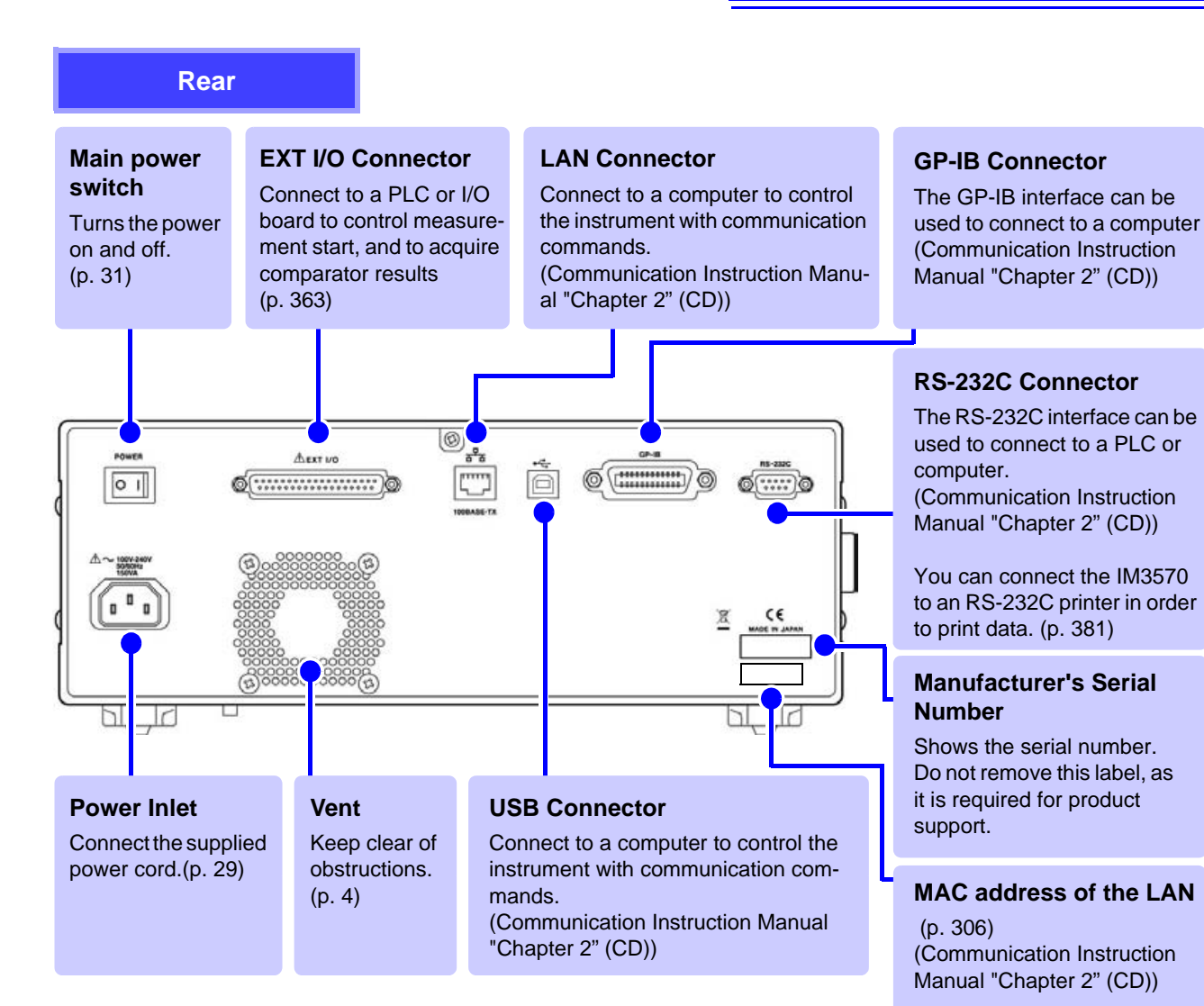

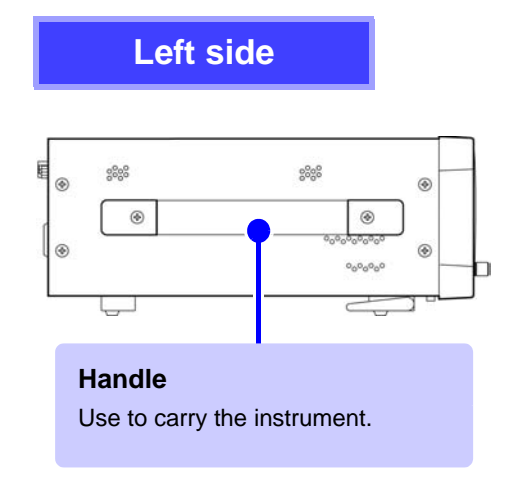

## <u> ACAUTION</u>

Do not apply heavy downward pressure with the stand extended. The stand could be damaged.

# Right side

Stand Enables the instrument to be tilted.

- When using the stand Extend the stand until it clicks into place. Make sure to extend both legs of the stand.
- **Collapsing the stand** Fold in the stand until it clicks into place.

## **1.3 Screen Configuration and Operation**

This instrument allows you to use a touch panel to set and change all measurement conditions. Gently touch a key on the screen to select the item or numerical value set for that key. A selected key turns black.

In this manual, to gently touch the screen is referred to as "press."

**CAUTION** Do not use excessive force on the touch panel, and do not use sharp objects that could damage the touch screen.

## 1.3.1 Initial Screen

This is the screen that is first displayed when the power is turned on. It allows you to perform measurement while checking all of the measurement conditions.

When the power is turned on again, display is in accordance with the measurement mode used immediately before the power was turned off.

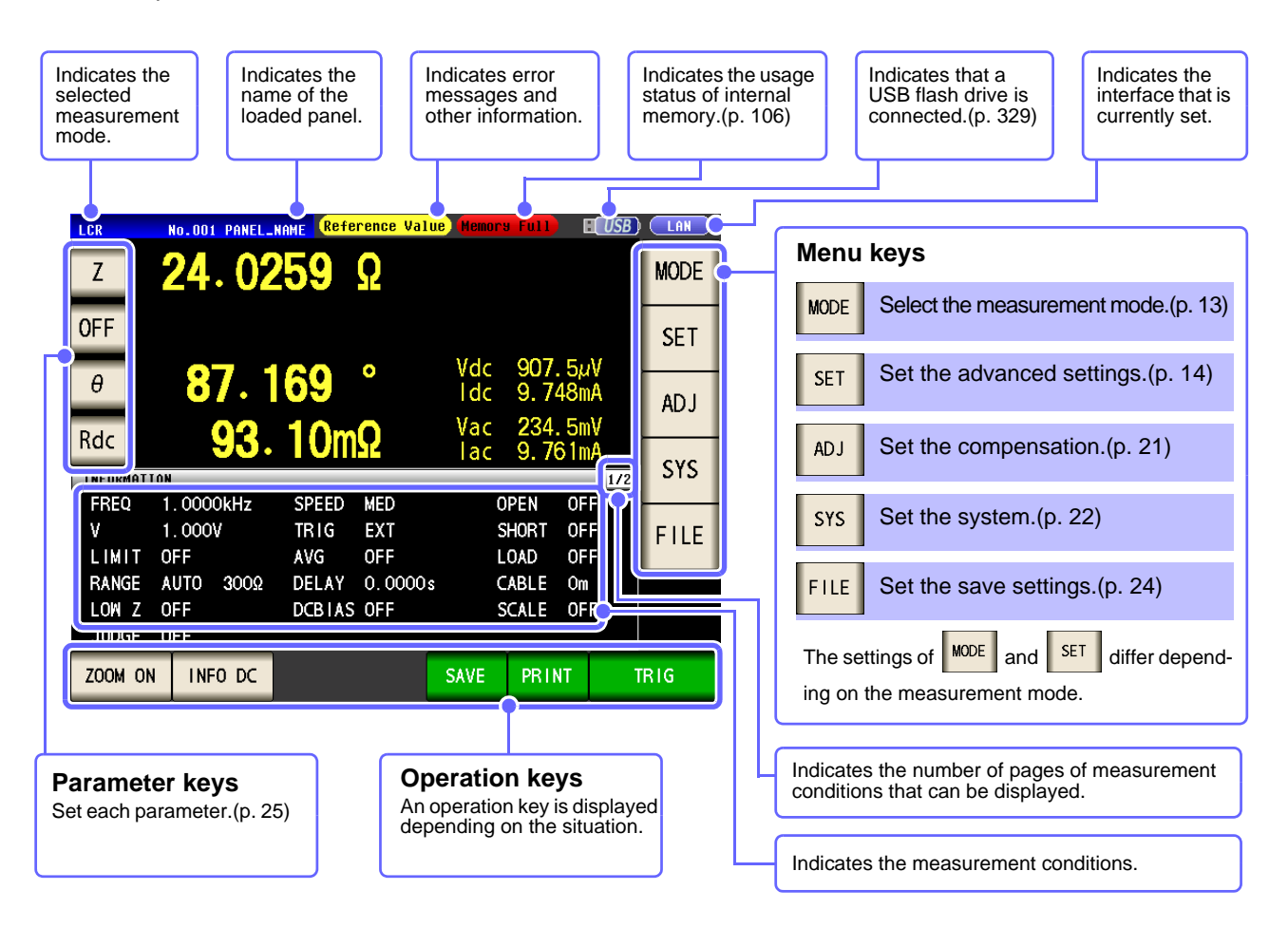

NOTE

When a measurement value is outside the guaranteed accuracy range, "**Reference Value**" is displayed in the error display area. When this happens, the cause is likely to be one of the following.

Check the guaranteed accuracy range in "13.2 Measurement Range and Accuracy" (p. 395) and change the measurement conditions or you should consider the measured values as values for reference.

- Perhaps the test signal level is too low, increase the test signal level.
- If the current measurement range (during HOLD setting) is not appropriate, set again in the AUTO range, or change the range by manual.

See "4.2.3 Setting the Measurement Range" (p. 49)

## 1.3.2 Measurement Mode Selection Screen

Select the measurement mode.

#### Procedure

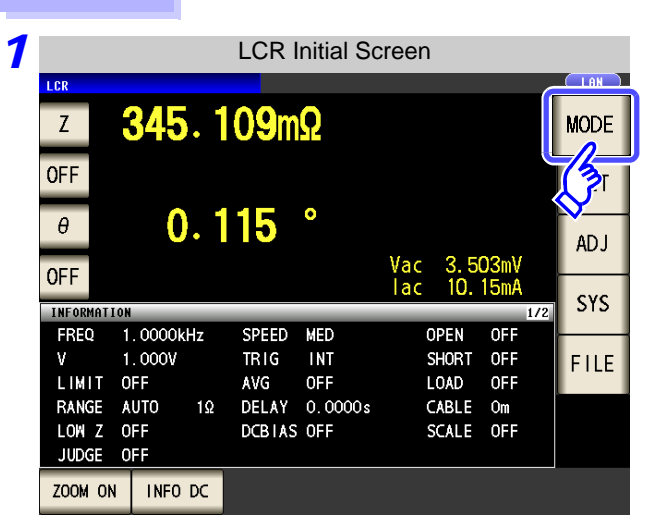

| 2 | MODE | Mode Selection |                     |
|---|------|----------------|---------------------|
|   |      |                |                     |
|   | MODE |                |                     |
|   | LCR  | ANALYZER       | CONTINUOUS          |
|   |      |                |                     |
|   |      |                |                     |
|   |      |                | EXIT                |
|   |      | Initial s      | creen is displayed. |

| Select | the | measurement | mode.Select   |
|--------|-----|-------------|---------------|
| 001001 |     | measurement | 111040.001001 |

Press MODE

.

| LCR          | LCR measurement (p. 37)         |
|--------------|---------------------------------|
| ANALYZER     | ANALYZER measurement (p. 131)   |
| CONT I NUOUS | CONTINUOUS measurement (p. 265) |

## 1.3.3 Advanced Settings Screen

This screen is for configuring the measurement conditions you want to change and other advanced settings. Select the measurement mode (p. 13) before configuring the advanced settings.

#### Procedure

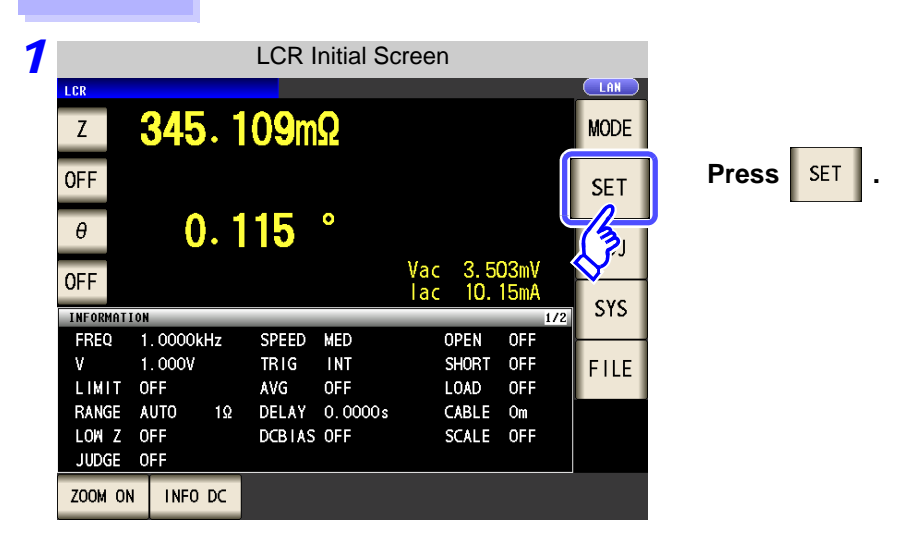

**2** LC on figure the settings of each of the LCR mode, analyzer mode, and continuous measurement mode.

#### LCR Mode

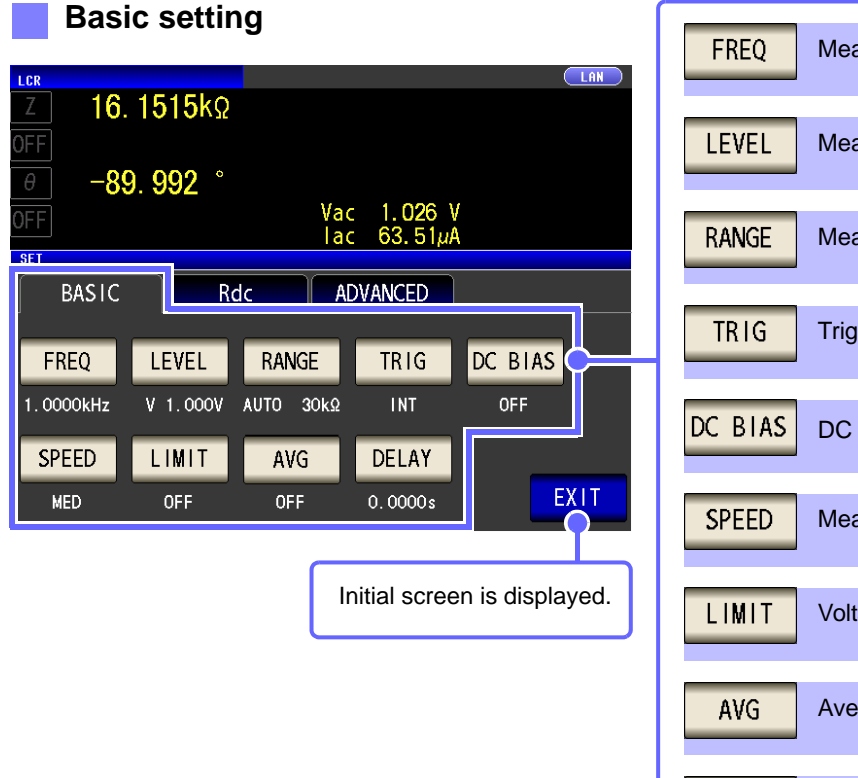

| FREQ    | Measurement frequency setting (p. 41)      |
|---------|--------------------------------------------|
| LEVEL   | Measurement signal level setting (p. 43)   |
| RANGE   | Measurement range setting (p. 49)          |
| TRIG    | Trigger setting (p. 55)                    |
| DC BIAS | DC bias setting (p. 57)                    |
| SPEED   | Measurement speed setting (p. 59)          |
| LIMIT   | Voltage and current limit settings (p. 60) |
| AVG     | Average setting (p. 62)                    |
| DELAY   | Trigger delay setting (p. 64)              |

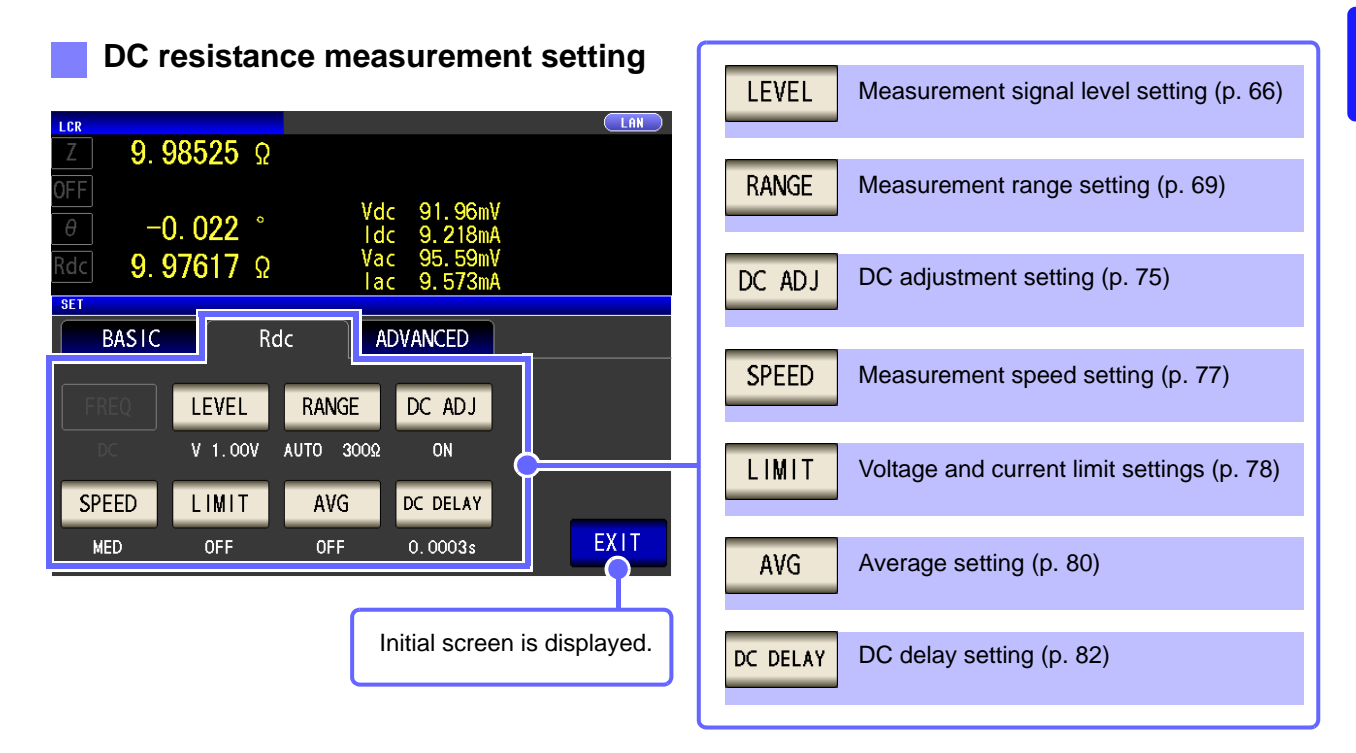

## **Application settings**

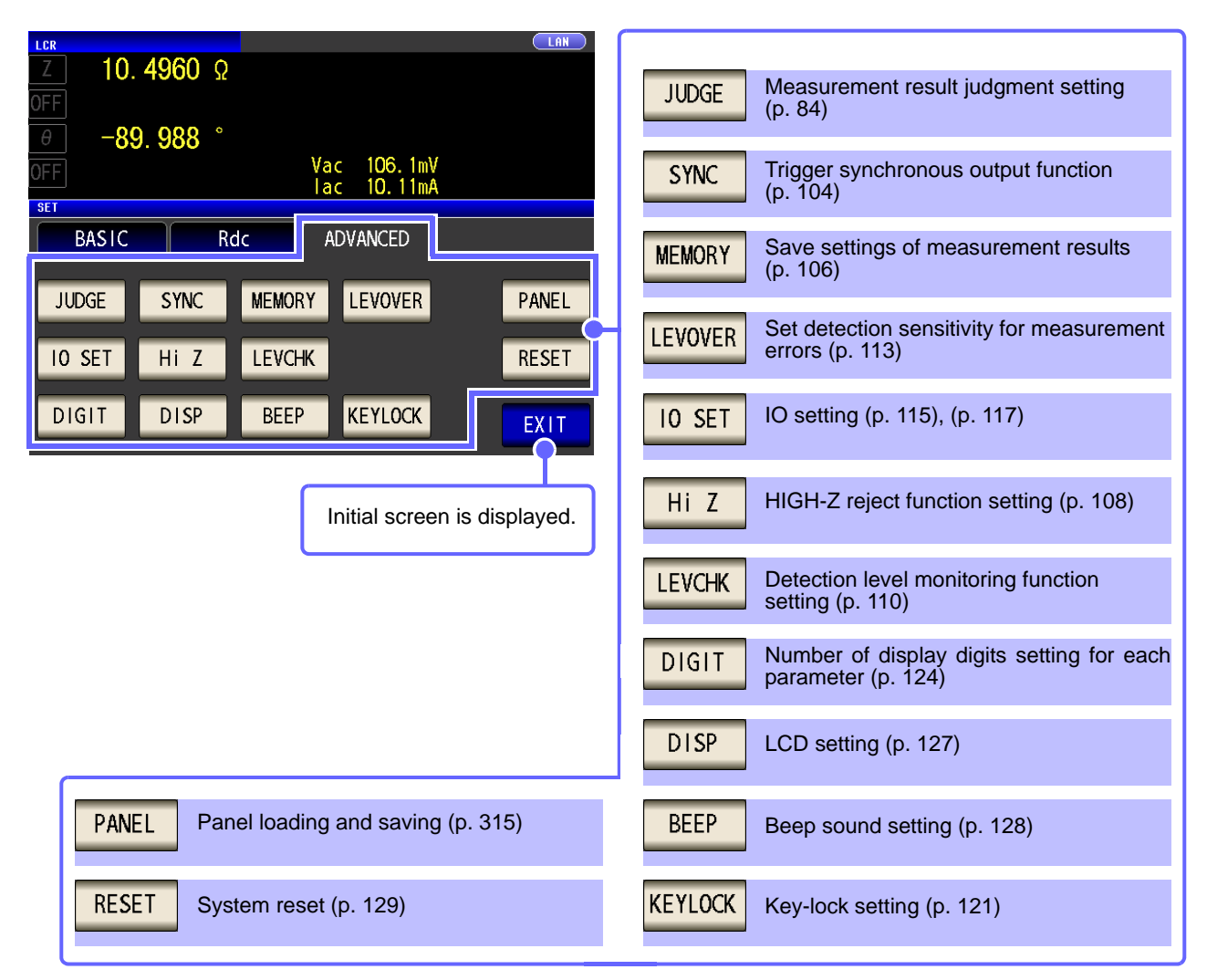

Checking the setting information

| LCR       |              |              |         |     |      |           |      |
|-----------|--------------|--------------|---------|-----|------|-----------|------|
| Z         | <b>345</b> . | <b>109</b> m | Ω       |     |      |           | MODE |
| OFF       |              |              | 0       |     |      |           | SET  |
| θ         | 0.           | 115          | Č       | Vac | 3.5  | )<br>O3mV | AD J |
| UFF       |              |              |         | lac | 10.  | 15mA      | cvc  |
| INFORMATI | ON           | _            | _       | _   | _    | 1/2       | 313  |
| FREQ      | 1.0000kHz    | SPEED        | MED     | 0   | PEN  | OFF       |      |
| ٧         | 1.000V       | TRIG         | INT     | S   | HORT | OFF       | EILE |
| LIMIT     | OFF          | AVG          | OFF     | L   | OAD  | OFF       |      |
| RANGE     | AUTO 1Ω      | 2 DELAY      | 0.0000s | C.  | ABLE | Om        |      |
| LOW Z     | OFF          | DCBIAS       | OFF     | S   | CALE | OFF       |      |
| JUDGE     | PEE          |              |         |     |      |           |      |
| 700M 0N   |              |              |         |     |      |           |      |
| ZOOM ON   | INFO DC      |              |         |     |      |           |      |

You can check the settings on the measurement screen.

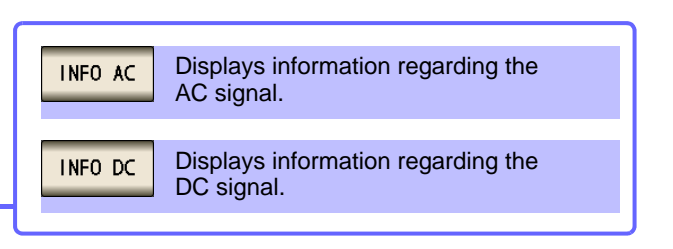

# 1.3 Screen Configuration and Operation

## ANALYZER Mode

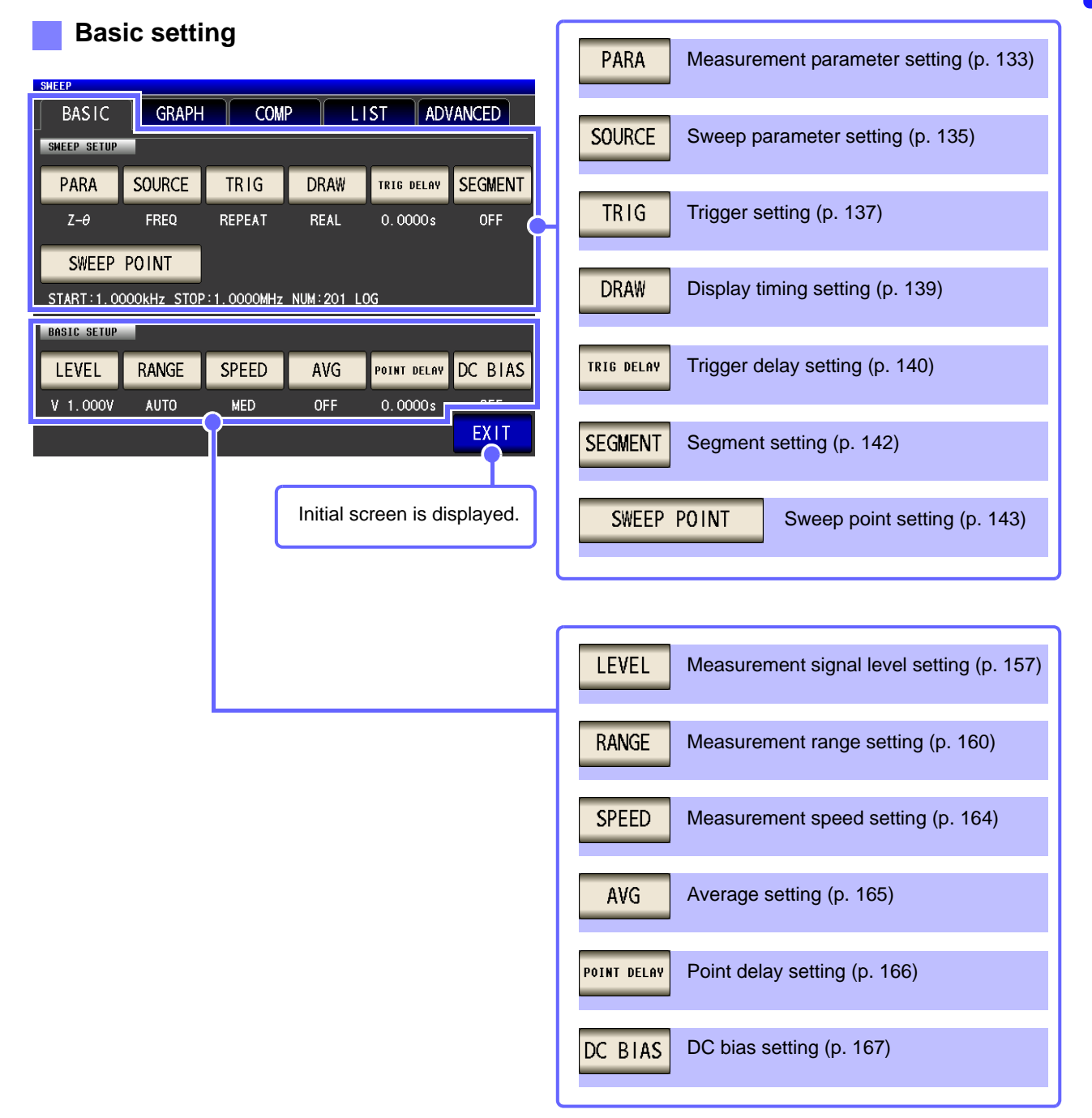

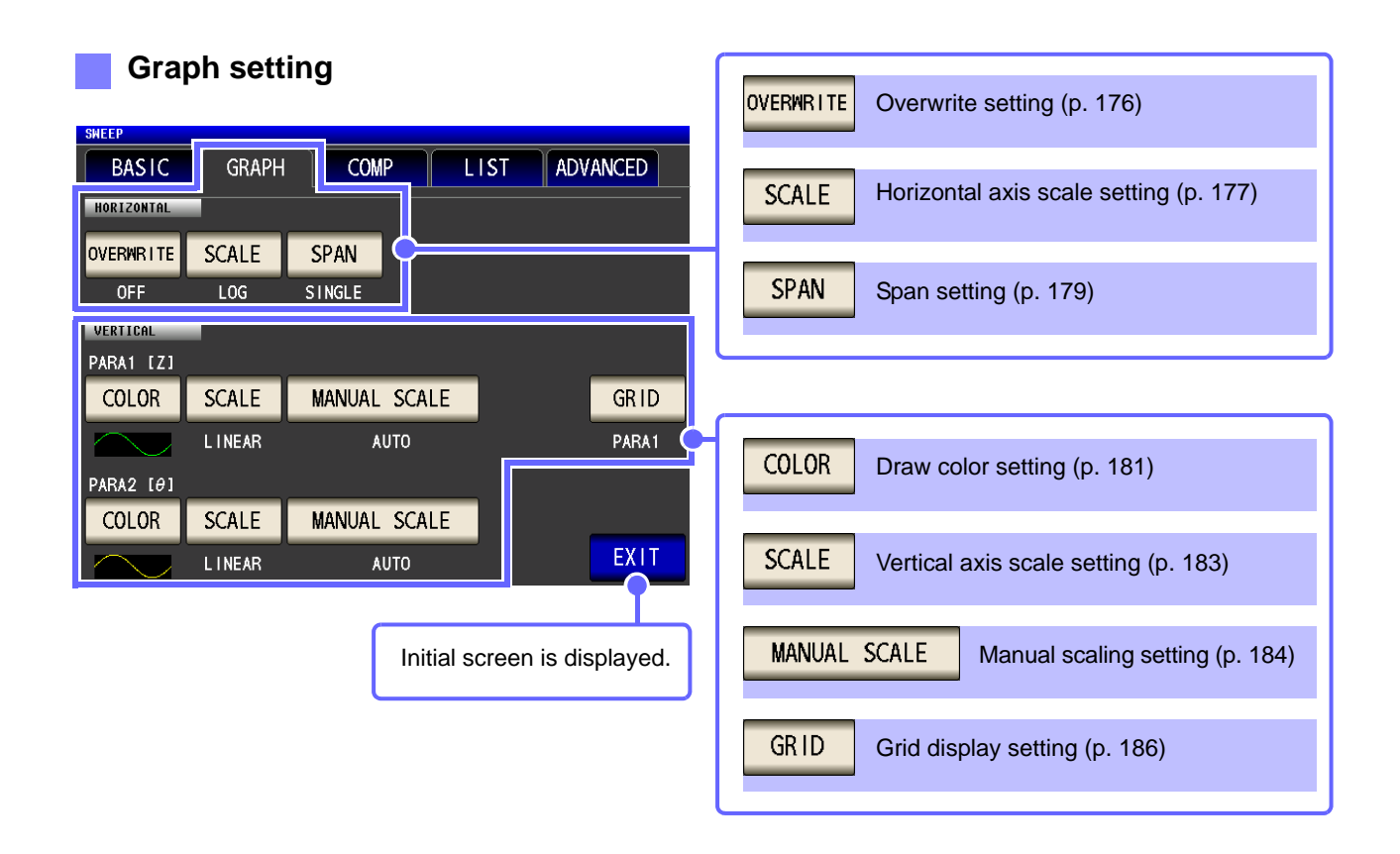

## **Comparator setting**

| SWEEP                     |      |                  |                                  |
|---------------------------|------|------------------|----------------------------------|
| BASIC GRAPH               | COMP | LIST ADVANCED    |                                  |
| COMP SETUP<br>COMP<br>OFF | AF   | A PEAK NO FILTER | COMP Comparator setting (p. 197) |
|                           |      | -                |                                  |
|                           |      |                  |                                  |
|                           |      | EXIT             | Initial screen is displayed.     |

## List settings

| SHEEP<br>BASIC GRAPH COMP LIST ADVANCED                                                                                                    |                                                                                                    |
|----------------------------------------------------------------------------------------------------|----------------------------------------------------------------------------------------------------|
| No.    FREQ[Hz]    HI-    COMP1(    Z)    -L0    HI-    COMP2( $\theta$ )    -L0      001    1.0000k    002    1.0351k    003    1.0715k      003    1.0715k    004    1.1092k    005    1.1482k      006    1.1885k    007    1.2303k    008    1.2735k      009    1.3183k    010    1.3646k | EDIT Sweep point editing (p. 217)                                                                                                    |
|                                                                                                    | Initial screen is displayed.                                                                                                    |
| Application settings                                                                                                    | MEMORY Memory function setting (p. 219)                                                                                                    |
| BASIC GRAPH COMP LIST ADVANCED                                                                                                    | <b>10 JUDGE</b> I/O output setting of judgment results (p. 226)                                                                                                |
| MEMORY IO JUDGE IO TRIG IO EOM HI Z LEVOVER                                                                                                    | <b>IO TRIG</b> IO trigger setting (p. 228)                                                                                                    |
| ANALYSIS                                                                                                    | <b>IO EOM</b> EOM output method setting (p. 229)                                                                                                    |
| SETTING                                                                                                    | Hi Z HIGH-Z reject function setting (p. 222)                                                                                                    |
| PANEL RESET                                                                                                    | <b>LEVOVER</b> Set detection sensitivity for measurement errors (p. 224)                                                                                       |
| Initial screen is displayed.                                                                                                    | DISP LCD setting (p. 233)                                                                                                    |
|                                                                                                    | BEEP Beep sound setting (p. 234)                                                                                                    |
|                                                                                                    | KEYLOCK Key-lock setting (p. 230)                                                                                                    |
|                                                                                                    | SYNC Trigger synchronous output function (p. 235)                                                                                                    |
|                                                                                                    | CIRCUIT<br>Equivalent circuit analysis (p. 238)<br>* This key is displayed only when the<br>IM9000 Equivalent Circuit Analysis<br>Firmware has been installed. |
|                                                                                                    | PANEL Panel loading and saving (p. 315)                                                                                                    |
|                                                                                                    | RESET System reset (p. 237)                                                                                                    |

## **Continuous Measurement Mode**

#### **Basic setting**

| CONTIN | IUOUS |       |       |         |         |           |        |            | UT    |
|--------|-------|-------|-------|---------|---------|-----------|--------|------------|-------|
|        | BASIC | :     | ADVA  | NCED    |         |           |        |            |       |
| No.    | EXEC  | PANEL | NAME  | MODE    | PARA    | JUDGE     |        |            | ON    |
| 001    | ON    | 10091 | 61047 | LCR+ADJ | Ζ-θ     |           |        |            |       |
| 002    | ON    | 10091 | 61048 | LCR+ADJ | Cs-D    |           |        |            |       |
| 003    | ON    | 10091 | 61048 | LCR+ADJ | Ζ-θ     | COMP      |        |            | ALL C |
| 005    | ON    | 10091 | 61050 | ANA+ADJ | Ζ-θ     | PEAK      |        |            |       |
| 007    | ON    | 10091 | 61049 | LCR+ADJ | Ζ-θ     | BIN       |        |            |       |
| 008    | ON    | 10091 | 61052 | ANA+ADJ | Ζ-θ     | AREA      |        |            | ALL ( |
|        |       |       |       |         |         |           |        | -          |       |
|        |       |       |       |         |         |           |        |            |       |
|        |       |       |       |         |         |           |        |            | INF   |
|        |       |       |       |         |         |           |        |            |       |
| 0      | CC    |       |       |         |         |           |        | VIT        |       |
|        | FF    | UN    |       | IL OFF  | ALL U   |           |        | $\partial$ |       |
|        |       |       |       | _       |         |           |        |            |       |
|        |       |       |       | ſ       | Initial | coroon io | dicele | wod        |       |
|        |       |       |       |         | millai  | 30100113  | uispie | ayou.      |       |

| OFF     | Removes item from targets for continuous measurement(p. 266)      |
|---------|-------------------------------------------------------------------|
| ON      | Sets item as target for continuous measurement(p. 266)            |
| ALL OFF | Removes all items from targets for continuous measurement(p. 266) |
| ALL ON  | Sets all items as targets for continuous measurement(p. 266)      |
| INFO    | Displays panel information(p. 266)                                |

#### **Application settings**

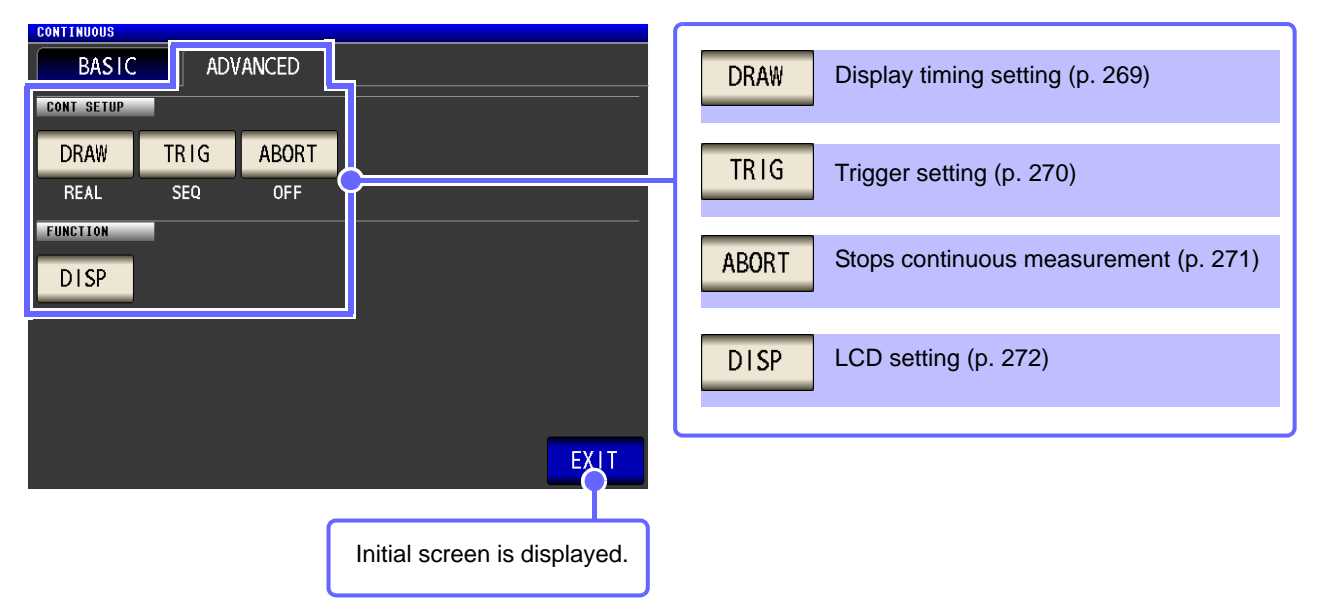

.

## 1.3.4 Compensation Settings Screen

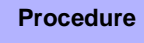

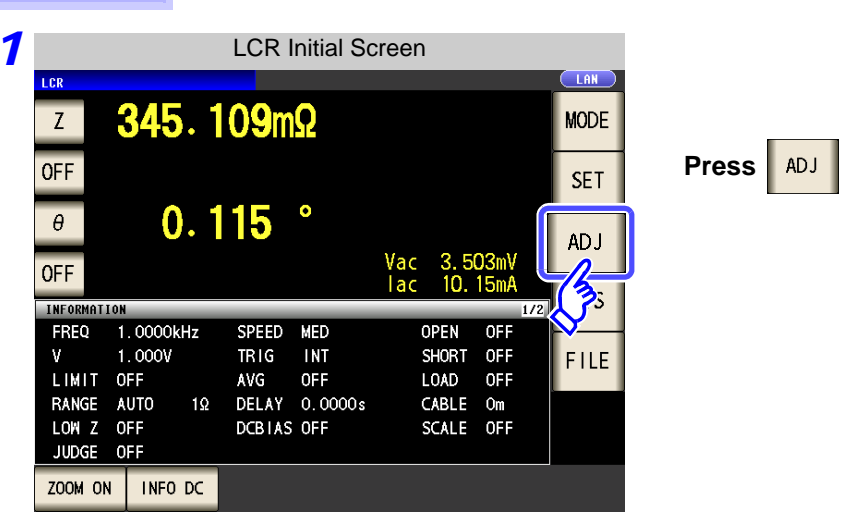

#### **2** Set the compensation condition.

| ADJUSTMENT                                                                                  | OPEN Open circuit compensation setting (p. 273)   |
|---------------------------------------------------------------------------------------------|---------------------------------------------------|
| OPEN SHORT LOAD CABLE<br>OFF OFF OFF Om                                                     | SHORT Short circuit compensation setting (p. 280) |
| SCALE                                                                                       | LOAD Load circuit compensation setting (p. 288)   |
| OFF        SCALE1      SCALE2      SCALE3      SCALE4        1.0000      1.0000      1.0000 | CABLE Cable length compensation setting (p. 301)  |
|                                                                                             | Scaling setting (p. 302)                          |
| Initial screen is displayed.                                                                | L                                                 |

## 1.3.5 System Settings Screen

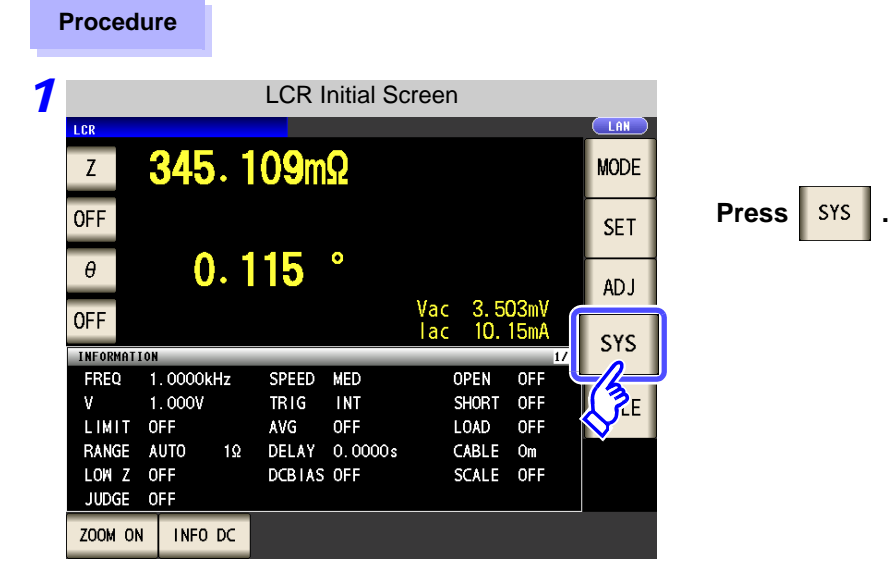

 $\mathbf{2}$  To set the details of the system.

#### Interface type settings

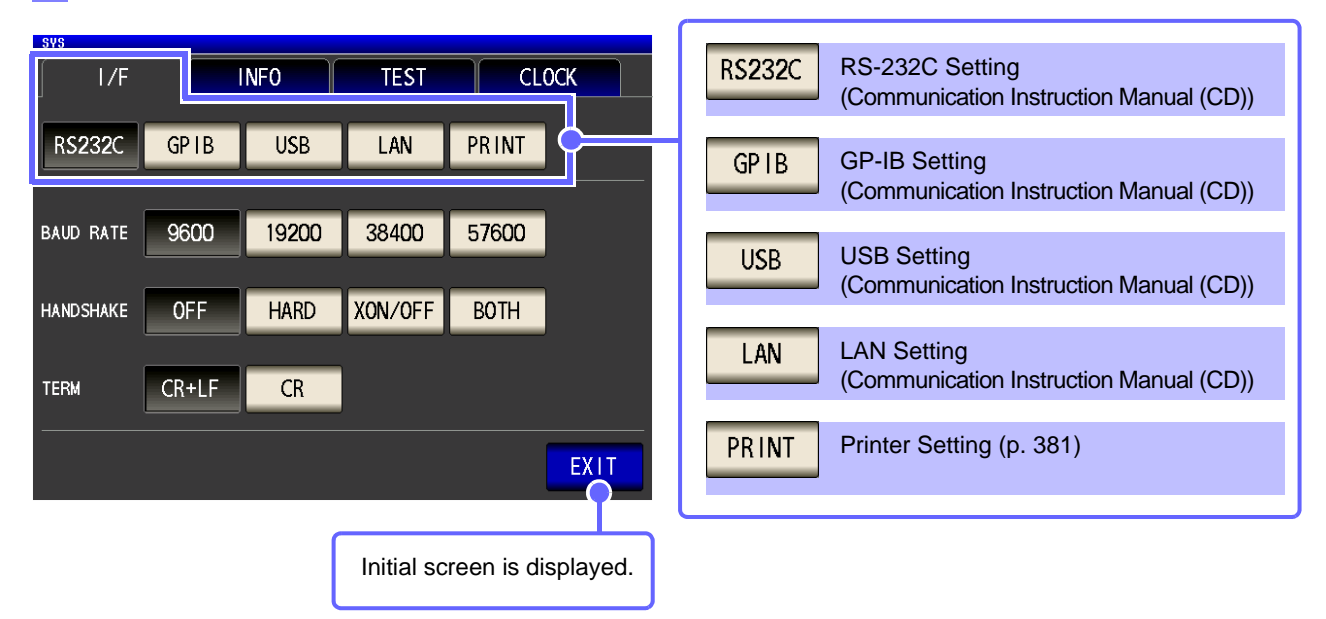

Check the version of the instrument (p. 306) I/F INFO TEST CLOCK IM3570 IMPEDANCE ANALYZER 123456789 Serial No. Software Version 3.00 FPGA Version 0x15 **Board Version** Ω MAC Address 00-01-67-03-26-39 USB ID 108f:3570 Initial screen is displayed. EXIT (

#### **Checking the Display Screen**

#### TOUCH SCREEN TEST Panel test (p. 307) CLOCK 1/F TEST **INFO** Panel calibration (p. 308) TOUCH SCREEN TEST CALIBRATION CALIBRATION **DISPLAY & LED TEST** Display test (p. 310) **DISPLAY & LED TEST** ROM/RAM TEST ROM/RAM TEST ROM/RAM test (p. 312) 1/0 HANDLER TEST 1/0 HANDLER TEST I/O test (p. 313) EXIT Initial screen is displayed. Setting the Date and Time (p. 314)

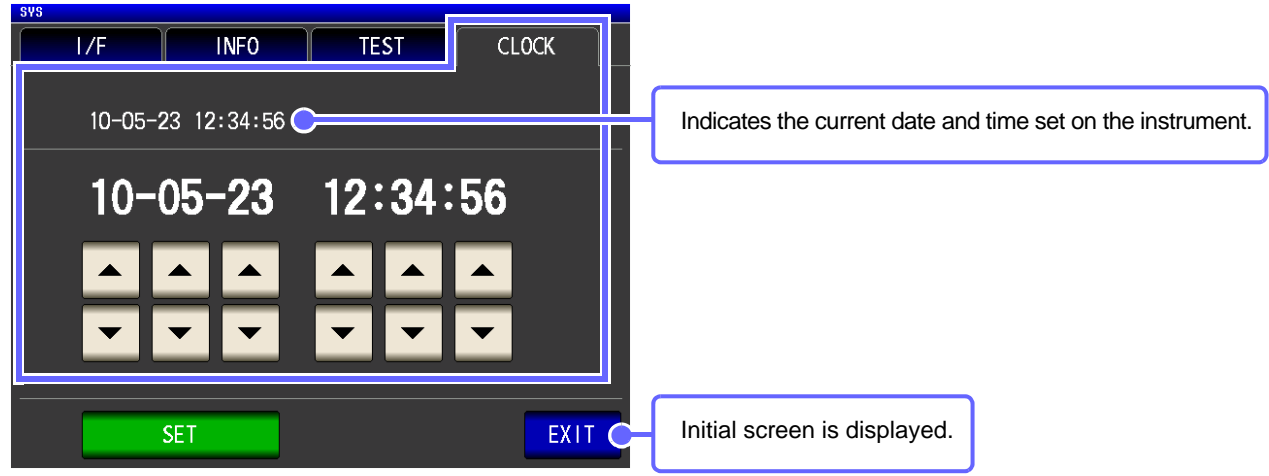

## 1.3.6 Save Settings Screen

Procedure

|                               |                           | LCR I                | nitial So         | creen                 |                   |      |      |
|-------------------------------|---------------------------|----------------------|-------------------|-----------------------|-------------------|------|------|
| Z                             | <b>345</b> . 1            | <b>09</b> m          | Ω                 |                       |                   | MODE |      |
| OFF                           |                           |                      | _                 |                       |                   | SET  | Pres |
| θ                             | 0.1                       | 15                   | •                 | Vac 35                | :03m)\            | ADJ  |      |
| OFF                           |                           |                      |                   | lac 10.               | 15mA<br>1/2       | SYS  | 1    |
| FREQ 1<br>V 1<br>LIMIT 0      | . 0000kHz<br>. 000V<br>FF | SPEED<br>TRIG<br>AVG | MED<br>INT<br>OFF | OPEN<br>SHORT<br>LOAD | OFF<br>OFF<br>OFF | FILE |      |
| RANGE A<br>LOW Z O<br>JUDGE O | UTO 1Ω<br>FF<br>FF        | DELAY<br>DCB1AS      | 0.0000s<br>0FF    | CABLE                 | Om<br>OFF         |      |      |
| ZOOM ON                       | INFO DC                   |                      |                   |                       |                   |      |      |

**2** Set the save destination and type.

#### Save method setting

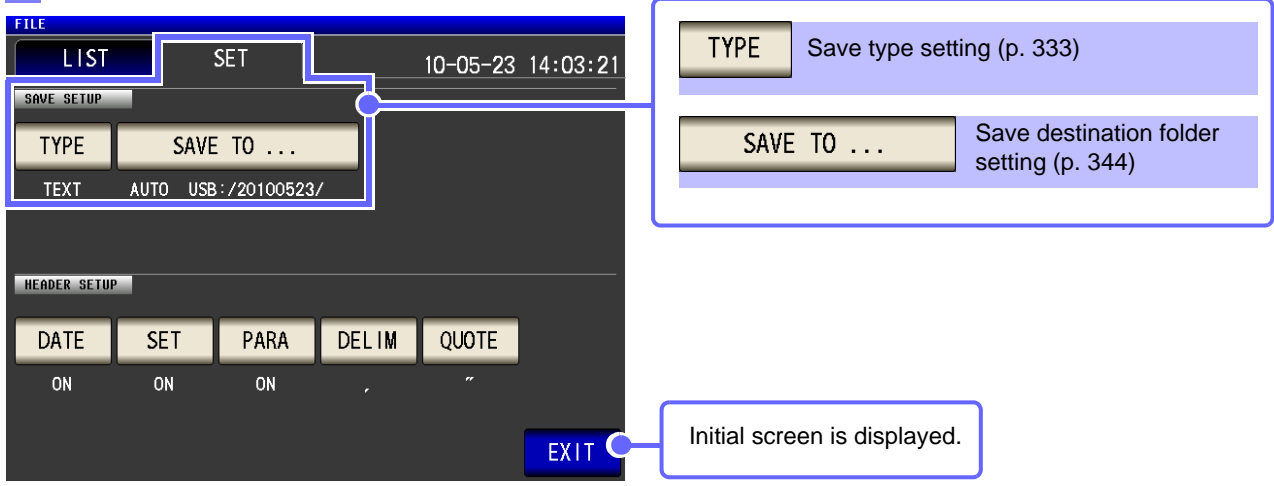

FILE .

#### Save the measurement condition

| FILE                    |         |                  |            | USB )      |          |    |               |                                       |
|-------------------------|---------|------------------|------------|------------|----------|----|---------------|---------------------------------------|
| LIST                    | SET     |                  | 10-0       | 5-23 12    | :38:52   |    | SAVE          | Saves the setting conditions (p. 349) |
| FILE NAME-              | TYPE    | DATE             |            | SIZE       |          |    |               |                                       |
| 20100521                | FDR     | 2010-05-21       | 12:36      |            |          |    | OPTION >>     | Switches the advanced settings screen |
| 20100522                | FDR     | 2010-05-22       | 12:36      |            |          |    |               | (p. 331)                              |
| 20100523                | FDR     | 2010-05-23       | 12:36      |            |          |    |               |                                       |
| SETTING                 | FDR     | 2010-05-23       | 12:36      |            |          |    | BACK          | Displays the screen immediately above |
| 001_1005231237          | PNL     | 2010-05-23       | 12:37      | 2. 1KB     |          |    | BACK          | (p. 331)                              |
| 100523123603.csv        | CSV     | 2010-05-23       | 12:36      | 9. OKB     | <b>-</b> |    |               |                                       |
| 100523123630.csv        | CSV     | 2010-05-23       | 12:36      | 422 B      |          |    |               |                                       |
| 100523123733. set       | SET     | 2010-05-23       | 12:37      | 34.4KB     |          |    | SELECT        | Selects a file (p. 331)               |
|                         |         |                  |            |            |          |    |               |                                       |
| Filesystem:FAT32 All: 3 | .7GB Us | ed: 1.96B Avail: | 1.9GB Capa | cits:50.0% |          |    |               |                                       |
|                         |         |                  |            |            |          | Īſ |               |                                       |
| LUAD                    | 01140   | IN >> BACK       | SELE       |            | EXTI 🤇   |    | Initial scree | n is displayed.                       |
| LOAD SAVE               |         | IN >> BACK       | SELE       |            |          |    | Initial scree | n is displayed.                       |

## 1.3.7 Parameter Settings Screen

This screen is for selecting the measurement parameters to display.

See "4.1.2 Setting Display Parameters" (p. 39), "Appendix 7 Series Equivalent Circuit Mode and Parallel Equivalent Circuit Mode" (p. A11)

| Procedure LCR Initial                                                                                                    | Screen                                                                                                    |
|----------------------------------------------------------------------------------------------------|----------------------------------------------------------------------------------------------------|
| 7 Press the key to set.                                                                                                    | alue Hemory Full EUSS LAN                                                                                                    |
| Z    Z    Z    24.0259 Q      The first parameter key    P    87.169    9      The second parameter key    P    87.169    9      The third parameter key    P    87.169    9      The third parameter key    FREquire    1.0000kHz    SPEED MED      The fourth parameter key    FREquire    1.0000kHz    SPEED MED      V    1.000V    TRIG    EXT      LINIT OFF    AVG    OFF    OCEIAS OFF      JUDGE    OFF    DCEIAS OFF    DCEIAS OFF | WODE    Vdc<907.5/V    Idc<9.748mA    Vac<234.5mV    Jac<9.761mA    SYS    OPEN    OPEN    OPEN    OPEN    OPEN    OPEN    SYS    FILE    OS    CABLE    SAVE    PRINT    TRIG |
| 2 Select parameters. Parameter                                                                                                    | Setting                                                                                                    |
| LER      Z    16. 1513kΩ      OFF    -89. 991 °      Ø    -89. 991 °      OFF    Va      PARAMETER 1: Z    Z                                                                                                    | LAN<br>10 1.026 V<br>10 63 5108                                                                                                    |
| Z Υ θ<br>Cs Cp D<br>Ls Lp Q<br>OFF                                                                                                    | Rs Rp<br>G X<br>B Rdc<br>EXIT                                                                                                    |
| Z Impedance (Ω)                                                                                                    | G Conductance (S)                                                                                                    |
| Y Admittance (S)                                                                                                    | X Reactance (Ω)                                                                                                    |
| $\theta$ *Impedance phase angle ( ° )                                                                                                    | Ls Inductance in series equivalent circuit mode (H)                                                                                                    |
| <b>Rs</b> Effective resistance in series equivalent circuit mode $\text{ESR} = (\Omega)$                                                                                                    | Lp Inductance in parallel equivalent circuit mode (H)                                                                                                    |
| $\begin{tabular}{ c c c c } \hline Rp \\ \hline Effective resistance in parallel equivalent circuit mode (\Omega) \\ \hline \end{tabular}$                                                                                                    | Q factor                                                                                                    |
| Cs Static capacitance in series equivalent circuit mode (F)                                                                                                    | B Susceptance (S)                                                                                                    |
| Cp Static capacitance in parallel equivalent circuit                                                                                                    | Rdc DC Resistance(Ω)                                                                                                    |
| <b>D</b> Loss coefficient = $tan\delta$                                                                                                    | OFF Display no measurement parameter in the chosen position.                                                                                                    |

\* The phase angle  $\theta$  is shown based on the impedance Z. When measuring based on the admittance, the sign of the phase angle  $\theta$  must be reversed.

**26** 1.3 Screen Configuration and Operation

## Measurement Preparations

# Chapter 2

Be sure to read the "Follow these precautions to ensure safe operation and to obtain the full benefits of the various functions." (p. 4) before installing and connecting this instrument. Refer to "Appendix 10 Rack Mounting"(p. A14) for rack mounting.

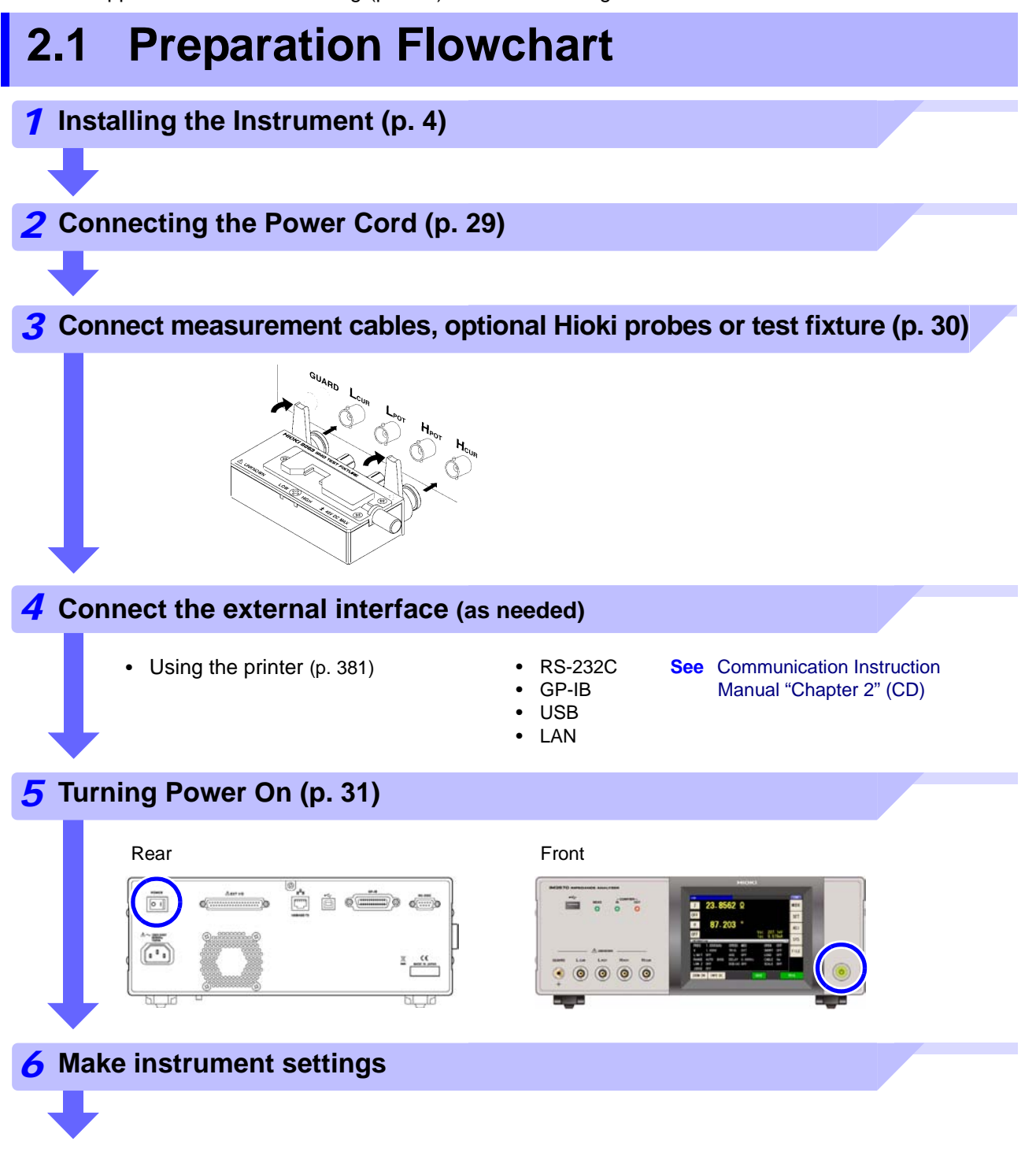

## 2.2 Pre-Operation Inspection

Before using the instrument for the first time, verify that it operates normally to ensure that no damage occurred during storage or shipping. If you find any damage, contact your dealer or Hioki representative.

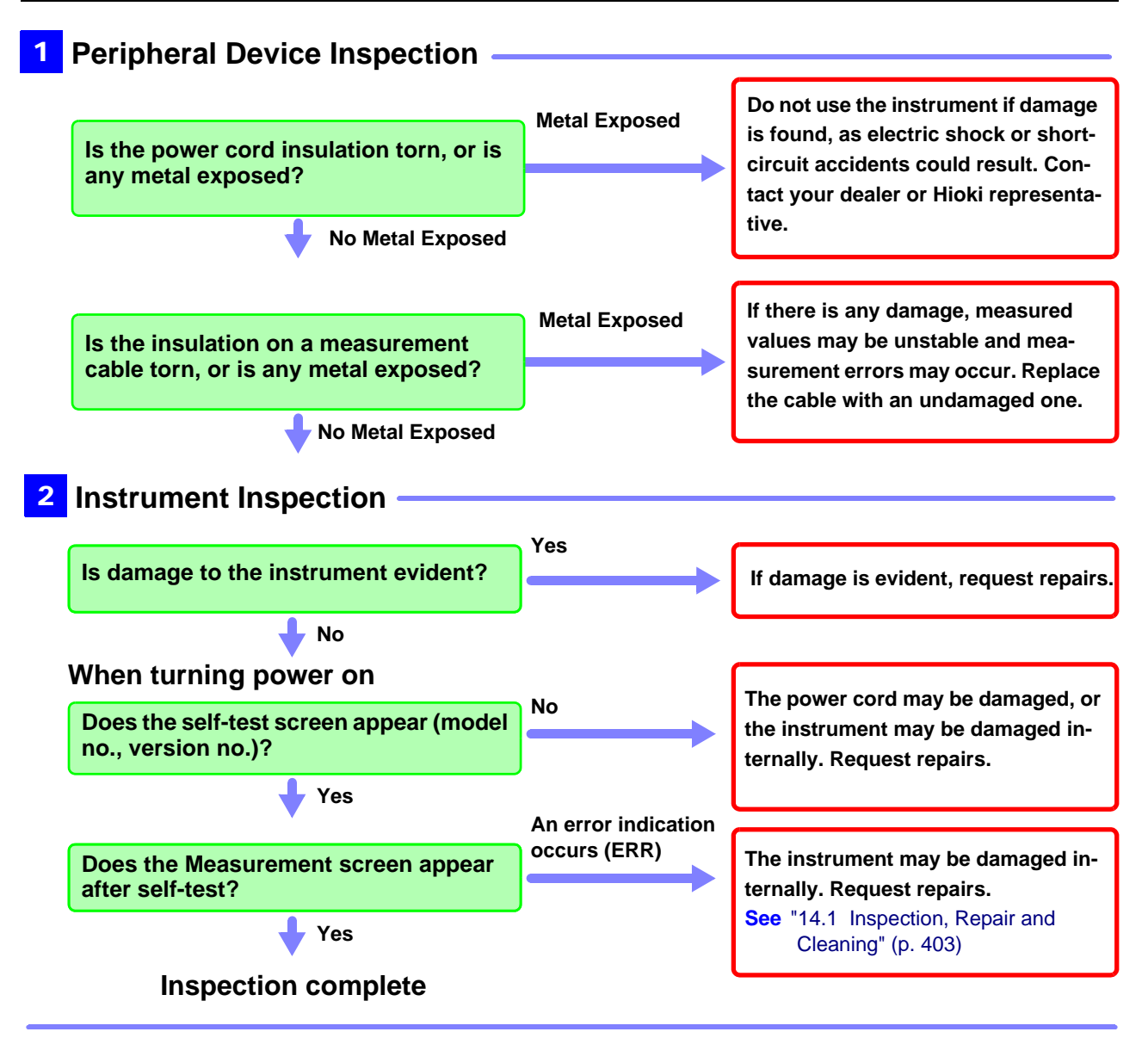

Please read the "Follow these precautions to ensure safe operation and to obtain the full benefits of the various functions." (p. 4) before use.
# 2.3 Connecting the Power Cord

#### Be sure to read the "Usage Notes" (p. 7) before connecting power.

Connect the power cord to the power inlet on the instrument, and plug it into an outlet.

#### **Connection Procedure**

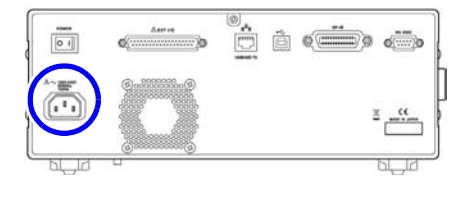

- **1** Check that the instrument's power switch is turned off.
- **2** Confirm that the line voltage matches instrument requirements, and plug the power cord into the power inlet on the instrument.

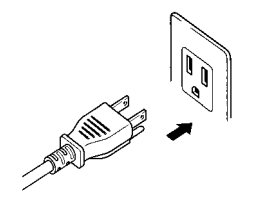

**3** Plug the other end of the power cord into an outlet.

Turn off the power before disconnecting the power cord.

# 2.4 Connecting the Measurement Cables, Probes, or Fixture

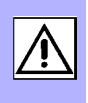

# Be sure to read the "Usage Notes" (p. 7) before connecting measurement cables, probes or test fixture.

Connect your measurement cables, optional Hioki probes or test fixture to the measurement terminals. Refer to "Options" (p. 393) for details.

See the instructions provided with the fixture for operating details.

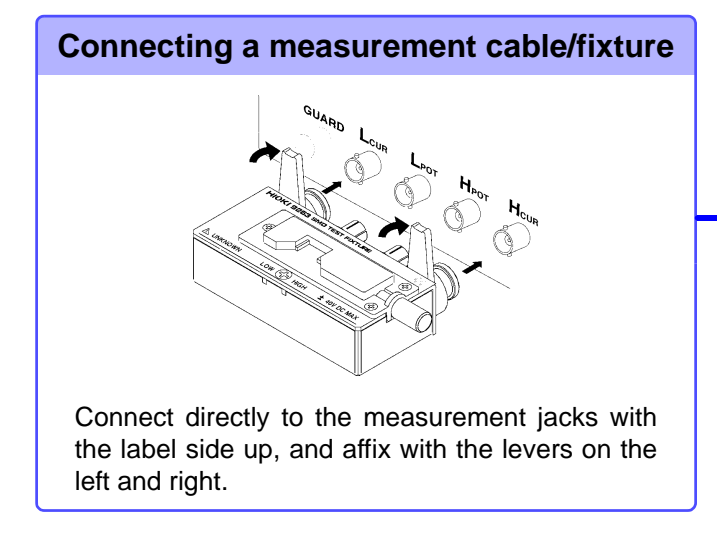

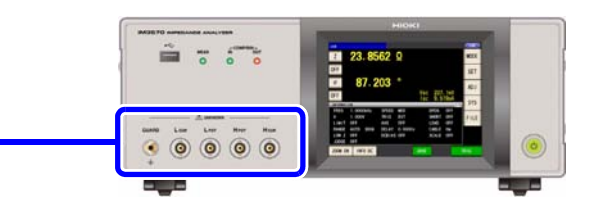

#### Points to pay attention to when making your own probe

- Use 50  $\Omega$  coaxial cable for the measurement cable.
- Ensure that the length of the cable is the same as that set for the instrument.
- Make the portion of the core wire that is exposed as short as possible.
- Connect the H<sub>CUR</sub>, L<sub>CUR</sub>, H<sub>POT</sub>, and L<sub>POT</sub> shield pairs at the measurement object side. (Ensure that a shield is not connected to a core wire.)

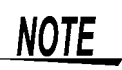

- Basically, when you make a probe yourself, it may not be able to satisfy the specifications
  of this instrument.
  - See: "Options" (p. 393)
- If all four terminals are disconnected, a meaningless number may be displayed on the unit.
- If all four terminals are disconnected, a measurement signal and DC voltage of 6 V may be generated at the  $H_{POT}$  terminal, and a DC voltage of 6 V at the  $L_{POT}$  terminal.

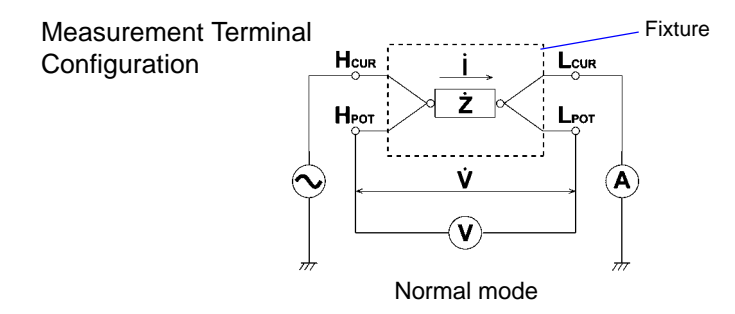

# 2.5 Turning the Power On and Off

Connect the power cord and voltage and current measurement cables before turning the instrument on.

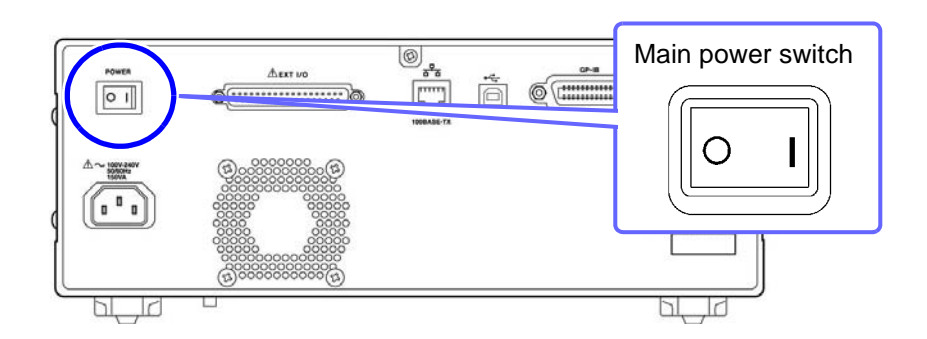

#### Turning main power on

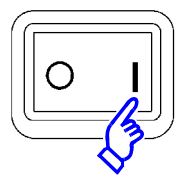

#### Turn the MAIN POWER switch on (|).

When the power is turned on, the same setting as when the power was last turned off appears.

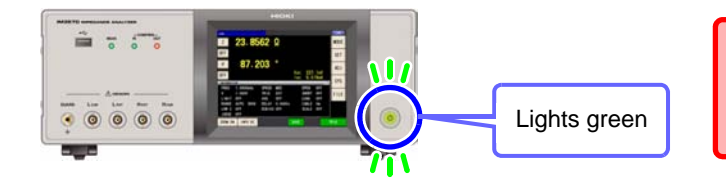

For high-precision measurements, allow at least 60 minutes warm-up before executing zero adjustment.

#### **Turning main power off**

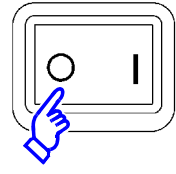

**Turn the MAIN POWER switch off (** ). At that time, the measurement conditions are saved.

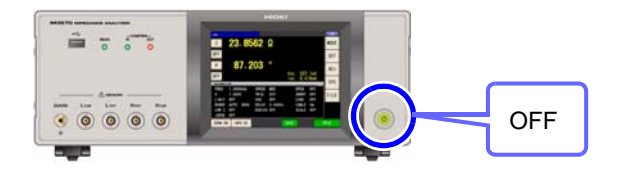

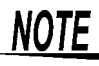

When the power supply is interrupted by a power failure or the like, the instrument recovers in the measurement mode used before the power failure.

#### Be on standby

ON the main power in the state, hold down the front POWER switch 2 seconds approximately.

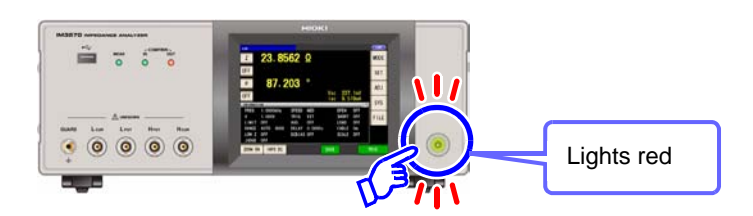

#### To cancel the standby

The instrument is in standby state, press the POWER switch on the front.

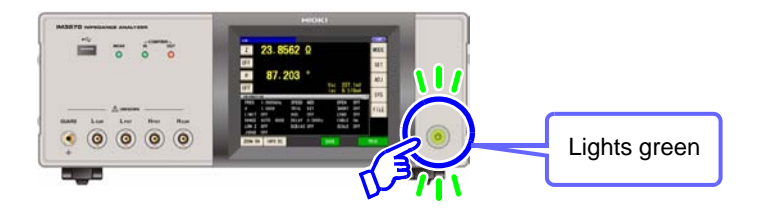

# Measurement Example

# Chapter 3

The following shows measurement examples of the LCR measurement mode and analyzer measurement mode.

# 3.1 When LCR Measurement Mode

LCR ANALYZER

#### **Measuring a Laminated Ceramic Capacitor**

Necessary items: 9263 SMD test fixture

Laminated ceramic capacity you want to measure

Connect the 9263 SMD test fixture to the measurement terminals.

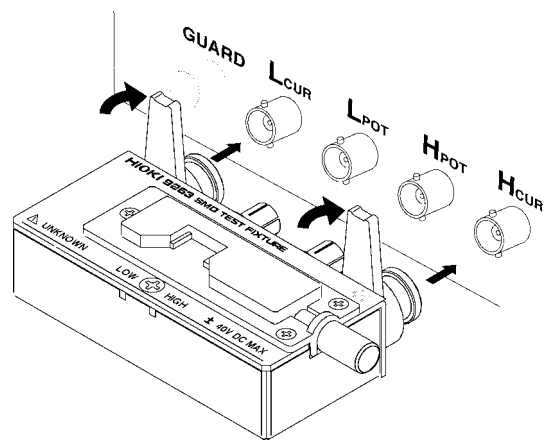

For the connection procedure, refer to the instruction manual supplied with the fixture.

Set the measurement conditions. Select the item you want to set, and set it as follows.

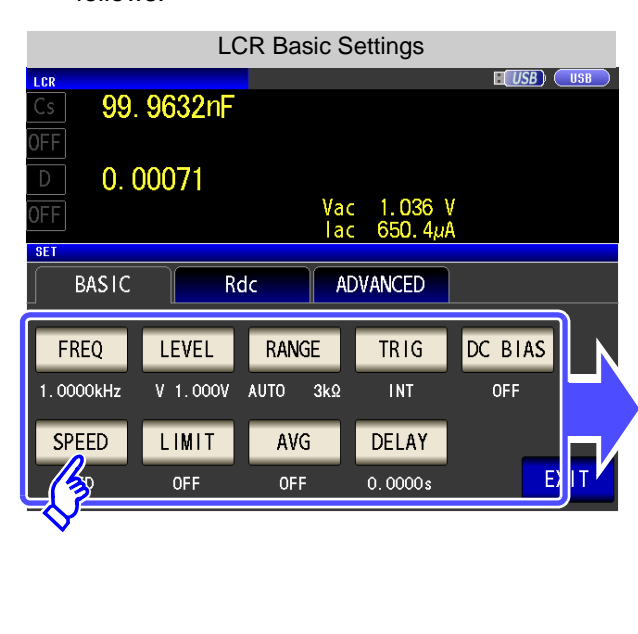

| FREQ    | Measurement frequency: 1 kHz(p. 41)   |
|---------|---------------------------------------|
| LEVEL   | Measurement signal level: 1 V (p. 43) |
| RANGE   | Measurement range: AUTO (p. 49)       |
| TRIG    | Trigger: INT(p. 55)                   |
| DC BIAS | DC bias: OFF (p. 57)                  |
| SPEED   | Measurement speed: MED(p. 59)         |
| LIMIT   | Voltage and current limit: (p. 60)    |
| AVG     | Average: OFF (p. 62)                  |
| DELAY   | Trigger delay: 0 s (p. 64)            |

# Chapter 3 Measurement Example

**3** Connect the test sample to the 9263 SMD test fixture.

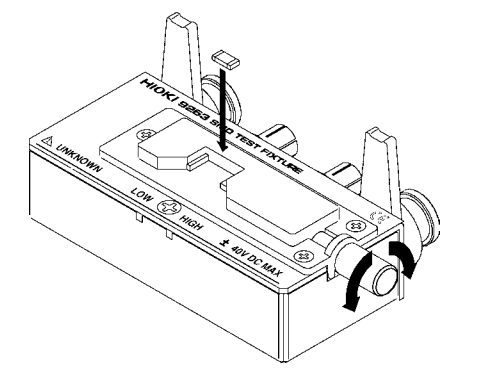

For the connection procedure of the test sample, refer to the instruction manual supplied with the fixture.

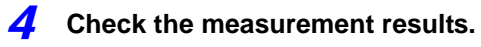

| LCR         |                      |             |         |     |      |       | USB  |
|-------------|----------------------|-------------|---------|-----|------|-------|------|
| Cs          | 99. <mark>9</mark> 6 | <b>37</b> n | F       |     |      |       | MODE |
| OFF         |                      | -           |         |     |      |       | SET  |
| D           | 0.000                | /1          |         | Vac | 1.03 | 36 V  | ADJ  |
| UFF         |                      |             |         | lac | 650. | . 4µA | svs  |
| INFORMATION |                      | _           | _       | _   | _    | 1/2   | 515  |
| FREQ 1      | . 0000kHz            | SPEED       | MED     | 0   | PEN  | OFF   |      |
| V 1         | . 000V               | TRIG        | INT     | S   | HORT | OFF   | EUE  |
| LIMIT C     | )FF                  | AVG         | OFF     | L   | OAD  | OFF   |      |
| RANGE A     | UTO 3kΩ              | DELAY       | 0.0000s | C   | ABLE | Om    |      |
| LOW Z C     | )FF                  | DCBIAS      | OFF     | S   | CALE | OFF   |      |
| JUDGE C     | )FF                  |             |         |     |      |       |      |
| ZOOM ON     | INFO DC              |             |         |     |      |       |      |

- When you want to measure under desired condition and timing
  - See: "4.2.4 Perform Measurements with User-defined Timing (Trigger Measurement)" (p. 55)
- When you want to judge the measurement results
   See: "4.4.1 Judging with Upper and Lower Limit Values (Comparator Measurement Mode)" (p. 86)
- When you want to save the measurement results See: "4.5.2 Saving Measurement Results (Memory function)" (p. 106)

# 3.2 When Analyzer Measurement Mode

In analyzer measurement mode, the sweep can be performed with frequencies and signal levels within the desired range.

See "Chapter 5 ANALYZER Function" (p. 131)

#### **Measuring Element with Resonance Point**

Necessary items: 9262 Test fixture Element you want to measure

**1** Connect the 9262 Test Fixture to the measurement terminals.

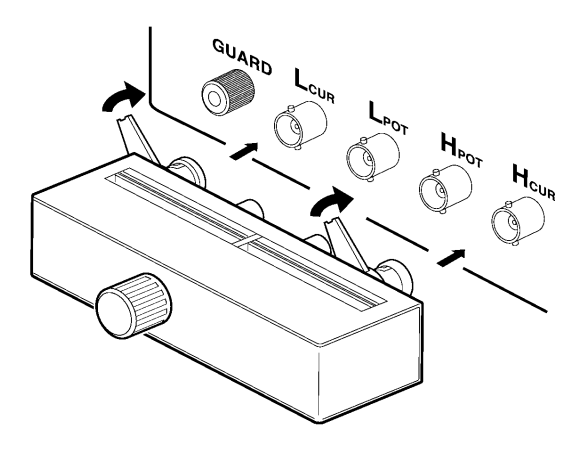

For the connection procedure, refer to the instruction manual supplied with the fixture.

**2** Set the measurement conditions.

| Analyzer Basic Settings                    |        |        |        |             |         |
|--------------------------------------------|--------|--------|--------|-------------|---------|
| SHEEP                                      |        |        |        |             |         |
| BASIC                                      | GRAPH  | COM    | P   LI | ST AD       | ANCED   |
| SWEEP SETUP                                |        |        |        |             |         |
| PARA                                       | SOURCE | TRIG   | DRAW   | TRIG DELAY  | SEGMENT |
| Z-θ                                        | FREQ   | REPEAT | REAL   | 0.0000s     | OFF     |
| SWEEP                                      | POINT  |        |        |             |         |
| START:100.00 Hz STOP:5.0000MHz NUM:801 LOG |        |        |        |             |         |
| BASIC SETUP                                |        |        |        |             |         |
| LEVEL                                      | RANGE  | SPEED  | AVG    | POINT DELAY | DC BIAS |
| V 1,000V                                   | AUTO   | MED    | OFF    | 0.0000s     | OFF     |
|                                            |        |        |        |             | EXIT    |

| PARA   | Parameter: Ζ-θ (p. 133)                   |
|--------|-------------------------------------------|
| SOURCE | Sweep parameter: FREQ (p. 145)            |
| SWEEP  | POINT Sweep point: 100Hz to 5MHz (p. 145) |
| LEVEL  | Measurement signal level: 1 V (p. 157)    |
| RANGE  | Range: AUTO (p. 160)                      |

See For details on the other items, see from page 131.

LCR

ANALYZER

**3** Connect the test sample to the 9263 Test Fixture.

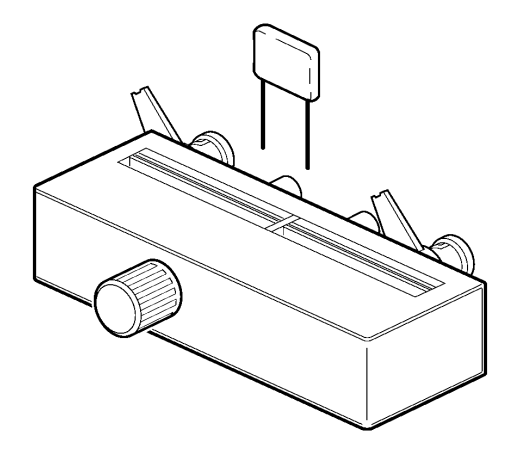

#### **4** Execute the sweep.

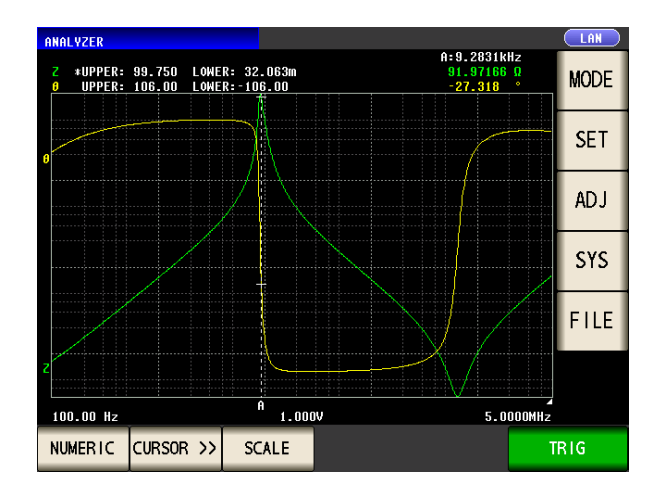

- When you want to check the measurement values. See: "5.6.1 Setting the Cursor" (p. 188)
- When you want to check the local maximum and local minimum values quickly.
  - See: "5.6.3 Performing Measurement Value Search" (p. 194)
- When you want to judge sweep results. See: "Area Judgment" (p. 197)
- When you want to judge whether the peak position is appropriate.
   See: "Peak Judgment" (p. 208)

# **LCR Function**

# **Chapter 4**

# 4.1 About LCR function

The LCR function allows you to measure the impedance, phase angle, and other items by applying any frequency or level (effective value) signal to the element you want to measure. This function is suitable for evaluating the passive element of a capacitor, coil, or the like.

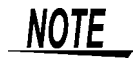

The settings are synchronized between LCR mode and analyzer mode.

LCR

ANALYZER

## 4.1.1 Initial screen

This is the screen that is first displayed when the power is turned on. It allows you to perform measurement while checking the measurement conditions.

When the power is turned on again, display is in accordance with the measurement mode used immediately before the power was turned off.

For details on the screen configuration. (p. 14)

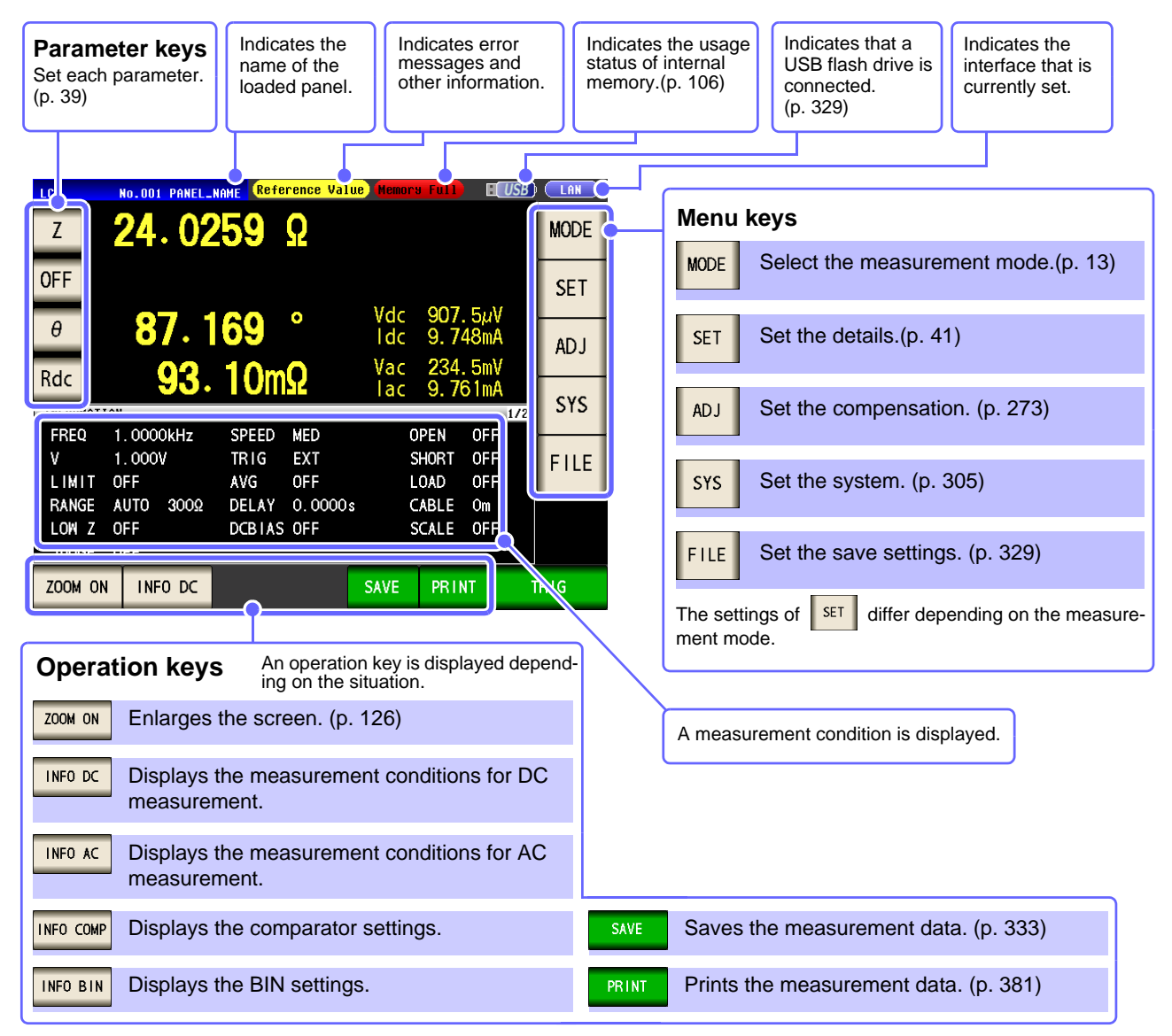

NOTE

When a measurement value is outside the guaranteed accuracy range, "**Reference Value**" is displayed in the error display area. When this happens, the cause is likely to be one of the following. Check the guaranteed accuracy range in "13.2 Measurement Range and Accuracy" (p. 395) and change the measurement conditions or you should consider the measured values as values for reference.

- Perhaps the test signal level is too low, increase the test signal level.
- If the current measurement range (during HOLD setting) is not appropriate, set again in the AUTO range, or change the range by manual.

## 4.1.2 Setting Display Parameters

You can select up to four measurement parameters to display in any location from 15 types. **See** "1.3.7 Parameter Settings Screen" (p. 25)

"Appendix 2 Measurement of High Impedance Components"(p. A3)

"Appendix 7 Series Equivalent Circuit Mode and Parallel Equivalent Circuit Mode"(p. A11)

Procedure Example: 1st: Capacitance Cs, 3rd: Loss coefficient D

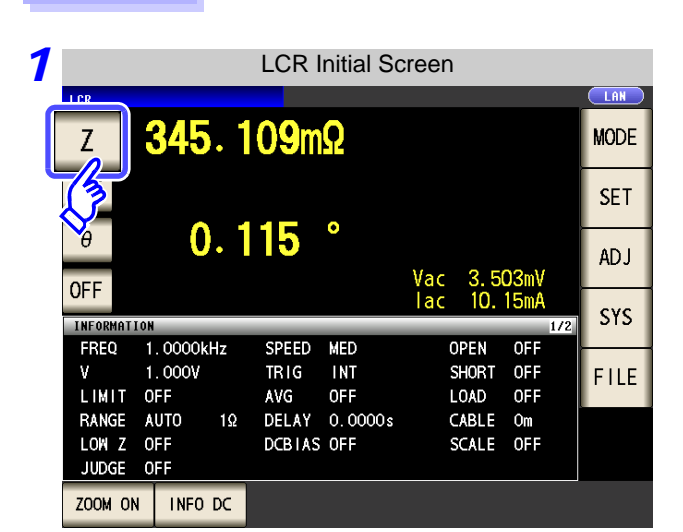

| 2 | Parameter Setting |         |   |          |     |      |  |
|---|-------------------|---------|---|----------|-----|------|--|
|   | Z 16. 1513kΩ      |         |   |          |     |      |  |
|   | OFF               | 0 001 ° |   |          |     |      |  |
|   | OFF               | 9. 991  |   | Vac 1.02 | 6 V |      |  |
|   | PARAMETER 1:      | Z       |   |          |     |      |  |
|   | Z                 | Y       | θ | Rs       | Rp  |      |  |
|   | Cs                | Ср      | D | G        | Х   |      |  |
|   | 3                 | Lp      | Q | В        | Rdc |      |  |
|   | <b>≥</b>          |         |   |          |     |      |  |
|   | OFF               |         |   |          |     | EXIT |  |

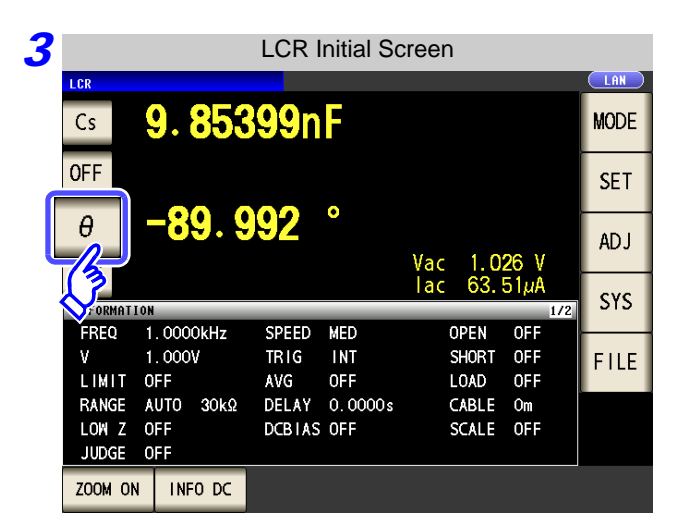

Press the first parameter key.

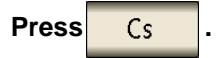

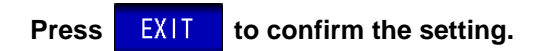

Press the third parameter key.

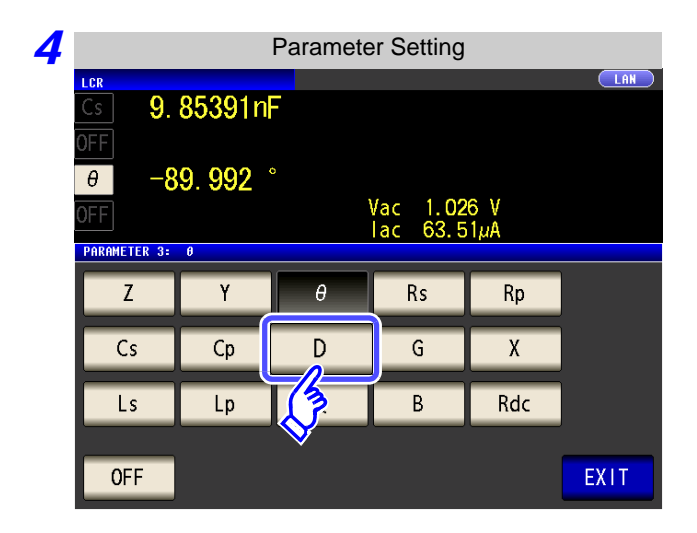

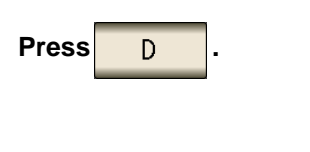

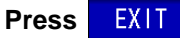

to confirm the setting.

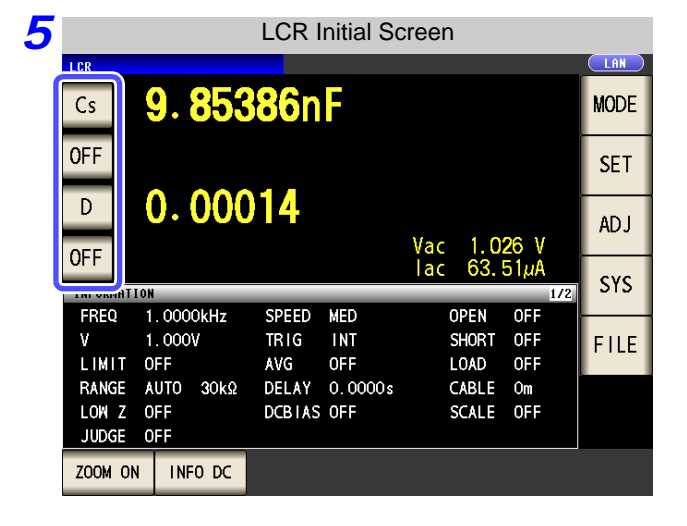

NOTE

OFF

lf

is selected in the parameter setting, a measurement value is not displayed.

Cs and D are set as the parameters.

# 4.2 Setting Basic Settings of Measurement Conditions

LCR ANALYZER

# 4.2.1 Setting the Measurement frequency

Set the frequency of the signal to apply to the test sample. For some test samples, the value may vary depending on the measurement frequency.

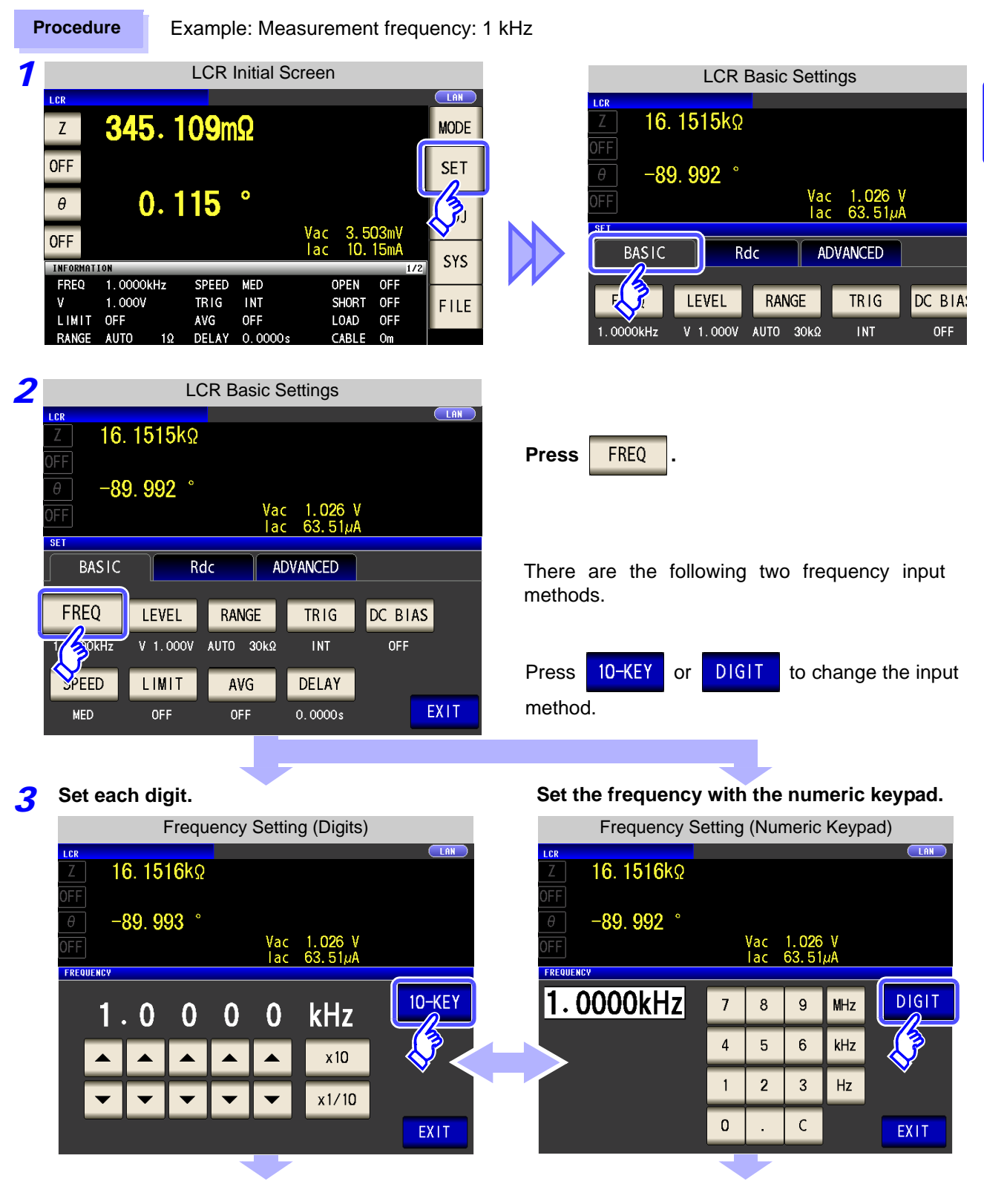

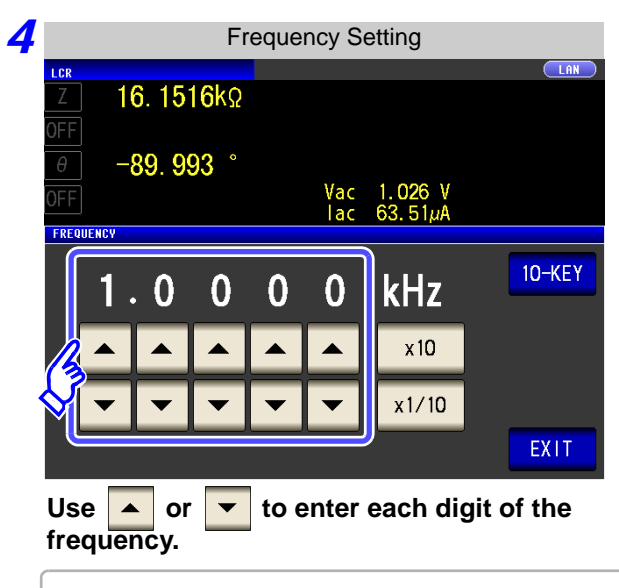

Holding down a digit key changes the value continuously.

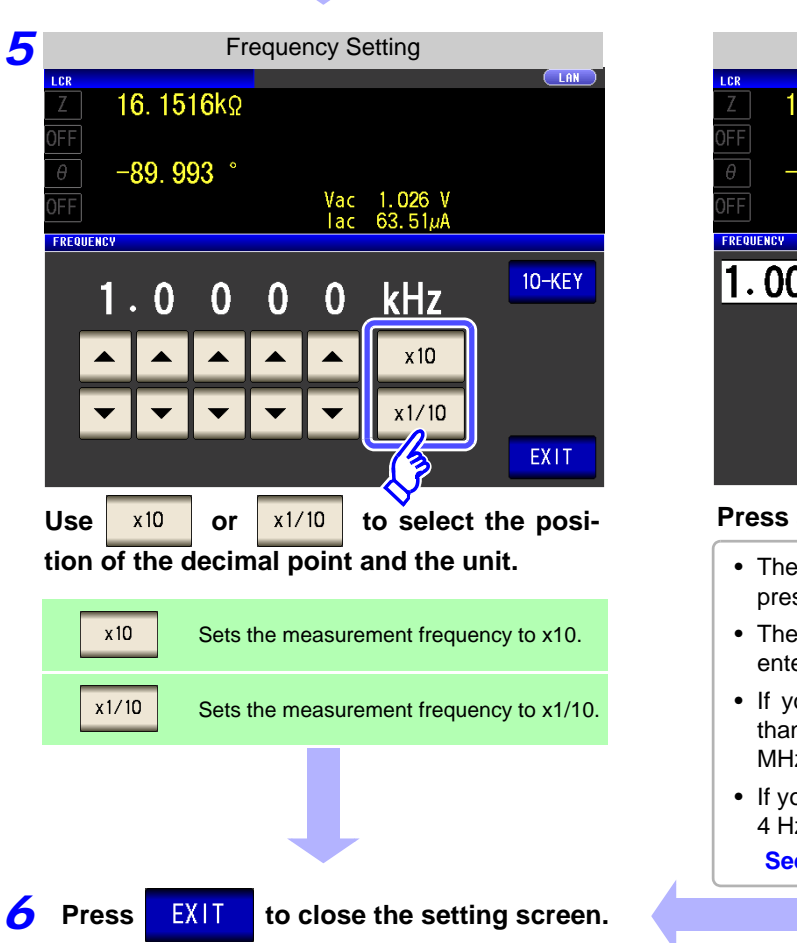

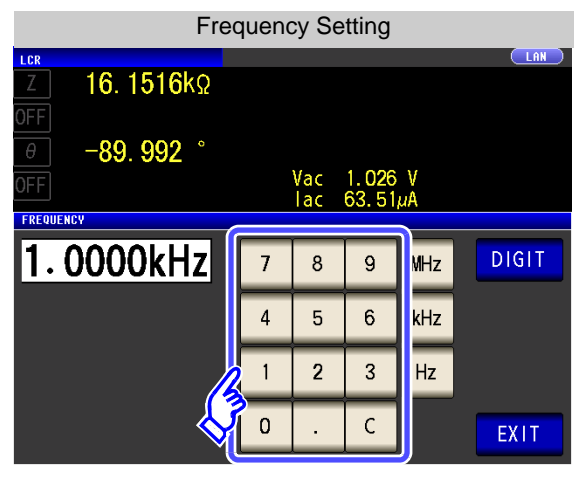

Use the numeric keypad to enter the frequency.

| If you make a mistake during input: |     |  |  |  |
|-------------------------------------|-----|--|--|--|
| to cancel the input so far, and     |     |  |  |  |
| n                                   |     |  |  |  |
| to cancel the input so far,<br>n.   | and |  |  |  |

| Fred                                                                   | quenc | cy Se      | tting          |            |       |
|------------------------------------------------------------------------|-------|------------|----------------|------------|-------|
| <u>z</u> 16. 1516kΩ                                                    |       |            |                |            | LAN   |
| 011           0           -89.992 °           0FF           FREDULENCY |       | Vac<br>lac | 1.026<br>63.51 | S V<br>IµA |       |
| 1.0000kHz                                                              | 7     | 8          | 9              | MHz        | DIGIT |
|                                                                        | 4     | 5          | 6              | kHz        |       |
|                                                                        | 1     | 2          | 3              | Hz         |       |
|                                                                        | 0     |            | с              |            | EXIT  |

Press a unit key to confirm the setting.

- The frequency is not confirmed until a unit key is pressed.
- The unit keys are disabled until a number is entered.
- If you attempt to set a test frequency greater than 5 MHz, it will automatically be reduced to 5 MHz.
- If you attempt to set a test frequency lower than 4 Hz, it will automatically be increased to 4 Hz.
   See (p. 387)

Setting the measurement frequency may change the setting for the measurement signal level.

See "For setting range and accuracy" (p. 45)

NOTE

# 4.2.2 Setting the Measurement signal level

The value of the test signal level may change according to the sample which is being tested. This instrument is possible to vary the level of the test signal applied to the object under test over a wide range using the following three methods.

| Set open circuit voltage (V) | The value of the open circuit voltage is set.                                   |
|------------------------------|---------------------------------------------------------------------------------|
| Set constant voltage (CV)    | The value of the voltage between the terminals of the object under test is set. |
| Set constant current (CC)    | The value of the current flowing through the object under test is set.          |

**CAUTION** Do not switch between V, CV and CC while the test sample is still connected to the measurement terminals because doing so may damage the test sample.

#### Procedure

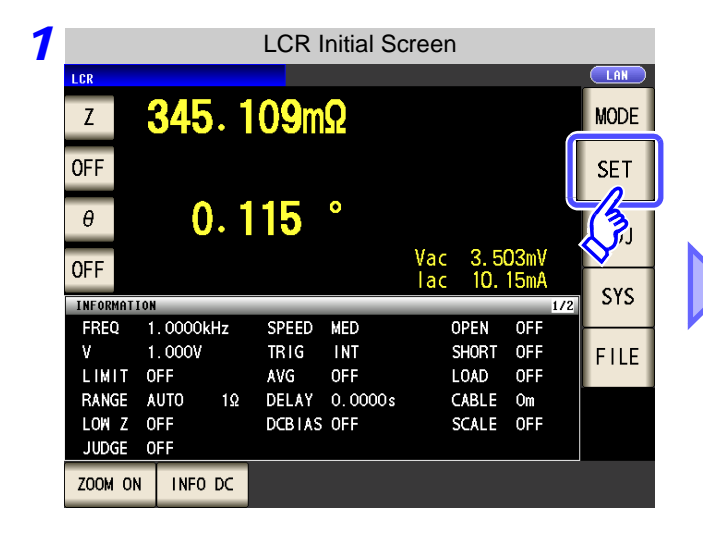

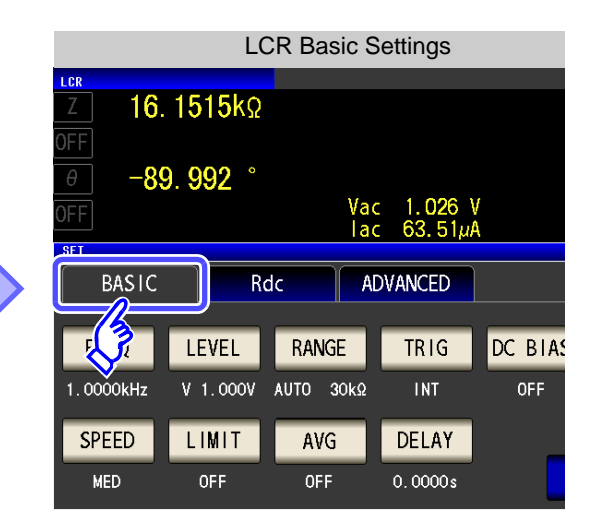

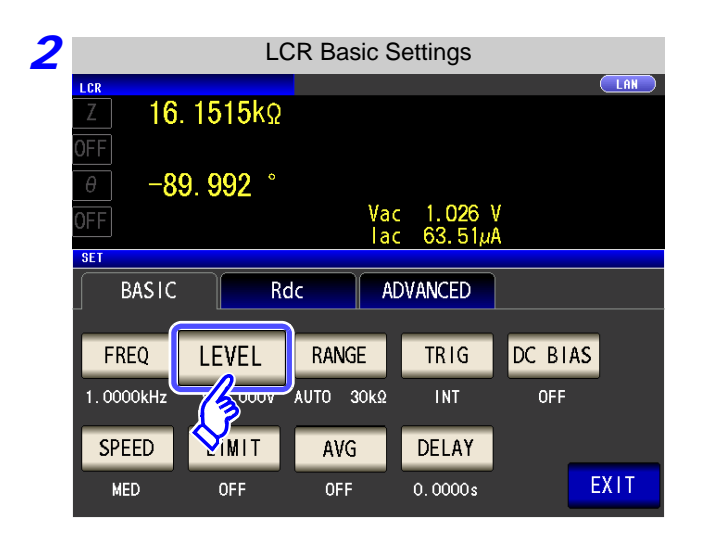

| Press | LEVEL | - |
|-------|-------|---|
|-------|-------|---|

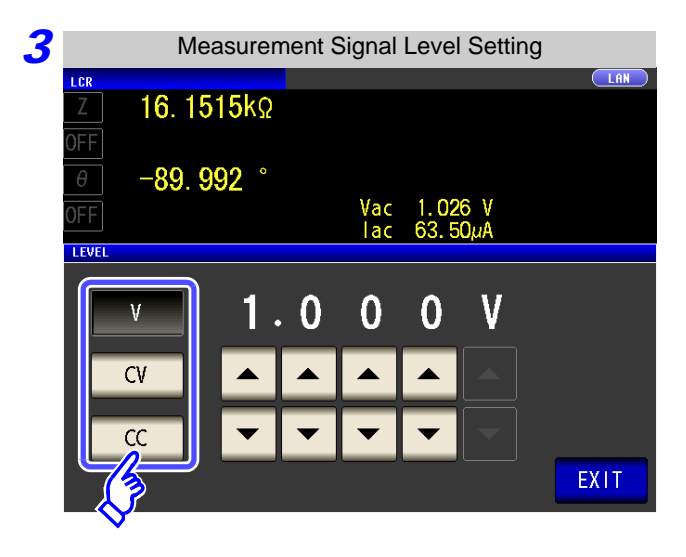

#### To select the measurement signal level.

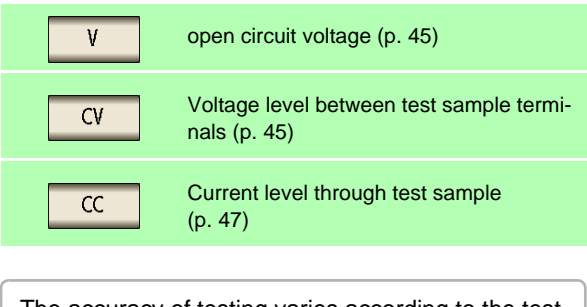

The accuracy of testing varies according to the test signal level. **See** "13.2 Measurement Range and Accuracy" (p. 395)

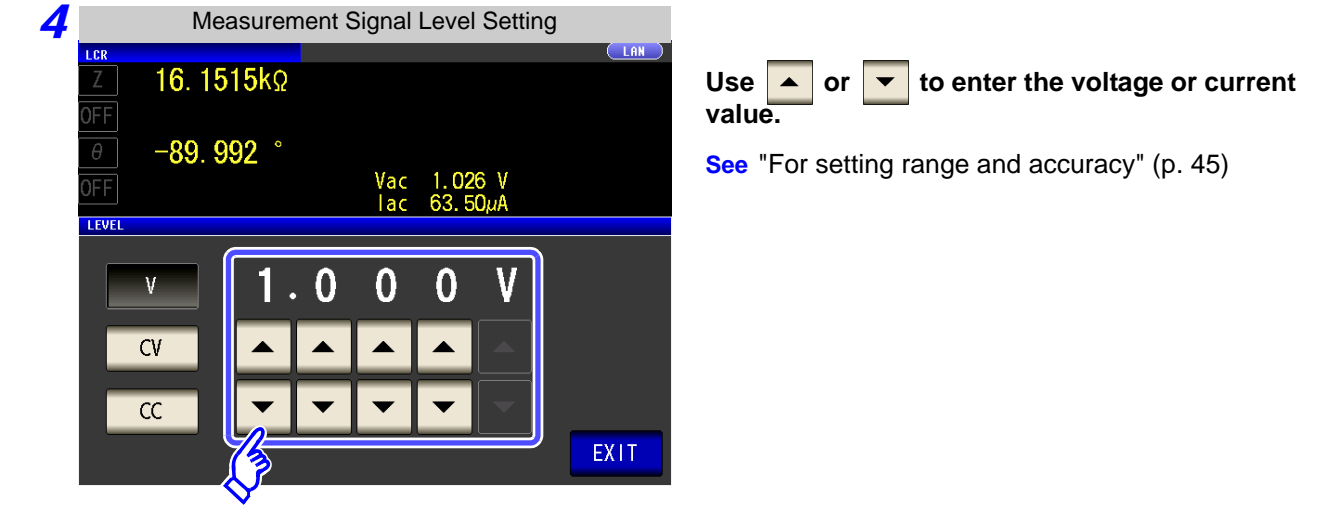

5 Press EXIT

to close the setting screen.

NOTE

When the measurement value is outside the guaranteed accuracy range, the following icon appears at the top of the screen.

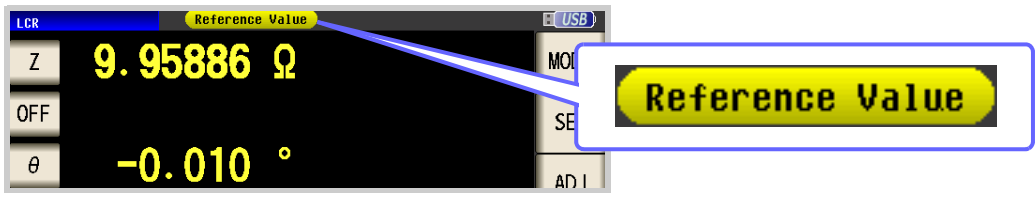

In this case, you should consider the following possible causes, and you should either change the test conditions while checking the accuracy assured ranges "13.2 Measurement Range and Accuracy" (p. 395), or you should consider the measured values as values for reference.

- Perhaps the test signal level is too low, increase the test signal level.
- If the current measurement range (during HOLD setting) is not appropriate, set again in the AUTO range, or change the range by manual.

#### About the test signal level

Relationship between the measurement signal level of the instrument and the sample is as follows.

#### Open circuit voltage level (V)

This voltage value is the value which is applied across the two terminals of the series combination of the object which is being tested and the output impedance. As for the voltage which is applied across the terminals of the object which is being tested (by itself), if required, you should either check the monitor voltage value, or select constant voltage (CV) and set a voltage value across these terminals.

H CV CV CV CV CV CV COnstant volt You should select voltage across th to be tested to a

#### Constant voltage level (CV)

You should select this if you wish to set the voltage across the terminals of the object to be tested to a constant value.

**Constant current level (CC)** 

You should select this if you wish

to set the current passing through

the object to be tested to a con-

stant value.

#### For setting range and accuracy

#### Open circuit voltage level (V) and Constant voltage level (CV) setting

```
• When normal mode (p. 54)
```

| Measurement frequency setting range | Open circuit voltage setting range | Open circuit voltage<br>accuracy |
|-------------------------------------|------------------------------------|----------------------------------|
| 4 Hz to 1.000 MHz                   | 0.005 V to 5.000 V                 | ±10%±10 mV                       |
| 1.0001 MHz to 5.000 MHz             | 0.010 V to 1.000 V                 | ±20%±10 mV                       |

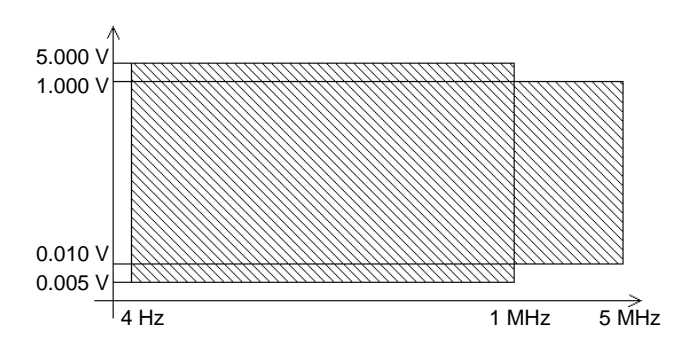

#### • When Low Z high accuracy mode (p. 54)

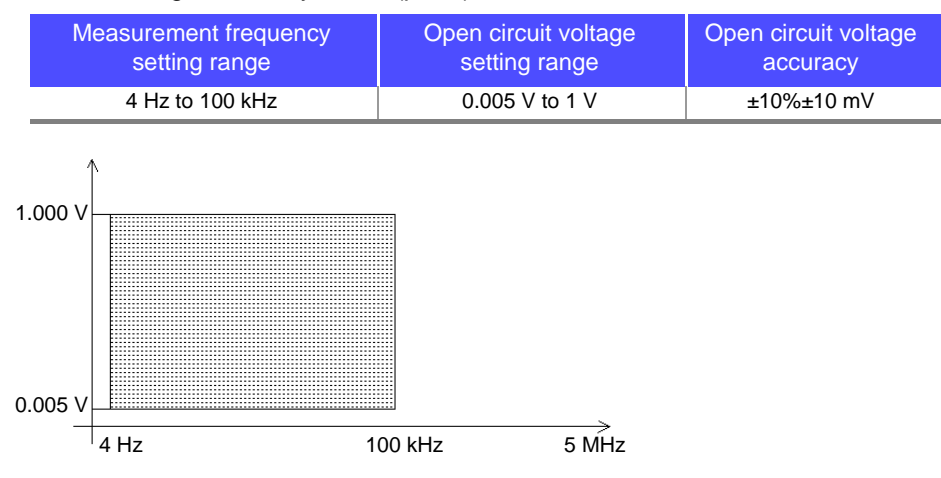

- The open circuit voltage that can be set differs depending on the frequency.
- When the test frequency is higher than 1 MHz at an open-circuit voltage of more than 1 V, the voltage is automatically set to 1 V.
- When the measurement frequency is set higher than 1 MHz at an open circuit voltage of less than 0.010 V, the voltage is automatically set to 0.010 V.

**NOTE** Testing some types of sample is not possible using constant voltage. In this case, the following symbol appears on the display:

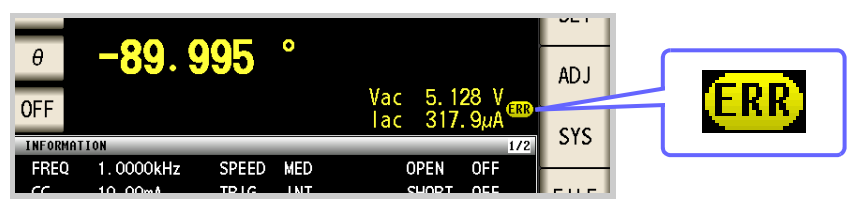

In such a case, constant voltage testing is not performed. Change the constant voltage level to a value not more than the value being shown as Vmoni.

When a 1  $\mu$ F capacitance is measured at 10 kHz, the CV operation range can be obtained as follows. Sample impedance *Zm* becomes as follows:

Sample impedance *Zm* becomes as follows:

$$Zm = Rm + jXm = 0 [\Omega] - j15.9 [\Omega] \qquad Xm = \frac{-1}{(2\pi fC)}$$

The impedance Zm' observed from the generator is as follows:

$$Zm' = Ro + Zm = 100 [\Omega] - j15.9 [\Omega]$$
 Ro: Output resistance (100 [ $\Omega$ ])

Accordingly, the voltage Vm across both leads of the sample is as follows:

$$Vm = \frac{|Zm| \times Vo}{|Zm'|} = \frac{15.9 \, [\Omega] \times Vo}{101.3 \, [\Omega]}$$
 Vo: generator output

Because the generator output voltage range is 5[mV] to 5[V] for 10 kHz, the CV operation range per the above expression is Vm = 0.8[mV] to 0.78[V]. In low Z high accuracy mode, the output resistance *Ro* becomes  $10[\Omega]$ .

#### Constant current level (CC) setting

#### • When normal mode (p. 54)

However, the constant current operation range differs depending on the test sample to be measured.

|          | Measurement frequency setting range | Constant current setting range | Constant current<br>accuracy |
|----------|-------------------------------------|--------------------------------|------------------------------|
|          | 4 Hz to 1.000 MHz                   | 0.01 mA to 50 mA               | ±10%±10 μA                   |
|          | 1.0001 MHz to 5.000 MHz             | 0.01 mA to 10 mA               | ±20%±10 μA                   |
| 50<br>10 | .00 mA<br>.00 mA                    |                                |                              |

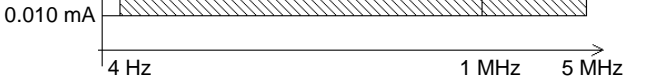

- When Low Z high accuracy mode (p. 54)
- However, the constant current operation range differs depending on the test sample to be measured.

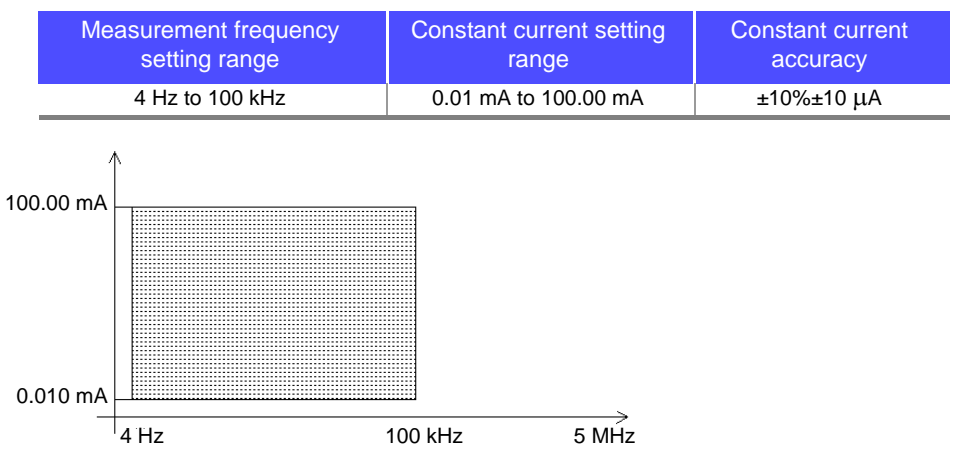

- The constant current that can be set differs depending on the frequency.
- When the test frequency is higher than 1 MHz at an constant current of more than 10 mA, the current is automatically set to 10 mA.

# NOTE

Testing some types of sample is not possible using constant current. In this case, the following symbol appears on the display:

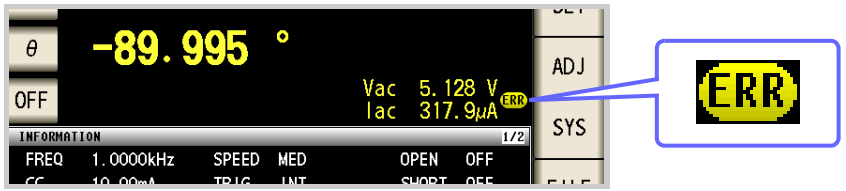

In such a case, constant current testing is not performed. Change the constant current level to a value not more than the value being shown as Imoni.

Reference When a 1 mH impedance is measured at 1 kHz, the CC operation range can be obtained as follows.

Sample impedance *Zm* becomes as follows:

$$Zm = Rm + jXm = 0 [\Omega] - j62.8 [\Omega] \qquad Xm = 2\pi fI$$

The impedance Zm' observed from the generator is as follows:

$$Zm' = Ro + Zm = 100 [\Omega] - j62.8 [\Omega]$$
 Ro: output resistance (100 [ $\Omega$ ])

Accordingly, the current Im across both leads of the sample is as follows:

$$Im = \frac{Vo}{|Zm'|} = \frac{Vo}{118.1 \, [\Omega]}$$
 Vo: generator output

Because the generator output voltage range is 5[mV] to 5[V] for 1 kHz, the CC operation range per the above expression is  $Im = 8.47[\mu A]$  to 42.3[mA].

In low Z high accuracy mode, the output resistance Ro becomes  $10[\Omega]$ .

## 4.2.3 Setting the Measurement Range

There are the following two methods for setting the measurement range.

NOTE

The ranges are all defined in terms of impedance. Therefore, for a parameter other than impedance, the value is obtained by calculating from the measured values of |Z| and  $\theta$ . See "Appendix 1 Measurement Parameters and Arithmetic Expressions"(p. A1)

#### **1** Setting AUTO Ranging

#### Procedure

2

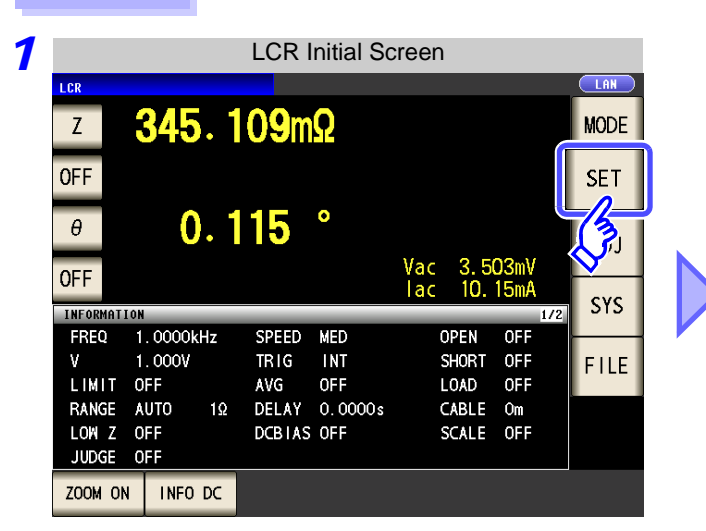

LCR Basic Settings LCR 16. 1515kΩ -89.992 1.026 V 63.51µA Vac Iac SET BASIC ADVANCED Rdc LEVEL RANGE DC BIAS FREQ TRIG 3UKS 1.0000kHz V 1.000V OFF LIMIT DELAY SPEED AVG EXIT OFF OFF 0.0000s MED

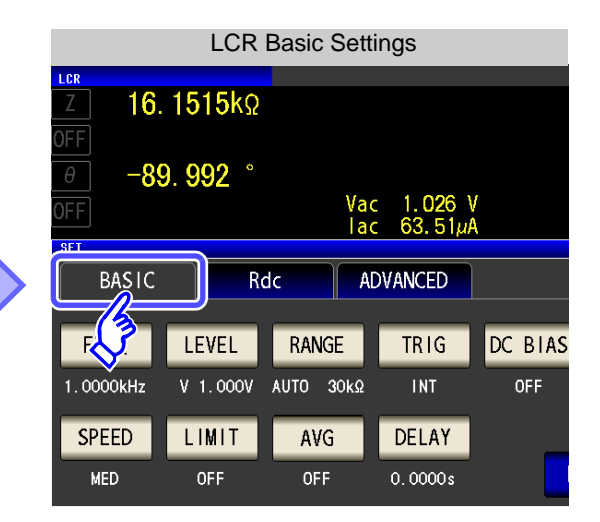

### Press RANGE

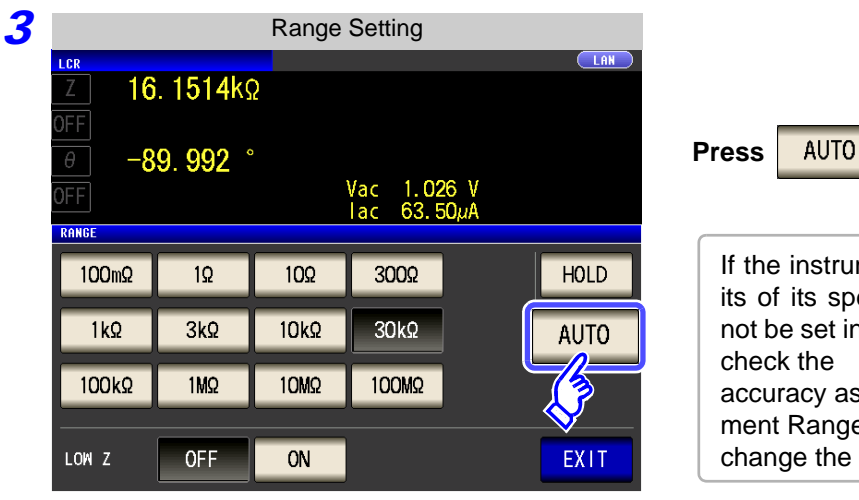

| If the instrument is being used outside the lim-<br>its of its specification, the suitable range may<br>not be set in auto ranging function. In this case,<br>check the |
|----------------------------------------------------------------------------------------------------|
| accuracy assured ranges in "13.2 Measure-<br>ment Range and Accuracy" (p. 395) and then<br>change the test conditions                                                   |

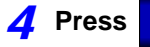

to close the setting screen.

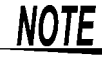

EXIT

When an element other than a capacitor or a capacitor with a low DC resistance is measured while using DC bias, the AUTO range may not work properly and a range may not be able to be determined.

#### **Procedure** 1 LCR Initial Screen LCR Basic Settings LAN LCR 16. 1515kΩ **345**. 109mΩ Ζ MODE **OFF** SET -89.992 ° (Z) Vac 1.026 V lac 63.51µA 0.115 ° θ Vac 3.503mV lac 10.15mA **OFF** Rdc ADVANCED BASIC SYS INFO IATION FREQ 1.0000kHz SPEED MED OPEN OFF F LEVEL RANGE TRIG 1.000V INT TRIG SHORT OFF ۷ FILE LIMIT OFF OFF LOAD OFF AVG 1.0000kHz V 1.000V AUTO 30kΩ INT DELAY 0.0000s CABLE Om RANGE AUTO 1Ω LOW Z OFF DCBIAS OFF SCALE OFF SPEED LIMIT DELAY AVG JUDGE OFF OFF OFF 0.0000s MED ZOOM ON INFO DC 2 LCR Basic Settings LAN LCR 16. 1515kΩ RANGE Press -89.992 ° Vac 1.026 V lac 63.51µA SET BASIC Rdc ADVANCED DC BIAS FREQ LEVEL RANGE TRIG B JURY OFF 1.0000kHz V 1.000V INT LIMIT AVG SPEED DELAY EXIT MED **OFF OFF** 0.0000s

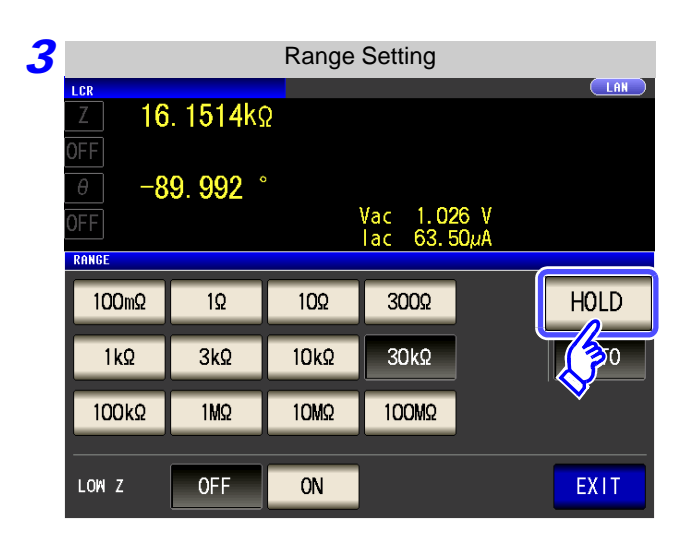

Setting the Ranging to HOLD

2

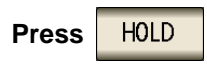

DC BIAS

OFF

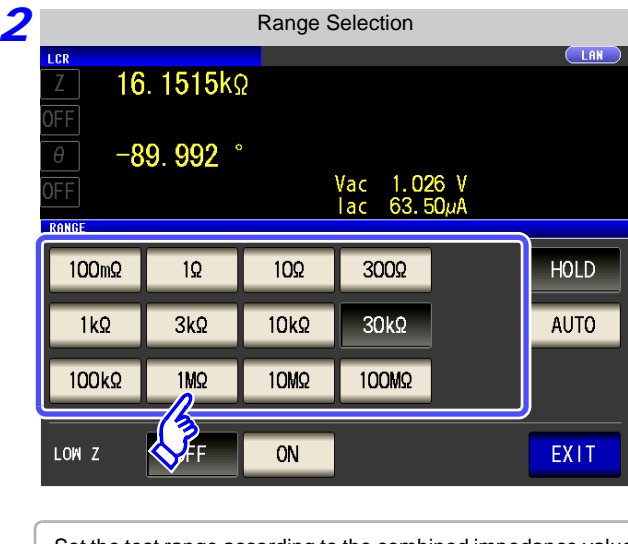

Set the test range according to the combined impedance value of the sample to be tested and the test cables.

| Test range | Accuracy<br>guaranteed range     | AUTO Ranging Range              |
|------------|----------------------------------|---------------------------------|
| 100 MΩ     | 8 M $\Omega$ to 200 M $\Omega$   | 8 MΩ to 999.999 MΩ              |
| 10 MΩ      | 800 k $\Omega$ to 100 M $\Omega$ | 800 k $\Omega$ to 10 M $\Omega$ |
| 1 MΩ       | 80 k $\Omega$ to 10 M $\Omega$   | 80 k $\Omega$ to 1 M $\Omega$   |
| 100 kΩ     | 24 k $\Omega$ to 1 M $\Omega$    | 24 k $\Omega$ to 100 k $\Omega$ |
| 30 kΩ      | 8 k $\Omega$ to 300 k $\Omega$   | 8 k $\Omega$ to 30 k $\Omega$   |
| 10 kΩ      | 2.4 $\Omega$ to 100 k $\Omega$   | 2.4 kΩ to 10 kΩ                 |
| 3 kΩ       | 800 $\Omega$ to 30 k $\Omega$    | 800 $\Omega$ to 3 k $\Omega$    |
| 1 kΩ       | 240 $\Omega$ to 10 k $\Omega$    | 240 $\Omega$ to 1 k $\Omega$    |
| 300 Ω      | 8 Ω to 300 Ω                     | 8 Ω to 300 Ω                    |
| 10 Ω       | 800 m $\Omega$ to 10 $\Omega$    | 800 m $\Omega$ to 10 $\Omega$   |
| 1 Ω        | 80 m $\Omega$ to 1 $\Omega$      | 80 m $\Omega$ to 1 $\Omega$     |
| 100 mΩ     | 1 m $\Omega$ to 100 m $\Omega$   | 0 Ω to 100 mΩ                   |

To select the measurement range.

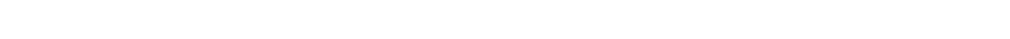

- The guaranteed accuracy range varies depending on the measurement conditions.
   See Check the accuracy assured ranges in "13.2 Measurement Range and Accuracy" (p. 395)
- The measurement range is determined according to the test range setting. If the display for the measured value shows "OVER FLOW" or "UNDER FLOW", that means that measurement cannot be performed using the currently set test range. Either you should set AUTO ranging so as to select the most suitable test range automatically, or you should set a more suitable test range manually. If a measurement result is outside the display range (p. 387), "DISP OUT" is displayed.
- The guaranteed accuracy range is for the measurement values before compensation.

#### **3** Press **EXIT** to close the setting screen.

NOTE

NOTE

- In the case of a test sample whose impedance changes according to the frequency, when testing is being performed with HOLD set, it may happen, when the frequency is changed over, that measurement cannot be continued to be performed upon the same test range. You should change the test range if this happens.
- The test range setting is made according to the combination of the impedances of the sample being tested and the test cables. Therefore it can happen that testing is not possible, if the test range is held with HOLD only upon the basis of the impedance of the sample under test. If this happens, you should change the test range, making reference to "7.1 Setting Open Circuit Compensation" (p. 273) and "7.2 Short Circuit Compensation" (p. 280).
- When the measurement value is outside the guaranteed accuracy range, the following icon appears at the top of the screen.

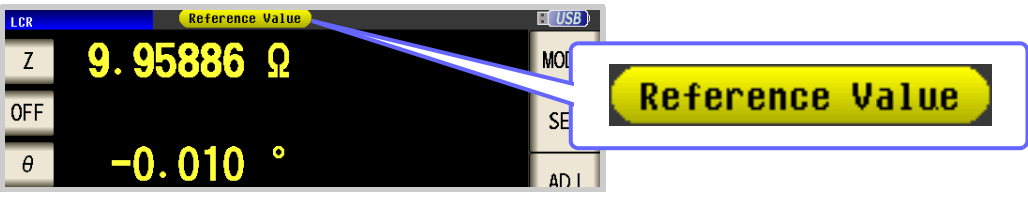

In this case, you should consider the following possible causes, and you should either change the test conditions while checking the accuracy assured ranges "13.2 Measurement Range and Accuracy" (p. 395), or you should consider the measured values as values for reference.

- Perhaps the test signal level is too low, increase the test signal level.
- If the current measurement range (during HOLD setting) is not appropriate, set again in the AUTO range, or change the range by manual.

#### 3 Low Z High Accuracy Mode

This mode balances the L<sub>POT</sub> terminal at 0 V to reduce the influence of contact resistance during low impedance measurement. Furthermore, since the output resistance becomes 10  $\Omega$  and sufficient current can flow to the test sample to be measured, this mode enables highly accurate measurement.

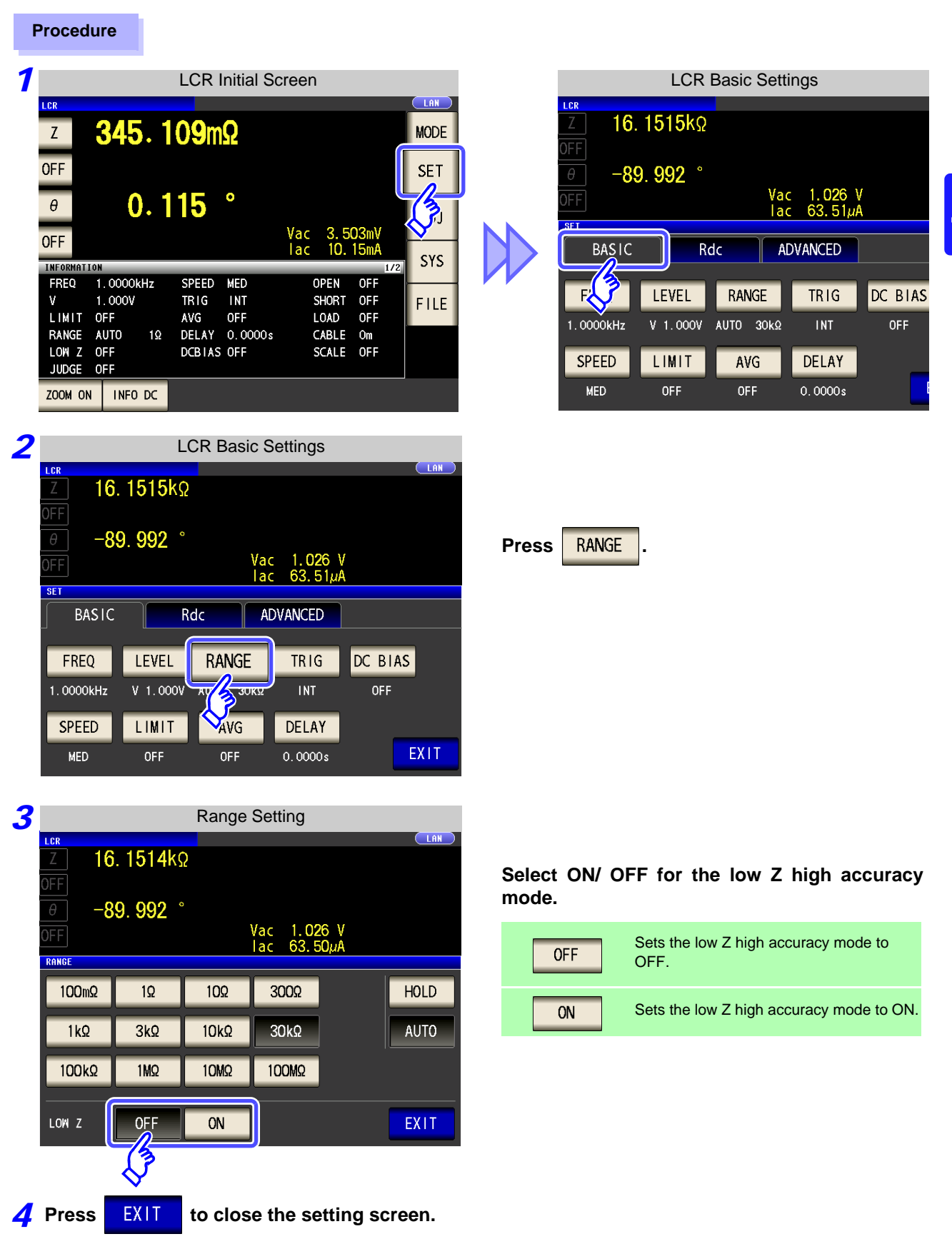

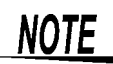

With low Z high accuracy mode, the possible setting ranges of the frequency and measurement signal level differ. Refer to the following.

| No. | Measurement<br>range | to 1 kHz                                                              | to 10 kHz   | to 100 kHz | to 1 MHz | to 5 MHz |  |  |
|-----|----------------------|-----------------------------------------------------------------------|-------------|------------|----------|----------|--|--|
| 1   | 100 M $\Omega$       |                                                                       |             |            |          | None     |  |  |
| 2   | 10 MΩ                | None                                                                  |             |            |          |          |  |  |
| 3   | 1 MΩ                 | Normal mode only (setting not possible for low Z high accuracy mode). |             |            |          |          |  |  |
| 4   | 100 k $\Omega$       |                                                                       |             |            |          |          |  |  |
| 5   | 30 k $\Omega$        |                                                                       |             |            |          |          |  |  |
| 6   | 10 k $\Omega$        |                                                                       |             |            |          |          |  |  |
| 7   | 3 k $\Omega$         |                                                                       |             |            |          |          |  |  |
| 8   | 1 kΩ                 |                                                                       |             |            |          |          |  |  |
| 9   | 300 Ω                |                                                                       |             |            |          |          |  |  |
| 10  | 10 Ω                 |                                                                       |             |            |          |          |  |  |
| 11  | 1 Ω                  | Low Z high accuracy mode/ normal mode                                 |             |            |          |          |  |  |
| 12  | 100 m $\Omega$       | g                                                                     | ····, ····, |            |          |          |  |  |

Settable range of measurement signal level: (p. 45) Low Z high accuracy mode is only valid when the frequency is between 4 Hz and 100 kHz.

#### Detecting Disconnection of 4 Terminals (When Low Z High Accuracy Mode)

This function operates when measurement is being performed in low impedance high accuracy mode (p. 53). It detects whether each of the  $L_{POT}$ ,  $H_{POT}$  and  $L_{CUR}$  terminals is disconnected.

If a terminal is not connected properly, an indication like the following is displayed. Check the connections again. See "2.4 Connecting the Measurement Cables, Probes, or Fixture" (p. 30)

The error is also output via EXT I/O. See "Chapter 11 External Control" (p. 363)

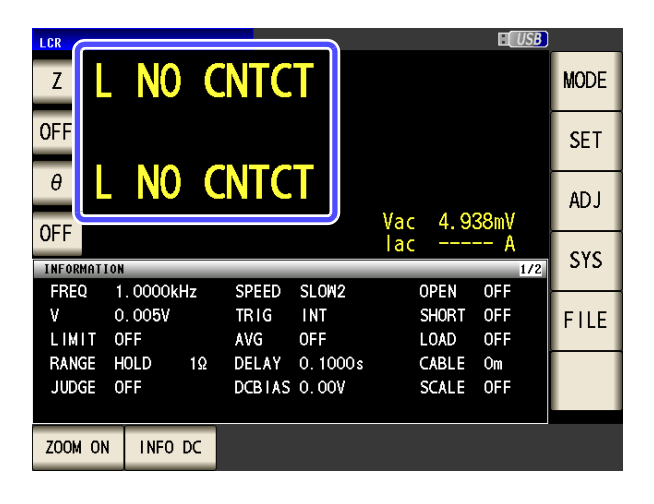

NOTE

When an element other than a capacitor or a capacitor with a low DC resistance is measured while using DC bias, the contact check function may not work properly.

#### Perform Measurements with User-defined 4.2.4 **Timing (Trigger Measurement)**

Triggering is the process of controlling the start and stop of recording by specific signals or conditions (criteria). When recording is started or stopped by a specific signal, we say the trigger is "gapplied" or "triggering occurs".

With this instrument, you can select the following two types of trigger.

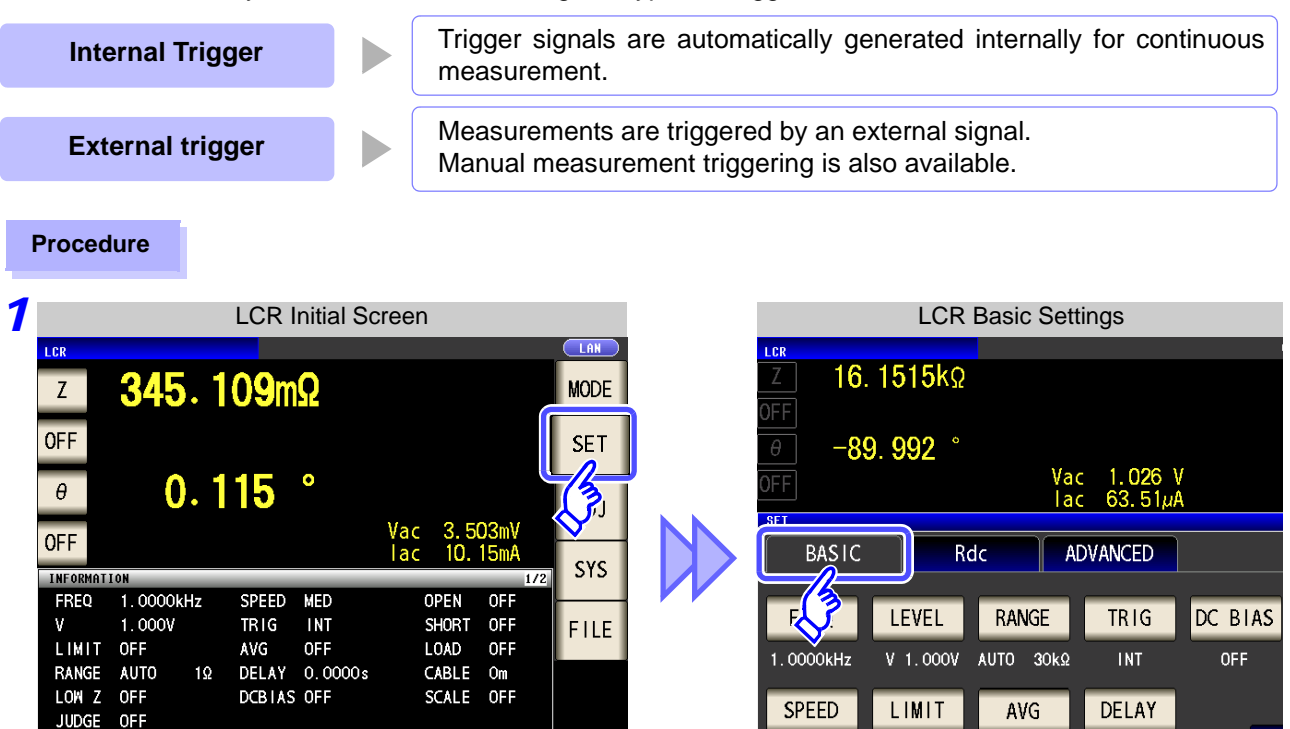

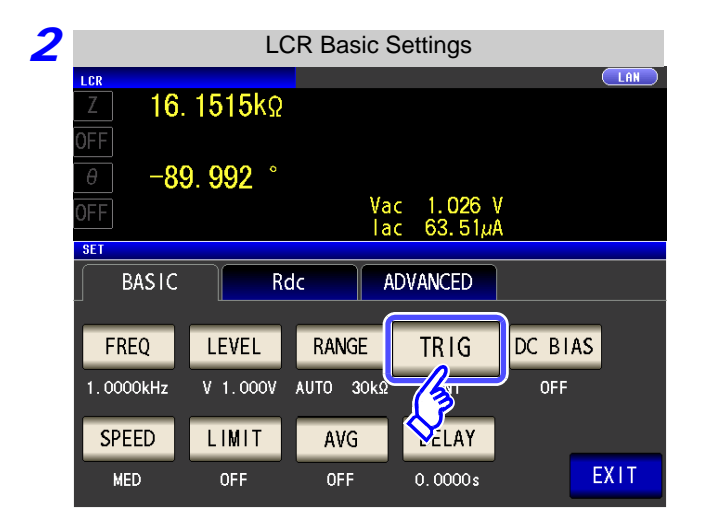

ZOOM ON INFO DC

TRIG Press

MED

OFF

OFF

0.0000s

# 564.2 Setting Basic Settings of Measurement Conditions

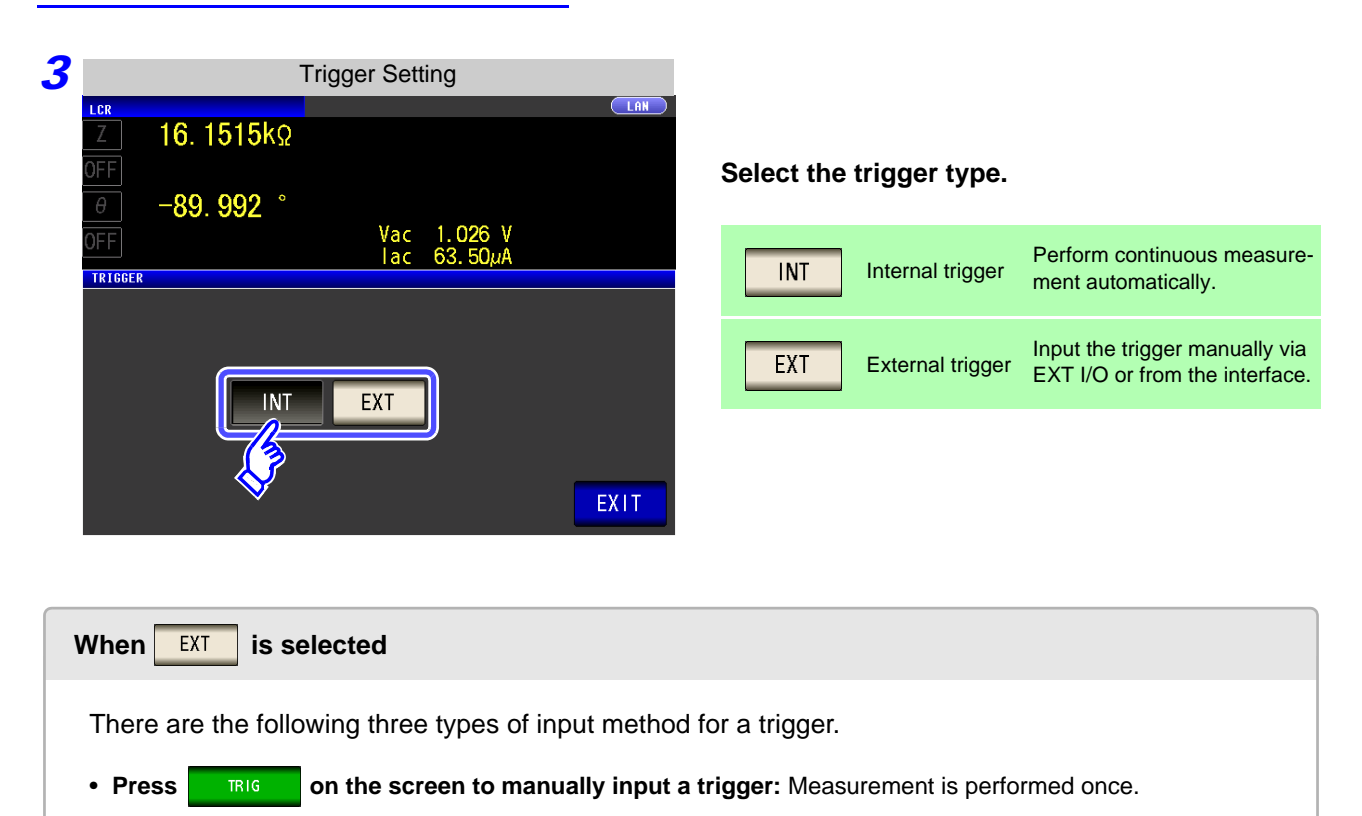

- Input via EXT I/O: Measurement is performed once each time a negative logic pulse signal is applied. See "Connector Type and Signal Pinouts" (p. 364)
- Input from interface: Measurement is performed once when \*TRG is transmitted. See Included CD

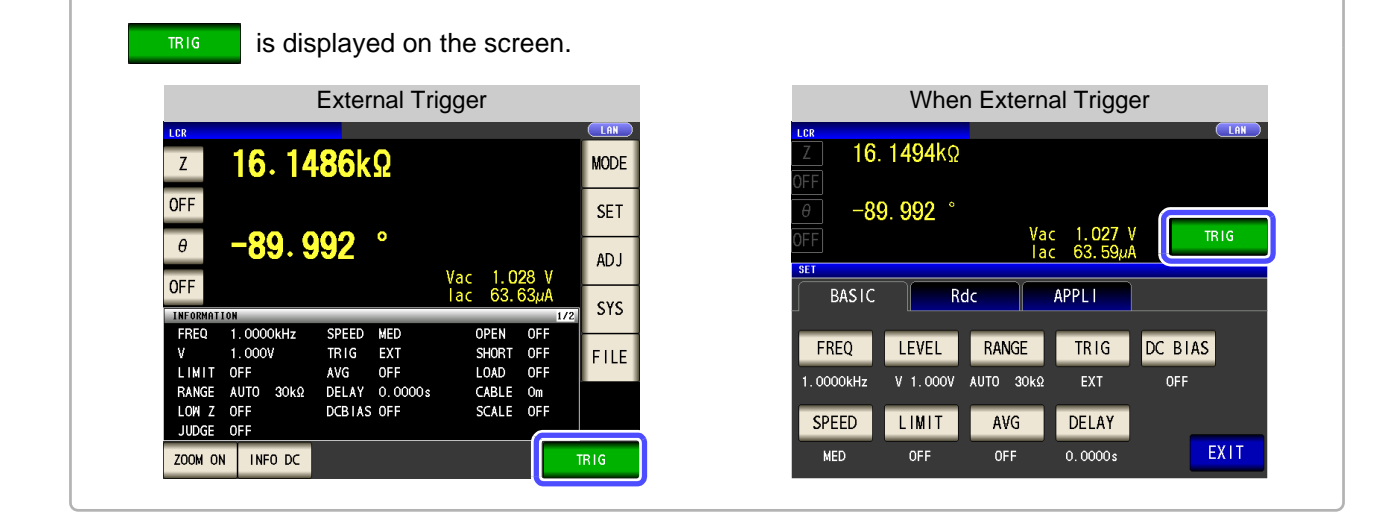

**4** Press **EXIT** to close the setting screen.

#### 4.2.5 Setting the DC bias

You can superimpose a DC voltage on the measurement signal during capacitor measurement. You can superimpose a DC signal on the measurement signal.

#### Procedure

| 1                       |                              | LCR Initial S                    | creen                             |      |              | LCR                  | Basic Sett | tings   |        |
|-------------------------|------------------------------|----------------------------------|-----------------------------------|------|--------------|----------------------|------------|---------|--------|
| LCR                     | <b>345</b> . 1               | 09mΩ                             |                                   | MODE | Z 16.        | <mark>1515</mark> kΩ |            |         |        |
| OFF<br>θ                | 0.1                          | 15°                              |                                   | SE T | θ -89<br>0FF | ). <b>992</b> °      | Va         | c 1.026 | /      |
|                         | ATION                        |                                  | Vac 3.503mV<br>lac 10.15mA        | SYS  | BASIC        | R                    | dc Al      | DVANCED |        |
| FREQ<br>V<br>LIMI       | 1.0000kHz<br>1.000V<br>T OFF | SPEED MED<br>TRIG INT<br>AVG OFF | OPEN OFF<br>SHORT OFF<br>LOAD OFF | FILE | F. 0000kHz   | LEVEL                | RANGE      | TRIG    | DC B1/ |
| RANGI<br>LOW J<br>JUDGI | E AUTO 1Ω<br>Z OFF<br>E OFF  | DELAY 0.0000s<br>DCBIAS OFF      | CABLE Om<br>SCALE OFF             |      | SPEED        | LIMIT                | AVG        | DELAY   |        |
| ZOOM                    | ON INFO DC                   |                                  |                                   |      | MED          | OFF                  | OFF        | 0.0000s |        |

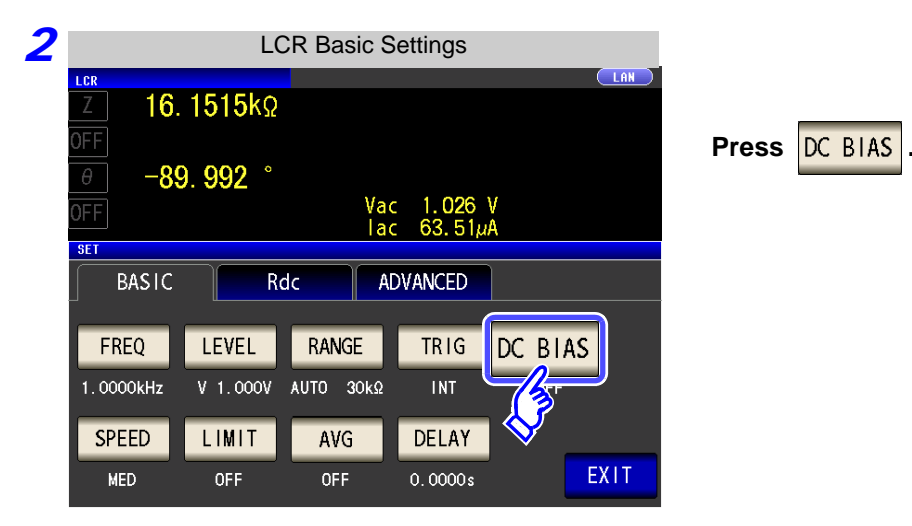

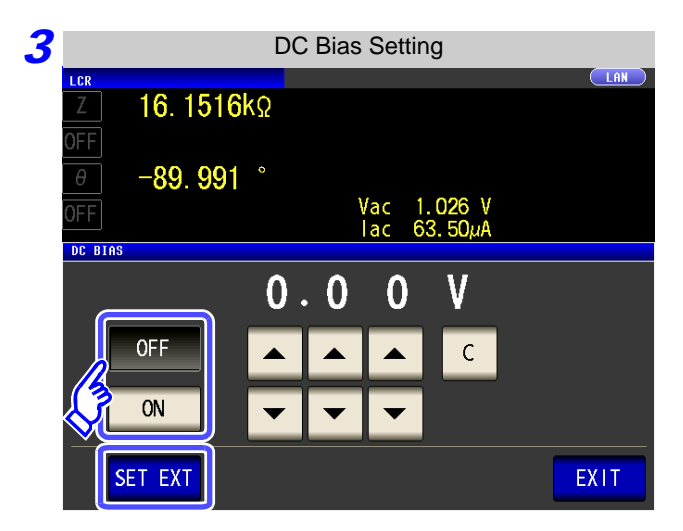

#### Select ON/ OFF for the DC bias.

| OFF     | Sets the DC bias to OFF.                                                                  |
|---------|-------------------------------------------------------------------------------------------|
|         | Sate the DC bias to ON                                                                    |
|         | Sets the DC bias to ON.                                                                   |
|         | Press this button when using an external                                                  |
| SET EXT | DC bias unit.<br>The DC bias will be set to ON, and the bias value will be set to 0.00 V. |

١S

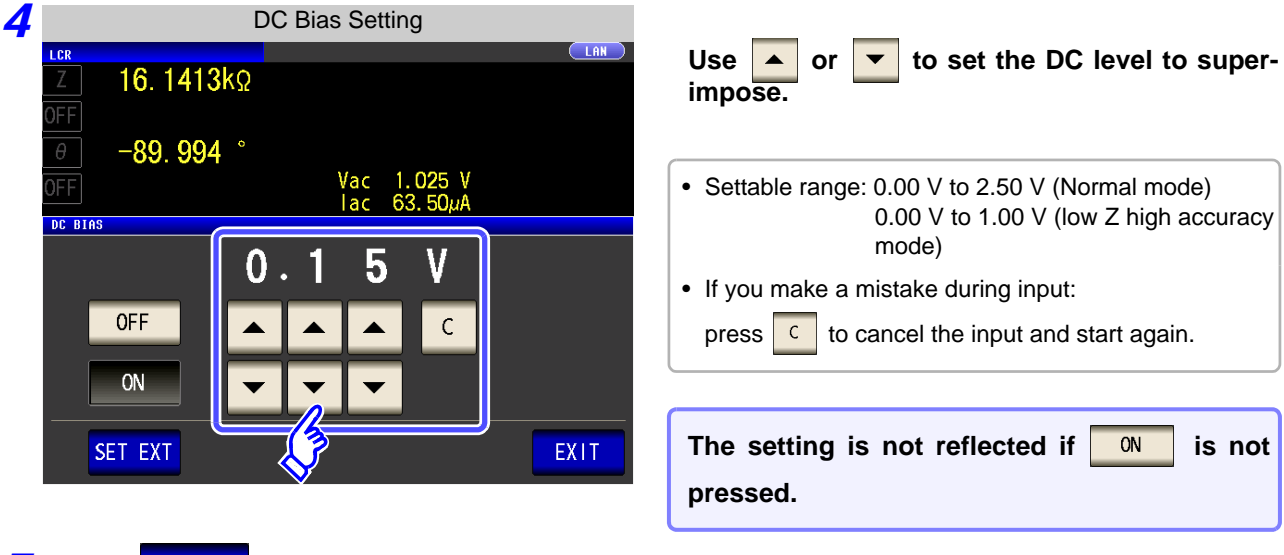

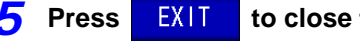

to close the setting screen.

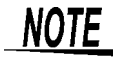

- The DC bias function is specifically for capacitor measurement. If it is used for resistor, inductor, and other elements with low DC resistance, the following are likely.
  - Normal measurement is not possible
  - AUTO ranging is unable to determine a range.
  - In low impedance high accuracy mode, a contact error is generated even though the terminal connections are correct.
- The DC bias function cannot be set during Rdc measurement.
- The DC bias function cannot be set when RDC measurement has been selected with the **:MEASure:ITEM** setting.
- When superimposing a DC voltage of 2.5 V or above, refer to "Appendix5.1 How to Supply a DC Bias Voltage"(p. A7).
- When superimposing a DC voltage on a coil or the like, refer to "Appendix5.2 How to Supply a DC Bias Current"(p. A9).
- A value for which the sum of the effective value of the AC signal level and the DC signal level will exceed 7.07 V cannot be set.
- If the total value for the measurement signal level (AC level + DC bias value) will become
  - >  $5\sqrt{2}$  [V], the measurement signal cannot be raised any higher. Reduce the AC level or DC bias value, and then configure the setting. In low Z high accuracy mode, the AC level and DC bias value can be set when the total value is in the range of  $\sqrt{2}$  [V] or below.

## 4.2.6 Setting the Measurement speed

The testing speed can be set. The slower the testing speed is, the more accurate are the results.

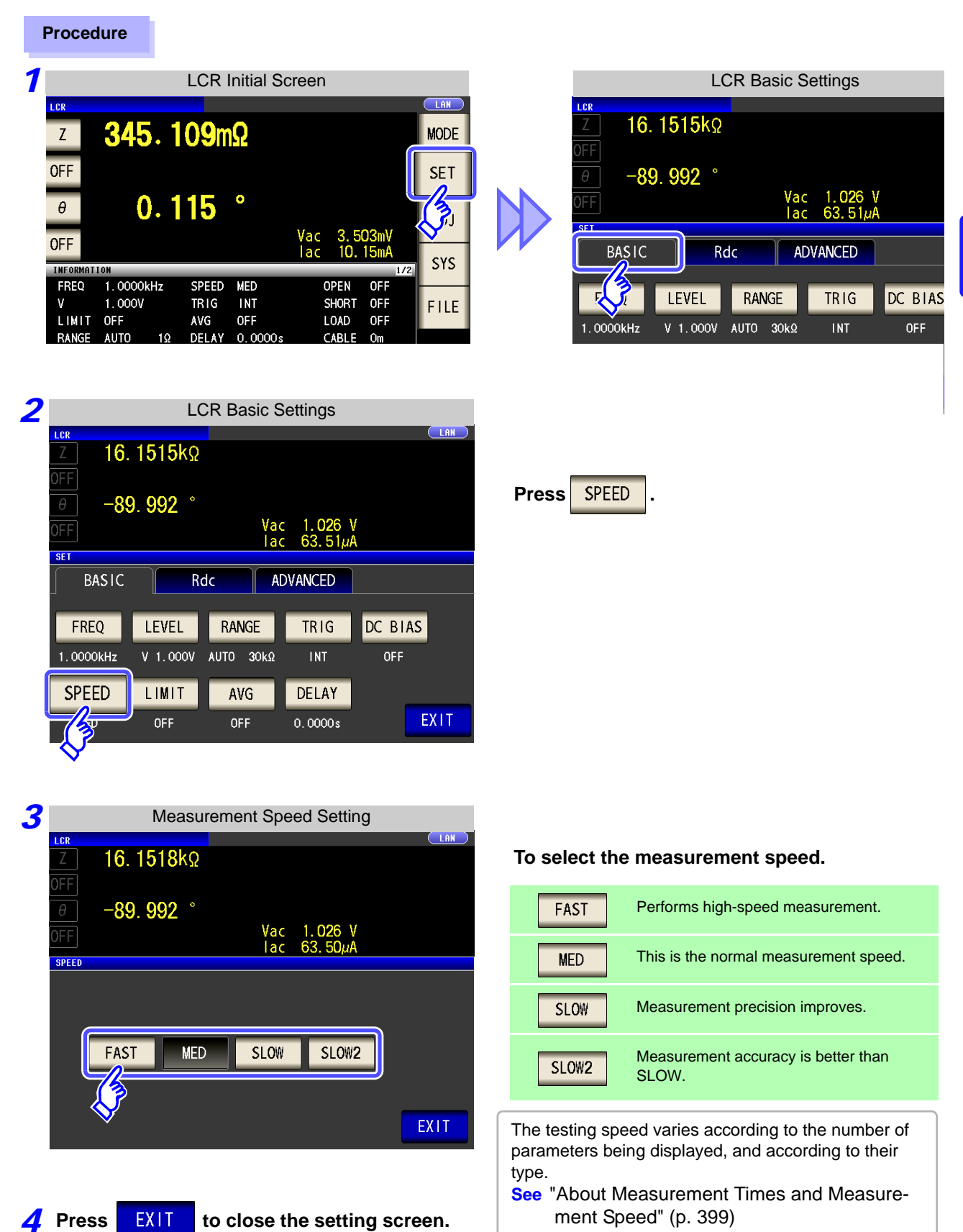

# 4.2.7 Setting the Voltage/Current Limit

Depending on the measurement signal level, in some cases it is possible to damage the sample which is being tested by applying to it a voltage or a current greater than its rated value.

For this reason, set a limit value to restrict the voltage that can be applied to the test sample or current that can flow to the test sample.

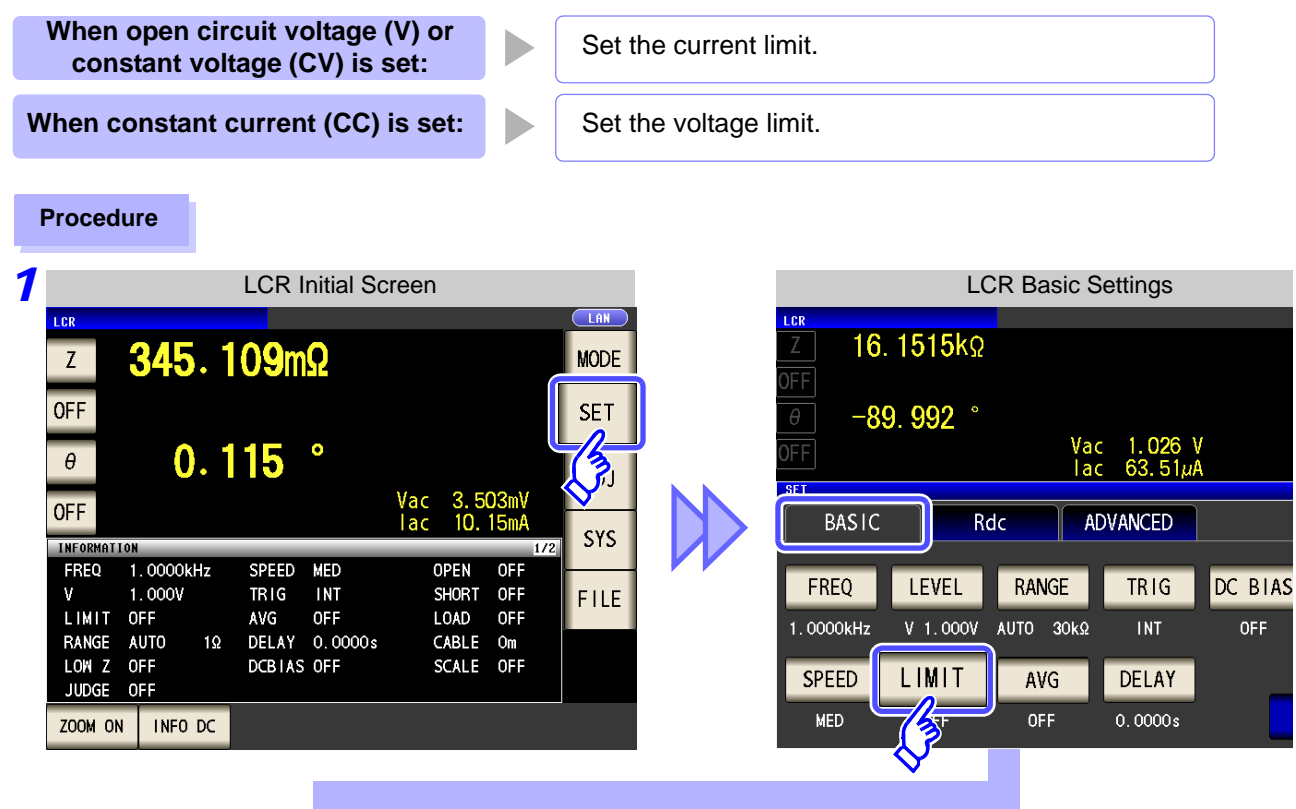

**3** When the measurement signal level is a voltage (V, CV)

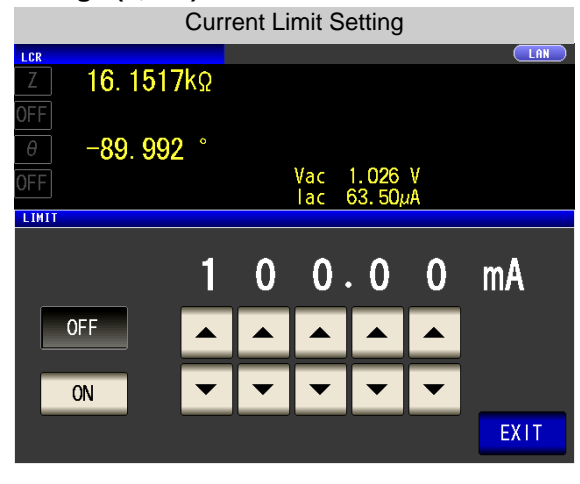

When the measurement signal level is a current (CC)

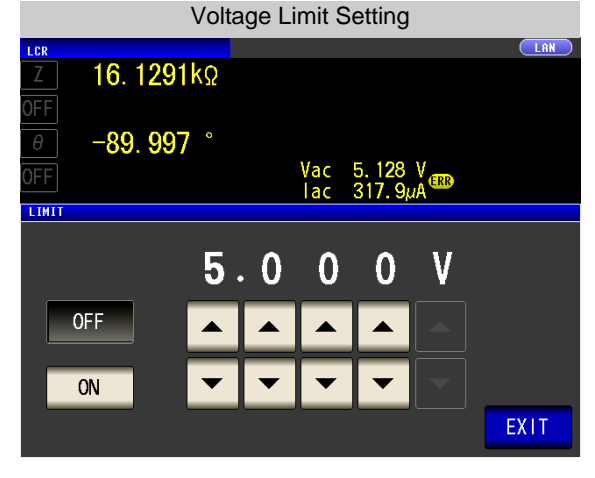

- The present situation can be checked using the monitor display.
- The monitor display is different for V, CV, and CC.

**NOTE** First set the measurement signal level, and thereafter set the voltage or current limit. The setting for voltage or current limit changes automatically to current or voltage limit, according to the present measurement signal level setting. **See** "4.2.2 Setting the Measurement signal level" (p. 43)

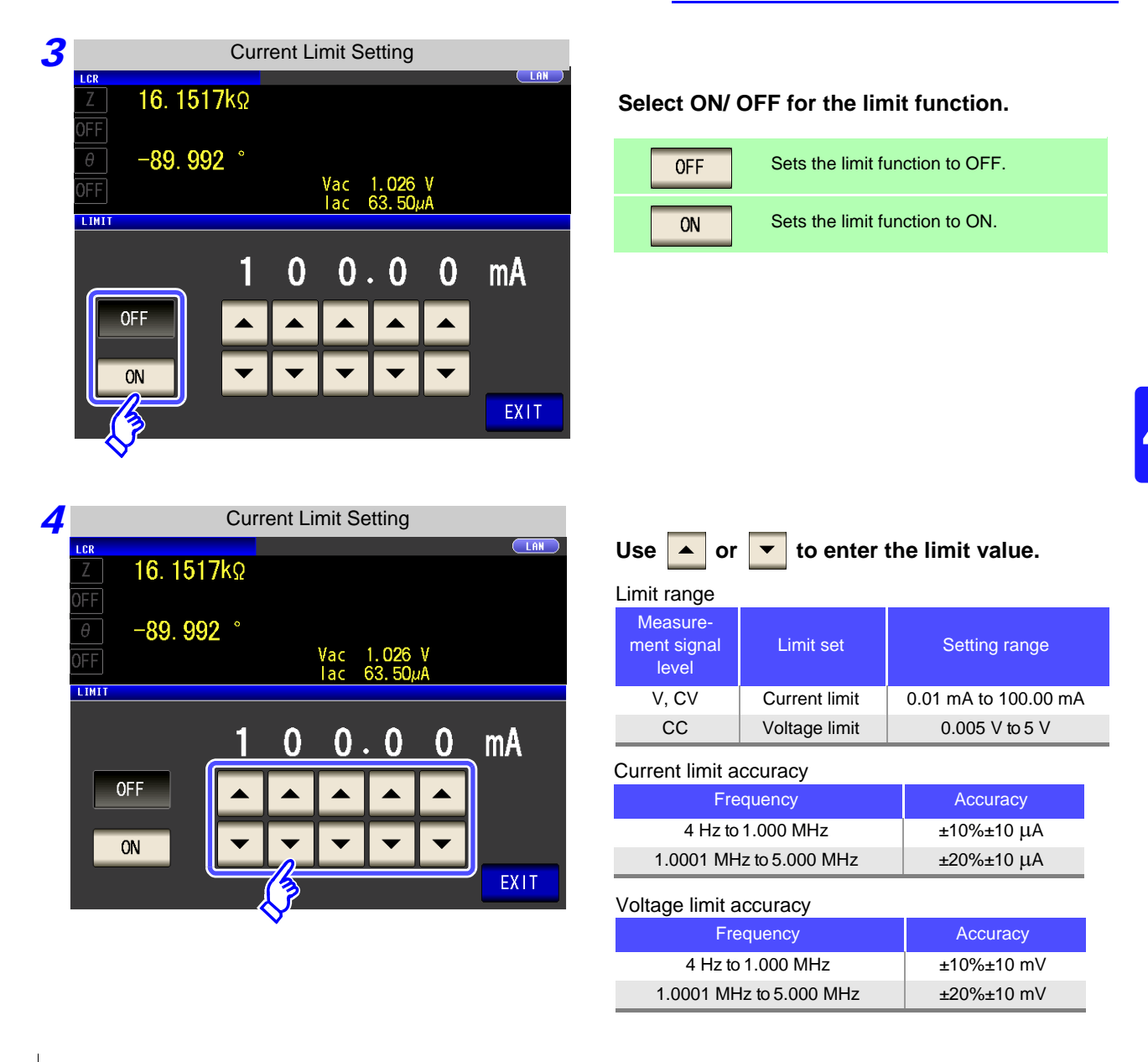

When the limit function is ON, the display is as shown below.

Example: When constant voltage (CV) setting

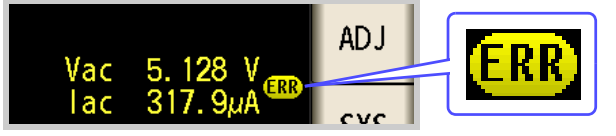

If the voltage or current which is applied to the sample under test exceeds the limit value (the current exceeding the limit value flows through the sample even when the open-circuit voltage is set to minimum value.)

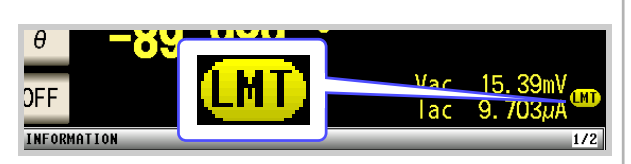

Depending on the limit value setting, the voltage or current applied to the sample may not reach the measurement signal level.

At this time, the voltage or current which exceeds the limit value is not being applied to the sample under test. You should change the test signal level so that it does not exceed the limit value.

**5** Press **EXIT** to close the setting screen.

# 4.2.8 Displaying Average Values (Averaging Set)

With the averaging function, the measured values can be averaged. Using this function, it is possible to reduce fluctuations in the measured value display.

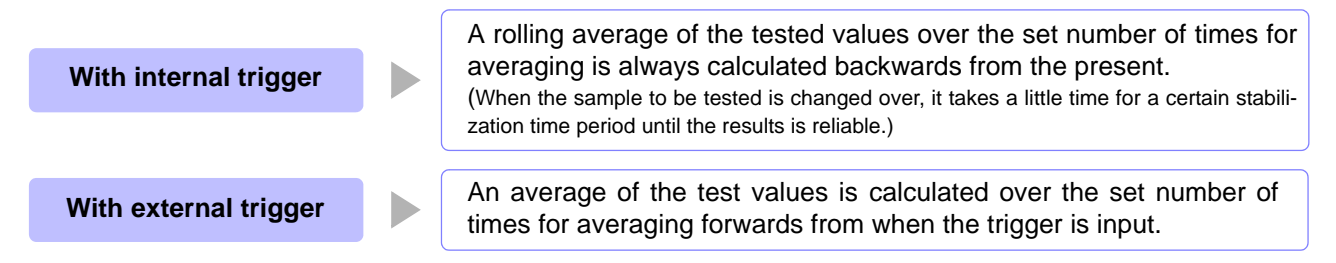

When the number of averaging times is 4, the number of measurements, measurement output points, and measurement value calculation method during output are as follows.

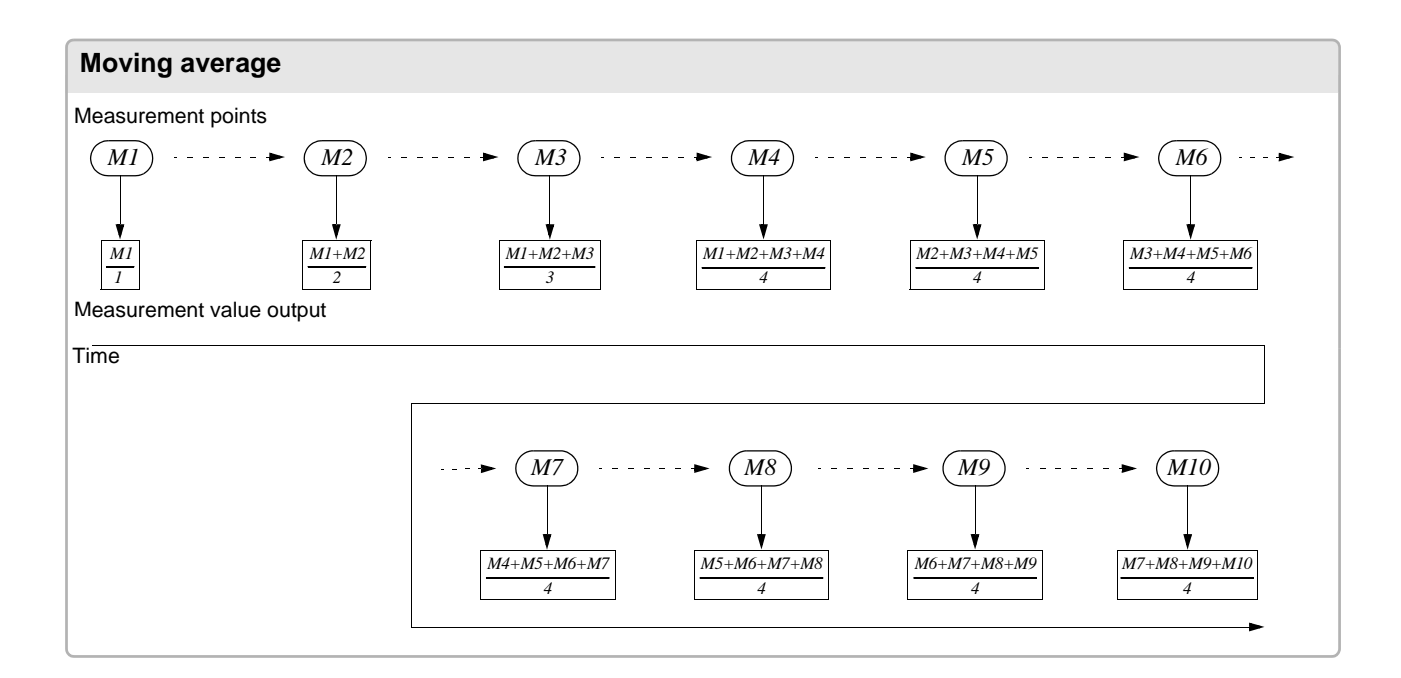

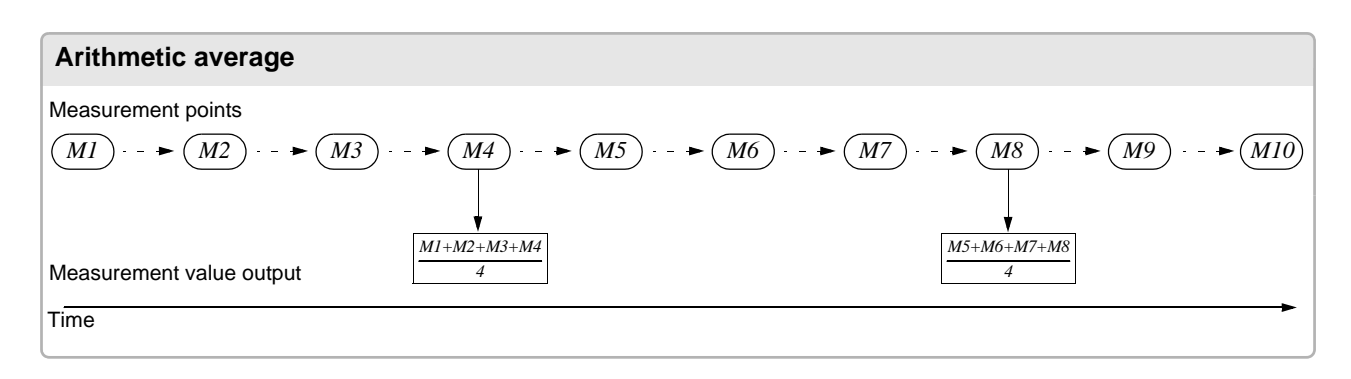

| Procedure                                                                                                    |                                                                                                    |
|----------------------------------------------------------------------------------------------------|----------------------------------------------------------------------------------------------------|
| LCR Initial Screen                                                                                                    | LCR Basic Settings                                                                                                    |
| Z     345.109mΩ     MODE       OFF     0.115 °     Vac 3.503mV       OFF     Jac 10.15mA                                                                                                    | Lor         Z       16. 1515kΩ         OFF         Θ       -89. 992 °         OFF       Vac 1.026 V         Iac 63.51μA                                                                                                    |
| INFORMATION     1/22     SYS       FREQ     1.0000kHz     SPEED     MED     OPEN     OFF       V     1.000V     TRIG     INT     SHORT     OFF       LIMIT     OFF     AVG     OFF     LOAD     OFF       RANGE     AUTO     1Ω     DELAY     0.0000s     CABLE     Om       LOW Z     OFF     DCBIAS     OFF     SCALE     OFF       JUDGE     OFF                                                                                                    | F     LEVEL     RANGE     TRIG     DC BIAS       1.0000kHz     V     1.000V     AUTO     30kΩ     INT     OFF       SPEED     LIMIT     AVG     DELAY       MED     OFF     OFF     0.0000s                                                      |
| 2<br>LCR Basic Settings<br>LCR<br>I.CR<br>I.CR<br>I | Press AVG.                                                                                                    |
| 3 Number of Averaging Times Setting<br>CR<br>16. 1518kQ<br>OFF<br>-89. 992 °<br>Vac 1.026 V<br>lac 63.50µA<br>NVERACE<br>I I I I I I I I I I I I I I I I I I I                                                                                                     | Use or to enter the number of aver-<br>aging times.<br>Settable range: 1 to 256 times<br>When you want to cancel the averaging<br>function: Press C.<br>The number of averaging times is set to 001, and the<br>averaging function is set to OFF |
| Press EXIT to close the setting screen.                                                                                                    |                                                                                                    |

# 4.2.9 Measuring at Desired Time (Trigger Delay)

The delay time period from input of the trigger signal to reading of the test data can be set. With this function it is possible to ensure that testing is started after the connection condition of the object being tested and the test cables has stabilized.

Procedure

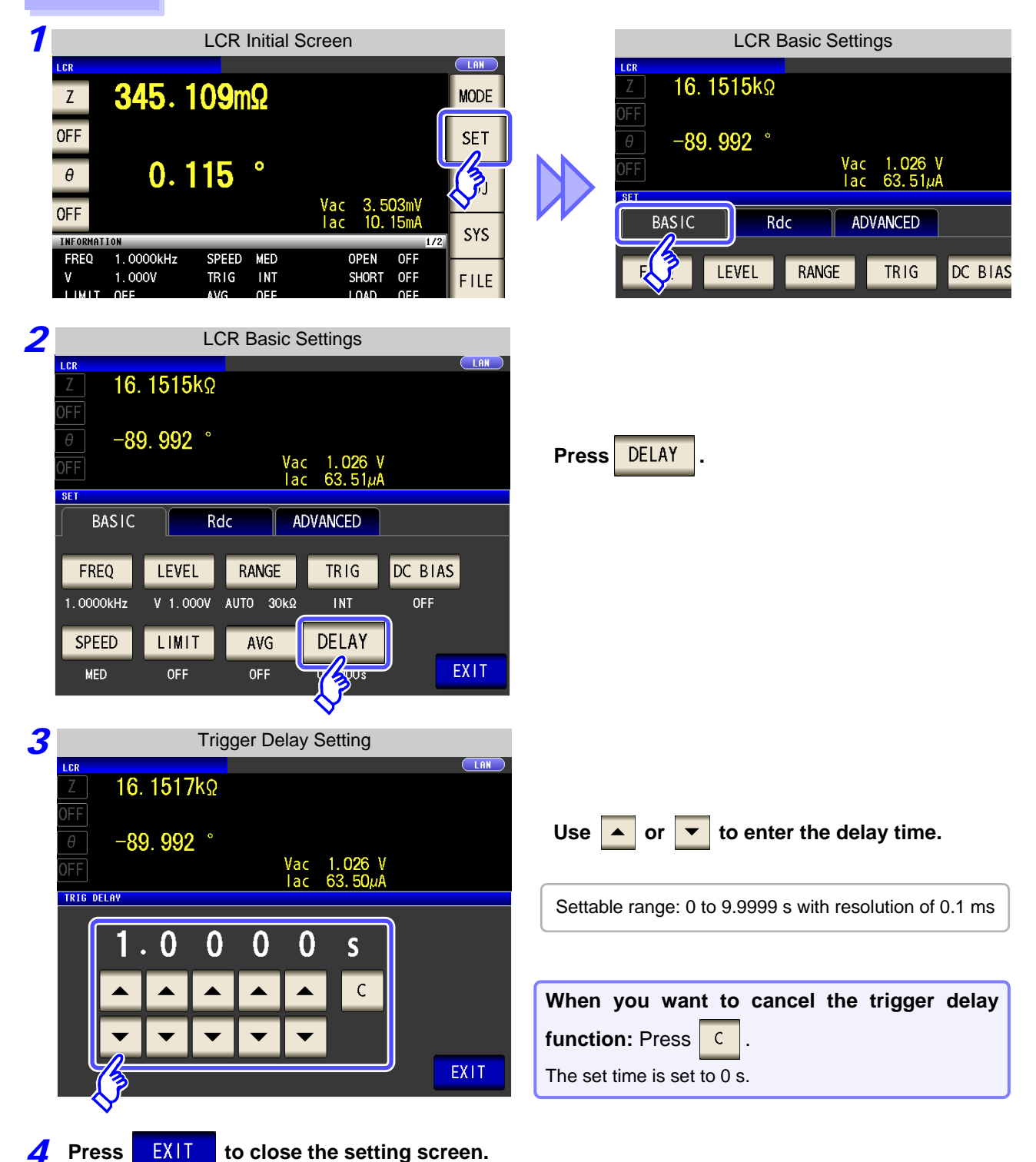

**<u>NOTE</u>** When trigger delay is used, the LED for indicating that measurement is in progress is lit from when the trigger is input until measurement ends.
## 4.3 Setting DC Resistance Measurement

You can output a DC signal of any level (up to 2.5 V) and measure the DC resistance Rdc.

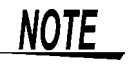

 To measure DC resistance, you need to set Rdc in the measurement parameters beforehand.

- See "1.3.7 Parameter Settings Screen" (p. 25) "4.1.2 Setting Display Parameters" (p. 39)
- When Rdc and other parameters are set, the DC resistance is measured after those other parameters have been measured with the AC signal. The measurement conditions can be set individually.
- The DC bias function cannot be enabled when RDC measurement is performed.

#### Adding Rdc to Measurement Parameters

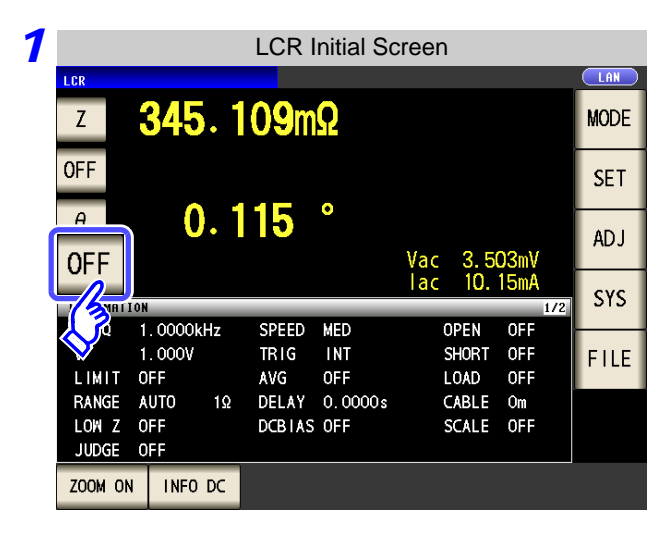

Select the parameter you want to change.

4

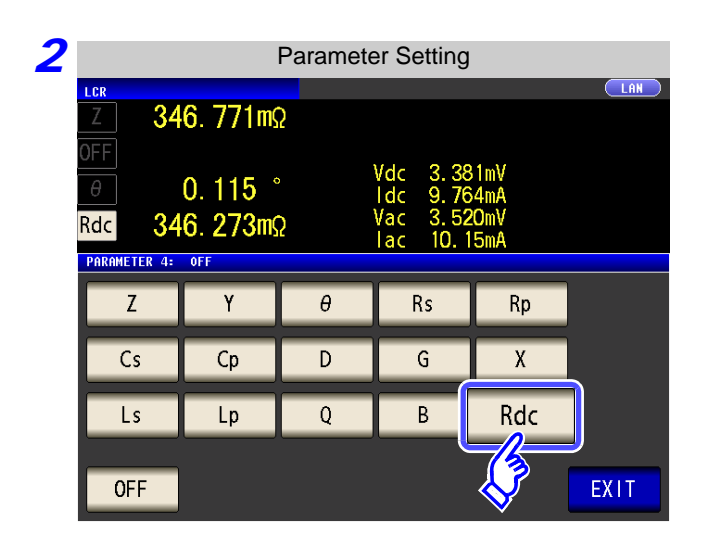

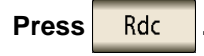

Press EXIT to close the setting screen.

## 4.3.1 Setting the Measurement signal level

The value of the test signal level may change according to the sample which is being tested. This instrument is possible to vary the level of the test signal applied to the object under test over a wide range using the following three methods.

| Set open circuit voltage (V) | The value of the open circuit voltage is set.                                   |
|------------------------------|---------------------------------------------------------------------------------|
| Set constant voltage (CV)    | The value of the voltage between the terminals of the object under test is set. |
| Set constant current (CC)    | The value of the current flowing through the object under test is set.          |

**CAUTION** Do not switch between V, CV and CC while the test sample is still connected to the measurement terminals because doing so may damage the test sample.

#### Procedure

|                         |                       | LCR I           | nitial So      | reen   |              |            |     |      |
|-------------------------|-----------------------|-----------------|----------------|--------|--------------|------------|-----|------|
| LCR                     |                       |                 |                |        |              |            |     |      |
| Z                       | <b>345</b> . 1        | <b>109</b> m    | Ω              |        |              |            |     | MODE |
| OFF                     |                       |                 |                |        |              |            |     | SET  |
| θ                       | 0.1                   | 15              | 0              | Mag    | 2 5          | 02m1/      |     | L.E. |
| OFF                     |                       |                 |                | lac    | 10.          | 15mA       |     | SYS  |
| EREO                    | 1_0000kHz             | SPEED           | MED            | ٥      | PEN          | OEE        | 172 |      |
| V<br>LIMIT              | 1.000V<br>0FF         | TRIG            | INT            | S      | HORT         | OFF<br>OFF |     | FILE |
| RANGE<br>LOW Z<br>JUDGE | AUTO 1Ω<br>OFF<br>OFF | DELAY<br>DCBIAS | 0.0000s<br>0FF | C<br>S | ABLE<br>CALE | Om<br>OFF  |     |      |
| ZOOM ON                 | I INFO DC             |                 |                |        |              |            |     |      |

| Rdc Basic Settings  |                      |                          |                                                  |             |  |  |  |
|---------------------|----------------------|--------------------------|--------------------------------------------------|-------------|--|--|--|
| LCR<br>Z 347        | . <b>045</b> mΩ      |                          |                                                  |             |  |  |  |
| 0FF<br>0<br>Rdc 346 | ). 117 °<br>i. 509mΩ | Vde<br>Ide<br>Vae<br>Iae | c 3.383m)<br>c 9.764m/<br>c 3.523m)<br>c 10.15m/ | /<br>\<br>{ |  |  |  |
| BASIC Rdc ADVANCED  |                      |                          |                                                  |             |  |  |  |
| FREQ                | LEVF<br>V 1.00V      | RANGE<br>AUTO 1Ω         | DC ADJ<br>ON                                     |             |  |  |  |
| SPEED               | LIMIT                | AVG                      | DC DELAY                                         | _           |  |  |  |
| MED                 | OFF                  | OFF                      | 0.0003s                                          |             |  |  |  |

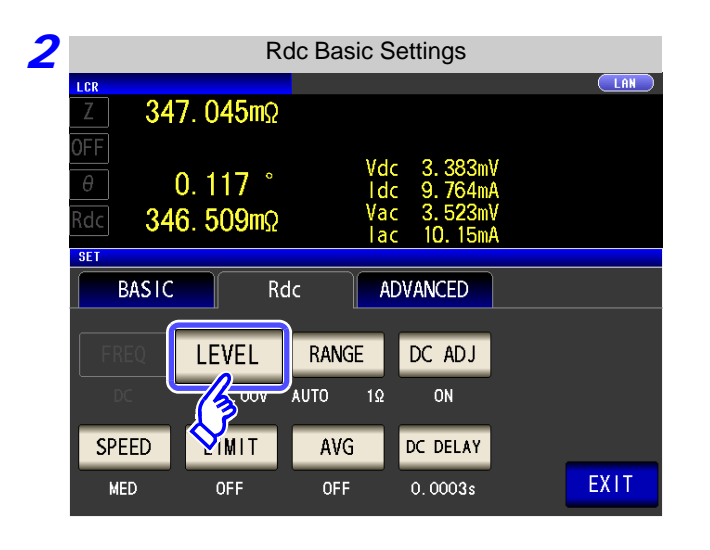

Press LEVEL .

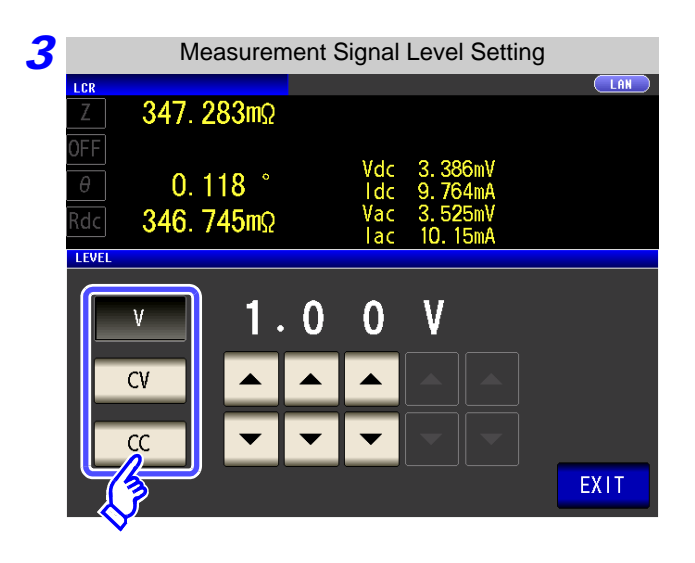

To select the measurement signal level.

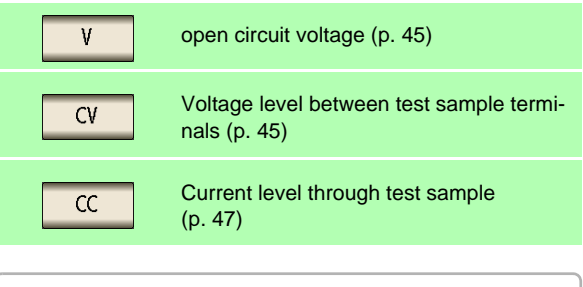

The accuracy of testing varies according to the test signal level. See "13.2 Measurement Range and Accuracy" (p. 395)

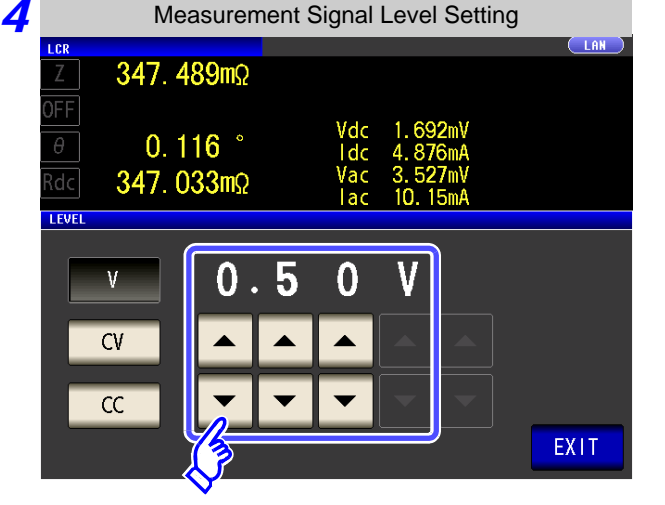

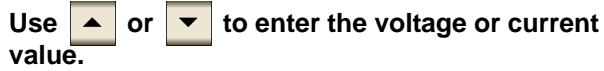

See "For setting range and accuracy" (p. 68)

**5** Press EXIT to close the setting screen.

### NOTE

When the measurement value is outside the guaranteed accuracy range, the following icon appears at the top of the screen.

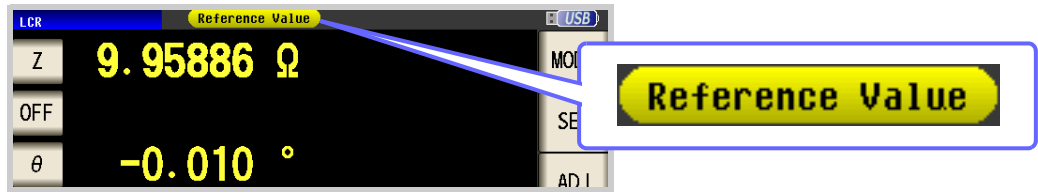

In this case, you should consider the following possible causes, and you should either change the test conditions while checking the accuracy assured ranges "13.2 Measurement Range and Accuracy" (p. 395), or you should consider the measured values as values for reference.

- Perhaps the test signal level is too low, increase the test signal level.
- If the current measurement range (during HOLD setting) is not appropriate, set again in the AUTO range, or change the range by manual.

#### About the test signal level

Relationship between the measurement signal level of the instrument and the sample is as follows.

#### Open circuit voltage level (V)

This voltage value is the value which is applied across the two terminals of the series combination of the object which is being tested and the output impedance. As for the voltage which is applied across the terminals of the object which is being tested (by itself), if required, you should either check the monitor voltage value, or select constant voltage (CV) and set a voltage value across these terminals.

**Constant current level (CC)** 

You should select this if you wish to set the current passing through the object to be tested to a constant value.

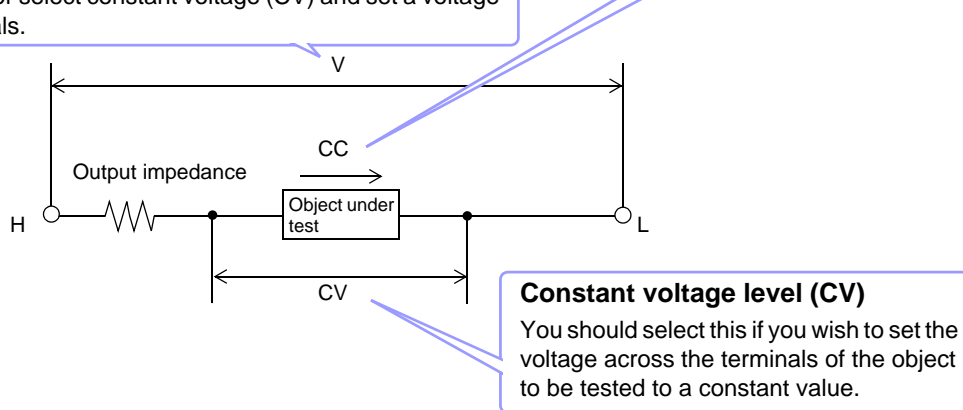

#### For setting range and accuracy

#### Open circuit voltage level (V) setting

• When normal mode (p. 74)

| Open circuit voltage setting range | Open circuit voltage accuracy |
|------------------------------------|-------------------------------|
| 0.10 to 2.50 V                     | ±10% ±10 mV                   |

• When Low Z high accuracy mode (p. 74)

| Open circuit voltage setting range | Open circuit voltage accuracy |
|------------------------------------|-------------------------------|
| 0.10 to 1.00 V                     | ±10% ±10 mV                   |

#### Constant voltage level (CV) setting

• When normal mode (p. 74)

| Constant voltage setting range | Constant voltage accuracy |  |  |  |  |
|--------------------------------|---------------------------|--|--|--|--|
| 0.10 to 2.50 V                 | ±10% ±10 mV               |  |  |  |  |
| <br>$(h_{a,a}) = (h_{a,a})$    |                           |  |  |  |  |

• When Low Z high accuracy mode (p. 74)

| Constant voltage setting range | Constant voltage accuracy |
|--------------------------------|---------------------------|
| 0.10 to 1.00 V                 | ±10% ±10 mV               |

#### Constant current level (CC) setting

• When normal mode (p. 74)

| Constant current setting range | Constant current accuracy |
|--------------------------------|---------------------------|
| 0.01 to 25.00 mA               | ±10% ±10 μA               |
| When Low Z high accuracy mode  | (p. 74)                   |

| Constant current setting range | Constant current accuracy |
|--------------------------------|---------------------------|
| 0.01 to 100.00 mA              | ±10% ±10 μA               |

## 4.3.2 Setting the Measurement Range

There are the following two methods for setting the measurement range.

| AUTO | The most suitable test range is set automatically.<br>(This allows the most suitable measurement range to be set when, for example, measuring a test sample whose nature is unknown.) |
|------|----------------------------------------------------------------------------------------------------|
| HOLD | The test range is fixed, and may only be altered manually.<br>(When the range is fixed, high-speed measurement is possible.)                                                          |

### **1** Setting AUTO Ranging

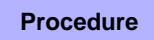

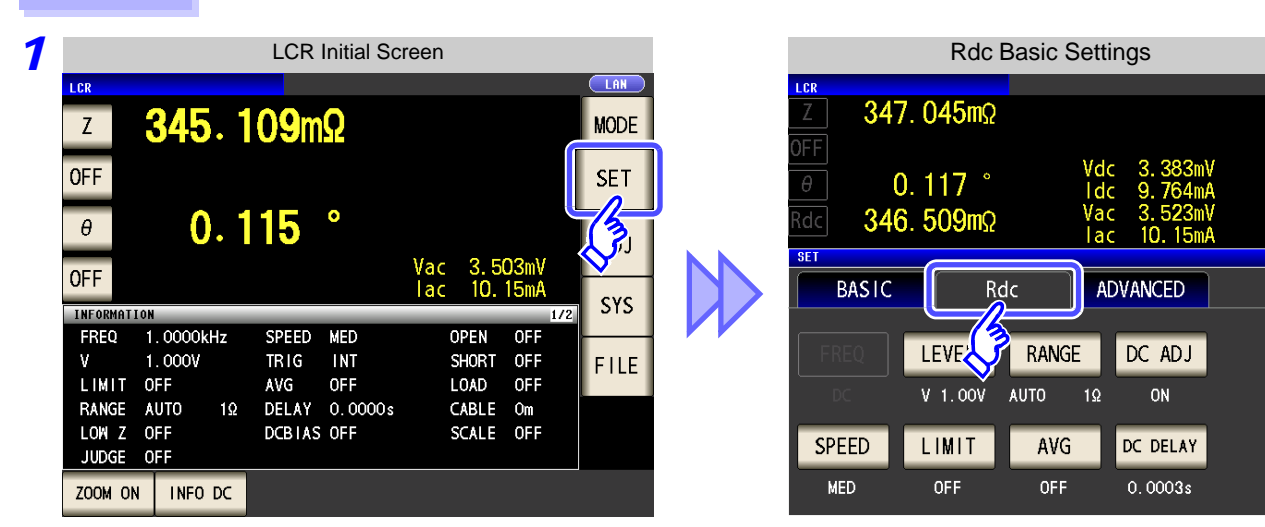

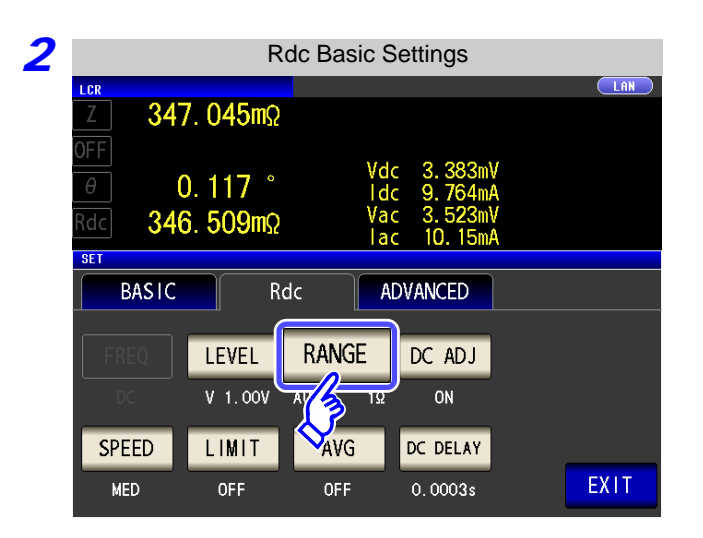

Press RANGE

| 3 |                           |                   | Range | Setting                                      |                          |      |
|---|---------------------------|-------------------|-------|----------------------------------------------|--------------------------|------|
|   | Z 34                      | 7. 704m           | 2     |                                              |                          |      |
|   | 0FF<br>θ<br>Rdc <b>34</b> | 0. 115<br>6. 360m | 2     | Vdc 337.<br>Idc 975.<br>Vac 3.52<br>Iac 10 1 | 9µV<br>6µA<br>9mV<br>5mA |      |
|   | RANGE                     |                   |       |                                              |                          |      |
|   | 100mΩ                     | 1Ω                | 10Ω   | 3000                                         |                          | HOLD |
|   | 1kΩ                       | 3kΩ               | 10kΩ  | 30kΩ                                         |                          | AUTO |
|   | 100kΩ                     | 1MΩ               | 10MΩ  | 100MΩ                                        | e<br>U                   |      |
|   | LOW Z                     | OFF               | ON    |                                              |                          | EXIT |
|   |                           |                   |       |                                              |                          |      |

| Press | AUTO | - |
|-------|------|---|
|-------|------|---|

If the instrument is being used outside the limits of its specification, the suitable range may not be set in auto ranging function. In this case, check the

accuracy assured ranges in "13.2 Measurement Range and Accuracy" (p. 395) and then change the test conditions.

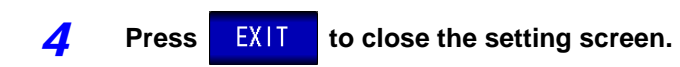

#### Setting the Ranging to HOLD 2 Procedure 1 LCR Initial Screen **Rdc Basic Settings** LAN LCR **347**. 045mΩ **345**. 109mΩ Ζ MODE Vdc I dc OFF SET 0.117 ° ğ. 764m/ (J) 3.523mV 10.15mA 0.115° 346. 509mΩ θ lac SET Vac 3.503mV lac 10.15mA **OFF** BASIC ADVANCED Rdc SYS INFO IATION FREQ 1.0000kHz SPEED MED OPEN OFF LEVE RANGE DC ADJ 1.000V INT ۷ TRIG SHORT OFF FILE LIMIT OFF OFF LOAD OFF AVG V 1.00V AUTO ON DELAY 0.0000s RANGE AUTO 1Ω CABLE Om LOW Z OFF DCBIAS OFF SCALE OFF SPEED LIMIT DC DELAY AVG JUDGE OFF MED OFF OFF 0.0003s ZOOM ON INFO DC 2 **Rdc Basic Settings** LAN LC R 347. 045mΩ 3. 9. 0.117° ldc Press RANGE 346. 509mΩ Vac lac 10.15m/ SET BASIC Rdc ADVANCED RANGE LEVEL DC ADJ V 1.00V ON SPEED LIMIT AVG DC DELAY EXIT MED **OFF OFF** 0.0003s 3 **Range Selection** LAN LCR **347.894m**Ω 338.8µV 975.4µA 3.531mV 10.15mA Vdc Idc 0.118° HOLD Press Vac 347.367mΩ lac RANGE HOLD 100mΩ 1Ω 10Ω 3000 30 10kΩ 1kΩ 3kΩ 30kΩ

10MΩ

ON

100kΩ

LOW Z

1MΩ

0FF

100MΩ

EXIT

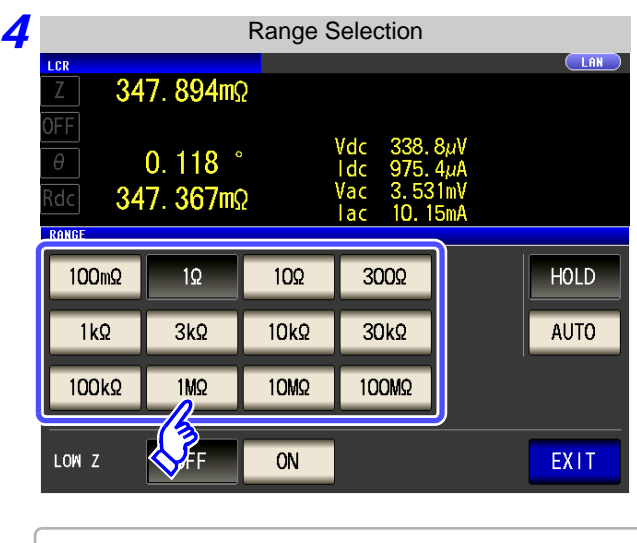

Set the test range according to the combined impedance value of the sample to be tested and the test cables.

| Test range | Accuracy guaran-<br>teed range   | AUTO Ranging Range                 |
|------------|----------------------------------|------------------------------------|
| 100 MΩ     | 8 M $\Omega$ to 200 M $\Omega$   | 8 M $\Omega$ to 999.999 M $\Omega$ |
| 10 MΩ      | 800 k $\Omega$ to 100 M $\Omega$ | 800 k $\Omega$ to 10 M $\Omega$    |
| 1 MΩ       | 80 k $\Omega$ to 10 M $\Omega$   | 80 k $\Omega$ to 1 M $\Omega$      |
| 100 kΩ     | 24 k $\Omega$ to 1 M $\Omega$    | 24 k $\Omega$ to 100 k $\Omega$    |
| 30 kΩ      | 8 k $\Omega$ to 300 k $\Omega$   | 8 k $\Omega$ to 30 k $\Omega$      |
| 10 kΩ      | 2.4 $\Omega$ to 100 k $\Omega$   | 2.4 kΩ to 10 kΩ                    |
| 3 kΩ       | 800 $\Omega$ to 30 k $\Omega$    | 800 Ω to 3 kΩ                      |
| 1 kΩ       | 240 $\Omega$ to 10 k $\Omega$    | 240 Ω to 1 kΩ                      |
| 300 Ω      | 8 Ω to 300 Ω                     | 8 Ω to 300 Ω                       |
| 10 Ω       | 800 m $\Omega$ to 10 $\Omega$    | 800 m $\Omega$ to 10 $\Omega$      |
| 1 Ω        | 80 m $\Omega$ to 1 $\Omega$      | 80 m $\Omega$ to 1 $\Omega$        |
| 100 mΩ     | 10 m $\Omega$ to 100 m $\Omega$  | 0 Ω to 100 mΩ                      |

#### To select the measurement range.

• The guaranteed accuracy range varies depending on the measurement conditions.

- See Check the accuracy assured ranges in "13.2 Measurement Range and Accuracy" (p. 395)
   The measurement range is determined according to the test range setting. If the display for the measured value shows "OVER FLOW" or "UNDER FLOW", that means that measurement cannot be performed using the currently set test range. Either you should set AUTO ranging so as to select the most suitable test range automatically, or you should set
- a more suitable test range manually. If a measurement result is outside the display range (p. 387), "**DISP OUT**" is displayed.

**5** Press **EXIT** to close the setting screen.

NOTE

- **NOTE** The test range setting is made according to the combination of the impedances of the sample being tested and the test cables. Therefore it can happen that testing is not possible, if the test range is held with HOLD only upon the basis of the impedance of the sample under test. If this happens, you should change the test range, making reference to "7.1 Setting Open Circuit Compensation" (p. 273) and "7.2 Short Circuit Compensation" (p. 280).
  - When the measurement value is outside the guaranteed accuracy range, the following icon appears at the top of the screen.

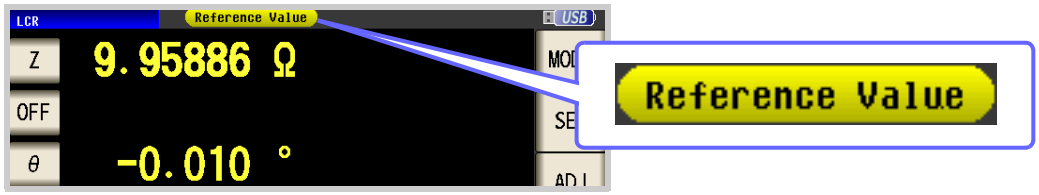

In this case, you should consider the following possible causes, and you should either change the test conditions while checking the accuracy assured ranges "13.2 Measurement Range and Accuracy" (p. 395), or you should consider the measured values as values for reference.

- Perhaps the test signal level is too low, increase the test signal level.
- If the current measurement range (during HOLD setting) is not appropriate, set again in the AUTO range, or change the range by manual.

### 3 Low Z High Accuracy Mode

This mode balances the L<sub>POT</sub> terminal at 0 V to reduce the influence of contact resistance during low impedance measurement. Furthermore, since the output resistance becomes 10  $\Omega$  and sufficient current can flow to the test sample to be measured, this mode enables highly accurate measurement.

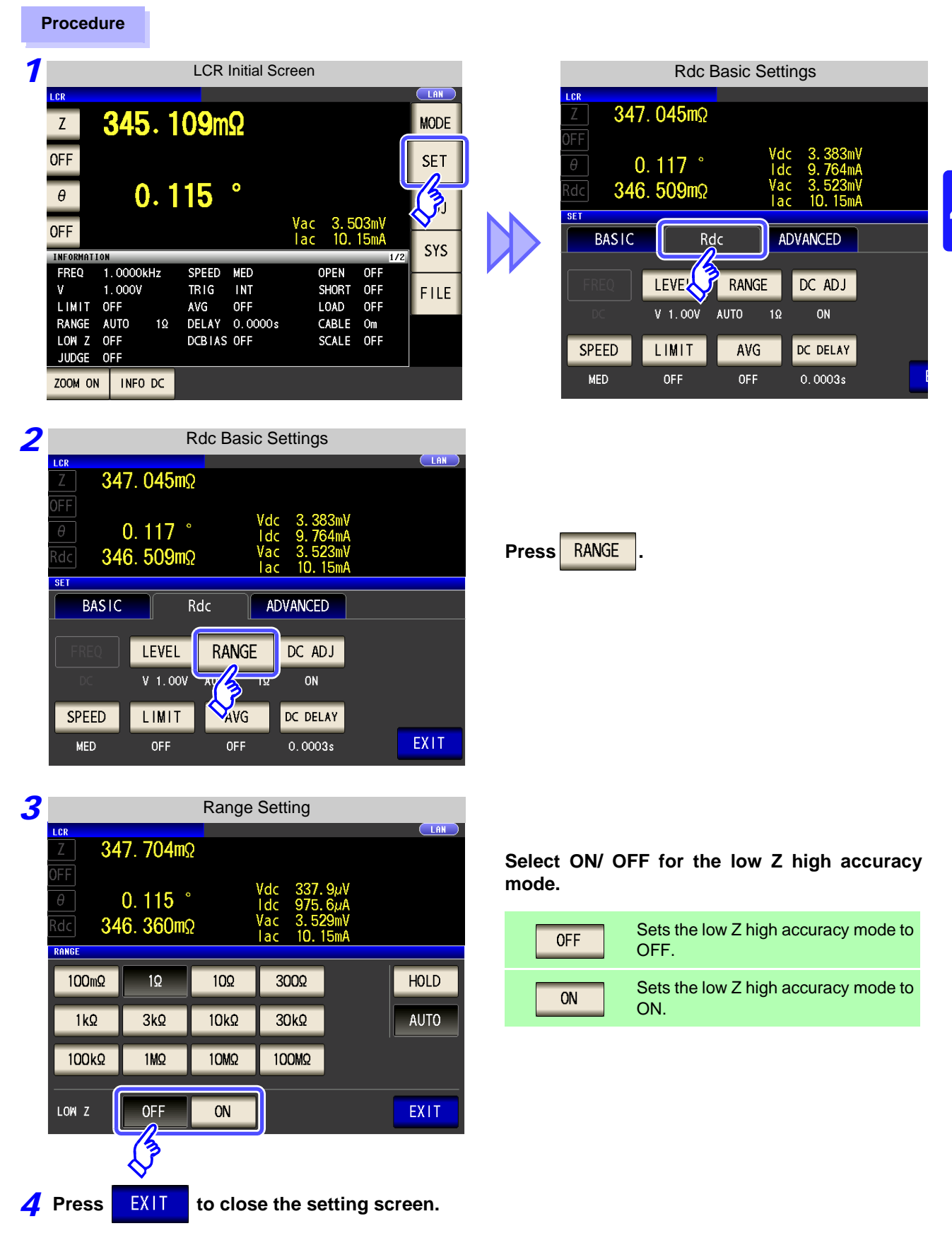

# 744.3 Setting DC Resistance Measurement

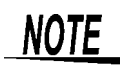

With low Z high accuracy mode, the possible setting range of the measurement signal level , differs. Refer to the table below.

| Measurement<br>range |                                       |
|----------------------|---------------------------------------|
| 100 MΩ               |                                       |
| 10 MΩ                |                                       |
| 1 MΩ                 |                                       |
| 100 kΩ               |                                       |
| 30 kΩ                | Normal mode only (setting invalid for |
| 10 kΩ                | low Z high accuracy mode)             |
| 3 kΩ                 |                                       |
| 1 kΩ                 |                                       |
| 300 Ω                |                                       |
| 10 Ω                 |                                       |
| 1 Ω                  | Low Z high accuracy mode/ normal mode |
| 100 m $\Omega$       |                                       |

Settable range of measurement signal level: (p. 68)

#### Detecting Disconnection of 4 Terminals (When Low Z High Accuracy Mode)

This function operates when measurement is being performed in low impedance high accuracy mode (p. 53). It detects whether each of the  $L_{POT}$ ,  $H_{POT}$  and  $L_{CUR}$  terminals is disconnected.

If a terminal is not connected properly, an indication like the following is displayed. Check the connections again. See "2.4 Connecting the Measurement Cables, Probes, or Fixture" (p. 30)

The error is also output via EXT I/O. See "Chapter 11 External Control" (p. 363)

| LCR   |       |           |    |        |         |     |      |      |      |
|-------|-------|-----------|----|--------|---------|-----|------|------|------|
| Z     | L     | NO        | C  | :NTC   | Т       |     |      |      | MODE |
| OFF   |       |           |    |        | _       |     |      |      | SET  |
| θ     | L     | NO        | (  | .NIC   |         | Vac | 4.9  | 38mV | AD J |
| UFF   |       |           |    |        |         | lac |      | A    | CVC  |
| INFOR | MATIO | N         | _  |        |         |     | _    | 1/2  | 515  |
| FREG  | Q .   | 1.0000kH: | z  | SPEED  | SLOW2   | C   | PEN  | OFF  |      |
| V     | (     | D. 005V   |    | TRIG   | INT     | S   | HORT | OFF  | FILE |
| LIM   | IT (  | DFF       |    | AVG    | OFF     | L   | OAD  | OFF  |      |
| RANG  | GE I  | IOLD      | 1Ω | DELAY  | 0.1000s | C   | ABLE | Om   |      |
| JUDO  | GE (  | DFF       |    | DCBIAS | 0.00V   | S   | CALE | OFF  |      |
|       |       |           |    |        |         |     |      |      |      |
| ZOOM  | ON    | INFO D    | c  |        |         |     |      |      |      |

## 4.3.3 Setting the DC Adjustment Function

DC adjustment sets the generation voltage to 0 V, obtains the offset value generated in the internal circuit of the instrument, and reduces the measurement error.

#### Procedure

|                |                     | LCR I        | nitial So | reen       |      |              |    |             |
|----------------|---------------------|--------------|-----------|------------|------|--------------|----|-------------|
| LCR            |                     |              |           |            |      |              | (  | LAN         |
| Z              | 345.1               | 0 <b>9</b> m | Ω         |            |      |              |    | MODE        |
| OFF            |                     |              |           |            |      |              |    | SET         |
| θ              | 0.1                 | 15           | •         | M          | 2 5  | 00-11        |    | 3,          |
| OFF            |                     |              |           | vac<br>lac | 3.5  | USMV<br>15mA |    | <u>د بر</u> |
| INFORMATI      | 0N                  | CREER        | NED       | ~          | DEN  |              | /2 | 515         |
| V              | 1.0000kHz<br>1.000V | TRIG         | INT       | U<br>S     | PEN  | OFF          |    | FILE        |
| LIMIT          | OFF                 | AVG          | OFF       | L          | OAD  | OFF          |    |             |
| RANGE          | AUTO 1Ω             | DELAY        | 0.0000s   | 0          | ABLE | Om           |    |             |
| LOW Z<br>JUDGE | OFF<br>OFF          | DCBTAS       | OFF       | S          | CALE | OFF          |    |             |
| ZOOM ON        | INFO DC             |              |           |            |      |              |    |             |

| Rdc Basic Settings |                 |         |                        |          |  |  |  |  |  |
|--------------------|-----------------|---------|------------------------|----------|--|--|--|--|--|
|                    | 045m0           |         |                        |          |  |  |  |  |  |
| <u> </u>           | . 04005         |         |                        |          |  |  |  |  |  |
|                    | . 117°          | V<br>I  | dc 3.383<br>dc 9.764   | nV<br>nA |  |  |  |  |  |
| Rdc 346            | . <b>509m</b> Ω | v<br>   | ac 3. 523<br>ac 10. 15 | nv<br>nA |  |  |  |  |  |
| SET                |                 |         |                        |          |  |  |  |  |  |
| BASIC              | R               | dc      | ADVANCED               |          |  |  |  |  |  |
|                    |                 |         |                        |          |  |  |  |  |  |
| FREQ               | LEVE            | RANGE   | DC ADJ                 |          |  |  |  |  |  |
|                    | V 1.00V         | AUTO 19 | ΩΟΝ                    |          |  |  |  |  |  |
| SPEED              | LIMIT           | AVG     | DC DELAY               |          |  |  |  |  |  |
| MED                | OFF             | OFF     | 0.0003s                |          |  |  |  |  |  |

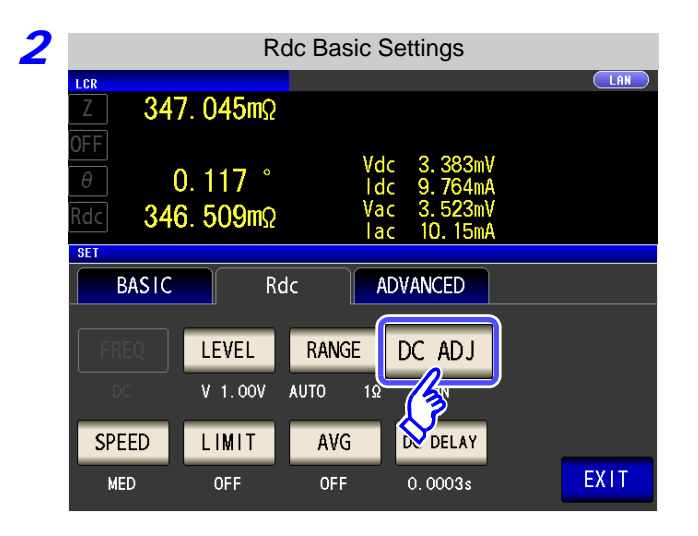

Press DC ADJ .

| 3 | DC Adjustment Setting                                                                                                    | Salaat ON/ O                                                                      | EE for DC adjustment                                                                                                    |
|---|----------------------------------------------------------------------------------------------------|-----------------------------------------------------------------------------------|----------------------------------------------------------------------------------------------------|
|   | Z 348. 099mΩ                                                                                                    | Select ON/ Of                                                                     | FF for DC aujustment.                                                                                                    |
|   | $\begin{array}{c c} \text{OFF} & & \text{Vdc} & 339. \ 7\mu\text{V} \\ \hline \theta & 0.115 & & \text{Idc} & 975. \ 6\mu\text{A} \\ \hline \text{Rdc} & 348. \ 173\text{m}\Omega & & \text{Vac} & 3.533\text{mV} \\ \hline \text{Iac} & 10.15\text{mA} \\ \hline \end{array}$                                                                                                    | OFF                                                                               | Obtains the offset value with the CALIB signal of EXT I/O or a communication command (:DCResistance:ADJust:DEMand).            |
|   |                                                                                                    | ON                                                                                | Obtains the offset value for each measure-<br>ment.                                                                            |
|   | EXIT                                                                                                    |                                                                                   |                                                                                                    |
|   | <ul> <li>NOTE</li> <li>Since the transient response time becomes loment object, set a long DC delay time.(p. 82) When DC adjustment is ON, the measurement required both for normal measurement and fo</li> <li>DC adjustment measurement is performed in the set of the set of th</li></ul> | ong as a result of<br>ent time becomes<br>r offset measuren<br>the following case | the impedance value of the measure-<br>about twice as long because time is<br>nent.<br>as even if DC adjustment is set to OFF. |
|   | <ul> <li>When measurement is first performed afte</li> <li>When the DC delay time is changed</li> <li>When the measurement range is changed</li> <li>When low Z high accuracy mode is turned</li> </ul>                                                                                                    | er the power is turn                                                              | ned on                                                                                                    |
|   | When the measurement signal level is cha                                                                                                    | anged                                                                             |                                                                                                    |

**4** Press **EXIT** to close the setting screen.

## 4.3.4 Setting the Measurement speed

The testing speed can be set. The slower the testing speed is, the more accurate are the results.

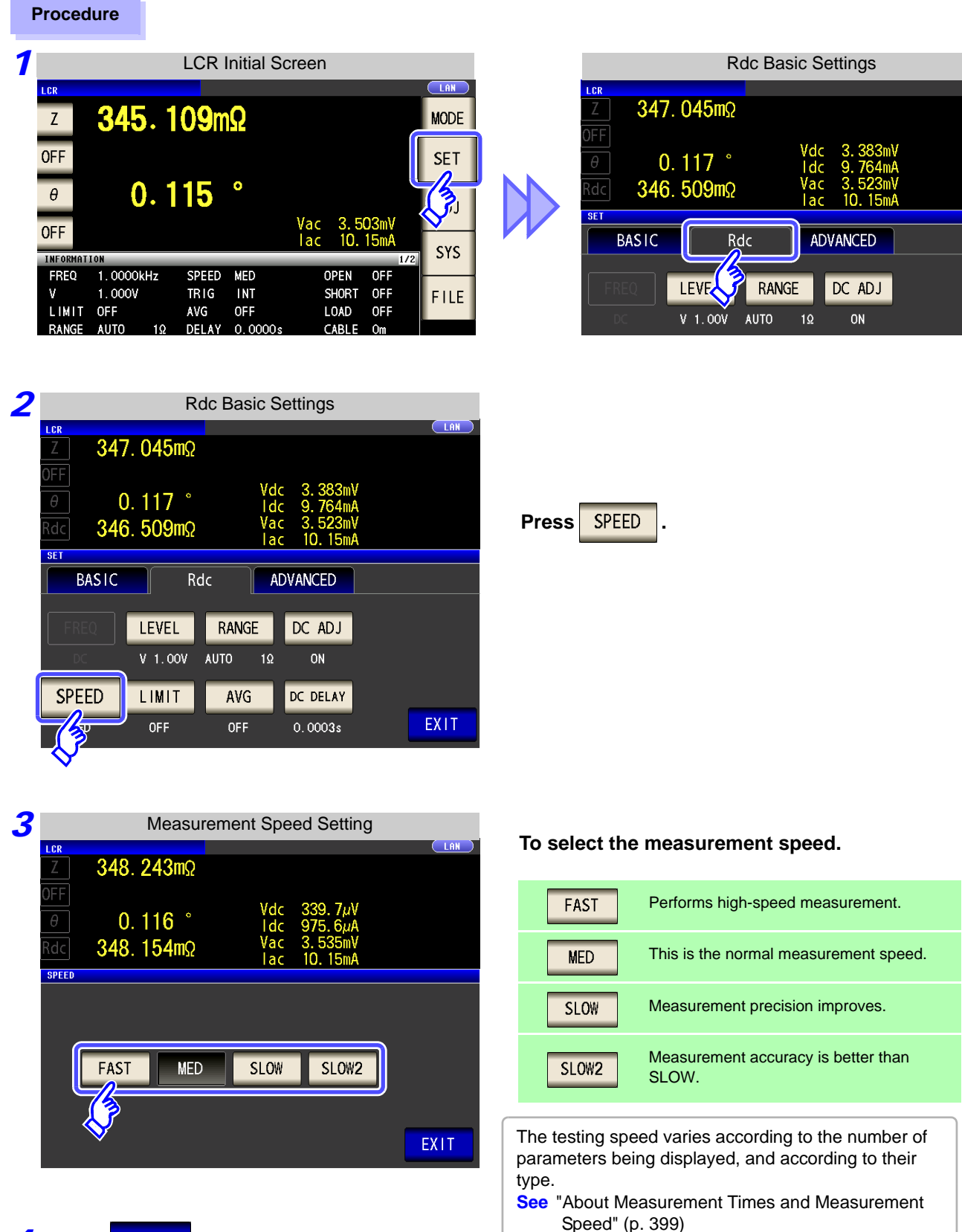

**4** Press **EXIT** to close the setting screen.

## 4.3.5 Setting the Voltage/Current Limit

SCALE OFF

Depending on the measurement signal level, in some cases it is possible to damage the sample which is being tested by applying to it a voltage or a current greater than its rated value.

For this reason, set a limit value to restrict the voltage that can be applied to the test sample or current that can flow to the test sample.

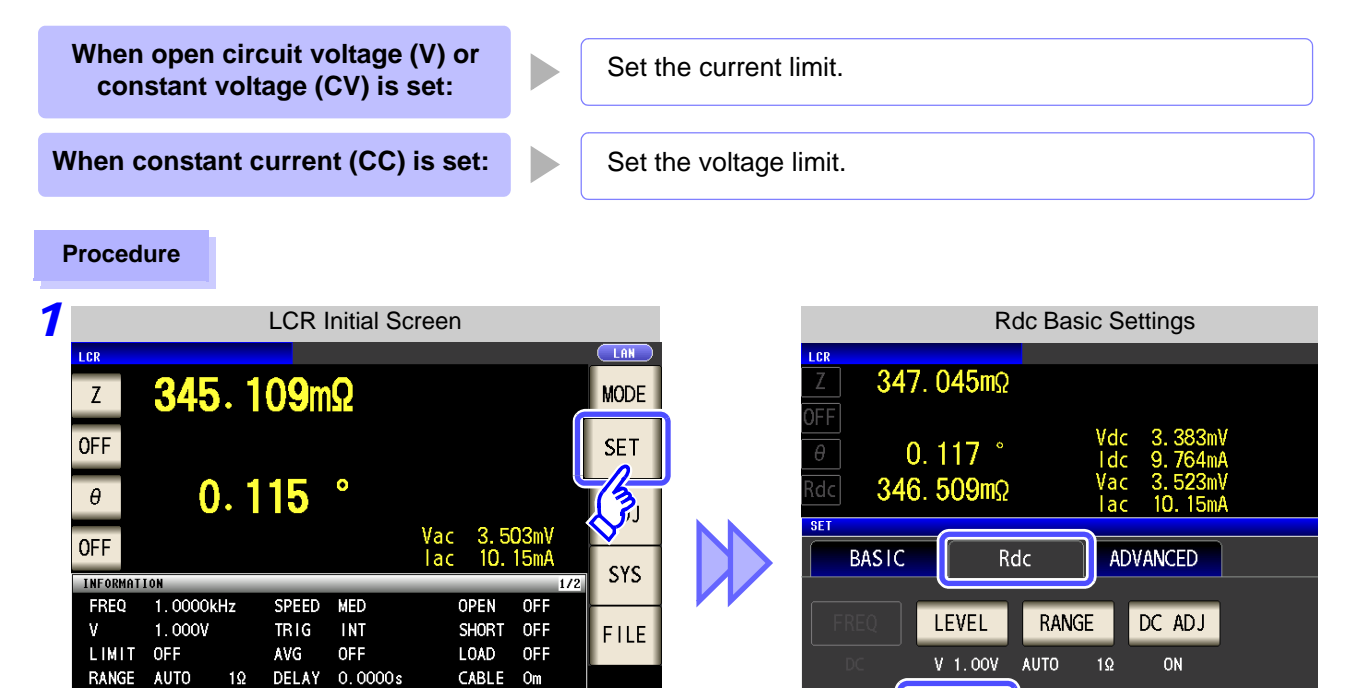

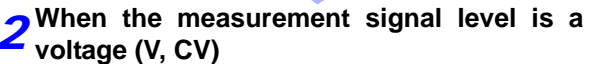

DCBIAS OFF

LOW Z OFF

ZOOM ON INFO DC

JUDGE OFF

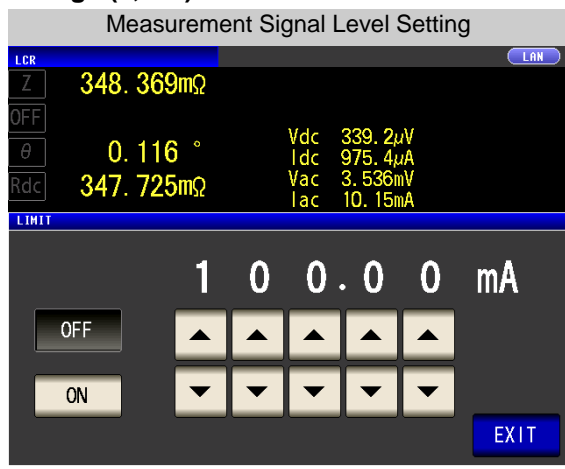

When the measurement signal level is a current (CC)

AVG

0FF

DC DELAY

0.0003s

LIMIT

SPEED

MED

|       | Measu   | uremer | nt Sig | gnal | Level  | Setting  | g    |
|-------|---------|--------|--------|------|--------|----------|------|
| LCR   |         |        |        |      |        |          |      |
| Ζ     | 348.464 | 4mΩ    |        |      |        |          |      |
| OFF   |         |        |        |      |        |          |      |
|       | 0 11    | 7°     |        | Vdc  | 3.398  | m¥       |      |
|       | 0.11    |        |        | Idc  | 9.764  | mA       |      |
| Rdc   | 347.97  | 7mΩ    |        | vac  | 3.537  | mv<br>ma |      |
| LIMIT |         |        |        | Iac  | 10. 15 | IIIA     |      |
| CINII |         |        |        |      |        |          |      |
|       |         | •      | -      | •    | 17     |          |      |
|       |         | Ζ.     | 5      | 0    | V      |          |      |
|       |         |        |        | _    | -      |          |      |
| (     | DFF     | ▲      |        |      |        |          |      |
|       |         |        |        |      |        |          |      |
|       |         |        | -      | -    |        |          |      |
|       | UN      |        | •      |      |        |          |      |
|       |         |        |        |      |        |          | EXIT |
|       |         |        |        |      |        |          | LXII |

• The present situation can be checked using the monitor display.

• The monitor display is different for V, CV, and CC.

NOTE First set the measurement signal level, and thereafter set the voltage or current limit. The setting for voltage or current limit changes automatically to current or voltage limit, according to the present measurement signal level setting. See "4.2.2 Setting the Measurement signal level" (p. 43)

| 3 |          | Ν            | leasi | ureme | ent Sig | gnal L     | evel S                   | Setting        |      |
|---|----------|--------------|-------|-------|---------|------------|--------------------------|----------------|------|
|   | Z        | <b>348</b> . | 369   | mΩ    |         |            |                          |                |      |
|   | OFF<br>A | Ω            | 116   | 0     |         | Vdc        | 339. 2µ                  | N              |      |
|   | Rdc      | 347.         | 725   | mΩ    |         | Vac<br>lac | 975.4µ<br>3.536<br>10.15 | ⊿A<br>nV<br>nA |      |
|   | LIMIT    |              |       |       |         |            |                          |                |      |
|   |          |              |       | 1     | 0       | 0          | . 0                      | 0              | mA   |
|   |          | OFF          |       |       |         |            |                          |                |      |
|   |          | ON           |       | •     | -       | -          | -                        | •              |      |
|   |          | <u></u>      | ,     |       |         |            |                          |                | EXIT |
|   |          | <b>У</b> —   |       |       |         |            |                          |                |      |

Measurement Signal Level Setting

0

0

0

0

4

I CR

LIMIT

**5** Press

EXIT

348. 369mΩ

0.116°

347. 725mΩ

Select ON/ OFF for the limit function.

| OFF | Set the limit function to OFF. |
|-----|--------------------------------|
| ON  | Set the limit function to ON.  |

to enter a limit value.

Limit set

Current limit

Voltage limit

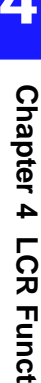

Setting range 0.01 mA to 100 mA 0.10 V to 2.5 V

Current limit accuracy: ±10%±10 µA

Use

Measurement

signal level V, CV

CC

Limit range:

or

Voltage limit accuracy: ±10%±10 mV

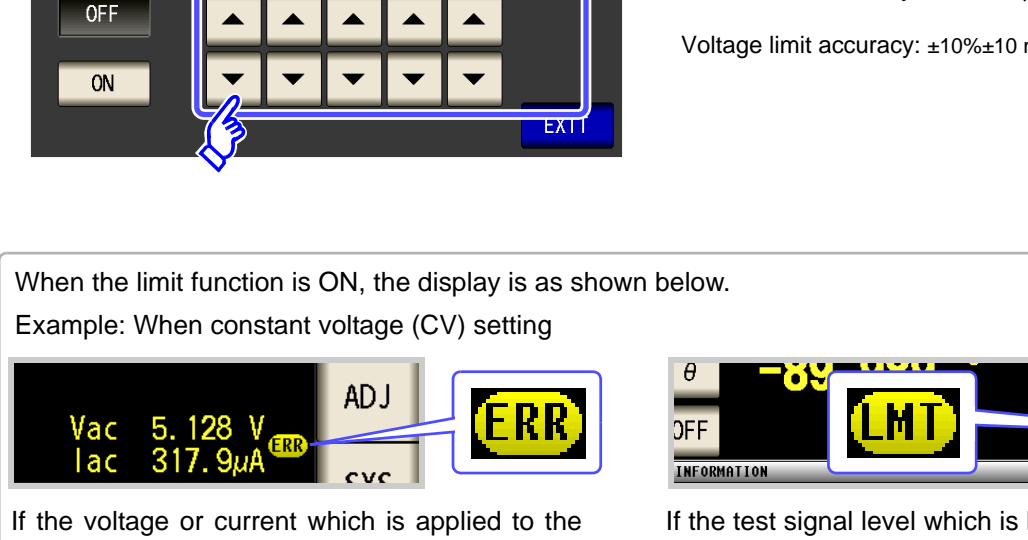

mA

sample under test exceeds the limit value (the current exceeding the limit value flows through the sample even when the open-circuit voltage is set to minimum value.)

to close the setting screen.

If the test signal level which is being applied to the sample under test exceeds the limit value. Then

At this time, the voltage or current which exceeds the limit value is not being applied to the sample under test. You should change the test signal level so that it does not exceed the limit value.

the test signal level is stopped changing.

## 4.3.6 Displaying Average Values (Average set)

With the averaging function, the measured values can be averaged. Using this function, it is possible to reduce fluctuations in the measured value display.

After the signal level and range are set, measurement is performed for the set number of averaging times and the measurement values are displayed.

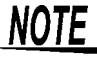

The averaging process during Rdc measurement performs arithmetic averaging processing regardless of the trigger setting.

#### Procedure

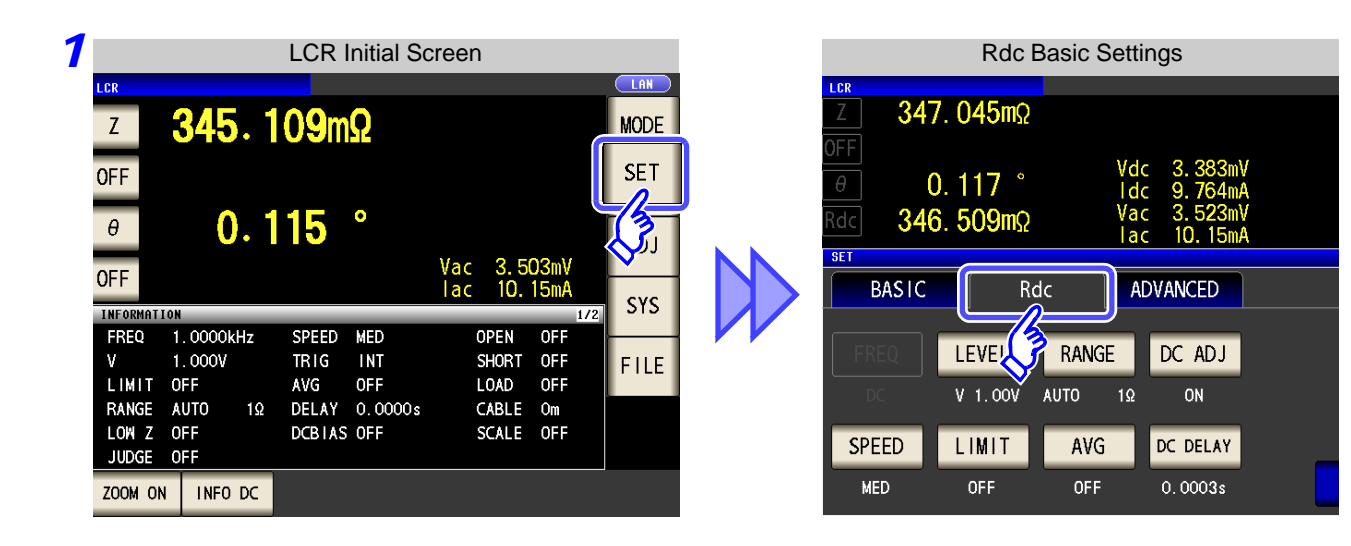

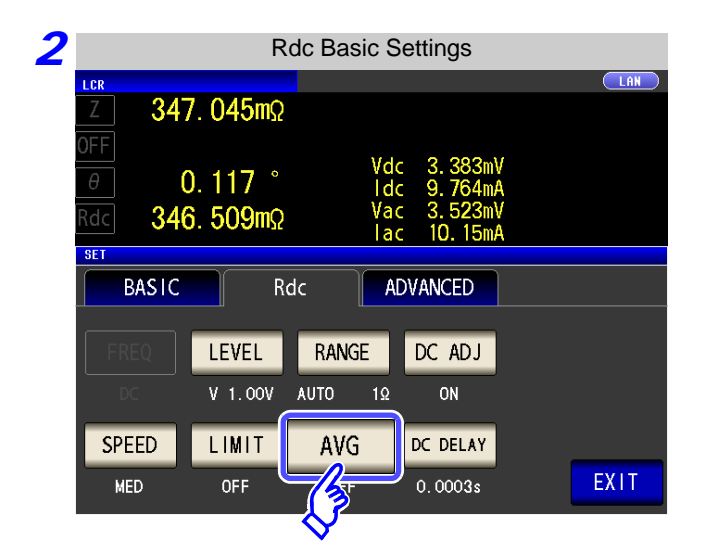

| Press | AVG |
|-------|-----|
|-------|-----|

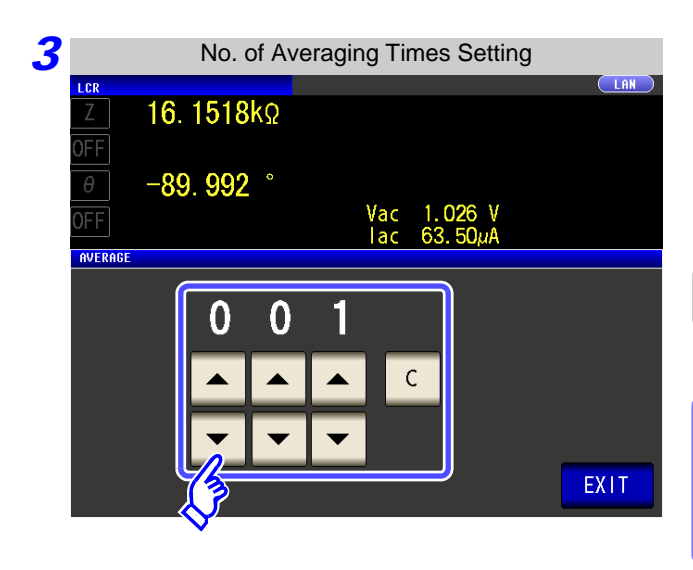

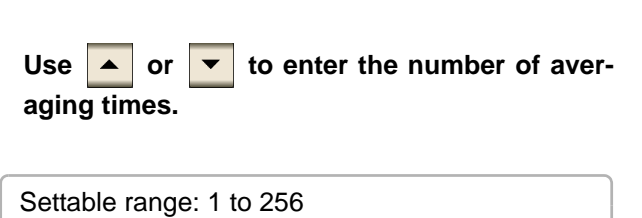

When you want to cancel the averaging function: Press C. The number of averaging times is set to 1.

**4** Press **EXIT** to close the setting screen.

## 4.3.7 Setting the Delay Time

In cases such as the following, set the time to wait before starting DC resistance measurement.

- When measurement is changed from AC signal measurement to DC resistance measurement.
- When the voltage level is changed.
- When DC adjustment is enabled.

This delay time is for delaying measurement until the DC level and 0 VDC has stabilized.

When measuring DC resistance, observe the measurement waveform and then insert the delay time required until the transient phenomenon disappears because the time required until the DC level stabilizes differs depending on the test sample.

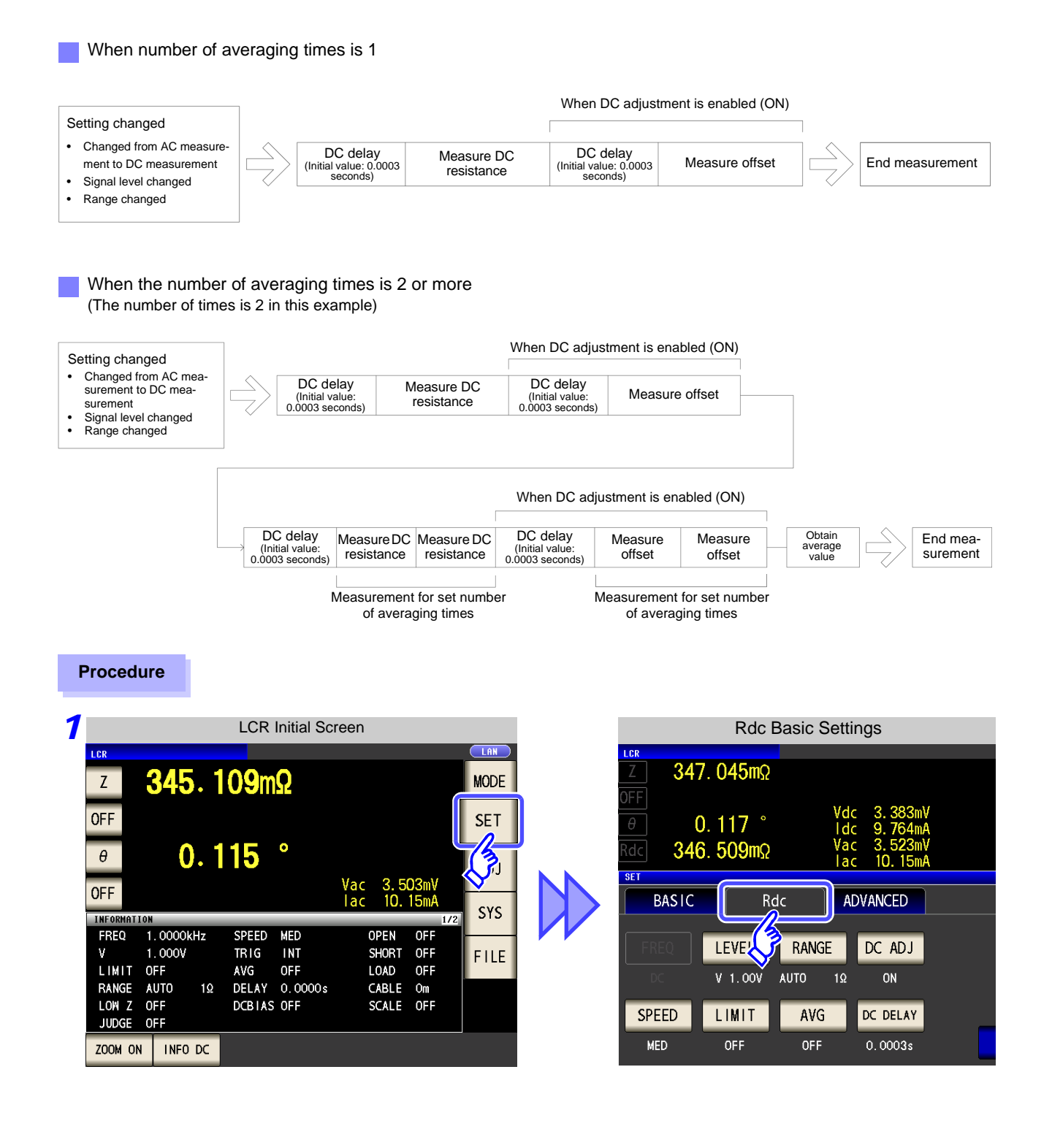

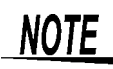

The time required until the DC signal level stabilizes differs depending on the test sample to be measured. To ensure measurement is performed accurately, observe the measurement waveform in advance and then set the delay time required until the DC signal level stabilizes.

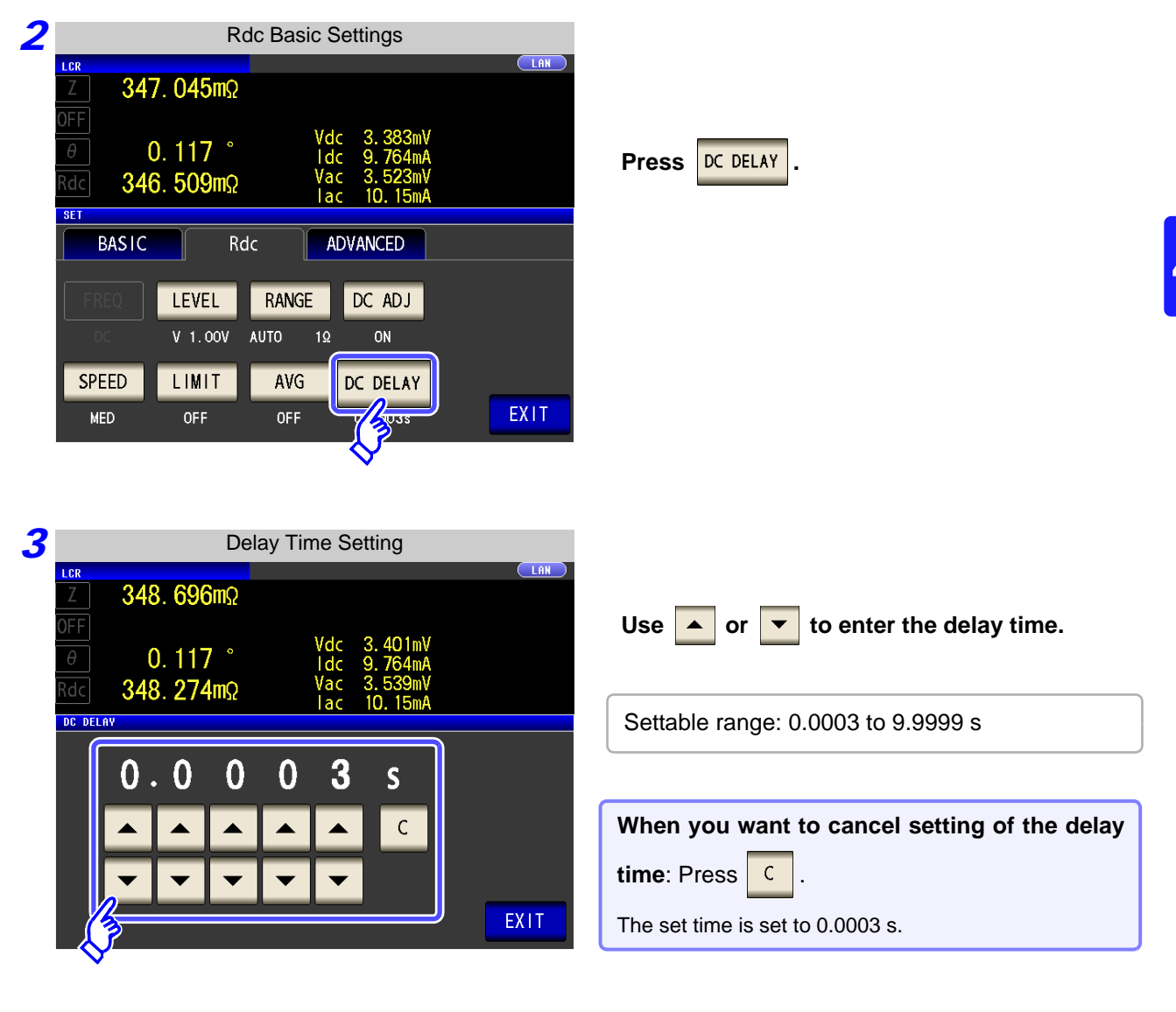

**4** Press **EXIT** to close the setting screen.

## 4.4 Judging Measurement Results

LCR (ANALYZER)

The measurement results are compared to an arbitrarily set reference and then the judgment results are displayed. This function is useful for quality evaluation and the like.

There is comparator measurement which compares one judgment reference and the measurement values, and BIN measurement which compares multiple judgment reference values (up to 10) and the measurement values.

| Z      |      | 16    | . 15 | 514k   | Ω       |     |      |      | MODE |
|--------|------|-------|------|--------|---------|-----|------|------|------|
| LMT    |      |       |      |        | IN      |     |      |      | SET  |
| θ      |      | -8    | 9. 9 | 992    | •       | Vac | 1.0  | 26 V | ADJ  |
|        | TIAN |       |      |        | LV      | lac | 63.  | 50µA | SYS  |
| FREQ   | 1    | . 000 | 0kHz | SPEED  | MED     | 0   | PEN  | OFF  |      |
| V      | 1    | . 000 | V    | TRIG   | INT     | S   | HORT | OFF  | EILE |
| LIMIT  | 0    | FF    |      | AVG    | OFF     | L   | OAD  | OFF  |      |
| RANGE  | A    | UTO   | 30kΩ | DELAY  | 0.0000s | C   | ABLE | Om   |      |
| LOW Z  | 0    | FF    |      | DCBIAS | OFF     | S   | CALE | OFF  |      |
| JUDGE  | C    | OMP   |      |        |         |     |      |      |      |
| ZOOM C | N    | INF   | 0 DC |        |         |     |      |      |      |

Judgment by comparator measurement and BIN measurement is performed for the first parameter and third parameter.

| Judgment Target | Result Display        |
|-----------------|-----------------------|
| First parameter | Second parameter area |
| Third parameter | Fourth parameter area |

Therefore, set the measurement values you want to judge for the first parameter and third parameter in advance. **See** "4.1.2 Setting Display Parameters" (p. 39)

#### Setting the judgment mode

Use the following procedure to select and set one of the modes.

#### Procedure

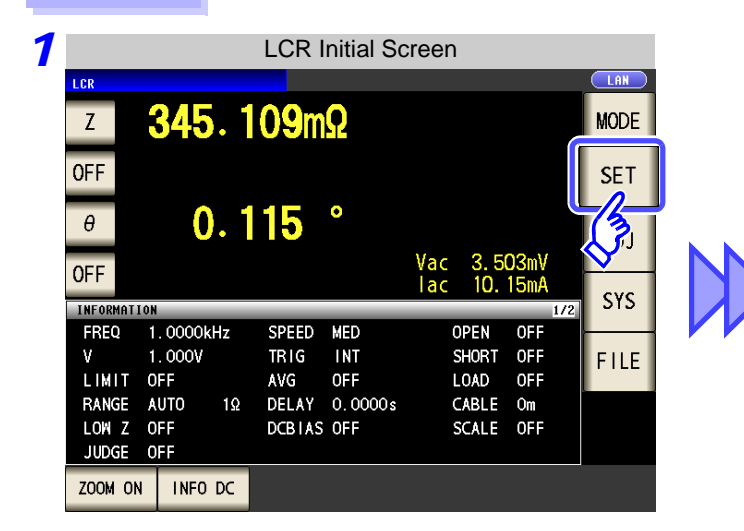

|                           | Арр             | lication Set | tings              |   |
|---------------------------|-----------------|--------------|--------------------|---|
| z 10.                     | <b>4960</b> Ω   |              |                    |   |
| 0FF<br>θ - <mark>8</mark> | 9. <b>988</b> ° |              |                    |   |
| OFF                       |                 | Vac<br>lac   | 106.1mV<br>10.11mA |   |
| BASIC                     | R               | dc AD        |                    |   |
| JUDGE                     | SYNC            | MEMORY       | EVOVER             | P |
| IO SET                    | Hi Z            | LEVCHK       |                    | R |
| DIGIT                     | DISP            | BEEP         | KEYLOCK            |   |

| Application Settings |                       |          |                          |       |
|----------------------|-----------------------|----------|--------------------------|-------|
| LCR<br>Z 10.         | <b>4960</b> Ω         |          |                          |       |
| 0FF<br>θ -8          | 9. <mark>988</mark> ° |          |                          |       |
| OFF                  |                       | Va<br>Ia | ic 106.1mV<br>ic 10.11mA |       |
| BASIC                | Ro                    | dc f     | ADVANCED                 |       |
| JUDGE                | SYNC                  | MEMORY   | LEVOVER                  | PANEL |
| <b>J</b> ET          | Hi Z                  | LEVCHK   |                          | RESET |
| DIGIT                | DISP                  | BEEP     | KEYLOCK                  | EXIT  |

| Press | JUDGE | • |
|-------|-------|---|
|-------|-------|---|

| 3 | Judg                  | ment Mode | e Setting          |      |
|---|-----------------------|-----------|--------------------|------|
|   | LCR                   |           |                    |      |
|   | Z 16. 1512kΩ          |           |                    |      |
|   | OFF                   |           |                    |      |
|   | _ <i>θ</i> −89. 992 ° |           |                    |      |
|   | OFF                   | Vac       | 1.026 V<br>63 500A |      |
|   | JUDGEMENT             |           | oor oopriv         |      |
|   |                       |           |                    |      |
|   |                       |           |                    |      |
|   | OFF                   | COMP      | BIN                |      |
|   |                       |           |                    |      |
|   |                       |           |                    | EXIT |

#### To select the judgment mode.

| OFF                                                                                                    | Cancels the comparator and BIN measure-<br>ment settings. |  |  |  |  |
|----------------------------------------------------------------------------------------------------|-----------------------------------------------------------|--|--|--|--|
| COMP Sets comparator measurement. (p. 86)                                                                            |                                                           |  |  |  |  |
| BIN                                                                                                    | Sets BIN measurement. (p. 93)                             |  |  |  |  |
| When comparator measurement and BIN measurement<br>are performed, only the first and third parameters can be<br>set. |                                                           |  |  |  |  |

**4** Press **EXIT** to close the setting screen.

### 4.4.1 Judging with Upper and Lower Limit Values (Comparator Measurement Mode)

The comparator measurement allows you to do the following.

- Preset a reference value and upper and lower limit values as the judgment reference, and display a judgment result as HI (higher than the upper limit value), IN (within the range set for the upper and lower limit values), or LO (lower than the lower limit value).
- Output the judgment results to an external device (via the EXT I/O connector).
- · Select different settings and perform judgment for up to two parameters.
- Be notified of judgment results by buzzer.
   See "4.5.13 Setting Operation Sounds (Beep Sounds)" (p. 128)
- Confirm the judgment result from the judgment result indication LEDs on the front panel of the instrument.
   See "Judgment Result Indication LEDs" (p. 10)

Lights green (When the comparator measurement result is IN)

(Front panel LEDs)

COMP/BIN OUT

Lights red (When the comparator measurement result is HI or LO)

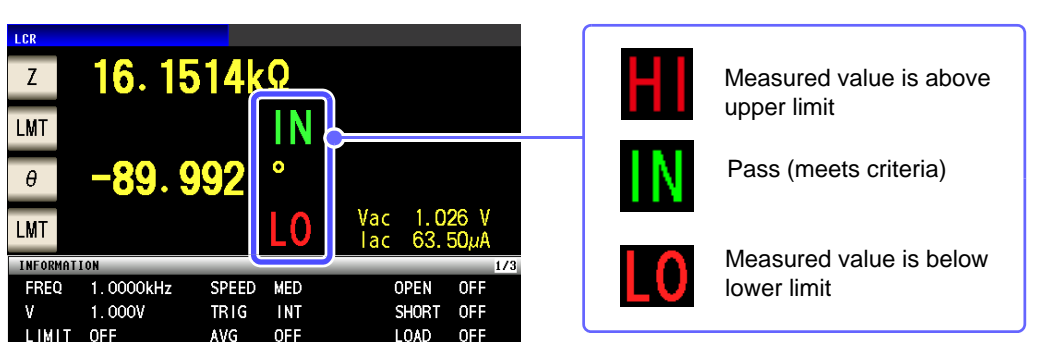

The comparator decision mode can be set as one of the following:

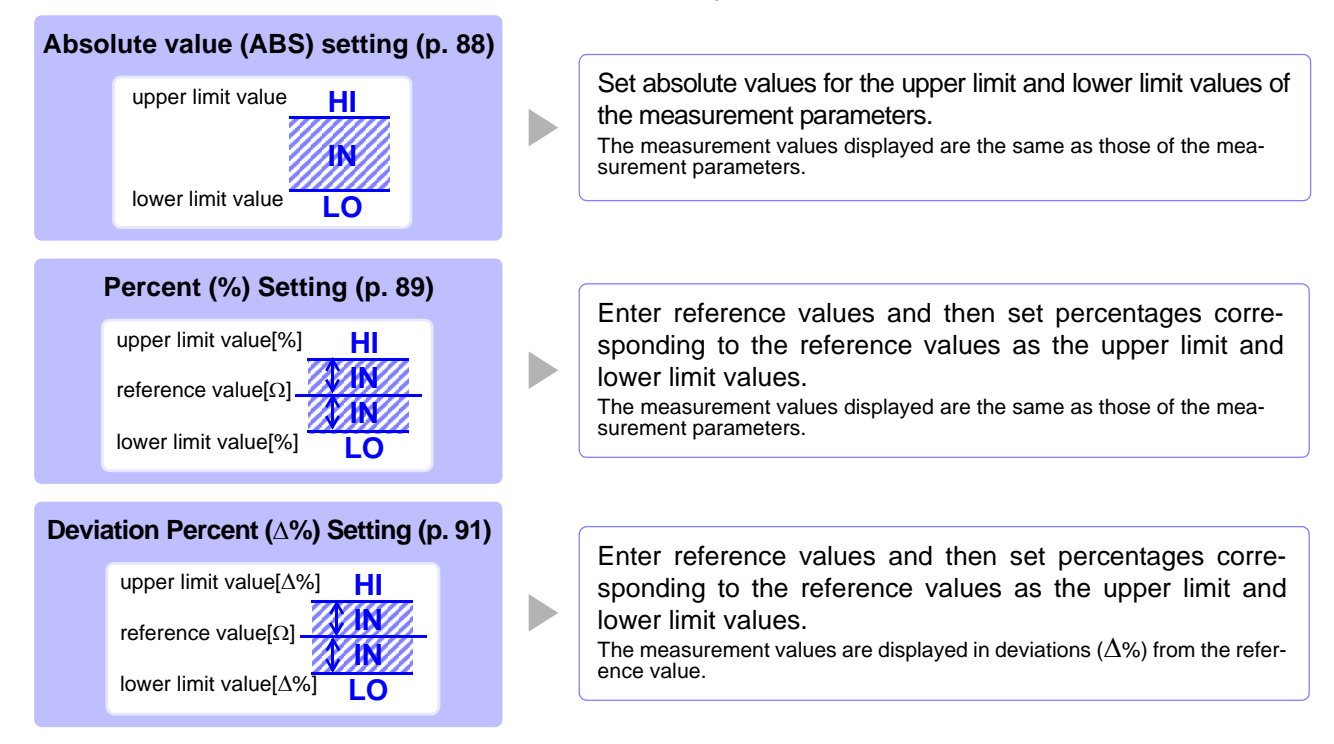

\*1: The following equation is used to calculate the comparison upper limit value and comparison lower limit value.
 (In the case of the comparison lower limit value, if a value that is lower than the reference value is set, the minus
 (-) sign is required for the percentage setting value.)

Percentage set value

Upper limit comparison value (Lower limit comparison value) = reference value+ |reference value| ×

100

\*2: The following equation is used to calculate the  $\Delta$ % value.

 $\Delta\% = \frac{\text{measurement}}{|\text{reference value}|} \times 100$ 

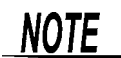

• The comparator judgment is made in the following order.

- If the measurement value is "OVER FLOW", HI is displayed. (However, LO is displayed when the parameters are Y, Cs, Cp, G, and B.) If the measurement value is "UNDER FLOW", LO is displayed. (However, HI is displayed when the parameters are Y, Cs, Cp, G, and B.) If the measurement value is "L NO CNTCT" or "H NO CNTCT", HI is displayed.
- 2. Whether the measurement value is higher than the lower limit value is judged, and LO is displayed if the judgment is NG.
- 3. Whether the measurement value is lower than the upper limit value is judged, and HI is displayed if the judgment is NG.
- 4. When both 2 and 3 are satisfied, IN is displayed.

#### No test is performed to ensure that the upper limit value is greater than the lower limit value, so no error message will be displayed if you set the upper limit value and lower limit value the wrong way around.

• If the power is turned off while the comparator measurement screen is displayed, the comparator measurement screen will be displayed when the instrument starts the next time you turn the power on.

## 4.4 Judging Measurement Results

| 1           | Setting the Upper or Lower Limit Val<br>(Absolute Value mode)                                                                                                    | ue as an Absolute Value (ABS)                                                                                                    |
|-------------|----------------------------------------------------------------------------------------------------|----------------------------------------------------------------------------------------------------|
| P<br>1<br>( | LCR Initial Screen         LOR         Z       16.1514kΩ       MODE         LMT       IN       SET         -89.992       O       ADJ         INFORMATION       EVEN       OPEN       EVEN                                                                                                  | Press LMT .                                                                                                    |
| 2           | Comparator Condition Setting           Ζ         16. 1513kΩ           Δ                                                                                                    | Press ABS.                                                                                                    |
| 3           | L0 OFF EXIT<br>Upper Limit Value Setting<br>LCR [LNN]<br>Z 16. 1514kΩ<br>LMT<br>θ -89. 992 °<br>LMT<br>θ -89. 992 °<br>LMT<br>7 8 9 - OFF                                                                                                    | Press $HI$ and use the numeric keypad to<br>set the upper limit value.<br>Settable range: -9.999999 G to 9.999999 G<br>Changing the unit (a/ f/ p/ n/ $\mu$ / m/ None/ k/ M/ G)                                |
| 4<br>5      | HI       7k         OFF       1         2       3         1       2         3       1/10 <sup>3</sup> 0       .         C       ENTER         Press       ENTER         to confirm the upper limit value.         Return to step 2, press       L0         , use the nur         and press | 1/10°       Step the units down.         1/10°       Step the units down.         When you do not want to set the upper and lower limit values: Press OFF .         meric keypad to set the lower limit value, |
| 6           | Settable range: -9.999999 G to 9.999999 G         Press         EXIT         to close the setting screen.                                                                                                    |                                                                                                    |

#### Setting the Upper or Lower Limit Value as a Percentage (%) Relative to a Ref-2 erence Value (Percentage mode)

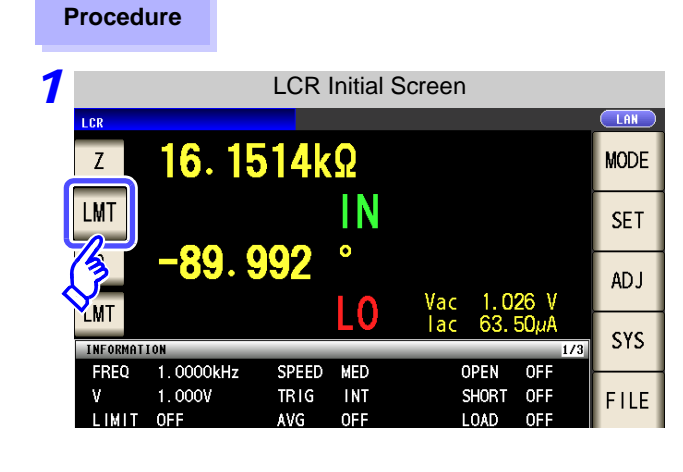

| 2 |             | Comparator Condition Setting |  |
|---|-------------|------------------------------|--|
|   | LCR<br>Z 1( | 6. 1514kΩ                    |  |
|   | LMT         |                              |  |
|   |             | 89. 992 °                    |  |
|   |             | lac 63.50µÅ                  |  |
|   | ARS         | 0/4                          |  |
|   | ADD         |                              |  |
|   | REF         | 1. 000000k                   |  |
|   | HI          | OFF                          |  |
|   | LO          | OFF EXIT                     |  |

| Press | % |  |
|-------|---|--|

Press LMT

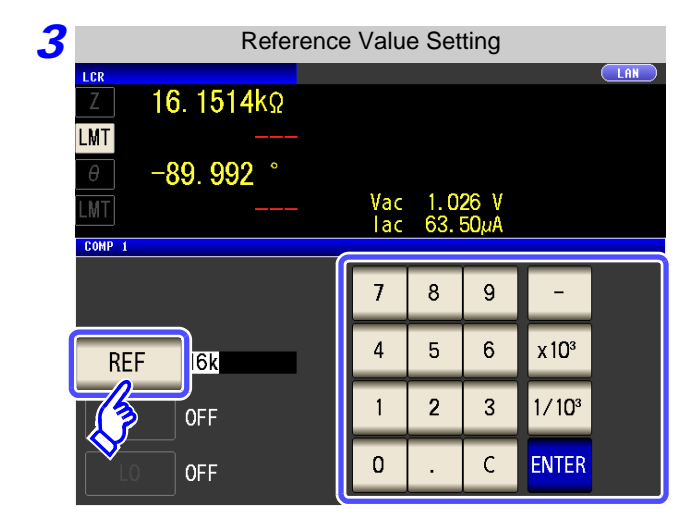

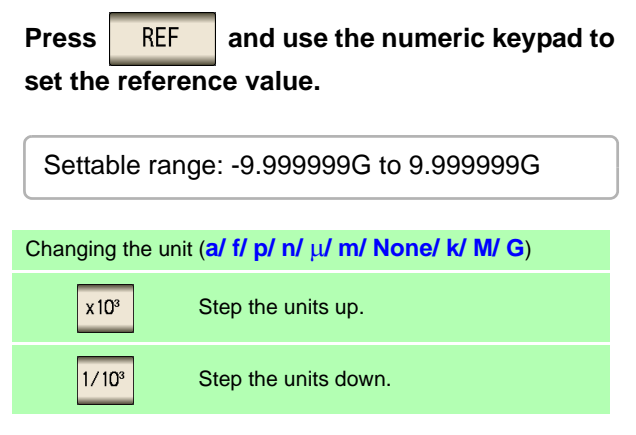

4 Press **ENTER** to confirm the reference value.

| Limit value Setting                                                                                                    |                                                                                                    |
|----------------------------------------------------------------------------------------------------|----------------------------------------------------------------------------------------------------|
|                                                                                                    | Press and use the numeric keypad to set the upper limit value.                                                                                                    |
| Vac 1.026 V<br>Iac 63.50µA                                                                                                    | Set the upper limit value as a percentage relative to the reference value.                                                                                                    |
| 7     8     9     -     OFF       4     5     6     x10 <sup>3</sup> 1     2     3     1/10 <sup>3</sup> 0     .     C     ENTER                     | When you do not want to set the upper<br>limit: Press OFF .                                                                                                    |
| -999.9999% to 999.9999%<br>nal operation consists of calculat<br>d comparing it to the measuremen<br>parison value = reference value +  re           | ting the upper-limit value of comparison using the equation<br>to value to enable a decision to be made.<br>ference value $  \times \frac{\text{Percentage set value}}{100}$                                                              |
| onfirm the upper limit value.                                                                                                    |                                                                                                    |
| , press L0 , use the n                                                                                                    | umeric keypad to enter the lower limit value, and                                                                                                    |
| , press L0 , use the n<br>999.9999% to 999.9999%                                                                                                    | umeric keypad to enter the lower limit value, and                                                                                                    |
| <b>b</b> , <b>press L0</b> , <b>use the n</b><br>999.9999% to 999.9999%<br>al operation calculates the lower li<br>wer than the reference value is s | mit comparison value with the following equation, and when<br>et, the minus (-) sign is required for the percentage setting                                                                                                    |
|                                                                                                    | Vac 1.026 V<br>lac 63.50 $\mu$ A<br>$7 8 9 - 0FF$ $4 5 6 x10^{3}$ $1 2 3 1/10^{3}$ $0 . C ENTER$ -999.9999% to 999.9999%<br>nal operation consists of calculated comparing it to the measurement<br>varison value = reference value +  re |

**NOTE** The set reference value and upper and lower limit values are common to percentage mode and percentage deviation mode.

Setting Upper and Lower Limit Values as ( $\Delta$ %) Values Relative to the Offset from the Reference Value (Deviation Percentage Mode)

#### Procedure

3

| 1 |           |           | LCR   | Initial | Screen |          |      |
|---|-----------|-----------|-------|---------|--------|----------|------|
|   | LCR       |           |       |         |        |          |      |
|   | Z         | 16.1      | 514k  | Ω       |        |          | MODE |
|   | LMT       |           |       | IN      |        |          | SET  |
| ł |           | -89.9     | 992   | ľ A     | Vac    | 1.026 V  | ADJ  |
|   |           |           |       | LV      | lac    | 63. 50µA |      |
|   | INFORMATI | LON       |       |         |        | 1/3      | SYS  |
|   | FREQ      | 1.0000kHz | SPEED | MED     | 0      | PEN OFF  |      |
|   | V         | 1.000V    | TRIG  | INT     | S      | HORT OFF | FILE |
|   | LIMIT     | OFF       | AVG   | OFF     | L      | OAD OFF  |      |

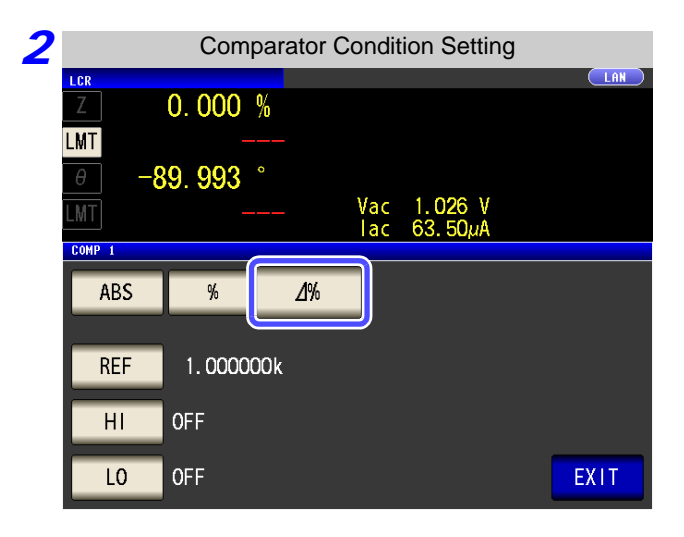

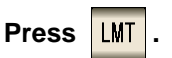

- In the deviation percentage mode, the measurement value is displayed as a deviation (Δ%) from the reference value.
- The reference value and upperand lower limit values are set in the same manner as in the percentage mode.
  - See "Setting the Upper or Lower Limit Value as a Percentage (%) Relative to a Reference Value (Percentage mode)" (p. 89)
- The settings of the reference value and the upper and lower limit values are common to both the percentage mode and deviation percentage mode.
- The  $\Delta\%$  value is calculated using the following equation:

 $\Delta\% = \frac{\text{measurement value - reference value}}{|\text{reference value}|} \times 100$ 

| Press | ⊿% | to select deviation percentage |
|-------|----|--------------------------------|
| mode. |    |                                |

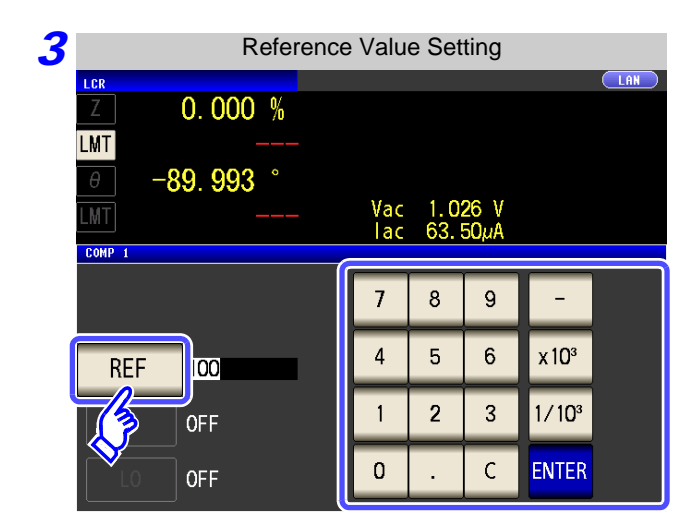

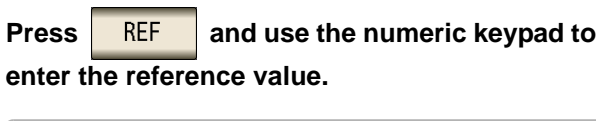

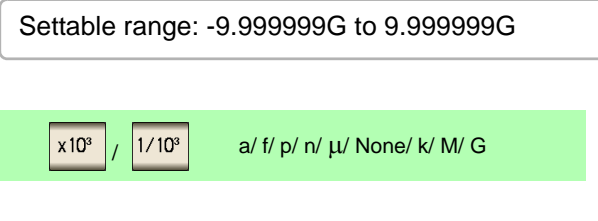

Chapter 4 LCR Function

4

Press **ENTER** to confirm the reference value.

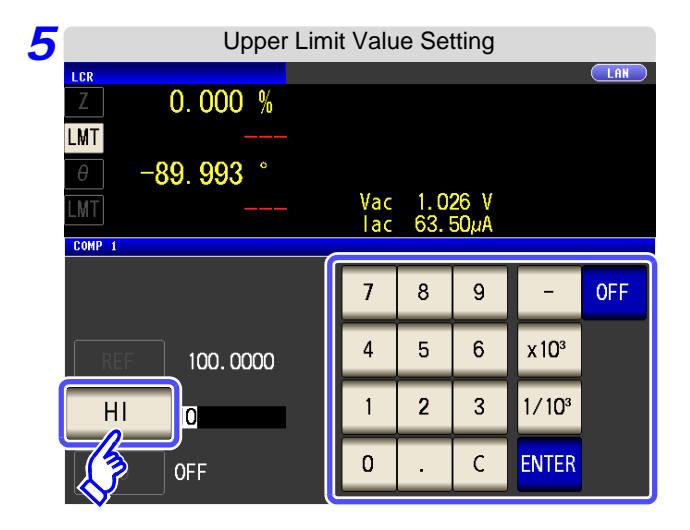

Press HI and use the numeric keypad to set the upper limit value.

Settable range: -999.9999% to 999.9999%

When you do not want to set the upper limit: Press OFF .

**6** Press **ENTER** to confirm the upper limit value.

7 Return to step 2, press 10, and use the numeric keypad to enter the lower limit value.

Settable range: -999.9999% to 999.9999%

*8* Press EXIT to close the setting screen.

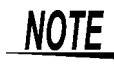

The set reference value and upper and lower limit values are common to percentage mode and percentage deviation mode.

# 4.4.2 Classifying Measurement Results (BIN Measurement)

Set the upper and lower limit values for two parameters and display up to 10 classifications of judgment results. You can also output the judgment results to an external device.

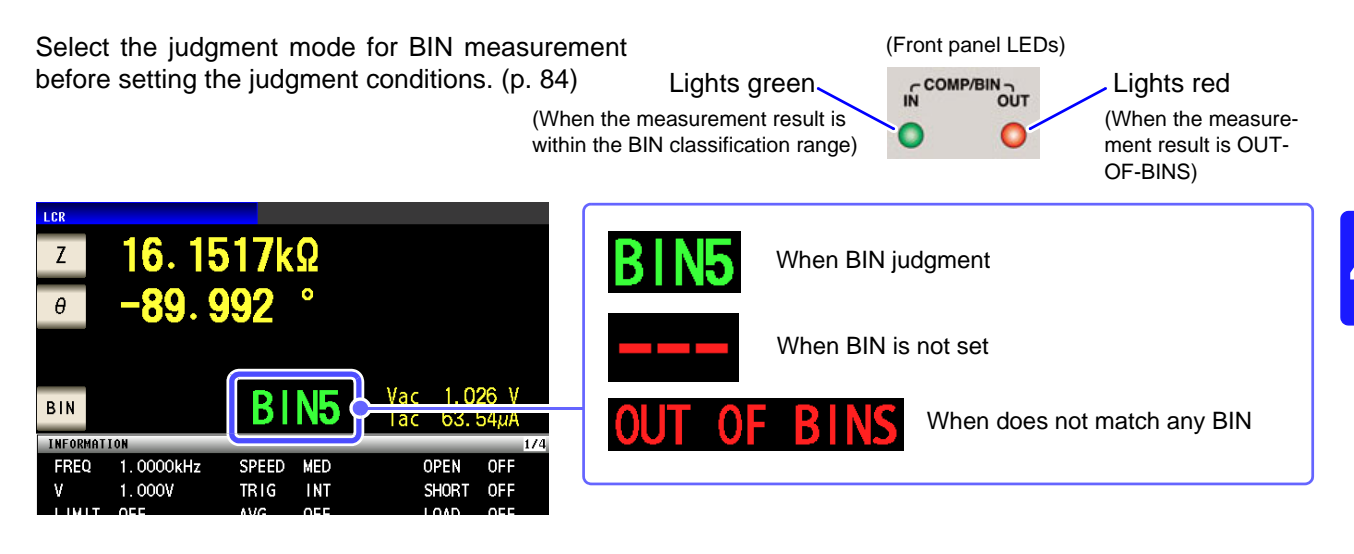

#### About **BIN** function

Perform judgment in the order of BIN1 to BIN10. The BIN number for when a measurement value is first judged to be within the set judgment reference is displayed.

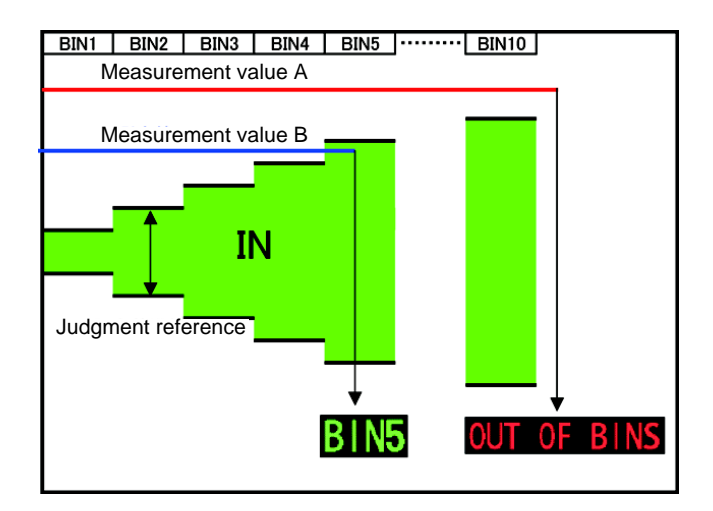

In the example above, measurement value A is judged not to be within all of the set judgment references, so **OUT OF BINS** is displayed. In contrast, the first reference that measurement value B is judged to be within is the judgment reference that was set for BIN5, so **BIN 5** is displayed.

#### 4.4 Judging Measurement Results

The comparator decision mode can be set as one of the following:

| Absolute value (ABS) setting (p. 88)                                                                                                    |                                                                                                    |
|----------------------------------------------------------------------------------------------------|----------------------------------------------------------------------------------------------------|
| upper limit value                                                                                                    | Set absolute values for the upper limit and lower limit values of<br>the measurement parameters.<br>The measurement values displayed are the same as those of the mea-<br>surement parameters.                                         |
|                                                                                                    |                                                                                                    |
| Percent (%) Setting (p. 89)         upper limit value[%]         reference value[Ω]         lower limit value[%]         LO                              | Enter reference values and then set percentages corre-<br>sponding to the reference values as the upper limit and<br>lower limit values.<br>The measurement values displayed are the same as those of the mea-<br>surement parameters. |
|                                                                                                    |                                                                                                    |
| Deviation Percent ( $\Delta$ %) Setting (p. 91)<br>upper limit value[ $\Delta$ %] HI<br>reference value[ $\Omega$ ]<br>lower limit value[ $\Delta$ %] LO | Enter reference values and then set percentages corresponding to the reference values as the upper limit and lower limit values.<br>The measurement values are displayed in deviations ( $\Delta$ %) from the reference value.         |

\*1: The following equation is used to calculate the comparison upper limit value and comparison lower limit value.
(In the case of the comparison lower limit value, if a value that is lower than the reference value is set, the minus
(-) sign is required for the percentage setting value.)

```
Upper limit comparison value (Lower limit comparison value) = reference value+ |reference value| \times \frac{\text{percentage set value}}{100}
```

\*2: The following equation is used to calculate the  $\Delta$ % value.

 $\Delta\% = \frac{\text{measurement value - reference value}}{|\text{reference value}|} \times 100$ 

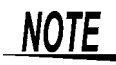

- If the power is turned off in BIN measurement mode, the mode will be BIN measurement mode when the instrument starts the next time you turn the power on.
- For a BIN number that does not require a BIN judgment, set the upper and lower limit values to OFF.
- The measurement conditions that are used when normal measurement is performed are inherited as is for the measurement conditions when BIN is performed.

#### Setting the Upper or Lower Limit Value as an Absolute Value (ABS) 1 (Absolute Value mode)

#### Procedure

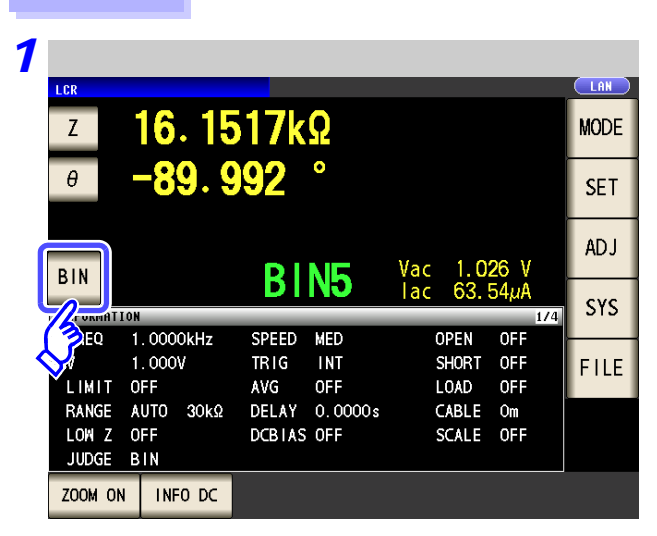

| S<br>OFF<br>OFF<br>OFF  | θ<br>Hi<br>OFF<br>OFF<br>OFF           | Lo<br>OFF<br>OFF<br>OFF                                        |
|-------------------------|----------------------------------------|----------------------------------------------------------------|
| Lo<br>OFF<br>OFF<br>OFF | Hi<br>OFF<br>OFF<br>OFF                | Lo<br>OFF<br>OFF<br>OFF                                        |
| OFF<br>OFF<br>OFF       | OFF<br>OFF<br>OFF                      | OFF<br>OFF<br>OFF                                              |
| OFF<br>OFF              | OFF<br>OFF                             | OFF<br>OFF                                                     |
| OFF                     | OFF                                    | OFF                                                            |
| 000                     |                                        |                                                                |
| UFF                     | OFF                                    | OFF                                                            |
| OFF                     | OFF                                    | OFF                                                            |
| OFF                     | OFF                                    | OFF                                                            |
| OFF                     | OFF                                    | OFF                                                            |
| OFF                     | OFF                                    | OFF                                                            |
| OFF                     | OFF                                    | OFF                                                            |
| OFF                     | OFF                                    | OFF                                                            |
|                         | OFF<br>OFF<br>OFF<br>OFF<br>OFF<br>OFF | OFF OFF<br>OFF OFF<br>OFF OFF<br>OFF OFF<br>OFF OFF<br>OFF OFF |

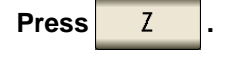

Press BIN

The button display differs depending on the measurement parameter.

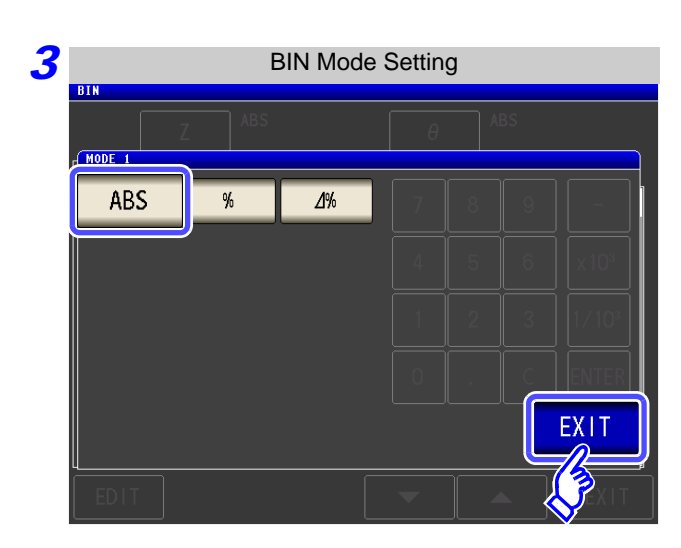

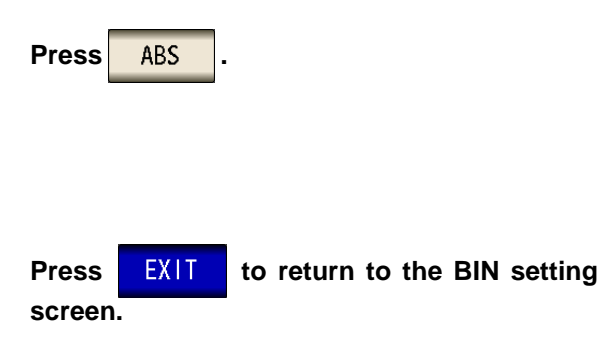

| BIN Settings      |     |          |     |      |  |  |  |
|-------------------|-----|----------|-----|------|--|--|--|
| Z                 | ABS | θ        | ABS |      |  |  |  |
| No. Hi            | Lo  | Hi       | Lo  |      |  |  |  |
| BIN 1 OFF         | OFF | OFF      | OFF |      |  |  |  |
| BIN 2 OFF         | OFF | OFF      | OFF |      |  |  |  |
| BIN 3 OFF         | OFF | OFF      | 0FF |      |  |  |  |
| BIN 4 OFF         | OFF | OFF      | 0FF |      |  |  |  |
| BIN 5 OFF         | OFF | OFF      | 0FF |      |  |  |  |
| BIN 6 OFF         | OFF | OFF      | 0FF |      |  |  |  |
| BIN 7 OFF         | OFF | OFF      | 0FF |      |  |  |  |
| BIN 8 OFF         | OFF | OFF      | 0FF |      |  |  |  |
| BIN 9 OFF         | OFF | OFF      | OFF |      |  |  |  |
| BIN10 OFF         | OFF | OFF      | 0FF |      |  |  |  |
| EDIT              |     | <b>•</b> |     | EXIT |  |  |  |
| 73                |     |          |     |      |  |  |  |
| $\mathbf{\nabla}$ |     |          |     |      |  |  |  |

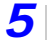

Upper/Lower Limit Value Settings BIN 1 HI FF OFF 0FF HI **OFF** LO EXIT

| 6 |         |     | Upper Lim | it Va | lue Se | etting |                   |      |
|---|---------|-----|-----------|-------|--------|--------|-------------------|------|
|   |         | Z   | ABS       |       | θ      | AB:    | S                 |      |
| Z | 1<br>HI | 17k |           | 7     | 8      | 9      | -                 | OFF  |
|   | LO      | OFF |           | 4     | 5      | 6      | x 10 <sup>3</sup> |      |
| θ |         |     |           | 1     | 2      | 3      | 1/10 <sup>3</sup> |      |
|   |         |     |           | 0     |        | С      | ENTER             |      |
|   |         |     | (         |       |        |        |                   | EXIT |
|   |         |     |           |       |        |        |                   |      |

| Use   | ▼       | or    |    | to sel | ect the BIN number |
|-------|---------|-------|----|--------|--------------------|
| to se | et, and | d pre | ss | EDIT   |                    |

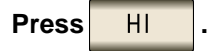

Use the numeric keypad to set the upper limit value of the first parameter.

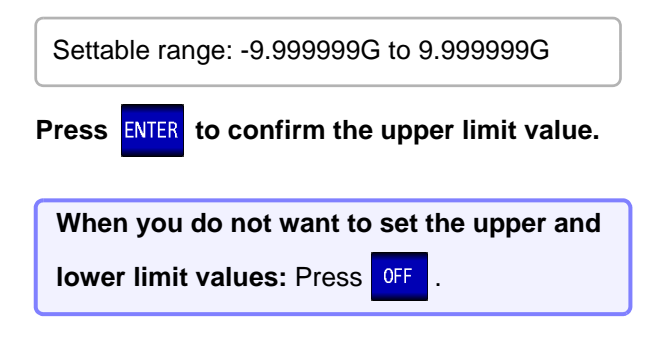

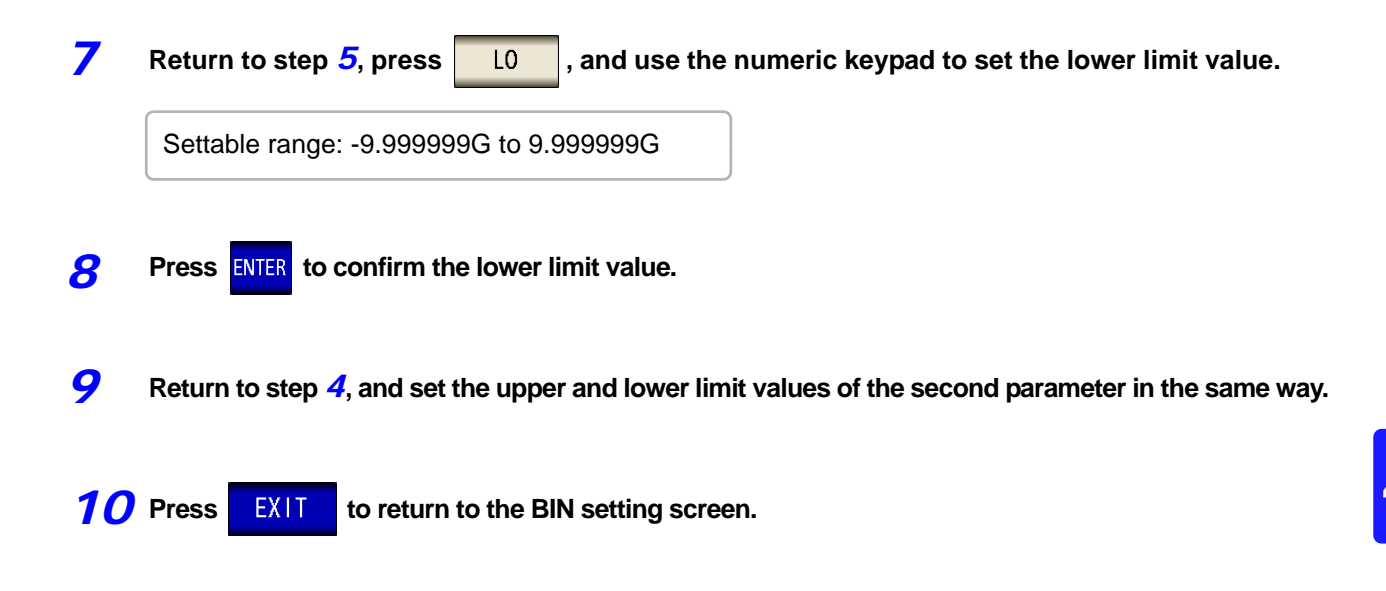

**11** Press **EXIT** to close the setting screen.

#### 4.4 Judging Measurement Results

## 2 Setting the Upper or Lower Limit Value as a Percentage (%) Relative to a Reference Value (Percentage mode)

#### Procedure

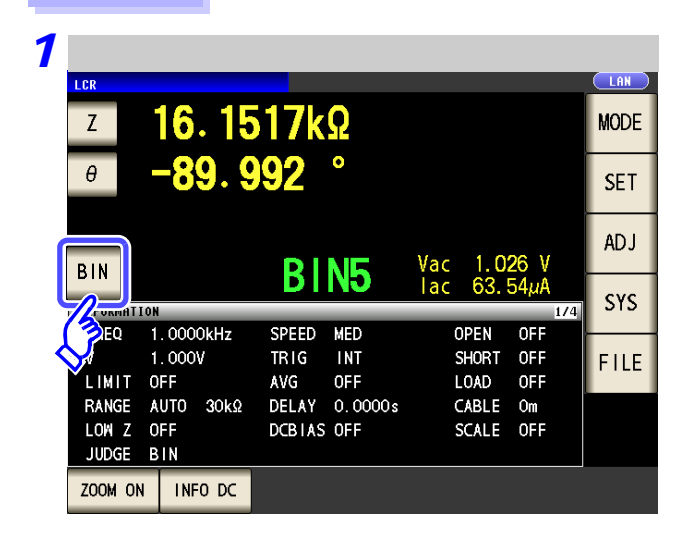

| BIN Settings |     |     |        |    |  |  |  |
|--------------|-----|-----|--------|----|--|--|--|
| Z            | ABS | θ   | ABS    |    |  |  |  |
| No.          | Lo  | Hi  | Lo     |    |  |  |  |
| BIN 1        | OFF | OFF | OFF    |    |  |  |  |
| BIN 2 OFF    | 0FF | OFF | 0FF    |    |  |  |  |
| BIN 3 OFF    | OFF | OFF | OFF    |    |  |  |  |
| BIN 4 OFF    | OFF | OFF | OFF    |    |  |  |  |
| BIN 5 OFF    | OFF | OFF | OFF    |    |  |  |  |
| BIN 6 OFF    | OFF | OFF | OFF    |    |  |  |  |
| BIN 7 OFF    | OFF | OFF | OFF    |    |  |  |  |
| BIN 8 OFF    | OFF | OFF | OFF    |    |  |  |  |
| BIN 9 OFF    | OFF | OFF | OFF    |    |  |  |  |
| BIN10 OFF    | OFF | OFF | OFF    |    |  |  |  |
| BIN10 OFF    | OFF | 0FF | )<br>• | FF |  |  |  |

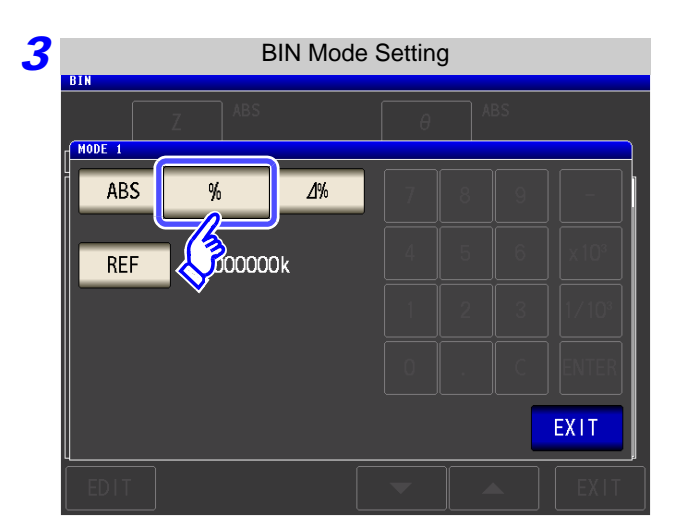

Press BIN

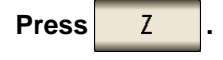

The button display differs depending on the measurement parameter.

Press %

to select percentage mode.

| 4 Referenc    | e Val | ue Se | tting |    |                   |
|---------------|-------|-------|-------|----|-------------------|
| Z ABS         |       | θ     | A     | BS |                   |
| ABS % _/Y     |       | 7     | 8     | 9  | -                 |
| REF 1.000000k |       | 4     | 5     | 6  | x 10 <sup>3</sup> |
|               |       | 1     | 2     | 3  | 1/10 <sup>3</sup> |
|               |       | 0     |       | С  | ENTER             |
|               |       |       |       |    | EXIT              |
| EDIT          |       |       |       |    |                   |

Press REF

Use the numeric keypad to enter the reference value and press **ENTER**.

Settable range: -9.999999G to 9.99999G

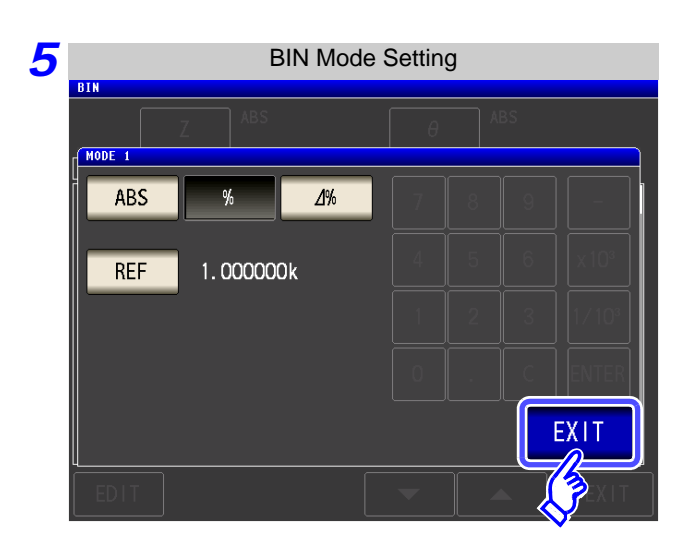

| Press   | EXIT | to return to the BIN settin | ıg |
|---------|------|-----------------------------|----|
| screen. |      |                             |    |

| 6 | BIN Settings |     |                |          |     |      |  |  |
|---|--------------|-----|----------------|----------|-----|------|--|--|
|   | BIN          | Z   | %<br>1.000000k | θ        | ABS |      |  |  |
|   | No.          | Hi  | Lo             | Hi       | Lo  |      |  |  |
|   | BIN 1        | OFF | OFF            | OFF      | OFF |      |  |  |
|   | BIN 2        | OFF | OFF            | OFF      | OFF | П    |  |  |
|   | BIN 3        | OFF | OFF            | OFF      | OFF |      |  |  |
|   | BIN 4        | OFF | OFF            | OFF      | OFF |      |  |  |
|   | BIN 5        | OFF | OFF            | OFF      | OFF |      |  |  |
|   | BIN 6        | OFF | OFF            | OFF      | OFF |      |  |  |
|   | BIN 7        | OFF | OFF            | OFF      | OFF |      |  |  |
|   | BIN 8        | OFF | OFF            | OFF      | OFF |      |  |  |
|   | BIN 9        | OFF | OFF            | OFF      | OFF |      |  |  |
|   | BIN10        | OFF | OFF            | OFF      | OFF |      |  |  |
|   | EDIT         |     |                | <b>•</b> |     | EXIT |  |  |
|   | 3            |     |                |          |     |      |  |  |

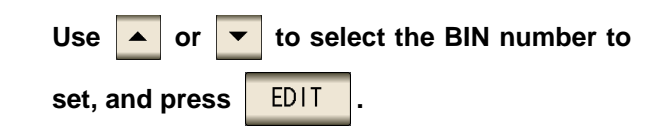

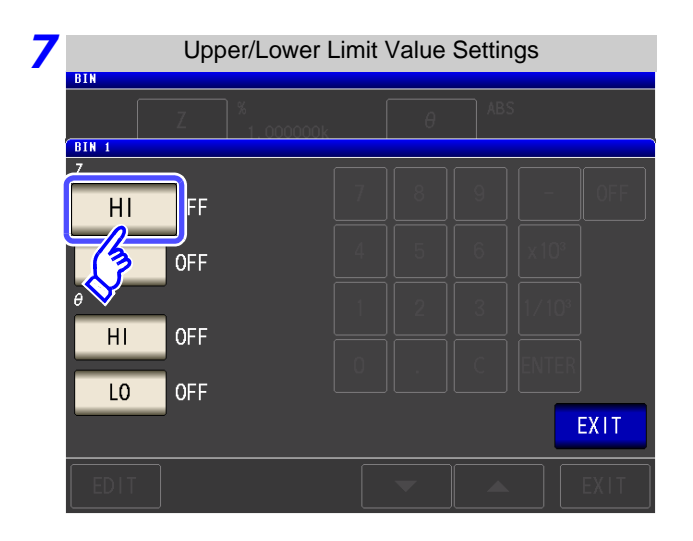

| Press | HI |  |
|-------|----|--|
|       |    |  |

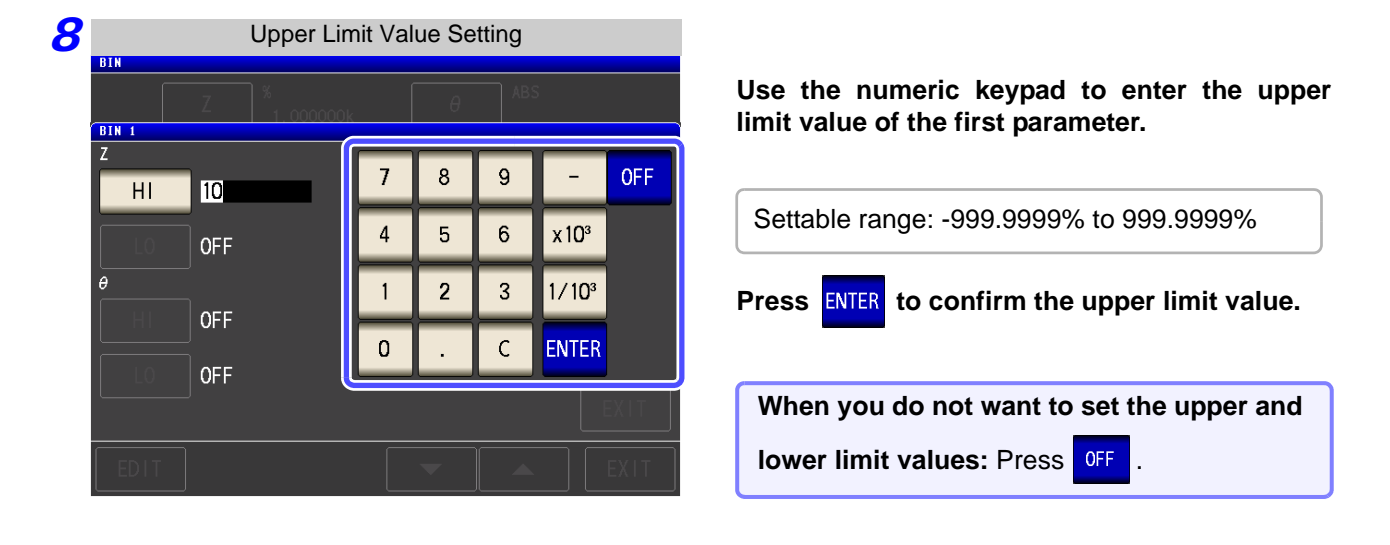

**9** Return to step **7**, press **L**0 , and use the numeric keypad to enter the lower limit value.

Settable range: -999.9999% to 999.9999%

**10** Press ENTER to confirm the lower limit value.

- **11** Return to step **6**, and set the upper and lower limit values of the second parameter in the same way.
- **12** Press **EXIT** to return to the BIN setting screen.
- **13** Press **EXIT** to close the setting screen.
  - **NOTE** The set reference value and upper and lower limit values are common to percentage mode and percentage deviation mode.
3 Setting Upper and Lower Limit Values as ( $\Delta$ %) Values Relative to the Offset from the Reference Value (Deviation Percentage Mode)

#### Procedure

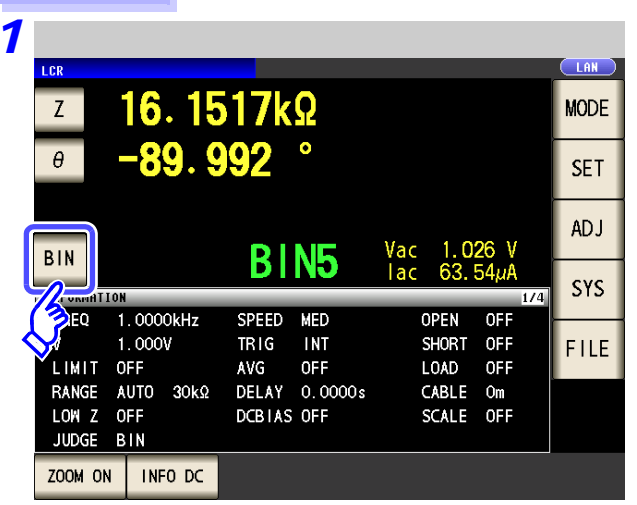

|           | BIN | Settings |     |      |
|-----------|-----|----------|-----|------|
| Z         | IBS | θ        | ABS |      |
| No.       | Lo  | Hi       | Lo  |      |
| BIN 1     | OFF | OFF      | OFF |      |
| BIN 2 04  | OFF | OFF      | OFF |      |
| BIN 3 OFF | OFF | OFF      | OFF |      |
| BIN 4 OFF | OFF | OFF      | OFF |      |
| BIN 5 OFF | OFF | OFF      | OFF |      |
| BIN 6 OFF | OFF | OFF      | OFF |      |
| BIN 7 OFF | OFF | OFF      | OFF |      |
| BIN 8 OFF | OFF | OFF      | OFF |      |
| BIN 9 OFF | OFF | OFF      | OFF |      |
| BIN10 OFF | OFF | OFF      | OFF |      |
| EDIT      |     | -        |     | EXIT |

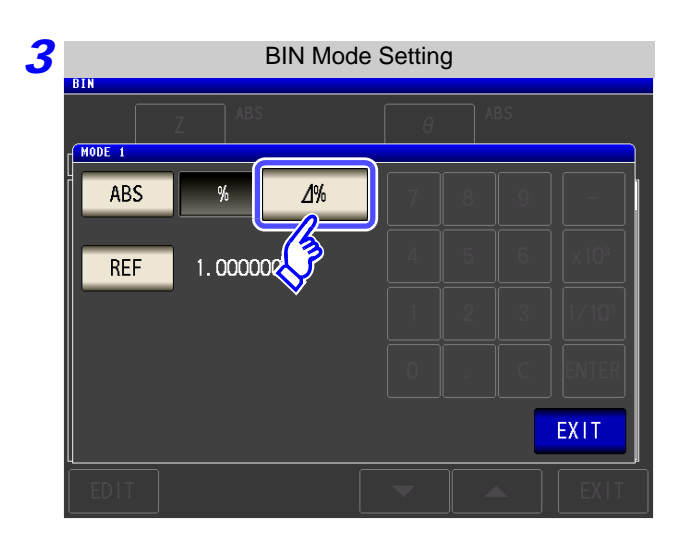

Press BIN .

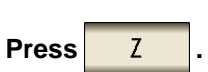

The button display differs depending on the measurement parameter.

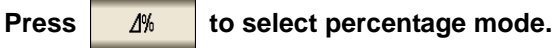

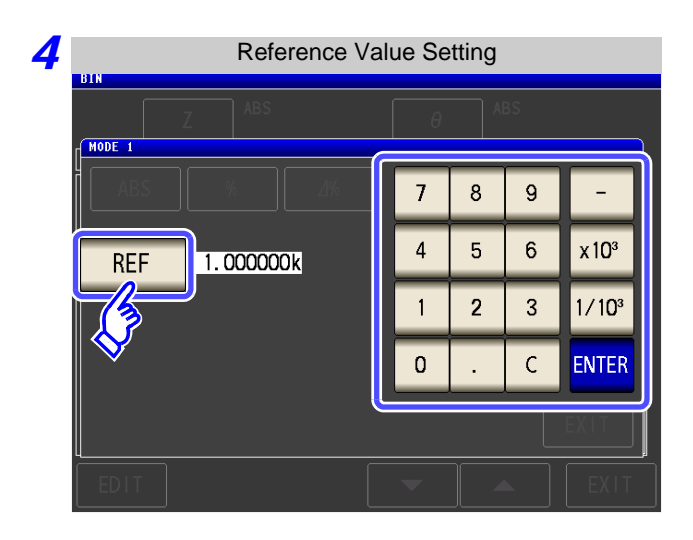

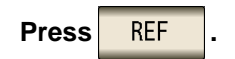

Use the numeric keypad to enter the reference value and press **ENTER**.

Settable range: -9.999999G to 9.999999G

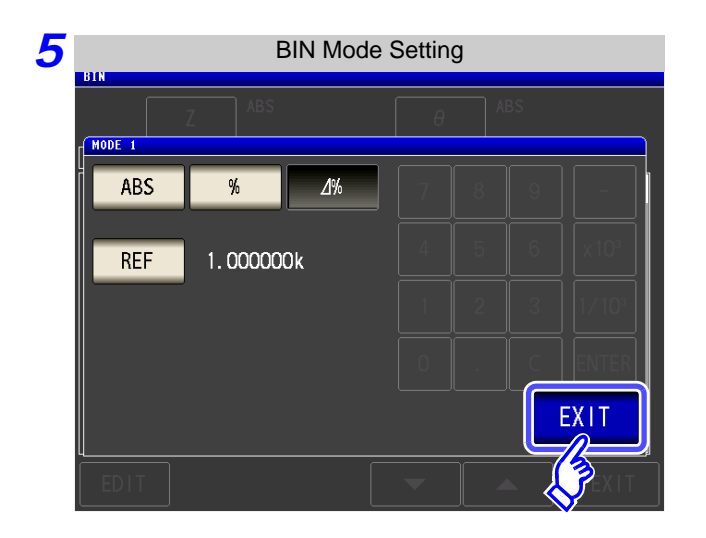

| Press | EXT |
|-------|-----|
|       |     |

to return to the BIN setting

screen.

|           |     | BIN Se         | ttings   |     |      |
|-----------|-----|----------------|----------|-----|------|
| BIN       | Z   | 6<br>1.000000k | θ        | ABS |      |
| No.       | Hi  | Lo             | Hi       | Lo  |      |
| BIN 1     | OFF | OFF            | OFF      | OFF |      |
| BIN 2     | OFF | OFF            | OFF      | OFF | П    |
| BIN 3     | OFF | OFF            | OFF      | OFF |      |
| BIN 4     | OFF | OFF            | OFF      | OFF |      |
| BIN 5     | OFF | OFF            | OFF      | OFF |      |
| BIN 6     | OFF | OFF            | OFF      | OFF |      |
| BIN 7     | OFF | OFF            | OFF      | OFF |      |
| BIN 8     | OFF | OFF            | OFF      | OFF |      |
| BIN 9     | OFF | OFF            | OFF      | OFF |      |
| BIN10     | OFF | OFF            | OFF      | OFF |      |
| EDIT      |     | ſ              | <b>•</b> |     | EXIT |
|           |     |                |          |     |      |
| (3        |     |                |          |     |      |
| $\otimes$ |     |                |          |     |      |

| Use   |       | or   | •    | to select | the BIN number |
|-------|-------|------|------|-----------|----------------|
| to se | t, ar | nd p | ress | EDIT      | -              |

HI

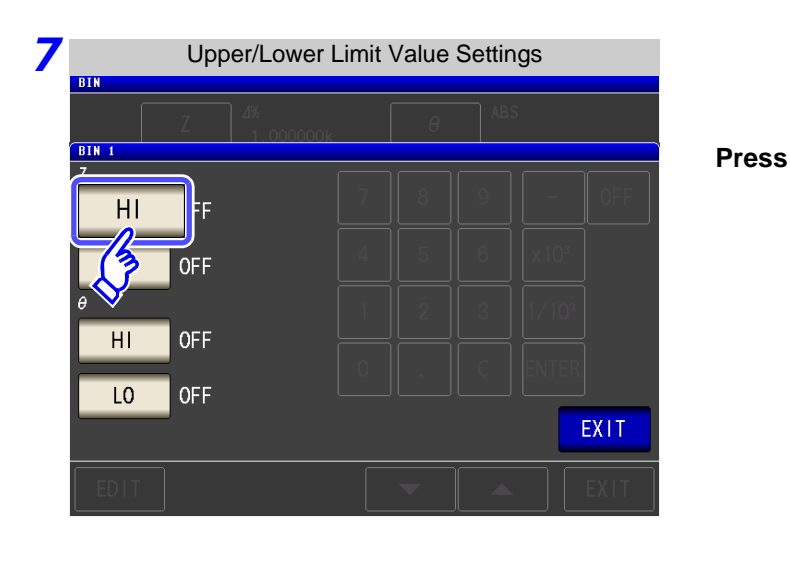

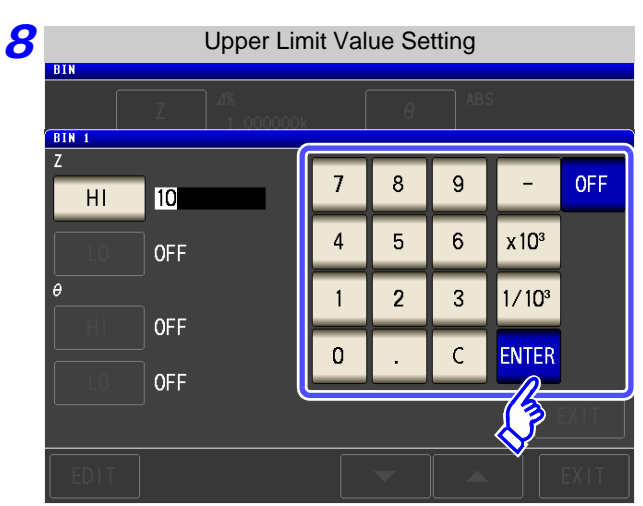

| Use the numeric keypad to enter the upper limit value of the first parameter. |
|-------------------------------------------------------------------------------|
| Settable range: -999.9999% to 999.9999%                                       |
| Press <b>ENTER</b> to confirm the upper limit value.                          |
| When you do not want to set the upper and lower limit values: Press OFF .     |

**9** Return to step **7**, press **1**0, and use the numeric keypad to enter the lower limit value.

Settable range: -999.9999% to 999.9999%

- **10** Press ENTER to confirm the lower limit value.
- **11** Return to step **6**, and set the upper and lower limit values of the second parameter in the same way.
- **12** Press **EXIT** to return to the BIN setting screen.
- **13** Press **EXIT** to close the setting screen.

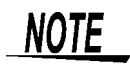

The set reference value and upper and lower limit values are common to percentage mode and percentage deviation mode.

# 4.5 Setting Application Settings

```
LCR
(ANALYZER)
```

#### 4.5.1 Synchronizing Measurement (Trigger Synchronous Output Function)

This function enables the measurement signal to be output after measurement is triggered and ensures that the signal is applied to the sample only during measurement.

Thus reducing the generation of heat in the sample and decreasing electrode wear.

| Ρ | rocedure                                                                                                    |                                                   |                                       |                                                            |      |                                               |                            |
|---|----------------------------------------------------------------------------------------------------|---------------------------------------------------|---------------------------------------|------------------------------------------------------------|------|-----------------------------------------------|----------------------------|
| 1 | LCR<br>Z <b>34</b>                                                                                                    | LCR<br>5. 109m                                    | Initial Sc<br>1 <mark>Ω</mark>        | creen                                                      | MODE | Application S<br>Z 10. 4960 Ω                 | Settings                   |
|   | OFF<br>θ<br>OFF                                                                                                    | ). 1 <b>15</b>                                    | 0                                     | Vac 3.503mV<br>lac 10.15mA                                 | SET  | 0FF<br>θ −89.988 °<br>0FF<br>set<br>BASIC Rdc | Vac 106.1mV<br>lac 10.11mA |
|   | INFORMATION           FREQ         1.0000           V         1.0000           LIMIT         0FF           RANGE         AUTO           LOW Z         0FF           JUDGE         0FF | pkHz SPEED<br>/ TRIG<br>AVG<br>1Ω DELAY<br>DCBIA: | MED<br>INT<br>OFF<br>0.0000s<br>5 OFF | OPEN OFF<br>SHORT OFF<br>LOAD OFF<br>CABLE Om<br>SCALE OFF | FILE | JUDGESYNCMEMOIO SETHi ZLEVODIGITDISPBEE       | IRY EVOVER                 |

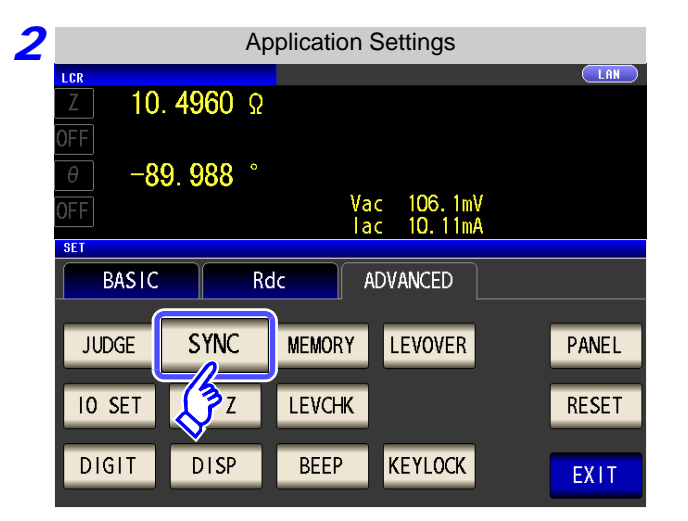

| Press | SYNC | • |
|-------|------|---|
|       |      |   |

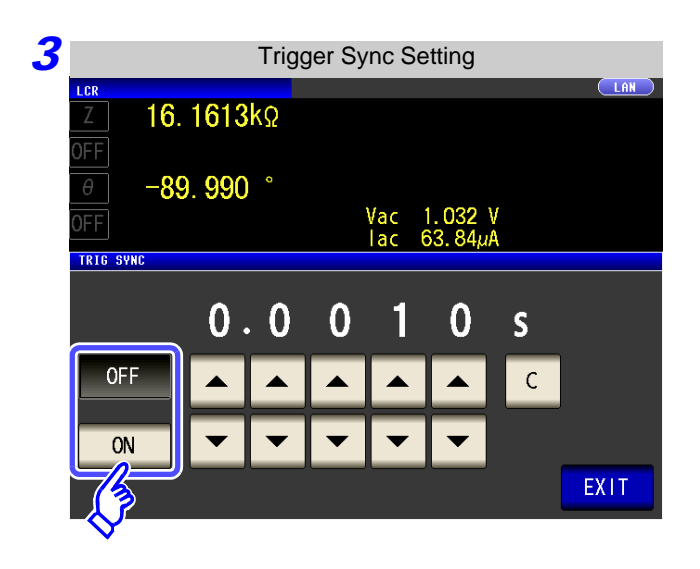

Select ON/ OFF for the trigger synchronous output function.

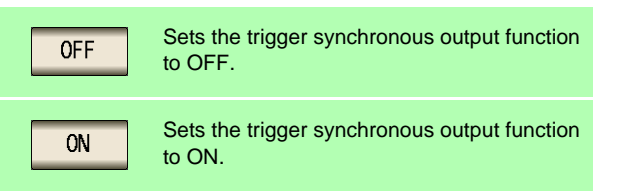

| 7 Trigger Sync Setting                                                                              |                                                                                        |
|----------------------------------------------------------------------------------------------------|----------------------------------------------------------------------------------------|
| <u>z</u> 16. 1613kΩ                                                                                 | Use or to set the wait time from after<br>the measurement signal is output by applying |
| θ         -89.990         °           OFF         Vac         1.032 V           Vac         62.84/4 | a trigger to the start of measurement.                                                 |
|                                                                                                    | Settable range: 0.0010 to 9.9999 s                                                     |
|                                                                                                    | When you want to return the time to the ini-                                           |
|                                                                                                    | tial state: Press C.<br>The set time is set to 0.0010 s.                               |

**5** Press **EXIT** to close the setting screen.

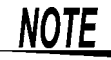

- When the trigger synchronous output function is set to ON, there is a measurement time delay because the unit enters a wait time which spans from when the measurement signal is output to when measurement starts.
  - See"13.3 About Measurement Times and Measurement Speed" (p. 399)
  - When the trigger synchronous output function is set to ON, the set DC level may be output if a measurement condition is changed. Also, output will stop when measurement is performed once.
  - The measurement signal is output when the trigger signal is input and stops after measurement ends.
  - In continuous measurement mode, the measurement signal stops after measurement of the last panel ends.

#### 4.5.2 Saving Measurement Results (Memory function)

You can save the measurement results inside the instrument. (Up to 32,000 items) The saved measurement results can be saved to a USB flash drive. They can also be acquired using a communication command. (The memory function is the same in results mode and results mode.)

The items saved to memory are in accordance with the **:MEASure:VALid** setting.

For details on how to acquire the saved measurement results or set **:MEASure:VALid**, refer to the included CD.

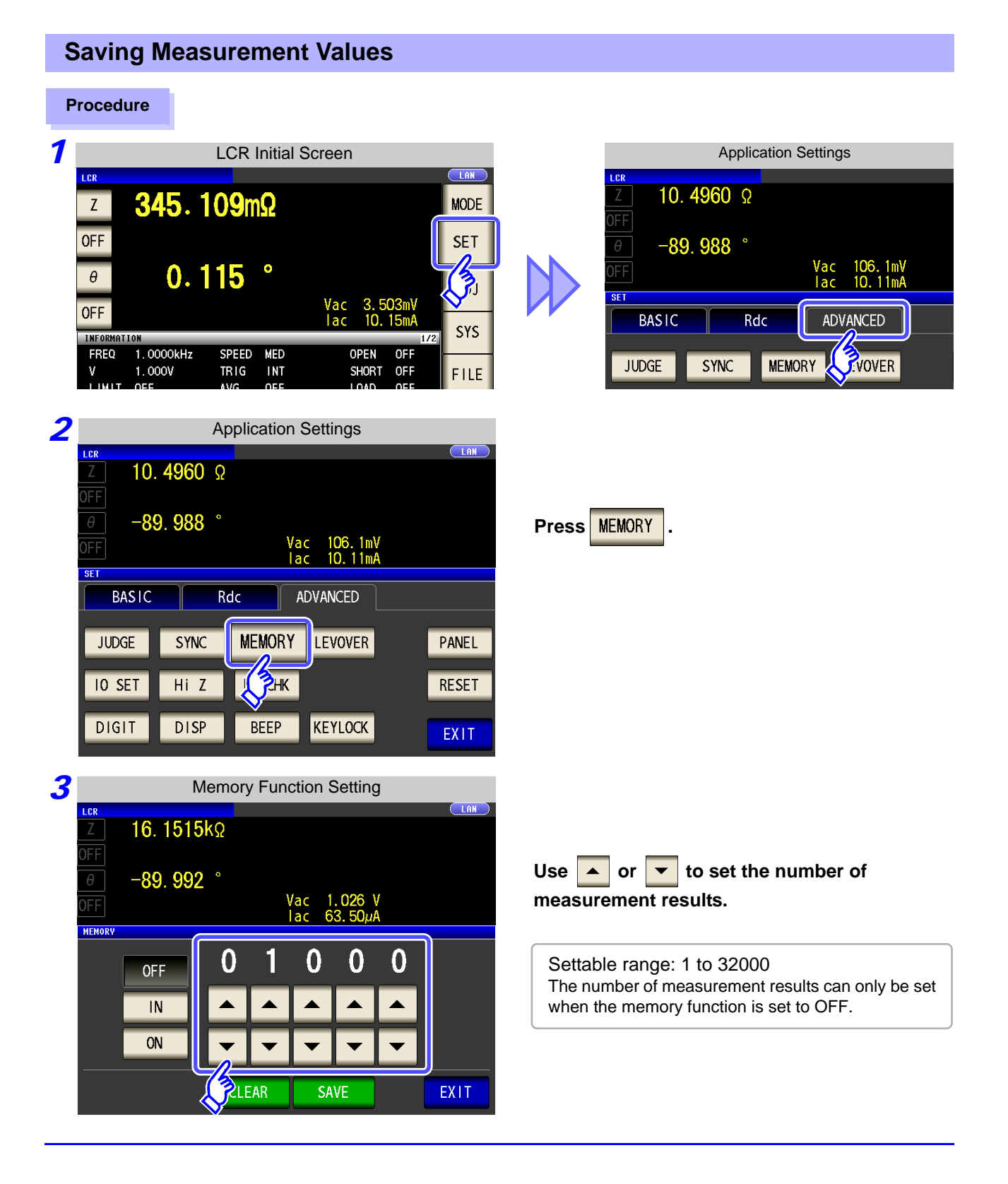

| 4 | Memory Function Setting                                                               | Select ON/ OFF for the memory function. |                                                                                                    |  |  |
|---|---------------------------------------------------------------------------------------|-----------------------------------------|----------------------------------------------------------------------------------------------------|--|--|
|   | Z 16. 1515kΩ<br>OFF                                                                   | OFF                                     | Sets the memory function to OFF.                                                                                                    |  |  |
|   | 0       -89.992       °         0FF       Vac       1.026 V         Iac       63.50µA | IN                                      | Saves the measurement results to memory<br>only when a pass judgment is made for all of the<br>parameters judged with the comparator and<br>BIN functions.<br>(The measurement results are not saved if<br>even one of the comparator results is Hi or Lo<br>or the BIN result is OUT-OF-BINS.)                             |  |  |
|   |                                                                                       | ON                                      | Saves all measurement values to memory.                                                                                                    |  |  |
|   | CLEAR SAVE EXIT                                                                       | If the compa<br>operation fo            | arator and BIN functions are not set, the r is the same as that of $\mathbb{O}$ .                                                                                                    |  |  |
| 5 | Press <b>EXIT</b> to close the setting screen.                                        | CLEAR                                   | Clears all of the saved measurement results from the instrument memory.                                                                                                    |  |  |
|   |                                                                                       | SAVE                                    | Saves the measurement values stored in the in-<br>strument memory to a USB flash drive and then<br>clears the measurement values from the instru-<br>ment memory.<br>The measurement values are saved to the<br>MEMORY folder in the USB flash drive. The file<br>name is automatically assigned from the date<br>and time. |  |  |

**NOTE** • If the memory function is set to ON, the number of memory items currently saved is displayed in the measurement screen.

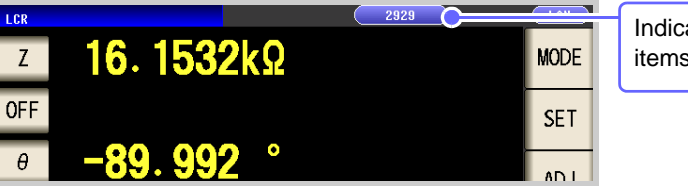

Indicates that the number of memory items currently saved is 2,929.

- Save the measurement results stored in the instrument to a USB flash drive or acquire them with the :Memory? command.
- The internal data is lost when the memory function setting is changed.
- When the instrument memory becomes full, the following message appears on the measurement screen. If this message appears, subsequent measurement results will not be saved.

To resume saving, load or clear the measurement results from the instrument memory.

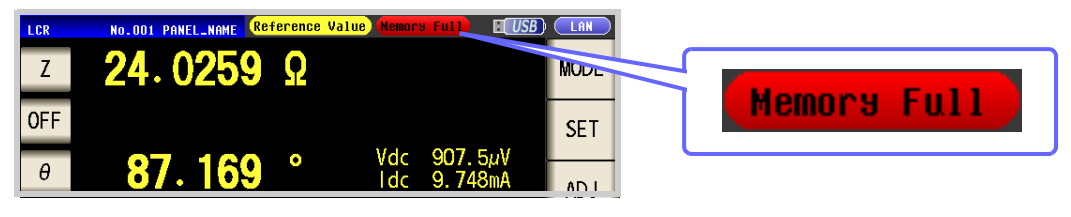

#### 4.5.3 Detecting OPEN during 2-terminal Measurement (HIGH-Z Reject Function)

This function is for outputting a measurement terminal connector error when the measurement result is high relative to the set judgment reference value. The setting value can be set as an absolute value, and the error is output via the EXT I/O.

See "Chapter 11 External Control" (p. 363)

The judgment reference is calculated from the nominal value (range name) of the current measurement range and the judgment reference value as shown below.

Judgment reference = Nominal value of current measurement range × Judgment reference value (%)

Example Current measurement range:  $30 \text{ k}\Omega$ Judgment reference value: 150%Judgment reference =  $30 \text{ k} \times 1.50 = 45 \text{ k}$ 

| Р | roceau         | ire        |      |              |           |            |             |              |    |      |
|---|----------------|------------|------|--------------|-----------|------------|-------------|--------------|----|------|
| 1 |                |            |      | LCR I        | nitial Sc | reen       |             |              |    |      |
|   | LCR            |            |      |              |           |            |             |              |    |      |
|   | Z              | 345        | . 1  | <b>109</b> m | Ω         |            |             |              |    | MODE |
|   | OFF            |            |      |              |           |            |             |              |    | SET  |
|   | θ              | C          | ). 1 | 15           | •         |            |             |              |    |      |
|   | OFF            |            |      |              |           | Vac<br>Iac | 3.50<br>10. | O3mV<br>15mA |    | 542  |
|   | INFORMATI      | 0N         | /LI- | SPEED        | MED       | c          | DEN         | 1            | /2 | 010  |
|   |                | 1.000V     | λΠZ  | TRIG         |           | S          | HORT        | OFF<br>OFF   |    | FILE |
|   | RANGE          | AUTO       | 1Ω   | DELAY        | 0.0000s   | Ċ          | ABLE        | Om           |    |      |
|   | LOW Z<br>JUDGE | OFF<br>OFF |      | DCBIAS       | OFF       | S          | CALE        | OFF          |    |      |
|   | ZOOM ON        | INFO       | DC   |              |           |            |             |              |    |      |

|        | Applic                | ation S | etting | IS      |          |
|--------|-----------------------|---------|--------|---------|----------|
| LCR    |                       |         |        |         |          |
| _Z 10. | <b>4960</b> Ω         |         |        |         |          |
| OFF    |                       |         |        |         |          |
| θ -8   | 9. <mark>988</mark> ° |         |        |         |          |
|        |                       |         | Vac    | 106.1mV |          |
|        |                       |         | lac    | 10.11mA |          |
| SEI    |                       | (       |        |         |          |
| BASIC  | R                     | .dc     | ADV    | ANCED   |          |
|        |                       |         |        |         | <i>.</i> |
| JUDGE  | SYNC                  | MEMOR   | Y 🙏    | VOVER   |          |
|        |                       |         | _ >    |         |          |
| IO SET | Hi Z                  | LEVCH   | K      |         |          |
|        |                       |         | Ξ.     |         |          |
| DIGIT  | DISP                  | BEEP    | ' K    | (EYLOCK |          |
|        |                       |         |        |         |          |

Hi Z

Press

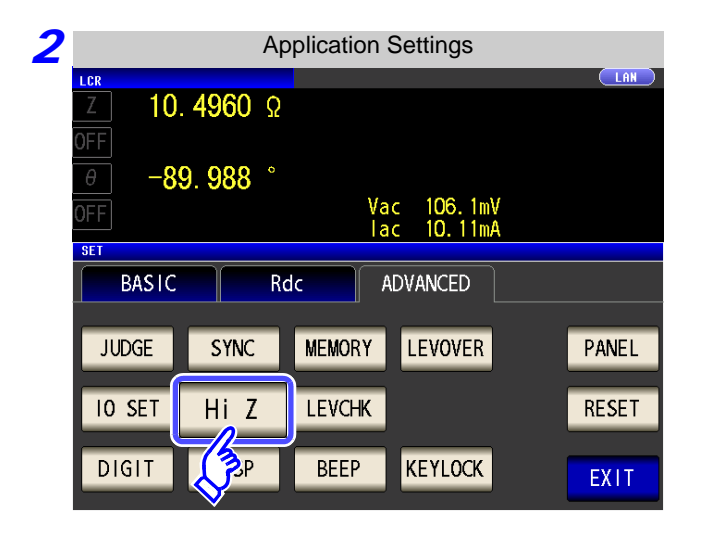

| 3 HIGH-Z Setting                                                                                                 |                                                                                                    |
|----------------------------------------------------------------------------------------------------|----------------------------------------------------------------------------------------------------|
| LCR         16. 1514kΩ                                                                                           |                                                                                                    |
| OFF                                                                                                    | Select ON/ OFF for the HIGH-Z reject function.                                                                                                    |
|                                                                                                    | OFF Sets the HIGH-Z reject function to OFF.                                                                                                    |
| 0100%                                                                                                    | ON Sets the HIGH-Z reject function to ON.                                                                                                    |
| OFF<br>ON<br>C<br>EXIT                                                                                           |                                                                                                    |
| 4 HIGH-Z Setting                                                                                                 |                                                                                                    |
| <u>ζ</u> 16. 1514kΩ<br>Off                                                                                       | Use or to set the judgment reference                                                                                                    |
| θ -89.992 °<br>Δετ                                                                                               | value.                                                                                                    |
| 1 ac 63.50µA                                                                                                    | Settable range: 0 to 30000%                                                                                                    |
| OFF<br>ON<br>OFF<br>ON<br>C<br>C<br>C<br>C<br>C<br>C<br>C<br>C<br>C<br>C<br>C<br>C<br>C<br>C<br>C<br>C<br>C<br>C | <ul> <li>A ratio is set using the range name as the reference value.</li> <li>Example: When the 1 kΩ range is used:<br/>A ratio to the value of 1 kΩ is set.</li> <li>If you make a mistake during input:<br/>press c to cancel the input and start again.</li> </ul> |

**5** Press **EXIT** to close the setting screen.

#### 4.5.4 Monitoring the Detection Level (Monitoring the Detection Level Function)

Measurement waveform errors that occur when the test sample and instrument contact each other can be detected by monitoring the voltage effective value and current effective value.

The voltage effective value and current effective value are calculated several times during analog measurement.

The effective value of each of the voltage and current that is calculated the first time is treated as the reference value, and then following calculation expression is used to calculate the  $\Delta$ % value for the voltage effective value and current effective value calculated for the second and subsequent times.

 $\Delta\% = \left| \frac{\text{(Effective value - reference value)}}{\text{reference value}} \right| \times 100[\%]$ 

An error is detected when  $\Delta$ % exceeds the set limit value.

#### Procedure

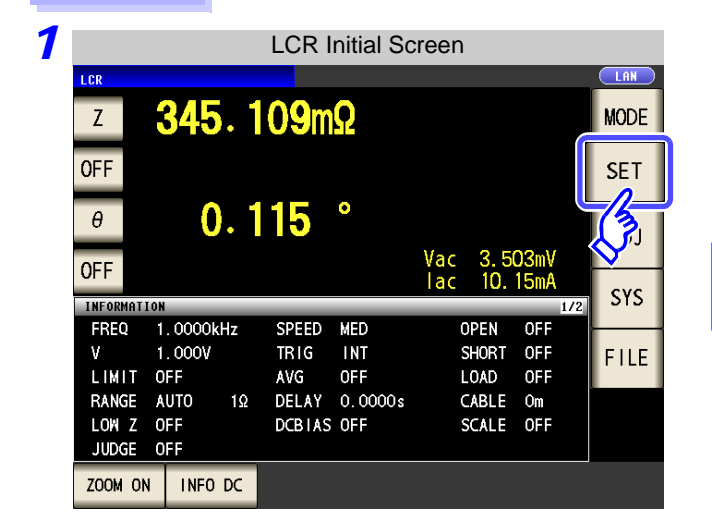

| Application Settings |               |        |                           |          |  |  |  |
|----------------------|---------------|--------|---------------------------|----------|--|--|--|
| z 10.                | <b>4960</b> Ω |        |                           |          |  |  |  |
| OFF                  | 000 °         |        |                           |          |  |  |  |
| OFF                  | 9. 900        | ١      | Vac 106.1m<br>lac 10.11m/ | /        |  |  |  |
| SET                  |               |        |                           |          |  |  |  |
| BASIC                | R             | dc     | ADVANCED                  | <u>]</u> |  |  |  |
| JUDGE                | SYNC          | MEMORY | vover                     |          |  |  |  |
| IO SET               | Hi Z          | LEVCHK |                           |          |  |  |  |
| DIGIT                | DISP          | BEEP   | KEYLOCK                   |          |  |  |  |

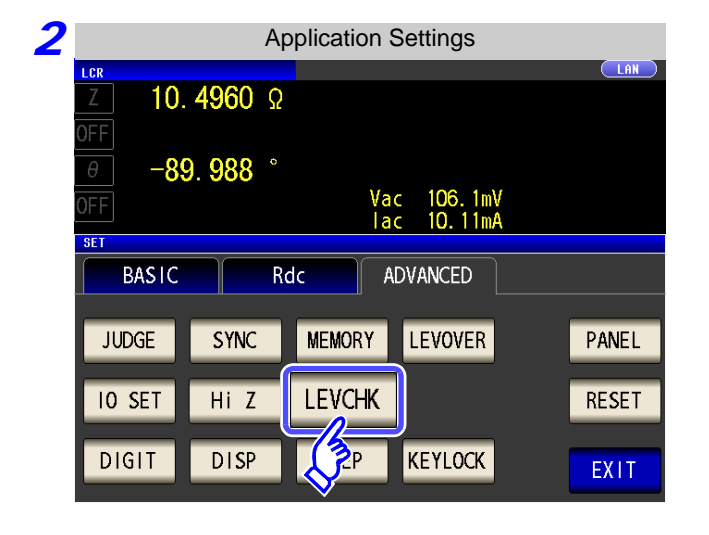

Press LEVCHK .

| 3 | Detection Level Monitoring Function Setting                                     |                             |                                                      |
|---|---------------------------------------------------------------------------------|-----------------------------|------------------------------------------------------|
|   | LCR         LCR           Z         16. 1515kΩ           OFF         -89. 992 ° | Select ON/0<br>detection le | DFF for the function to monitor the evel.            |
|   | OFF lac 63.50µA                                                                 | OFF                         | Sets the detection level monitoring function to OFF. |
|   |                                                                                 | ON                          | Sets the detection level monitoring function to ON.  |
|   |                                                                                 |                             |                                                      |
| 4 | Detection Level Monitoring Function Setting                                     |                             |                                                      |
|   | Image: Low         Low           Δ         16. 1515kΩ           OFF             |                             |                                                      |
|   | θ −89.992°<br>OFF Vac 1.026 V<br>Iac 63.50μA                                    | Use 🔺 or                    | to enter the limit value.                            |
|   |                                                                                 | Settable ra                 | ange: 0.01 to 100.00%                                |
|   |                                                                                 |                             |                                                      |
|   |                                                                                 |                             |                                                      |

**5** Press **EXIT** to close the setting screen.

#### Monitoring the Detection Level Function Operation by Set Frequency

The number of waves that can be monitored differs depending on the frequency set on the instrument.

| Frequency                | FAST | MED | SLOW | SLOW2 |
|--------------------------|------|-----|------|-------|
| DC                       | ×    | •   | •    | •     |
| 4.00 Hz to 19.99 Hz      | ×    | •   | •    | •     |
| 20.00 Hz to 100.00 Hz    | ×    | •   | •    | •     |
| 100.01 Hz to 999.99 Hz   | ×    | •   | •    | •     |
| 1.0000 kHz to 3.0000 kHz | ×    | •   | •    | •     |
| 3.0001 kHz to 10.000 kHz | ×    | •   | •    | •     |
| 10.001 kHz to 30.000 kHz | •    | •   | •    | •     |
| 30.001 kHz to 100.00 kHz | •    | •   | •    | •     |
| 100.01 kHz to 300.00 kHz | 1/2  | 1/2 | 1/2  | 1/2   |
| 300.01 kHz to 1.0000 MHz | 1/4  | 1/4 | 1/4  | 1/4   |
| 1.0001 MHz to 5.0000 MHz | •    | •   | •    | •     |

× :The monitoring the detection level function is not activated.

• :The monitoring the detection level function is activated for all acquired waves.

1/2 :The monitoring function is activated for the first half of acquired waves.

1/4 :The monitoring function is activated for the first quarter of acquired waves.

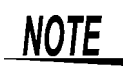

• If a detection level error is detected, the following comment is displayed at the top of the screen.

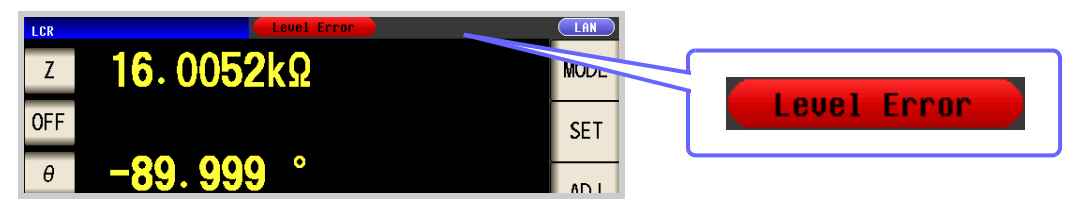

- The detection level error is reflected in the response result of :MEASure?, :MEMory?. See Description of communications commands on the included CD (:MEASure?, :MEMory?) Furthermore, it is output as a measurement error to the ERR terminal (10-pin) of the EXT I/O. See "Connector Type and Signal Pinouts" (p. 364)
- Even in a normal contact state, an error may be output due to the influence of external noise. (It is possible to judge external noise.)
- Use the shielding process as a measure against external noise.
- Chattering monitoring is not performed during offset measurement when DC adjustment is enabled.

See "4.3.3 Setting the DC Adjustment Function" (p. 75)

#### 4.5.5 Setting the Detection Sensitivity for Measurement Errors (Overflow or Underflow)

The instrument monitors the detectable range of the measurement signals (voltage and current) during measurement, and displays a measurement error (OVERFLOW or UNDERFLOW) if that range is exceeded. However, if measurement is performed under a noisy environment, the detection range may be exceeded resulting in a measurement error regardless of whether an appropriate measurement range is set. Under normal circumstances, the countermeasures described in "Appendix 4 Countermeasures Against Incorporation of External Noise"(p. A5) need to be taken but if a measurement error occurs even after taking the countermeasures, increase the setting value which defines the error of the measurement signal to reduce the detection sensitivity for measurement errors so that you can reduce the frequency of measurement error occurrence.

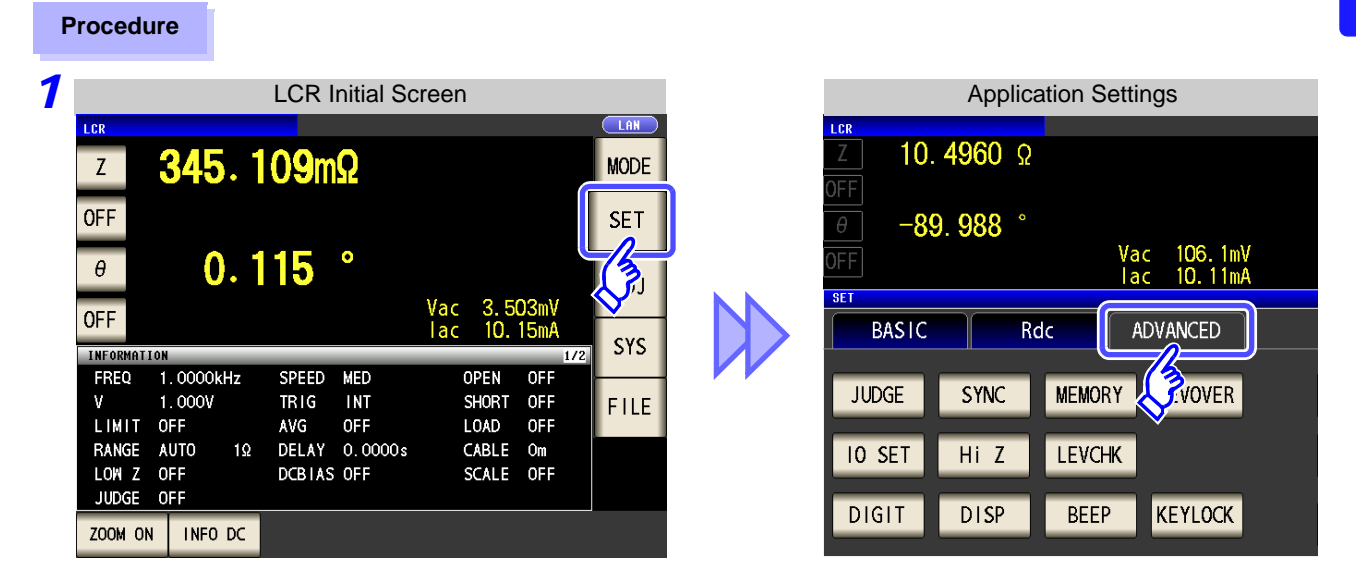

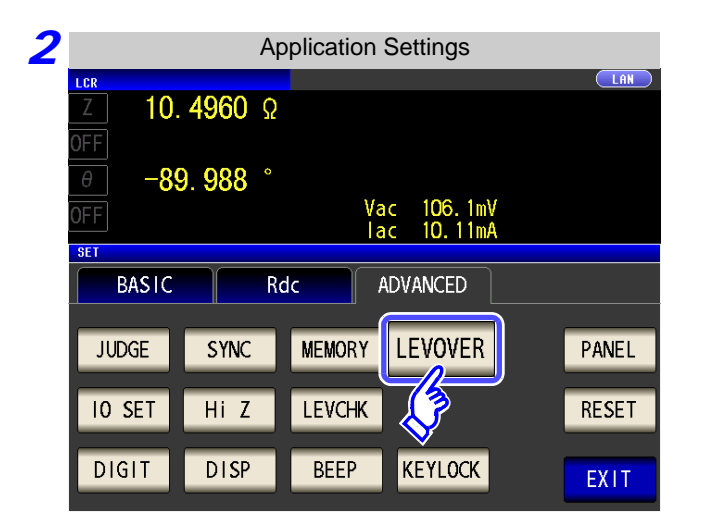

Press LEVOVER

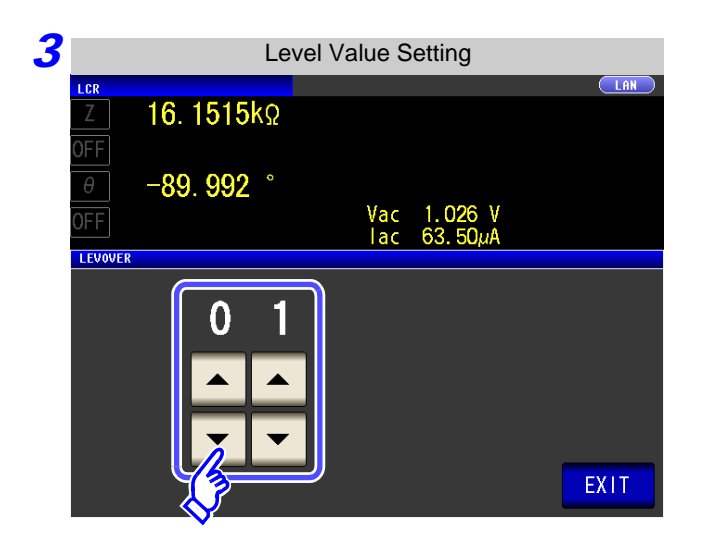

| Use | <b>▲</b> 01 | •     | to enter the level value. |
|-----|-------------|-------|---------------------------|
| Se  | ttable      | range | e: 1 to 32                |

EXIT to close the setting screen.

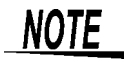

**4** Press

The higher the setting value, the greater the measurement errors. If the setting value is set to 2 or higher, the accuracy specifications may not be able to be satisfied. Furthermore, shifting to the most suitable range may not occur during auto range operation.

## 4.5.6 Setting the Delay Time from the Output of Comparator and BIN Judgment Results until Output of EOM (LOW) and Resetting Judgment Results

You can set the delay time for the period from the output of the comparator and BIN judgment results until the output of  $\overline{\text{EOM}}$  (LOW) from the EXT I/O.

You can also set whether to reset the comparator and BIN judgment results simultaneously with the measurement start signal. See "11.2 Timing Chart" (p. 369)

**Procedure** 1 LCR Initial Screen **Application Settings** LCR LA 10.4960 Ω 345.109mΩ Ζ MODE **OFF** SET -89. 988 ° Vac Tac 106.1mV 10.11mA 0.115 3 θ SET 3.503m 10.15m **OFF** BASIC Rdc ADVANCED SYS FREQ 1.0000kHz SPEED MED OPEN OFF MEMORY JUDGE SYNC VOVER 1.000V INT OFF V TRIG SHORT FILE OFF LIMIT OFF LOAD AVG OFF RANGE AUTO 1Ω DELAY 0.0000s CABLE Om 10 SET Hi Z LEVCHK LOW Z DCBIAS OFF SCALE OFF OFF JUDGE OFF DISP BEEP KEYLOCK DIGIT ZOOM ON INFO DC 2 **Application Settings** LAN 10. 4960 Ω -89.988° Press 10 SET 106.1mV 10.11mA Vac lac SE1 ADVANCED BASIC Rdc JUDGE MEMORY LEVOVER PANEL SYNC 10 SET Hi Z LEVCHK RESET DISP KEYLOCK BEEP **2**1 T EXIT 3 I/O Setting LAN 10. 4956 Ω Press 10 JUDGE -89.992 ° 106.1mV 10.11mA Vac lac BASIC ADVANCED Rdc IO JUDGE IO TRIG IO EOM EXIT

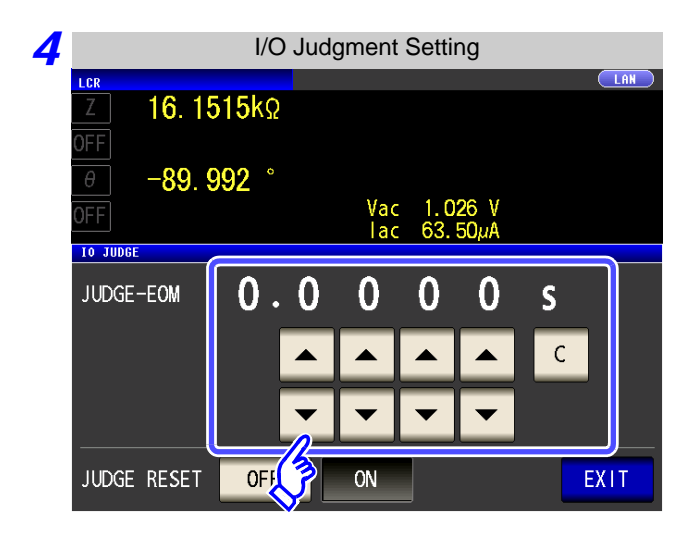

Use or to set the delay time for the period from the output of the comparator and BIN judgment results until the output of EOM (LOW).

- Settable range: 0.0000 s to 0.9999 s
- If you make a mistake during input:

press c to cancel the input and start again.

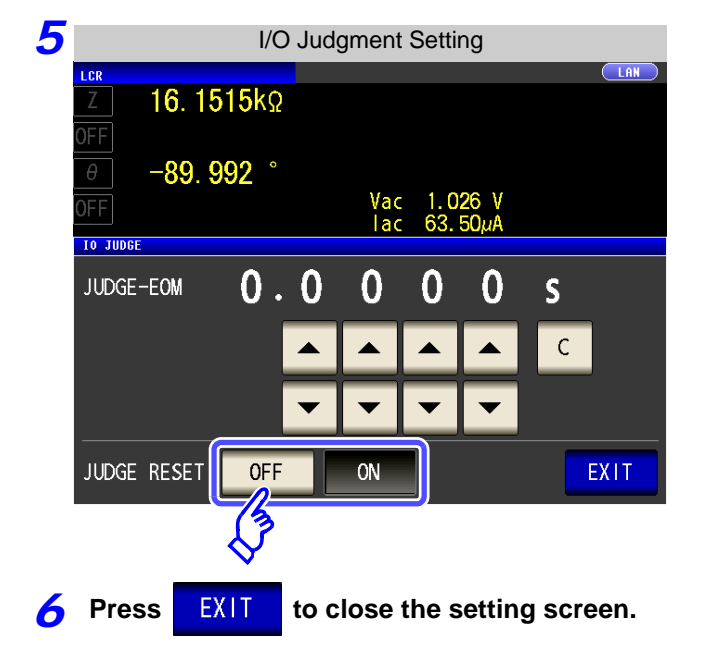

# Select whether to reset the comparator and BIN judgment results simultaneously with the measurement start signal.

| OFF | Stores the last judgment results until the next judgment results are output. |
|-----|------------------------------------------------------------------------------|
| ON  | Resets the judgments results at the time of the measurement start signal.    |

#### 4.5.7 Enabling Trigger Input for during Measurement and Setting the Valid Edge of Trigger Input

You can select whether to enable or disable trigger input from the EXT I/O during measurement (during EOM (HI) output after trigger is received). Furthermore, you can also select either the rising edge or falling edge as the valid edge of trigger input from the EXT I/O. See "11.2 Timing Chart" (p. 369)

Procedure 1 LCR Initial Screen **Application Settings** LCR **345**. 109mΩ 10. 4960 Ω Ζ MODE **OFF** SET -89.988 ° Vac lac 106.1mV 10.11mA 0.115 θ Vac 3.503mV lac 10.15mA **OFF** BASIC ADVANCED Rdc SYS INFO FREQ 1.0000kHz SPEED MED OPEN OFF SYNC MEMORY VOVER JUDGE ۷ 1.000V TRIG INT SHORT OFF FILE LIMIT LOAD OFF OFF AVG OFF RANGE AUTO 1Ω DELAY 0.0000s CABLE Om OFF Hi Z LEVCHK 10 SET LOW Z SCALE OFF DCBIAS OFF 2 **Application Settings** LAN I CR 10. 4960 Ω -89.988° Press 10 SET Vac lac 106.1mV 10.11mA SET BASIC Rdc ADVANCED JUDGE SYNC MEMORY LEVOVER PANEL 10 SET Hi Z LEVCHK RESET KEYLOCK **ZIT** DISP BEEP EXIT 3 I/O Setting LAN LCR 10. 4956 Ω -89.992 Press 10 TRIG Vac lac 106.1m SET BASIC Rdc ADVANCED 10 JUDGE IO TRIG IO EOM EXIT

| 4 | I/O Trigger Setting                                                                                                    |              |                                                                                                    |
|---|----------------------------------------------------------------------------------------------------|--------------|----------------------------------------------------------------------------------------------------|
|   | LCR         LAM           Z         16. 1514kΩ           OFF                                                                | Select the I | /O trigger function setting.                                                                                                    |
|   | θ         -89.992         °           OFF         Vac         1.026         V           Io TRIG         Iac         63.50μA | OFF          | Disables trigger input from the EXT I/O during measurement (during EOM (HI) output after trigger is received).                    |
|   | TRIG ENABLE OFF ON                                                                                                    | ON           | Enables trigger input from the EXT I/O during measurement (during $\overline{\text{EOM}}$ (HI) output after trigger is received). |
|   | TRIG EDGE DOWN UP                                                                                                    | DOWN         | Sets the falling edge as the valid edge of trigger input.                                                                         |
|   | EXIT                                                                                                    | UP           | Sets the rising edge as the valid edge of trigger input.                                                                          |
|   |                                                                                                    |              |                                                                                                    |

**5** Press **EXIT** to close the setting screen.

## 4.5.8 Setting the EOM Output Method

The higher the measurement frequency, the shorter the time that INDEX and EOM are high (off). When the high (off) time is too short due to characteristics of the input circuit, the instrument can be configured to maintain the low (on) state for a preset time once EOM changes to low (on) before reverting the signal to high (off) after the completion of measurement. The INDEX output method can be changed in the same manner. See "Chapter 11 External Control" (p. 363)

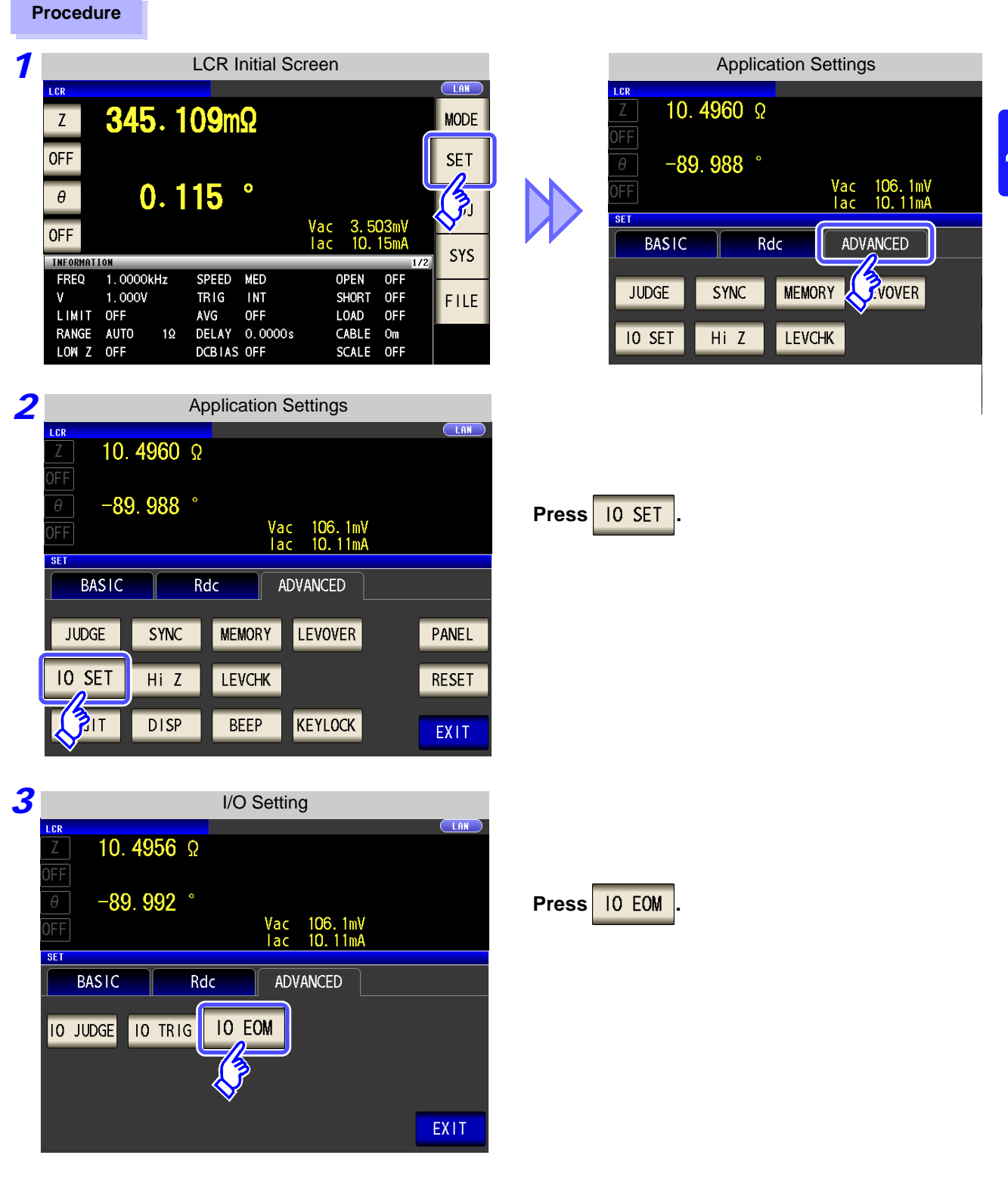

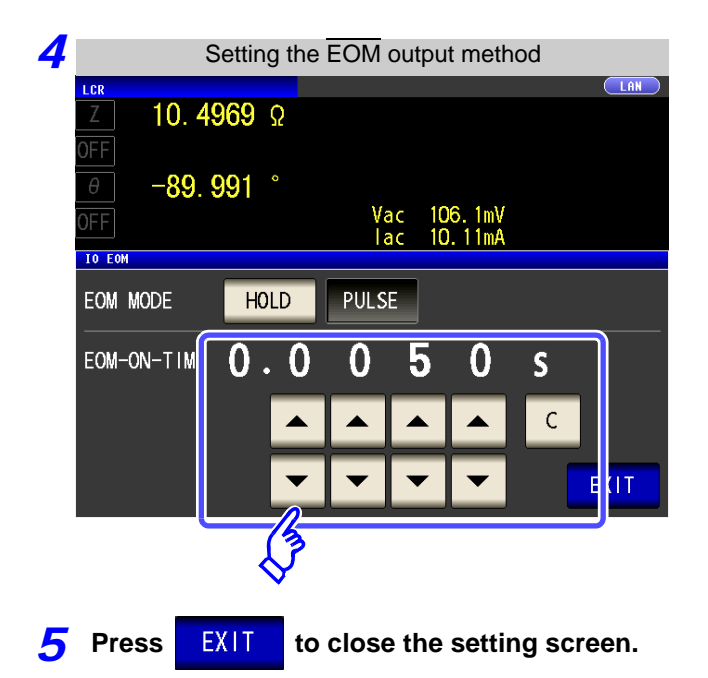

#### Setting the output method.

For HOLD and PULSE timing charts, see "Chapter 11 External Control" (p. 363).

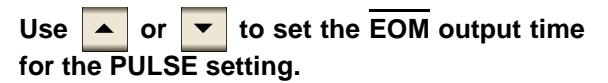

Settable range: 0.0001 to 0.9999 s

#### **Disabling Key Operation (Key-lock Function)** 4.5.9

If you turn the key-lock function ON, all operations except disabling the key-lock are disabled to protect the settings. You can also set a passcode (security code).

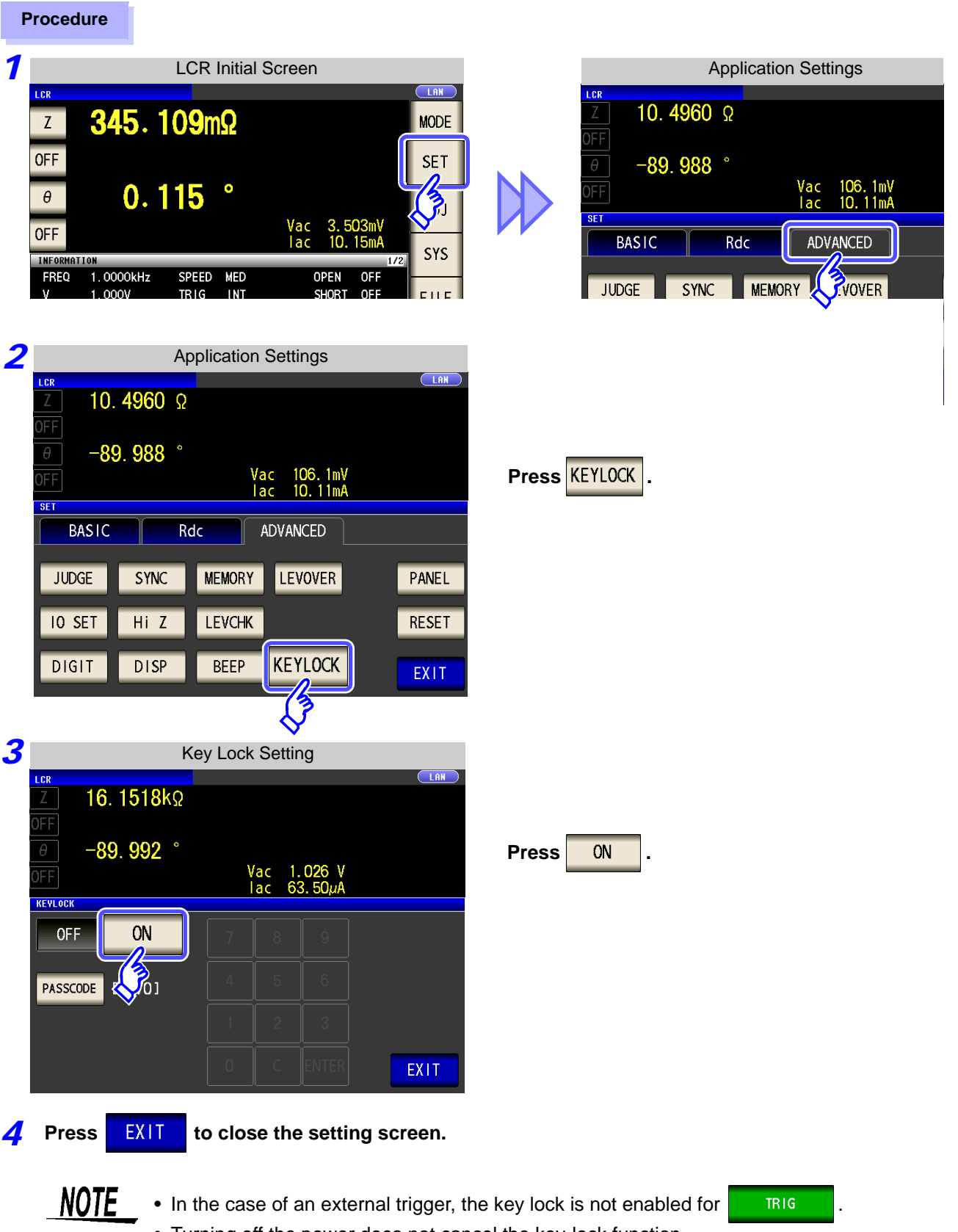

• Turning off the power does not cancel the key-lock function.

#### Setting the Passcode of the Key-lock

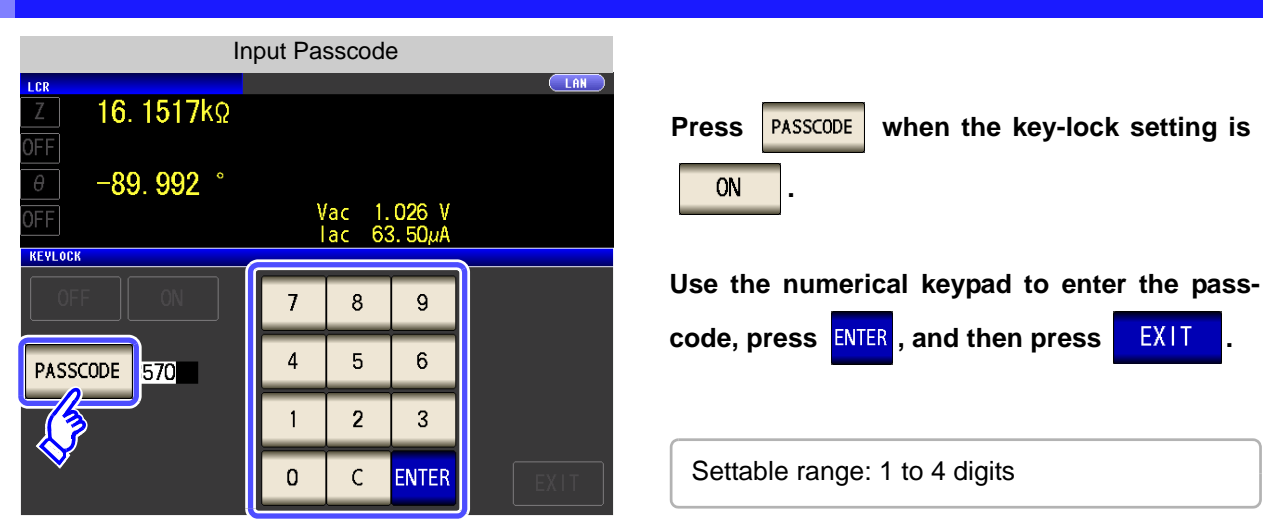

If a passcode is set, it needs to be entered to disable the key-lock. NOTE Take care not to forget the set passcode.

#### **Disabling the Key-lock**

| Disable Key Lock                                                                               |                                                       |
|------------------------------------------------------------------------------------------------|-------------------------------------------------------|
| z 16. 1517kΩ                                                                                   |                                                       |
| OFF                                                                                            | Press UNLOCK when the key-lock is enabled.            |
| $\theta$ -89.992 °                                                                             |                                                       |
| OFF Iac 63.50µA<br>INFORMATION 1/2                                                             |                                                       |
| FREQ 1.0000KHZ SPEED MED OPEN OFF<br>V 1.000V TRIG INT SHORT OFF<br>LIMIT OFF AVG OFF LOAD OFF |                                                       |
| RANGE AUTO 30kΩ DELAY 0.0000s CABLE 0m<br>LOW Z OFF DCBIAS OFF SCALE OFF UNDOCK                |                                                       |
| ZOOM ON INFO DC                                                                                |                                                       |
| $\checkmark$                                                                                   | When a passcode is set                                |
| Input Passcode                                                                                 | Enter the passcode and press UNLOCK                   |
| z         16. 1516kΩ         PASSCODE           ****                                           | The entered passcode is indicated as 💥 on the screen. |
| οFF<br>θ -89,992 ° 7 8 9                                                                       | (To cancel input: Press <sup>c</sup> )                |
| 0FF 4 5 6                                                                                      | When a passcode is not set                            |
| THFORMATION<br>FREQ 1.0000kHz SPEED MED                                                        | Press UNLOCK .                                        |
| LIMIT OFF AVG OFF O C                                                                          |                                                       |
| LOW Z OFF DCBIAS OFF CANCEL UNLOCK                                                             | When you want cancel the disabling of the             |
| ZOOM ON INFO DC                                                                                | key-lock: Press CANCEL .                              |

NOTE

If you forget the passcode, perform a full reset to restore the instrument to the factory default settings.(p. 406)

| Key Lock Disable Error |                            |                                      |       |      |       |       |
|------------------------|----------------------------|--------------------------------------|-------|------|-------|-------|
|                        | 16. 15                     | 51 <mark>8</mark> kΩ                 |       | OR   |       |       |
| θ                      | -89.9                      | 92°                                  | 7     | 8    | 9     | [<br> |
| OFF                    |                            |                                      | 4     | 5    | 6     | )<br> |
| INFORMAT:<br>FREQ      | 1.0000kHz                  | SPEED MED                            | 1     | 2    | 3     | ><br> |
| V<br>LIMIT<br>RANGE    | 1.000V<br>OFF<br>AUTO 30k9 | TRIG INT<br>AVG OFF<br>DELAY 0.0000s | 0     |      | С     | E     |
| LOW Z<br>JUDGE         | OFF<br>OFF                 | DCBIAS OFF                           | CANCE | EL U | NLOCK | iC)   |
|                        |                            |                                      |       |      |       | J     |

If the error indication shown on the left appears, check the following items.

| Cause                                               | Remedy                                |
|-----------------------------------------------------|---------------------------------------|
| UNLOCK was pressed before you entered the passcode. | Press c and enter the passcode.       |
| The entered passcode is incorrect.                  | Press C and enter the passcode again. |

## 4.5.10 Setting the Number of Display Digits

You can set the number of effective digits of the measurement value for each parameter.

#### Procedure

|                                         | LCR Initial Se                   | creen                             |      |                 |
|-----------------------------------------|----------------------------------|-----------------------------------|------|-----------------|
| z <b>345</b> .                          | 109mΩ                            |                                   |      | LCR<br>Z        |
| OFF                                     | 115 °                            |                                   | SET  | OFF<br>θ<br>OFF |
| OFF                                     |                                  | Vac 3.503mV<br>lac 10.15mA        | SYS  | set<br>BA       |
| FREQ 1.0000kHz<br>V 1.000V<br>LIMIT OFF | SPEED MED<br>TRIG INT<br>AVG OFF | OPEN OFF<br>SHORT OFF<br>LOAD OFF | FILE | JUDG            |
| RANGE AUTO 1Ω<br>LOW Z OFF<br>JUDGE OFF | DELAY 0.0000s<br>DCBIAS OFF      | CABLE Om<br>SCALE OFF             |      | 10 5            |
| ZOOM ON INFO DC                         |                                  |                                   |      | DIGI            |

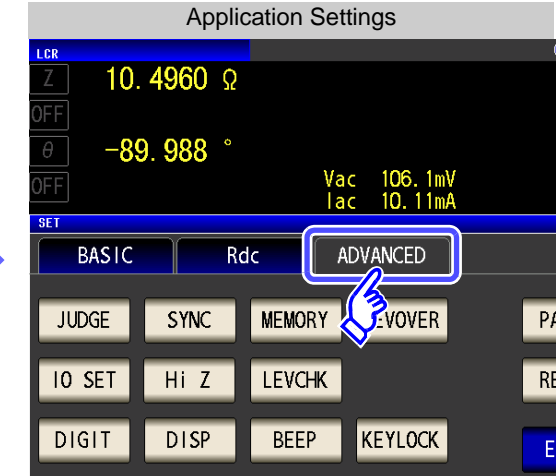

Press DIGIT

| ?                         | Application Settings |          |                          |       |  |  |  |
|---------------------------|----------------------|----------|--------------------------|-------|--|--|--|
| LCR<br>Z 10.              | <b>4960</b> Ω        |          |                          |       |  |  |  |
| οff<br>θ - <mark>8</mark> | ). 988 °             |          |                          |       |  |  |  |
| OFF                       |                      | Va<br>Ta | nc 106.1mV<br>nc 10.11mA |       |  |  |  |
| BASIC                     | R                    | dc /     | ADVANCED                 |       |  |  |  |
| JUDGE                     | SYNC                 | MEMORY   | LEVOVER                  | PANEL |  |  |  |
| IO SET                    | Hi Z                 | LEVCHK   |                          | RESET |  |  |  |
| DIGIT                     | DISP                 | BEEP     | KEYLOCK                  | EXIT  |  |  |  |
| 3                         | ,                    |          |                          |       |  |  |  |

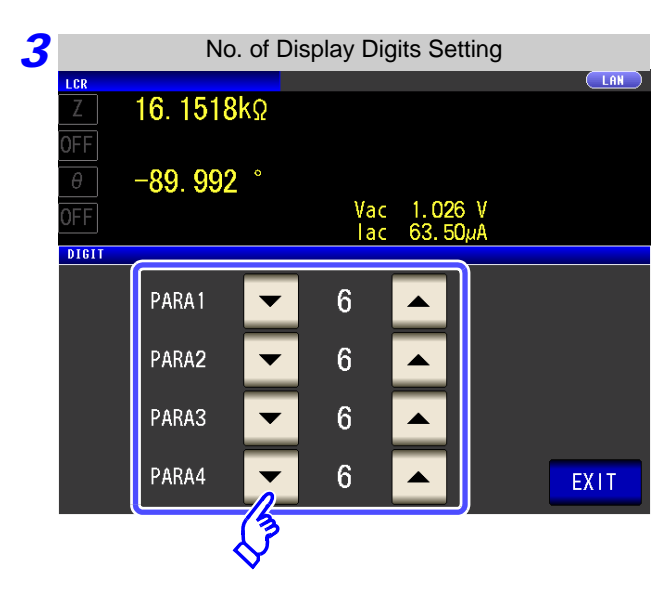

Use or to set the number of display digits. (For each parameter)

Settable range: 3 to 7 digits

| Setting | Parameter                     |                               |                               |                               |                |  |  |  |
|---------|-------------------------------|-------------------------------|-------------------------------|-------------------------------|----------------|--|--|--|
| Value   | θ                             | D                             | Q                             | $\Delta\%$                    | Other          |  |  |  |
| 7       | Up to three decimal places    | Up to six decimal places      | Up to three decimal places    | Up to four decimal places     | Up to 7 digits |  |  |  |
| 6       | Up to three decimal places    | Up to five decimal places     | Up to second decimal<br>place | Up to three decimal places    | Up to 6 digits |  |  |  |
| 5       | Up to second decimal<br>place | Up to four decimal places     | Up to one decimal place       | Up to second decimal<br>place | Up to 5 digits |  |  |  |
| 4       | Up to one decimal place       | Up to three decimal places    | Up to zero decimal places     | Up to one decimal place       | Up to 4 digits |  |  |  |
| 3       | Up to zero decimal places     | Up to second decimal<br>place | Up to zero decimal places     | Up to zero decimal places     | Up to 3 digits |  |  |  |

**4** Press

EXIT

to close the setting screen.

### **4.5.11 Enlarging Display of Measurement Values**

The measurement values and comparator decision results can be displayed in enlarged form. This function is convenient when the unit is used under constant measurement conditions.

If the power is turned off when zoom on is displayed, zoom on will be displayed when the instrument starts the next time you turn the power on.

| Procedure |  |
|-----------|--|
|-----------|--|

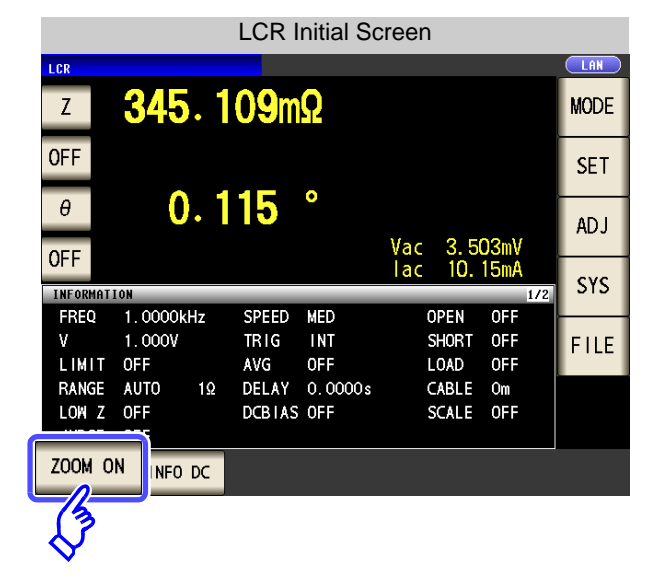

Press ZOOM ON in the initial screen to display the magnification display screen.

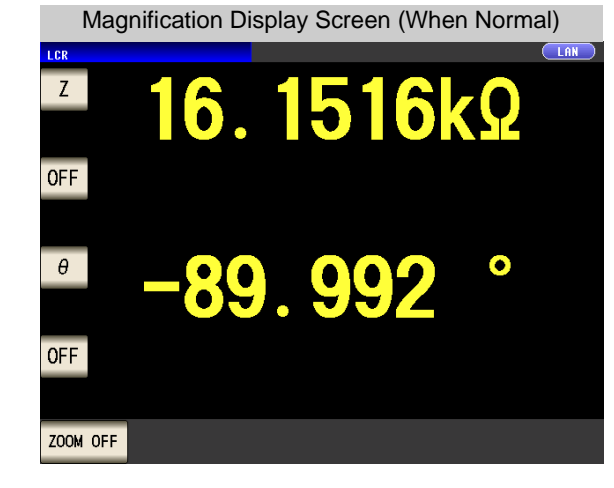

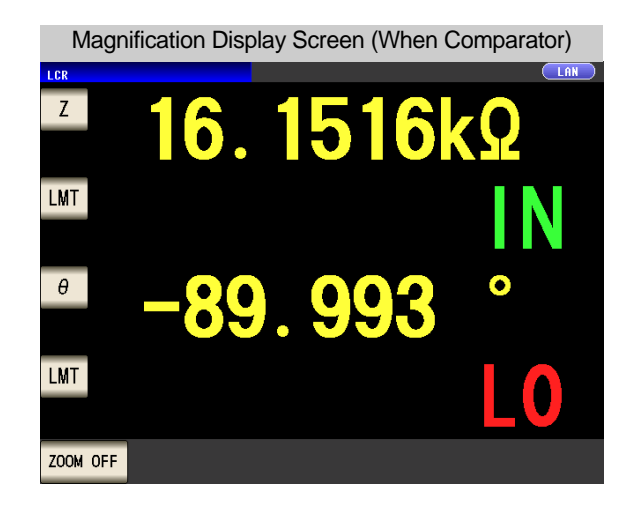

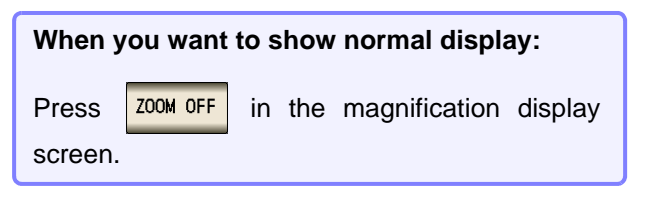

## 4.5.12 Setting the LCD to ON/ OFF

You can turn the LCD ON/ OFF.

Setting the LCD to OFF saves power because the LCD turns off if the panel is not touched for 10 seconds.

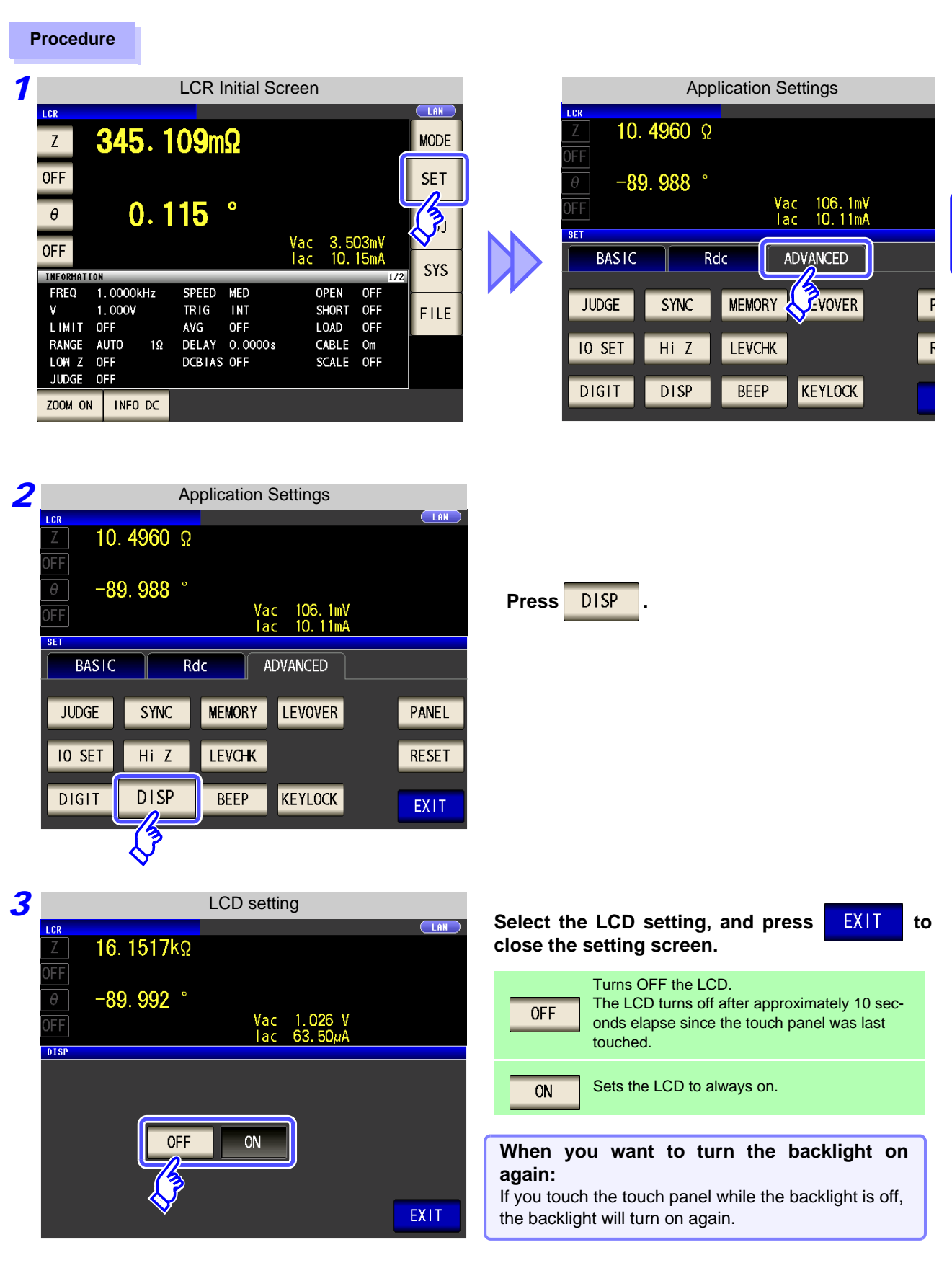

## 4.5.13 Setting Operation Sounds (Beep Sounds)

You can set the operation sound and each of the beep sounds for judgment results.

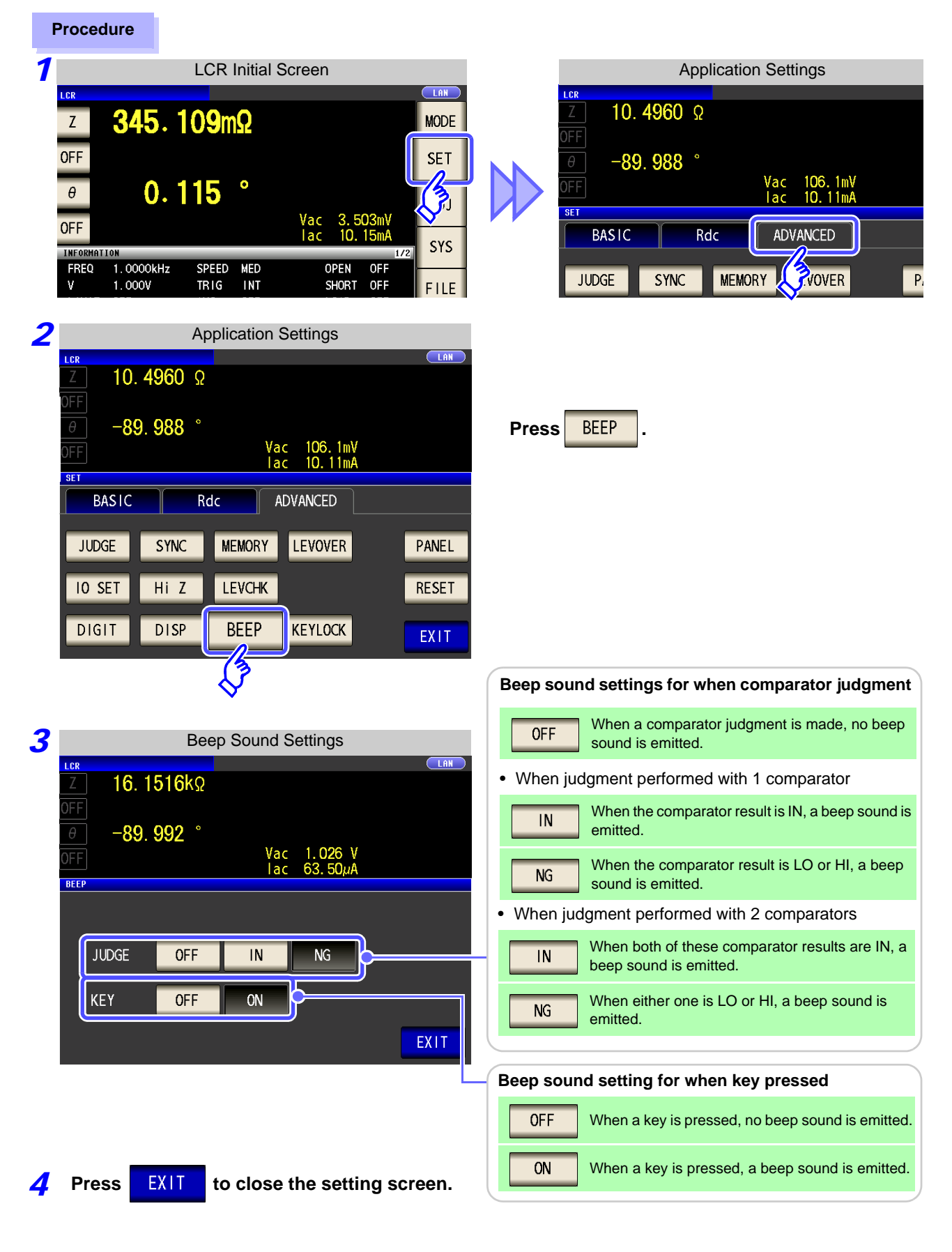

### 4.5.14 Initializing (System Reset)

In the event of the instrument malfunctioning, check "Before returning for repair" (p. 405).

If you do not know the cause of the problem, perform a system reset to restore the instrument to its factory default settings.

A system reset can also be performed with the **\*RST** and **:PRESet** communication commands. **See** Description of communications commands on the included CD

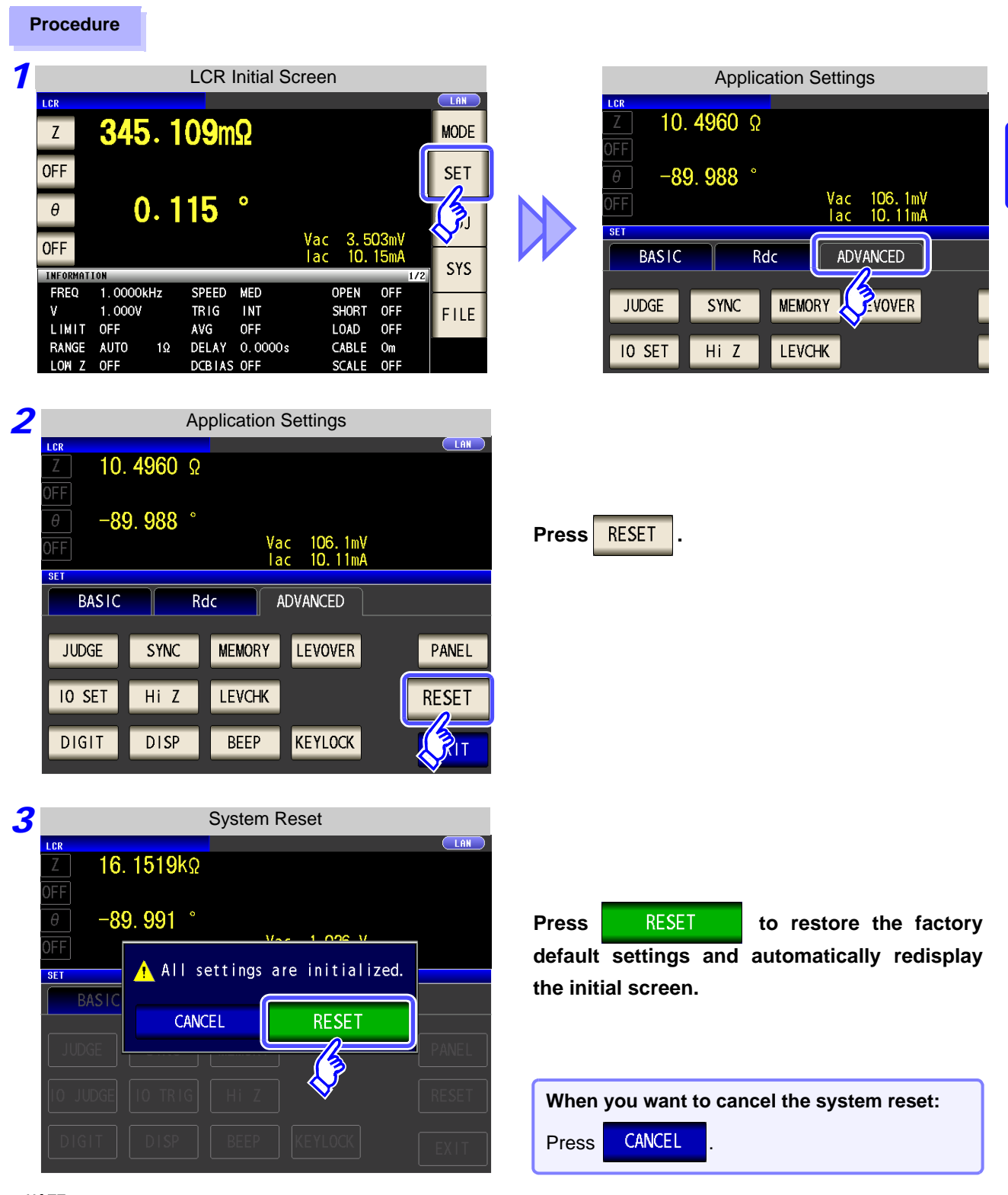

If the initialization screen cannot be displayed, perform a full reset. (p. 406)

NOTE

# ANALYZER Function

# **Chapter 5**

# 5.1 About ANALYZER function

| LCR      |
|----------|
| ANALYZER |

The analyzer function allows you to perform measurement while sweeping the measurement frequency and measurement signal level.

The measurement results can be displayed in a graph. Use this function for measuring frequency characteristics and level characteristics.

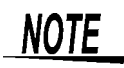

The settings are synchronized between LCR mode and analyzer mode.

## 5.1.1 Initial screen

This is the screen that is first displayed when the power is turned on. It allows you to perform measurement while checking the measurement conditions.

For details on the screen configuration, refer to page 17.

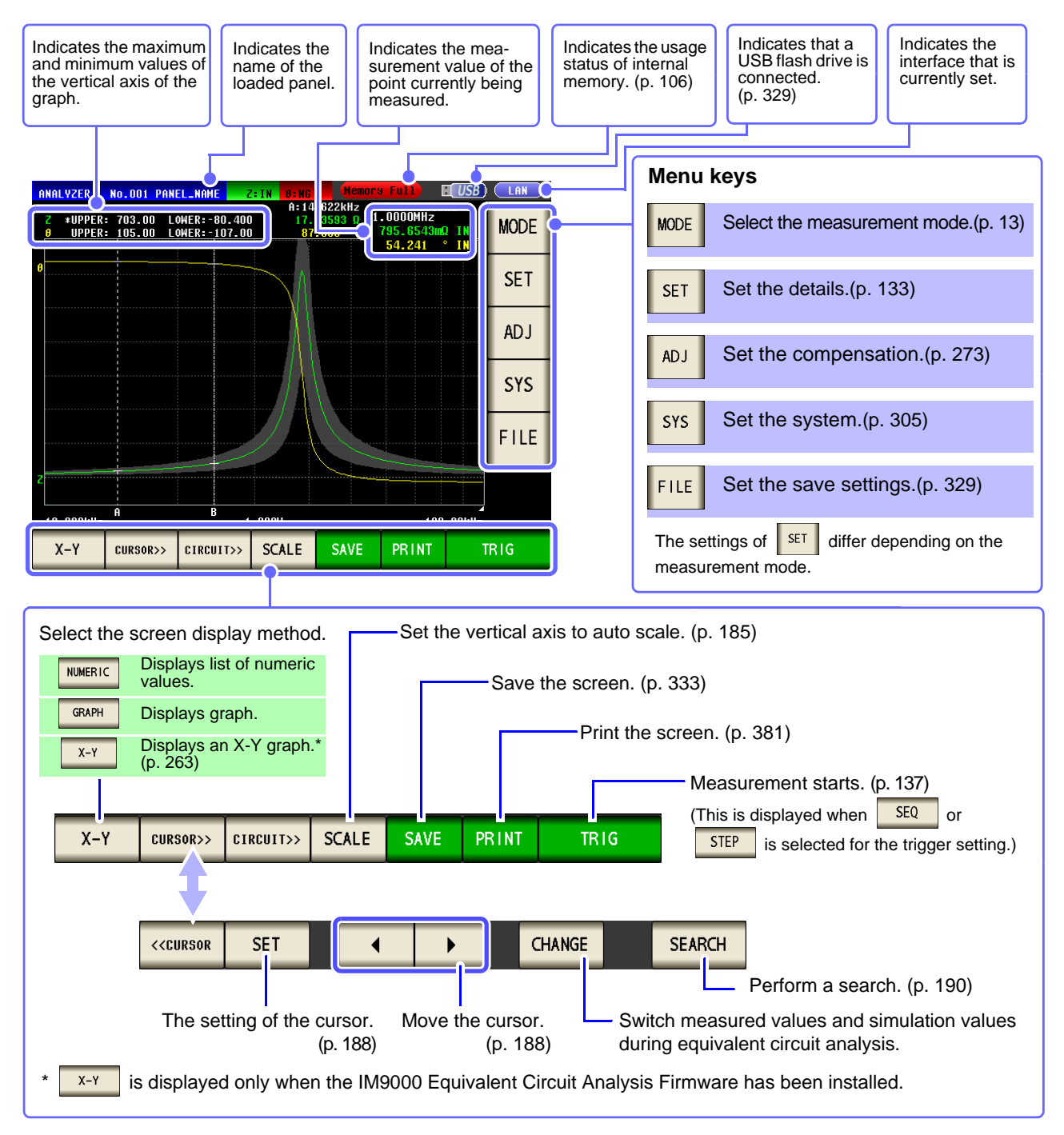

## 5.2 Setting Basic Settings of Measurement

You can set the basic settings for any of NUMERIC and GRAPH first.

#### 5.2.1 Setting the measurement parameter

Set the measurement parameter for analyzer mode.

NOTE

DC resistance measurement cannot be performed in analyzer mode.

#### Procedure

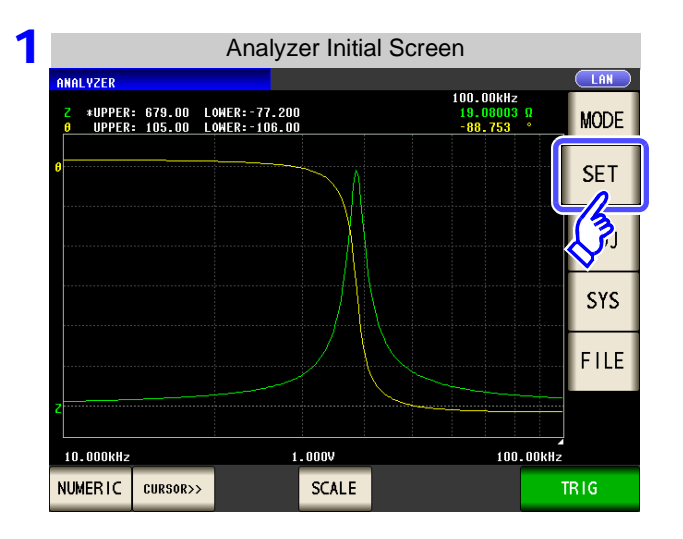

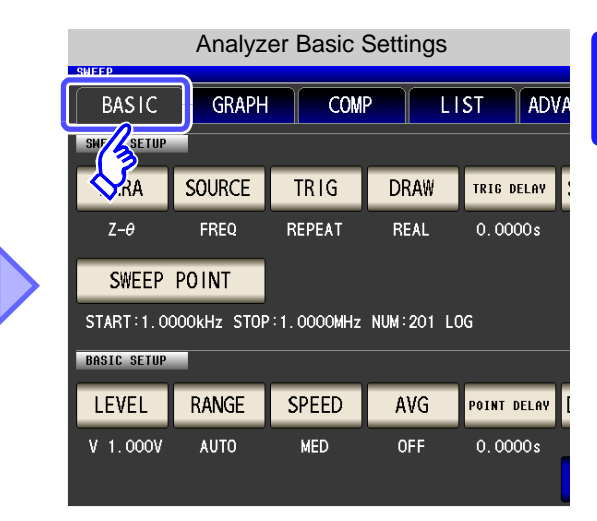

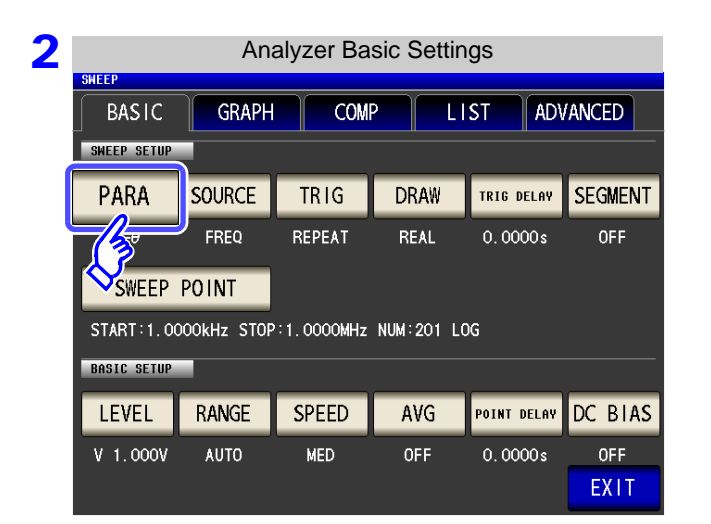

| Press | PARA | - |
|-------|------|---|
|       |      |   |

LCR

ANALYZER

| 3 | Measurement Parameter Setting |       |    |   |    |      |    |
|---|-------------------------------|-------|----|---|----|------|----|
|   | SHEEP                         | PARA1 |    |   |    |      |    |
|   | SWE                           | Z     | Y  | θ | Rs | Rp   | F. |
|   | F                             | Cs    | Ср | D | G  | Х    | NT |
|   |                               | Ls    | Lp | Q | В  | OFF  |    |
|   |                               | PARA2 |    |   |    |      |    |
|   | ST.                           | Z     | Y  | θ | Rs | Rp   |    |
|   | BAS                           | Cs    | Ср | D | G  | Х    |    |
|   |                               | Ls    | Lp | Q | В  | OFF  | AS |
|   |                               |       |    |   |    | EXIT | T  |

- Select the first parameter.

- Select the second parameter.

• In analyzer mode, two types of parameter measurement can be performed: PARA1 and PARA2.

• The parameter settings of LCR mode and parameter settings of analyzer mode are synchronized as shown below.

| LCR mode | ANALYZER mode |
|----------|---------------|
| PARA1    | PARA1         |
| PARA2    | Unused        |
| PARA3    | PARA2         |
| PARA4    | Unused        |

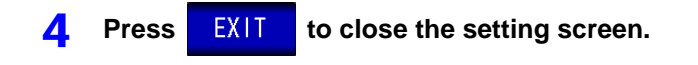

#### 5.2.2 Setting the Sweep Parameter

Set the sweep parameter. In analyzer mode, measurement is performed during sweeping for the parameter set for this item. The following four types of parameter can be set as the sweep parameter.

- Frequency
- Constant voltageConstant current
- Open circuit voltage

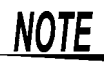

When the sweep parameter is changed, the comparator setting and sweep points are initialized.

#### Procedure

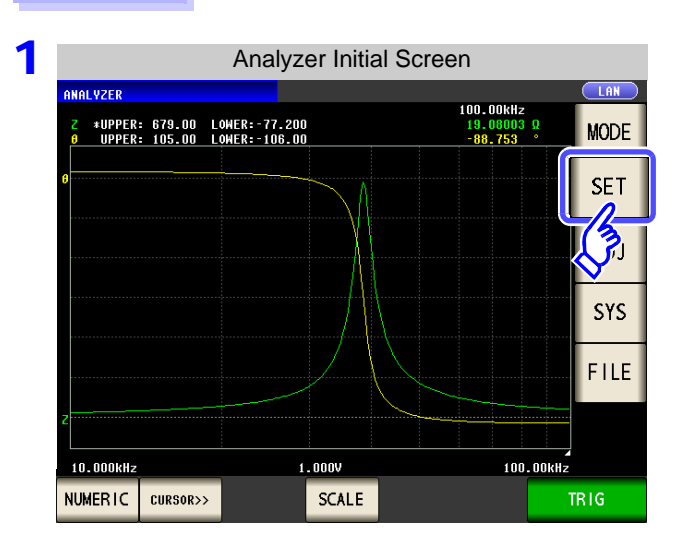

| Analyzer Basic Settings                    |        |        |      |             |
|--------------------------------------------|--------|--------|------|-------------|
| BASIC                                      | GRAPH  | СОМ    | P LI | ST ADV      |
| SWY SETUP                                  |        |        |      |             |
| <b>N</b> RA                                | SOURCE | TRIG   | DRAW | TRIG DELAY  |
| Z-θ                                        | FREQ   | REPEAT | REAL | 0.0000s     |
| SWEEP POINT                                |        |        |      |             |
| START:1.0000kHz STOP:1.0000MHz NUM:201 LOG |        |        |      |             |
| BASIC SETUP                                |        |        |      |             |
| LEVEL                                      | RANGE  | SPEED  | AVG  | POINT DELAY |
| V 1.000V                                   | AUTO   | MED    | OFF  | 0.0000s     |
|                                            |        |        |      |             |

| Analyzer Basic Settings                    |         |        |      |             |          |
|--------------------------------------------|---------|--------|------|-------------|----------|
| SHEEP                                      |         |        |      |             |          |
| BASIC                                      | GRAPH   | COM    | P LI | ST ADV      | ANCED    |
| SWEEP SETUP                                |         |        |      |             |          |
| DADA                                       | COLIDCE | TRIC   | DDAW |             | CECHENT  |
| РАКА                                       | SUUKCE  | IRIG   | DRAW | TRIG DELAY  | SEGMEINT |
| Z-θ                                        | - Eu    | REPEAT | REAL | 0.0000s     | OFF      |
|                                            |         |        |      |             |          |
| SWEEP POINT                                |         |        |      |             |          |
| START:1.0000kHz STOP:1.0000MHz NUM:201 LOG |         |        |      |             |          |
| BASIC SETUP                                | _       |        |      |             |          |
|                                            | DANIOT  | 00550  |      |             |          |
| LEVEL                                      | RANGE   | SPEED  | AVG  | POINT DELAY | DC BIAS  |
| V 1.000V                                   | AUTO    | MED    | OFF  | 0.0000s     | OFF      |
|                                            |         |        |      |             | EXIT     |
|                                            |         |        |      |             |          |

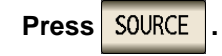

|             | Swee   | ep Paran | neter Set                 | ting        |         |
|-------------|--------|----------|---------------------------|-------------|---------|
| SHEEP       |        |          |                           |             |         |
| BASIC       | GRAPH  | COMF     | P ∐ LI                    | IST ADV     | ANCED   |
| SWEEP SETUP |        |          |                           |             |         |
|             |        |          |                           |             |         |
| Ζ-θ         | CPE0   | SEO      | DEAL                      | 0.0000      | OFF     |
|             | SOURCE |          |                           |             |         |
| SWEEP       | FREQ   | ٧        | CV                        | СС          |         |
| START:10.   |        |          |                           |             |         |
| BASIC SETU  |        |          | $\hat{\boldsymbol{\rho}}$ | EXIT        |         |
| LEVEL       | RANGE  | SPEED    | 3                         | POINT DELAY | DC BIAS |
|             |        | MED      | OFF                       |             |         |
|             |        |          |                           |             |         |

Select the sweep parameter.

| FREQ | Performs frequency sweep.            |
|------|--------------------------------------|
| ٧    | Performs open circuit voltage sweep. |
| CV   | Performs constant voltage sweep.     |
| CC   | Performs constant current sweep.     |

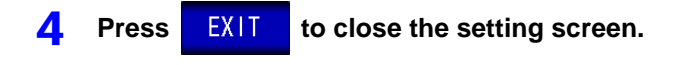
# 5.2.3 Setting the Trigger

Set the trigger. In analyzer mode, sweeping is performed in accordance with the trigger setting that is set for this item.

The following three types of trigger can be set as the trigger setting.

- Sequential sweep
- Repeat sweep
- Step sweep

Procedure

For details on each of the triggers, refer to Step 1.

| 679.00<br>105.00 | LOWER:-77.200<br>LOWER:-106.00 |                                              | 100.00kHz<br>19.08003 Ω<br>-88.753 °         | MOD                                                       |
|------------------|--------------------------------|----------------------------------------------|----------------------------------------------|-----------------------------------------------------------|
|                  |                                | $\searrow$                                   |                                              | SE                                                        |
|                  |                                |                                              |                                              | Ĵ                                                         |
|                  |                                |                                              |                                              | SY:                                                       |
|                  |                                |                                              |                                              | FIL                                                       |
|                  |                                |                                              |                                              |                                                           |
|                  | 679.00<br>105.00               | 679.00 LOWER:-77.200<br>105.00 LOWER:-106.00 | 678.00 LOWER:-77.200<br>105.00 LOWER:-106.00 | 673.00 LOWER:-77.200<br>105.00 LOWER:-106.00<br>-88.753 * |

|                       | Analyzer Basic Settings |             |            |            |             |  |  |  |  |
|-----------------------|-------------------------|-------------|------------|------------|-------------|--|--|--|--|
| BASIC GRAPH COMP LIST |                         |             |            |            |             |  |  |  |  |
|                       | SWF SETUP               |             |            |            |             |  |  |  |  |
|                       | <b>∕∕</b> .RA           | SOURCE      | TRIG       | DRAW       | TRIG DELAY  |  |  |  |  |
| Z <i>-θ</i> FREQ      |                         | FREQ        | REPEAT     | REAL       | 0.0000s     |  |  |  |  |
|                       | SWEEP POINT             |             |            |            |             |  |  |  |  |
|                       | START:1.00              | 000kHz STOP | :1.0000MHz | NUM:201 LC | G           |  |  |  |  |
|                       | BASIC SETUP             |             |            |            |             |  |  |  |  |
|                       | LEVEL                   | RANGE       | SPEED      | AVG        | POINT DELAY |  |  |  |  |
|                       | V 1.000V                | AUTO        | MED        | OFF        | 0.0000s     |  |  |  |  |
|                       |                         |             |            |            |             |  |  |  |  |

| 4 |   |
|---|---|
|   | / |
|   |   |

| Analyzer Basic Settings        |             |            |           |             |         |  |  |  |
|--------------------------------|-------------|------------|-----------|-------------|---------|--|--|--|
| SWEEP                          |             |            |           |             |         |  |  |  |
| BASIC GRAPH COMP LIST ADVANCED |             |            |           |             |         |  |  |  |
| SWEEP SETUP                    | 6           |            | <u></u>   |             |         |  |  |  |
| PARA                           | SOURCE      | TRIG       | DRAW      | TRIG DELAY  | SEGMENT |  |  |  |
| Ζ <i>-θ</i>                    | FREQ        |            | REAL      | 0.0000s     | OFF     |  |  |  |
| SWEEP                          | POINT       | $\diamond$ |           |             |         |  |  |  |
| START:1.00                     | DOOKHZ STOP | :1.0000MHz | NUM:201 L | DG          |         |  |  |  |
| BASIC SETUP                    |             |            |           |             |         |  |  |  |
| LEVEL                          | RANGE       | SPEED      | AVG       | POINT DELAY | DC BIAS |  |  |  |
| V 1.000V                       | AUTO        | MED        | OFF       | 0.0000s     | OFF     |  |  |  |
|                                |             |            |           |             | EXII    |  |  |  |

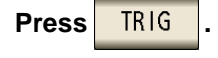

| 3 Trigger Setting                                                                                                    |                                                                                                    |
|----------------------------------------------------------------------------------------------------|----------------------------------------------------------------------------------------------------|
| BASIC GRAPH COMP LIST ADVANCED                                                                                                    | Select the trigger setting.                                                                                                    |
| SHEEP SETUP       PARA     SOURCE     TRIG     DRAW     TRIG     DELAV     SEGMENT       Z-A     EREQ     SEQ     REAL     0.00000     DEE | SEQ Performs a sequential sweep.<br>When an external trigger is input, sweep<br>measurement is performed once only.                                                                                |
| TRIGGER<br>SEQ REPEAT STEP                                                                                                    | REPEAT Performs a repeat sweep.<br>An internal trigger results in a sweep being performed repeatedly.                                                                                              |
| BASIC SETUP<br>LEVEL PANCE SPEED AVG C BIAS                                                                                                | STEP Performs a step sweep.<br>When an external trigger is input, measure-<br>ment is performed at the current measure-<br>ment point and then the process moves to<br>the next measurement point. |
|                                                                                                    | • If this is set to SEQ or STEP, TRIG is displayed in the measurement screen.                                                                                                    |
| 4. Press EXIT to close the setting screen.                                                                                                 | • Each time you press <b>TRIG</b> , a sequence sweep or step sweep is performed.                                                                                                    |

NOTE The trigger setting that is set for this item differs from the trigger setting of LCR mode. (It does not influence the trigger setting of LCR mode.)

## 5.2.4 Setting the Display Timing

Set the timing for drawing the graph or list.

Press

4

EXIT

to close the setting screen.

If the display timing is set to **REAL**, the time for one sweep becomes long because the screen is updated every time each sweep point is measured.

If it is set to AFTER to give priority to the measurement time, the screen update time becomes short.

| F | Procedure                                                                                                    |                                                                                                    |
|---|----------------------------------------------------------------------------------------------------|----------------------------------------------------------------------------------------------------|
| 1 | Analyzer Initial Screen                                                                                                    | Analyzer Basic Settings<br>SHEEP<br>BASIC GRAPH COMP LIST ADV<br>SHEVE<br>SHEVE<br>AA SOURCE TRIG DRAW TRIB DELAV<br>Z-0 FREQ REPEAT REAL 0.0000s<br>SWEEP POINT<br>START: 1.0000kHz STOP: 1.0000MHz NUM: 201 LOG<br>BASIC SETUP |
| 2 | Analyzer Basic Settings         BASIC GRAPH COMP LIST ADVANCED         BASIC GRAPH COMP LIST ADVANCED         SHEEP SETUP         PARA       SOURCE TRIG       DRAW TRIG DELAY SEGMENT         Z-0       FREQ       REPEAT       O. 0000s       OFF         SWEEP PO INT       START : 1.0000kHz       STOP : 1.0000MHz       NUM: 201       LOG         BASIC SETUP         LEVEL       RANGE       SPEED       AVG       POINT DELAY       DC BIAS         V       1.000V       AUTO       MED       OFF       0.0000s       OFF         EXIT       EXIT       DOUBLAND       MED       OFF       D.0000s       OFF | Press DRAW .                                                                                                    |
| 3 | SHEEP                                                                                                    | Set the timing for display.         REAL       Sequentially draws after measurement of each sweep point.         AFTER       Draws all after one sweep is finished.                                                              |

# 5.2.5 Setting the Trigger Delay

Set the delay time from when a trigger is input until measurement starts. There are two delay settings: "Trigger Delay" and "Point Delay." With this item, only the setting for the trigger delay is configured.

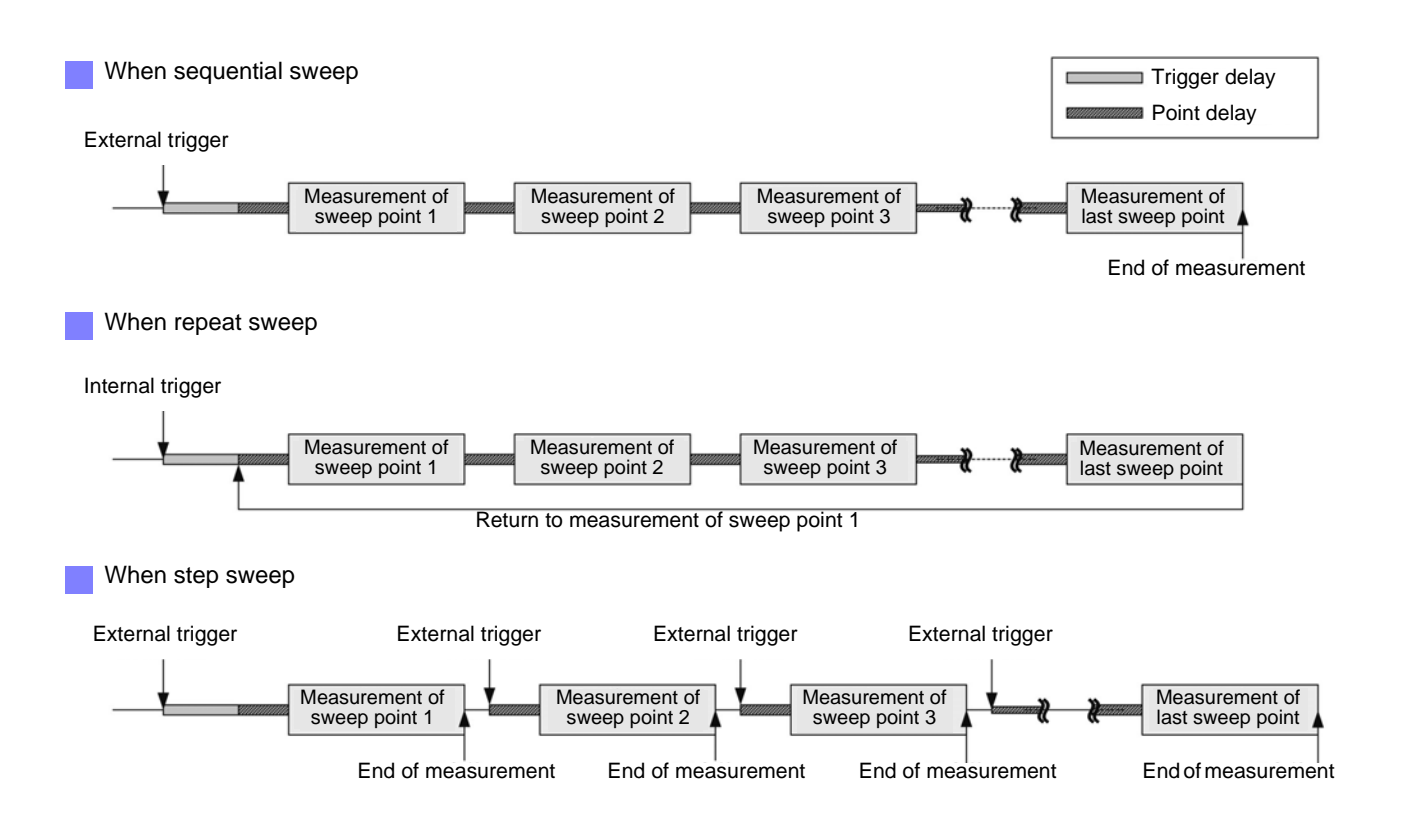

|   | Procedure                                                                                                    |                                                                                                    |
|---|----------------------------------------------------------------------------------------------------|----------------------------------------------------------------------------------------------------|
| 1 | Analyzer Initial Screen                                                                                                    | Analyzer Basic Settings                                                                                                    |
|   | NHALVZER         LAN           2         *UPPER:         679.00         LOHER:         77.200         13.00003 D         MODE           9         UPPER:         105.00         LOHER:         100.00KHz         SET         ST           9         UPPER:         100.00KHz         ST         ST         ST           9         UPPER:         100.00KHz         ST         ST         ST           9         UPPER:         100.00KHz         ST         ST         ST           10.000KHz         1.000V         100.00KHz         TT         TT         TT         TT           NUMERIC         CURSOR>         SCALE         TT         TT         TT         TT | BASIC GRAPH COMP LIST ADVA<br>SUFFUP<br>RA SOURCE TRIG DRAW TRIG DELAY<br>Z-0 FREQ REPEAT REAL 0.0000s<br>SWEEP POINT<br>START:1.0000kHz STOP:1.0000MHz NUM:201 LOG<br>BASIC SETUP<br>LEVEL RANGE SPEED AVG POINT DELAY I<br>V 1.000V AUTO MED OFF 0.0000s |
| 2 | SHEEP<br>SHEEP<br>BASIC GRAPH COMP LIST ADVANCED<br>SHEEP SETUP<br>PARA SOURCE TRIG DRAW TRIG DELAY SEGMENT<br>Z-θ FREQ REPEAT REAL FOODS OFF<br>SWEEP POINT<br>START: 1. 0000kHz STOP: 1. 0000MHz NUM: 201 LOG<br>PASIC SETUP<br>LEVEL RANGE SPEED AVG POINT DELAY DC BIAS<br>V 1. 000V AUTO MED OFF 0. 0000s OFF<br>EXIT                                                                                                    | Press TRIG DELAY                                                                                                    |
| 3 | Trigger Delay Setting                                                                                                    | Use or to set the delay time.<br>• Settable range: 0 to 9.9999 s with resolution of 0.1 ms<br>• If you make a mistake during input: press c to cancel the input and start again.                                                                           |

**4** Press **EXIT** to close the setting screen.

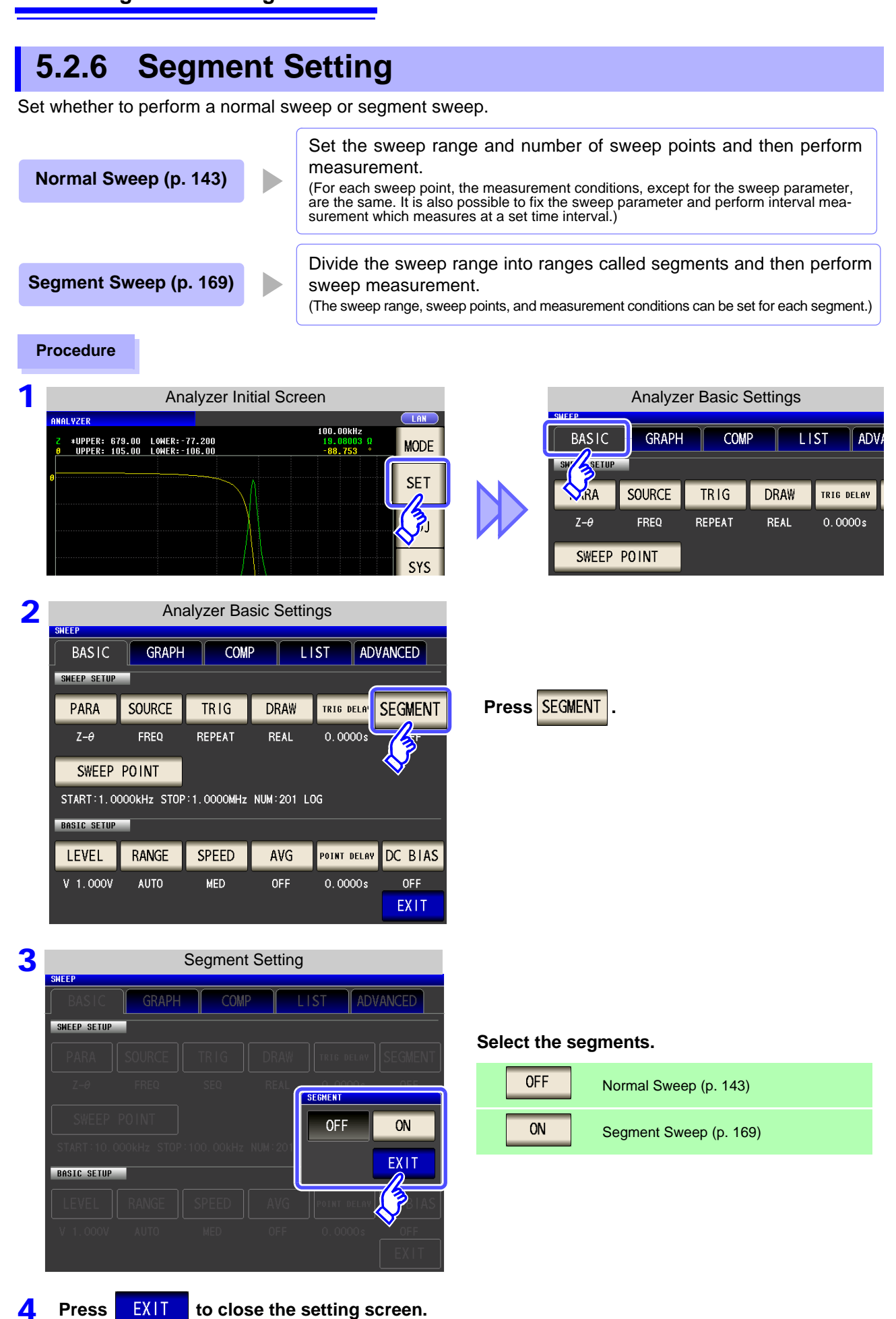

LCR

(ANALYZER)

# 5.3 Normal Sweep

Set just one type for each of the sweep range and number of sweep points and then perform measurement.

### 5.3.1 Setting Sweep Points

kHz STOP:1.0000MHz NUM:201 LOG

AVG

OFF

POINT DELAY

0.0000s

DC BIAS

OFF EXIT

SPEED

MED

START:1 BASIC SET

V 1.000V

RANGE

AUTO

The sweep range setting differs depending on the setting of the sweep parameter (SOURCE). (p. 135)

- When FREQ (p. 143)
- When V or CV (p. 148)
- When cc (p. 152)

### <u> ACAUTION</u>

Do not switch between V, CV and CC while the test sample is still connected to the measurement terminals because doing so may damage the test sample. (p. 45)

| When the SOURCE setting is FREQ                                                                                                    |                                                                                                    |
|----------------------------------------------------------------------------------------------------|----------------------------------------------------------------------------------------------------|
| Procedure                                                                                                    | Analyzer Basic Settings<br>SHEEP<br>BASIC GRAPH COMP LIST ADV.<br>SHEEP<br>N.RA SOURCE TRIG DRAW TRIG DELAY<br>Z-0 FREQ REPEAT REAL 0.0000s<br>SWEEP POINT<br>START:1.0000kHz STOP:1.0000MHz NUM:201 LOG<br>BASIC SETUP<br>LEVEL RANGE SPEED AVG POINT DELAY |
| 2 Analyzer Basic Settings<br>SHEEP<br>BASIC GRAPH COMP LIST ADVANCED<br>SHEEP SETUP<br>PARA SOURCE TRIG DRAW TRIG DELAY SEGMENT<br>Z-0 FREQ REPEAT REAL 0,0000s OFF<br>SWEEP POINT | Press SWEEP POINT .                                                                                                    |

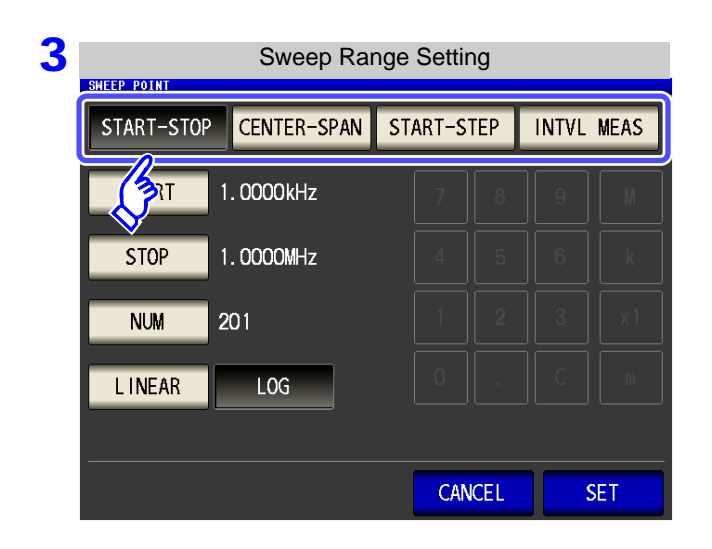

#### Select the setting method of the sweep range.

For details on the settings, refer to the following figures.

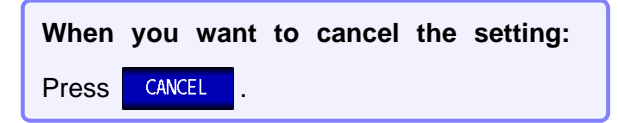

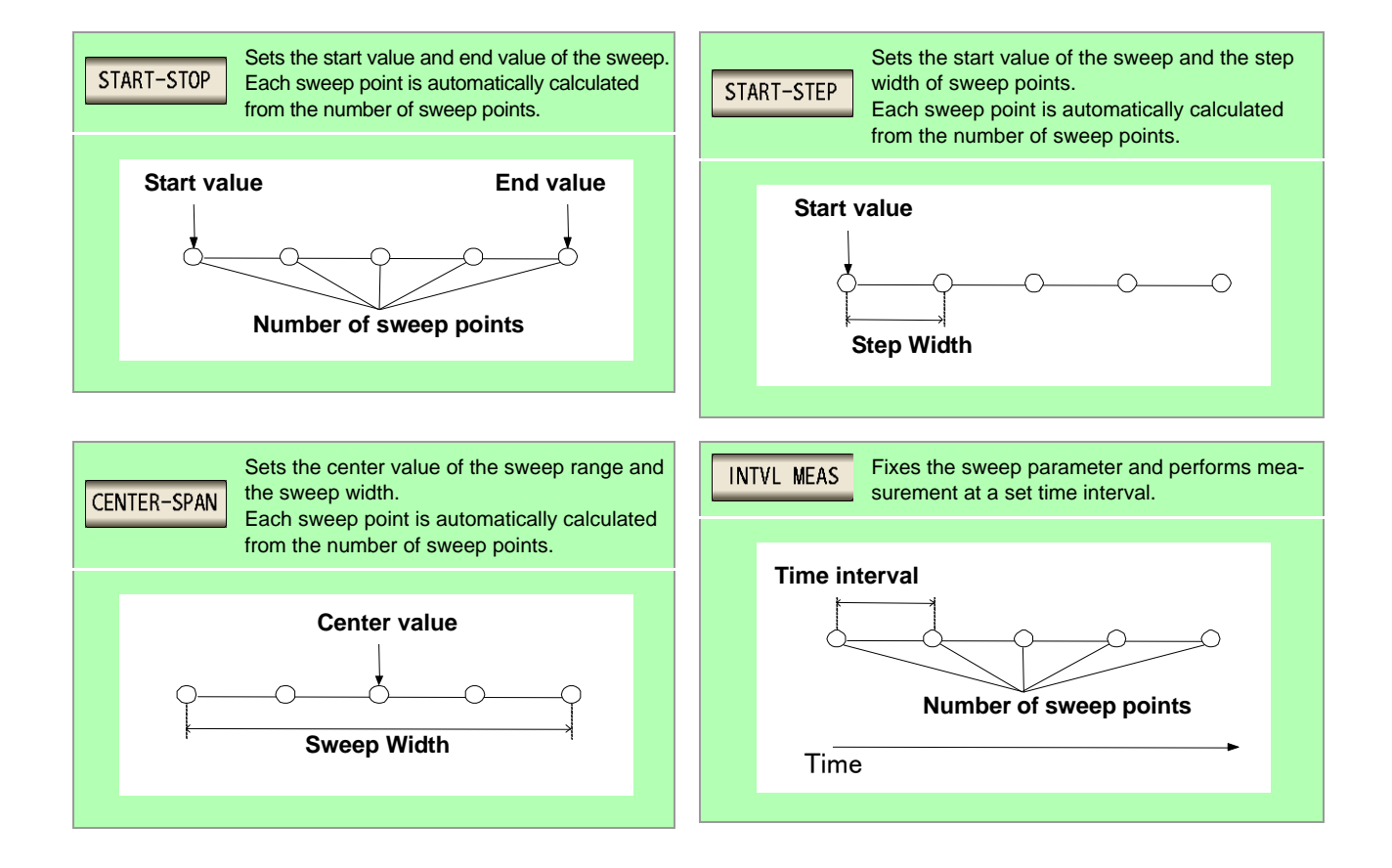

### **START-STOP** Setting the start value and end value of the sweep

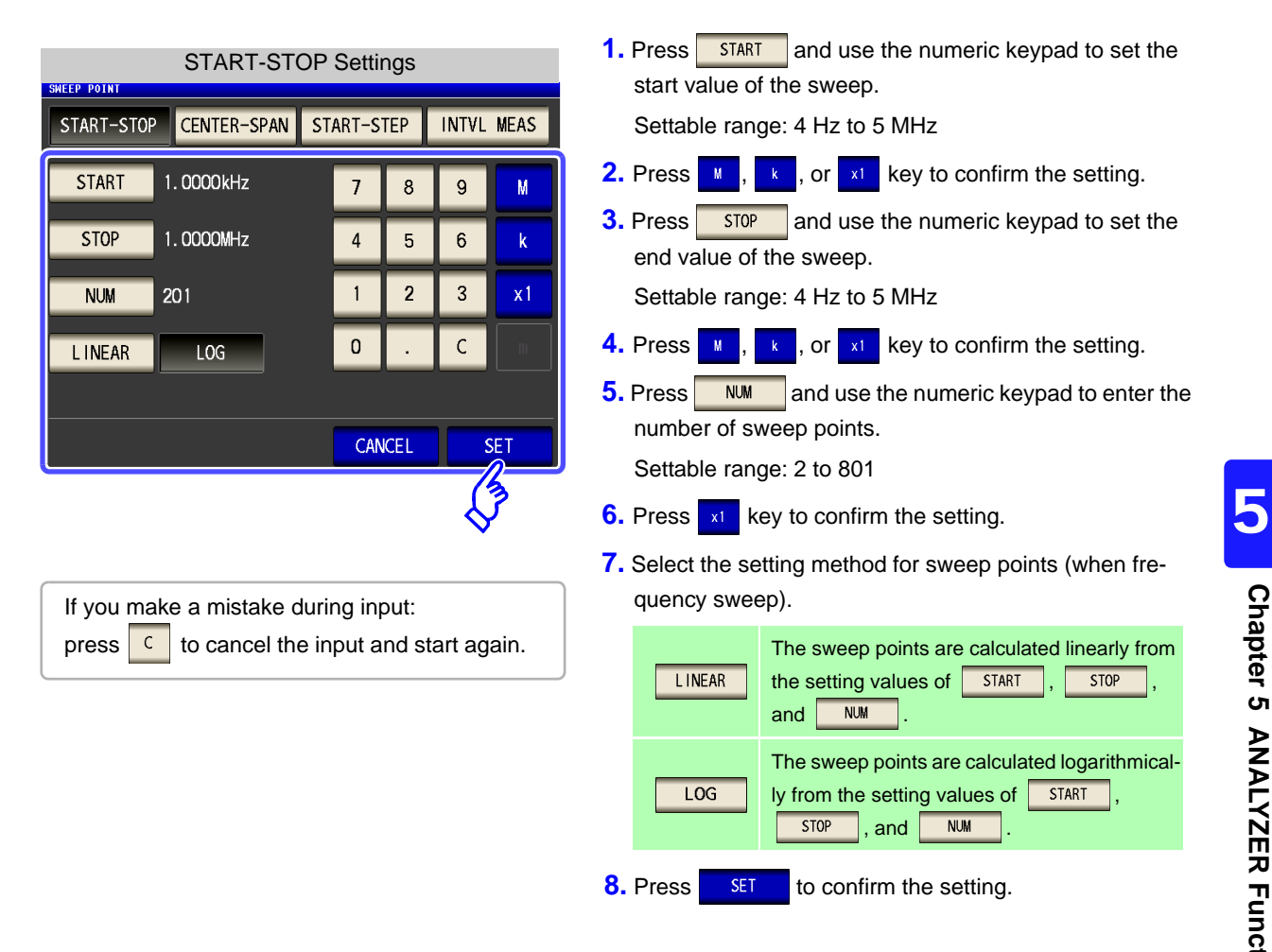

- The setting method of the sweep points can only be selected when the sweep parameter is frequency and the setting method of the sweep range is **START-STEP**. In other cases, the setting method of the sweep points is fixed to linear.
  - If the setting method of the sweep points is changed, the horizontal axis scale of the graph display screen changes as shown in the figures below. (The horizontal axis scale of the graph can also be changed with the horizontal axis scale setting.)

See: "Horizontal Axis Scale Setting" (p. 177)

|                     |                             | Jottin                 |        |        |      |  |
|---------------------|-----------------------------|------------------------|--------|--------|------|--|
| Linear Setting      |                             |                        |        |        |      |  |
| ANALYZER            |                             |                        |        |        |      |  |
| Z *UPPER:<br>UPPER: | 1.0000G LOWE<br>180.00 LOWE | R: 0.0000<br>R:-180.00 |        |        | MODE |  |
|                     |                             |                        |        |        | SET  |  |
|                     |                             |                        |        |        | ADJ  |  |
|                     |                             |                        |        |        | SYS  |  |
|                     |                             |                        |        |        | FILE |  |
|                     |                             |                        |        |        |      |  |
| 1.0000kHz           | ĩ                           | LDIV:100.00kHz         | 1.000V | 1.0000 | IHz  |  |
| NUMERIC             | CURSOR >>                   | SCALE                  |        |        | TRIG |  |

 When the
 SCALE
 setting is
 Log

 Log Setting

 MALVZER

 • "UPPER: 1.0000C LOHER: 0.000

 MODE

 • "UPPER: 180.00 LOHER: -160.00

 MODE

 • "UPPER: 180.00 LOHER: -160.00

 MODE

 • "UPPER: 180.00 LOHER: -160.00

 MODE

 • "UPPER: 180.00 LOHER: -160.00

 MODE

 • "UPPER: 180.00 LOHER: -160.00

 MODE

 • "UPPER: 180.00 LOHER: -160.00

 MODE

 • "UPPER: 180.00 LOHER: -160.00

 MODE

 • "UPPER: 180.00 LOHER: -160.00

 MODE

 • UPPER: 180.00 LOHER: -160.00

 MODE

 • UPPER: 180.00 LOHER: -160.00

 • "UPPER: 180.00

 • UPPER: 180.00 LOHER: -160.00

 • "UPPER: 180.00

 • UPPER: 180.00

 • "UPPER: 180.00

 • UPPER: 180.00

 • "UPPER: 180.00

 • UPPER: 180.00

 • "UPPER: 180.00

The horizontal scale is linear display.

The horizontal scale is log display.

#### **CENTER-SPAN** Setting the center value of the sweep range and the sweep width

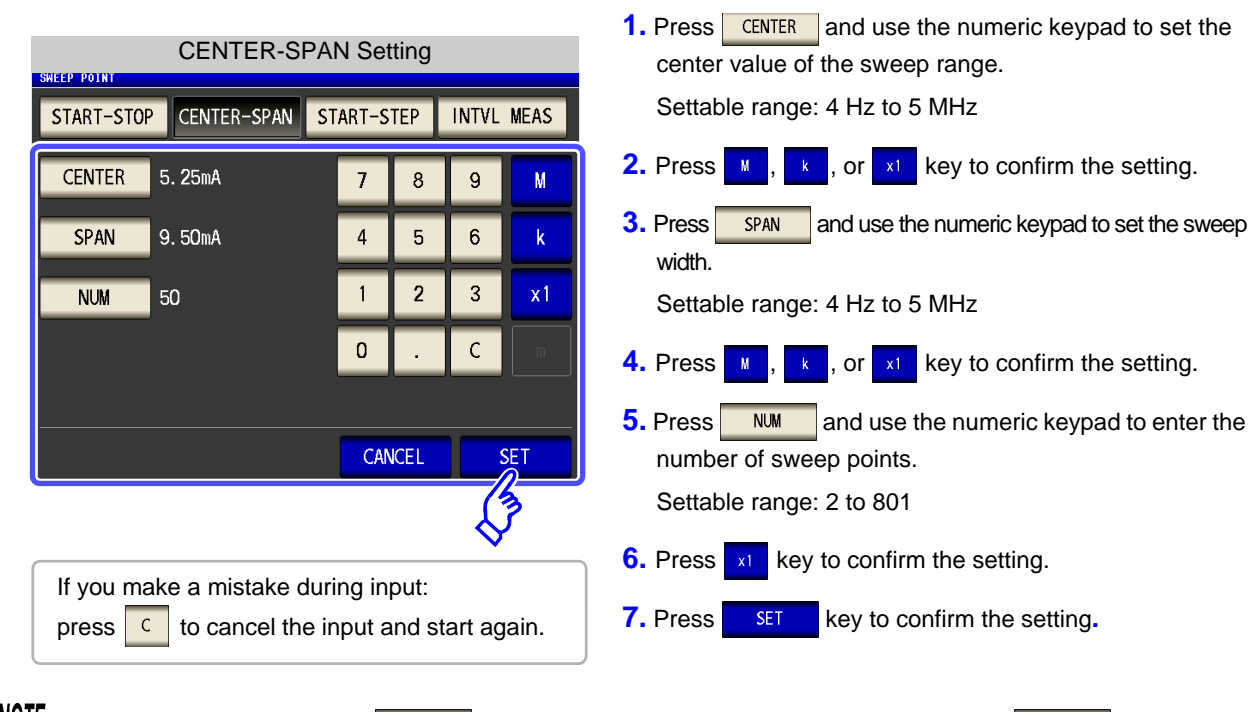

<u>NOTE</u> The sweep width set with <u>SPAN</u> is centered on the frequency that was set with <u>CENTER</u>. Therefore, the range of values that you can set with <u>SPAN</u> varies depending on the value set with <u>CENTER</u>.

# **START-STEP** Setting the start value of the sweep and the step width of the sweep point

| START-STEP Settings<br>SHEEP POINT<br>START-STOP CENTER-SPAN START-STEP INTVL MEAS                                                                                                    | <ol> <li>Press START and use the numeric keypad to set the<br/>start value of the sweep.</li> <li>Settable range: 4 Hz to 5 MHz</li> </ol>                                                                                                    |
|----------------------------------------------------------------------------------------------------|----------------------------------------------------------------------------------------------------|
| START       1. 0000kHz       7       8       9       M         STEP       4. 9950kHz       4       5       6       k         NUM       201       1       2       3       x1         O       .       C       m         CANCEL       SET | <ol> <li>Press M, k, or k key to confirm the setting.</li> <li>Press STEP and use the numeric keypad to set the step width of the sweep point.<br/>Settable range: 4 Hz to 5 MHz</li> <li>Press M, k, or k key to confirm the setting.</li> <li>Press M, k or k key to confirm the setting.</li> <li>Press M, k or k key to confirm the setting.</li> <li>Settable range: 2 to 801</li> </ol> |
| If you make a mistake during input:<br>press c to cancel the input and start again.<br>NOTE The range of values that can be set for s<br>and NM .                                                                                      | <ul> <li>6. Press x1 key to confirm the setting.</li> <li>7. Press SET key to confirm the setting.</li> <li>TEP varies depending on the values set with START</li> </ul>                                                                                                    |

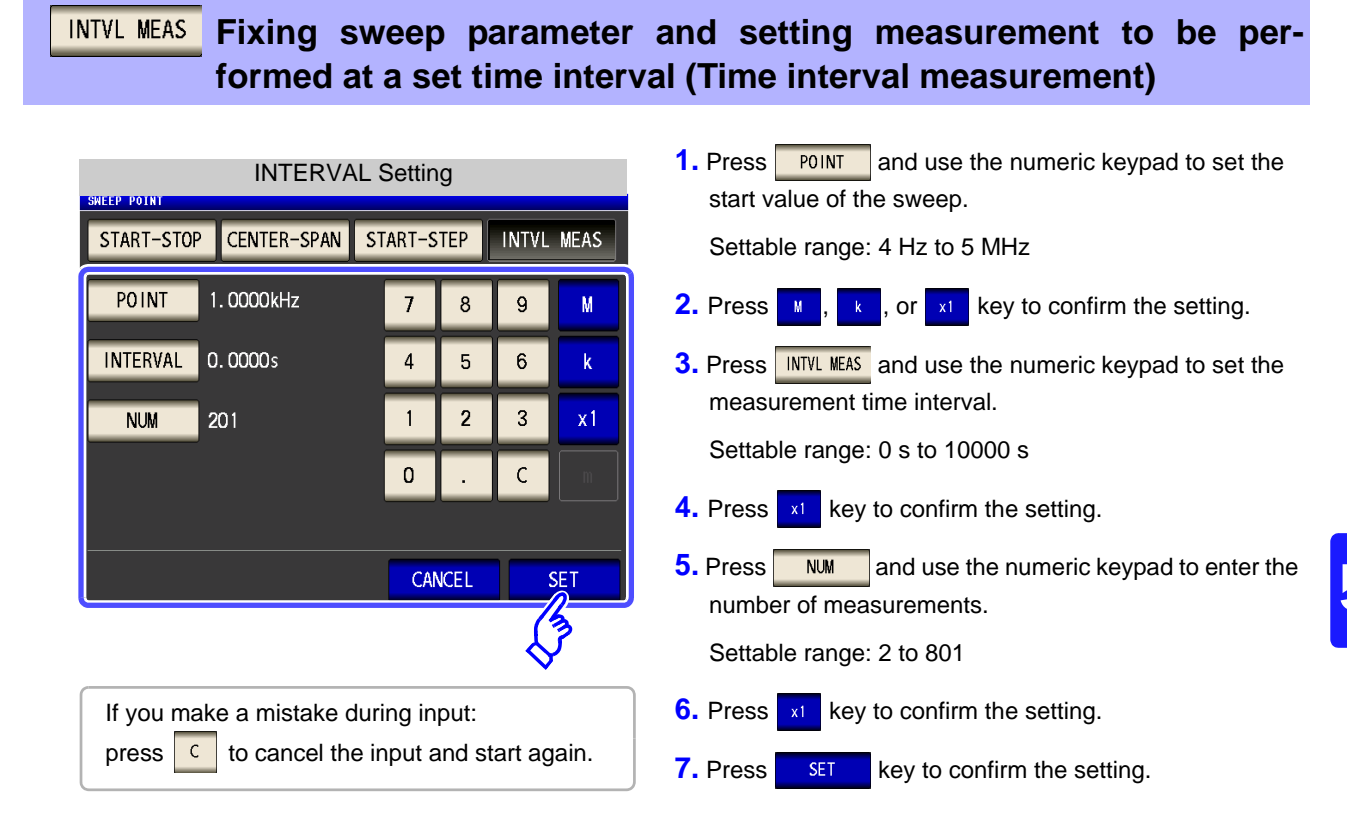

**NOTE** When the sweep range setting method is changed, the measurement interval for INTERVAL measurement is reflected in the point delay time.

### 148 5.3 Normal Sweep

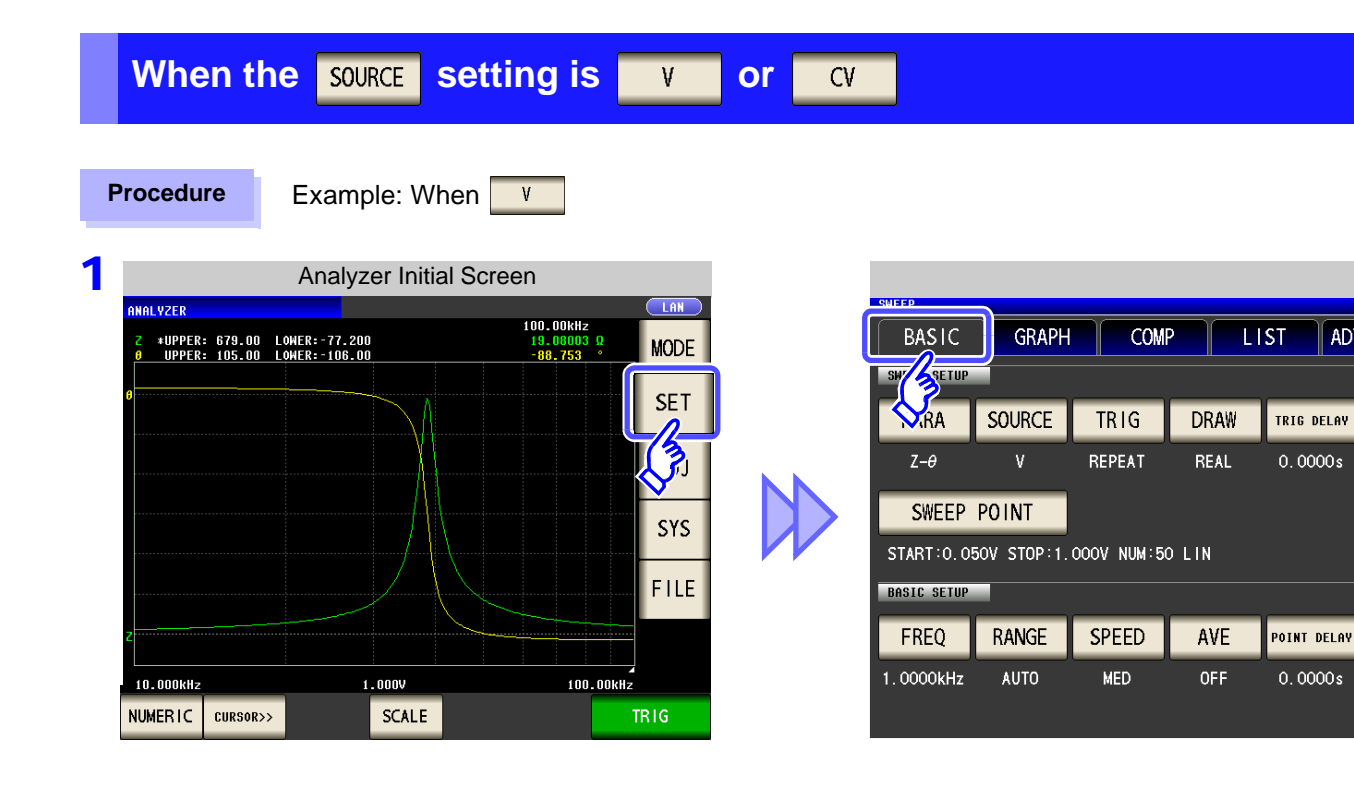

2

| BASIC     | GRAPH  | COM    | P L     | IST ADV     | ANCED   |
|-----------|--------|--------|---------|-------------|---------|
| PARA      | SOURCE | TRIG   | DRAW    | TRIG DELAY  | SEGMENT |
| Ζ-θ       | ٧      | REPEAT | REAL    | 0.0000s     | OFF     |
| SWEEF     | POINT  |        | 0. L IN |             |         |
| BASIC SE  |        |        |         |             |         |
| FREQ      | RANGE  | SPEED  | AVE     | POINT DELAY |         |
| 1.0000kHz | AUTO   | MED    | OFF     | 0.0000s     | OF F    |

Press SWEEP POINT ADV

| 3 | START-STOP Settings |        |            |     |     |   |    |  |  |
|---|---------------------|--------|------------|-----|-----|---|----|--|--|
|   | START-STOP          | INTVL  | INTVL MEAS |     |     |   |    |  |  |
|   | Th                  | 0.050V |            | 7   | 8   | 9 | M  |  |  |
|   | STOP                | 1.000V |            |     |     |   |    |  |  |
|   | NUM                 | 50     |            |     |     |   |    |  |  |
|   |                     |        |            |     |     |   |    |  |  |
|   |                     |        |            |     |     |   |    |  |  |
|   |                     |        |            | CAN | CEL | S | ET |  |  |

#### Select the setting method of the sweep range.

For details on the settings, refer to the following figures.

When you want to cancel the setting:PressCANCEL

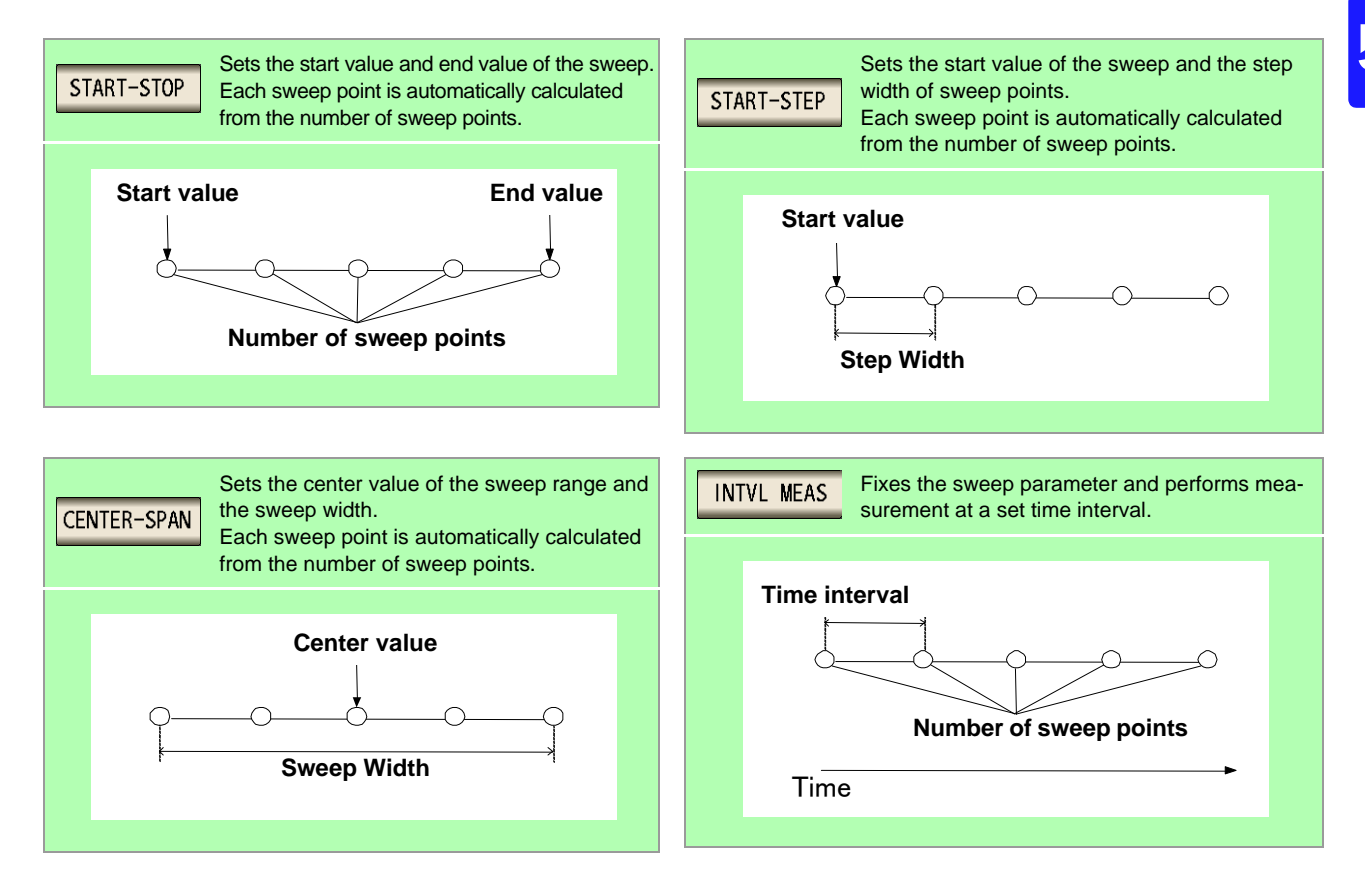

### **START-STOP** Setting the start value and end value of the sweep

| START-STOP Settings                                                                                                    | 1. Press <b>START</b> and use the numeric keypad to set the start value of the sweep.                                                                                                    |
|----------------------------------------------------------------------------------------------------|----------------------------------------------------------------------------------------------------|
| START-STOP       CENTER-SPAN       START-STEP       INTVL       MEAS         START       0.050V       7       8       9       11         STOP       1.000V       4       5       6       1         NUM       50       1       2       3       x1         0       .       C       1       2 | <ul> <li>Settable range: 0.005 to 5.000 V</li> <li>2. Press x1 key to confirm the setting.</li> <li>3. Press STOP and use the numeric keypad to set the end value of the sweep.<br/>Settable range: 0.005 to 5.000 V</li> <li>4. Press x1 key to confirm the setting.</li> <li>5. Press NM and use the numeric keypad to enter the number of sweep points.</li> </ul> |
| If you make a mistake during input:<br>press c to cancel the input and start again.                                                                                                    | <ul> <li>6. Press x1 key to confirm the setting.</li> <li>7. Press SET to confirm the setting.</li> </ul>                                                                                                    |

When v or v is set for the sweep parameter, the setting method of the sweep points is fixed to linear.

#### **CENTER-SPAN** Setting the center value of the sweep range and the sweep width

| CENTER-SPAN Setting                                                                                                    | 1. Press CENTER and use the numeric keypad to set the                                     |
|----------------------------------------------------------------------------------------------------|-------------------------------------------------------------------------------------------|
| START-STOP CENTER-SPAN START-STEP INTVL MEAS                                                                                  | center value of the sweep range.<br>Settable range: 0.005 to 5.000 V                      |
| CENTER         0. 525V         7         8         9         M                                                                | 2. Press x key to confirm the setting.                                                    |
| SPAN         0.950V         4         5         6         k           NUM         50         1         2         3         x1 | <b>3.</b> Press <b>SPAN</b> and use the numeric keypad to set the sweep width.            |
|                                                                                                    | Settable range: 0.005 to 5.000 V                                                          |
|                                                                                                    | <b>4.</b> Press x1 key to confirm the setting.                                            |
| CANCEL SET                                                                                                    | <b>5.</b> Press <b>NM</b> and use the numeric keypad to enter the number of sweep points. |
| <b>⊘</b>                                                                                                    | Settable range: 2 to 801                                                                  |
| If you make a mistake during input:                                                                                           | 6. Press x key to confirm the setting.                                                    |
| press c to cancel the input and start again.                                                                                  | <b>7.</b> Press <b>SET</b> to confirm the setting.                                        |
|                                                                                                    |                                                                                           |

<u>NOTE</u> The sweep width set with <u>SPAN</u> is centered on the frequency that was set with <u>CENTER</u>. Therefore, the range of values that you can set with <u>SPAN</u> varies depending on the value set with <u>CENTER</u>.

# **START-STEP** Setting the start value of the sweep and the step width of the sweep point

| START-STEP Settings                                                                                                    | <ol> <li>Press START and use the numeric keypad to set the<br/>start value of the sweep.</li> </ol>                                                                                                    |  |  |
|----------------------------------------------------------------------------------------------------|----------------------------------------------------------------------------------------------------|--|--|
| START-STOP CENTER-SPAN START-STEP INTVL MEAS                                                                                                    | Settable range: 0.005 to 5.000 V                                                                                                    |  |  |
| START 0. 050V 7 8 9                                                                                                    | 2. Press x key to confirm the setting.                                                                                                    |  |  |
| STEP       0.019V       4       5       6       k         NUM       50       1       2       3       x1         0       .       C       m         CANCEL       SET | <ol> <li>Press STEP and use the numeric keypad to set the step width of the sweep point. Settable range: 0.005 to 5.000 V</li> <li>Press key to confirm the setting.</li> <li>Press Man and use the numeric keypad to enter the number of sweep points.</li> </ol> |  |  |
| If you make a mistake during input:<br>press c to cancel the input and start again.<br>WOTE The range of values that can be set for s<br>and NUM.                  | <ul> <li>6. Press x key to confirm the setting.</li> <li>7. Press SET to confirm the setting.</li> <li>TEP varies depending on the values set with START</li> </ul>                                                                                                |  |  |

INTVL MEAS Fixing sweep parameter and setting measurement to be performed at a set time interval (Time interval measurement)

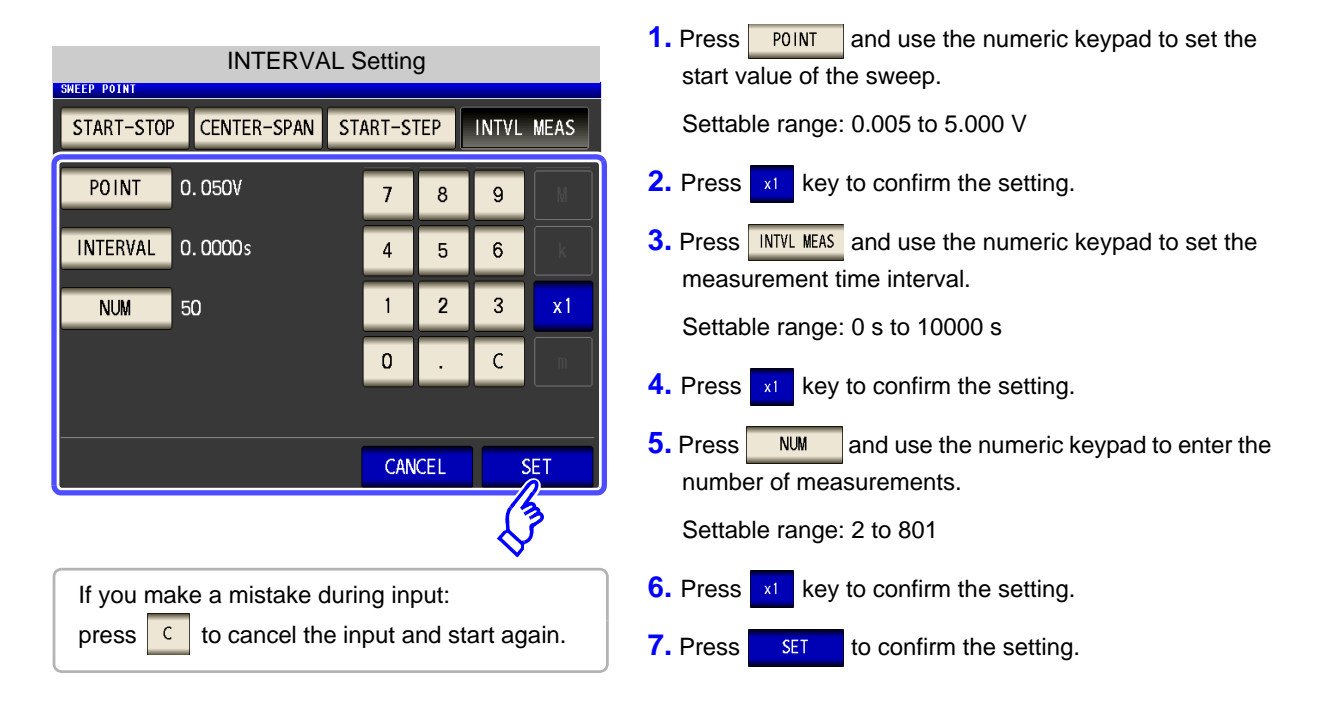

**NOTE** The measurement interval for INTERVAL measurement is reflected in the point delay time.

When theSOURCEsetting is

#### Procedure

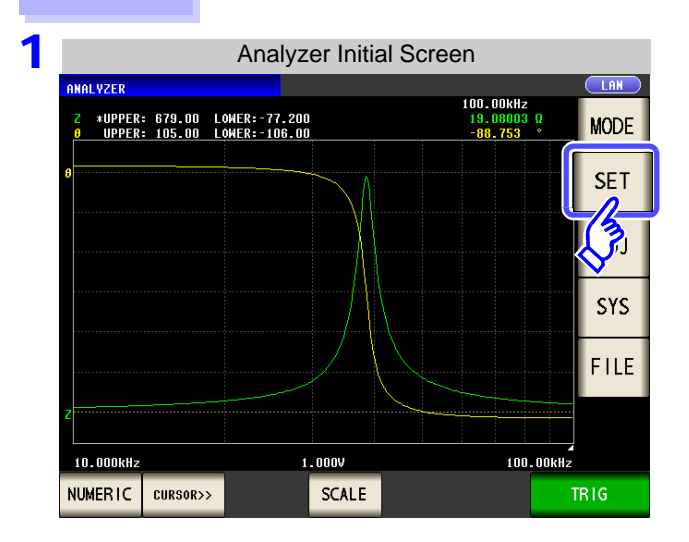

CC

| SWEEP       |             |                |        |             |  |  |
|-------------|-------------|----------------|--------|-------------|--|--|
| BASIC       | GRAPH       | GRAPH COMP LIS |        |             |  |  |
| SW          | SW SETUP    |                |        |             |  |  |
| <b>N</b> RA | SOURCE      | TRIG           | DRAW   | TRIG DELAY  |  |  |
| Ζ-θ         | cc          | REPEAT         | REAL   | 0.0000s     |  |  |
| SWEEP       | POINT       |                |        |             |  |  |
| START:0.50  | DmA STOP:10 | ).OOmA NUM     | 50 LIN |             |  |  |
| BASIC SETUP |             |                |        |             |  |  |
| FREQ        | RANGE       | SPEED          | AVE    | POINT DELAY |  |  |
| 1.0000kHz   | AUTO        | MED            | OFF    | 0.0000s     |  |  |
|             |             |                |        |             |  |  |

2

| SHEEP       |                                   |        |      |             |         |  |  |  |
|-------------|-----------------------------------|--------|------|-------------|---------|--|--|--|
| BASIC       | GRAPH                             | COM    | P L  | IST AD      | /ANCED  |  |  |  |
| SWEEP SETUP |                                   |        |      | <u>"</u>    |         |  |  |  |
| PARA        | SOURCE                            | TRIG   | DRAW | TRIG DELAY  | SEGMENT |  |  |  |
| Ζ-θ         | сс                                | REPEAT | REAL | 0.0000s     | OFF     |  |  |  |
| SWEEF       | POINT                             |        |      |             |         |  |  |  |
| START:0     | START:0 A STOP:10.00mA NUM:50 LIN |        |      |             |         |  |  |  |
| BASIC SE    | <b>/</b>                          |        |      |             |         |  |  |  |
| FREQ        | RANGE                             | SPEED  | AVE  | POINT DELAY |         |  |  |  |
| 1.0000kHz   | AUTO                              | MED    | OFF  | 0.0000s     | OFF     |  |  |  |
|             |                                   |        |      |             | EXIT    |  |  |  |

Press SWEEP POINT

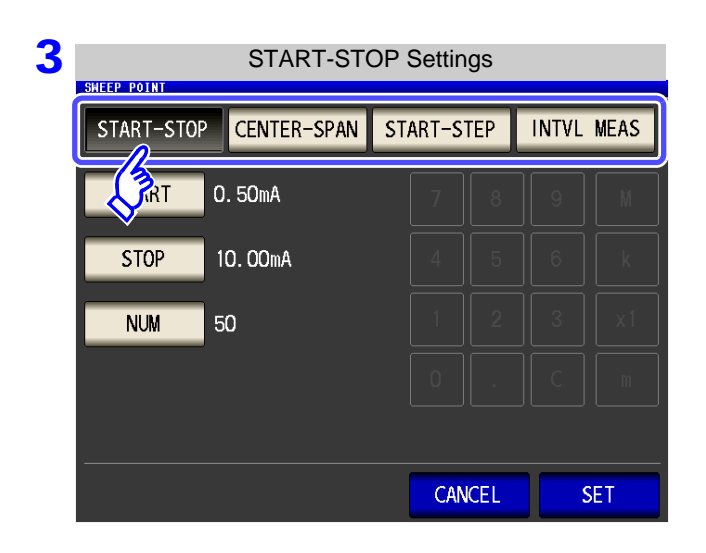

#### Select the setting method of the sweep range.

For details on the settings, refer to the following figures.

When you want to cancel the setting:PressCANCEL.

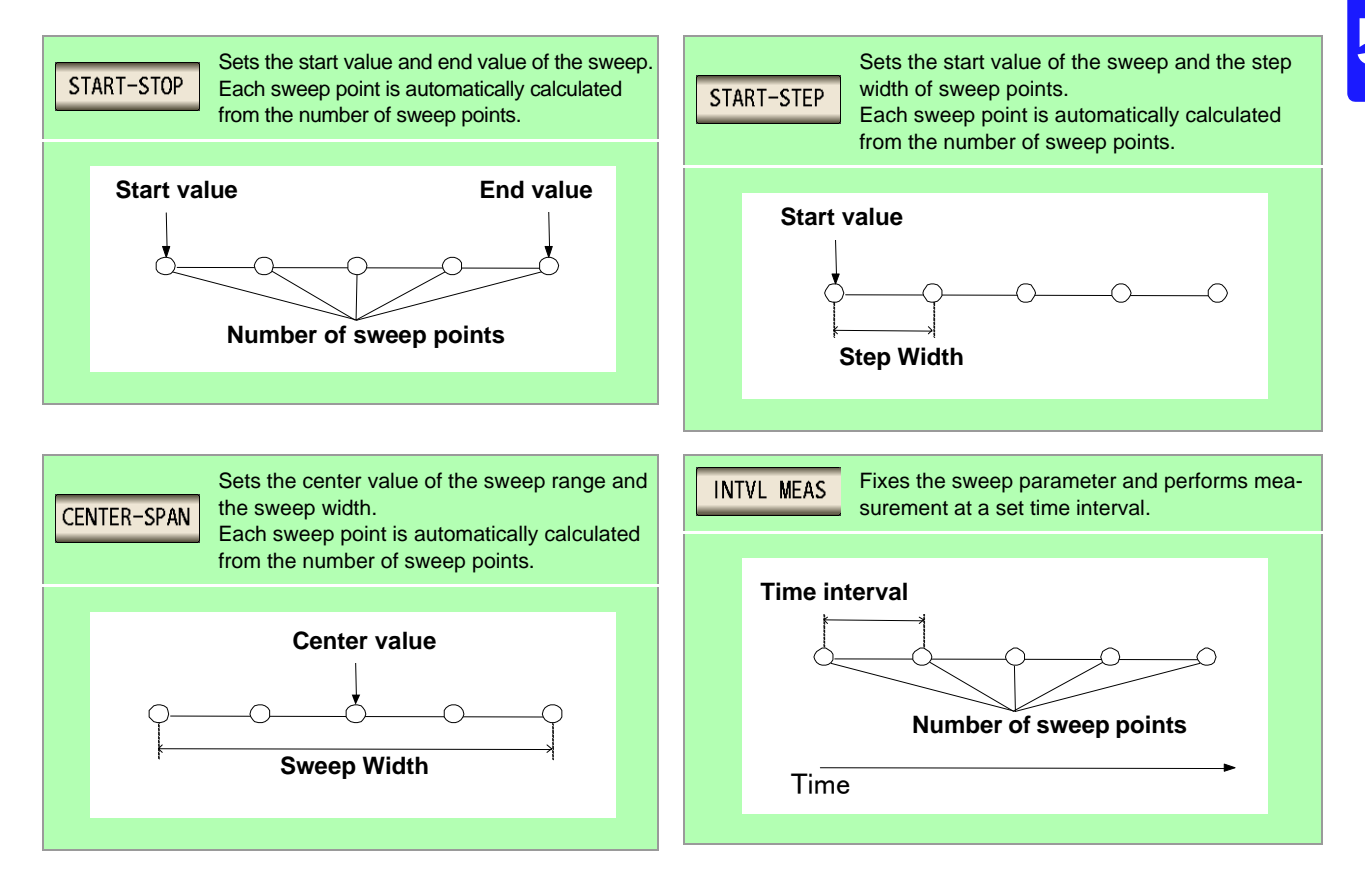

### **START-STOP** Setting the start value and end value of the sweep

| Sweep start value and end value settings                                                       | 1. Press <b>START</b> and use the numeric keypad to set the start value of the sweep.                                                                                                    |
|------------------------------------------------------------------------------------------------|----------------------------------------------------------------------------------------------------|
| START-STOPCENTER-SPANSTART-STEPINTVLMEASSTART0.50mA78911STOP10.00mA4561NUM50123x10.CmCANCELSET | <ul> <li>Settable range: 0.01 mA to 50 mA</li> <li>Press <a>key to confirm the setting.</a></li> <li>Press <a>stop</a> and use the numeric keypad to set the end value of the sweep.<br/>Settable range: 0.01 mA to 50 mA</li> <li>Press <a>key to confirm the setting.</a></li> <li>Press <a>key to confirm the setting.</a></li> <li>Press <a>wd</a> and use the numeric keypad to enter the number of sweep points.</li> </ul> |
| If you make a mistake during input:<br>press c to cancel the input and start again.            | <ul> <li>6. Press x1 key to confirm the setting.</li> <li>7. Press SET to confirm the setting.</li> </ul>                                                                                                    |

Mote when constrained is set for the sweep parameter, the setting method of the sweep points is fixed to linear.

#### **CENTER-SPAN** Setting the center value of the sweep range and the sweep width

| CENTER-SPAN Setting                                                                                      | 1. Press <b>CENTER</b> and use the numeric keypad center value of the sweep range. | to set the   |
|----------------------------------------------------------------------------------------------------|------------------------------------------------------------------------------------|--------------|
| START-STOP CENTER-SPAN START-STEP INTV                                                                   | MEAS Settable range: 0.01 mA to 50 mA                                              |              |
| CENTER         5. 25mA         7         8         9                                                     | <b>2.</b> Press key to confirm the setting.                                        |              |
| SPAN         9.50mA         4         5         6           NUM         50         1         2         3 | 3. Press SPAN and use the numeric keypad sweep width.                              | to set the   |
|                                                                                                    | Settable range: 0.01 mA to 50 mA                                                   |              |
|                                                                                                    | <b>4.</b> Press key to confirm the setting.                                        |              |
| CANCEL                                                                                                   | <b>5.</b> Press <b>NUM</b> and use the numeric keypad number of sweep points.      | to enter the |
|                                                                                                    | Settable range: 2 to 801                                                           |              |
| If you make a mistake during input:                                                                      | 6. Press x1 key to confirm the setting.                                            |              |
| press c to cancel the input and start a                                                                  | ain. <b>7.</b> Press <b>SET</b> to confirm the setting.                            |              |
|                                                                                                    |                                                                                    |              |

NOTE The sweep width set with SPAN is centered on the frequency that was set with CENTER. Therefore, the range of values that you can set with SPAN varies depending on the value set with CENTER.

# **START-STEP** Setting the start value of the sweep and the step width of the sweep point

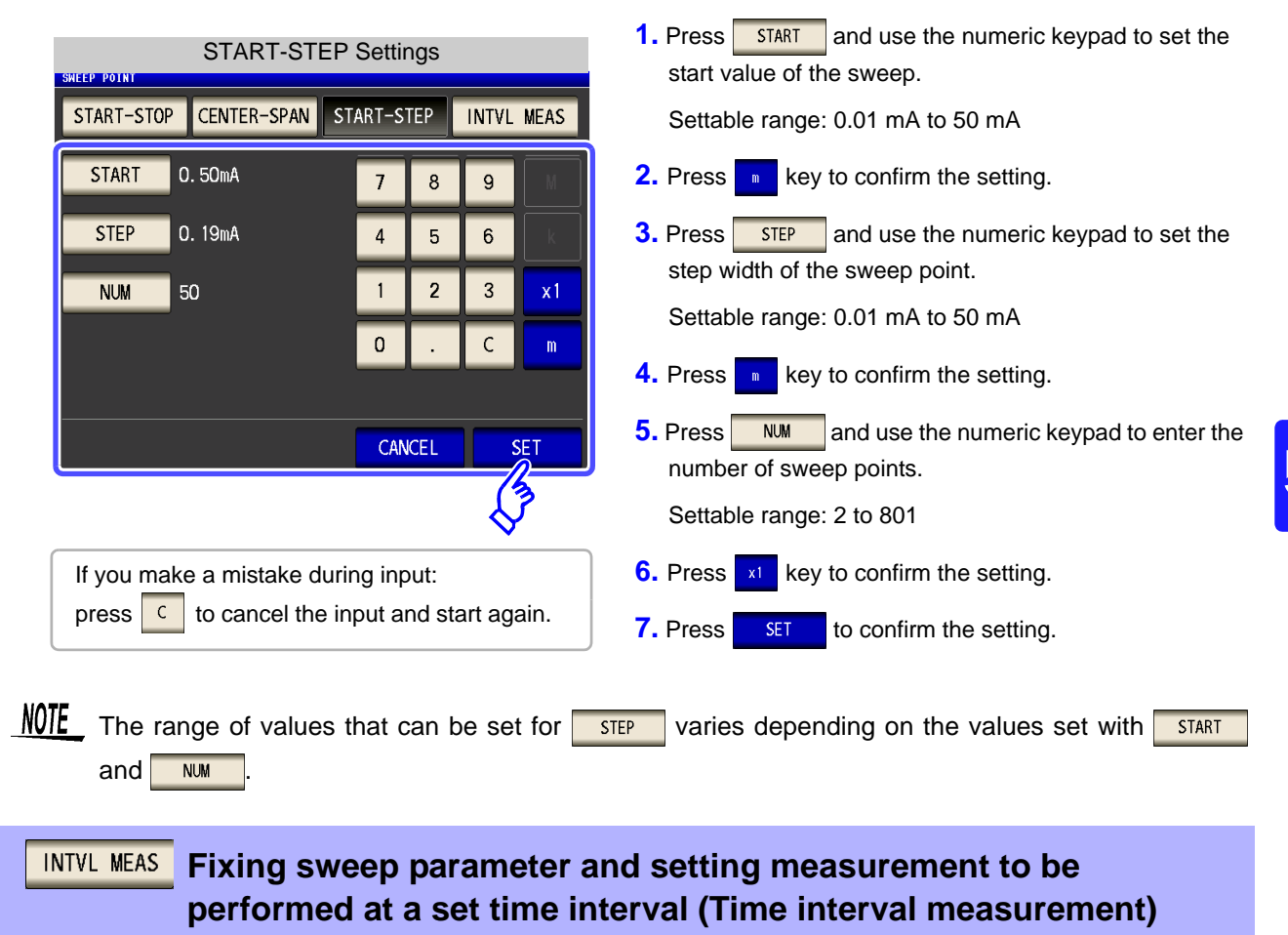

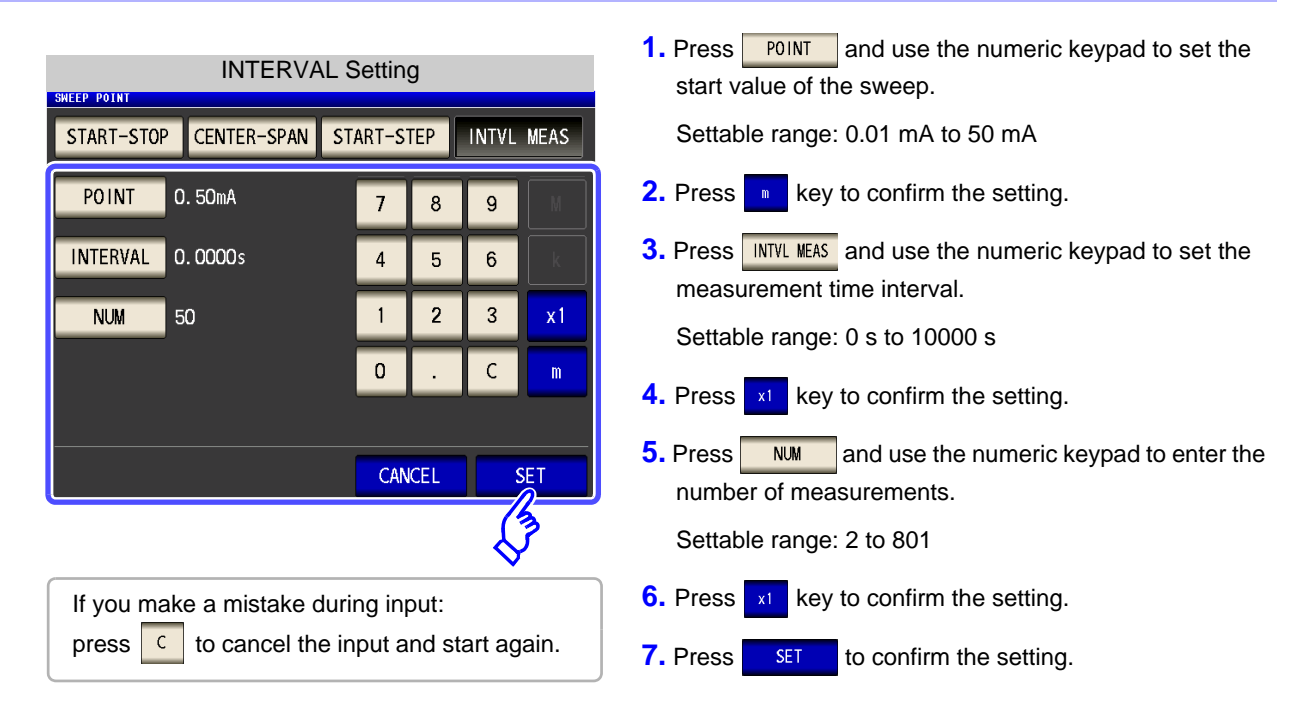

**NOTE** The measurement interval for INTERVAL measurement is reflected in the point delay time.

### How to Check the Set Sweep Points

You can check the sweep point setting values in the sweep parameter setting section of the numerical value list display screen.

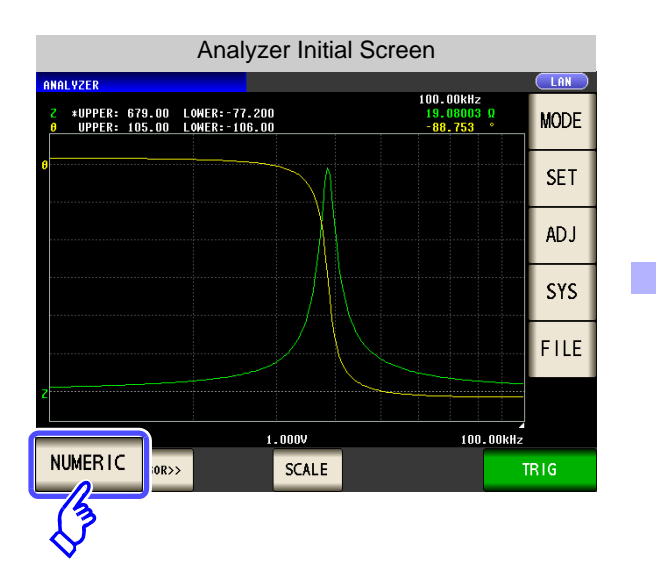

| Measurement Value List Display |             |                  |  |              |       |
|--------------------------------|-------------|------------------|--|--------------|-------|
| ANALYZER                       |             |                  |  |              |       |
|                                | Ζ[Ω]        | θ[•]             |  |              | MODE  |
| 10.000k                        | 10.83061    | 87.509           |  |              | WODL  |
| 10. 116k                       | 10.95929    | 87.536           |  |              | CET   |
| 10. 233k                       | 11. 10485   | 87.534           |  | -            | 3E I  |
| 10.351k                        | 11.25166    | 87.536           |  |              | 45.1  |
| 10. 471k                       | 11. 40222   | 87.531           |  |              | ADJ   |
| 10. 593k                       | 11.55685    | 87.533           |  |              |       |
| 10. 715k                       | 11.71134    | 87. 5 <b>2</b> 5 |  | _            | SYS   |
| 10. 839k                       | 11.87002    | 87.523           |  |              |       |
| 10. 965k                       | 12.03119    | 87.514           |  |              | FILE  |
| 11.092k                        | 12. 19503   | 87.511           |  | -            |       |
| 11. 220k                       | 12.36077    | 87.505           |  | $\mathbf{T}$ |       |
| 11. 350k                       | 12. 53128   | 87.496           |  |              |       |
| CP PH                          |             |                  |  |              | PIC   |
| GIGITI                         |             |                  |  |              | init. |
|                                |             |                  |  |              |       |
| Swaap parameter patting values |             |                  |  |              |       |
| Sweep                          | o parameter | setting values   |  |              |       |

# 5.3.2 Setting the Measurement Signal

100.00kHz

For the measurement signal setting, either the measurement frequency or measurement signal level can be set as a measurement signal other than the sweep parameter, depending on the setting of the sweep parameter.

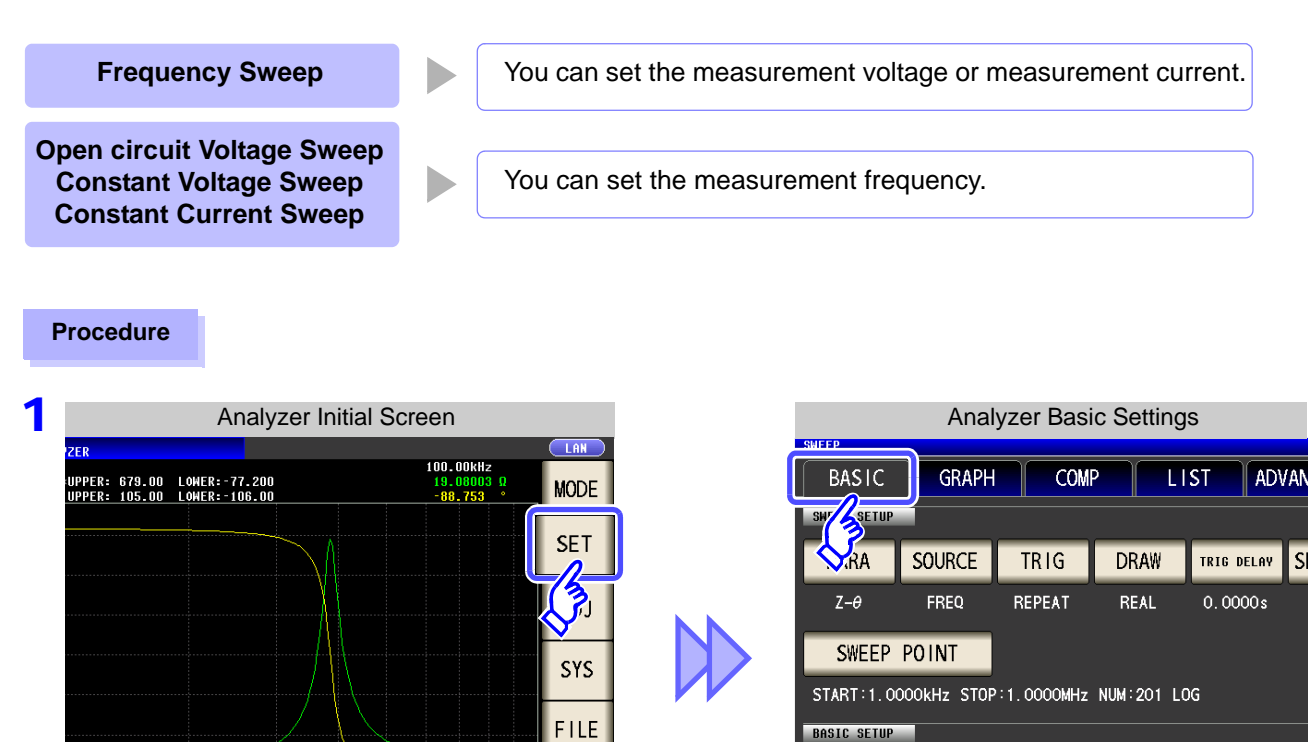

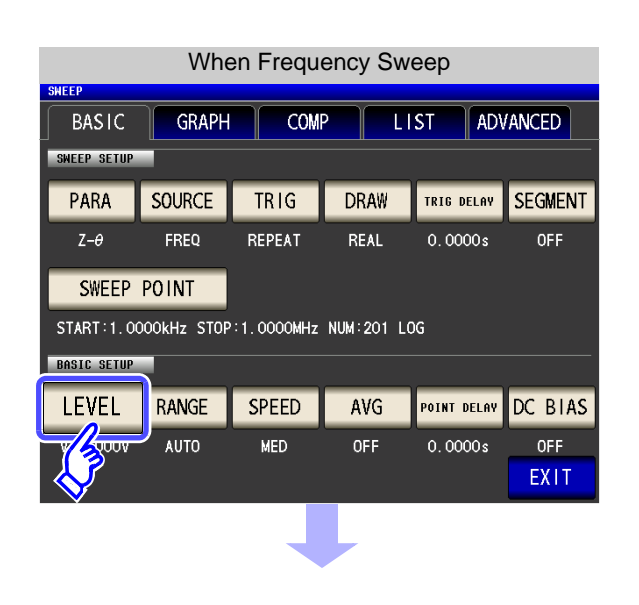

1.000V

When the SOURCE setting is FREQ

SCALE

lOkH:

RIC

2

CURSOR>>

| When Open-circuit Voltage Sweep, Constant Voltage |  |
|---------------------------------------------------|--|
| Sweep, & Constant Current Sweep                   |  |

LEVEL

V 1.000V

When the **SOURCE** setting is

RANGE

AUTO

SPEED

MED

۷

AVG

OFF

C٧

, or

POINT DELAY D

CC

0.0000s

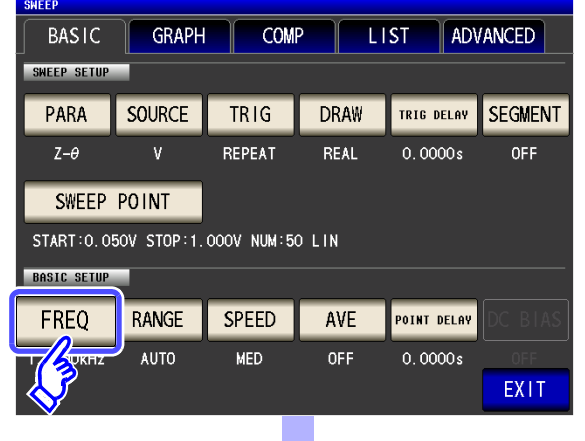

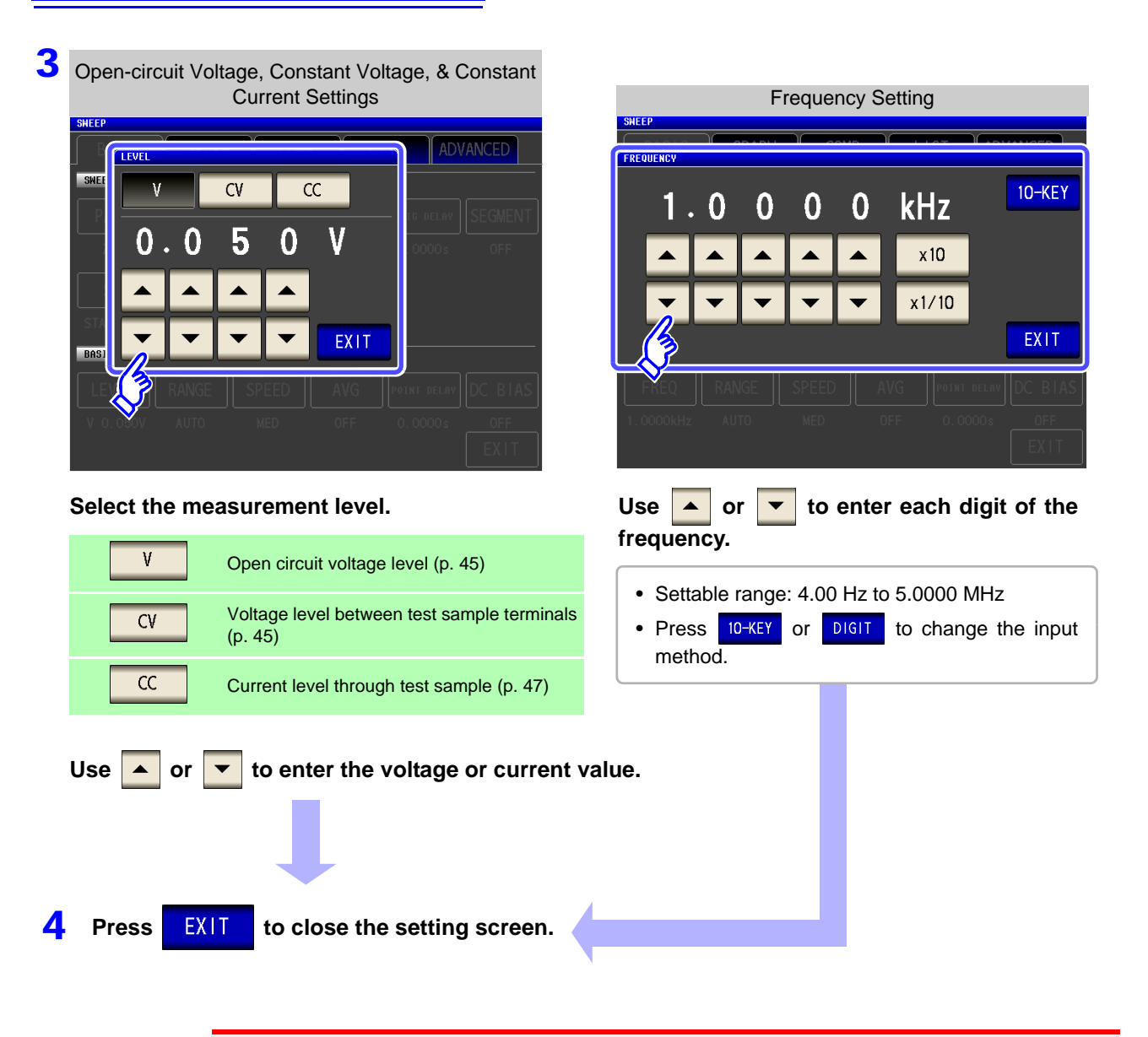

**CAUTION** Do not switch between V, CV and CC while the test sample is still connected to the measurement terminals because doing so may damage the test sample.

NOTE

The frequency and measurement level that can be set vary depending on the set sweep point range.

Example: When the sweep parameter is set to open circuit voltage level, the settable range of frequencies is 4.00 Hz to 1.0000 MHz if there is a sweep point of 1 V or above.

For details, refer to "4.2.1 Setting the Measurement frequency" (p. 41) and "4.2.2 Setting the Measurement signal level" (p. 43) of the LCR function.

### How to Check the Set Measurement Signal

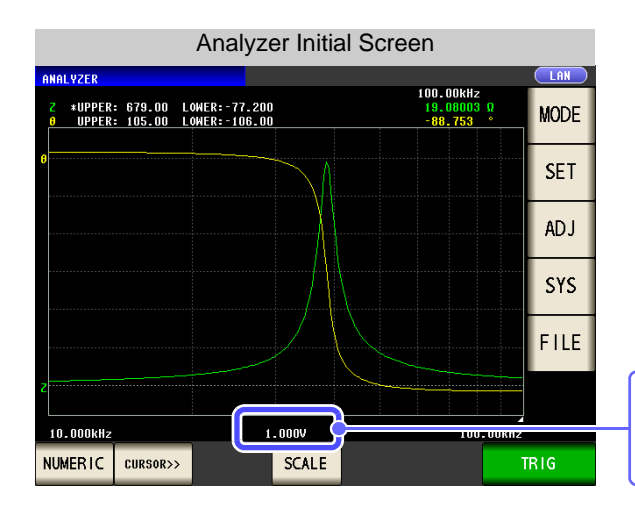

You can check the measurement signal setting value in the measurement signal setting section of the graph display screen.

# 5.3.3 Setting the Measurement Range

When measuring, for example, a test sample whose impedance varies greatly with frequency or a test sample whose nature is unknown, the most suitable measurement range can be set with AUTO. And, fixing the range with HOLD enables high speed measurement.

There are the following two methods for setting the measurement range.

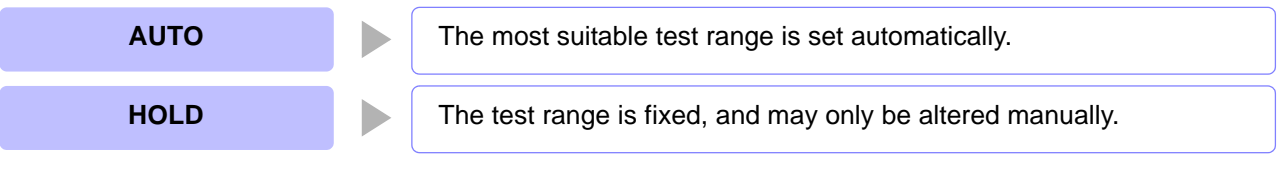

- **NOTE** The ranges are all defined in terms of impedance. Therefore, for a parameter other than impedance, the value is obtained by calculating from the measured values of |Z| and  $\theta$ . See"Appendix 1 Measurement Parameters and Arithmetic Expressions"(p. A1)
  - In analyzer mode, low Z high accuracy mode is set to OFF.

### Setting AUTO Ranging

#### Procedure

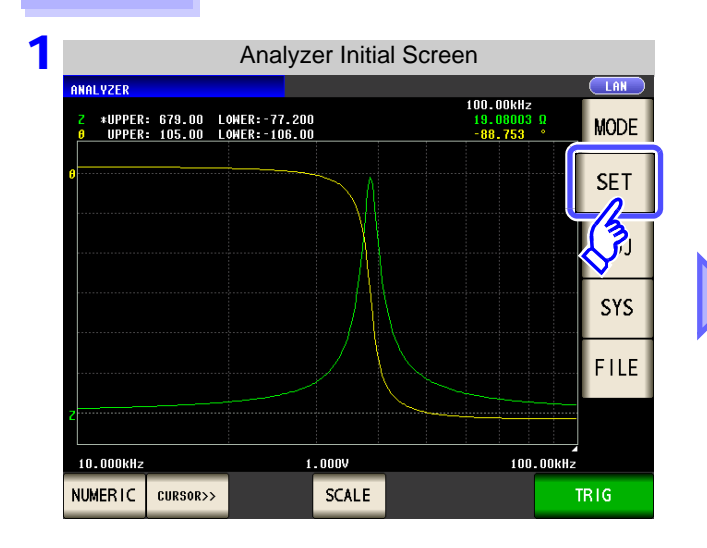

| Analyzer Basic Settings                    |        |                             |      |             |  |  |  |
|--------------------------------------------|--------|-----------------------------|------|-------------|--|--|--|
| BASIC                                      | GRAPH  | GRAPH COMP LIST ADV         |      |             |  |  |  |
| .RA                                        | SOURCE | SOURCE TRIG DRAW TRIG DELAY |      |             |  |  |  |
| Z-θ                                        | FREQ   | REPEAT                      | REAL | 0.0000s     |  |  |  |
| SWEEP POINT                                |        |                             |      |             |  |  |  |
| START:1.0000kHz STOP:1.0000MHz NUM:201 LOG |        |                             |      |             |  |  |  |
| BASIC SETUP                                |        |                             |      |             |  |  |  |
| LEVEL                                      | RANGE  | SPEED                       | AVG  | POINT DELAY |  |  |  |
| V 1.000V                                   | AUTO   | MED                         | OFF  | 0.0000s     |  |  |  |

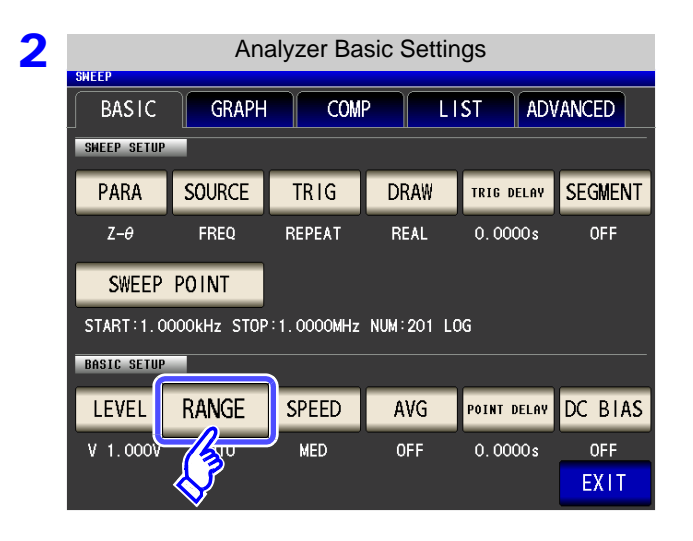

Press RANGE

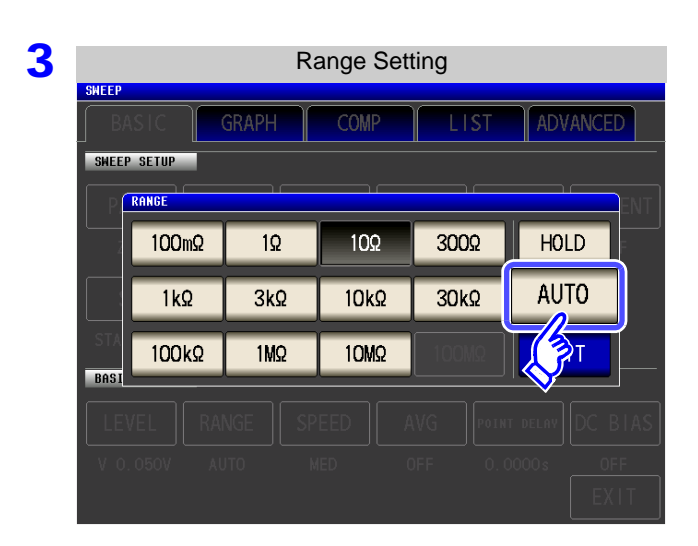

If the instrument is being used outside the limits of its specification, the suitable range may not be set in auto ranging function. In this case, check the accuracy assured ranges in "13.2 Measurement Range and Accuracy" (p. 395) and then change the test conditions.

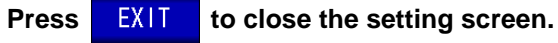

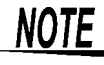

4

When an element other than a capacitor or a capacitor with a low DC resistance is measured while using DC bias, the AUTO range may not work properly and a range may not be able to be determined.

### 2 Setting the Ranging to HOLD

#### Procedure

2

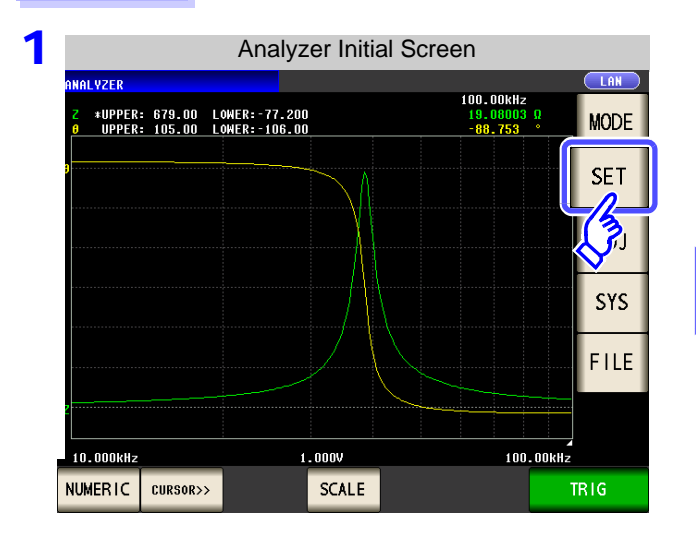

| Analyzer Basic Settings                    |                      |        |      |             |  |
|--------------------------------------------|----------------------|--------|------|-------------|--|
| BASIC                                      | ASIC GRAPH COMP LIST |        |      |             |  |
| SHE                                        |                      |        |      |             |  |
| <b>∕∕</b> .RA                              | SOURCE               | TRIG   | DRAW | TRIG DELAY  |  |
| Z-θ                                        | FREQ                 | REPEAT | REAL | 0.0000s     |  |
| SWEEP                                      | POINT                |        |      |             |  |
| START:1.0000kHz STOP:1.0000MHz NUM:201 LOG |                      |        |      |             |  |
| BASIC SETUP                                |                      |        |      |             |  |
| LEVEL                                      | RANGE                | SPEED  | AVG  | POINT DELAY |  |
| V 1.000V                                   | AUTO                 | MED    | OFF  | 0.0000s     |  |
|                                            |                      |        |      |             |  |

Analyzer Basic Settings BASIC GRAPH COMP LIST ADVANCED SWEEP SETUP SOURCE TRIG DELAY SEGMENT PARA TRIG DRAW Z-θ FREQ REPEAT REAL 0.0000s OFF SWEEP POINT START:1.0000kHz STOP:1.0000MHz NUM:201 LOG BASIC SETUP RANGE LEVEL SPEED AVG POINT DELAY DC BIAS OFF 0.0000s OFF V 1.000 MED Y EXIT

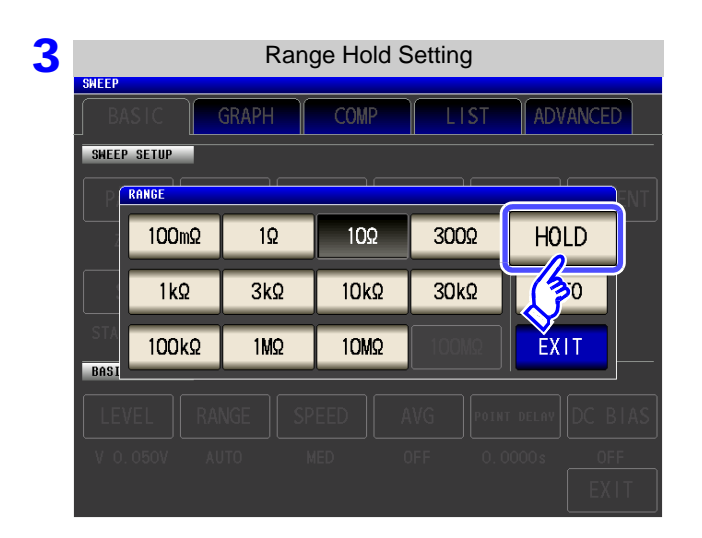

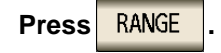

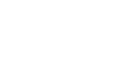

HOLD

Press

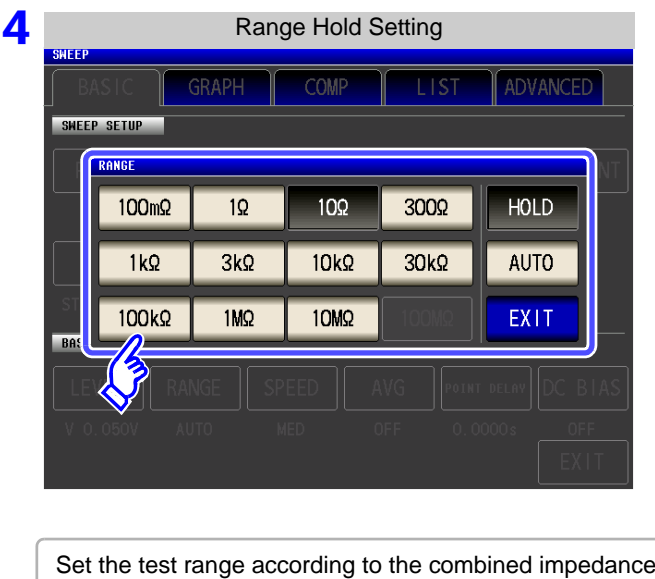

| Set the test range according to the combined impedance |
|--------------------------------------------------------|
| value of the sample to be tested and the test cables.  |

| Test range    | Accuracy guaran-<br>teed range   | AUTO ranging range                 |  |
|---------------|----------------------------------|------------------------------------|--|
| 100 MΩ        | 8 M $\Omega$ to 200 M $\Omega$   | 8 M $\Omega$ to 999.999 M $\Omega$ |  |
| 10 MΩ         | 800 k $\Omega$ to 100 M $\Omega$ | 800 k $\Omega$ to 10 M $\Omega$    |  |
| 1 MΩ          | 80 k $\Omega$ to 10 M $\Omega$   | 80 k $\Omega$ to 1 M $\Omega$      |  |
| 100 kΩ        | 24 k $\Omega$ to 1 M $\Omega$    | 24 k $\Omega$ to 100 k $\Omega$    |  |
| 30 kΩ         | 8 k $\Omega$ to 300 k $\Omega$   | 8 k $\Omega$ to 30 k $\Omega$      |  |
| 10 k $\Omega$ | 2.4 $\Omega$ to 100 k $\Omega$   | 2.4 k $\Omega$ to 10 k $\Omega$    |  |
| 3 kΩ          | 800 $\Omega$ to 30 k $\Omega$    | 800 $\Omega$ to 3 k $\Omega$       |  |
| 1 kΩ          | 240 $\Omega$ to 10 k $\Omega$    | 240 $\Omega$ to 1 k $\Omega$       |  |
| 300 Ω         | 8 $\Omega$ to 300 $\Omega$       | 8 $\Omega$ to 300 $\Omega$         |  |
| 10 Ω          | 800 m $\Omega$ to 10 $\Omega$    | 800 m $\Omega$ to 10 $\Omega$      |  |
| 1Ω            | 80 m $\Omega$ to 1 $\Omega$      | 80 m $\Omega$ to 1 $\Omega$        |  |
| 100 mΩ        | 1 m $\Omega$ to 100 m $\Omega$   | 0 $\Omega$ to 100 m $\Omega$       |  |

#### To select the measurement range.

• The guaranteed accuracy range varies depending on the measurement conditions.

- See: Check the guaranteed accuracy range in "13.2 Measurement Range and Accuracy" (p. 395).
  The measurement range is determined according to the test range setting. If the display for the measured value shows "OVER FLOW" or "UNDER FLOW", that means that measurement cannot be performed using the currently set test range. Either you should set AUTO ranging so as to select the most suitable test range automatically, or you should set a more suitable test range manually.
- If the measurement range setting exceeds the range in the table above when the measurement frequency is set, it is automatically changed to the maximum setting. For example, if the frequency is set to 1.001 MHz when the measurement range is in the 1 M $\Omega$  range state, the measurement range is changed to the 100 k $\Omega$  range.
- If FREQ (frequency) is set for sweep (p. 143), some ranges cannot be used depending on the frequency range.
  - 10  $\text{M}\Omega$  range: Up to 1.0000 MHz
  - + 100  $\text{M}\Omega$  range: Up to 100.00 kHz

#### 5 Press

#### to close the setting screen.

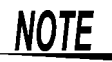

EXIT

NOTE

- With a test sample whose impedance varies with frequency, if the frequency is changed during measurement using HOLD, measurement within the same range may not be possible. When this happens, change the measurement range.
  - The test range setting is made according to the combination of the impedances of the sample being tested and the test cables. Therefore it can happen that testing is not possible, if the test range is held with HOLD only upon the basis of the impedance of the sample under test. If this happens, you should change the test range, making reference to "7.1 Setting Open Circuit Compensation" (p. 273) and "7.2 Short Circuit Compensation" (p. 280).

5

# 5.3.4 Setting the Measurement speed

The testing speed can be set. The slower the testing speed is, the more accurate are the results.

#### Procedure

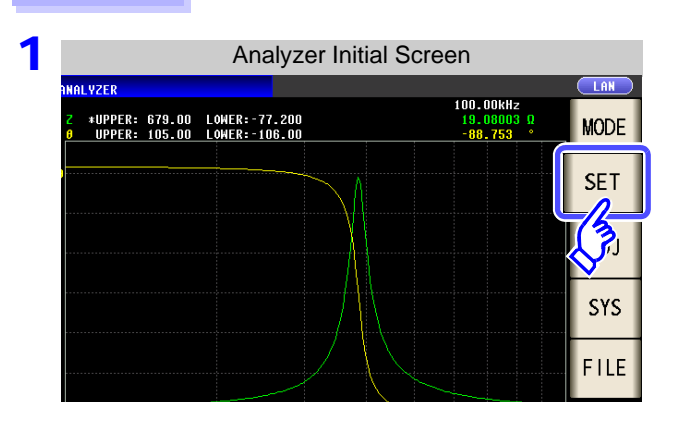

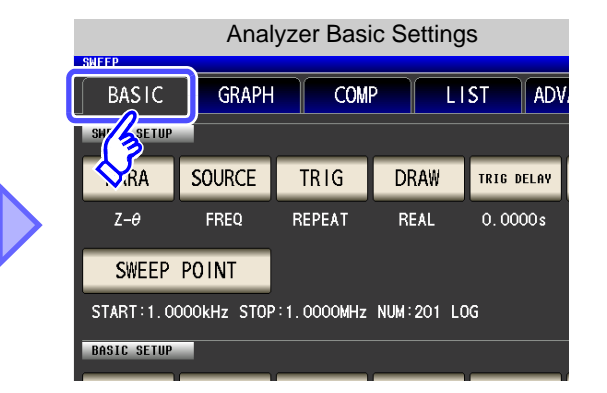

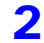

| Analyzer Basic Settings                    |                                                                         |                                                                                                    |                                                                                                    |                                                                                                    |  |
|--------------------------------------------|-------------------------------------------------------------------------|----------------------------------------------------------------------------------------------------|----------------------------------------------------------------------------------------------------|----------------------------------------------------------------------------------------------------|--|
| 004011                                     |                                                                         |                                                                                                    | CT (4D)                                                                                                    |                                                                                                    |  |
| GRAPH                                      | COMI                                                                    |                                                                                                    | ST ADV                                                                                                    |                                                                                                    |  |
|                                            |                                                                         |                                                                                                    |                                                                                                    |                                                                                                    |  |
| SOURCE                                     | TRIG                                                                    | DRAW                                                                                                    | TRIG DELAY                                                                                                    | SEGMENT                                                                                                    |  |
| FREQ                                       | REPEAT                                                                  | REAL                                                                                                    | 0.0000s                                                                                                    | OFF                                                                                                    |  |
| POINT                                      |                                                                         |                                                                                                    |                                                                                                    |                                                                                                    |  |
| START:1.0000kHz STOP:1.0000MHz NUM:201 LOG |                                                                         |                                                                                                    |                                                                                                    |                                                                                                    |  |
|                                            |                                                                         |                                                                                                    |                                                                                                    |                                                                                                    |  |
| RANGE                                      | SPEED                                                                   | AVG                                                                                                    | POINT DELAY                                                                                                    | DC BIAS                                                                                                    |  |
| AUTO                                       | 1/2                                                                     | OFF                                                                                                    | 0.0000s                                                                                                    | OFF                                                                                                    |  |
|                                            | $\checkmark$                                                            |                                                                                                    |                                                                                                    | EXIT                                                                                                    |  |
|                                            | An:<br>GRAPH<br>SOURCE<br>FREQ<br>PO INT<br>OOKHZ STOP<br>RANGE<br>AUTO | Analyzer Ba       GRAPH     COM       SOURCE     TRIG       FREQ     REPEAT       PO INT     0000MHz       OOKHZ     STOP: 1. 00000MHz       RANGE     SPEED       AUTO     STOP: 1. 0000MHz | GRAPH       COMP       LI         SOURCE       TR IG       DRAW         FREQ       REPEAT       REAL         PO INT       0000MHz       NUM: 201       LC         RANGE       SPEED       AVG       0FF | GRAPH       COMP       LIST       ADV         SOURCE       TRIG       DRAW       TRIG       DELAY         FREQ       REPEAT       REAL       0.0000s         POINT       0000MHz       NUM: 201       LOG         RANGE       SPEED       AVG       POINT DELAY         AUTO       OFF       0.0000s |  |

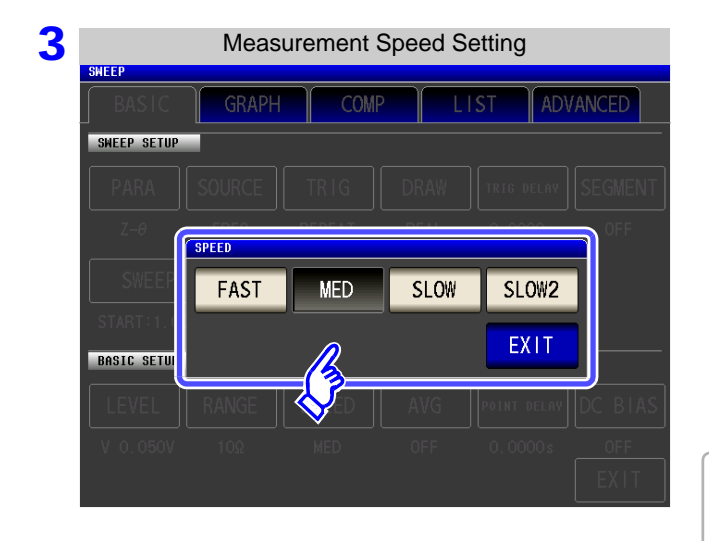

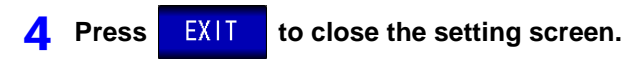

SPEED

Press

#### To select the measurement speed

| FAST  | Performs high-speed measurement.          |
|-------|-------------------------------------------|
| MED   | This is the normal measurement speed.     |
| SLOW  | Measurement precision improves.           |
| SLOW2 | Measurement accuracy is better than SLOW. |

The testing speed varies according to the number of parameters being displayed, and according to their type. The speeds given in the table relate to the case of |Z| only being displayed.

#### See "About Measurement Times and Measurement Speed" (p. 399)

# 5.3.5 Displaying as Average Values (Average set)

With the averaging function, the measured values can be averaged. Using this function, it is possible to reduce fluctuations in the measured value display.

NOTE

The measurement values are averaged by arithmetic averaging during analyzer measurement regardless of the trigger setting.

| Ρ | rocedure                                                                                                    |                                                                                                    |
|---|----------------------------------------------------------------------------------------------------|----------------------------------------------------------------------------------------------------|
| 1 | Analyzer Initial Screen                                                                                                    | Analyzer Basic Settings                                                                                                    |
| 2 | Analyzer Basic Settings         BASIC GRAPH COMP LIST ADVANCED         BASIC GRAPH COMP LIST ADVANCED         SHEEP SETUP         PARA       SOURCE TRIG       DRAW TRIB DELAW       SEGMENT         Z-0       FREQ       REPEAT       REAL       0.0000s       OFF         SWEEP POINT       START:1.00000kHz       STOP:1.00000MHz       NUM:201       LOG         BASIC SETUP         LEVEL       RANGE       SPEED       AVG       "01NT       DC       BIASIC         V       1.000V       AUTO       MED       C       0.0000s       OFF         EXIT                                                                                                    | Press AVG                                                                                                    |
| 3 | SHEEP SETUP<br>SHEEP SETUP<br>SHEEP | Use or to enter the number of averaging times.<br>Settable range: 1 to 256 times<br>When you want to cancel the averaging function: Press C.<br>The number of averaging times is set to 001. |
| Δ | Press EXIT to close the setting screen.                                                                                                    |                                                                                                    |

#### 5.3.6 **Setting the Point Delay**

For the point delay setting, set the delay time for each sweep point. See "5.2.5 Setting the Trigger Delay" (p. 140)

#### Procedure

2

Δ

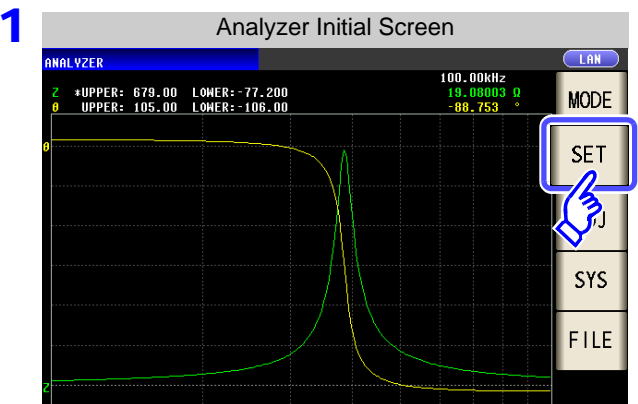

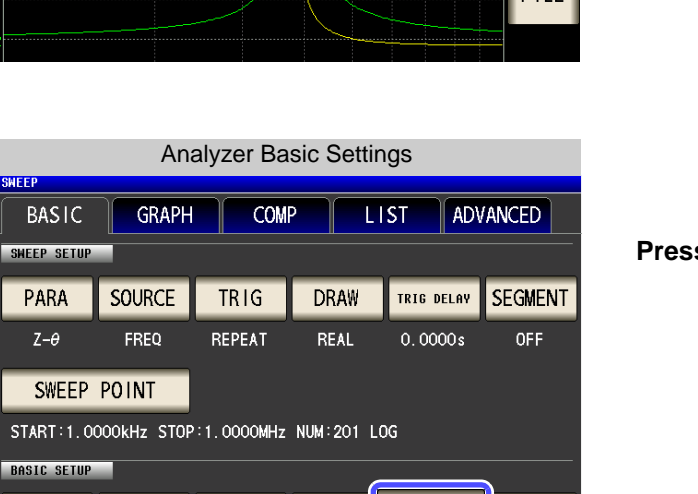

AVG

0FF

POINT DELAY

luus

C BIAS

0FF

EXIT

| Analyzer Basic Settings                    |        |                 |      |             |  |
|--------------------------------------------|--------|-----------------|------|-------------|--|
| BASIC                                      | GRAPH  | GRAPH COMP LIST |      |             |  |
| .RA                                        | SOURCE | TRIG            | DRAW | TRIG DELAY  |  |
| Z-θ                                        | FREQ   | REPEAT          | REAL | 0.0000s     |  |
| SWEEP POINT                                |        |                 |      |             |  |
| START:1.0000kHz STOP:1.0000MHz NUM:201 LOG |        |                 |      |             |  |
| BASIC SETUP                                |        |                 |      |             |  |
| LEVEL                                      | RANGE  | SPEED           | AVG  | POINT DELAY |  |

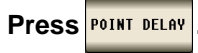

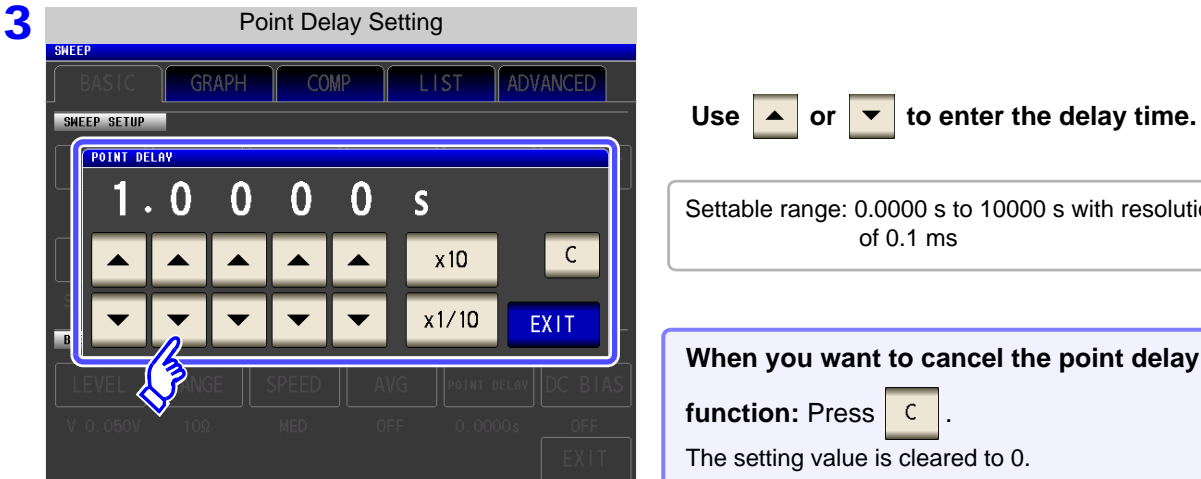

RANGE

AUTO

LEVEL

V 1.000V

SPEED

MED

|                |                            |              | -          |
|----------------|----------------------------|--------------|------------|
| Settable range | : 0.0000 s to<br>of 0.1 ms | 10000 s with | resolution |
|                |                            |              |            |

#### When you want to cancel the point delay function: Press С

The setting value is cleared to 0.

Press EXIT to close the setting screen.

# 5.3.7 Setting the DC Bias

Procedure

For the DC bias setting, set the DC bias value for when sweep measurement is performed. If the DC bias is set, a DC signal can be superimposed on the measurement signal.

#### 1 Analyzer Initial Screen 100.00kHz \*UPPER: 679.00 LOWER:-77.200 UPPER: 105.00 LOWER:-106.00 19.08003 -88.753 MODE SET SYS FILE 10.000kHz 1.000V 100.00kHz NUMERIC CURSOR>> SCALE

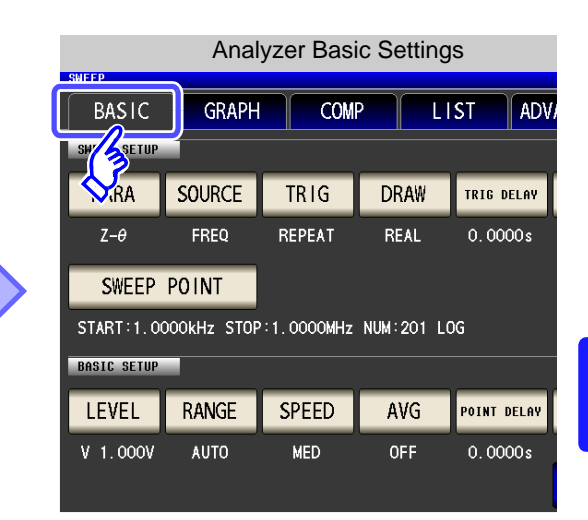

| 2 | Analyzer Basic Settings |             |            |            |             |         |
|---|-------------------------|-------------|------------|------------|-------------|---------|
| _ | SWEEP                   |             |            |            |             |         |
|   | BASIC                   | GRAPH       | COM        | P LI       | ST AD       | /ANCED  |
|   | SWEEP SETUP             |             |            |            |             |         |
|   | PARA                    | SOURCE      | TRIG       | DRAW       | TRIG DELAY  | SEGMENT |
|   | Z-θ                     | FREQ        | REPEAT     | REAL       | 0.0000s     | OFF     |
|   | SWEEP                   | POINT       |            |            |             |         |
|   | START:1.00              | DOOKHZ STOP | :1.0000MHz | NUM:201 LC | )G          |         |
|   | BASIC SETUP             |             |            |            | Ē           |         |
|   | LEVEL                   | RANGE       | SPEED      | AVG        | POINT DEL [ | DC BIAS |
|   | V 1.000V                | AUTO        | MED        | OFF        | 0.0000s     |         |

### Press DC BIAS .

#### Select ON/ OFF for the DC bias.

| OFF     | Sets the DC bias to OFF.                                                                                                    |
|---------|----------------------------------------------------------------------------------------------------|
| ON      | Sets the DC bias to ON.                                                                                                    |
|         |                                                                                                    |
| SET EXT | Press this button when using an external<br>DC bias unit.<br>The DC bias will be set to ON, and the bias<br>value will be set to 0.00 V. |

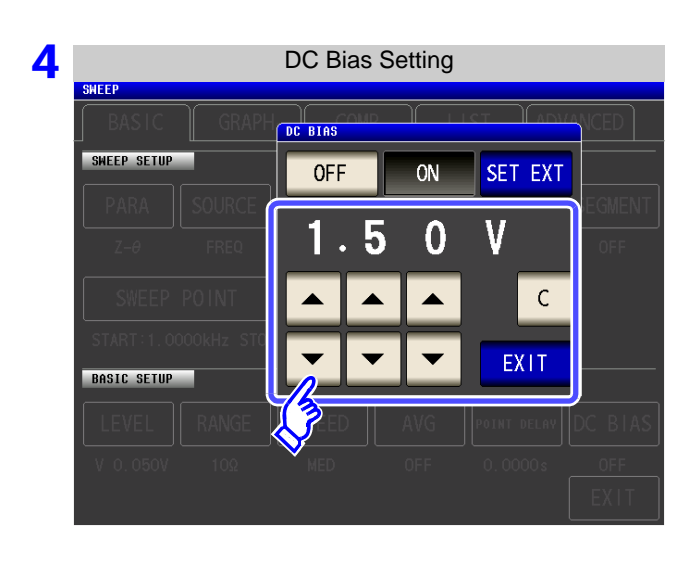

| Use 🔺 or 🔻 to set the DC bias.               |
|----------------------------------------------|
| Settable range: 0.00 V to 2.5 V              |
|                                              |
| If you make a mistake during input:          |
| press C to cancel the input and start again. |
|                                              |

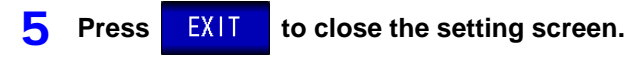

### NOTE

- The DC bias function is specifically for capacitor measurement. If it is used for resistor, inductor, and other elements with low DC resistance, the following are likely.
  - Normal measurement is not possible
  - AUTO ranging is unable to determine a range.
  - In low impedance high accuracy mode, a contact error is generated even though the terminal connections are correct.
- The DC bias function cannot be set during Rdc measurement.
- The DC bias function cannot be set when RDC measurement has been selected with the :MEASure:ITEM setting.
- When superimposing a DC voltage of 2.5 V or above, refer to "Appendix5.1 How to Supply a DC Bias Voltage"(p. A7).
- When superimposing a DC voltage on a coil or the like, refer to "Appendix5.2 How to Supply a DC Bias Current"(p. A9).
- A value for which the sum of the effective value of the AC signal level and the DC signal level will exceed 7.07 V cannot be set.
- If the total value for the measurement signal level (AC level + DC bias value) will become
   5√2 [V], the measurement signal cannot be raised any higher. Reduce the AC level or DC bias value, and then configure the setting.

LCR

(ANALYZER)

# 5.4 Segment Sweep

You can set multiple sweep ranges (up to 20) for the frequency or level and perform the sweep continuously.

#### What is a Segment?

A segment refers to one block for which individual settings such as the sweep range, number of sweep points, and measurement signal level can be set.

### 5.4.1 Select Segments

Set the segment settings on beforehand in "5.2.6 Segment Setting" (p. 142).

You can set up to 20 segments (total of 801 points).

- The sweep range setting differs depending on the setting of the sweep parameter (SOURCE). (p. 135)
  - If a segment is edited (including with ADD and DELETE) or the sweep points are edited, the comparator setting becomes invalid. (p. 197)

#### **Comparison of Normal Sweep and Segment Sweep**

#### When normal sweep

| Sweep Setting Items            | Segment                    |
|--------------------------------|----------------------------|
| Sweep parameter                | Frequency                  |
| Sweep Range                    | 1.0000 kHz to 5.0000 MHz   |
| Number of sweep point          | 801 points                 |
| Setting method of sweep points | Log                        |
| Measurement signal type        | Open circuit voltage level |
| Measurement signal level       | 1.000 V                    |
| Range                          | AUTO                       |
| Average                        | 5 times                    |
| Measurement speed              | FAST                       |
| Point delay                    | 0.0005 s                   |

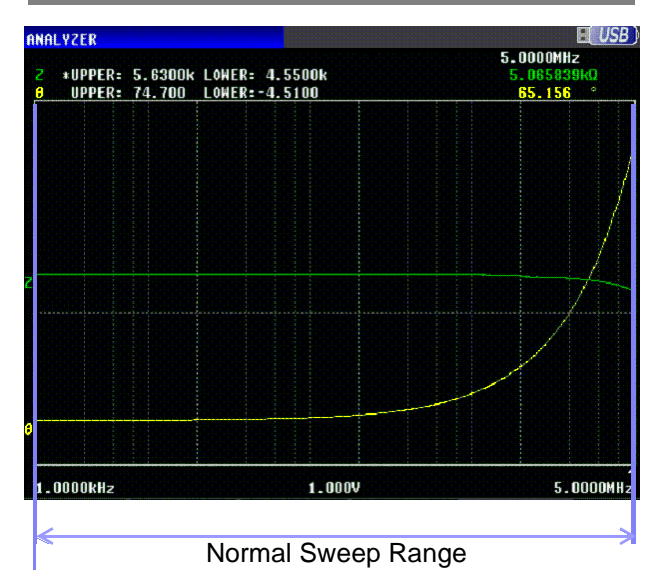

#### When segment sweep

| Sweep Settings                 | Segment 1                  | Segment 2                  | Segment 3                  |
|--------------------------------|----------------------------|----------------------------|----------------------------|
| Sweep parameter                | Frequency                  | Frequency                  | Frequency                  |
| Sweep Range                    | 1.0000kHz to 5.0000kHz     | 10.000kHz to 100.00kHz     | 100.00 kHz to 5.0000MHz    |
| Number of sweep point          | 201 points                 | 201 points                 | 399 points                 |
| Setting method of sweep points | Log                        | Log                        | Linear                     |
| Measurement signal type        | Open circuit voltage level | Open circuit voltage level | Open circuit voltage level |
| Measurement signal level       | 1.000V                     | 1.500V                     | 0.500V                     |
| Range                          | AUTO                       | 3 kΩ                       | AUTO                       |
| Average                        | 10 times                   | 3 times                    | OFF                        |
| Measurement speed              | FAST                       | MEDIUM                     | SLOW                       |
| Point delay                    | 0.0000 s                   | 0.0005 s                   | 0.0000 s                   |

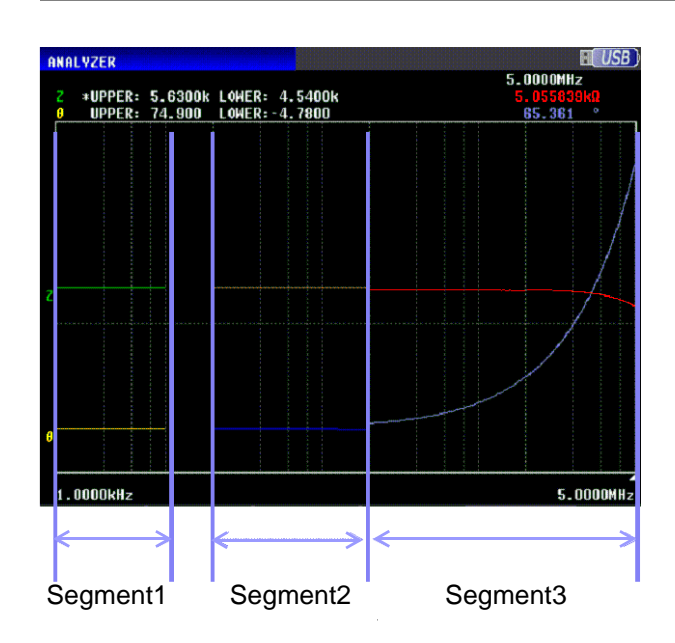

As shown in the figure above, when a segment sweep is performed, the following items can be set individually for each segment.

- Sweep range
- Number of sweep point
- Setting method of sweep points
- Measurement signal level
- Range
- Average
- Measurement speed
- · Point delay

**NOTE** The following settings are common to all segments.

- Measurement parameter
- Sweep parameter
- Measurement signal type
- Trigger
- Trigger delay
- DC bias level

#### Procedure

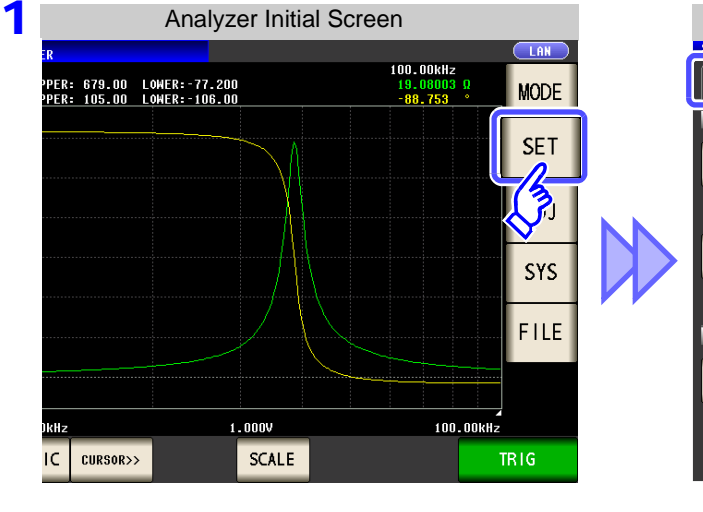

| Analyzer Basic Settings                    |                                |        |      |             |         |  |  |
|--------------------------------------------|--------------------------------|--------|------|-------------|---------|--|--|
| BASIC                                      | BASIC GRAPH COMP LIST ADVANCED |        |      |             |         |  |  |
| SHU SETUP                                  |                                |        |      |             |         |  |  |
| <b>S</b> RA                                | SOURCE                         | TRIG   | DRAW | TRIG DELAY  | SEGMENT |  |  |
| Z-θ                                        | FREQ                           | REPEAT | REAL | 0.0000s     | OFF     |  |  |
| SWEEP POINT                                |                                |        |      |             |         |  |  |
| START:1.0000kHz STOP:1.0000MHz NUM:201 LOG |                                |        |      |             |         |  |  |
| BASIC SETUP                                |                                |        |      |             |         |  |  |
| LEVEL                                      | RANGE                          | SPEED  | AVG  | POINT DELAY | DC BIAS |  |  |
| V 1.000V                                   | AUTO                           | MED    | OFF  | 0.0000s     | OFF     |  |  |
|                                            |                                |        |      |             | EXIT    |  |  |

| 2   |        |       |          | Se  | egmo | ent Se | electi | on  |          |     |        |    |
|-----|--------|-------|----------|-----|------|--------|--------|-----|----------|-----|--------|----|
|     | SHEEP  |       |          |     |      |        |        |     |          |     |        |    |
|     | BÆ     | \SIC  | GRA      | PH  |      | COMP   |        | LIS | T ,      | ADV | ANCED  |    |
|     | SWEEF  | SETUP |          |     |      |        |        |     |          | _   |        |    |
|     | PA     | RA    | SOURCE   |     | TRI  | G      | DRAW   |     | TRIG DEL | AY  | SEGMEN | ١T |
|     | Z      | -0    | FREQ     |     | REPE | AT     | REAL   |     | 0.0000   | s   | ON     |    |
| - [ | No. S1 | ART S | STOP(Hz) | NUM |      | LEVEL  | RNG    | AVG | SPEED    | DE  | LAY    |    |
|     | 01 1.  | 0000k | 1.0000M  | 201 | LOG  | 0.050  | ) 10   | OFF | MED      | 0.0 | 0000 s |    |
|     | 02 1.  | 0000k | 1.0000M  | 201 | LOG  | 0.050  | ) 10   | 0FF | MED      | 0.0 | 0000 s |    |
|     | 03 1.  | 0000k | 1.0000M  | 201 | LOG  | 0.050  | 0 10   | OFF | MED      | 0.0 | 0000 s |    |
|     |        |       |          |     |      |        |        |     |          |     |        |    |
|     |        |       |          |     |      |        |        |     |          | _   |        | U  |
|     | AD     | D     | EDIT     | Γ   | DEL  |        | •      |     |          |     | EXIT   |    |
| e   |        |       | 15       |     |      |        |        |     |          |     |        |    |
|     |        |       | パー       |     |      |        |        |     |          |     |        |    |

Use view or to select the segment for which to change the setting, and press EDIT.

When you want to add a segment: Press ADD . When you want to delete a segment: Use or to select the segment and press DEL .

#### Select the segment setting.

| LEVEL       | Setting the measurement level. |
|-------------|--------------------------------|
| RANGE       | Setting the measurement range. |
| SPEED       | Setting the measurement speed. |
| AVG         | Setting the average.           |
| POINT DELAY | Setting the trigger delay.     |
| DC BIAS     | Setting the DC bias.           |

The setting for DC bias is common to all segments. A different value cannot be set for each segment.

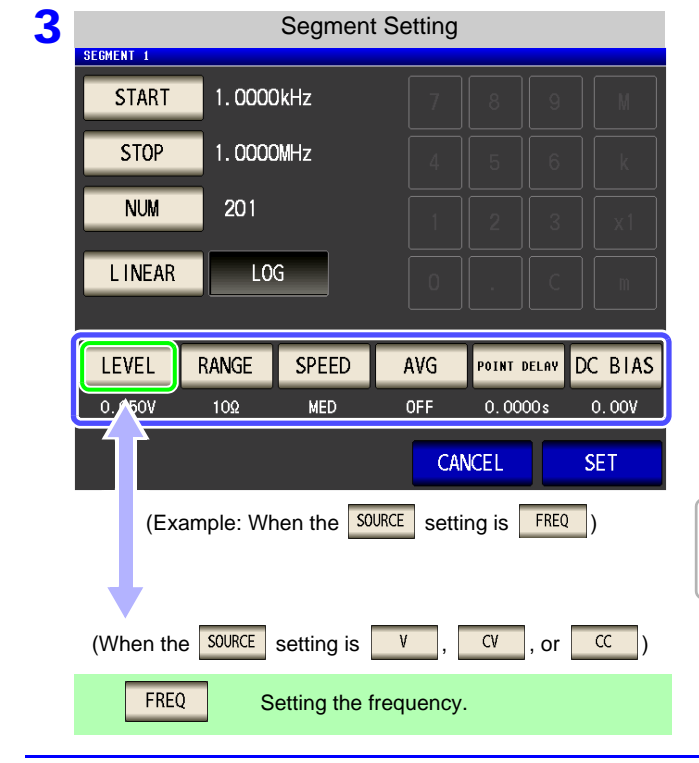

### **Sweep Point Setting**

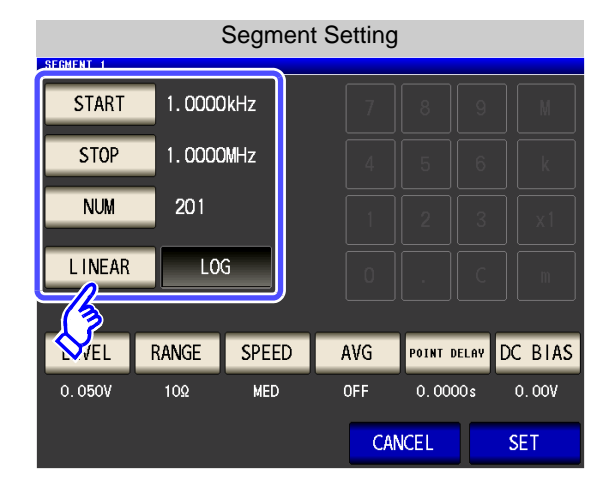

• The setting method of the sweep points is fixed to START-STOP (sweep start value and end value set-

tings).

• For the advanced setting method of sweep points, refer to "5.3.1 Setting Sweep Points" (p. 143).

### LEVEL Setting the measurement level. (When the SOURCE setting is FREQ.)

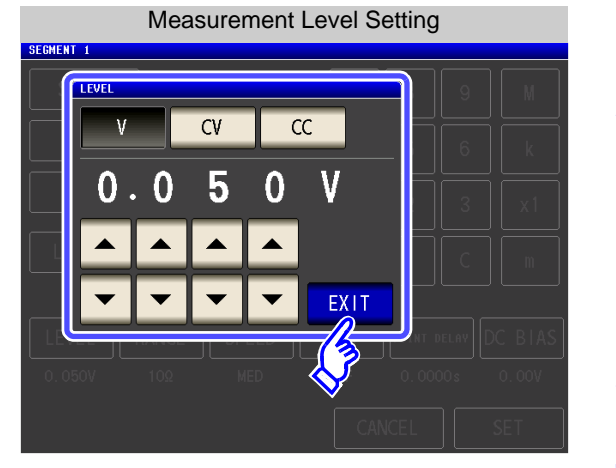

1. Press LEVEL

2. Select the measurement level.

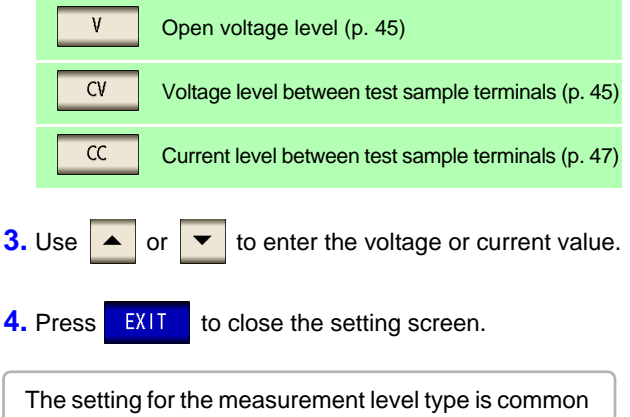

for all segments. A different type of measurement level cannot be set for each segment.

### NOTE

The frequency and measurement level that can be set vary depending on the set sweep point range.

For details, refer to "4.2.1 Setting the Measurement frequency" (p. 41) and "4.2.2 Setting the Measurement signal level" (p. 43) of the LCR function.
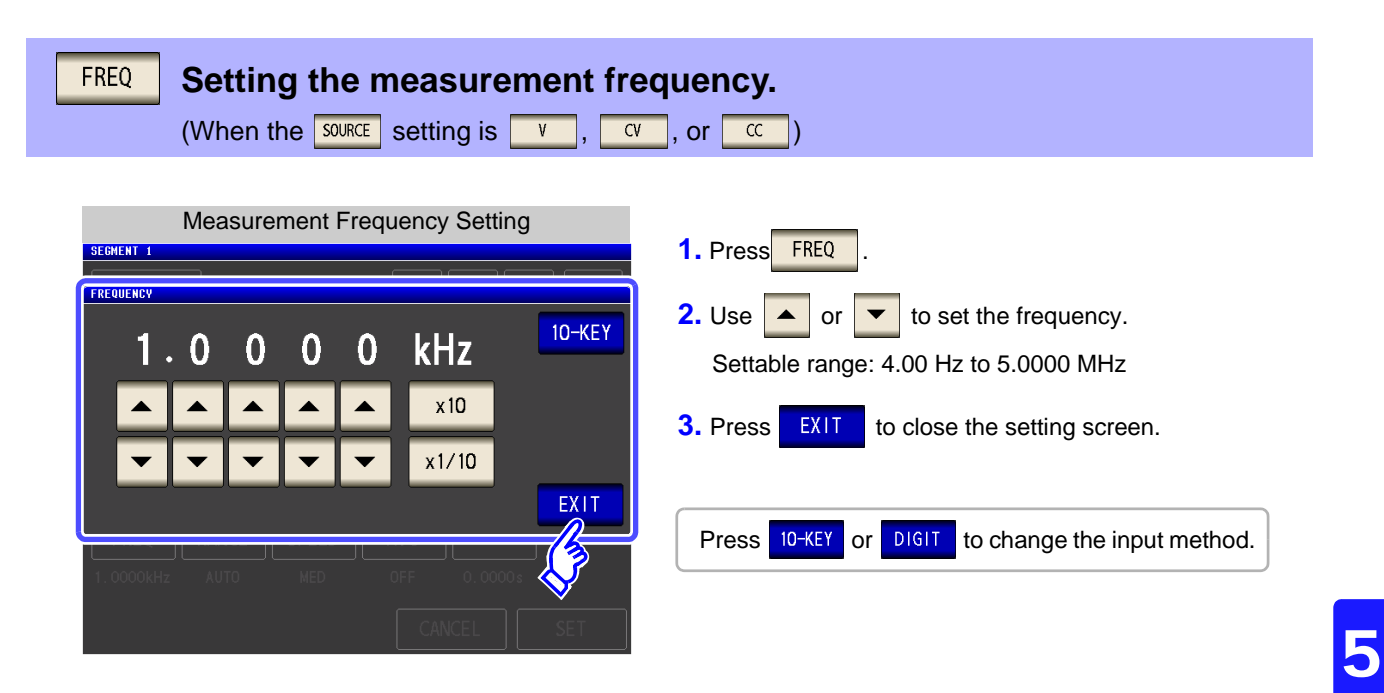

- NOTE
- The measurement frequency that can be set varies depending on the set sweep point range.

Example: When the sweep parameter is set to open circuit voltage level, the settable range of frequencies is 4.00 Hz to 1.0000 MHz if there is a sweep point of 1 V or above. For details, refer to "4.2.1 Setting the Measurement frequency" (p. 41) and "4.2.2 Setting the Measurement signal level" (p. 43) of the LCR function.

# **RANGE** Setting the measurement range.

| Measurement Range Setting |         |           |       |                    |      |             |
|---------------------------|---------|-----------|-------|--------------------|------|-------------|
| SEGMEN                    | IT 1    |           |       |                    |      |             |
| S                         | TART 1  | . 0000kHz |       | 7 8                |      |             |
|                           | RANGE   |           |       |                    |      |             |
|                           | 100mΩ   | 10        | 100   | 3000               |      | k           |
|                           | 1kΩ     | 3kΩ       | 10kΩ  | 30kΩ               | AUTO | c1          |
|                           | 100kΩ   | 1MΩ       | 10MΩ  |                    | EXIT | n           |
| LE\<br>1.0                | VEL RAI | NGE SP    | EED A | VG POIN<br>DFF 0.1 |      | BTAS<br>00V |
|                           |         |           |       |                    |      |             |

- 1. Press RANGE .
- 2. Select the measurement range.
- **3.** Press **EXIT** to close the setting screen.
- See "5.3.3 Setting the Measurement Range" (p. 160)

# SPEED Setting the measurement speed.

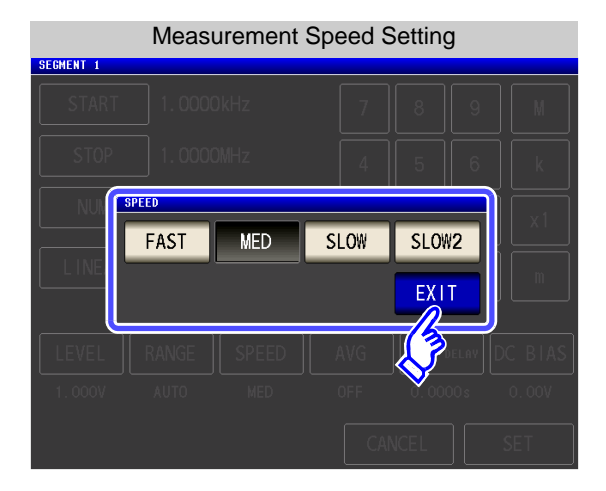

| 2. Select the measurement speed.                         |
|----------------------------------------------------------|
| FAST High-speed measurement                              |
| MED Normal-speed measurement                             |
| SLOW Increases measurement accuracy.                     |
| SLOW2 Measurement accuracy is better than SLOW.          |
| <b>3.</b> Press <b>EXIT</b> to close the setting screen. |

### AVG

### Setting the average.

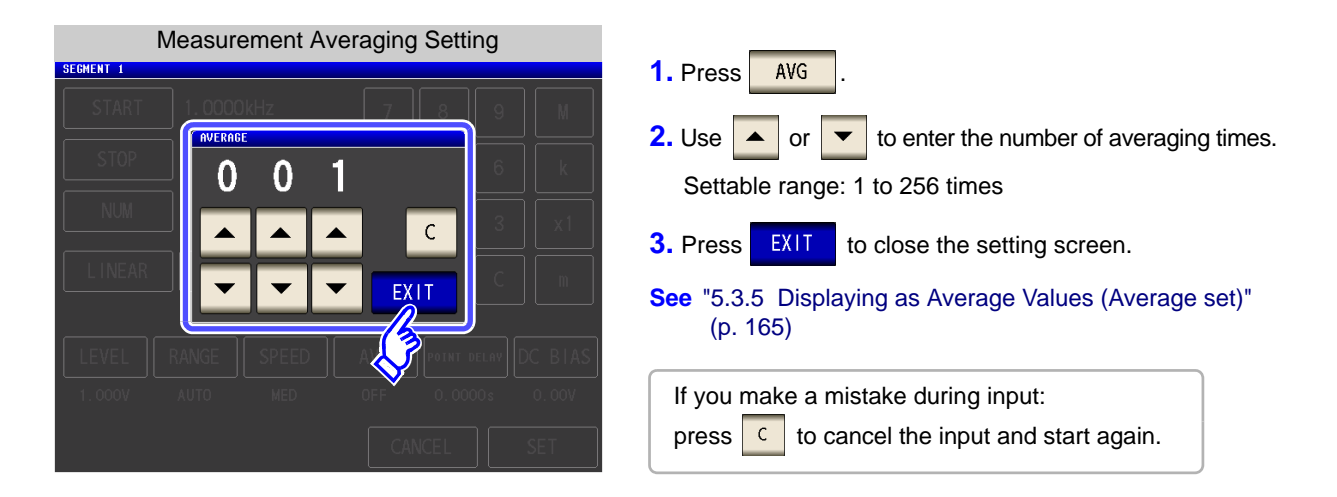

1. Press SPEED

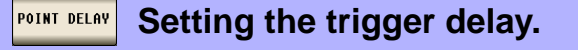

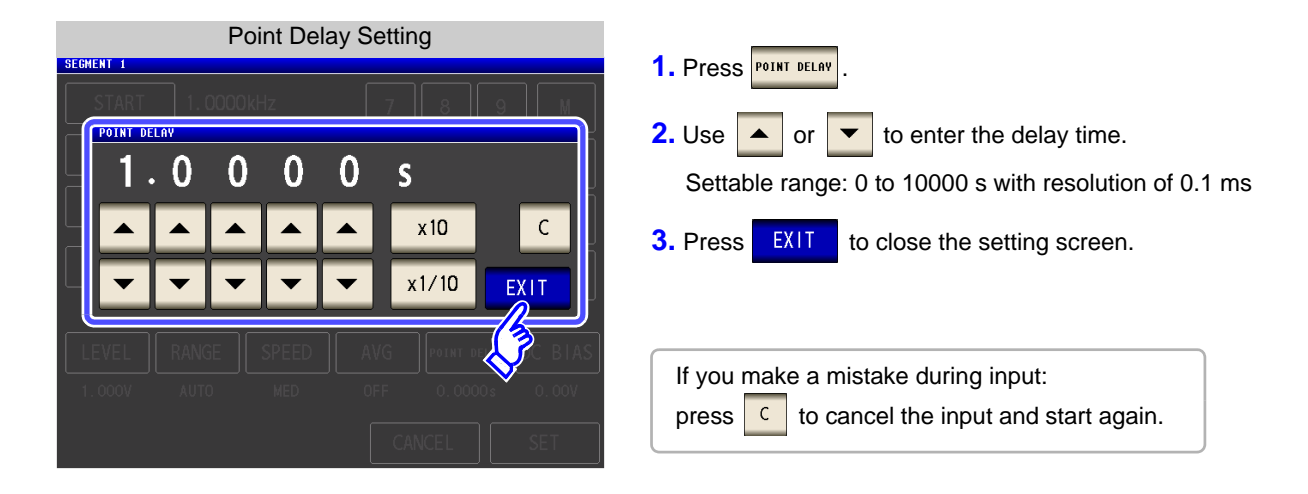

# **DC BIAS** Setting the DC bias

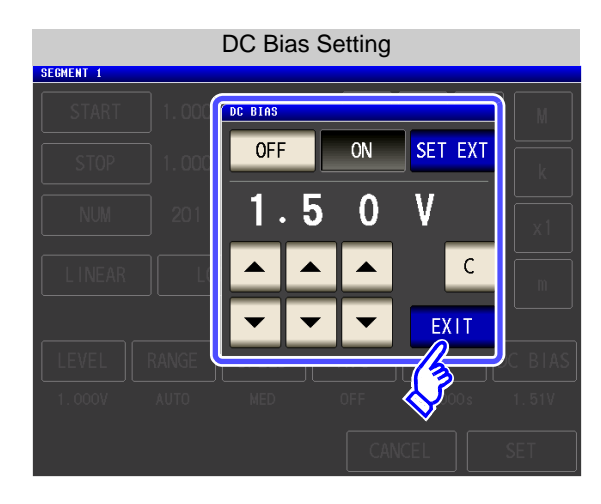

1. Press DC BIAS .

2. Select ON/ OFF for the DC bias.

| OFF                                                               | Sets the DC bias to OFF.                                                                                                    |
|-------------------------------------------------------------------|----------------------------------------------------------------------------------------------------|
| ON                                                                | Sets the DC bias to ON.                                                                                                    |
| SET EXT                                                           | Press this button when using an external<br>DC bias unit.<br>The DC bias will be set to ON, and the bias<br>value will be set to 0.00 V.                     |
| <ol> <li>Use</li> <li>Press</li> </ol>                            | or to enter the DC bias value.                                                                                                    |
| <ul> <li>If you m press</li> <li>The sett A difference</li> </ul> | ake a mistake during input:<br>to cancel the input and start again.<br>ting for DC bias is common to all segment<br>ent value cannot be set for each segment |

# 5.5 Setting the Graph Display Method

# 5.5.1 Setting the Horizontal Axis

# **Overwrite Setting**

When sweep measurement is to be performed repeatedly, set the graph draw method. If you set overwrite, you can check the variations of the element in a graph.

# Procedure 1 Analyzer Initial Screen Imalyzer 100.00kHz Imalyzer 100.00kHz Imalyzer

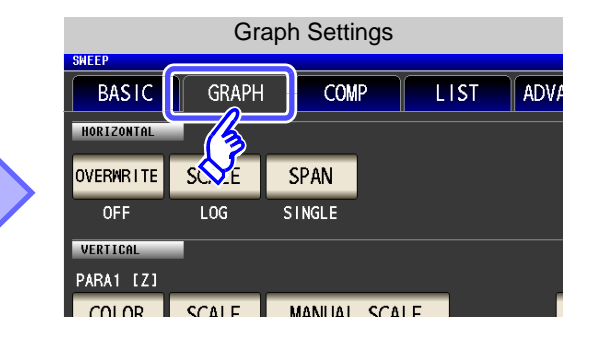

2 **Graph Settings** BASIC GRAPH COMP LIST ADVANCED HORIZONTA OVERWRITE SCALE SPAN LOG SINGLE PARA1 [Z] COLOR SCALE MANUAL SCALE GRID LINEAR AUTO PARA1 PARA2 [0] MANUAL SCALE COLOR SCALE EXIT LINEAR AUTO

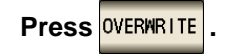

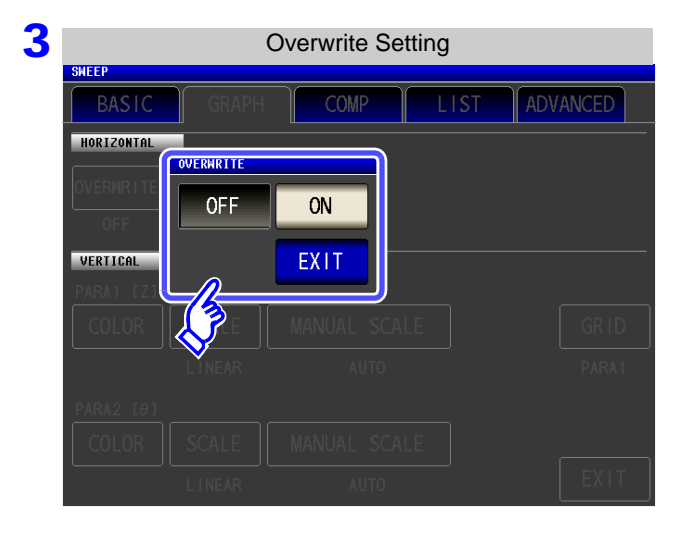

# Select the overwrite setting.

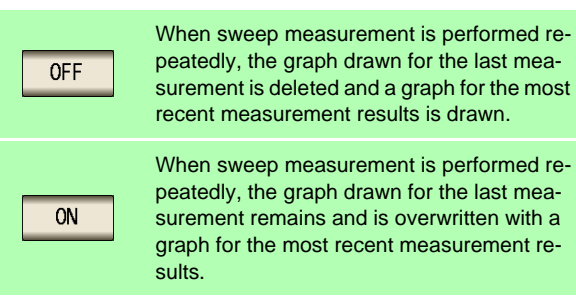

4 Press EXIT

to close the setting screen.

# 2 Horizontal Axis Scale Setting

Set the scale of the horizontal axis.

### Procedure

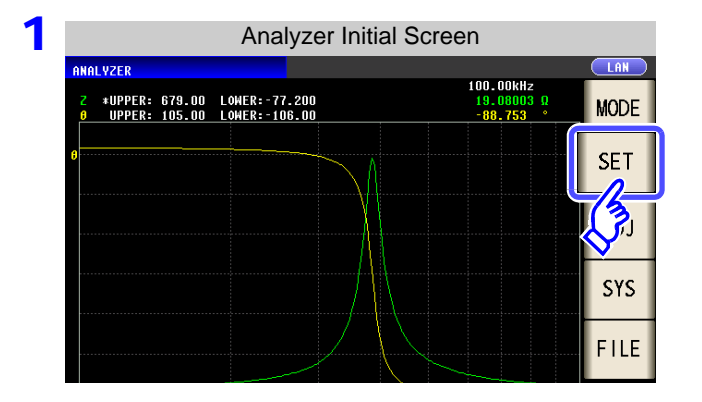

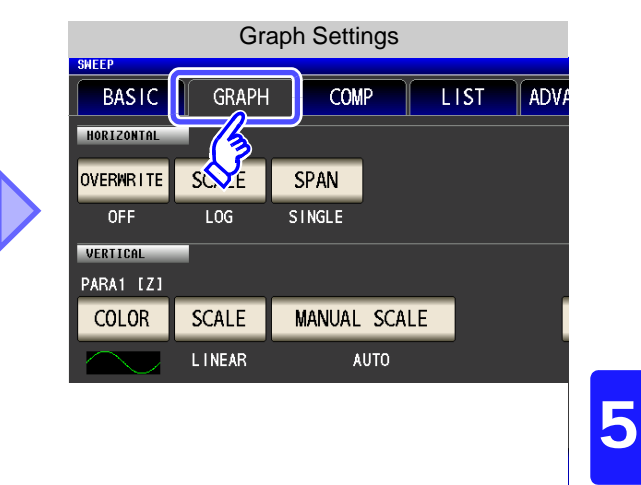

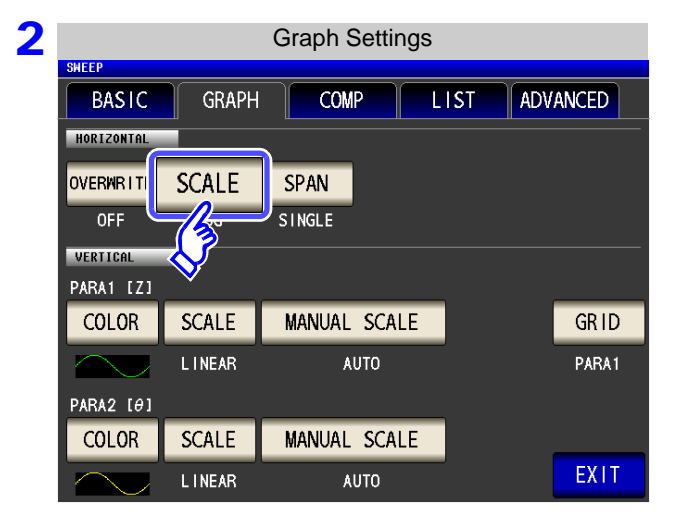

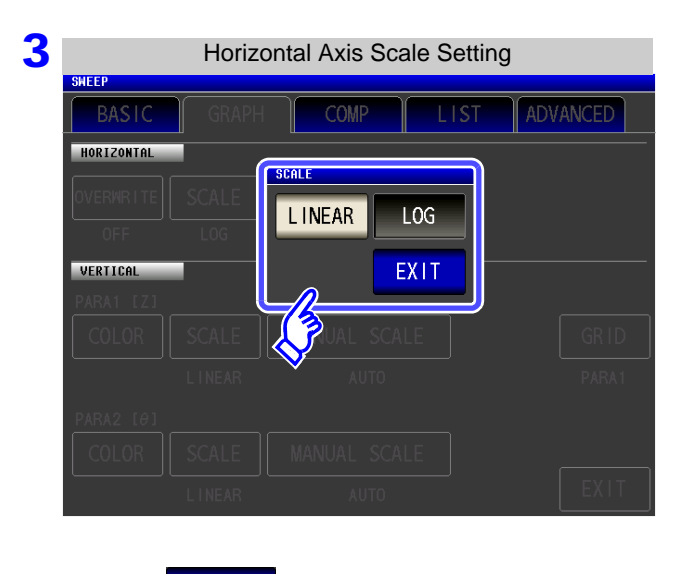

Press EXIT to close the setting screen.

4

# Press SCALE .

### Select the draw type.

| l | INEAR | Sets the horizontal axis to linear (linear axis).   |
|---|-------|-----------------------------------------------------|
|   | LOG   | Sets the horizontal axis to log (logarithmic axis). |

# How to Check the Set Horizontal Axis Scale

If the horizontal axis display scale is changed, the horizontal axis scale of the graph display screen changes as shown in the figures below.

(The horizontal axis scale of the graph also changes when the setting method of the sweep points is changed.)

See"Setting the start value and end value of the sweep" (p. 145)

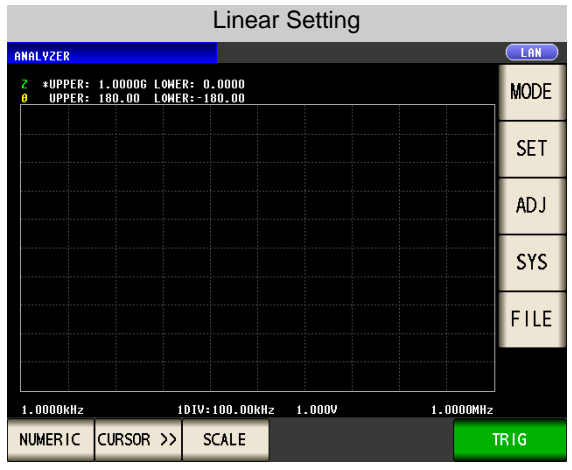

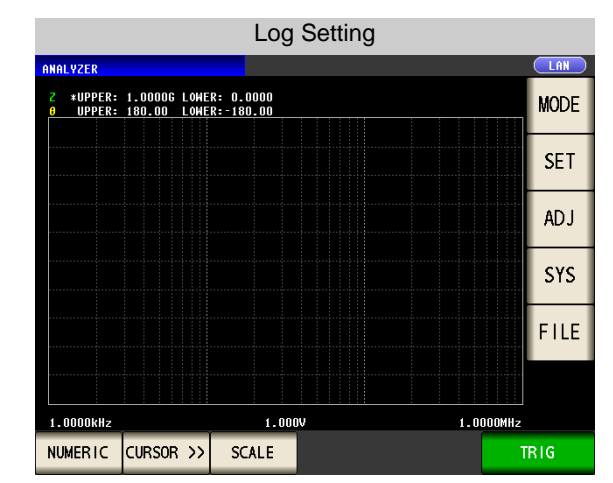

The horizontal scale is linear display.

The horizontal scale is log display.

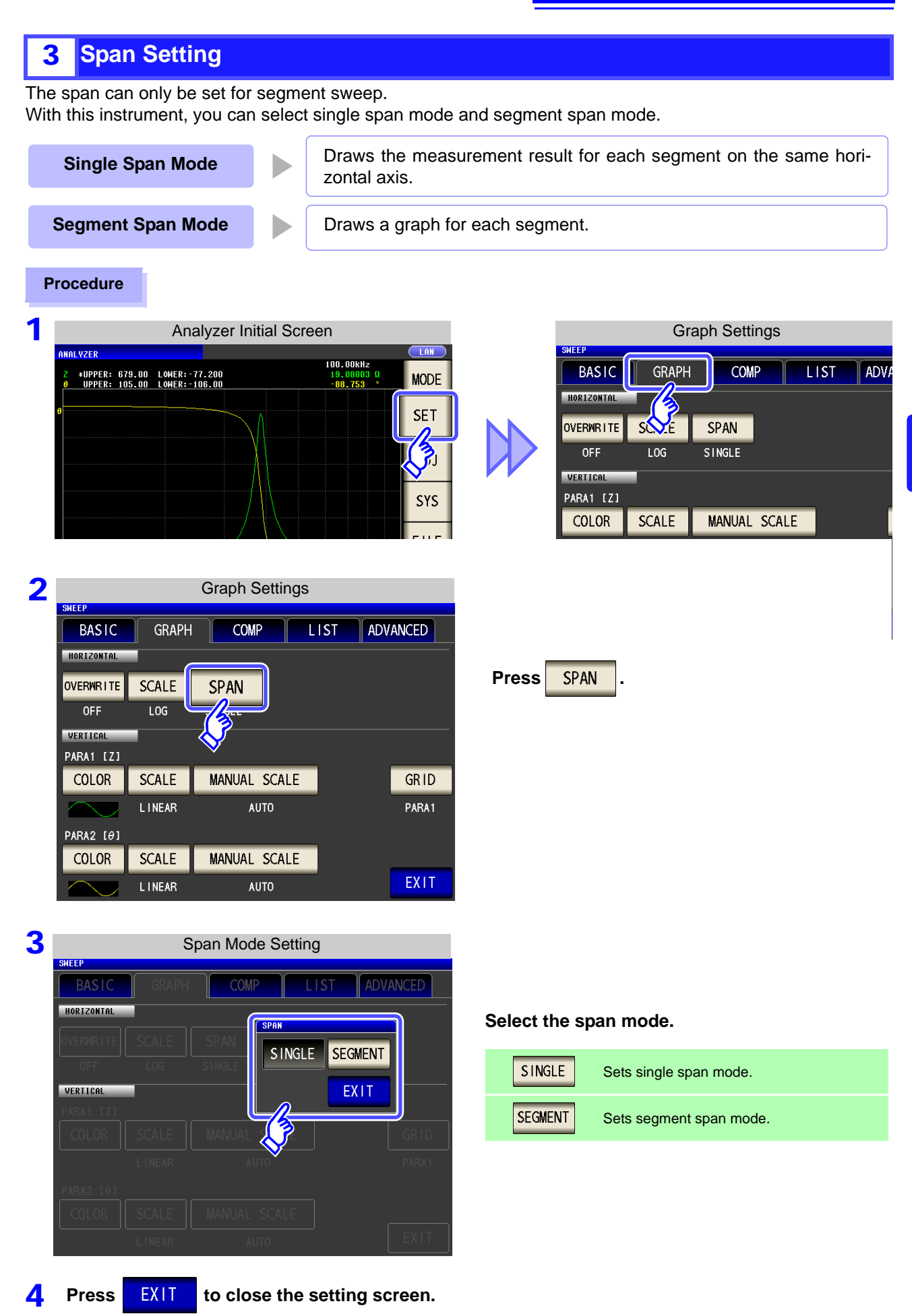

# **Comparison of Single Span Mode and Segment Span Mode**

The following shows an example of the graph display methods for single span mode and segment mode. In this example, sweep ranges such as the following are set for the sweep parameter frequency.

| Sweep Settings  | Segment1                 | Segment2                 | Segment3                |
|-----------------|--------------------------|--------------------------|-------------------------|
| Sweep parameter | Frequency                | Frequency                | Frequency               |
| Sweep range     | 1.0000 kHz to 10.000 kHz | 10.000 kHz to 500.00 kHz | 100.00 Hz to 5.0000 MHz |

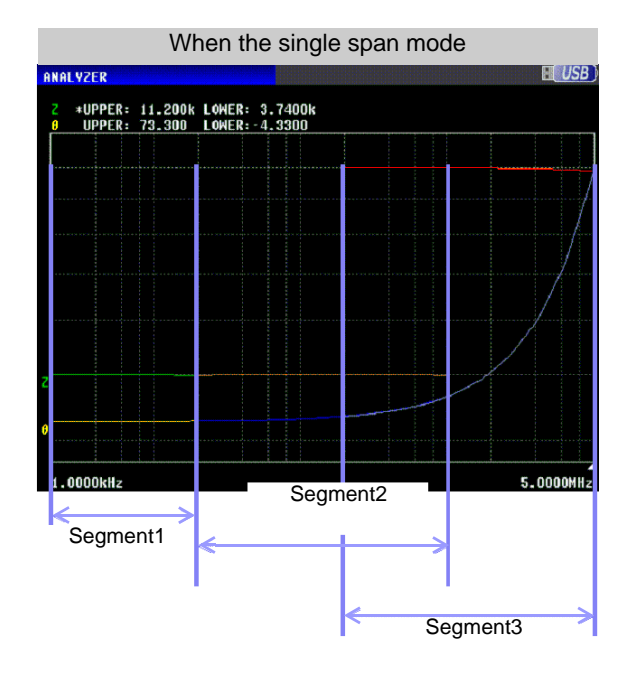

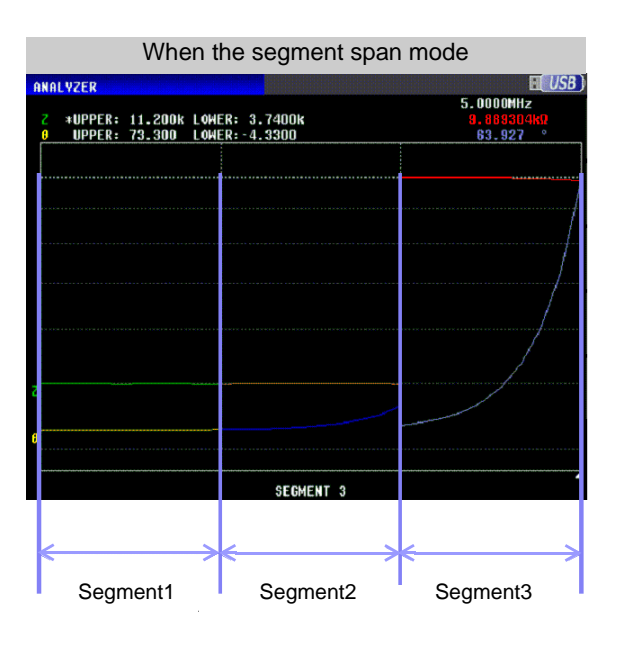

# 5.5.2 Setting the Vertical Axis

# 1 Draw Color Setting

Set the color of the graph to display on the screen. You can set a graph color for each parameter. Furthermore, in the case of segment sweep, you can set a color for each segment.

| rocedure                                      |                                    |                                  |              |   |
|-----------------------------------------------|------------------------------------|----------------------------------|--------------|---|
|                                               | Analyzer Init                      | ial Screen                       |              |   |
| ANALYZER<br>2 *UPPER: 679.0<br>0 UPPER: 105.0 | 0 LOWER:-77.200<br>0 LOWER:-106.00 | 100.00kHz<br>19.08003<br>-88.753 | CLAN<br>MODE |   |
| θ                                             |                                    |                                  | SET          |   |
|                                               |                                    |                                  |              | Í |
|                                               |                                    |                                  | SYS          |   |
|                                               |                                    |                                  | FILE         |   |
| 210.000kHz                                    | 1.000V                             |                                  | . OOKHZ      |   |
| NUMERIC CURSO                                 | R>> SCALE                          |                                  | TRIG         |   |

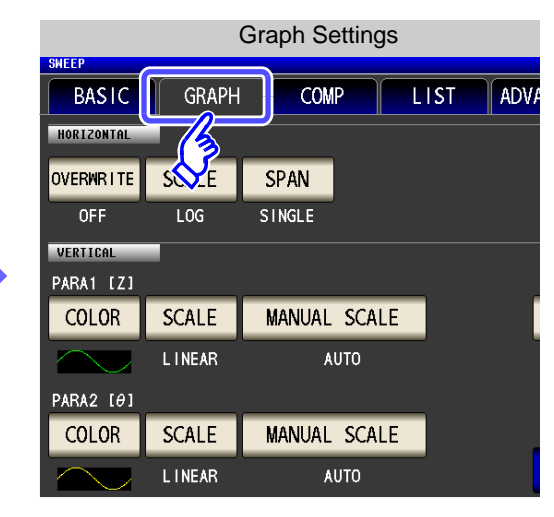

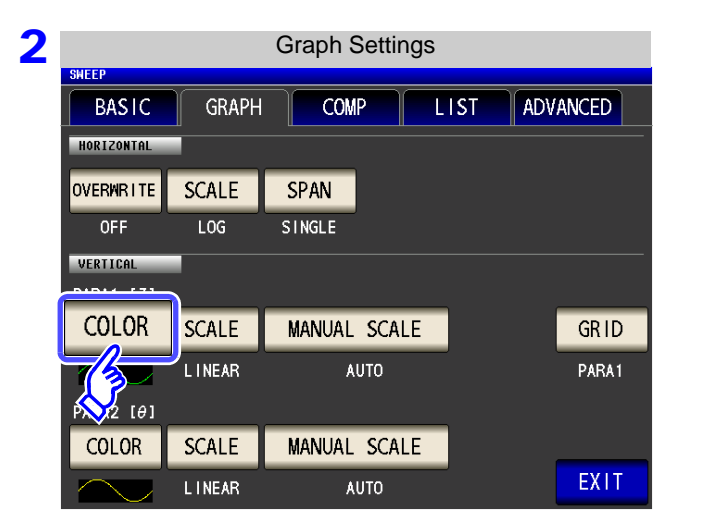

Press COLOR

# **3** Select the segment for which to set the color.

The setting differs depending on "5.2.6 Segment Setting" (p. 142).

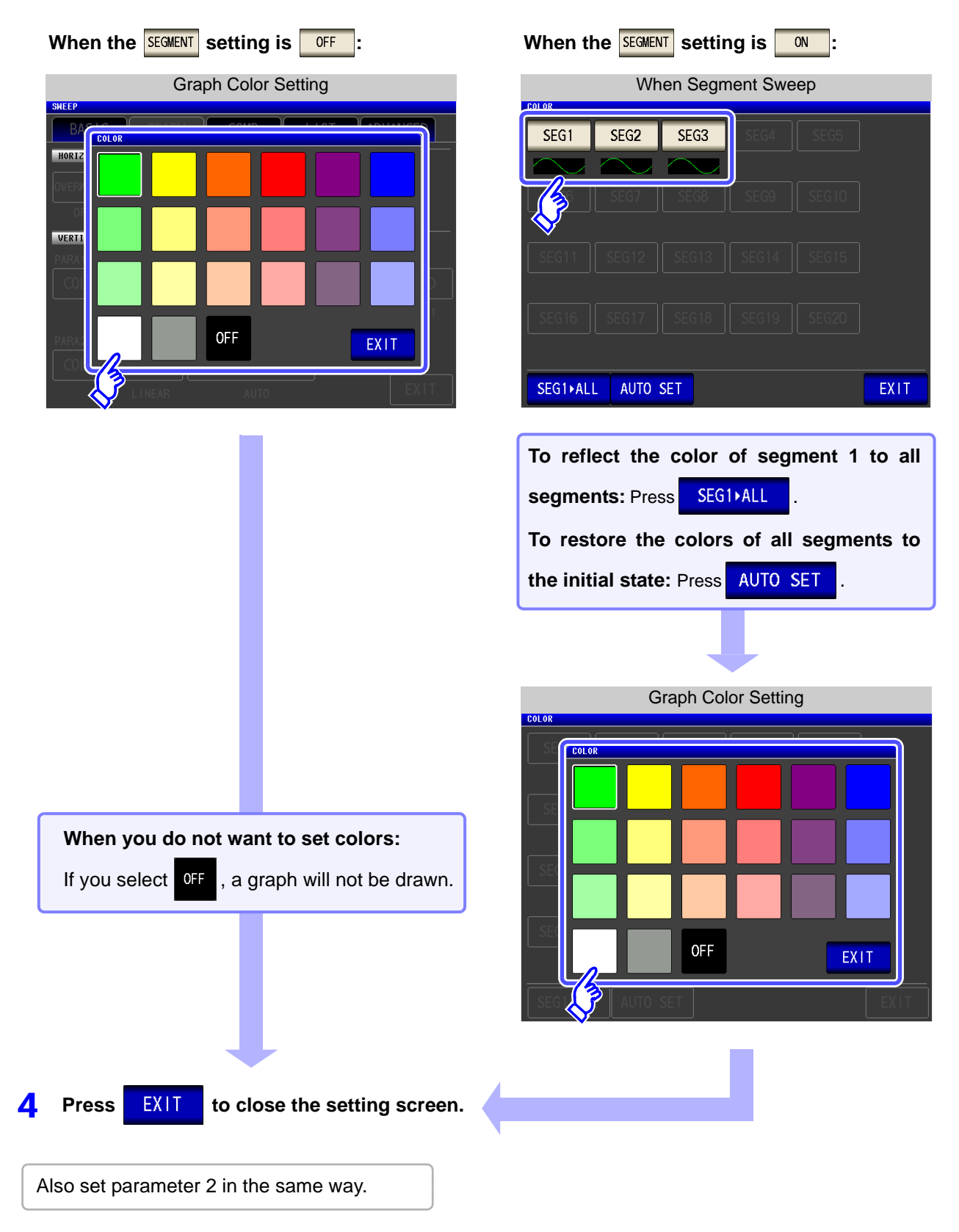

### Vertical Axis Scale Setting 2

Set the draw method for the vertical axis scale to linear axis or logarithmic axis.

### Procedure

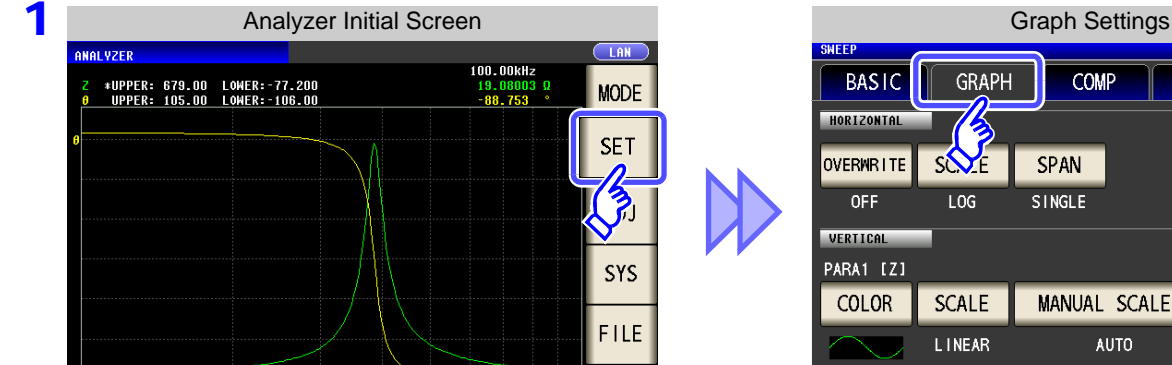

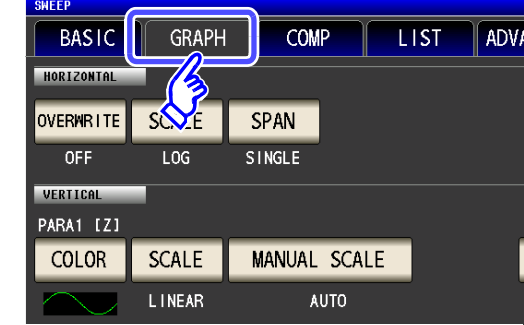

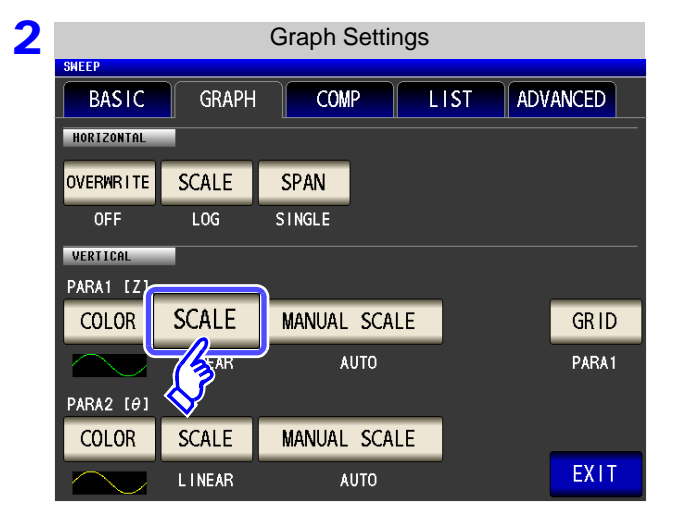

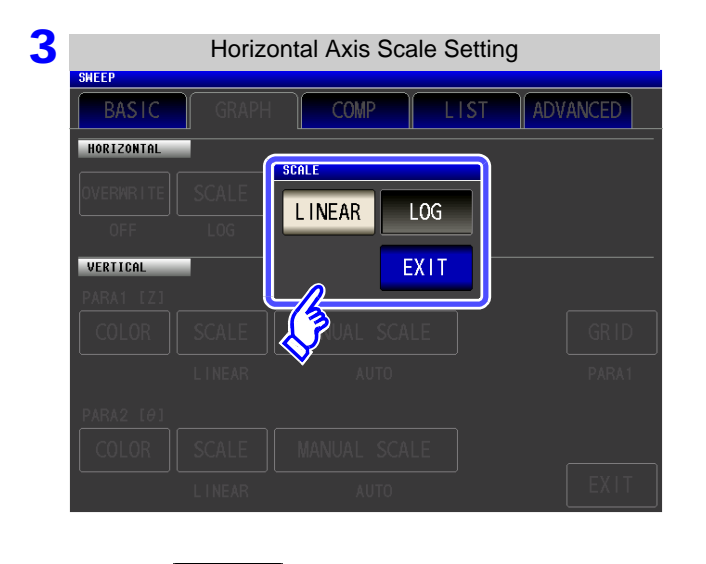

to close the setting screen.

EXIT

4

Press

### Select the draw type.

SCALE

Press

| LINEAR | Sets the vertical axis to linear (linear axis).   |
|--------|---------------------------------------------------|
| LOG    | Sets the vertical axis to log (logarithmic axis). |
|        |                                                   |

Also set parameter 2 in the same way.

# 5.5 Setting the Graph Display Method

### **Manual Scaling Setting** 3

Set the upper and lower limit values for the vertical axis.

### **Procedure**

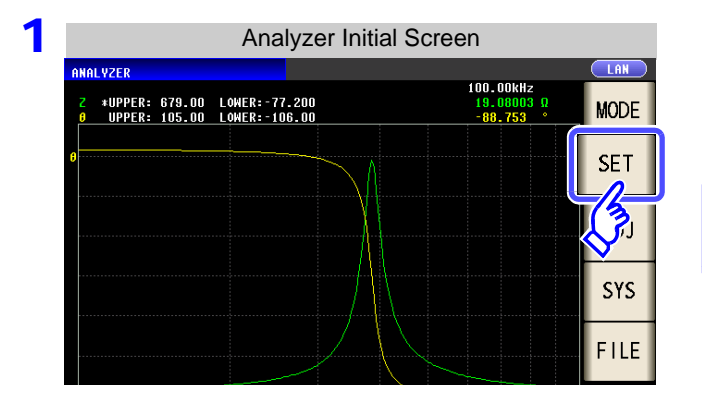

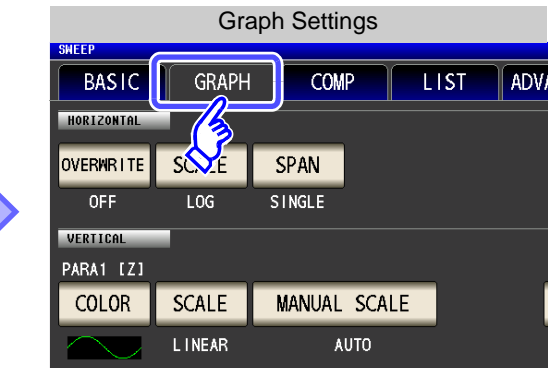

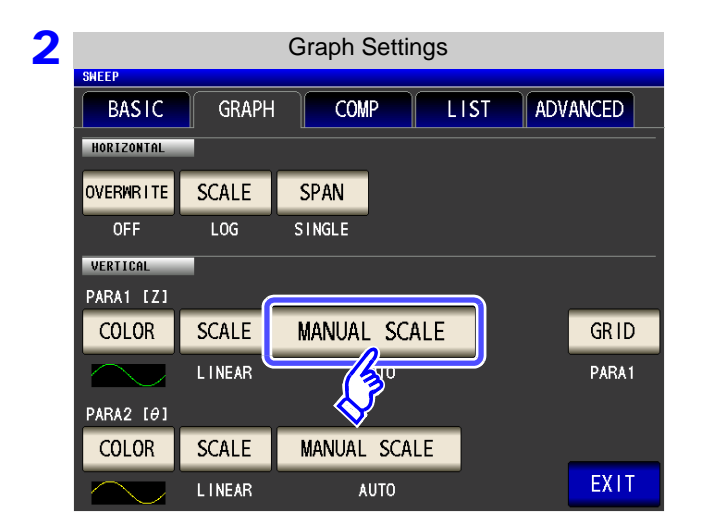

| HORIZONTAL |        |        |       |  |
|------------|--------|--------|-------|--|
| OVERWRITE  | SCE    | SPAN   |       |  |
| OFF        | LOG    | SINGLE |       |  |
| VERTICAL   | _      |        |       |  |
| PARA1 [Z]  |        |        |       |  |
| COLOR      | SCALE  | MANUAL | SCALE |  |
| $\sim$     | LINEAR | A      | UTO   |  |
|            |        |        |       |  |

Press MANUAL SCALE

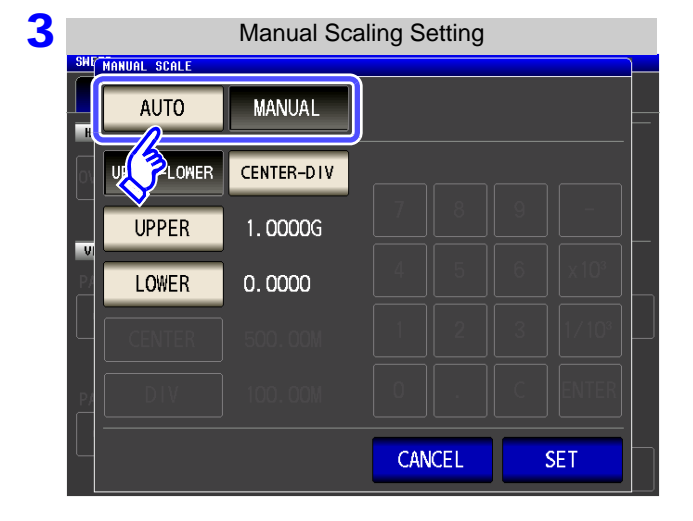

Select the draw mode.

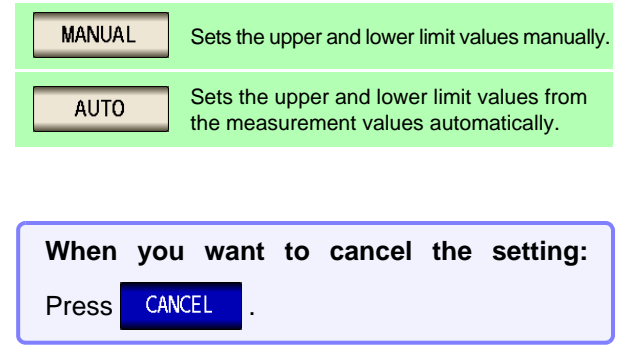

When measurement starts, the display range of the scale is set to the range from the maximum NOTE value to the minimum value or the scaling that was set when measurement ended last time.

To set the optimal scaling in accordance with the measurement results, press SCALE in the measurement screen.

### **MANUAL** setting Manual Scaling Setting UPPER-LOWER Set the upper and lower limit values. 1. Press UPPER-LOWER AUTO MANUAL 2. Press UPPER and use the numeric keypad to en-UPPER-LOWER CENTER-DIV ter the upper limit value. 7 8 9 \_ UPPER 1.0000G Settable range: -9.9999G to 9.9999G 4 5 6 x 10<sup>3</sup> LOWER 0.0000 **3.** Press **ENTER** to confirm the setting. 2 3 1/10<sup>3</sup> 1 4. Press LOWER and use the numeric keypad to enter 0 С ENTER the lower limit value. Settable range: -9.9999G to 9.9999G CANCEL SE 5. Press ENTER to confirm the setting. SET 6. Press to confirm the setting. Manual Scaling Setting CENTER-DIV Set the center value and the width of the ANUAL SCALE vertical axis. AUTO MANUAL 1. Press CENTER-DIV UPPER-LOWER CENTER-DIV 2. Press CENTER and use the numeric keypad to set 7 8 9 \_ the center value of the vertical axis. 4 5 6 x 10<sup>3</sup> Settable range: -9.9999G to 9.9999G 1/10<sup>3</sup> 1 2 3 CENTER 500.00M **3.** Press **ENTER** to confirm the setting. 0 DIV 100.00M C ENTER 4. Press DIV and use the numeric keypad to set the width of the vertical axis. CANCEL Settable range: -9.9999G to 9.9999G **5.** Press **ENTER** to confirm the setting. If you make a mistake during input: 6. Press to confirm the setting. С to cancel the input and start again. press NOTE The width of the vertical axis set with is centered on the value that was set with . Therefore, the range of values that you can set with CENTER DIV varies depending on the value set with CENTER • When LOG is selected in the SCALE setting, the CENTER-DIV setting becomes invalid. **AUTO** setting

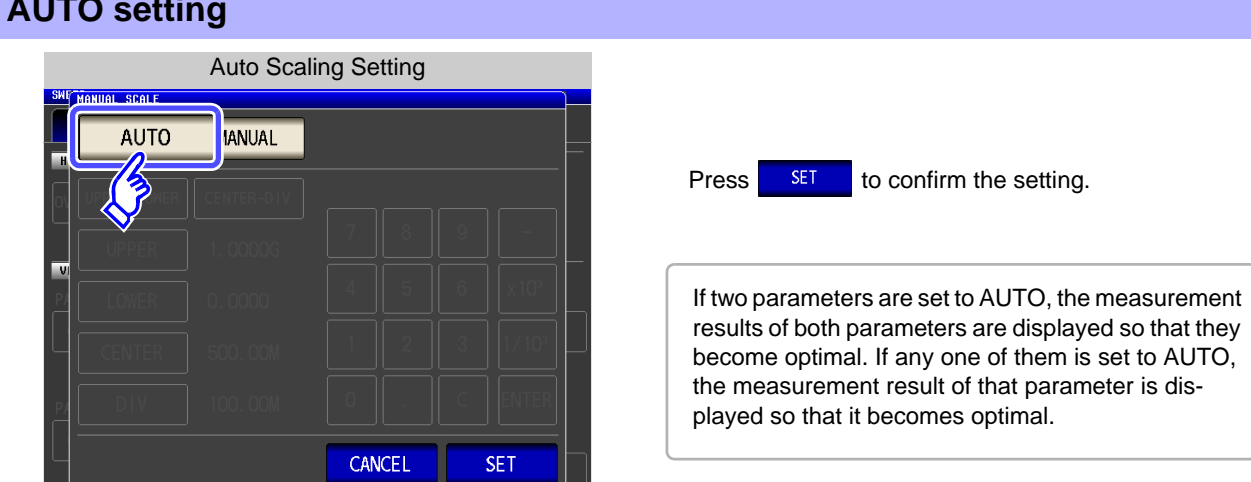

# 5.5.3 Setting Grid Display

Set the sweep parameter for which to display grid lines.

### Procedure

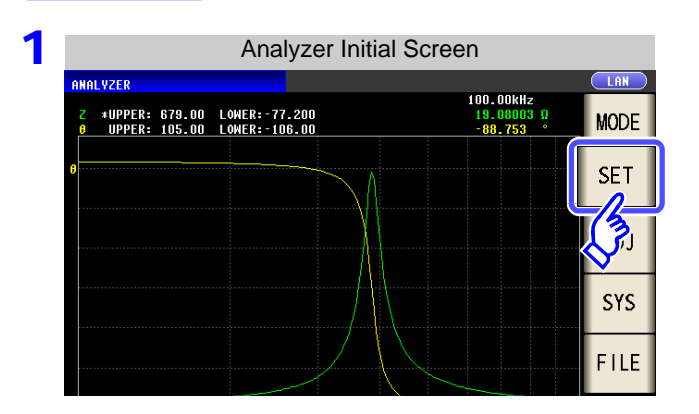

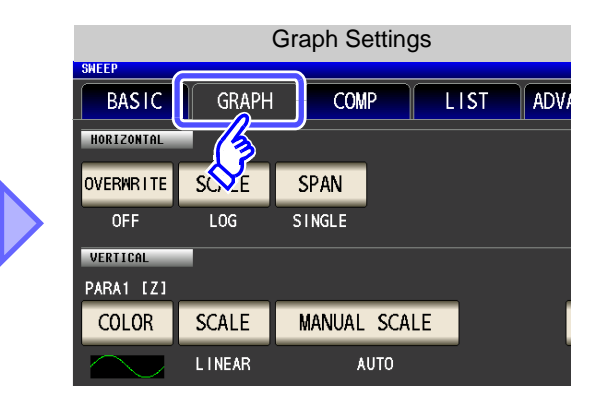

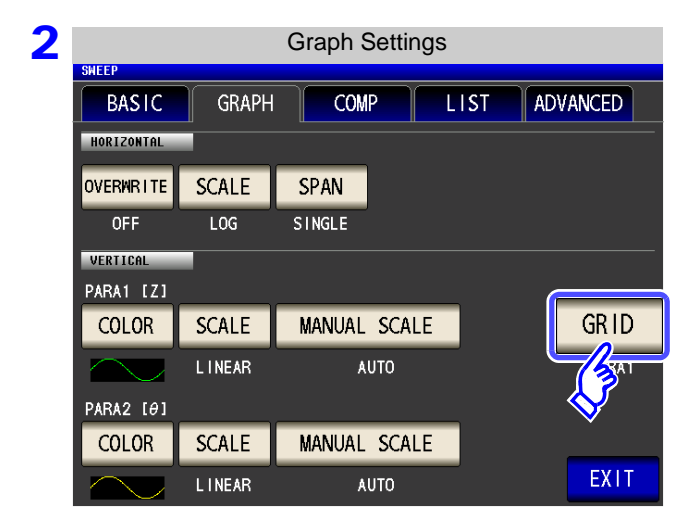

# Press GRID

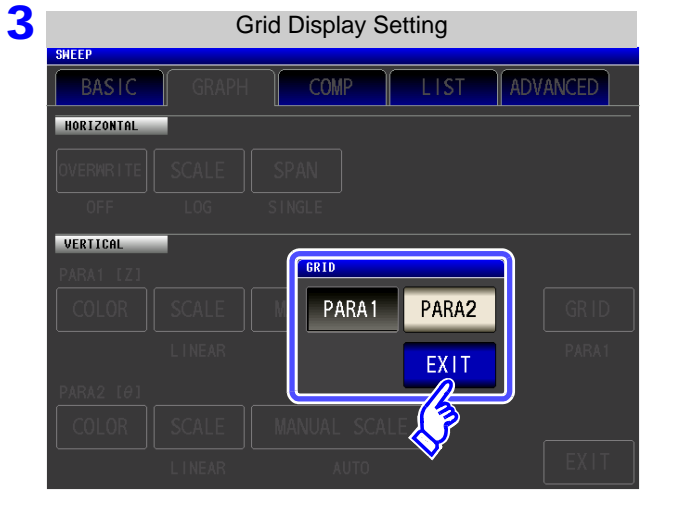

Select the sweep parameter for which to display grid lines.

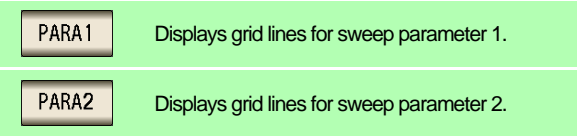

**4** Press **EXIT** to close the setting screen.

# About the Timing for Graph Drawing

With this instrument, in order to perform analog measurement efficiently, the timing with which measurement is actually performed and timing with which the data is reflected in the graph differs slightly.

The following shows the timing with which analog measurement is performed continuously for multiple measurement points and the timing with which the graph is drawn.

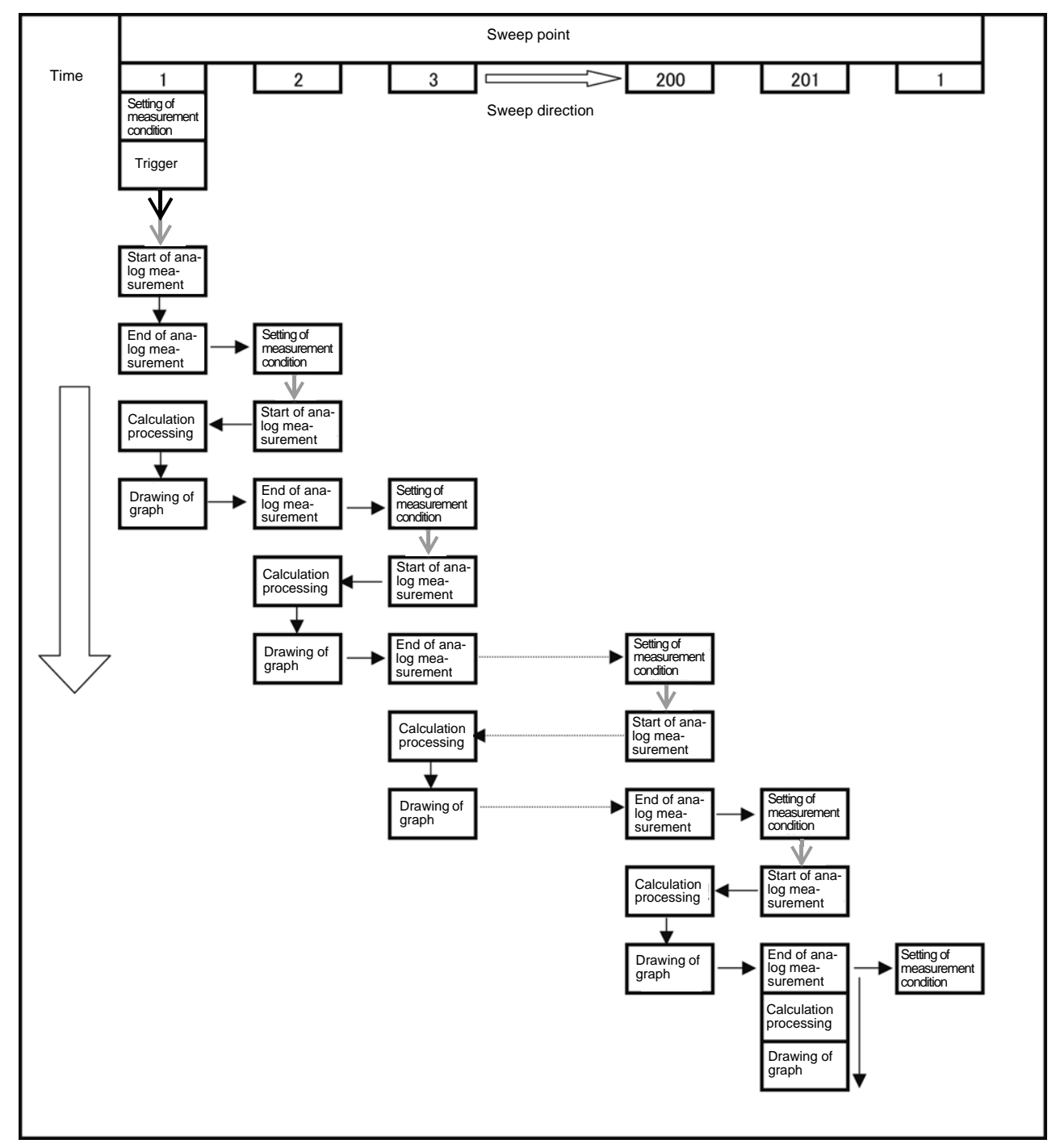

 $\rightarrow$ : Trigger delay (p. 140)  $\rightarrow$ : Point delay (p. 166)

5

# 5.6 Checking the Measurement Values (LCR) (ANALYZER)

You can display a cursor in the measurement screen to check the measurement value of a measurement point.

You can use the search function to easily find the maximum value, minimum value, and peak value.

# **5.6.1 Setting the Cursor**

Set the cursor to display in the measurement screen. The two cursors "A" and "B" are available for use.

### Procedure

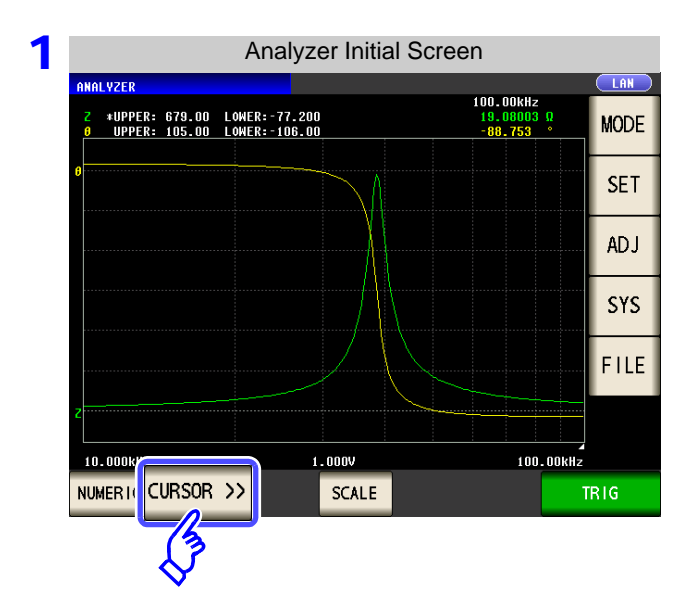

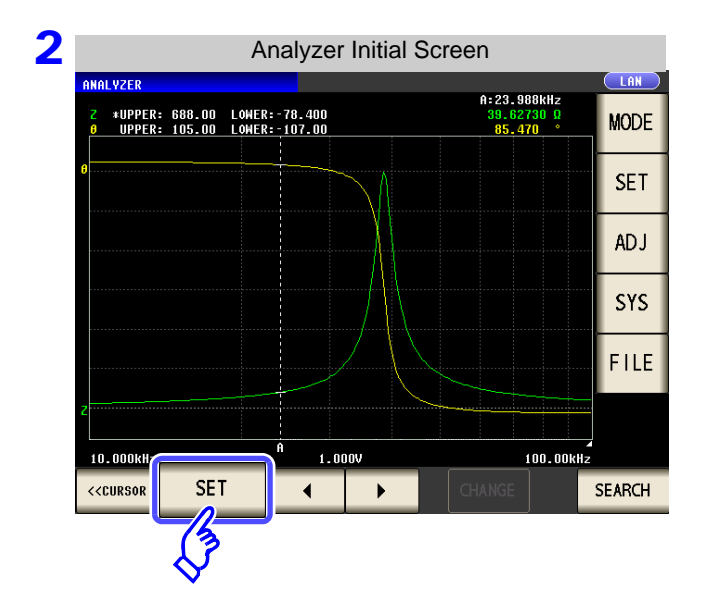

|          |        | L ∘ 1     | 7[0]      |              |
|----------|--------|-----------|-----------|--------------|
| MO       |        | 87, 509   | 10,83061  | 10.000k      |
|          |        | 87.536    | 10.95929  | 10. 116k     |
|          |        | 87.534    | 11. 10485 | 10. 233k     |
|          |        | 87.536    | 11.25166  | 10.351k      |
|          |        | 87.531    | 11.40222  | 10. 471k     |
|          |        | 87.533    | 11.55685  | 10. 593k     |
| S        |        | 87.525    | 11.71134  | 10. 715k     |
| ▋▖┣╴     |        | 87.523    | 11.87002  | 10. 839k     |
| FI       |        | 87.514    | 12.03119  | 10.965k      |
|          |        | 87.511    | 12. 19503 | 11.092k      |
|          |        | 87.505    | 12.36077  | 11.220k      |
|          |        | 87.496    | 12, 53128 | 11.35UK      |
| TRIG     |        |           |           | GRAPH        |
|          |        |           |           | $-2^{-}$     |
|          |        |           |           | (3           |
|          |        |           |           | $\mathbf{S}$ |
|          |        |           |           | · _          |
| anh Dien | o [Gra | to change | GRAPH     | 000          |

Press SET .

| 3 | Cursor Move Setting                                                                                   |                                    |
|---|----------------------------------------------------------------------------------------------------|------------------------------------|
|   | ANALYZER LAN<br>2 *UPPER: 679.00 L0 ER:-77.300 19.07208 9<br>4 UPPEP: 105.00 L0 ER:-107.00 -789.019 ° | Cursor display setting (p. 189)    |
|   |                                                                                                    |                                    |
|   |                                                                                                    | Cursor move setting (p. 190)       |
|   | SEARCHLA MAX MIN TARGET L-MAX L-MIN                                                                   | Cursor A search setting $(p, 190)$ |
|   | PARA PARAT PARAZ FILTER OFF ON                                                                        | Ourson A search searing (p. 150)   |
|   | SEARCH_B MAX MIN TARGET L-MAX L-MIN                                                                   | Cursor B search setting (p. 190)   |
|   | PARA PARA T PARAZ FILTER OFF ON                                                                       |                                    |
|   |                                                                                                    | Auto search setting (p. 192)       |

**4** Press **EXIT** to close the setting screen.

# **1** Cursor Display Setting

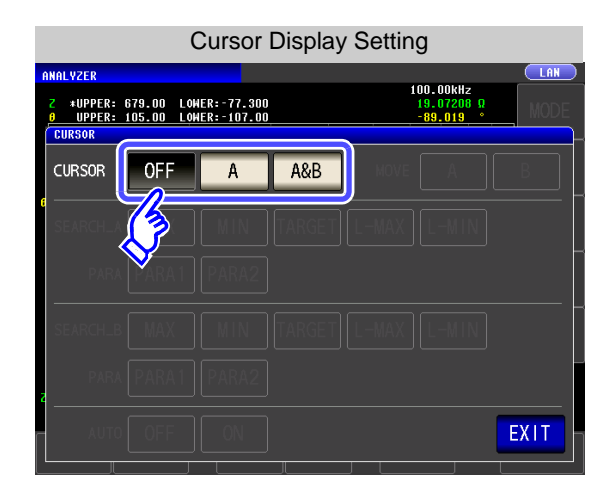

Set the cursor to display in the measurement screen.

| OFF | Displays no cursor.       |
|-----|---------------------------|
| A   | Displays only cursor A.   |
| A&B | Displays cursors A and B. |

# 5.6 Checking the Measurement Values

# 2 Cursor Move Setting

This can only be set when

is selected for the display cursor setting.

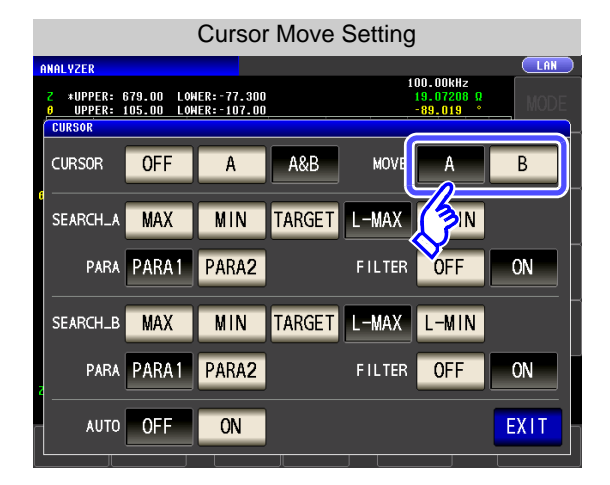

A&B

Select the cursor to move using the cursor move keys on the measurement screen.

See "5.6.2 Moving the Cursor" (p. 193)

| A | Moves cursor A. |
|---|-----------------|
| В | Moves cursor B. |

# **3** Search Function Setting

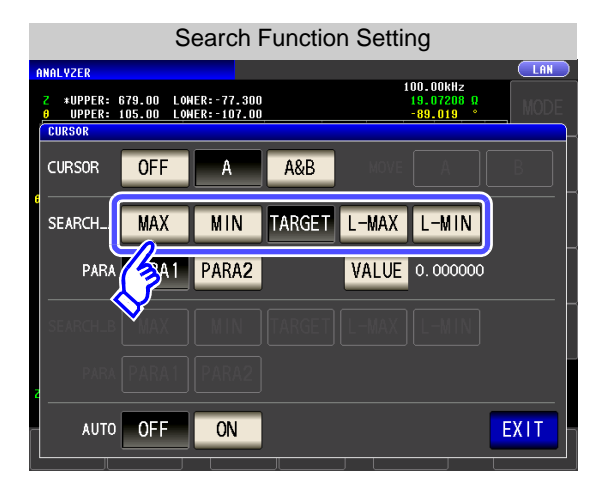

### Set the search function.

See "Performing Measurement Value Search" (p. 194)

| MAX    | Moves the cursor to the maximum value of the measurement results.                                                           |
|--------|----------------------------------------------------------------------------------------------------|
| MIN    | Moves the cursor to the minimum value of the measurement results.                                                           |
| TARGET | Moves the cursor to the measurement value set in the option settings.                                                       |
| L-MAX  | Moves the cursor to the local maximum value<br>of the measurement results.<br>The filter can be set in the option settings. |
| L-MIN  | Moves the cursor to the local minimum value of<br>the measurement results.<br>The filter can be set in the option settings. |

| The search function does not work during a sweep. |      |         |  |  |  |  |
|---------------------------------------------------|------|---------|--|--|--|--|
| When you use the                                  | TRIG | setting |  |  |  |  |
| needs to be set to                                | STEP |         |  |  |  |  |
| See "5.2.3 Setting the Trigger" (p. 137)          |      |         |  |  |  |  |

### Search Target Parameter Setting 4

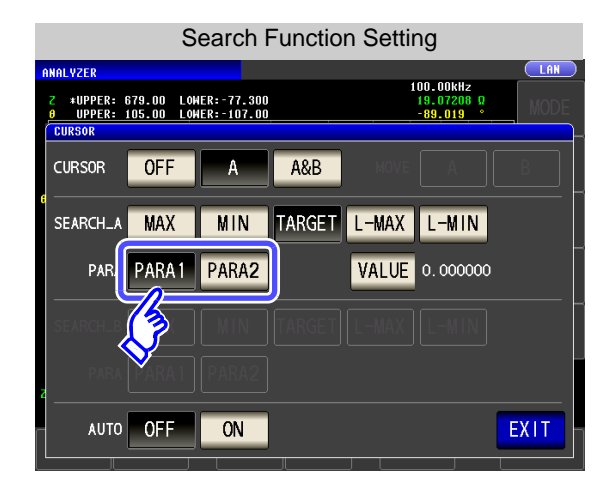

### Set the search target parameter.

See "Performing Measurement Value Search" (p. 194)

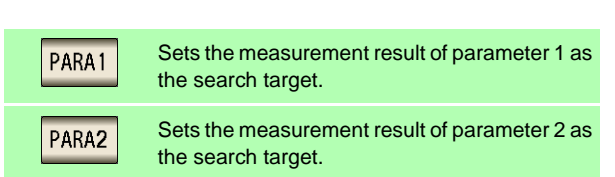

### 5 **Option setting**

## Set the measurement value for which to search.

Α A&B ? This can be set when is selected for the cursor display setting (p. 189), and TARGET or for the search function setting (p. 190).

See: "Performing Measurement Value Search" (p. 194)

? Set the value for which to search when executing a target search.

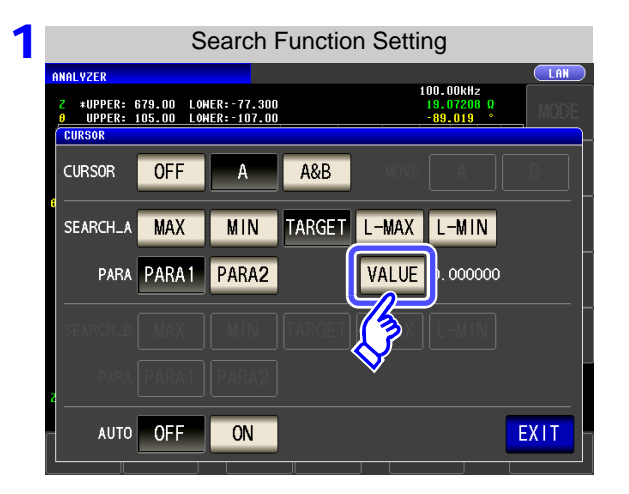

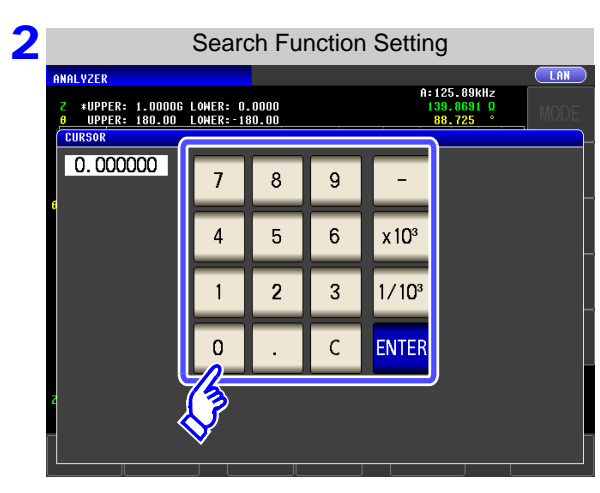

Press VALUE

Set the measurement value for which to search.

Settable range: -9.999999G to 9.999999G

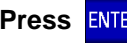

Press **ENTER** to confirm the setting.

## Set the filter.

This can be set when L-MAX or L-MIN is selected for the search function setting. See "Performing Measurement Value Search" (p. 194)

- When judging the local maximum value or local minimum value, set a filter.
- Applying a filter allows you to reduce the misjudgments of variations in measurement values caused by noise and other interference being judged as local maximum values or local minimum values.

| Filter Setting                                                                                                    |                                   |
|----------------------------------------------------------------------------------------------------|-----------------------------------|
| ANALYZER         LAN           2         *UPPER:         679.00         LOHER:-77.300         19.07208         0           β         UPPER:         105.00         LOHER:-107.00         -88.019         MODE           CURSOR | Set the filter type.              |
| CURSOR OFF A A&B HOVE A B                                                                                                    | OFF Disables the filter function. |
| PARA PARA1 PARA2 FILTEF OFF ON                                                                                                    | ON Enables the filter function.   |
| SEARCH & HAX MIN, ARGET L-MAX                                                                                                    |                                   |
|                                                                                                    |                                   |
|                                                                                                    |                                   |

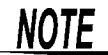

The filter setting is common to cursors A and B.

# 6 Auto Search Setting

| Auto Search Setting                         |                            |              |                    |  |  |  |  |  |  |
|---------------------------------------------|----------------------------|--------------|--------------------|--|--|--|--|--|--|
| ANALYZER                                    |                            | 100 0        |                    |  |  |  |  |  |  |
| Z *UPPER: 679.00 LOW<br>0 UPPER: 105.00 LOW | IER:-77.300<br>IER:-107.00 | 19.0<br>-89. | 7208 9<br>019 MODE |  |  |  |  |  |  |
| CURSOR                                      |                            |              |                    |  |  |  |  |  |  |
| CURSOR OFF                                  | A A&                       |              | A B                |  |  |  |  |  |  |
| SEARCH_A MAX                                | MIN                        | GET L-MAX L- | MIN                |  |  |  |  |  |  |
| PARA PARA1                                  | PARA2                      | VALUE 0.0    | 000000             |  |  |  |  |  |  |
| SEARCH_B MAX                                |                            |              | -MIN               |  |  |  |  |  |  |
| para (PARA 1)                               | PARA2                      |              |                    |  |  |  |  |  |  |
| AUTOFF                                      | ON                         |              | EXIT               |  |  |  |  |  |  |
|                                             |                            |              |                    |  |  |  |  |  |  |

If you turn auto search ON, the search function is executed after sweep measurement ends, and the cursors move in accordance with the search settings.

| OFF | Disables the auto search function. |
|-----|------------------------------------|
| ON  | Enables the auto search function.  |

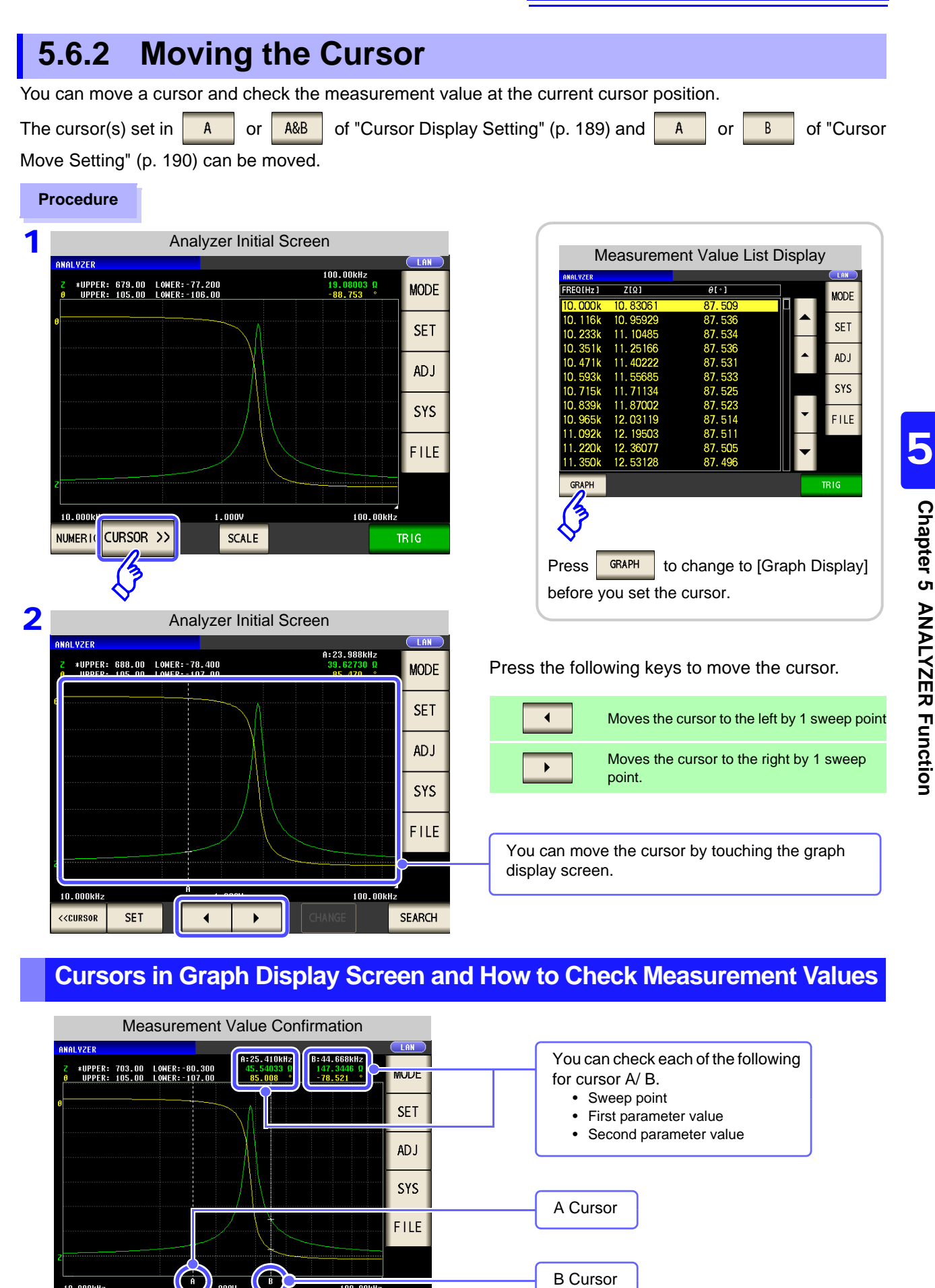

SEARCH

<<CURSOR

SET

# 5.6.3 Performing Measurement Value Search

You can perform a measurement value search for the measurement results of one sweep using the method

set in the search function setting ( MAX , MIN , TARGET , L-MIN , or L-MAX ).

When you perform a search, the cursor moves to the search result point so that you can check the search execution result. (p. 193)

The search target parameter is the parameter set in "Search Target Parameter Setting" (p. 191)

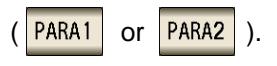

### Procedure

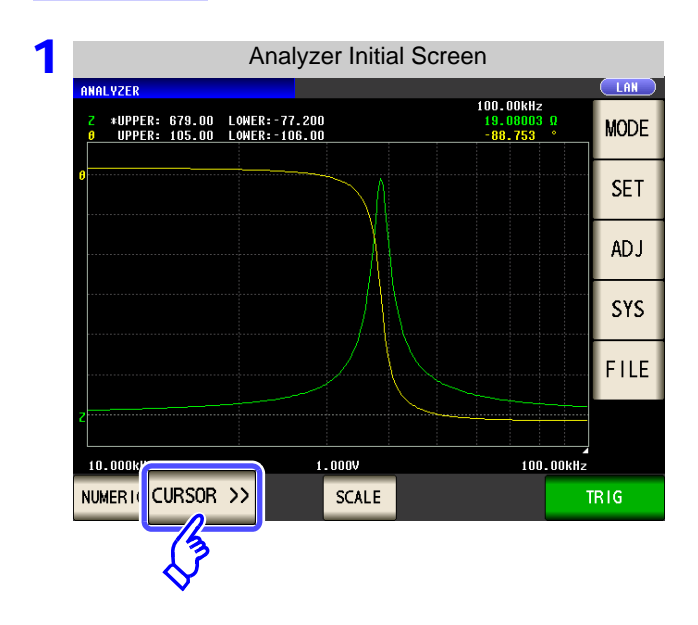

| ANAL YZER | loadaronne |              | Biopia  | y<br>(LAN) |
|-----------|------------|--------------|---------|------------|
| FREQ[Hz]  | Z[Q]       | θ[•]         |         | NODE       |
| 10.000k   | 10.83061   | 87.509       |         | WODE       |
| 10. 116k  | 10.95929   | 87.536       |         | CET        |
| 10. 233k  | 11. 10485  | 87.534       |         | SET        |
| 10.351k   | 11.25166   | 87.536       |         |            |
| 10. 471k  | 11. 40222  | 87.531       |         | ADJ        |
| 10. 593k  | 11.55685   | 87.533       |         | 01/0       |
| 10. 715k  | 11.71134   | 87.525       |         | SYS        |
| 10.839k   | 11.87002   | 87.523       |         |            |
| 10.965k   | 12.03119   | 87.514       |         | FILE       |
| 11.092k   | 12. 19503  | 87.511       |         |            |
| 11.220k   | 12.36077   | 87.505       |         |            |
| 11.350k   | 12.53128   | 87.496       |         |            |
| GRAPH     |            |              |         | TRIG       |
| 76        |            |              |         |            |
| (7        |            |              |         |            |
| V I       |            |              |         |            |
| ess       | GRAPH to   | change to [G | Graph D | ispla      |

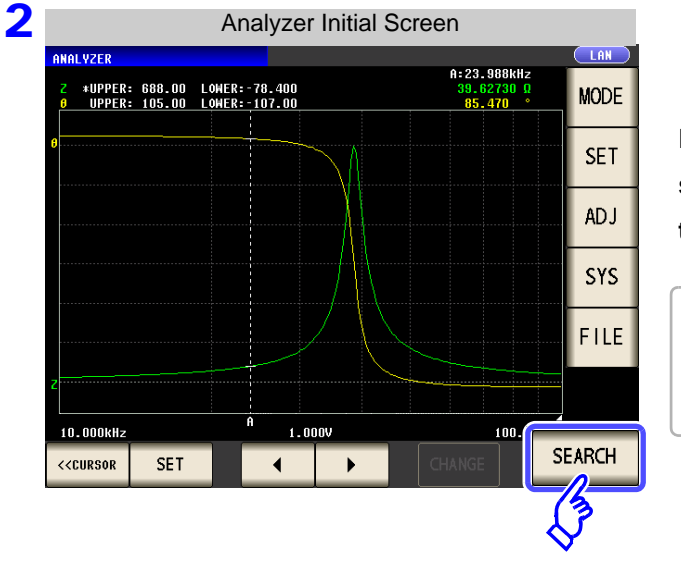

| Press                                          | SEARCH | to move the cursor to the |  |  |  |  |  |
|------------------------------------------------|--------|---------------------------|--|--|--|--|--|
| sweep point that matches the condition set for |        |                           |  |  |  |  |  |
| the search function setting.                   |        |                           |  |  |  |  |  |

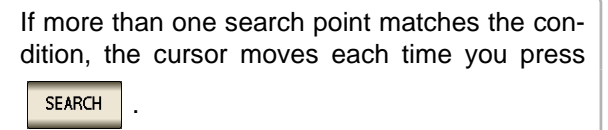

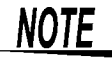

A search cannot be performed when the trigger setting is **See** "5.2.3 Setting the Trigger" (p. 137)

# Search Execution Result for Each Search Function Setting

In the search example, only parameter 1 is enabled.

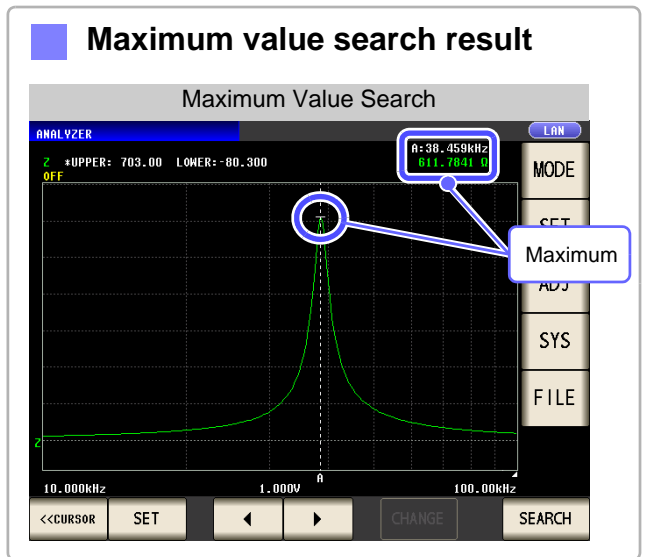

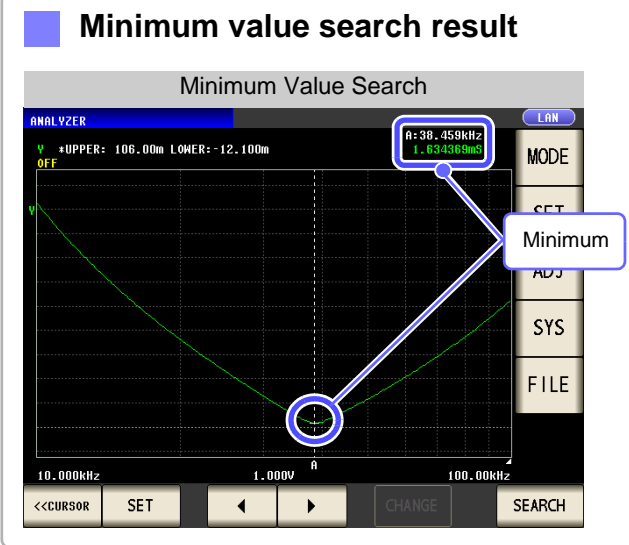

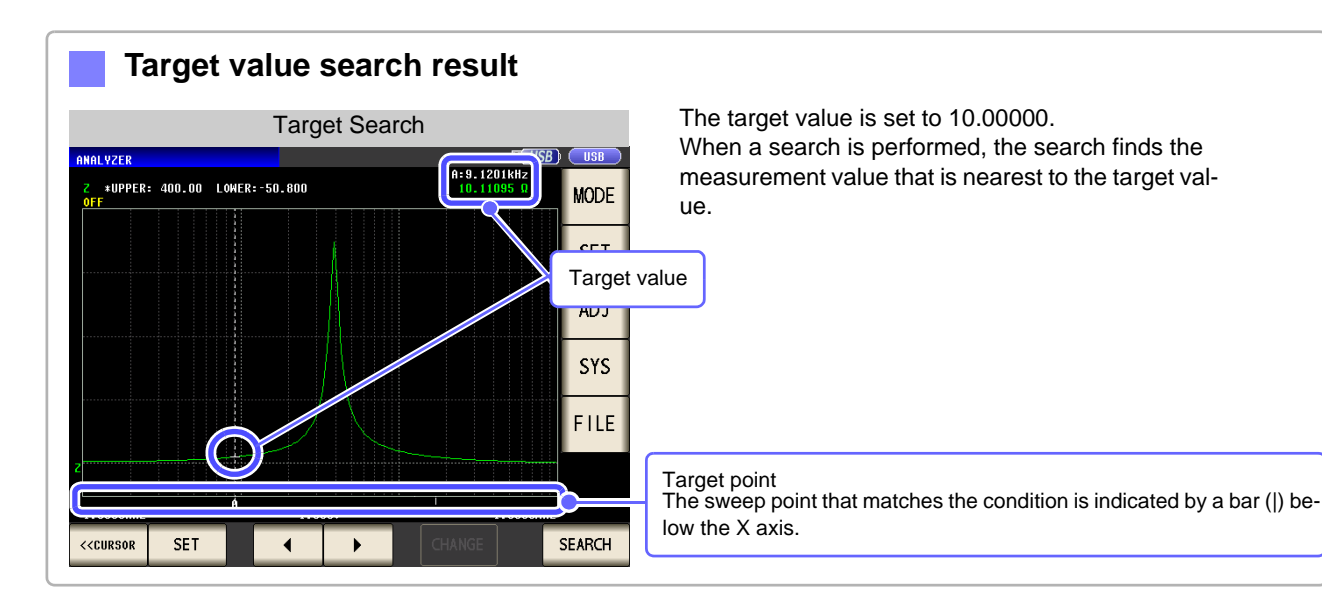

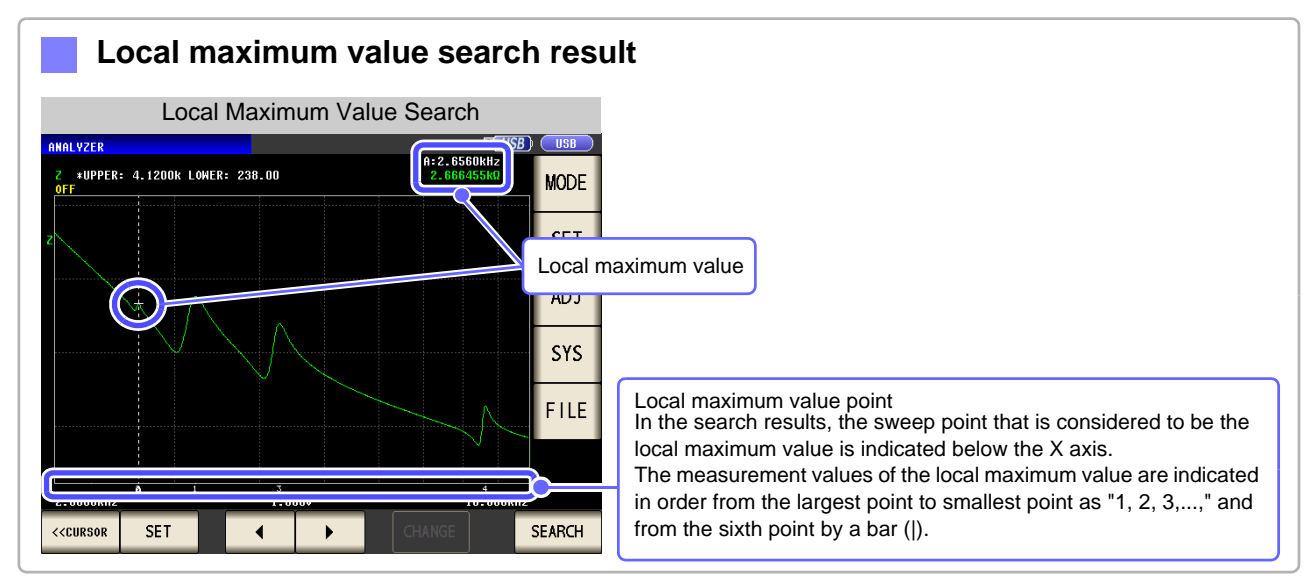

5

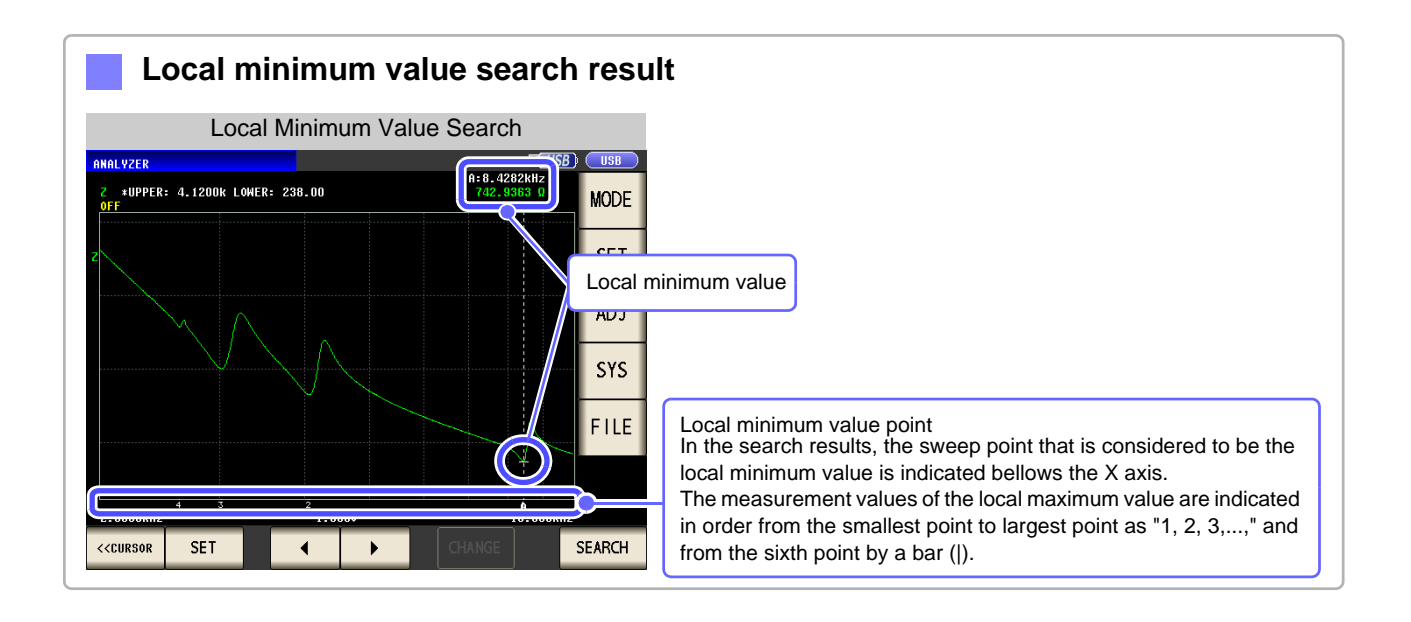

# 5.7 Judging Measurement Results (Comparator Function)

With the comparator function, you can preset a judgment area and judge whether measurement values are within the judgment area.

| Area Judgment   |         | Judges whether the measurement values of sweep points are within the judgment area.          |
|-----------------|---------|----------------------------------------------------------------------------------------------|
| Peak Judgment   |         | Judges whether the peak value of one sweep result is within the judg-<br>ment area. (p. 208) |
| NOTE With the o | compara | ator function of the analyzer function, whenever possible perform a sweep                    |

With the comparator function of the analyzer function, whenever possible perform a sweep once before setting the comparator function because there are items and the like for configuring the settings of the judgment area which use the sweep results.

# Area Judgment

1

With area judgment, you can set the upper and lower limit values of the range to enable IN or NG to be displayed as the judgment result.

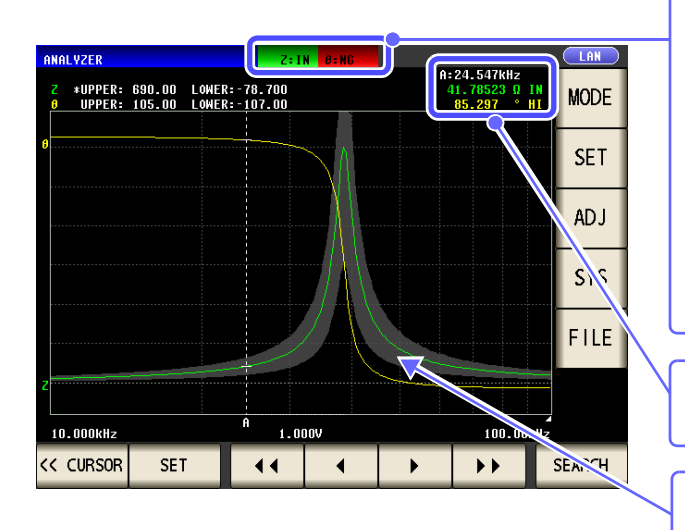

Indicates the overall judgment result.

- **IN** When the measurement values of sweep points are within the range set with the upper and lower value settings
- NG When any of the measurement values of the sweep points are not within the range set with the upper and lower value settings
- When judgment is not made

You can use the cursor to check the judgment result of each sweep point.

The comparator range is displayed in gray. (p. 207)

LCR

ANALYZER

Procedure

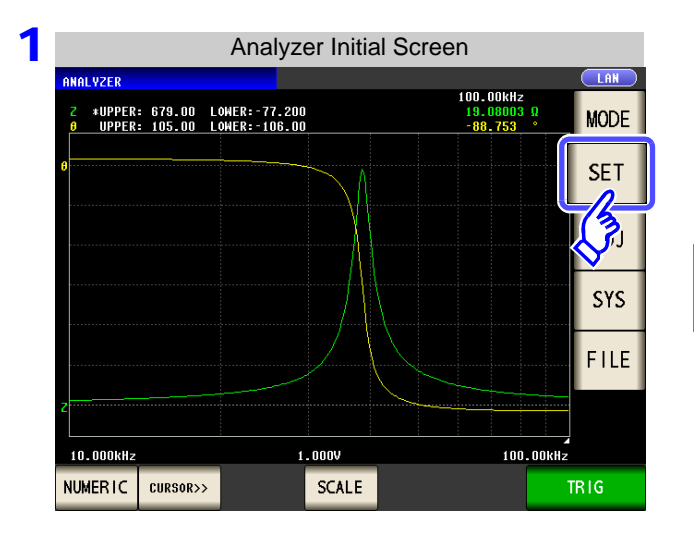

|       | Com   | parator S | etting |      |
|-------|-------|-----------|--------|------|
| BASIC | GRAPH | COMP      | LIST   | ADVA |
| COMP  | PARA  |           |        | No   |
| OFF   |       |           |        |      |
|       |       |           |        |      |
|       |       |           |        |      |
|       |       |           |        |      |

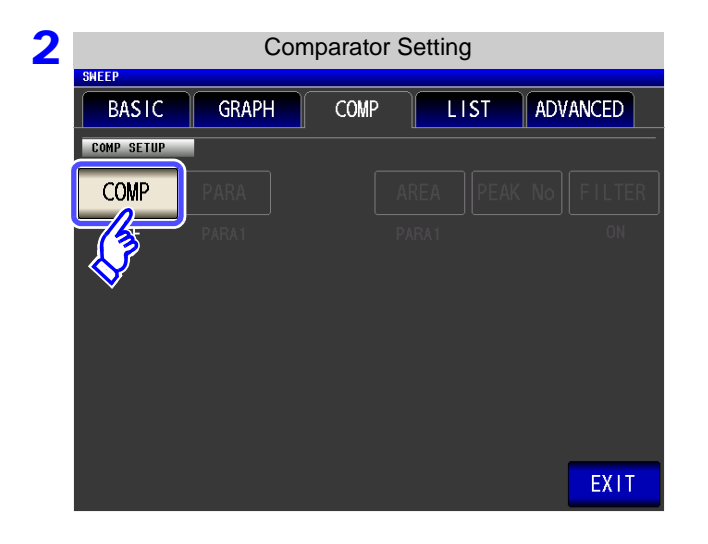

| 3 |            | Com   | parator M | ode Setti | ng     |       |
|---|------------|-------|-----------|-----------|--------|-------|
|   | SWEEP      |       |           |           |        |       |
|   | BASIC      | GRAPH | COMP      | LIS       | t adv  | ANCED |
|   | COMP SETUP |       |           |           |        |       |
|   | COMP       | COMP  |           |           | EAK No |       |
|   |            | OFF   | AREA      | PEAK      |        |       |
|   |            |       | B         | EVIT      |        |       |
|   |            |       |           | EXII      |        |       |
|   |            |       | ~         |           | -      |       |
|   |            |       |           |           |        |       |
|   |            |       |           |           |        |       |
|   |            |       |           |           |        |       |
|   |            |       |           |           |        |       |
|   |            |       |           |           |        |       |

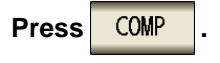

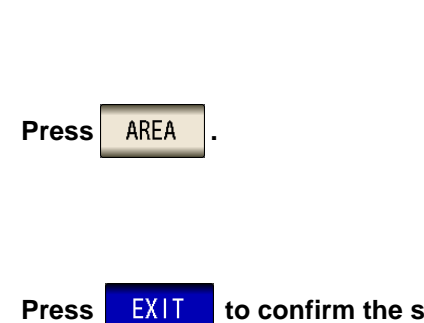

EXIT to confirm the setting.

| 4 | Comparator Setting                                                        |                                                                                                    |
|---|---------------------------------------------------------------------------|----------------------------------------------------------------------------------------------------|
|   | BASIC GRAPH COMP LIST ADVANCED                                            |                                                                                                    |
|   | COMP SETUP<br>COMP PARA AREA PEAK NO FILTER<br>AREA PARA1 ON<br>PARA1 [Z] | Press PARA .                                                                                                    |
|   | AREA SET PARA1                                                            |                                                                                                    |
|   | 0.0000% <ref> 0.0000%</ref>                                               |                                                                                                    |
|   | AREA SET PARA2                                                            |                                                                                                    |
|   | 0.0000% (Ref> 0.0000%                                                     |                                                                                                    |
|   |                                                                           |                                                                                                    |
| 5 | Judgment Parameter Setting                                                |                                                                                                    |
|   | SHEEP BASIC GRAPH COMP LIST ADVANCED                                      | Select the parameter to judge.                                                                                      |
|   | COMP SETUP                                                                | PARA1 Sets the upper and lower limit values and judges the measurement results for the first measurement parameter. |

EX11

AREA COMP

|    | 0.0000      | % <ref> 0.0000%</ref> |        |           | EXII   | Press        | EXII     | to confirm the s | setting.         |   |
|----|-------------|-----------------------|--------|-----------|--------|--------------|----------|------------------|------------------|---|
|    |             |                       |        |           |        |              |          |                  |                  |   |
| NO | <u>TE</u> • | If a parameter is ch  | anged, | the comp  | arator | setting prio | r to the | change becomes   | invalid, and the | 3 |
|    |             | comparator function   | COMP   | is set to | OFF    |              |          |                  |                  |   |

PARA2

P1&P2

If a measurement point is changed, the comparator setting prior to the change becomes invalid, and the comparator function <a href="https://www.comparator.com">COMP</a> is set to <a href="https://www.open.com">OFF</a>.
 See: "5.3.1 Setting Sweep Points" (p. 143)

Sets the upper and lower limit values and

Sets the upper and lower limit values and

judges the measurement results for both the first and second parameters.

judges the measurement results for the second measurement parameter.

# 5.7 Judging Measurement Results (Comparator Function)

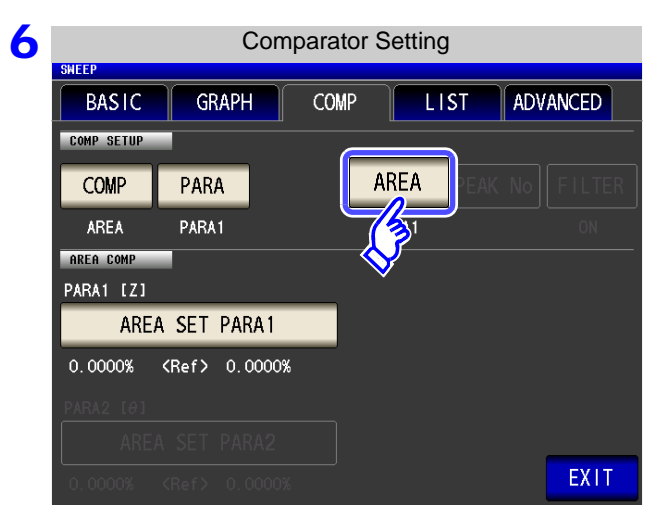

| Press | AREA | - |
|-------|------|---|
|       |      |   |

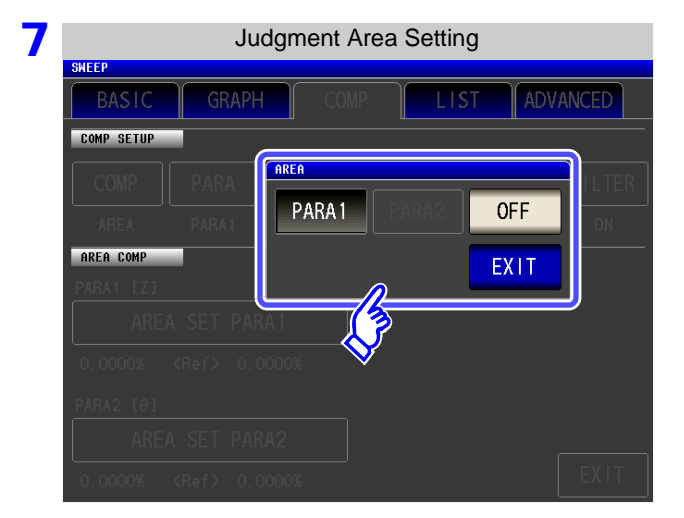

### Set the judgment area to display in the measurement screen.

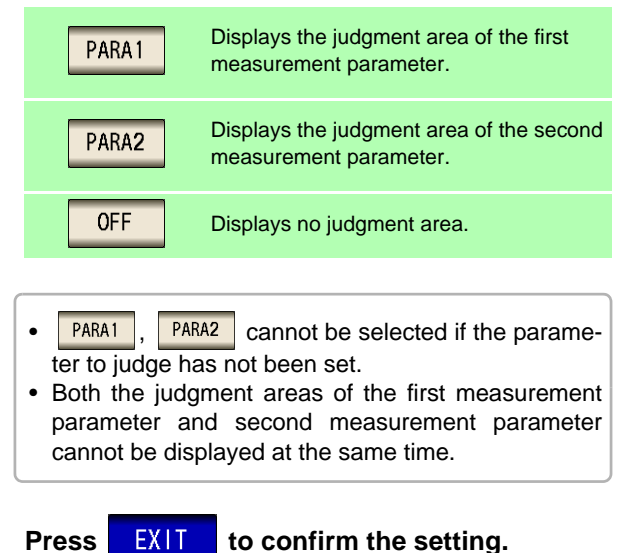

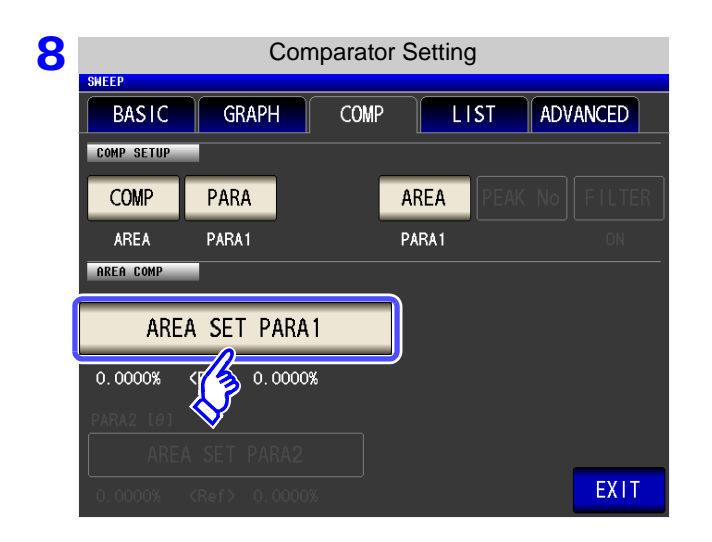

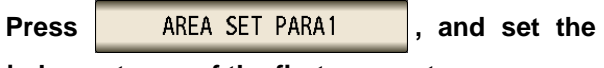

judgment area of the first parameter.

| When the SEGMENT setting is OFF        |                                                   |                               |                                                                                                   |
|----------------------------------------|---------------------------------------------------|-------------------------------|---------------------------------------------------------------------------------------------------|
| Upper/Lower Lin                        | nit Value Settings                                | Set the judgment              | t area.                                                                                           |
| SHEEP<br>PARAL<br>MEAS VALUE REFERENCE | FIX VALUE REFERENCE                               | MEAS VALUE REFERENCE          | Sets the upper and lower limit values based on the current measurement values.                    |
| % VALUE                                |                                                   | FIX VALUE REFERENCE           | Sets the reference value, upper limit value, and lower limit value.                               |
| HI 50.0000%                            | 4 5 6 x10 <sup>3</sup><br>1 2 3 1/10 <sup>9</sup> | %                             | Sets the upper and lower limit values<br>as percentage values relative to the<br>reference value. |
| PI                                     |                                                   | VALUE                         | Sets the upper and lower limit values<br>as absolute values relative to the refer-<br>ence value. |
| 0.0000x (ner/ 0.0000x                  |                                                   | When you want<br>Press CANCEL | to cancel the setting:                                                                            |

MEAS VALUE REFERENCE Set the upper and lower limit values based on the current measurement values.

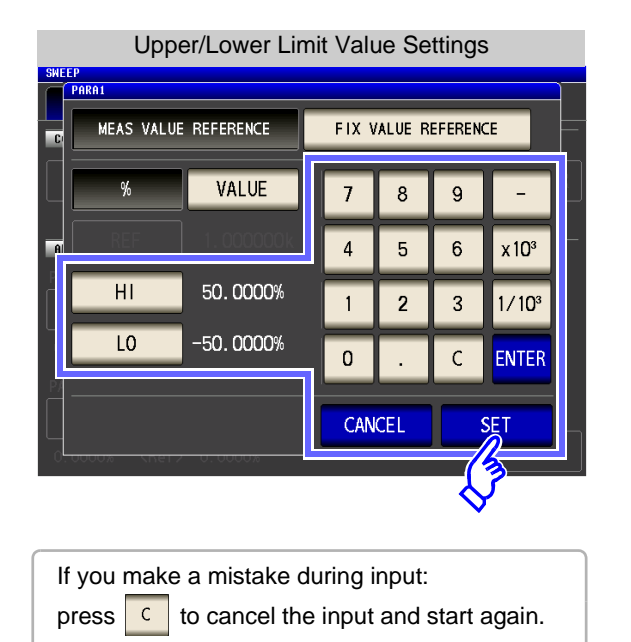

- 1. Press **H** and use the numeric keypad to set the upper limit value.
  - Settable range: -999.9999 to 999.9999 (Set as a % value)
  - Settable range: -9.999999G to 9.999999G (Set as a reference value)
- **2.** Press **ENTER** to confirm the upper limit value.
- 3. Press 10 and use the numeric keypad to set the lower limit value.
  - Settable range: -999.9999 to 999.9999 (Set as a % value)
  - Settable range: -9.999999G to 9.999999G (Set as a reference value)
- 4. Press ENTER to confirm the lower limit value.
- 5. Press **SET** to confirm the setting.

# 2025.7 Judging Measurement Results (Comparator Function)

FIX VALUE REFERENCE

Set the reference value, upper limit value, and lower limit value.

| SWEEP                | Upper/Lower Limit & Re                                                   | eference               | Value Se                | ettings                                                | 1. Press <b>REF</b> and use the numeric keypad to set the                                                                                                    |
|----------------------|--------------------------------------------------------------------------|------------------------|-------------------------|--------------------------------------------------------|----------------------------------------------------------------------------------------------------|
| MEAS VALUE REFERENCE |                                                                          |                        |                         |                                                        | Settable range: -9.999999G to 9.999999G                                                                                                    |
|                      | % VALUE                                                                  | 7                      | 89                      | -                                                      | <b>2.</b> Press <b>ENTER</b> to confirm the reference value.                                                                                                    |
|                      | REF       1.000000k         HI       50.0000%         LO       -50.0000% | 4<br>1<br>0<br>CANCE   | 5 6<br>2 3<br>. C<br>EL | x 10 <sup>3</sup><br>1/10 <sup>3</sup><br>ENTER<br>SET | <ol> <li>Press HI and use the numeric keypad to set the upper limit value.</li> <li>Settable range: -999.9999 to 999.9999 (Set as a % value)</li> <li>Settable range: -9.999999G to 9.999999G (Set as a reference value)</li> <li>Press ENTER to confirm the upper limit value.</li> </ol> |
| lf<br>pi             | you make a mistake or<br>ress C to cancel the                            | luring ir<br>e input a | nput:<br>and star       | ▼<br>t again.                                          | <ul> <li>5. Press 10 and use the numeric keypad to set the lower limit value.</li> <li>Settable range: -999.9999 to 999.9999 (Set as a % value)</li> <li>Settable range: -9.999999G to 9.999999G (Set as a reference value)</li> </ul>                                                     |
|                      |                                                                          |                        |                         |                                                        | 6. Press ENTER to confirm the lower limit value.                                                                                                    |

7. Press **SET** to confirm the setting.

| When the SEGMENT setting is ON                                                                  |                                                                                                    |
|-------------------------------------------------------------------------------------------------|----------------------------------------------------------------------------------------------------|
| When the segment function is enabled, a different judgm                                         | ent area can be set for each segment.                                                               |
| Judgment Area Setting                                                                           | 1. Set the judgment area.                                                                           |
| MEAS VALUE REFERENCE                                                                            | MEAS VALUE REFERENCE Sets the upper and lower limit values based on the current measurement values. |
| % VALUE                                                                                         | FIX VALUE REFERENCE Sets the reference value, upper limit value, and lower limit value.             |
| 01 (MEAS VAL> 0.0000% 0.0000%<br>02 (MEAS VAL> 0.0000% 0.0000%<br>03 (MEAS VAL> 0.0000% 0.0000% | Sets the upper and lower limit values as percentage values relative to the reference value.         |
|                                                                                                 | VALUE Sets the upper and lower limit values as absolute values relative to the reference value.     |
| SEG1>ALL EDIT CANCEL SET                                                                        |                                                                                                    |
| _                                                                                               | When you want to cancel the setting:                                                                |
|                                                                                                 | Press CANCEL .                                                                                      |
| Judgment Area Setting                                                                           |                                                                                                    |
| PARAI                                                                                           | 2. Use • or • to select the seament for which                                                       |
| MEAS VALUE REFERENCE FIX VALUE REFERENCE                                                        | you want to set the judgment area.                                                                  |
| % VALUE                                                                                         | 3. Press EDIT.                                                                                      |
| 01 (MEAS VAL) 0.0000% 0.0000%                                                                   |                                                                                                    |
| 02 (MEAS VAL) 0.0000% 0.0000%<br>03 (MEAS VAL) 0.0000% 0.0000%                                  |                                                                                                    |
|                                                                                                 |                                                                                                    |
| SEGIVALI CANCEL SET                                                                             |                                                                                                    |
| <b>↓</b>                                                                                        |                                                                                                    |

MEAS VALUE REFERENCE

# Set the upper and lower limit values based on the current measurement values.

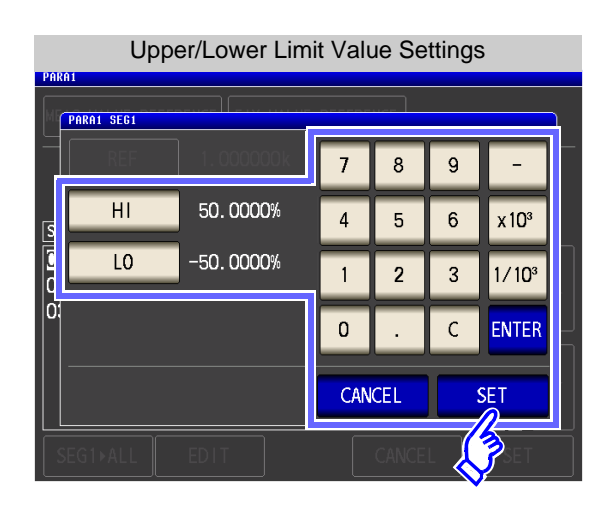

If you make a mistake during input: press c to cancel the input and start again.

- **1.** Press **H** and use the numeric keypad to set the upper limit value.
  - Settable range: -999.9999 to999.9999 (Set as a % value)
  - Settable range: -9.999999G to 9.999999G (Set as a reference value)
- 2. Press **ENTER** to confirm the upper limit value.
- **3.** Press **10** and use the numeric keypad to set the lower limit value.
  - Settable range: -999.9999 to999.9999 (Set as a % value)
  - Settable range: -9.999999G to 9.999999G (Set as a reference value)
- **4.** Press **ENTER** to confirm the lower limit value.
- **5.** Press **SET** to confirm the setting.

**FIX VALUE REFERENCE** Set the reference value, upper limit value, and lower limit value.

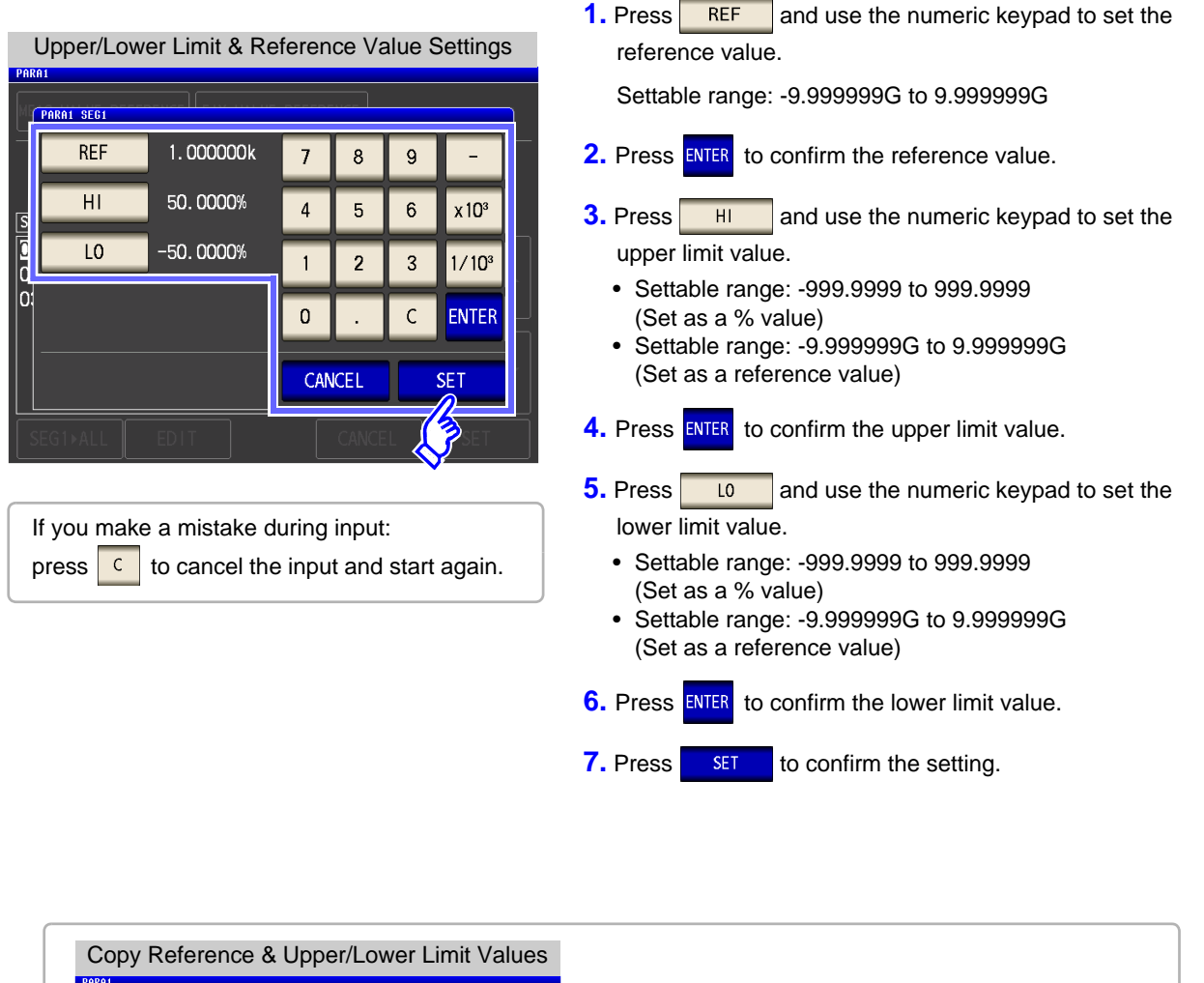

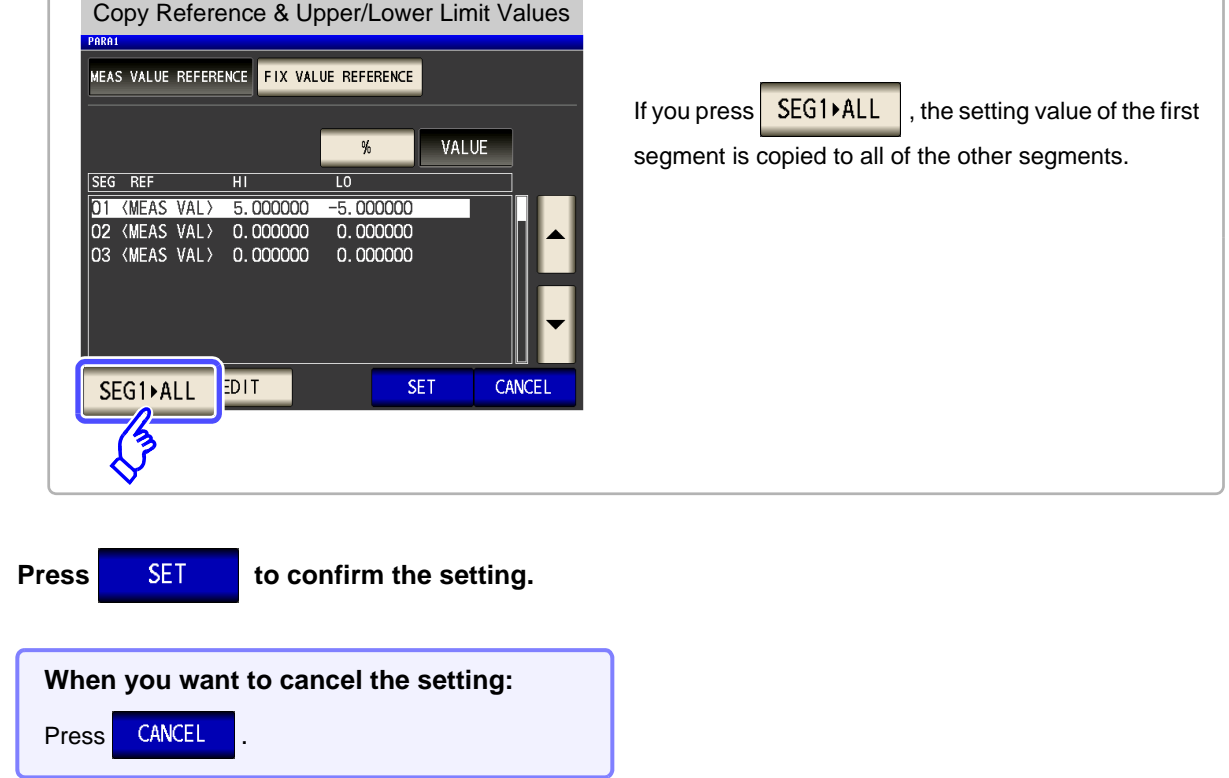

5

# 5.7 Judging Measurement Results (Comparator Function)

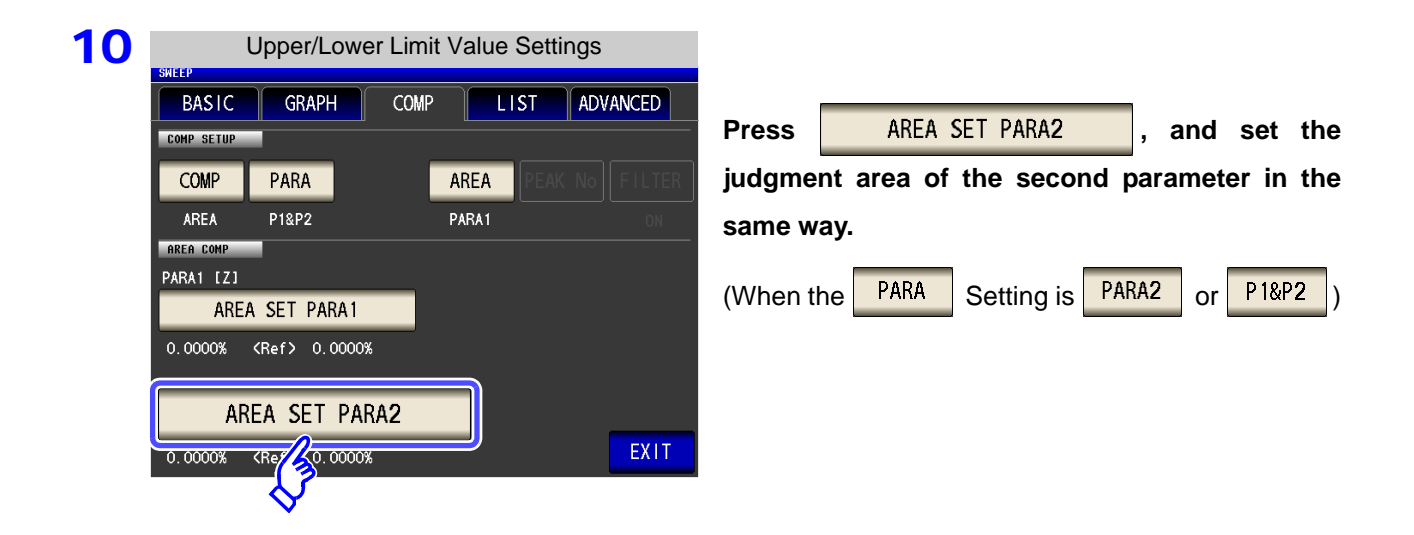

**11** Press **EXIT** to return to the measurement screen.

**12** The comparator range is displayed in gray, and the judgment result is displayed after the sweep ends.

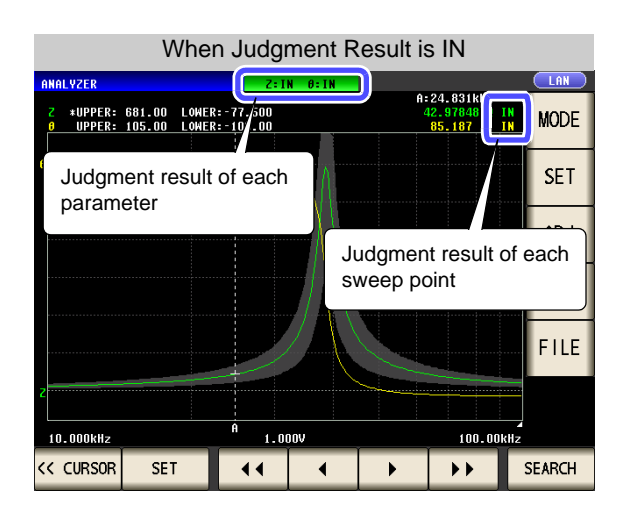

When Judgment Result of Each Sweep is LO

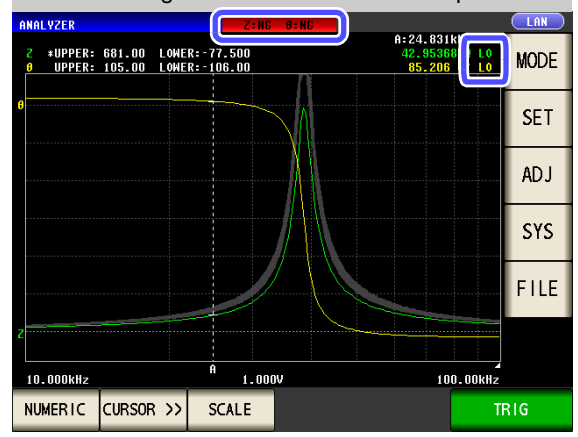

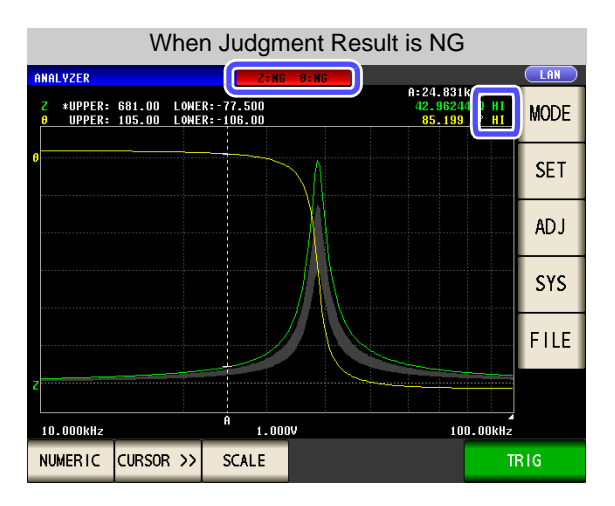

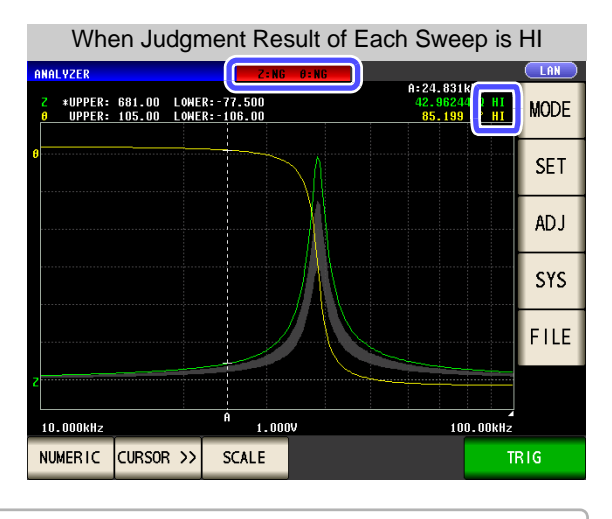

You can set the upper and lower limit values of each sweep point in "5.8 Editing Judgment Points" (p. 217).

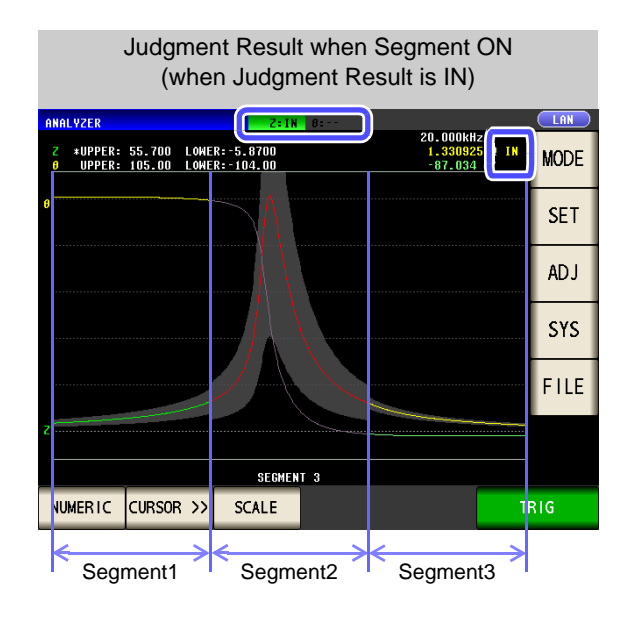

5

# 5.7 Judging Measurement Results (Comparator Function)

# 2 Peak Judgment

With peak judgment, you can judge whether the peak value is within the judgment area. The judgment area can be set with the upper, lower, left, and right limit values.

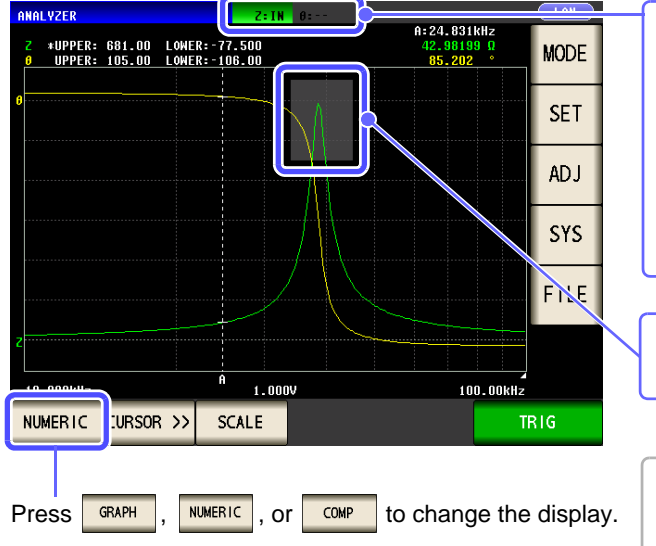

| -                                                      |                                                               |  |  |  |  |  |
|--------------------------------------------------------|---------------------------------------------------------------|--|--|--|--|--|
| Indicates the overall judgment result.                 |                                                               |  |  |  |  |  |
| IN                                                     | When all of the peak values are within the judgment area.     |  |  |  |  |  |
| NG                                                     | When any of the peak values are not within the judgment area. |  |  |  |  |  |
|                                                        | When judgment is not made                                     |  |  |  |  |  |
|                                                        |                                                               |  |  |  |  |  |
| The comparator range is displayed in gray.<br>(p. 214) |                                                               |  |  |  |  |  |
|                                                        |                                                               |  |  |  |  |  |
| Press                                                  | when numerical value display to                               |  |  |  |  |  |
| displa                                                 | y details on the judgment results.(p. 216)                    |  |  |  |  |  |
|                                                        |                                                               |  |  |  |  |  |

### Procedure

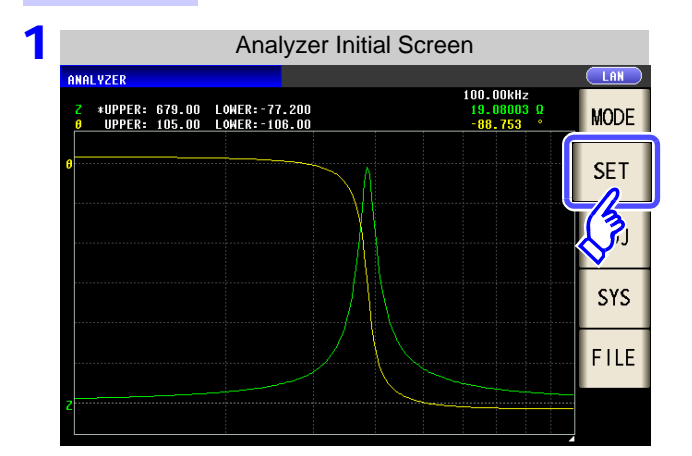

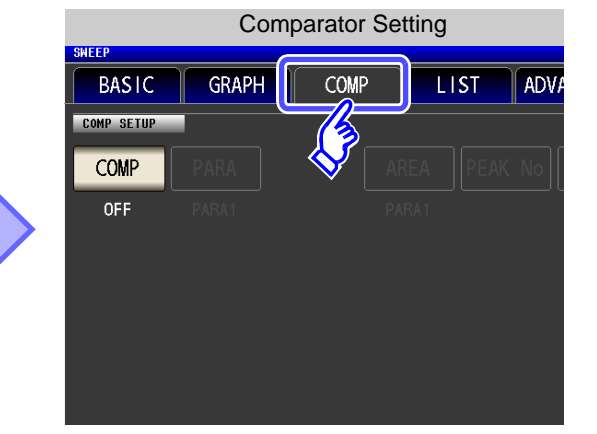

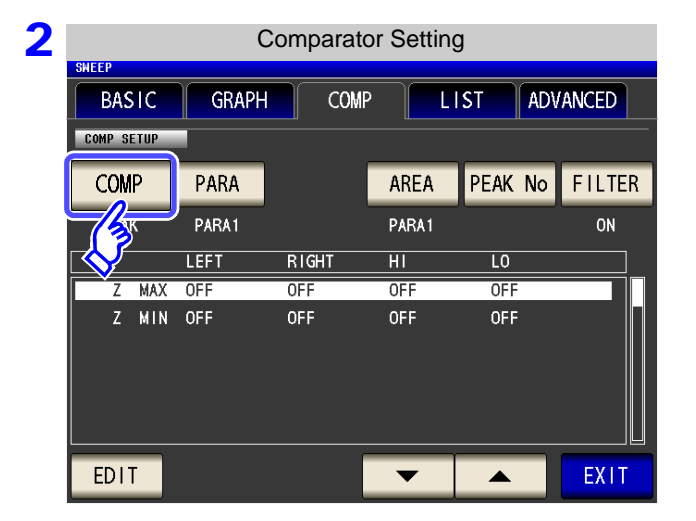

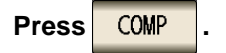
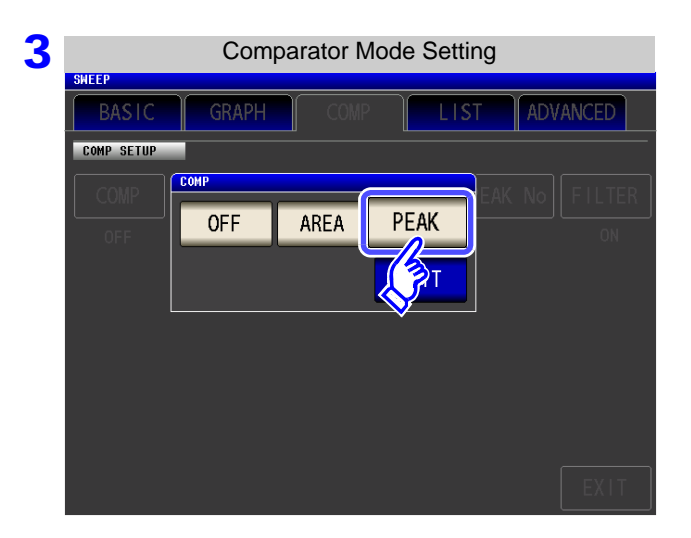

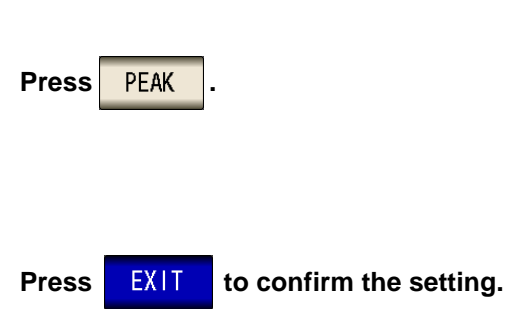

| ļ | енсер  |           | C     | comparato | or Setting | )       |        |
|---|--------|-----------|-------|-----------|------------|---------|--------|
|   | BAS    | SIC       | GRAPH | COMP      |            | ST ADV  | ANCED  |
|   | COMP S | етир<br>Р | PARA  |           | AREA       | PEAK No | FILTER |
|   | PEA    | к         |       | RIGHT     | PARA1      | LO      | ON     |
|   | Z      | MAX       | OFF   | OFF       | OFF        | OFF     |        |
|   | Z      | MIN       | OFF   | OFF       | OFF        | OFF     |        |
|   | EDI    | Т         |       |           | •          |         | EXIT   |

4

| 5 |            | Judg  | ment Para | meter Se | tting  |       |
|---|------------|-------|-----------|----------|--------|-------|
|   | SWEEP      |       |           |          |        |       |
|   | BASIC      | GRAPH | COMP      |          | ST ADV | ANCED |
|   | COMP SETUP |       |           |          |        |       |
|   | COMP       | PARA  | PARA      |          |        | ILTER |
|   | PEAK       | PARA1 | PARA 1    | PARA2    | P 1&P2 | 2     |
|   |            | LEFT  |           | •        | EXIT   |       |
|   |            |       |           | _//      | OFF    | ┛┛╟╢  |
|   | 2 MIN      | UFF   | UFF       | <b>\</b> | UFF    |       |
|   | EDIT       |       |           | •        |        | EXIT  |

Press PARA .

#### Select the parameter to judge.

| PARA 1 | Sets the judgment area and judges the measurement results for the first measurement parameter.      |
|--------|----------------------------------------------------------------------------------------------------|
| PARA2  | Sets the judgment area and judges the measurement results for the second measurement parameter.     |
| P 1&P2 | Sets the judgment area and judges the measurement results for both the first and second parameters. |
|        |                                                                                                    |

Press EXIT

to confirm the setting.

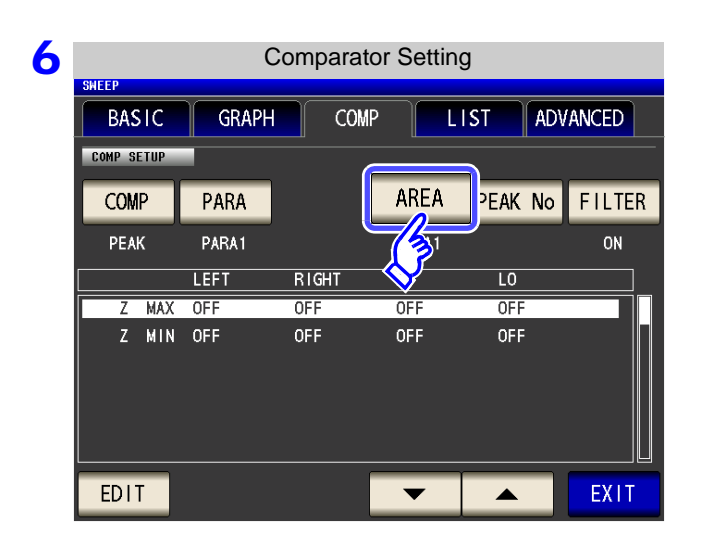

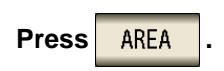

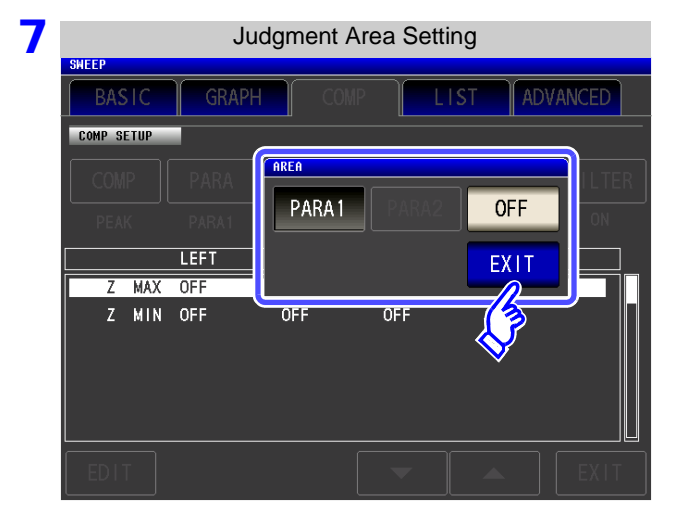

#### Set the judgment area to display in the measurement screen.

| PARA 1                                                                                            | Displays the judgment area of the first measurement parameter.                                                                                       |
|---------------------------------------------------------------------------------------------------|----------------------------------------------------------------------------------------------------|
| PARA2                                                                                             | Displays the judgment area of the second measurement parameter.                                                                                      |
| OFF                                                                                               | Displays no judgment area.                                                                                                    |
| <ul> <li>PARA2 canni judge has not</li> <li>Both the judge parameter an cannot be disp</li> </ul> | ot be selected if the parameter to<br>been set.<br>ment areas of the first measurement<br>d second measurement parameter<br>played at the same time. |

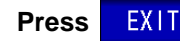

to confirm the setting.

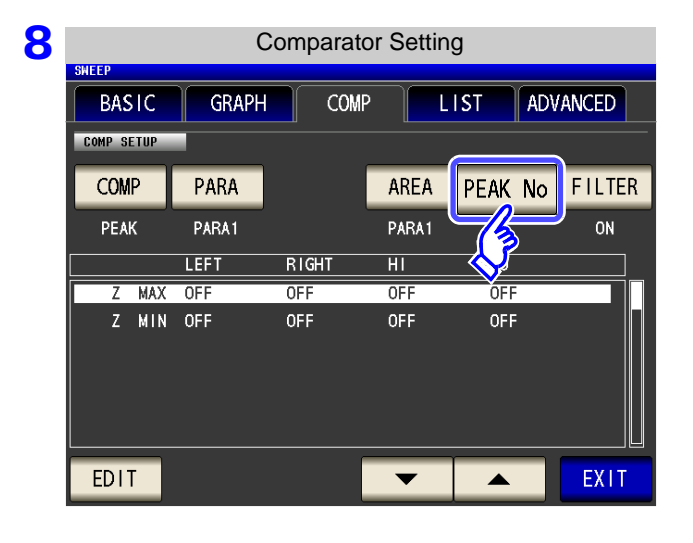

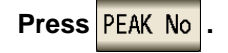

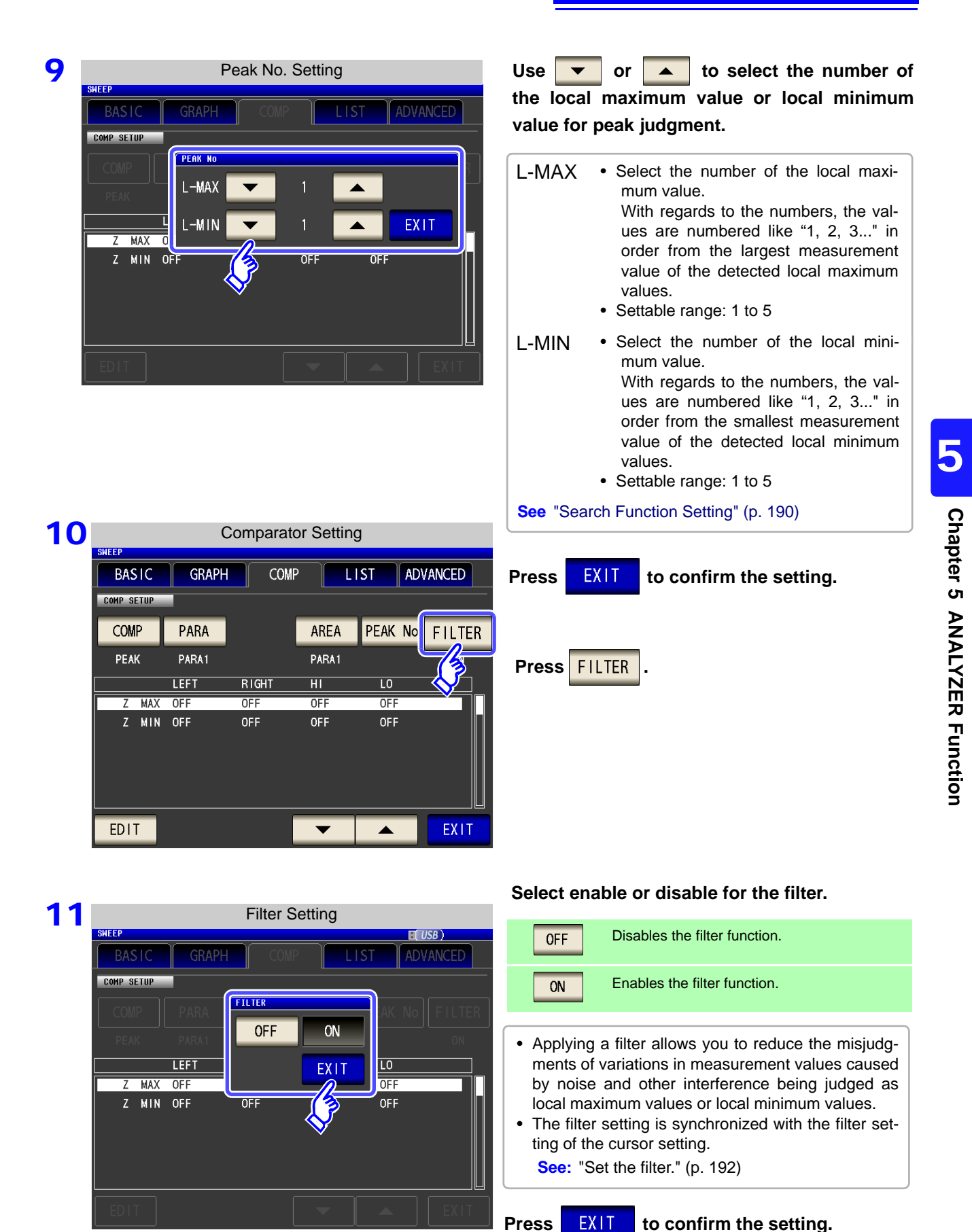

### **12** Use **v** or **b** to select the condition to set for the judgment area.

Select any of the following items for the condition to set for the judgment area.

• Segment No.

**13** Press

EDIT

- Measurement parameter
- Local maximum value/Local minimum value

| judgment area co                                                                                                    | ndition Setting                                                |                                                      |
|----------------------------------------------------------------------------------------------------|----------------------------------------------------------------|------------------------------------------------------|
| BASIC GRAPH COMP                                                                                                    | LIST ADVANCED                                                  |                                                      |
| COMP PARA                                                                                                    | AREA PEAK No FILTER                                            |                                                      |
| PEAK P1%P2                                                                                                    | PARA1 ON                                                       | Local maximum value (MAX), Local minimum value (MIN) |
| D1         Z         MAX         OFF         OFF           01         Z         MIN         OFF         OFF           01 $\theta$ MAX         OFF         OFF           01 $\theta$ MIN         OFF         OFF           01 $\theta$ MIN         OFF         OFF           02         Z         MAX         OFF         OFF           02         Z         MIN         OFF         OFF | OFF OFF<br>OFF OFF<br>OFF OFF<br>OFF OFF<br>OFF OFF<br>OFF OFF |                                                      |
|                                                                                                    |                                                                | Measurement parameter that is the judgment target    |
| Segment No. for setting the ju<br>(This is not displayed when th                                                                                                    | udgment area<br>ne segment function is OFF)                    |                                                      |

and enter the range setting of the selected condition.

#### **14** Use the numeric keypad to set the left, right, upper, and lower limit values.

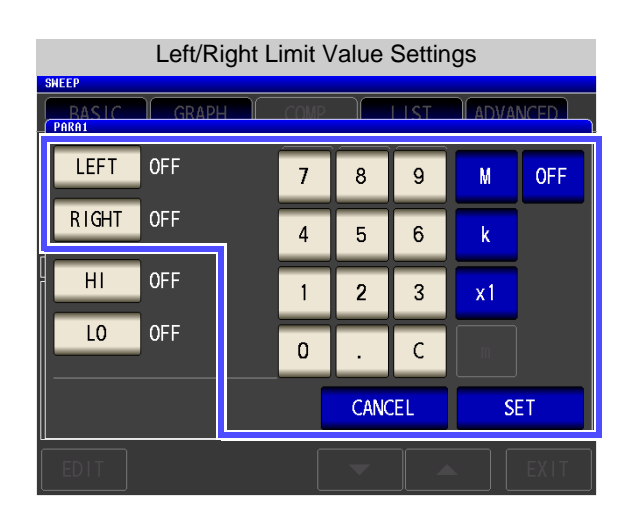

When you do not want to set the left, right, upper, and lower limit values: Press OFF .

1. Press LEFT and use the numeric keypad to enter the left limit value.

The possible setting range differs depending on the sweep parameter.

Refer to the following for each of the parameters.

- Frequency: (p. 41)
- Open circuit voltage level: (p. 43)
- Voltage level between test sample terminals: (p. 43)
- Current level between test sample terminals: (p. 43)
- 2. Press a unit key to confirm the setting.
- **3.** Press **RIGHT** and use the numeric keypad to enter the right limit value.

The possible setting range differs depending on the sweep parameter.

Refer to the following for each of the parameters.

- Frequency: (p. 41)
- Open circuit voltage level: (p. 43)
- Voltage level between test sample terminals: (p. 43)
- Current level between test sample terminals: (p. 43)
- 4. Press a unit key to confirm the setting.

| Upper/Lo                      | ower L | Limit | Value | e Sett | ings              |      |
|-------------------------------|--------|-------|-------|--------|-------------------|------|
| SHEEP<br>RASIC GRAPH<br>PARA1 |        | COMP  |       | IST    |                   | NCED |
| LEFT OFF                      |        | 7     | 8     | 9      | -                 | OFF  |
| RIGHT OFF                     |        | 4     | 5     | 6      | x 10 <sup>3</sup> |      |
| HI OFF                        |        | 1     | 2     | 3      | 1/10 <sup>3</sup> |      |
| LO OFF                        |        | 0     | •     | С      | ENTER             |      |
|                               |        |       | CANC  | EL     | SE                | ET   |
| EDIT                          |        |       | -     |        |                   | EXIT |

If you make a mistake during input: press c to cancel the input and start again. 5. Press HI and use the numeric keypad to set the upper limit value.

Settable range: -9.999999G to 9.999999G

- 6. Press ENTER to confirm the setting.
- 7. Press **1**0 and use the numeric keypad to set the lower limit value.

Settable range: -9.999999G to 9.999999G

- **8.** Press **ENTER** to confirm the setting.
- **9.** Press **SET** to confirm the setting.

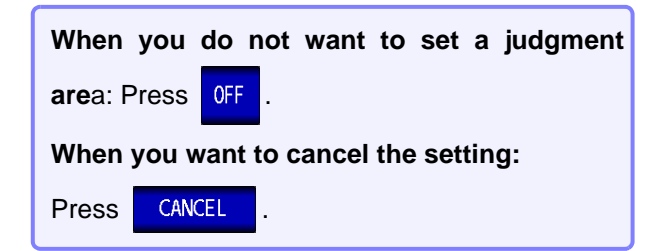

| W                   | nen Edit | ing Loca | al Minir | num Value      |                                                               |
|---------------------|----------|----------|----------|----------------|---------------------------------------------------------------|
| BASIC<br>Comp Setup | GRAPH    | COMF     | · L      | IST ADVANCED   | Use 🔽 or 🔺 to select the local minimum value                  |
| COMP                | PARA     |          | AREA     | PEAK No FILTER | (MIN) you want to edit, and press EDIT .                      |
| PEAK                | PARA 1   |          | PARA1    | ON             |                                                               |
| SEG                 | LEFT     | RIGHT    | ні       | LO             | Set the left, right, upper, and lower limit values in the sar |
| O1 Z MAX            | OFF      | OFF      | OFF      | OFF            | way.                                                          |
| 01 Z MIN            | OFF      | OFF      | OFF      | OFF            |                                                               |
| 02 Z MAX            | OFF      | OFF      | OFF      | OFF            |                                                               |
| 02 Z MIN            | OFF      | OFF      | OFF      | OFF            | Press FXIT to return to the measurement screen                |
| 03 Z MAX            | OFF      | OFF      | OFF      | OFF            |                                                               |
| 02 7 NIN            | -QFF     | OFF      | OFF      | OFF            |                                                               |
| EDIT                |          | ſ        | -        | EVIT           |                                                               |
|                     |          |          |          |                |                                                               |
| 13                  |          |          |          |                |                                                               |
| $\mathcal{N}$       |          |          |          |                |                                                               |
| ~                   |          |          |          |                |                                                               |

**1 5** The comparator range, overall judgment indication, and details of the judgment result are displayed in the graph.

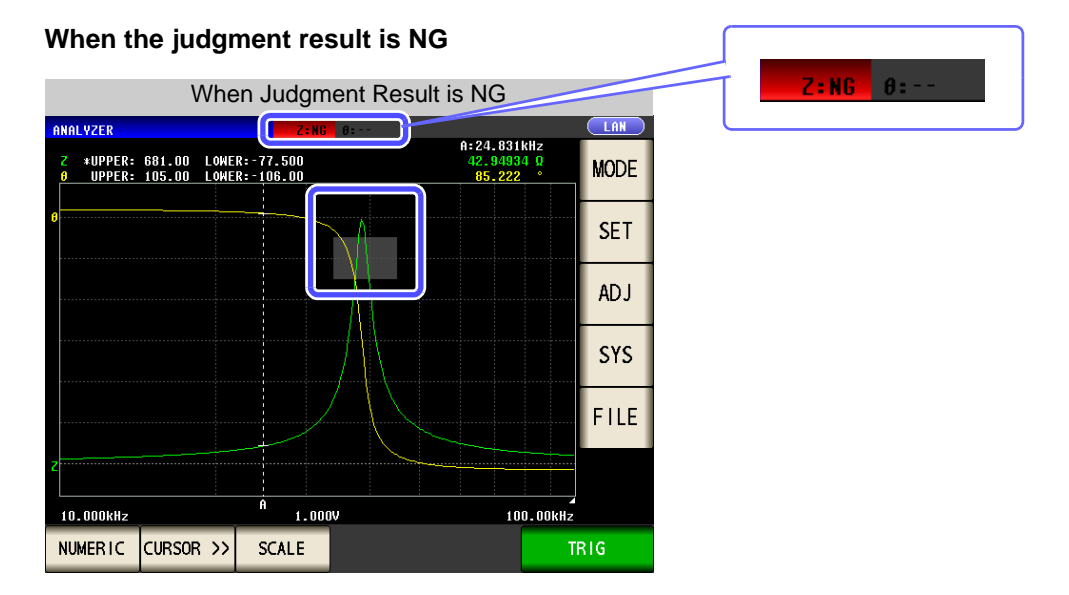

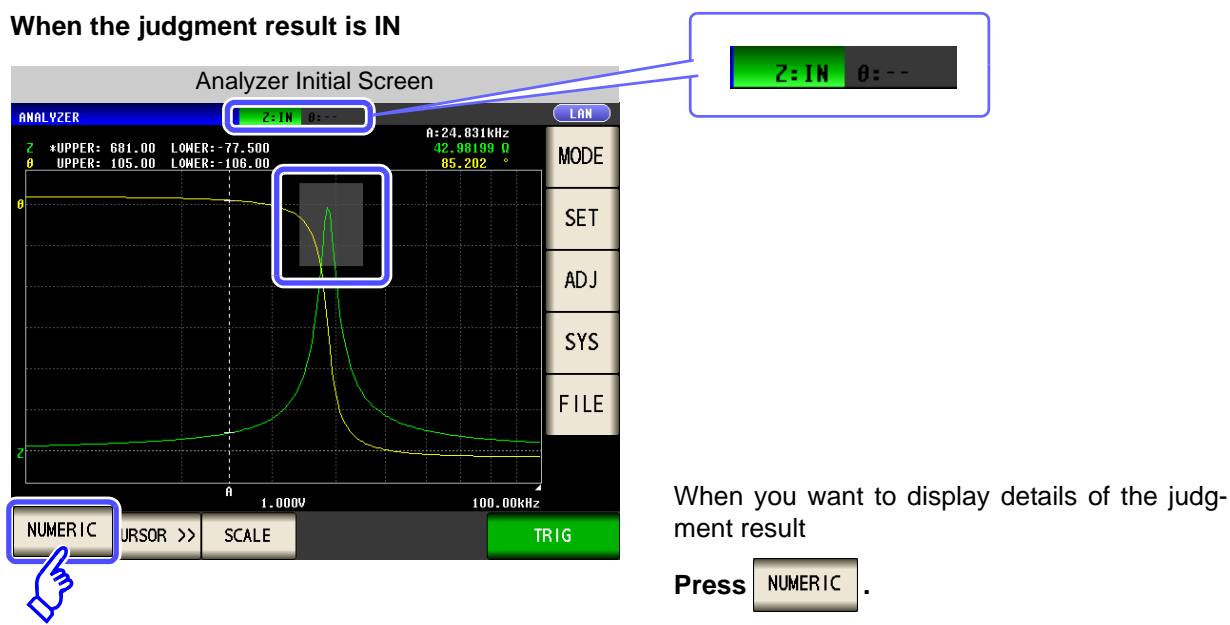

|          | Meas             | urement Result Lis | t |   |       |
|----------|------------------|--------------------|---|---|-------|
| ANALYZER |                  | <b>Ζ:IN</b> θ:     |   |   |       |
| FREQ[Hz] | Z[Ω]             | θ[°]               |   |   | MODE  |
| 88. 105k | 22.93491         | -88.537            |   |   | WODL  |
| 89. 125k | 22.53627         | -88.548            |   |   | сгт   |
| 90. 157k | <b>22.</b> 14758 | -88.558            |   | _ | SET   |
| 91.201k  | 21.77023         | -88.569            |   |   | 4.5.4 |
| 92. 257k | 21.40124         | -88.578            |   |   | ADJ   |
| 93. 325k | 21.04232         | -88.586            |   |   |       |
| 94. 406k | 20.69201         | -88.594            |   |   | SYS   |
| 95. 499k | 20.35536         | -88.601            |   |   |       |
| 96.605k  | 20.01730         | -88.608            |   | - | FILE  |
| 97.724k  | 19.69335         | -88.618            |   | - |       |
| 98. 855k | 19.37543         | -88.619            |   | - |       |
| 100. 00k | 19.06646         | -88.624            |   | Ť |       |
| COMP     |                  |                    |   |   | TRIG  |
| 3        |                  |                    |   |   |       |

Judgment Result Details Display

VALUE

2.89

179.798

-178.462

8.603

72. 444kHz 179. 384

JUDGE

IN

HI LT

LO LT

LO

??

SEG

O1 Z MAX

01 Z MIN

01 0 MAX

01 θ MAX 01 θ MIN 02 Z MAX 02 Z MIN 02 θ MAX 02 θ MIN

GRAPH

POINT

7.413 1kH<sub>2</sub>

841, 40kHz

31.623kHz

407. 38kHz 7. 4131kHz

LAN

MODE

SET

AD J

SYS

FILE

COMP Press

Display details of the judgment result. See "Viewing Details of the Judgment Result" (p. 216)

### **Viewing Details of the Judgment Result**

Whether the peak value set in "Peak Judgment" (p. 208) is within the judgment area is indicated as shown below.

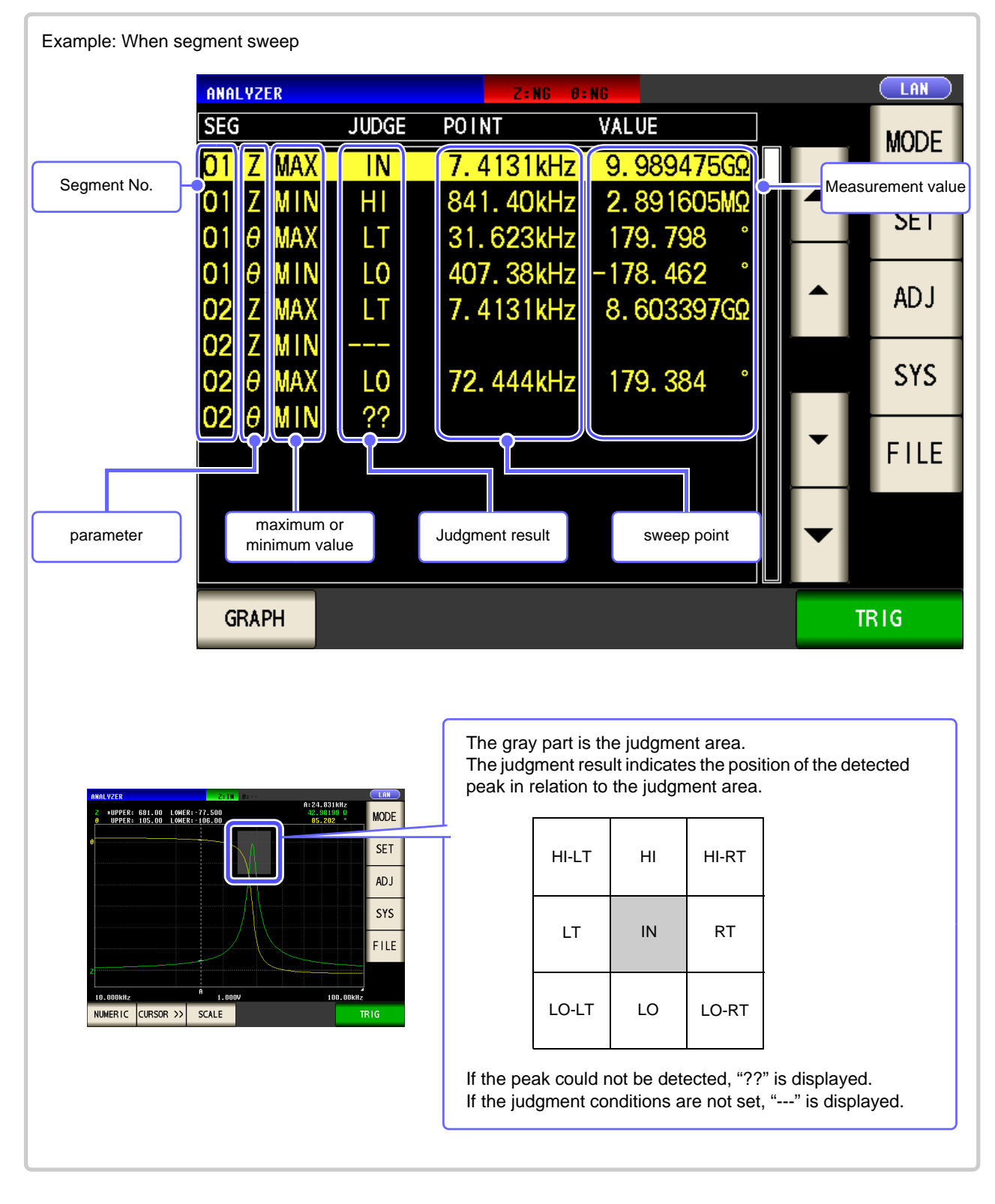

• When a normal sweep is performed, the segment number is not displayed.

NOTE

- When the judgment area setting is 0FF , the judgment result is indicated as [---].
- · This is not displayed for area judgment.

# 5.8 Editing Judgment Points

NOTE

LCR (ANALYZER)

You can edit the setting of each sweep point. For comparator measurement, you can set the upper and lower limit values of each sweep point.

- When the segment function is ON, the settings of judgment points cannot be edited.
  - When the setting of the comparator function is **PEAK**, only the settings of the measurement point values can be edited. (The upper and lower limit values of each sweep point cannot be set.)

|   | Procedure                                                                                                    |                                                                                                    |
|---|----------------------------------------------------------------------------------------------------|----------------------------------------------------------------------------------------------------|
| 1 | Analyzer Initial Screen                                                                                                    | Edit Sweep Point         SHEEP         BASIC GRAPH COMP LIST ADVAN         No.       FREQ[Hz]       HI- COMP1(Z)       -L0       HI-       P2(0)       -L0         D01       1.0000k       002       1.0351k       003       1.0715k       004       1.1092k         005       1.1482k       006       1.1885k       007       1.2303k       008       1.2735k         009       1.3183k       010       1.3646k       EDIT                                                                                                    |
| 2 | OFF         Edit Sweep Point         BASIC GRAPH COMP LIST ADVANCED         No. FREQ[Hz] HI- COMP1(Z) -LO HI- COMP2(0) -LO         001 1.0000k         002 1.0351k         003 1.0715k         004 1.1092k         005 1.1482k         006 1.1885k         007 1.2303k         008 1.2735k         EDIT | Mene the comparator setting is       N         Edit Sweep Point         SHEEP         Model Strength Comp       LIST       ADVANCED         Not FREQ[Hz] HI- COMP1(Z) - L0 HI- COMP2(0) - L0         OU       1.0351k       1.534495       511.4984m       124.6692       41.55639         OU       1.0351k       1.642670       547.5568m       124.9175       41.63917         OU       124.6692       41.55639         OU       124.6692       41.55639         OU       124.6692       41.55639         OU       124.6692       41.55639         OU       124.6692       41.55639       OU         OU       124.6692       41.55639       OU       0         OU       125.1857       41.72857       OU       OU         OU       125.6894       41.89647       <td colspan="</th> |
|   | Vulse the cursor keys to select<br>Moves to<br>Moves to<br>Moves to<br>Moves to<br>Moves to                                                                                                    | the sweep point to edit and then press EDIT.<br>he cursor down by 10 points.<br>he cursor down by 1 point.<br>he cursor up by 1 point.<br>he cursor up by 10 points.                                                                                                    |

| 3        | Edit Swee                                                                                                    | p Point                                                                     | Sweep Point & Upper/Lower Limit Value Settings                                                                                                    |  |  |  |  |
|----------|----------------------------------------------------------------------------------------------------|-----------------------------------------------------------------------------|----------------------------------------------------------------------------------------------------|--|--|--|--|
|          | SHEEP POINT       . 0000kHz         POINT       . 0000kHz         Image: Image: Ima | 8       9         5       6         2       3         1       C         SET | SHEEP POINT       1.0000kHz         POINT       1.0000kHz         H1       1.534495         L0       511.4984m         H1       124.3748         L0       41.45828         CANCEL       SET             |  |  |  |  |
|          | Press Point .                                                                                                    |                                                                             | POINT Set the sweep point.                                                                                                    |  |  |  |  |
|          |                                                                                                    |                                                                             | HI Set the upper limit value of the comparator.                                                                                                    |  |  |  |  |
|          |                                                                                                    |                                                                             | L0 Set the lower limit value of the comparator.                                                                                                    |  |  |  |  |
|          |                                                                                                    |                                                                             |                                                                                                    |  |  |  |  |
| 4        | Sweep Poin                                                                                                    | t Setting                                                                   | Sweep Point Setting                                                                                                    |  |  |  |  |
|          | SWEEP<br>SWEEP POINT 1                                                                                                    |                                                                             | SWEEP SWEEP POINT 1                                                                                                    |  |  |  |  |
|          | POINT 1.0000k                                                                                                    | 8 9 M<br>5 6 K<br>2 3 X1<br>. C m<br>CANCEL SET                             | P0 INT       1.0000k         COMP1 [Z]       1.534495         511.4984m       4         511.4984m       4         COMP2 [#]       124.3748         41.45828       0         Comparison       Comparison |  |  |  |  |
| ſ        | Use the numeric keypac<br>setting.                                                                                                    | I to enter the setting o                                                    | of the sweep point and press a unit key to confirm the                                                                                                    |  |  |  |  |
|          | Settable range                                                                                                    | Settable range                                                              | Settable range                                                                                                    |  |  |  |  |
|          | Erequency                                                                                                    |                                                                             | Oweep point.     Measurement parameter     Settable range                                                                                                    |  |  |  |  |
|          | Open circuit voltage level                                                                                                    | 0.005 V to 5.000 V                                                          | Erequency A Ltz to 5 MLtz                                                                                                    |  |  |  |  |
|          | Voltage level between test                                                                                                    | 0.005 V to 5.000 V                                                          | Open circuit voltage level 0.005 V to 5.000 V                                                                                                    |  |  |  |  |
|          | Current level between test<br>sample terminals                                                                                                    | 0.01 mA to 50 mA                                                            | Voltage level between test<br>sample terminals     0.005 V to 5.000 V       Current level between test     0.01 mA to 50 mA                                                                             |  |  |  |  |
| <b>5</b> | Press SET to cl                                                                                                    | ose the setting scree                                                       | <ul> <li>Upper limit value: -9.999999G to 9.999999G</li> <li>Lower limit value: -9.999999G to 9.999999G</li> </ul>                                                                                      |  |  |  |  |

When you want to cancel the setting: Press CANCEL

**6** Press **EXIT** to close the setting screen.

# **5.9 Application Settings**

### 5.9.1 Saving Measurement Results (Memory function)

You can save the measurement results inside the instrument. (Up to 32,000 items) The saved measurement results can be saved to a USB flash drive.

They can also be acquired using a communication command. (The memory function is the same in

mode and ANALYZER mode.)

The items saved to memory are in accordance with the :MEASure:VALid setting.

For details on how to acquire the saved measurement results or set :MEASure:VALid, refer to the included CD.

#### **Saving Measurement Values** Procedure 1 Analyzer Initial Screen **Application Settings** LAN 100.00kHz BASIC GRAPH COMP LIST ADVANCED PPER: 679.00 LOWER:-77.200 PPER: 105.00 LOWER:-106.00 MODE -88.753 FUNCTION SET IO JUDGE IO TRIG IO EOM MEMORY HI Z LEVOVER 3 DISP BEEP KEYLOCK SYNC SYS ANALYSIS CIRCUIT FILE SETTING PANEL RESET 1.000V 100.00kHz EXIT SCALE TRIG RIC CURSOR>>

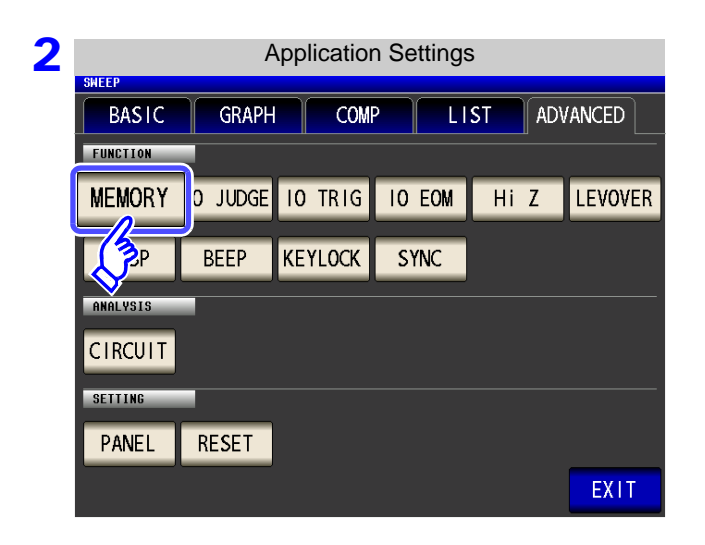

Press MEMORY .

(LCR) (ANALYZER)

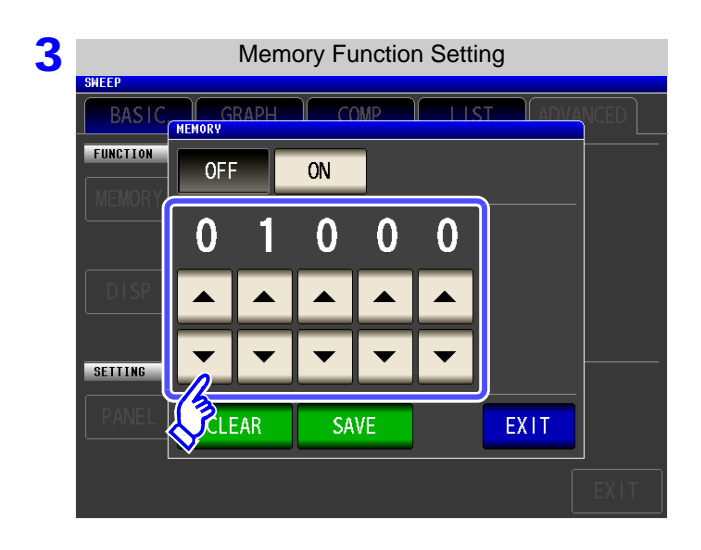

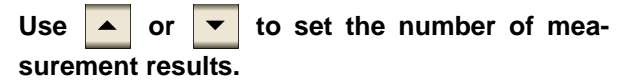

Settable range: 1 to 32000 The number of measurement results can only be set when the memory function is set to OFF.

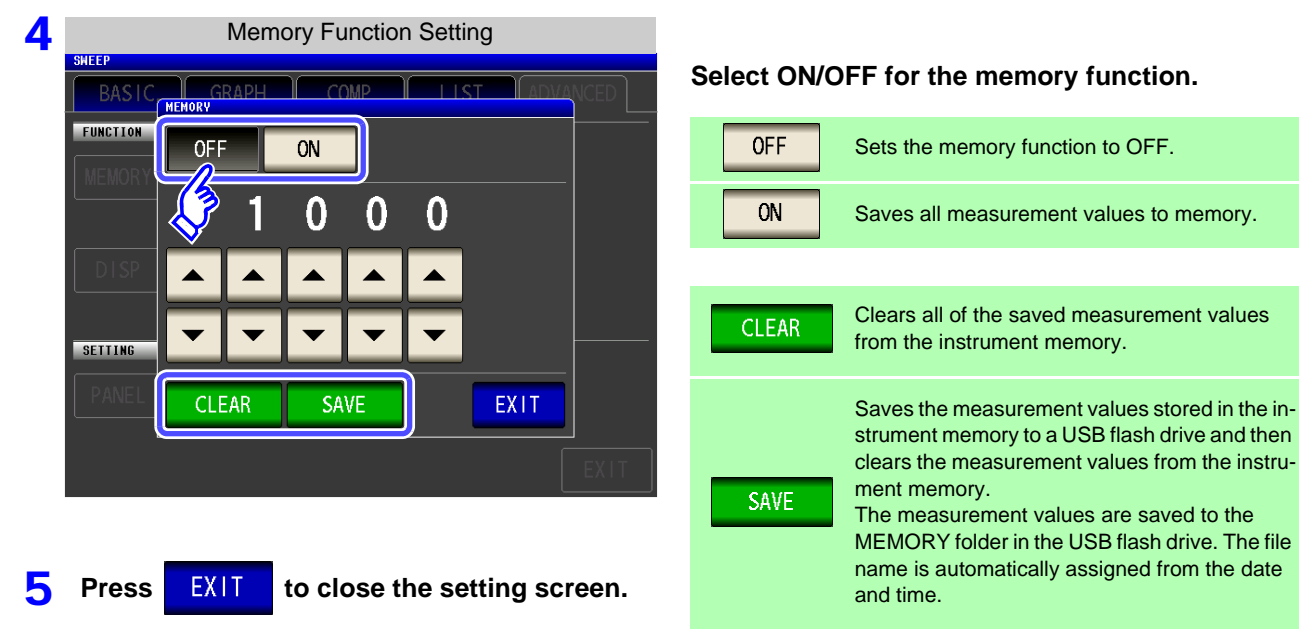

#### **Clearing the Instrument Memory**

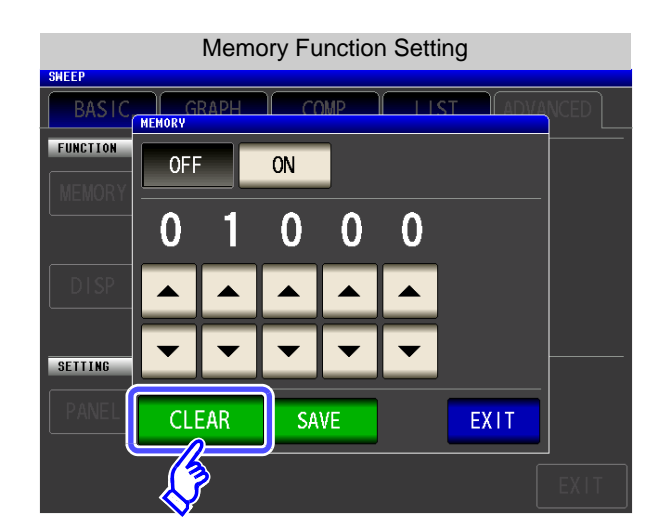

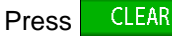

to clear the instrument memory.

#### Saving Data in Instrument Memory to USB Flash Drive

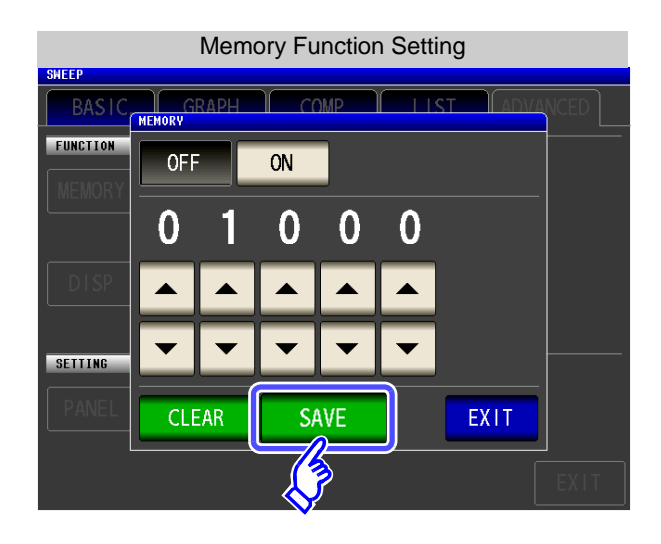

Connect a USB flash drive. (p. 329)

Press **SAVE** to save the data in the instrument memory to a USB flash drive.

When this function is used to save the data in the instrument memory to a USB flash drive, the data is cleared from the instrument memory automatically.

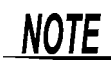

 If the memory function is set to ON, the number of memory items currently saved is displayed in the measurement screen.

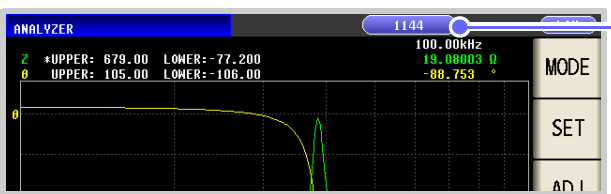

Indicates that the number of memory items currently saved is 1,144.

- Save the data stored in the instrument to a USB flash drive or acquire it with the :Memory? command.
- The data in the instrument memory is lost when the memory function setting is changed.
- When the instrument memory becomes full, the following message appears on the measurement screen.

If this message appears, subsequent measurement results will not be saved. To resume saving, load or clear the measurement results from the instrument memory.

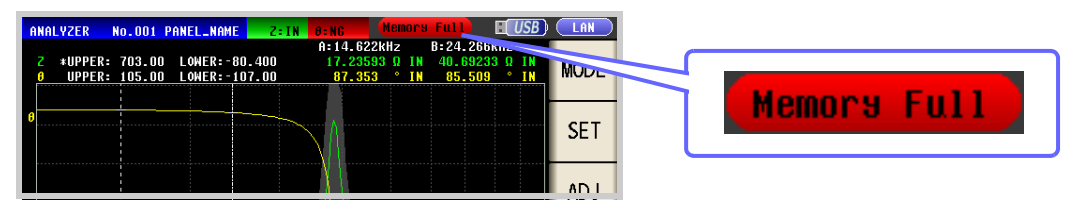

### 5.9.2 Detecting OPEN during 2-terminal Measurement (HIGH-Z Reject Function)

This function is for outputting a measurement terminal connector error when the measurement result is high relative to the set judgment reference value. The setting value can be set as an absolute value, and the error is output via the EXT I/O.

See "Chapter 11 External Control" (p. 363)

The judgment reference is calculated from the nominal value (range name) of the current measurement range and the judgment reference value as shown below.

Judgment reference = Nominal value of current measurement range × Judgment reference value (%)

Example Current measurement range:  $30 \text{ k}\Omega$ Judgment reference value: 150%Judgment reference =  $30 \text{ k} \times 1.50 = 45 \text{ k}$ 

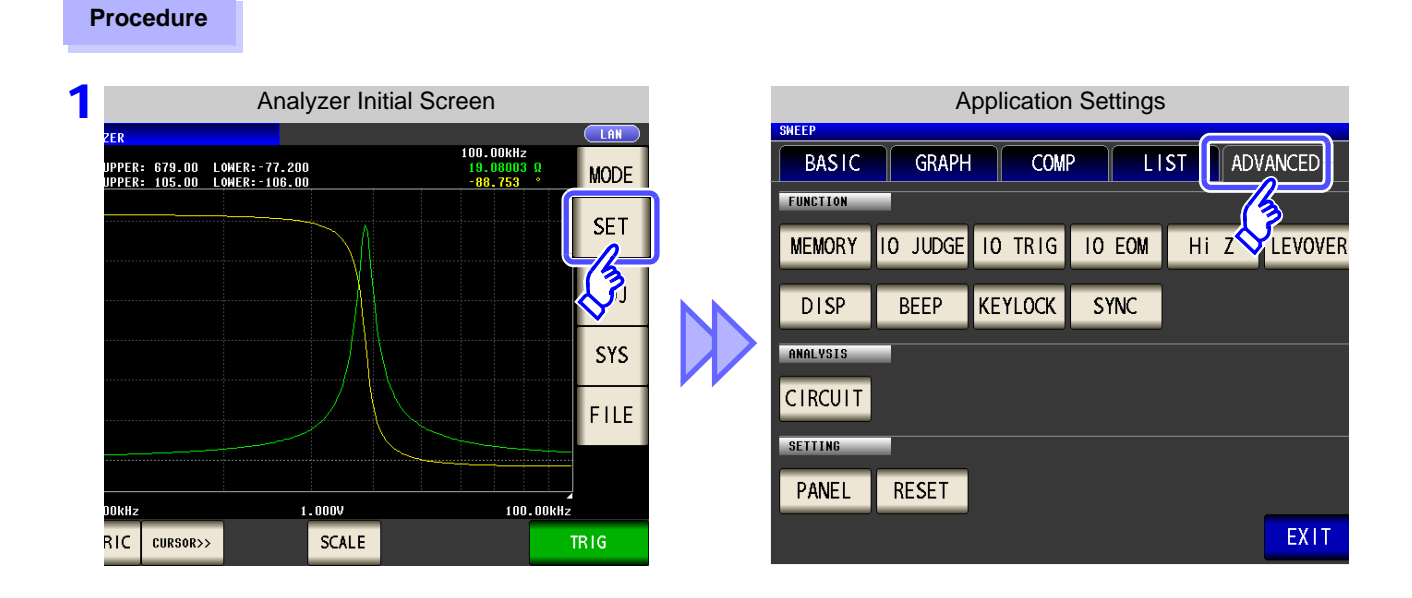

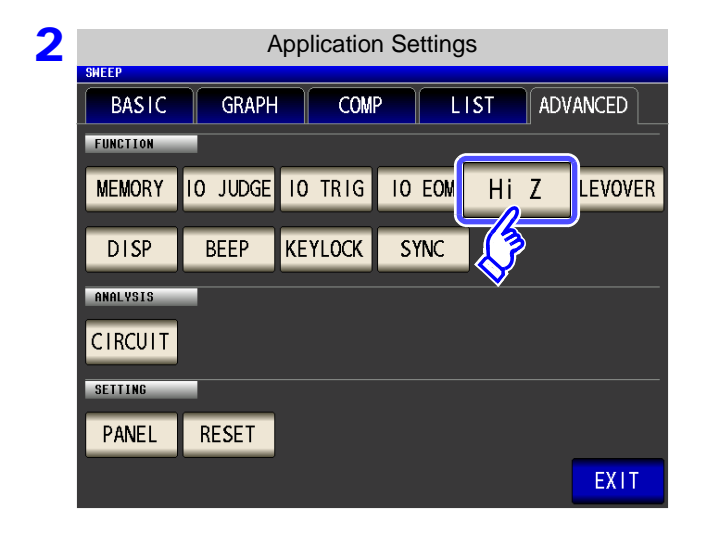

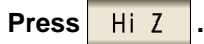

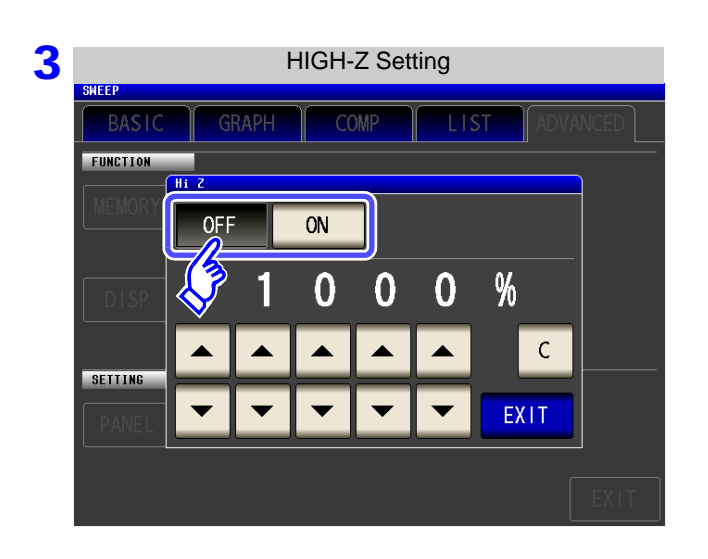

#### Select ON/ OFF for the HIGH-Z reject function.

| OFF | Sets the HIGH-Z reject function to OFF. |
|-----|-----------------------------------------|
| ON  | Sets the HIGH-Z reject function to ON.  |

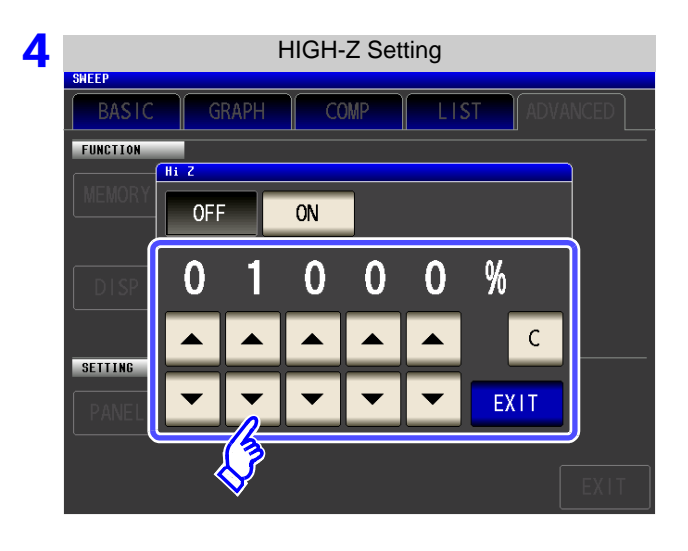

to close the setting screen.

5 Press

EXIT

| Use 🔺 or 💌 to set the judgment reference value.                                                                                                    |  |  |  |  |  |  |  |  |
|----------------------------------------------------------------------------------------------------|--|--|--|--|--|--|--|--|
| Settable range: 0% to 30000%                                                                                                    |  |  |  |  |  |  |  |  |
| <ul> <li>A ratio is set using the range name as the reference value.<br/>Example: When using the 1 kΩ range, a ratio to the value of 1 kΩ is set.</li> <li>If you make a mistake during input:<br/>press C to cancel the input and start again.</li> </ul> |  |  |  |  |  |  |  |  |

### 5.9.3 Setting the Detection Sensitivity for Measurement Errors (Overflow or Underflow)

The instrument monitors the detectable range of the measurement signals (voltage and current) during measurement, and displays a measurement error (OVERFLOW or UNDERFLOW) if that range is exceeded. However, if measurement is performed under a noisy environment, the detection range may be exceeded resulting in a measurement error regardless of whether an appropriate measurement range is set. Under normal circumstances, the countermeasures described in "Appendix 4 Countermeasures Against Incorporation of External Noise"(p. A5) need to be taken but if a measurement error occurs even after taking the countermeasures, increase the setting value which defines the error of the measurement signal to reduce the detection sensitivity for measurement errors so that you can reduce the frequency of measurement error occurrence.

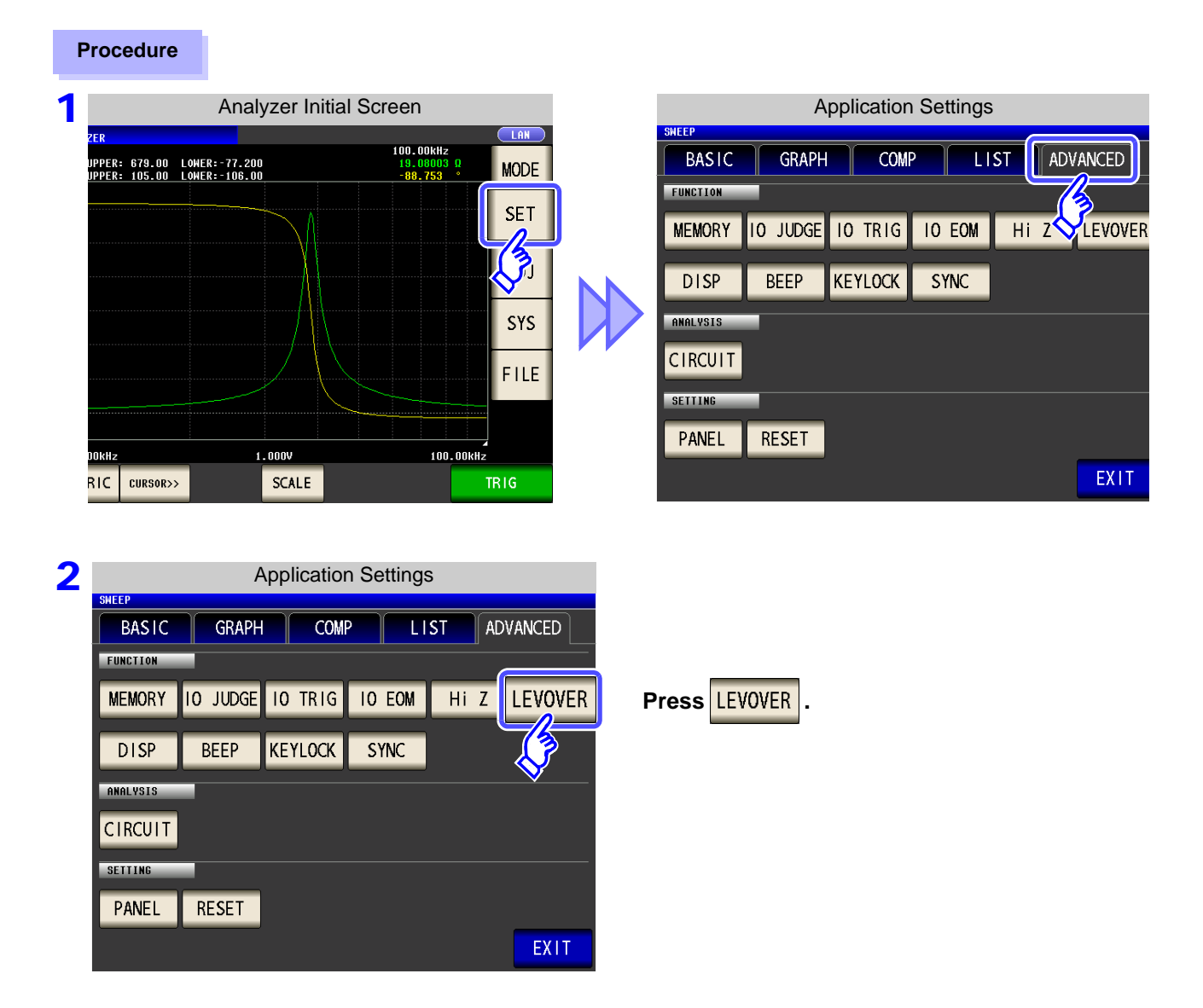

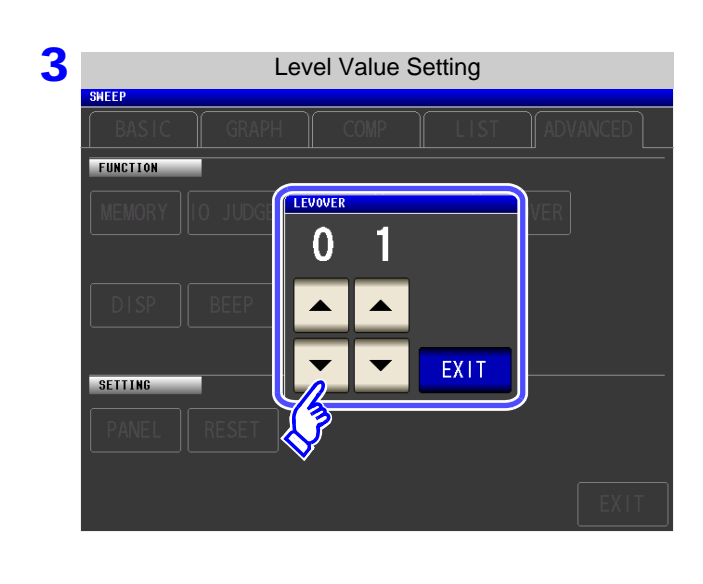

| Use or 💌 to enter the level value. |
|------------------------------------|
| Settable range: 1 to 32            |

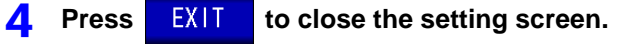

# NOTE

The higher the setting value, the greater the measurement errors. If the setting value is set to 2 or higher, the accuracy specifications may not be able to be satisfied. Furthermore, shifting to the most suitable range may not occur during auto range operation.

### 5.9.4 Setting the Delay Time from the Output of <u>Com</u>parator Judgment Results until Output of EOM (LOW) and Resetting Judgment Results

You can set the delay time for the period from the output of the comparator and BIN judgment results until the output of EOM (LOW) from the EXT I/O. You can also set whether to reset the comparator and BIN judgment results simultaneously with the measurement start signal. See "11.2 Timing Chart" (p. 369)

**Procedure** Analyzer Initial Screen **Application Settings** 100.00kHz BASIC GRAPH LIST ADVANCED COMP JPPER: 679.00 LOWER:-77.200 JPPER: 105.00 LOWER:-106.00 19.08003 -88.753 MODE SET MEMORY IO JUDGE IO TRIG IO EOM Hi Z LEVOVER DISP BEEP KEYLOCK SYNC SYS ANALYSIS CIRCUIT FILE 2 **Application Settings** BASIC ADVANCED GRAPH COMP LIST FUNCTION IO JUDGE IO TRIG IO EOM MEMORY Hi Z LEVOVER Press 10 JUDGE DISP 2P KEYLOCK SYNC ANALYSIS CIRCUIT SETTIN RESET PANEL EXIT 3 I/O Judgment Setting SWEE Use **•** or **•** to set the delay time for the FUNCTION period from the output of the comparator judg-IO JUDE ment results until the output of EOM (LOW). Ω Ω JUDGE-EOM 0 S С Settable range: 0.0000 s to 0.9999 s JUDGE RESET OFF EXIT ÔΝ If you make a mistake during input:

С

press

to cancel the input and start again.

| 4 | I/O Judgment Setting |       |     |    |      |   |         |
|---|----------------------|-------|-----|----|------|---|---------|
|   | BASIC                | GRAPH | COM | IP | LIST | A | DVANCED |
|   | FUNCTION             |       |     |    |      |   |         |
|   | JUDGE-E(             | м О   | . 1 | 0  | 0    | 0 | S       |
|   |                      |       |     |    |      |   | С       |
|   |                      |       | -   | -  | -    | • |         |
|   | JUDGE RE             |       | F   | ON |      |   | EXIT    |
|   |                      | Ś     |     |    |      |   |         |
|   |                      |       |     |    |      |   |         |

Select whether to reset the comparator judgment results simultaneously with the measurement start signal.

| OFF | Stores the last judgment results until the next judgment results are output. |
|-----|------------------------------------------------------------------------------|
| ON  | Resets the judgments results at the time of the                              |

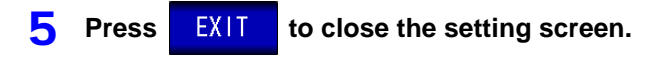

### 5.9.5 Enabling Trigger Input for during Measurement and Setting the Valid Edge of Trigger Input

You can select whether to enable or disable trigger input from the EXT I/O during measurement (during EOM (HI) output after trigger is received). Furthermore, you can also select either the rising edge or falling edge as the valid edge of trigger input from the EXT I/O.

See "11.2 Timing Chart" (p. 369)

| Procedure                                                                                           |                                                                                                    |                                                                                                    |
|----------------------------------------------------------------------------------------------------|----------------------------------------------------------------------------------------------------|----------------------------------------------------------------------------------------------------|
| 1<br>ZER<br>UPPER: 679.00 LOHE<br>UPPER: 105.00 LOHE                                                | Analyzer Initial Screen                                                                                                 | Application Settings<br>SHEEP<br>BASIC GRAPH COMP LIST ADVANCED<br>FUNCTION<br>MEMORY IO JUDGE IO TRIG IO EOM HI Z LEVOVER<br>DISP BEEP KEYLOCK SYNC<br>ANALYSIS<br>CIRCUIT                                                                                                    |
| 2<br>SHEEP<br>BASIC<br>FUNCTION<br>MEMORY IO<br>DISP E<br>ONOLYSIS<br>CIRCUIT<br>SETTING<br>PANEL R | Application Settings<br>GRAPH COMP LIST ADVANCED<br>JUDG 10 TRIG 10 EOM Hi Z LEVOVEI<br>BEEP KOCK SYNC<br>RESET<br>EXIT | Press 10 TRIG .                                                                                                    |
| 3<br>SHEEP<br>BASIC<br>FUNCTION<br>MEMORY (O<br>DISP E<br>SETTING<br>PANEL R                        | I/O Trigger Setting                                                                                                    | Select the I/O trigger function setting.         OFF       Disables trigger input from the EXT I/O during measurement (during EOM (HI) output after trigger is received).         ON       Enables trigger input from the EXT I/O during measurement (during EOM (HI) output after trigger is received).         ON       Enables trigger input from the EXT I/O during measurement (during EOM (HI) output after trigger is received).         DN       Sets the falling edge as the valid edge of trigger input.         UP       Sets the rising edge as the valid edge of trigger input |

EXIT to close the setting screen.

Press

4

### 5.9.6 Setting the EOM Output Method

The higher the measurement frequency, the shorter the time that  $\overline{\text{INDEX}}$  and  $\overline{\text{EOM}}$  are high (off). When the high (off) time is too short due to characteristics of the input circuit, the instrument can be configured to maintain the low (on) state for a preset time once  $\overline{\text{EOM}}$  changes to low (on) before reverting the signal to high (off) after the completion of measurement. The INDEX output method can be changed in the same manner. See "Chapter 11 External Control" (p. 363)

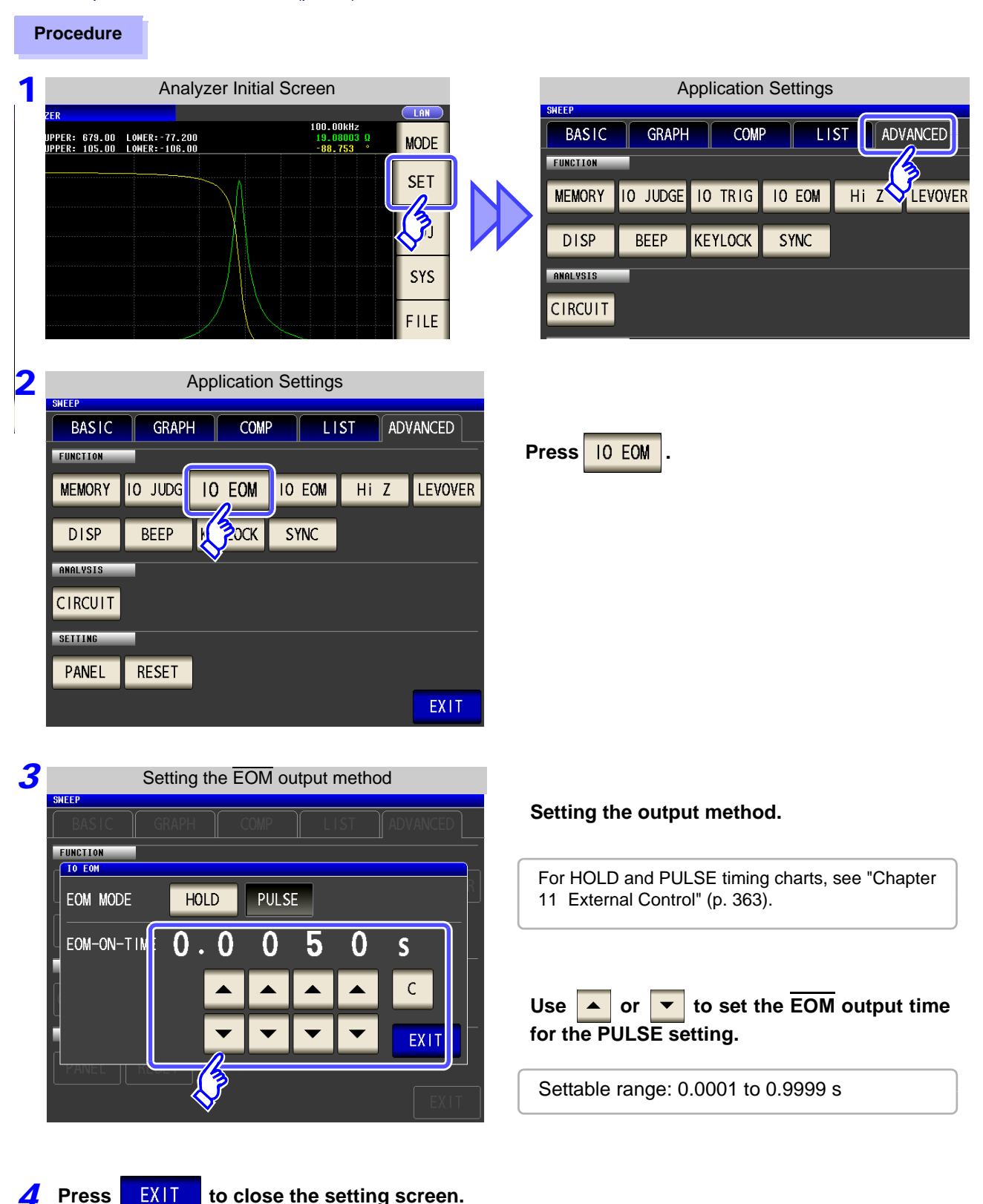

### 5.9.7 Disabling Key Operation (Key-lock Function)

If you turn the key-lock function ON, all operations except disabling the key-lock are disabled to protect the settings. You can also set a passcode (security code).

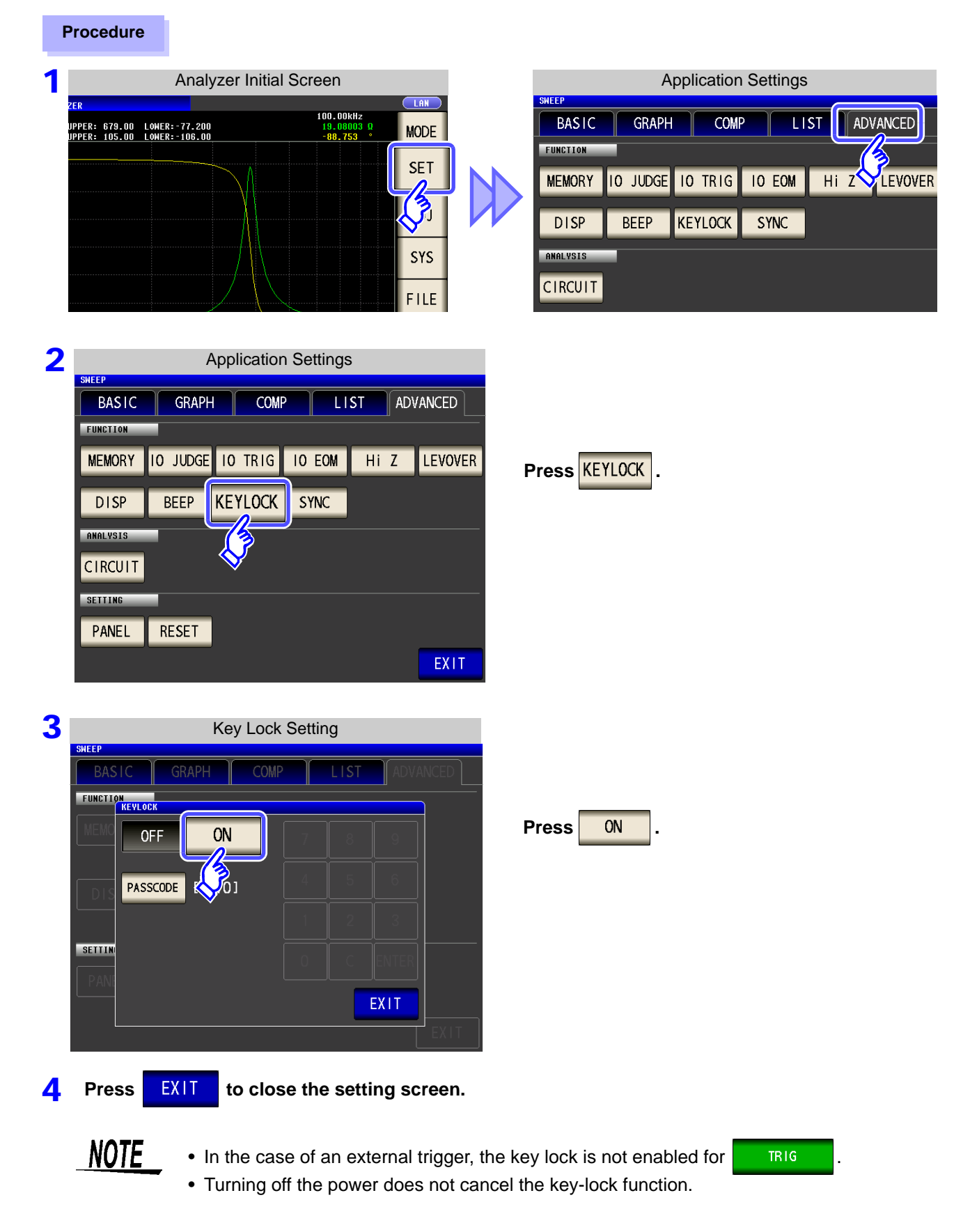

#### Setting the Passcode of the Key-lock

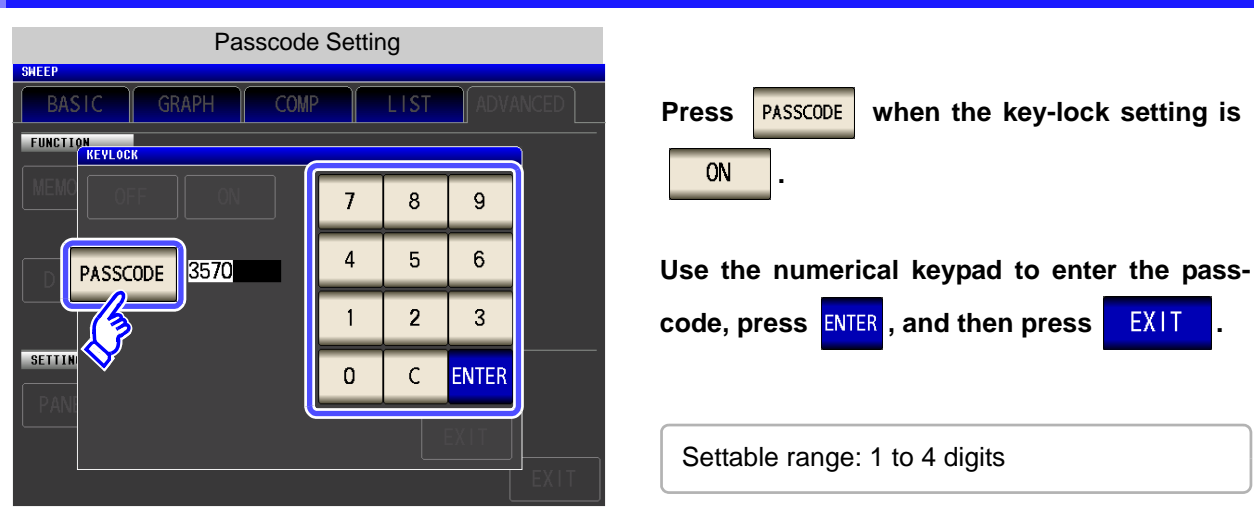

If a passcode is set, it needs to be entered to disable the key-lock. NOTE Take care not to forget the set passcode.

### **Disabling the Key-lock**

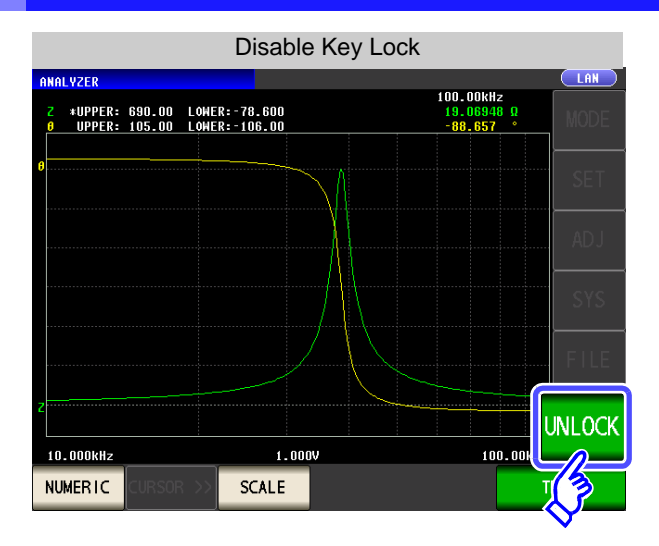

UNLOCK Press

when the key-lock is enabled.

5

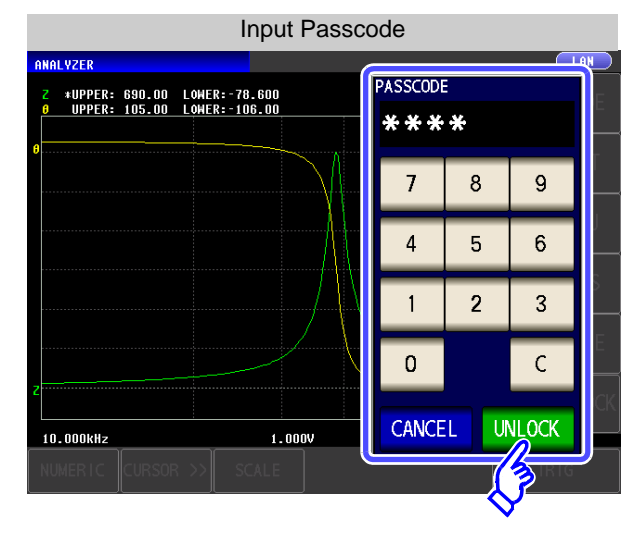

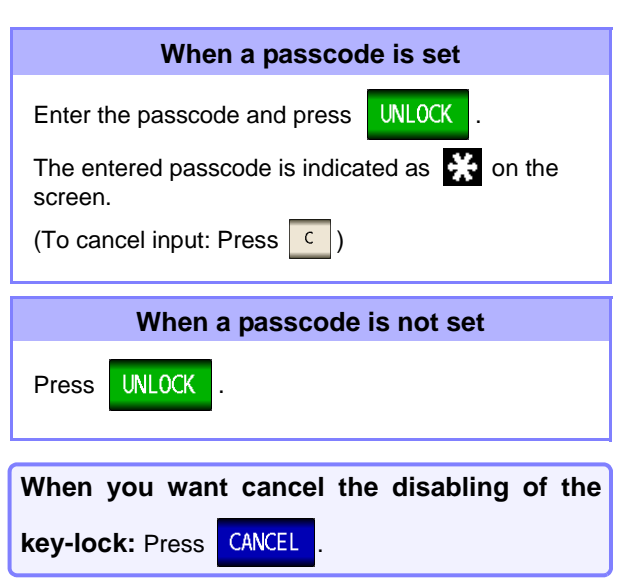

NOTE If you forget the passcode, perform a full reset to restore the instrument to the factory default settings.(p. 406)

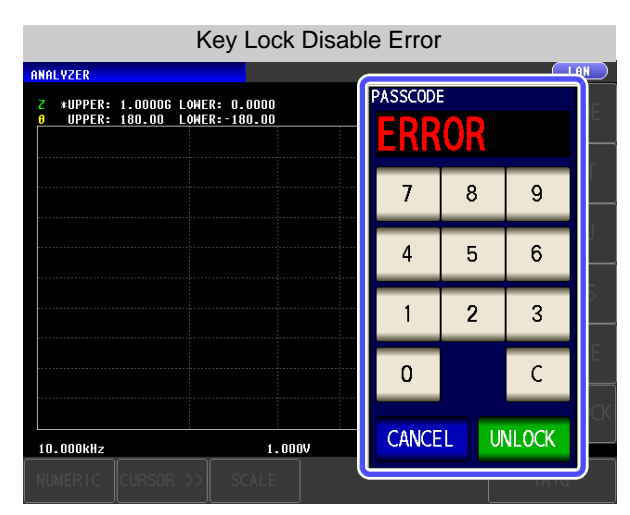

If the error indication shown on the left appears, check the following items.

| Cause                                               | Remedy                                |
|-----------------------------------------------------|---------------------------------------|
| UNLOCK was pressed before you entered the passcode. | Press C and enter the passcode.       |
| The entered passcode is incorrect.                  | Press C and enter the passcode again. |

### 5.9.8 Setting the LCD to ON/ OFF

#### You can turn the LCD ON/ OFF.

Setting the LCD to OFF saves power because the LCD turns off if the panel is not touched for 10 seconds.

#### Procedure

3

FUNCTION

SETTING

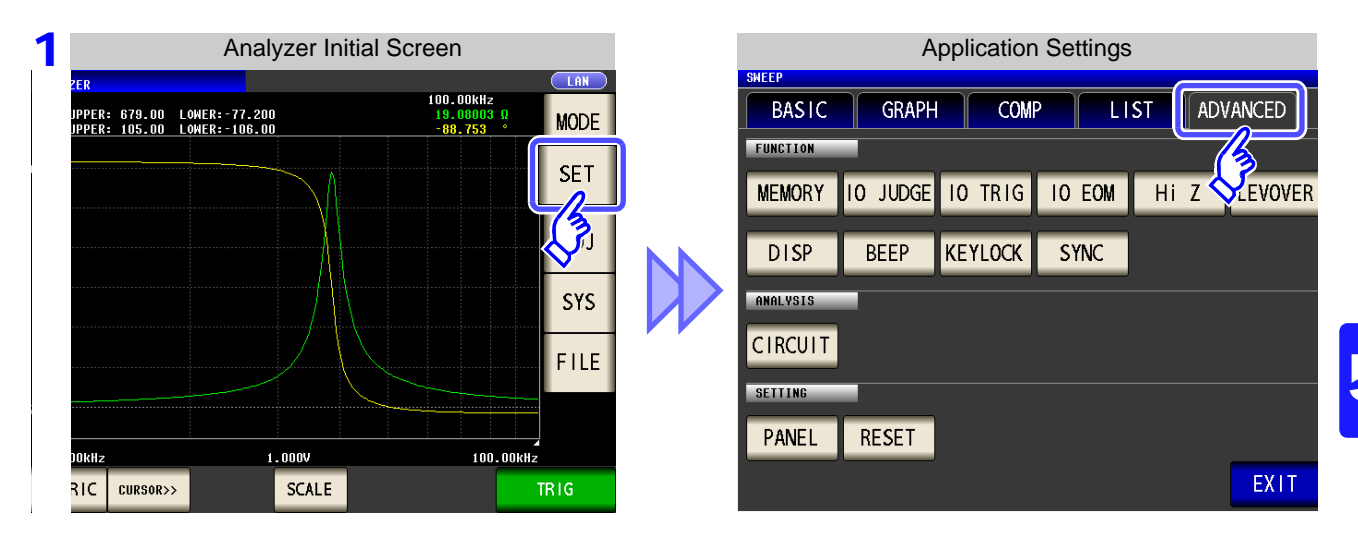

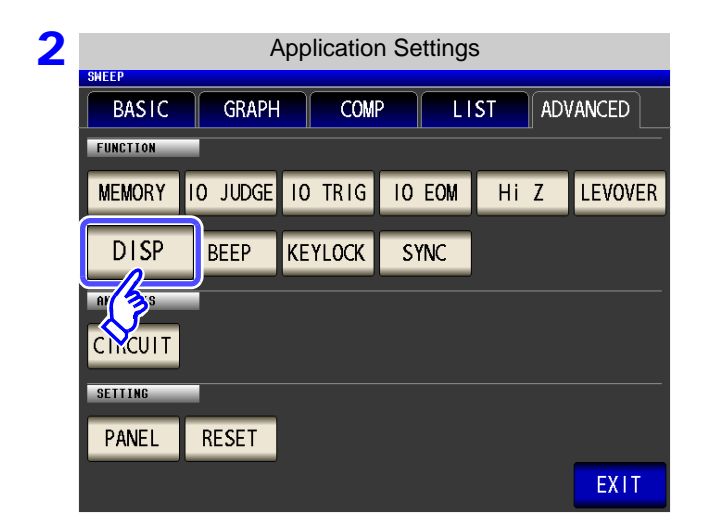

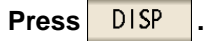

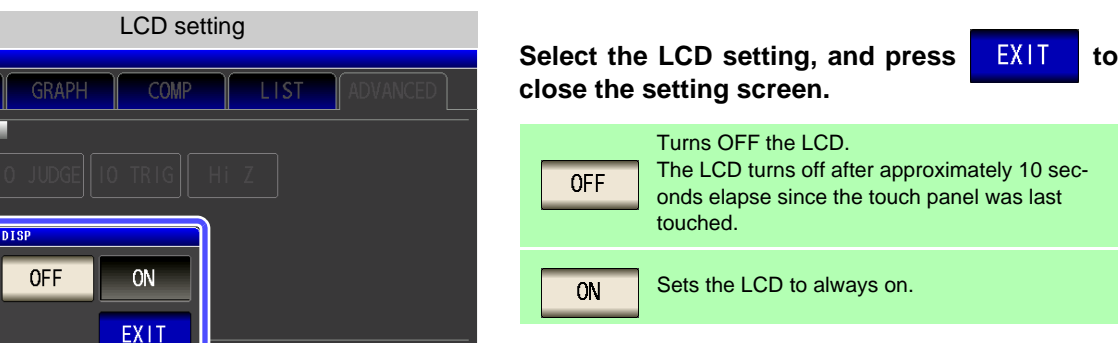

# When you want to turn the backlight on again:

If you touch the touch panel while the backlight is off, the backlight will turn on again.

# 5.9.9 Setting Operation Sounds (Beep Sounds)

You can set the operation sound and each of the beep sounds for judgment results.

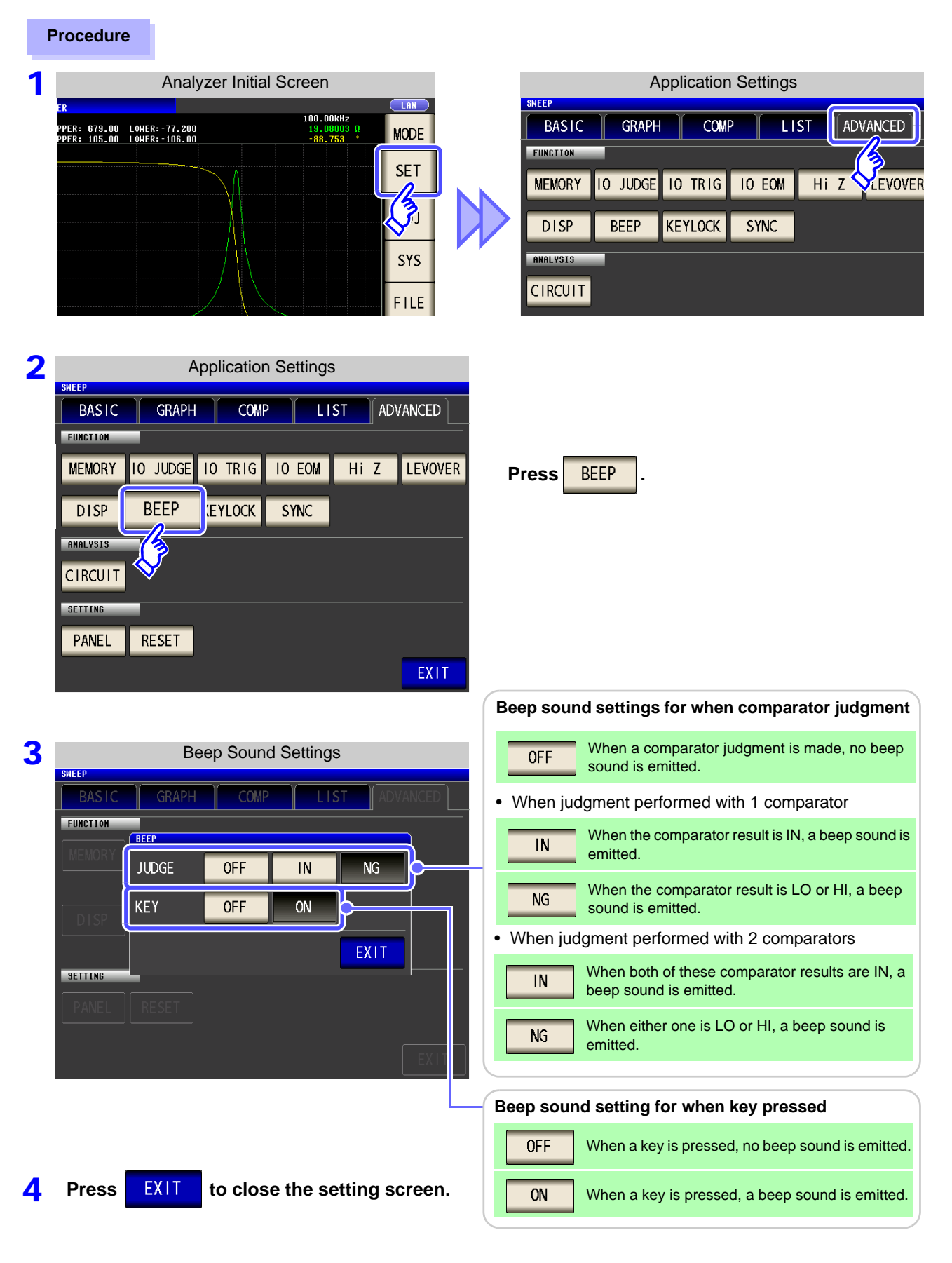

### 5.9.10 Applying the Signal to the Sample Only during Measurement (Trigger Synchronous Output Function)

This function enables the measurement signal to be output after measurement is triggered for the initial sweep point only, ensuring that the signal is applied to the sample during measurement only. Thus reducing the generation of heat in the sample and decreasing electrode wear.

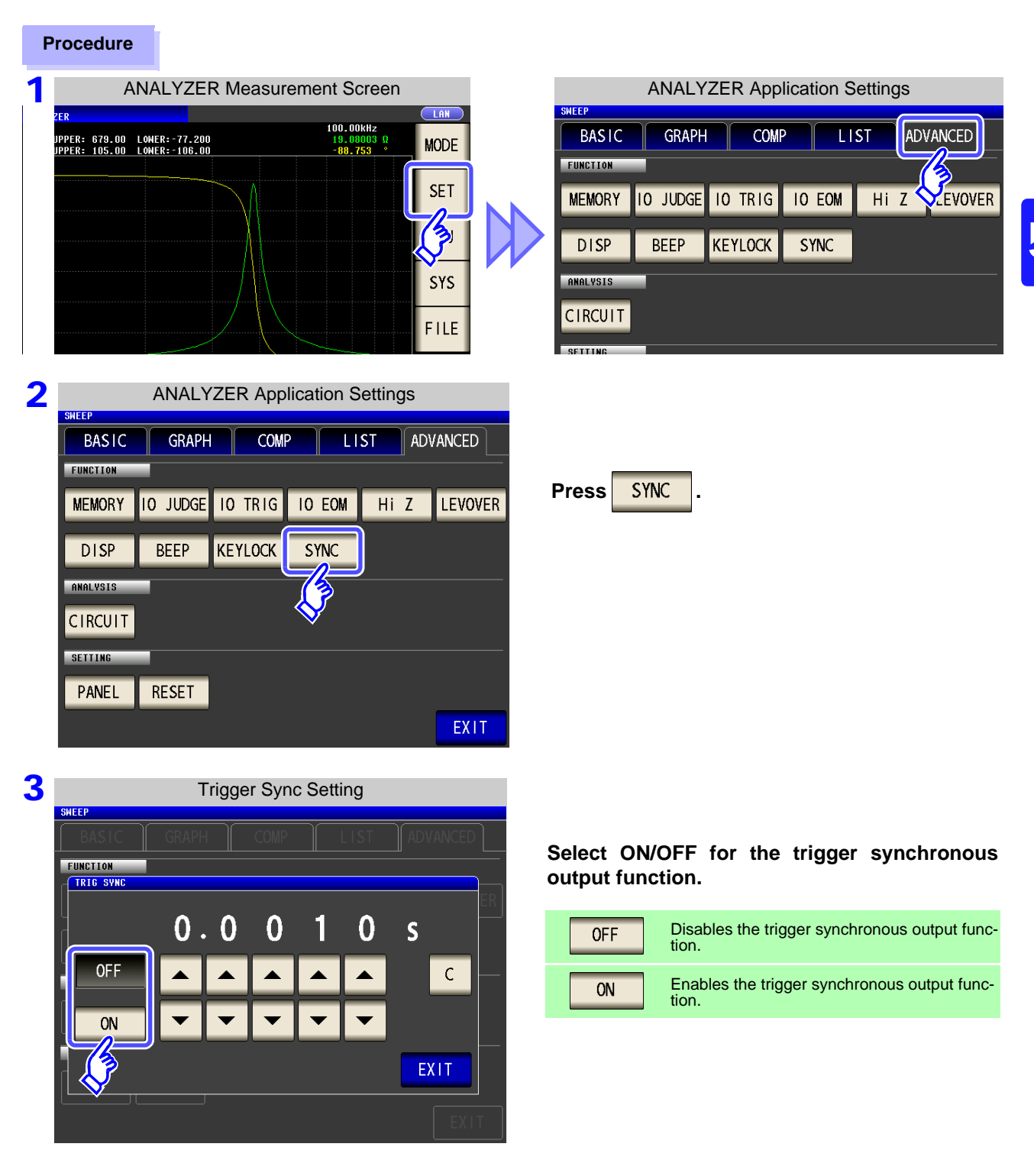

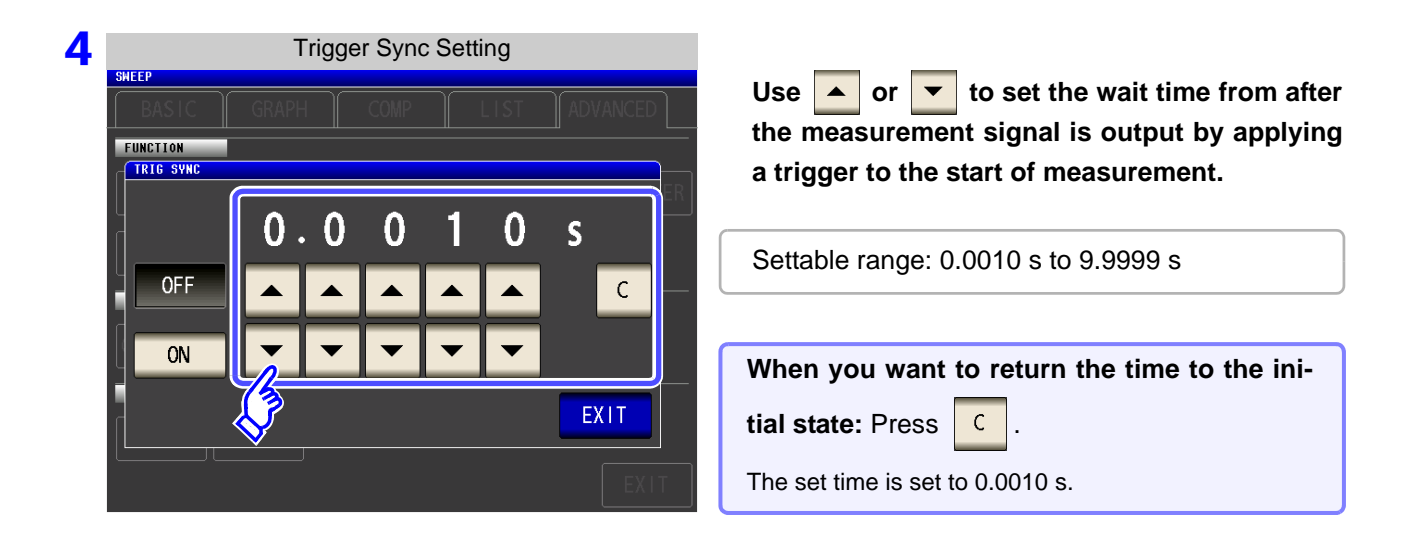

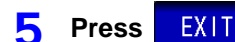

to close the setting screen.

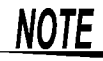

 When the trigger synchronous output function is set to ON, there is a measurement time delay because the instrument enters a wait time which spans from when the measurement signal is output to when measurement starts.
 See"13.3 About Measurement Times and Measurement Speed" (p. 399)

• When the trigger synchronous output function is set to ON, the set DC level may be output if a measurement condition is changed. Also, output will stop when measurement is performed once.

• The measurement signal is output when the trigger signal is input and stops after measurement ends.

• In CONTINUOUS measurement mode, the measurement signal stops after measurement of the last panel ends.

### 5.9.11 Initializing (System Reset)

In the event of the instrument malfunctioning, check "Before returning for repair" (p. 405).

If you do not know the cause of the problem, perform a system reset to restore the instrument to its factory default settings.

A system reset can also be performed with the **\*RST** and **:RESet** communication commands. **See** Description of communications commands on the included CD

| P | rocedure                |                                                                                                    |
|---|-------------------------|----------------------------------------------------------------------------------------------------|
| 1 | Analyzer Initial Screen | Application Settings<br>SHEEP<br>BASIC GRAPH COMP LIST ADVANCED<br>FUNCTION<br>MEMORY IO JUDGE IO TRIG IO EOM HI Z LEVOVER<br>DISP BEEP KEYLOCK SYNC<br>ANALYSIS<br>CIRCUIT                |
| 2 | Application Settings    | Press RESET .                                                                                                    |
| 3 | System Reset            | Press       RESET       to restore the factory default settings and automatically redisplay the initial screen.         When you want to cancel the system reset:       Press       CANCEL |

NOTE If the initialization screen cannot be displayed, perform a full reset. (p. 406)

# **5.10 Equivalent Circuit Analysis Function**

### 5.10.1 About the Equivalent Circuit Analysis Function

The optional IM9000 Equivalent Circuit Analysis Firmware is required in order to use the equivalent circuit analysis function. You can verify whether the IM9000 is installed on the Version Confirmation screen. **See** "8.2 Checking the Version of the Instrument" (p. 306)

The equivalent circuit analysis function estimates equivalent circuit constants based on measurement results. The IM3570 can estimate 3-element model and 4-element model constants as illustrated below. By using the simulation function, you can display frequency characteristic ideal values using estimation results or user-configured constants.

By using the comparator function, you can judge whether estimation results fall inside the judgment area.

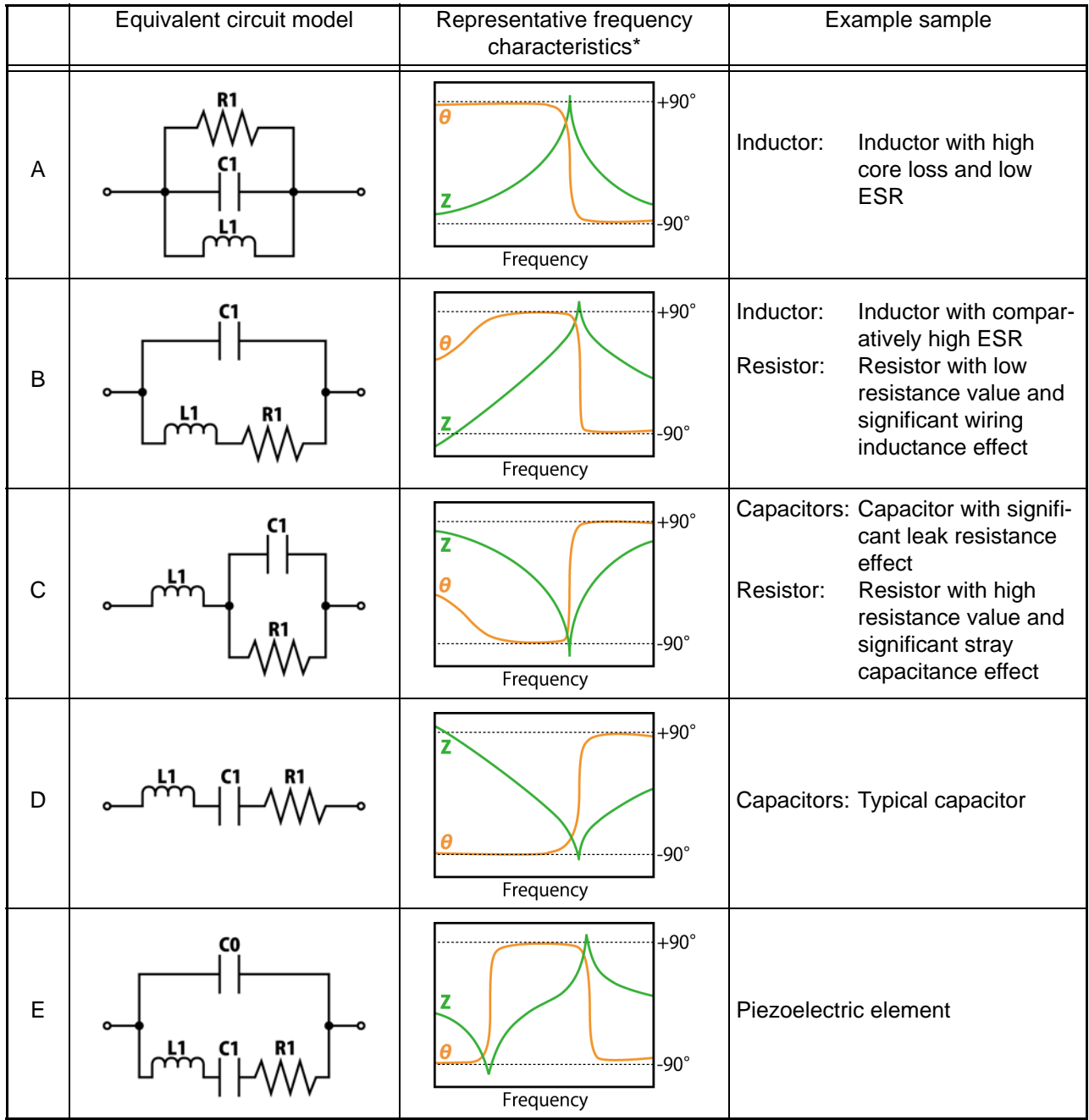

\*Typical frequency characteristics graphs

For models A through D, the horizontal axis is logarithmic, the vertical axis (Z) is logarithmic, and  $\theta$  is linear. For model E, the horizontal axis is linear or logarithmic, the vertical axis (Z) is logarithmic, and  $\theta$  is linear.

# 5.10.2 Configuring Basic Settings for Analysis

### **1** Setting the equivalent circuit model

Select the equivalent circuit model you wish to use for equivalent circuit analysis. By selecting the appropriate equivalent circuit model, you will be able to estimate constants more accurately.

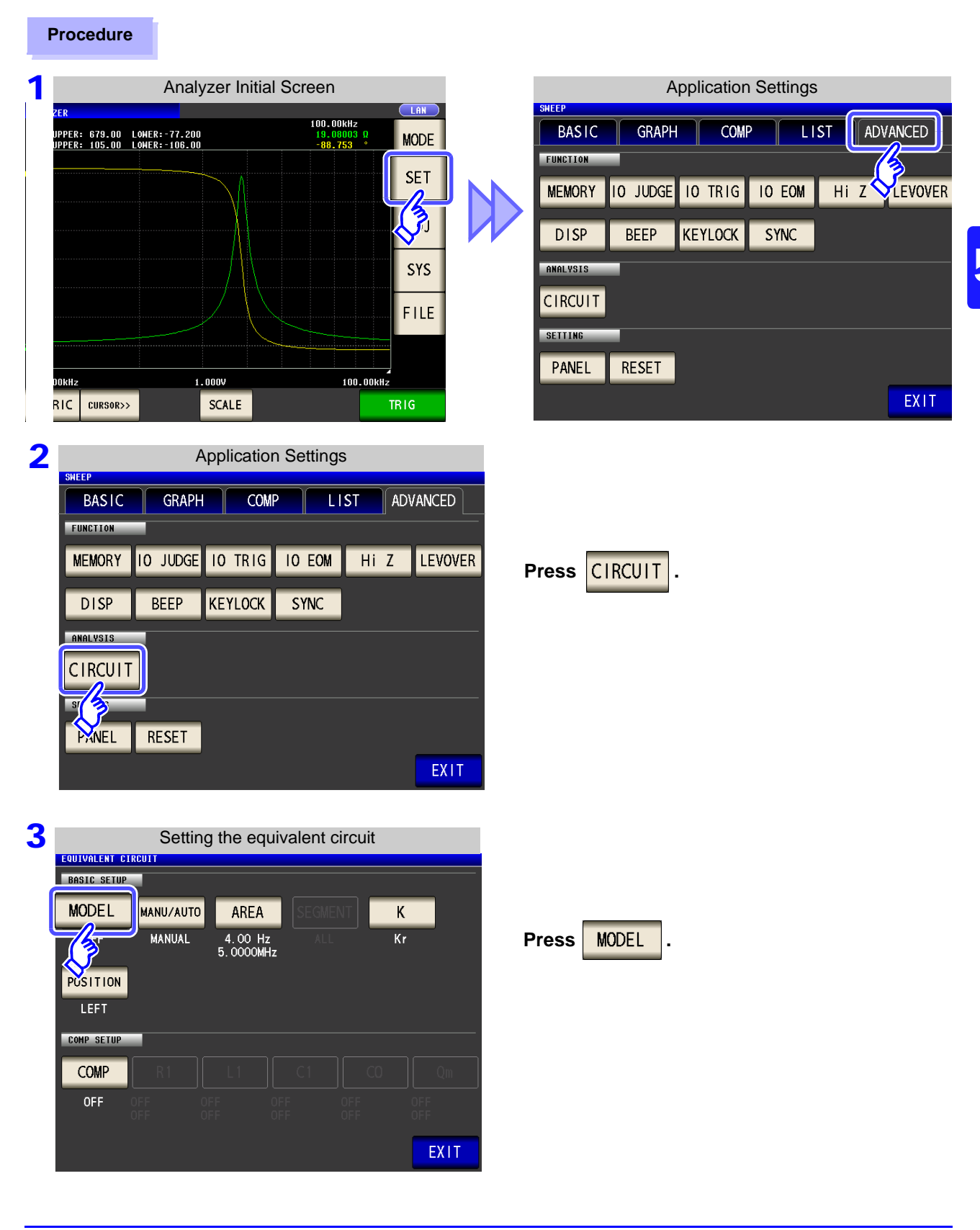

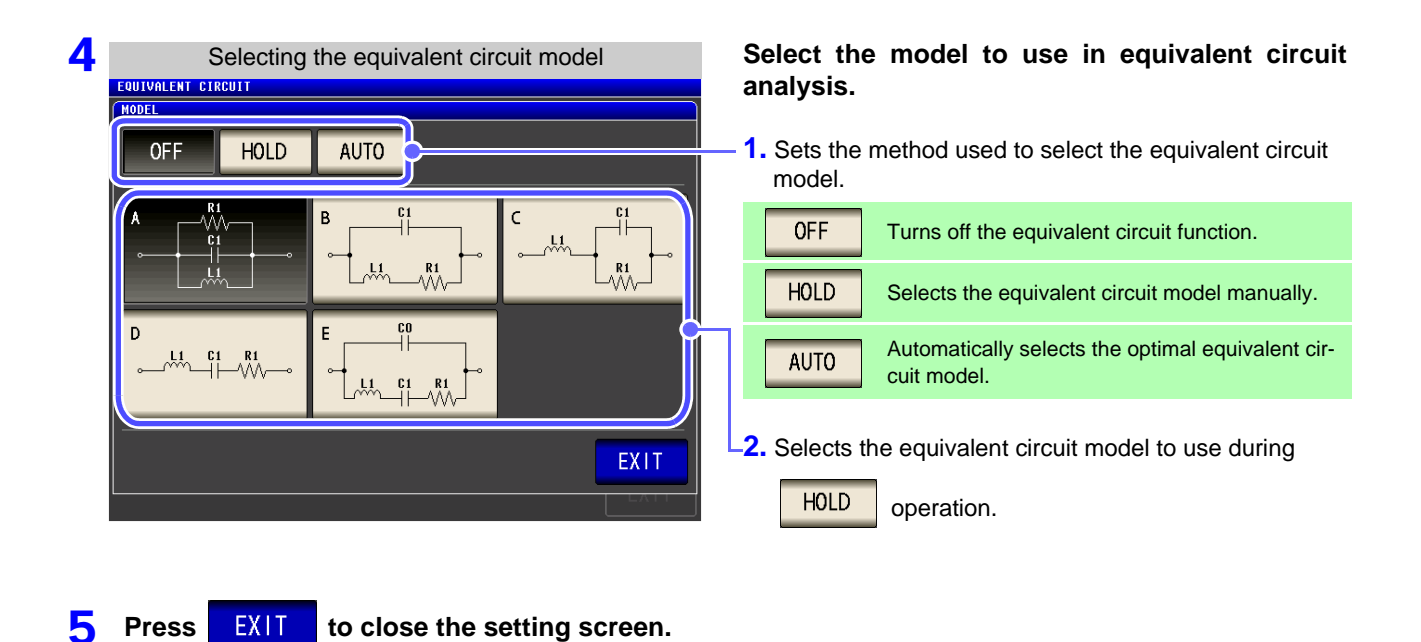

- NOTE Selecting equivalent circuit models A to E causes the HOLD setting to be selected automatically.
  - For more information about how to select the equivalent circuit model, see "Appendix 8 Selecting the Equivalent Circuit Model" (p. A12).

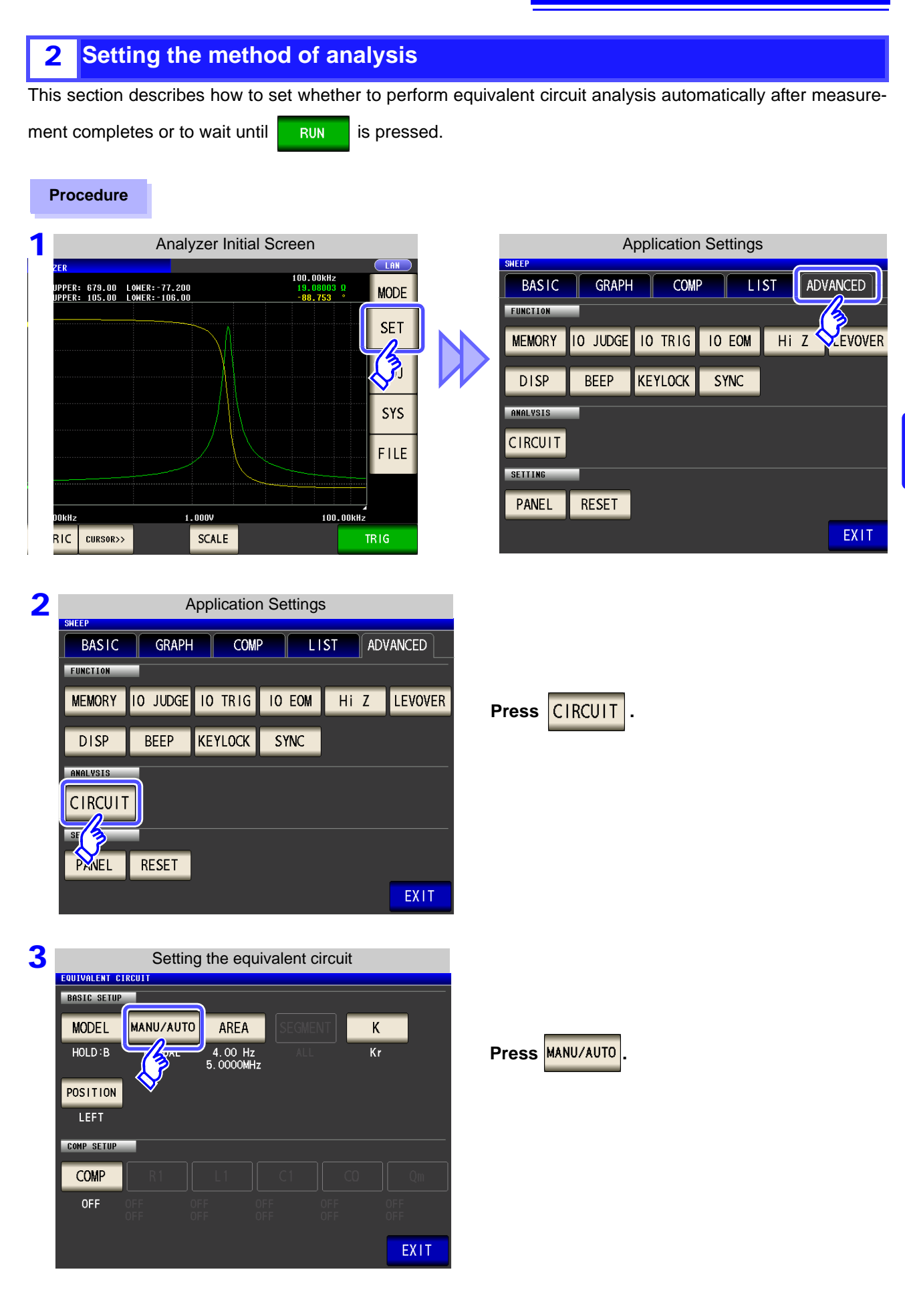

| Se                                | etting the m | ethod of an | alysis |        |             |                                                                   |
|-----------------------------------|--------------|-------------|--------|--------|-------------|-------------------------------------------------------------------|
| EQUIVALENT CIRCUIT<br>BASIC SETUP | (MANU/AU     | 0           |        |        | Selects the | e method of analysis.                                             |
| MODEL MANU                        | MANU         | AL AUTO     | ┣——    |        | MANUAL      | Performs analysis when RUN is pressed.                            |
| POSITION                          |              | EXIT        |        |        | AUTO        | Performs analysis automatically after measure-<br>ment completes. |
| LEFT                              |              |             |        |        |             |                                                                   |
| COMP SETUP                        |              |             |        |        |             |                                                                   |
| COMP R1                           |              |             |        | Qm     |             |                                                                   |
| OFF OFF<br>OFF                    |              |             |        | F<br>F |             |                                                                   |
|                                   |              |             |        | EXIT   |             |                                                                   |
|                                   |              |             |        |        |             |                                                                   |
|                                   |              |             |        |        |             |                                                                   |

# NOTE

5 Press

AUTO is valid only when the trigger is set to "Sequential sweep" or "Step sweep." Analysis will not be performed automatically when the trigger is set to "Repeat sweep."

• Equivalent circuit analysis cannot be performed manually on the Continuous Measurement screen. To perform equivalent circuit analysis during continuous measurement, change the setting to auto and save the panel.

See "5.2.3 Setting the Trigger" (p. 137)

**EXIT** to close the setting screen.

### **3** Setting the frequency range to analyze

This section describes how to set the frequency range for which to perform equivalent circuit analysis when using normal sweep. By using this function, you can limit the local extreme values used in analysis when there are multiple local extreme values in the sweep range. Configure the setting so that the local extreme values are included in the analytical range. This setting is valid only during normal sweep operation.

#### Procedure

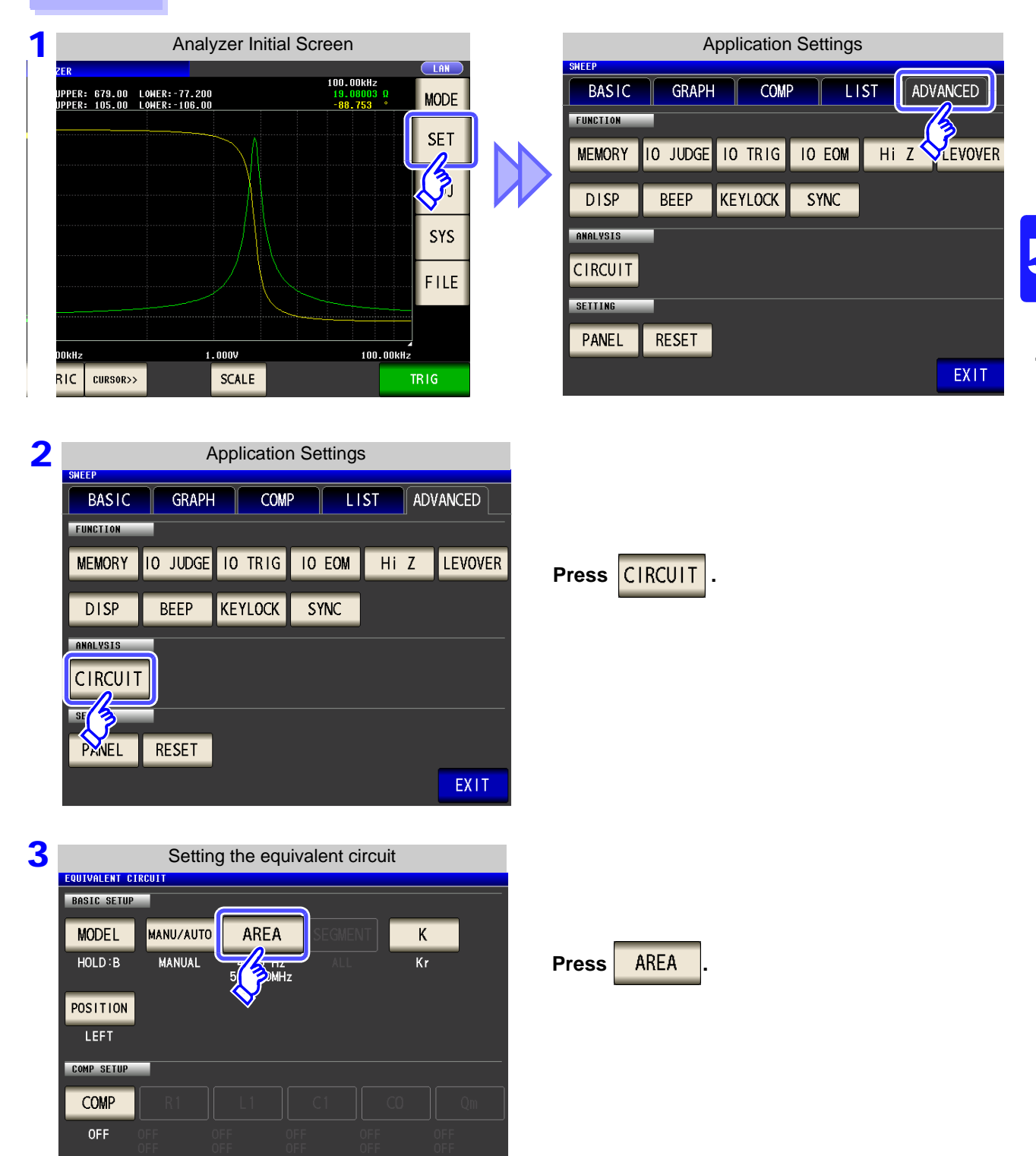

EXIT

| 4. Setting the frequence<br>EQUIVALENT CIRCUIT<br>PAREA<br>START<br>5. 0000MHz | cy range to analyze | <ol> <li>Press START and enter the frequency at which to start analysis with the numeric keypad.</li> <li>Press STOP and enter the frequency at which to stop analysis with the numeric keypad.</li> <li>Settable range: 4 Hz to 5 MHz</li> <li>To clear the analytical range, press RESET.</li> </ol> |
|--------------------------------------------------------------------------------|---------------------|----------------------------------------------------------------------------------------------------|
| RESET                                                                          | CANCEL SET          | <b>3.</b> Press <b>SET</b> to accept the frequency range.                                                                                                    |

EXIT to close the setting screen.

5 Press

Example of analysis using a set frequency range

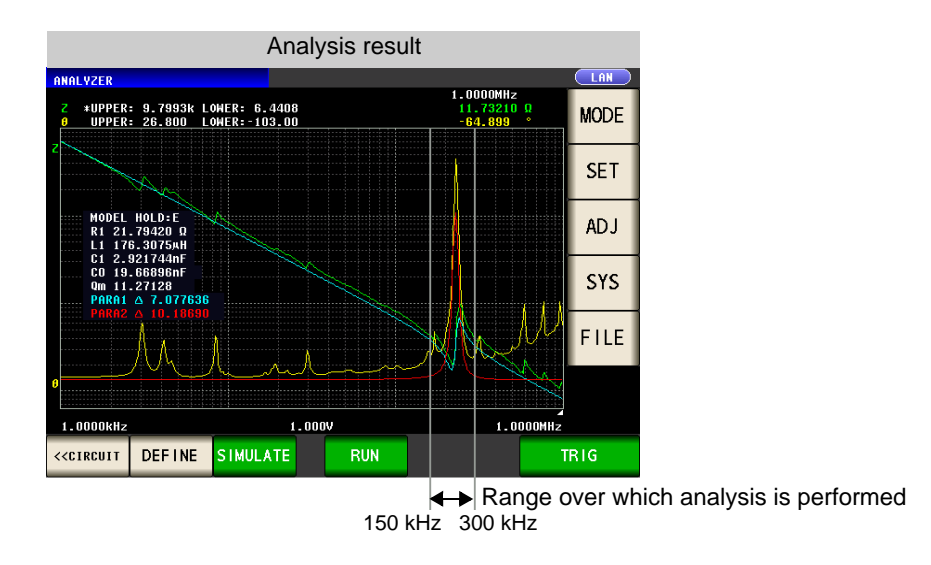

**NOTE** The precision of the analysis may deteriorate if too narrow a frequency range is set.
## **4** Selecting the segment to analyze

This section describes how to select which segment to target for estimation during a segment sweep. By using this function, you can specify which segment to use in analysis when dividing the frequency range into multiple segments for measurement. Set the segment so that it includes local extreme values. This setting is valid only during segment sweep operation.

### Procedure

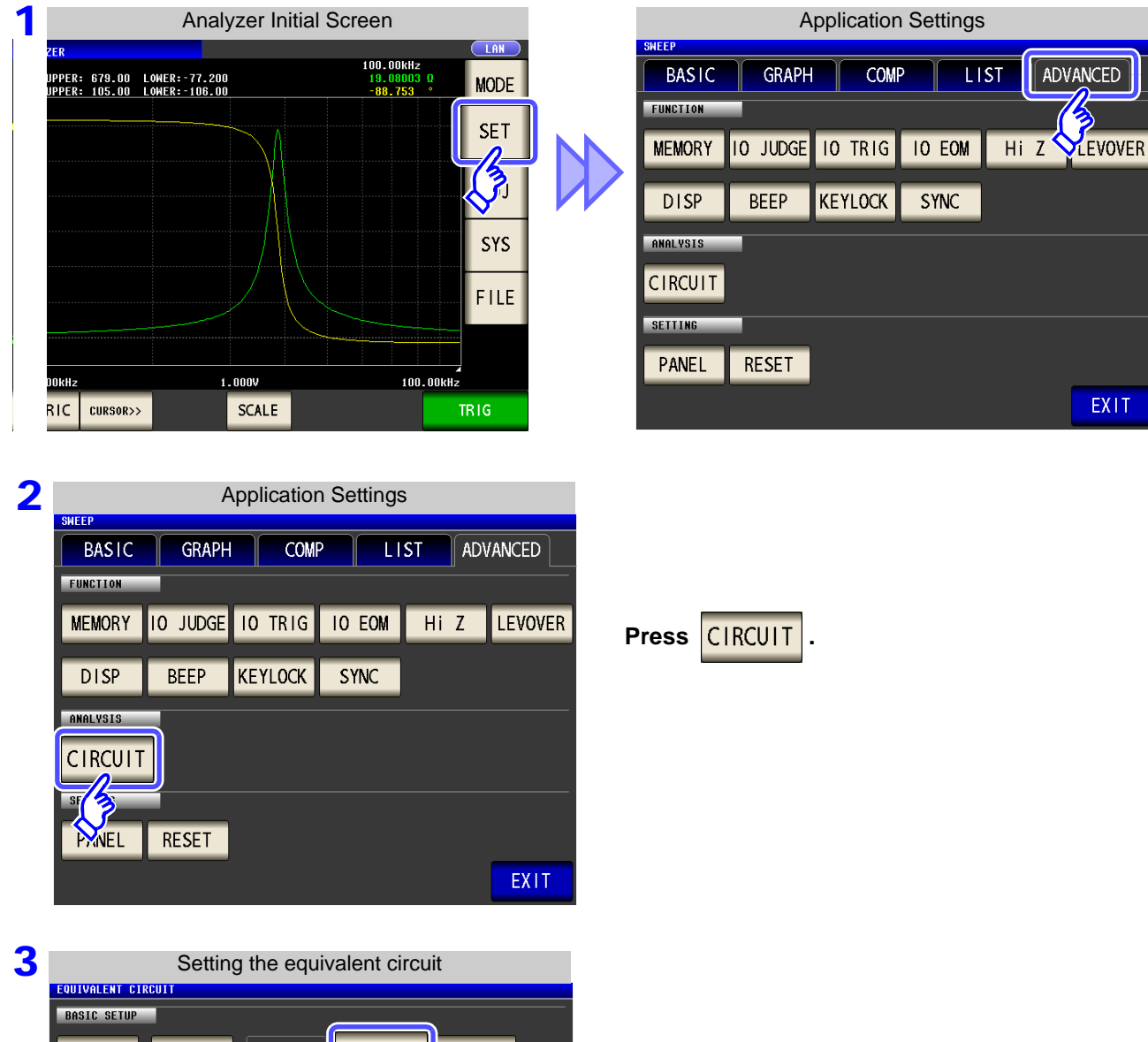

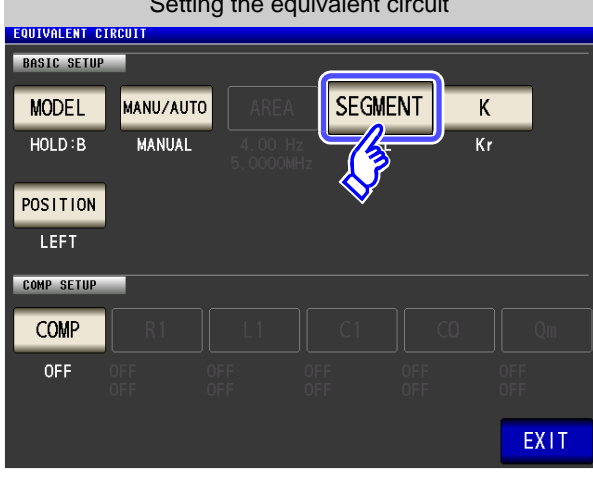

Press SEGMENT.

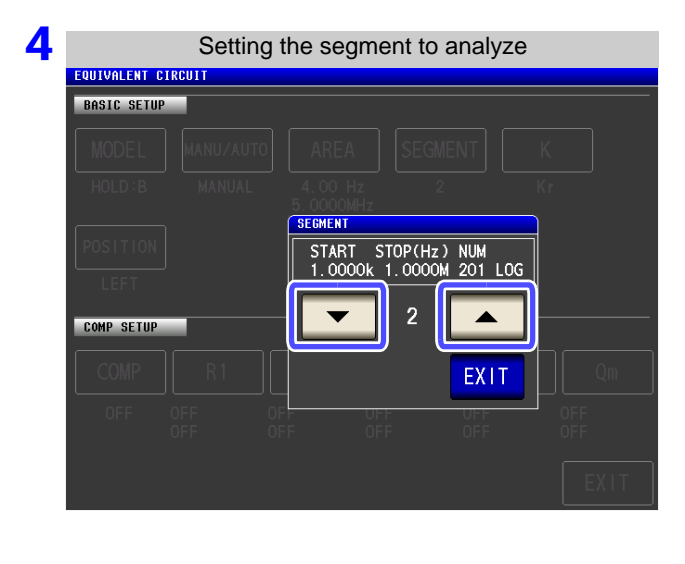

| Select the segment number to use in equivalent |                                                        |  |  |  |  |  |  |  |  |
|------------------------------------------------|--------------------------------------------------------|--|--|--|--|--|--|--|--|
| circuit analysis with 🔽 and 🔺 .                |                                                        |  |  |  |  |  |  |  |  |
| ALL                                            | Targets all segments for analysis.                     |  |  |  |  |  |  |  |  |
| 1 to 20                                        | Targets only the set segment number for analy-<br>sis. |  |  |  |  |  |  |  |  |
|                                                |                                                        |  |  |  |  |  |  |  |  |

Press **EXIT** to close the setting screen.

5

## Example of analysis using a selected segment

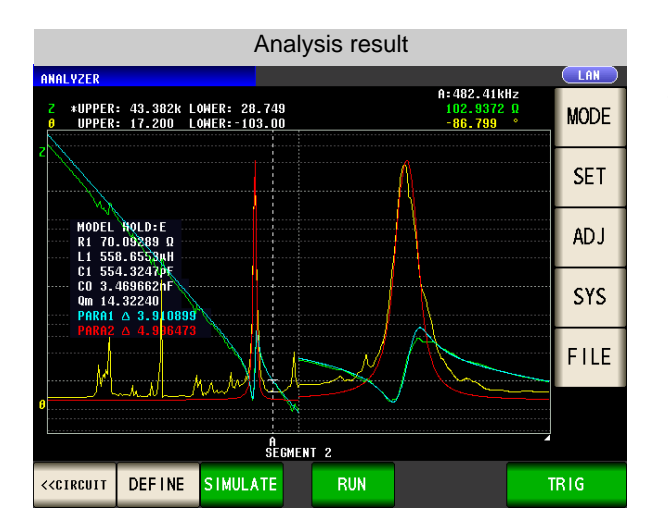

The No. 2 segment has been selected as the segment to use in analysis.

## **5** Configuring calculation of the electromechanical coupling coefficient (K)

This section describes how to configure settings for calculating the electromechanical coupling coefficient using the E model.

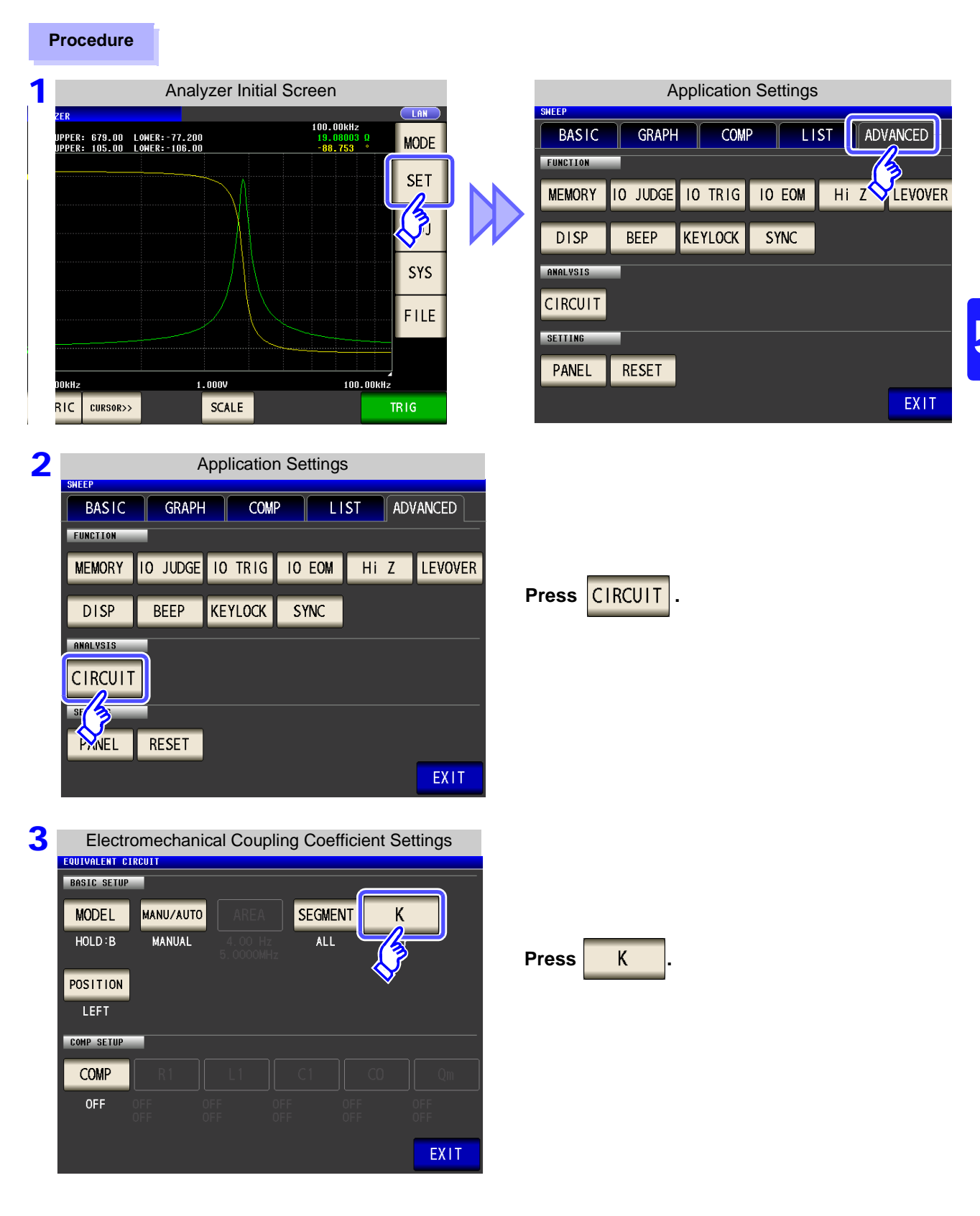

## 5.10 Equivalent Circuit Analysis Function

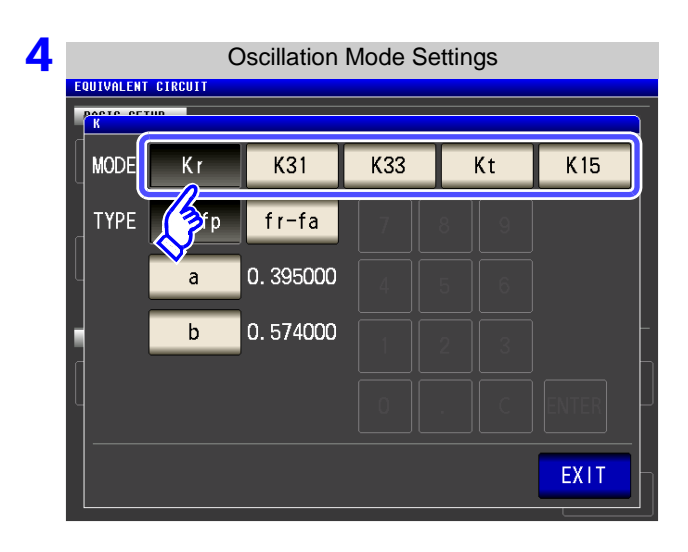

### Select the oscillation mode.

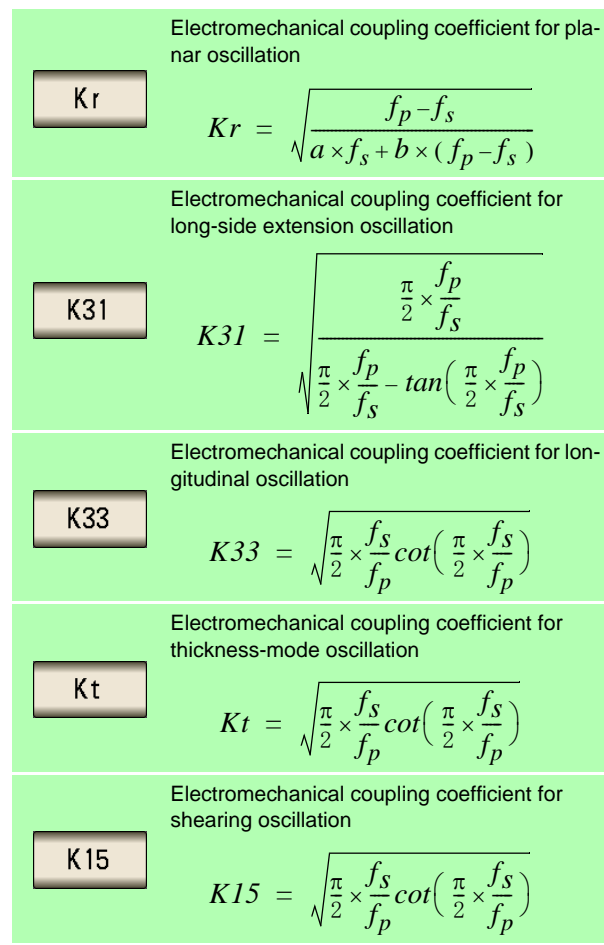

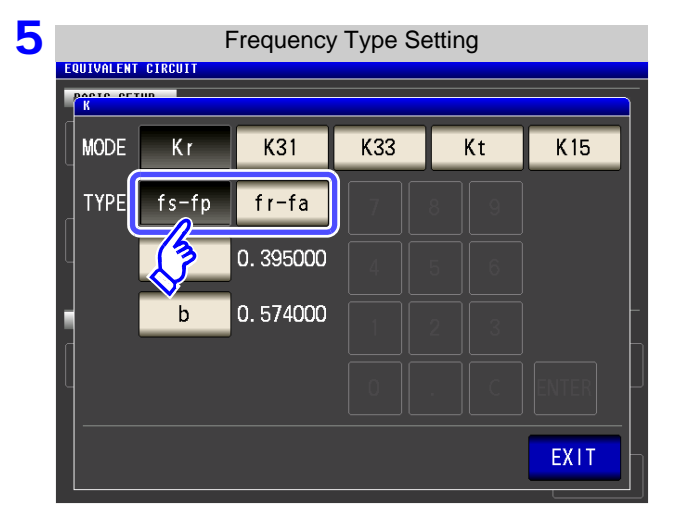

### Select the frequency type

Select the resonant frequency to use when calculating the electromechanical coupling coefficient.

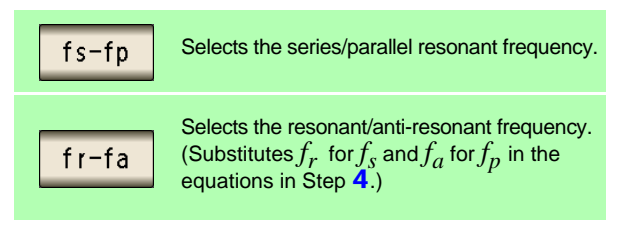

| 6 | EQUITURE ENT | стрентт | Coefficie | ent Set | tings  |   |       | Set a different coefficient relative to Poisson's        |
|---|--------------|---------|-----------|---------|--------|---|-------|----------------------------------------------------------|
|   | K K          | run     |           |         |        |   |       | ratio only when selecting Kr (plana                      |
|   | MODE         | Kr      | K31       | K33     | K33 Kt |   | K 15  | oscillation) as the oscillation mode.                    |
|   | TYPE         | fs-fp   | fr-fa     | 7       | 8      | 9 |       | Press a and set the coefficient with the                 |
|   | μ            | a       | p. 395000 | 4       | 5      | 6 |       | numeric keypad.                                          |
|   |              | b       | 0. 574000 | 1       | 2      | 3 |       | Press ENTER to accept the coefficient.                   |
|   |              |         |           | 0       |        | С | ENTER | Settable range: 0.000001 to 1.000000                     |
|   |              |         |           |         |        |   | EXIT  | To return to the previous screen without making any      |
|   |              |         |           |         |        |   |       | change to the set value, press the ENTER key when the    |
|   |              |         |           |         |        |   |       | screen is in the state with nothing being displayed (the |
|   |              |         |           |         |        |   |       | state after pressing the c key).                         |
|   |              |         |           |         |        |   |       |                                                          |

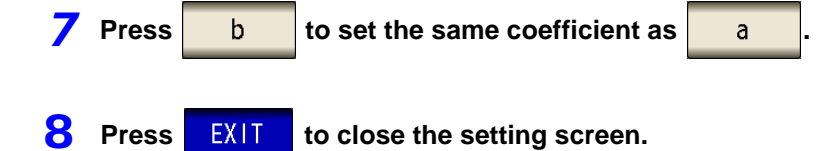

## **250** 5.10 Equivalent Circuit Analysis Function

## 6 Setting the position at which to display analysis results

This section describes how to set the position at which to display analysis results. If the graph and analysis results displays overlap, set the position so that estimated values are easy to read.

### Procedure

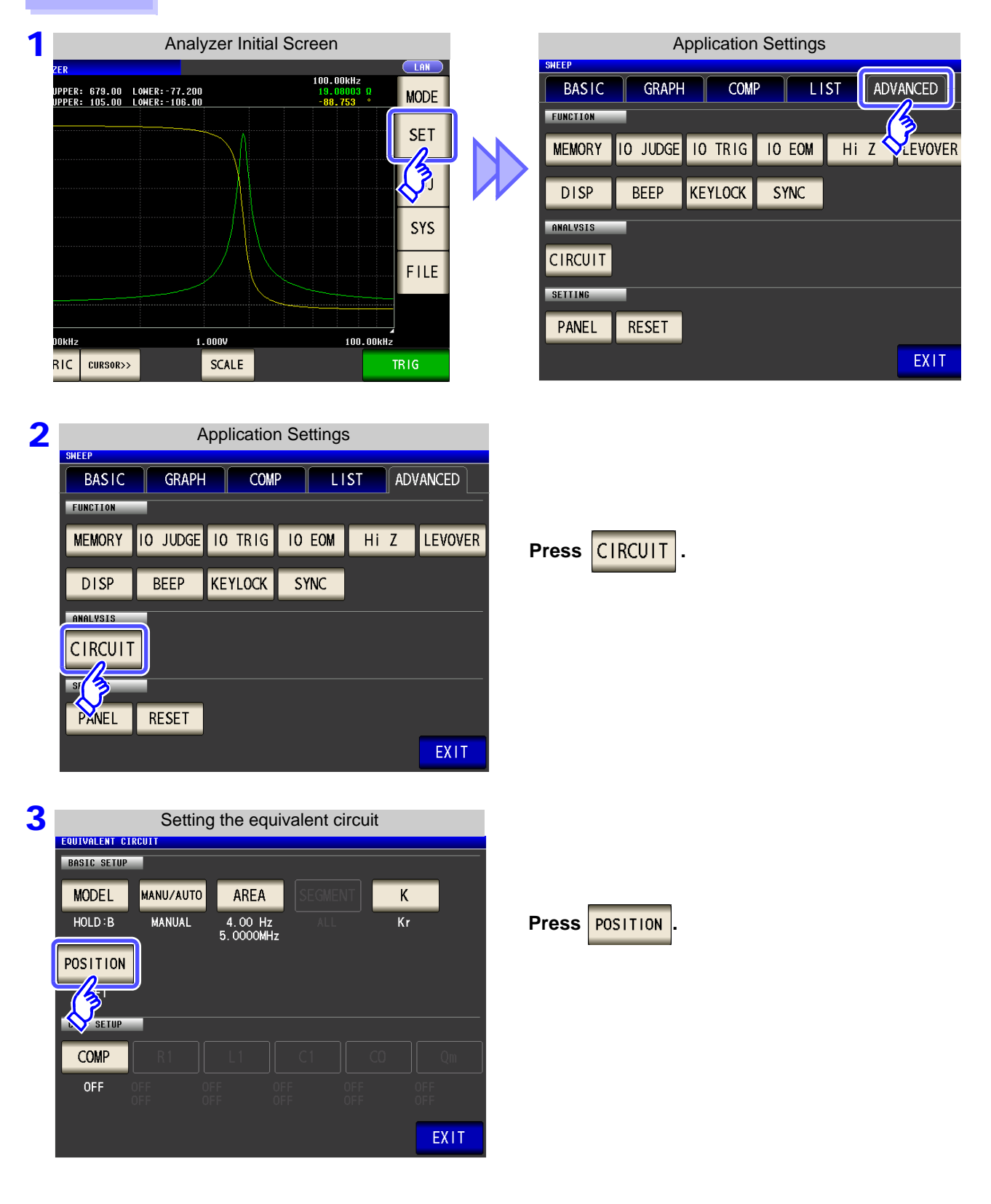

| BASIC SETUP |          |          |       |  |
|-------------|----------|----------|-------|--|
|             |          |          |       |  |
|             | POSITION | 4 00 45  |       |  |
|             |          | UPPER    |       |  |
|             | LEFT     |          | RIGHT |  |
| COMP SETUP  |          | LOWER    |       |  |
|             |          | B        |       |  |
|             |          | <u> </u> | EXII  |  |
|             |          | OFIX     |       |  |

Select the position at which to display analysis results.

| LEFT  | Displays estimate results on the left.   |
|-------|------------------------------------------|
| RIGHT | Displays estimate results on the right.  |
| UPPER | Displays estimate results on the top.    |
| LOWER | Displays estimate results on the bottom. |

5 Press

EXIT to close the setting screen.

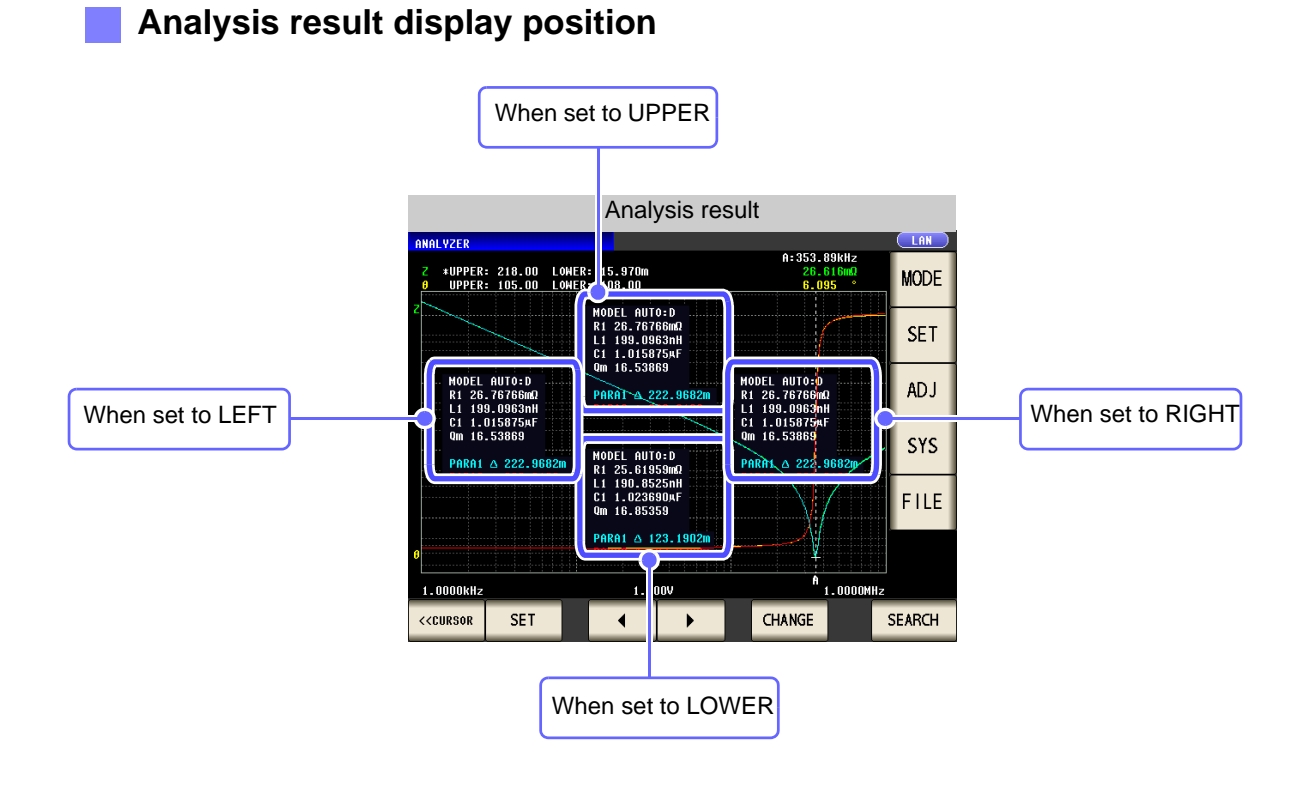

## 5.10.3 Performing Equivalent Circuit Analysis

## Performing frequency sweep measurement

When performing frequency circuit analysis, it is necessary to set the sweep parameter to "Frequency" and acquire the frequency characteristics for the elements being analyzed.

See "5.2.2 Setting the Sweep Parameter" (p. 135)

1

Since the local maximum and local minimum measurement points are used when performing equivalent circuit analysis with the IM3570, the frequency range should be set to the range for which the local extreme values can be measured. When performing analysis using the B and C models, configure the settings so that the lowest possible frequencies are measured since low-frequency values are used.

Additionally, when performing analysis using the E model, set the range so that it includes the resonance points for series resonance and parallel resonance.

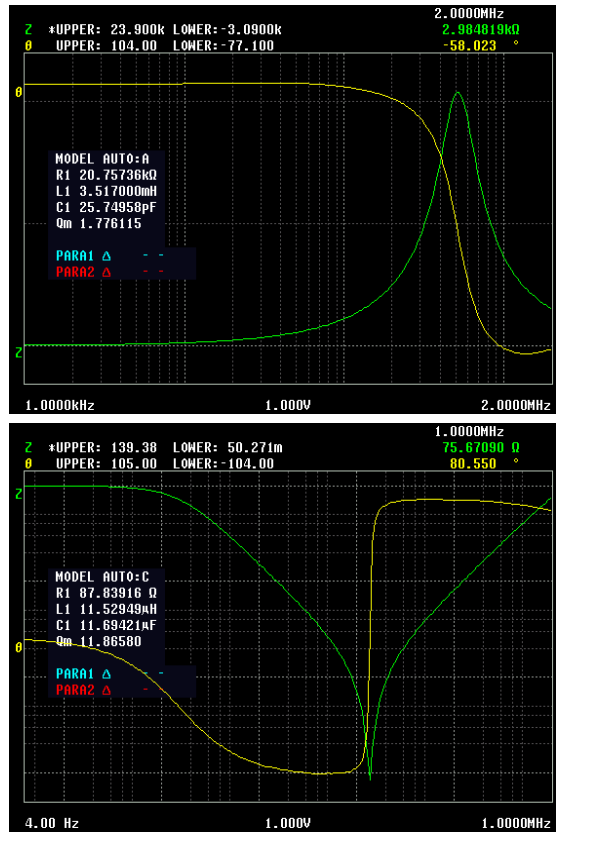

### Examples of appropriate sweep range settings

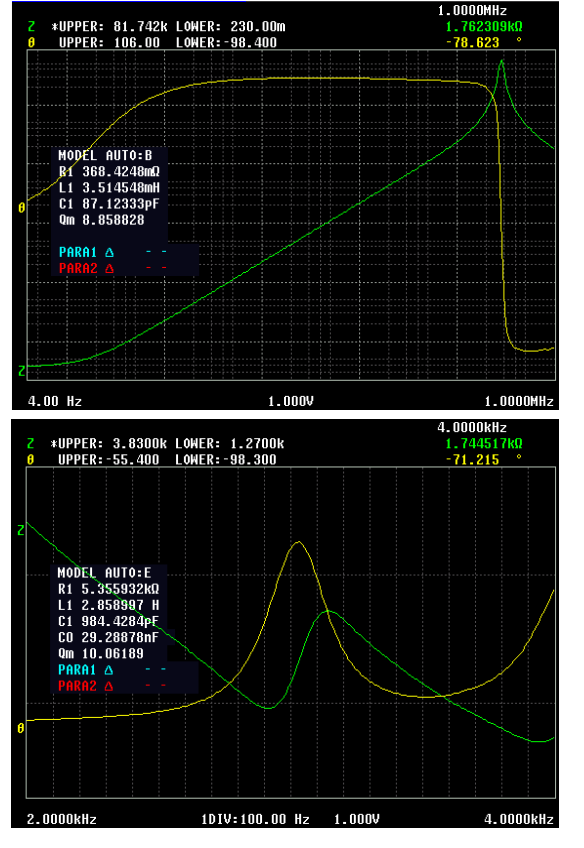

### Examples of inappropriate sweep range settings

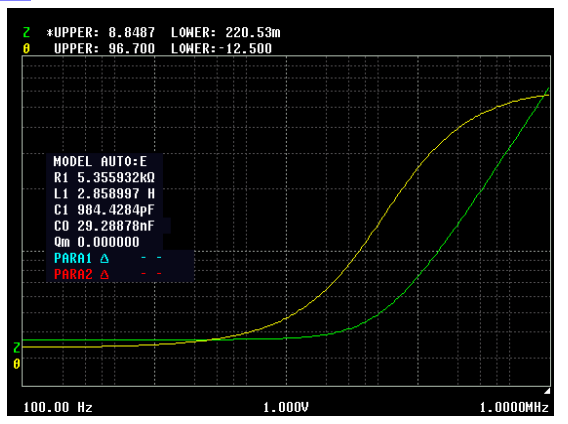

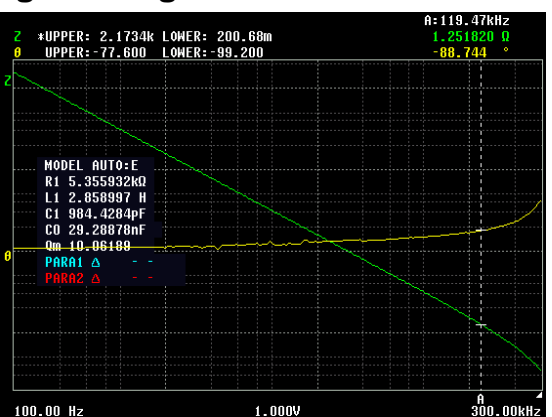

## 2 Performing equivalent circuit analysis

When the method of analysis is set to AUTO, analysis is performed automatically after measurement completes, and the results are displayed.

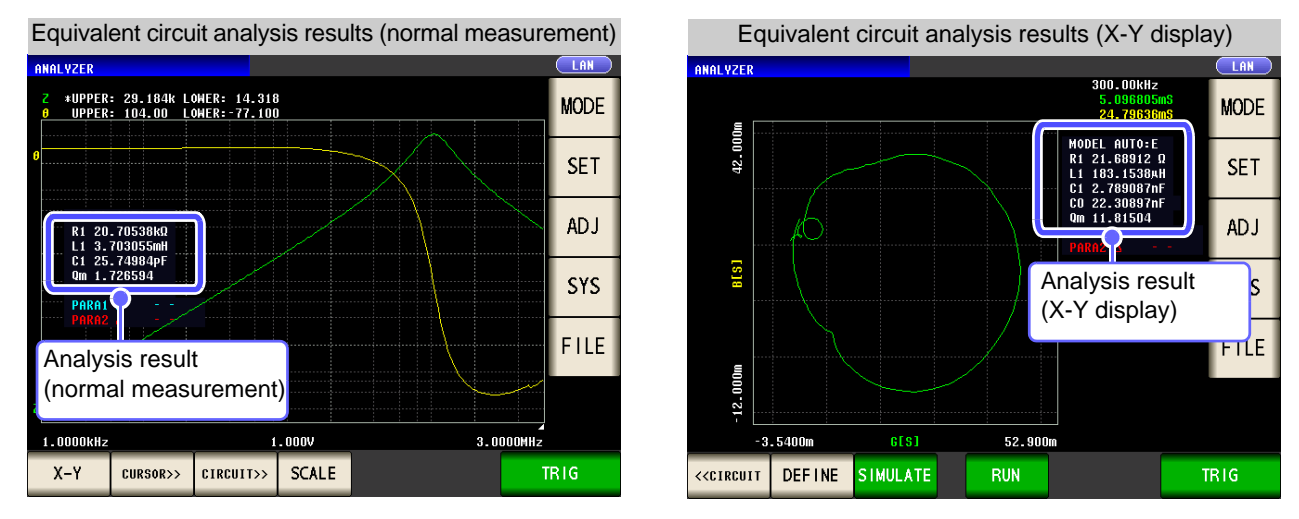

When the method of analysis is set to MANUAL, analysis is performed when

is pressed.

to perform analysis.

RUN

CIRCUIT>>

RUN

5

Chapter 5 ANALYZER Function

Procedure

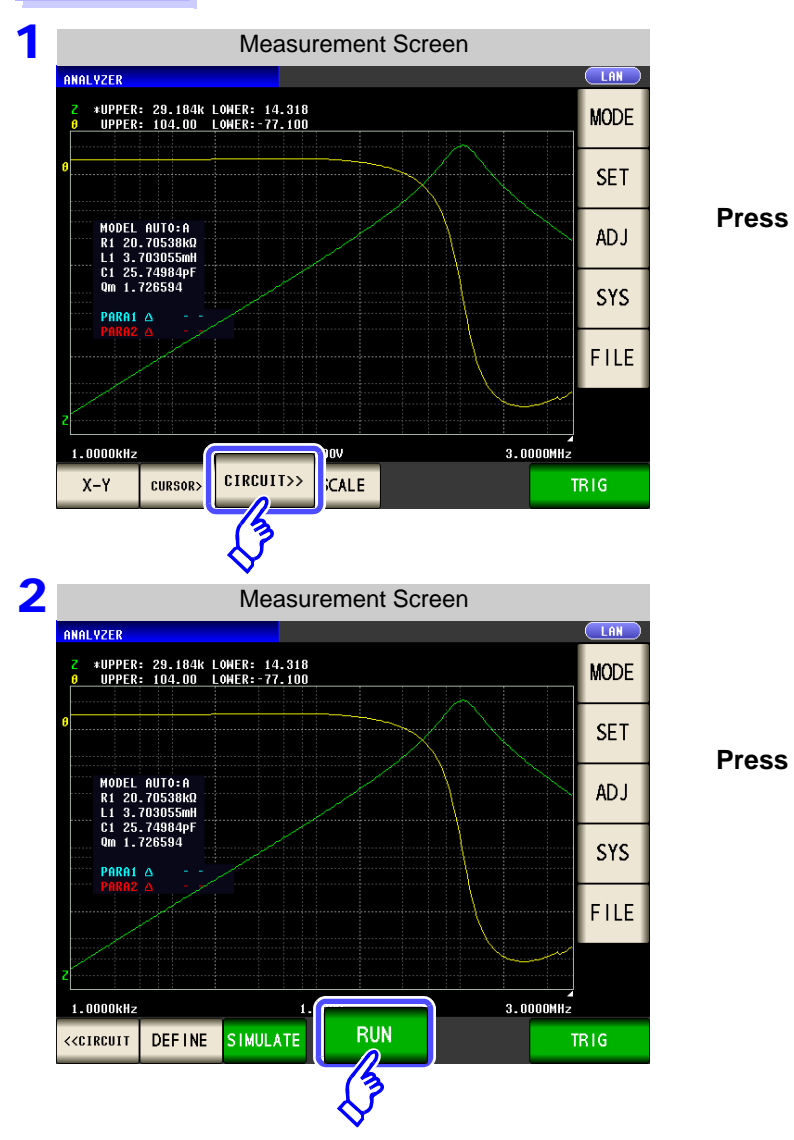

## A practical method for setting the measurement range

When performing analysis using the B and C models, it is necessary to measure frequencies that are as low as possible, but low-frequency measurement is time-consuming. The IM3570 uses measured values for the lowest frequency in the measurement range. By setting a low frequency for one point in the sweep range, it is possible to conduct a precise analysis in a short period of time.

The following diagram provides an example of a B mode analysis performed using sweep measurement starting at 100 kHz.

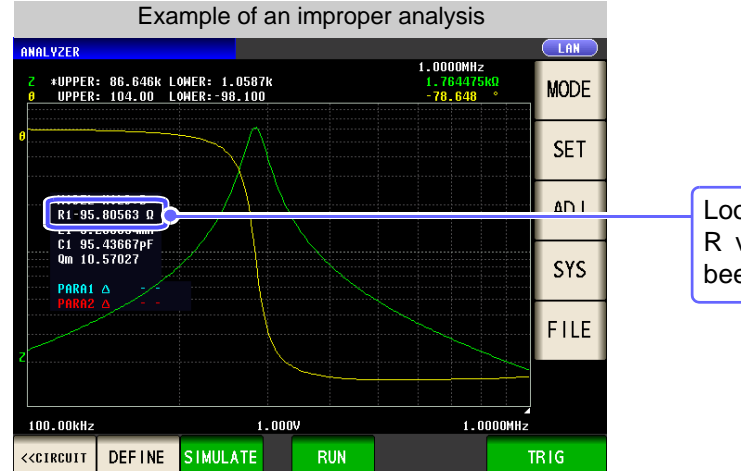

Looking at the analysis results, the negative R value indicates that the analysis has not been performed properly.

In this case, the sweep range setting should specify measurement of just one low frequency.

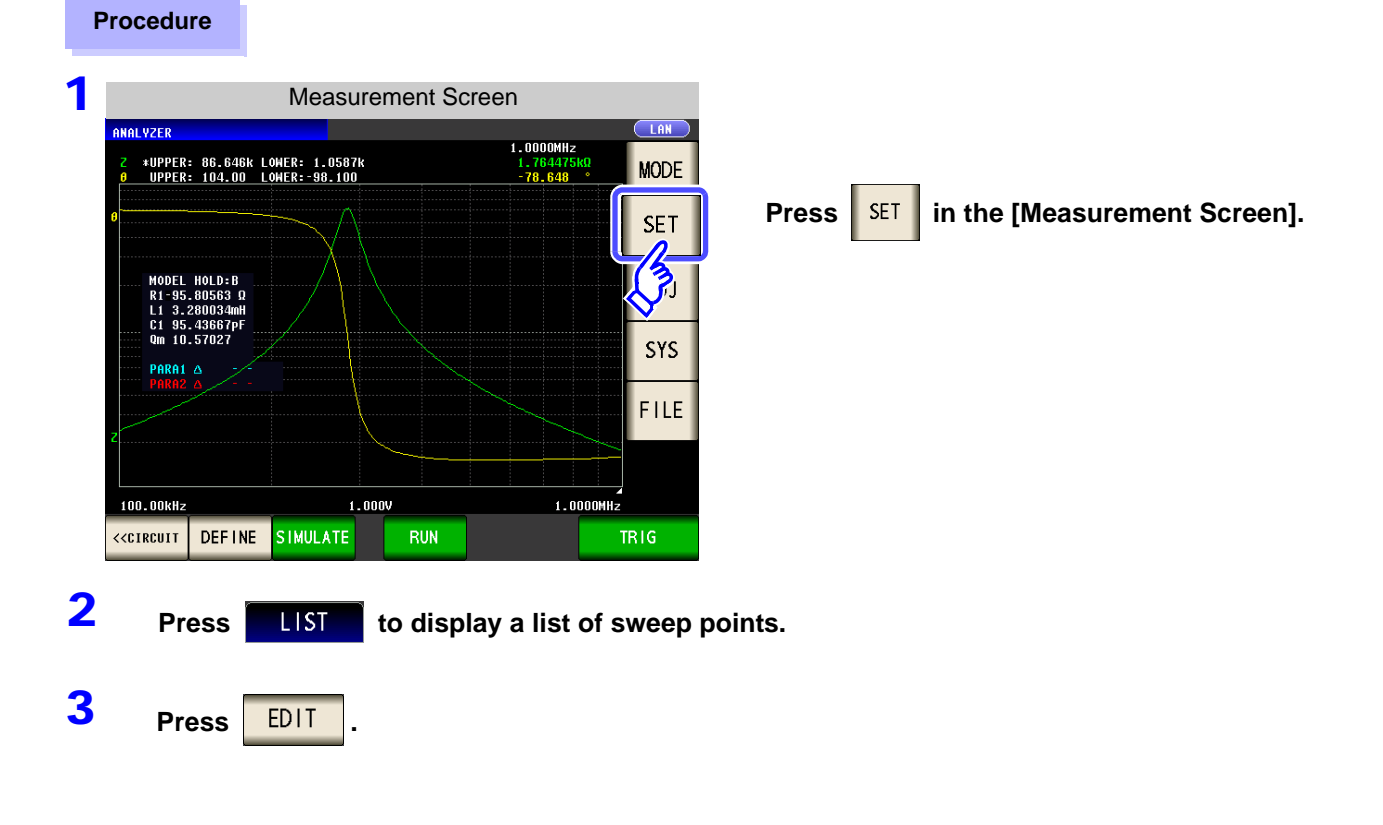

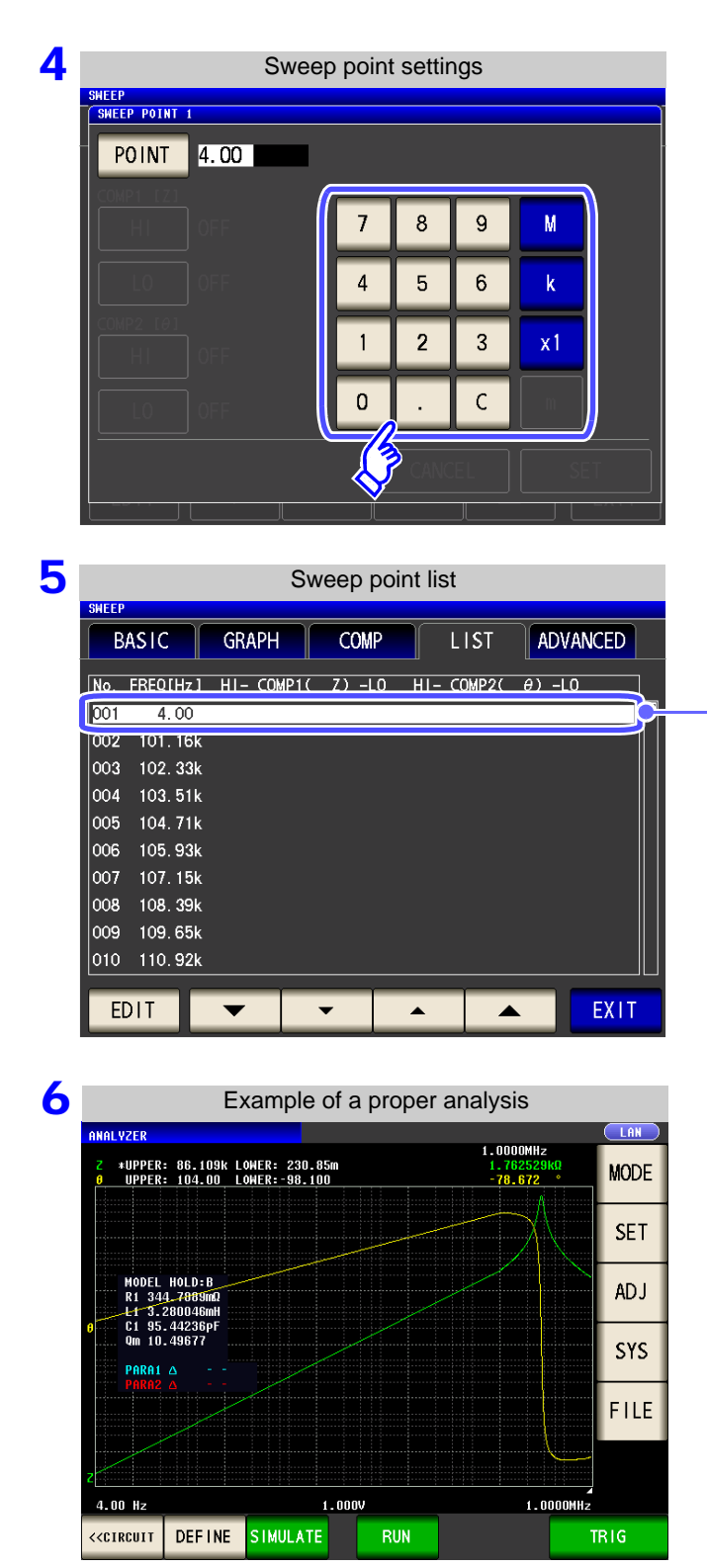

Enter as low a frequency as possible.

Verify that a low frequency has been set for just one point on the sweep point list.

Measured is performed and followed by equivalent circuit estimation.

5

The above procedure allows the R value to be properly estimated.

## When unable to detect resonance points

If the instrument is unable to detect the resonance points that are used in analysis, the following error message will be displayed.

Set the sweep range so that it includes resonance points.

Additionally, verify that the frequency range and segments used in the analysis are appropriately configured.

See "Setting the frequency range to analyze" (p. 243) "Selecting the segment to analyze" (p. 245)

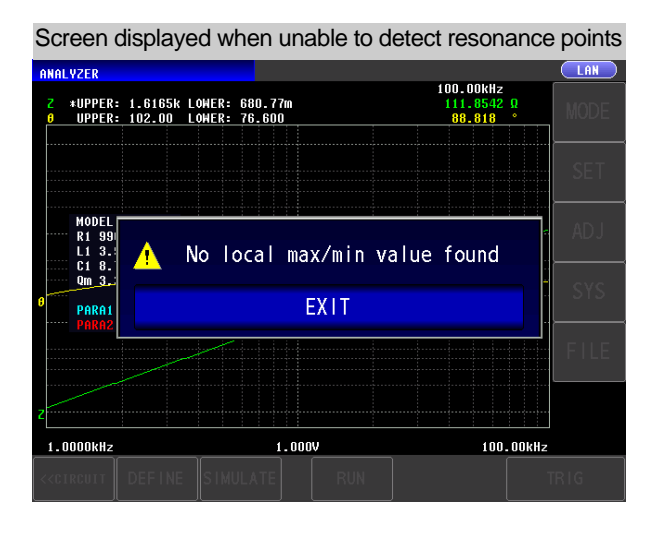

### When the sweep parameter is set to a value other than "Frequency"

When the sweep parameter is set to a value other than "Frequency," the following error message will be displayed. Set the sweep parameter to "Frequency."

See "5.2.2 Setting the Sweep Parameter" (p. 135)

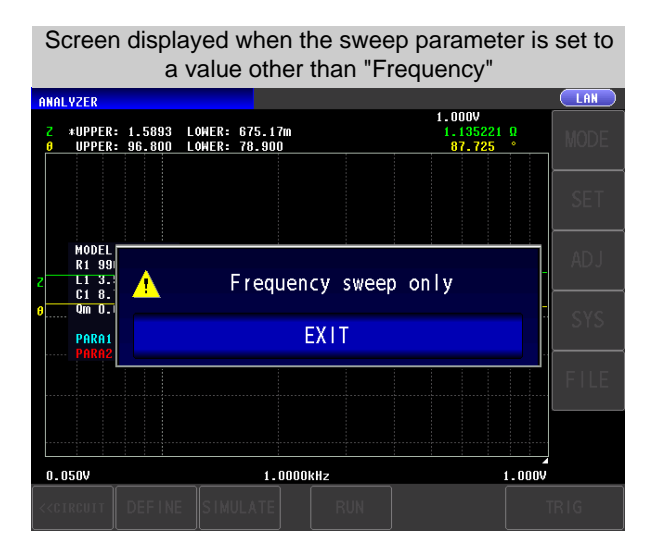

## When there are no measured values that can be analyzed

When there are no measured values that can be analyzed, the following error message will be displayed. If measurement has not yet been performed, perform equivalent circuit analysis after measurement.

| Screen displayed when there are no measured values that can be analyzed |                                           |                |           |      |  |  |  |  |
|-------------------------------------------------------------------------|-------------------------------------------|----------------|-----------|------|--|--|--|--|
| ANALYZER                                                                |                                           |                |           |      |  |  |  |  |
| Z *UPPER<br>UPPER                                                       | : 1.0000G LOWER: 1.<br>: 180.00 LOWER:-18 | 0000m<br>10.00 |           | MODE |  |  |  |  |
|                                                                         |                                           |                |           | SET  |  |  |  |  |
| MODEL<br>R1 3.<br>L1 56<br>C1 32                                        | 🚹 Ana                                     | lysis not ava  | ilable    | ADJ  |  |  |  |  |
| PARA1<br>PARA2                                                          |                                           | EXIT           |           | SYS  |  |  |  |  |
|                                                                         |                                           |                |           | FILE |  |  |  |  |
|                                                                         |                                           |                |           |      |  |  |  |  |
| 1.0000kHz                                                               | μ.<br>                                    | 0.050V         | 500.00kHz |      |  |  |  |  |
| < <circuit< td=""><td></td><td></td><td></td><td></td></circuit<>       |                                           |                |           |      |  |  |  |  |

## **5.10.4 Simulating Frequency Characteristics**

This section describes how to simulate frequency characteristics using estimated or user-defined constants.

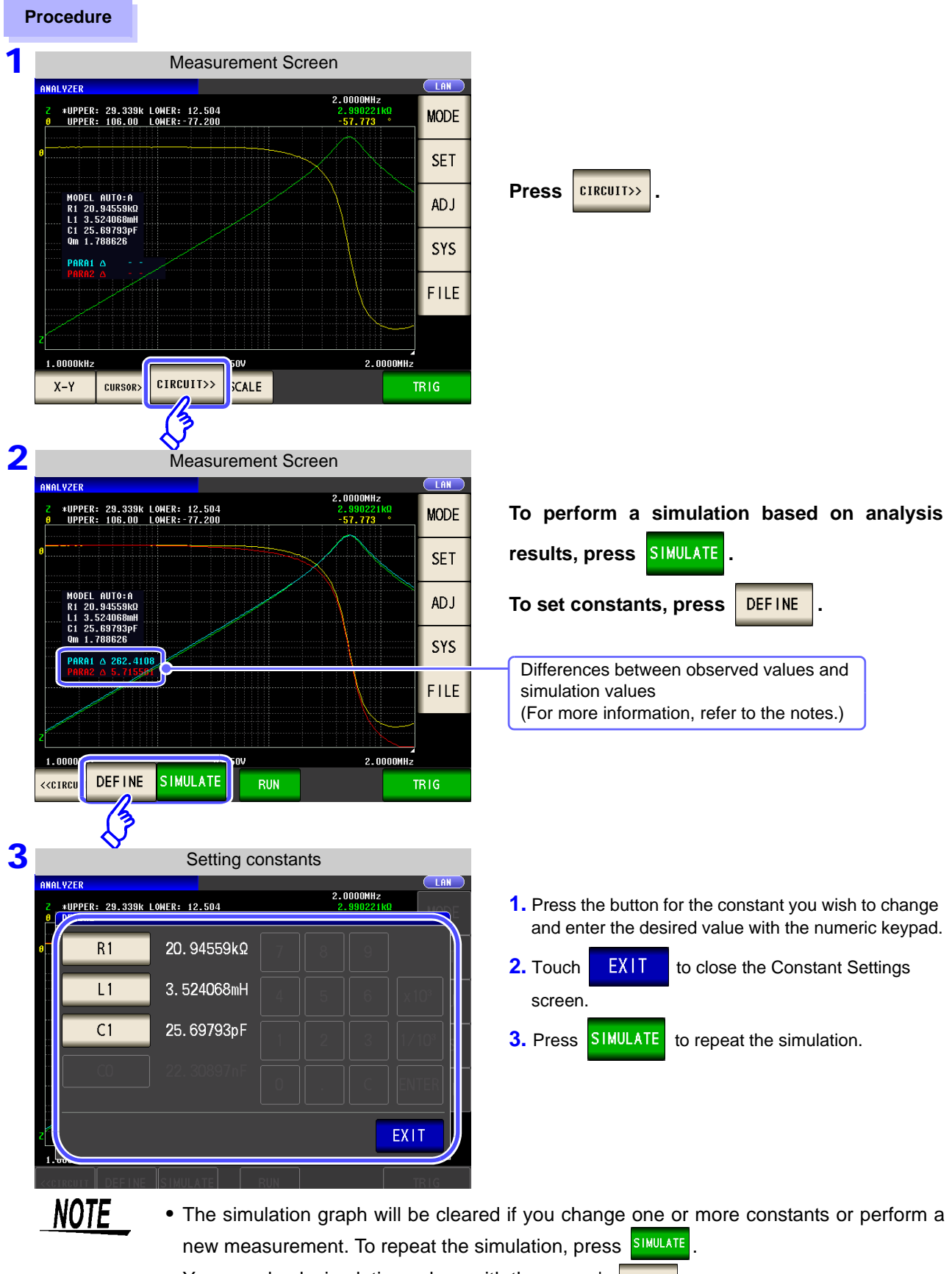

• You can check simulation values with the cursor's CHANGE

NOTE The difference between observed values and simulated values is calculated for each measurement parameter in order to judge the suitability of equivalent circuit analysis results. The frequency range that was analyzed or the frequency range for the segment number that was analyzed is used as the range for calculating this difference.

The difference is calculated using the following procedure:

- (1) The squares of the difference between each observed and simulated value pair for the frequency sweep count are added together.
- (2) The result is divided by the frequency sweep count to obtain the mean residual sum of squares.
- (3) The square root is calculated.

Ζ

More concretely, this can be illustrated as in (A) below:

/ $\Sigma$  (Observed value – Simulated value)<sup>2</sup> / n ......... (A)

However, when using this method with circuits whose impedance frequency characteristics exhibit local extreme values (local maximum or local minimum values), difference values for frequency ranges that do not contain local extreme values will be less than difference values for frequency ranges near local extreme values, as shown in the figure below. Consequently, the circled area in the figure is excluded when calculating the difference between observed and simulated values. The following calculation procedure is used for the circled area:

- (1) The difference value calculated by adding a quantity A to the observed value for the measurement frequency that generated the local extreme value is used as the upper limit value, and the difference calculated by subtracting the quantity A from the observed value for the measurement frequency that generated the local extreme value is used as the lower limit value.
- (2) If the simulated value for the measurement frequency that generated the local extreme value falls outside the range defined by the upper and lower limit values calculated in (1) above, the upper and lower limit values for the observed values before and after the local extreme value are calculated as in (1) above and repeatedly compared to the simulated values.
- (3) If the simulated value falls inside the range defined by the upper and lower limit values for the measurement frequencies before and after the local extreme value, the area is used to calculate the difference, and the areas used in (1) and (2) above become the circled area.

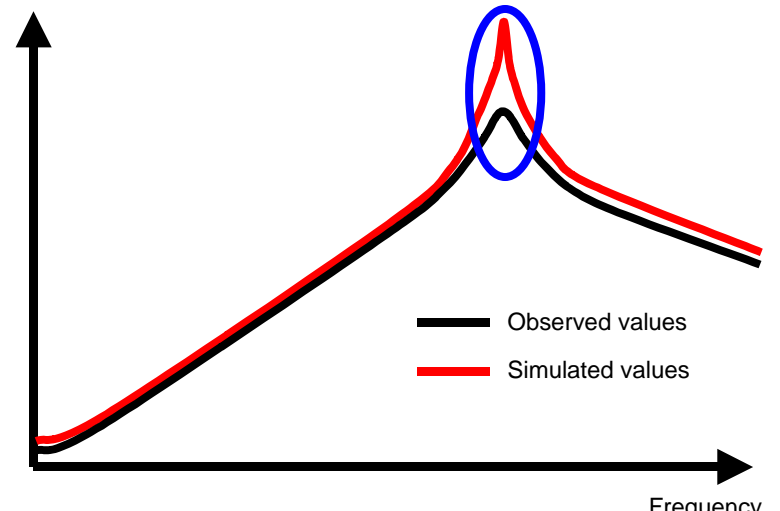

## 5.10.5 Judging analysis results

This section describes how to use the comparator function to determine whether estimation results fall within judgment standards.

## Setting the Upper or Lower Limit Value

Before using the comparator function, you must set upper and lower limit values for the judgment standards.

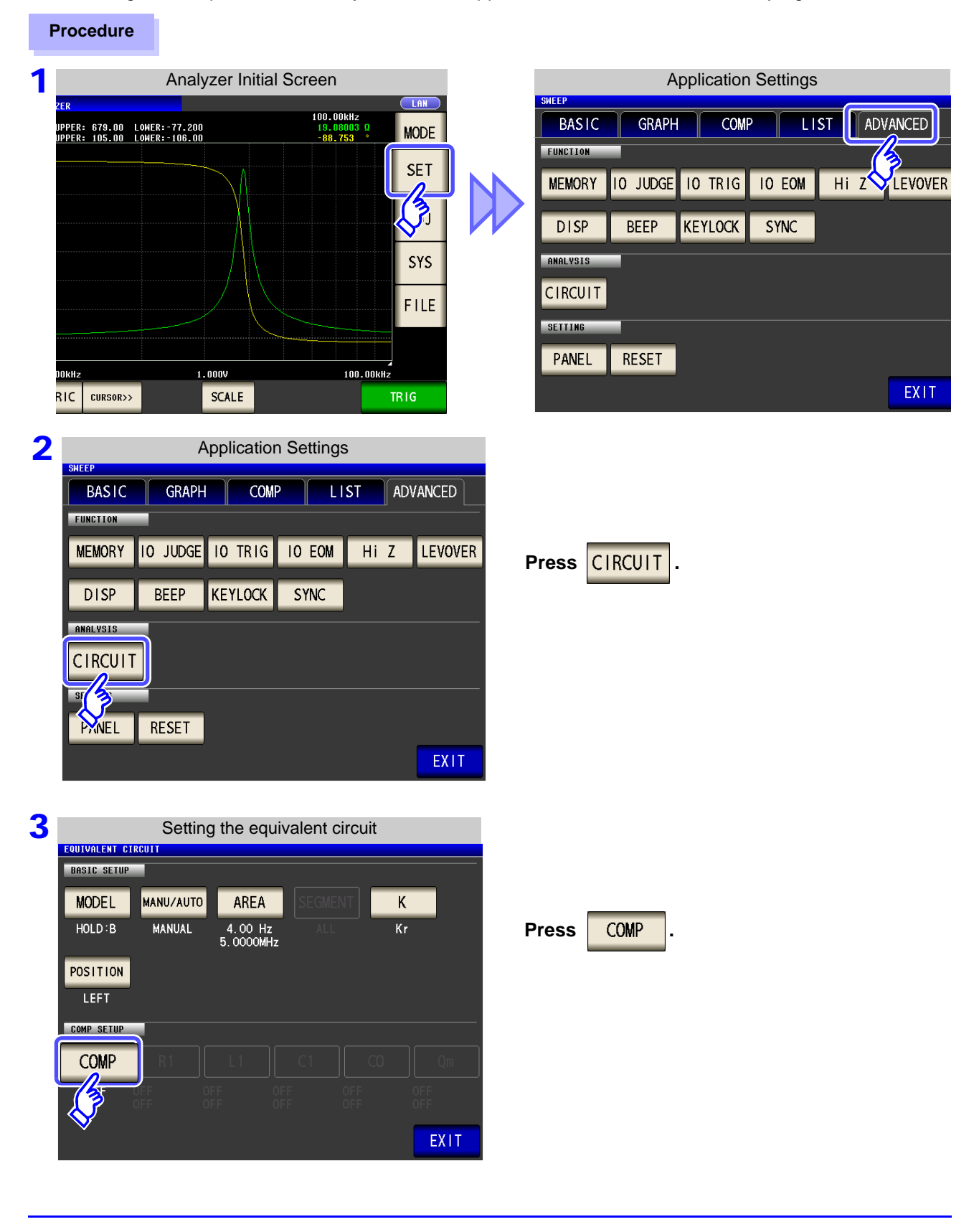

|   | BASIC SETUP<br>MODEL MANU/AUTO AREA SEGMENT K<br>HOLD:B MANUAL 4.00 Hz ALL Kr<br>5.0000MHz                                                             | Press ON to enable the comparator function. Press EXIT key to confirm the setting.                                                                         |
|---|----------------------------------------------------------------------------------------------------|----------------------------------------------------------------------------------------------------|
|   | COMP SETUP<br>COMP OFF ON C1 CO OM<br>OFF OFF OFF OFF<br>EXIT                                                                                          |                                                                                                    |
| 5 | Setting the equivalent circuit EQUIVALENT CIRCUIT BASIC SETUP MODEL MANU/AUTO AREA SEGMENT K HOLD:B MANUAL 4.00 Hz ALL Kr 5.0000MHz                    | Select the constant for which you wish to set judgment standards.                                                                                          |
|   | POSITION<br>LEFT<br>COMP SETUP<br>COMP R1 L1 C1 CO Qm<br>ON UPF UPF UPF UPF<br>OFF OFF OFF OFF                                                         |                                                                                                    |
| 6 | Upper/Lower Limit Value Settings                                                                                                    | Press HI and use the numeric keypad to set the upper limit value.                                                                                          |
|   | HI     50     7     8     9     -     OFF       0     0FF     4     5     6     x10 <sup>3</sup> 1     2     3     1/10 <sup>3</sup> 0     C     ENTER | Press ENTER key to confirm the setting.<br>Press L0 and use the numeric keypad to<br>set the lower limit value.<br>Press ENTER key to confirm the setting. |
|   |                                                                                                    |                                                                                                    |

Chapter 5 ANALYZER Function

5

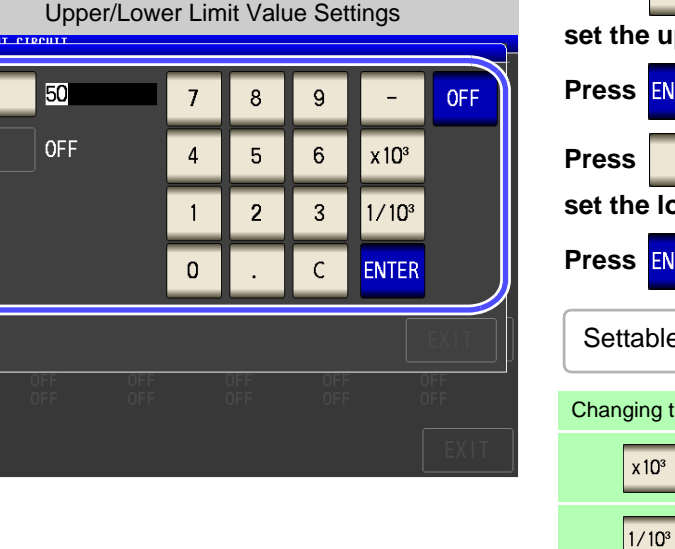

4

**Comparator Setting** 

| Press   | HI       | and use the numeric keypad to |
|---------|----------|-------------------------------|
| set the | upper li | mit value.                    |

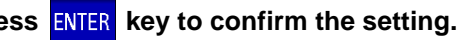

Settable range: -9.999999 G to 9.999999 G

Changing the unit (a/ f/ p/ n/  $\mu$ / m/ None/ k/ M/ G)

Step the units up. Step the units down.

When you do not want to set the upper and 0FF

lower limit values: Press

Press EXIT

to close the setting screen.

| 7 | EQUIVALENT C<br>BASIC SETUP<br>MODEL<br>HOLD:B<br>POSITION | Settir<br>IRCUIT<br>MANU/AUTO<br>MANUAL | AREA<br>4.00 Hz<br>5.0000MH |                          | ircuit     | K<br>Kr     | You can check the set upper and lower limit values on the Equivalent Circuit Settings screen. |  |
|---|------------------------------------------------------------|-----------------------------------------|-----------------------------|--------------------------|------------|-------------|-----------------------------------------------------------------------------------------------|--|
|   | LEFT<br>Comp Setup                                         | J                                       |                             |                          |            |             |                                                                                               |  |
|   | COMP                                                       | R1                                      | L1                          | C1                       | CO         | Qm          |                                                                                               |  |
|   | ON                                                         | 50.00000<br>45.00000                    | 10.00000m<br>5.0000000m     | 50, 00000µ<br>30, 00000µ | OFF<br>OFF | OFF<br>EXIT | Top row : Upper limit values<br>Bottom row : Lower limit values                               |  |
| 8 | Press                                                      | EXIT                                    | to clos                     | se the s                 | etting s   | screen.     |                                                                                               |  |

## **2** Making judgments using analysis results

When the comparator is on and a judgment area has been set, the estimated values and judgment results will be displayed after equivalent circuit estimation. Judgment results can also be acquired using communications commands or external output (EXT I/O).

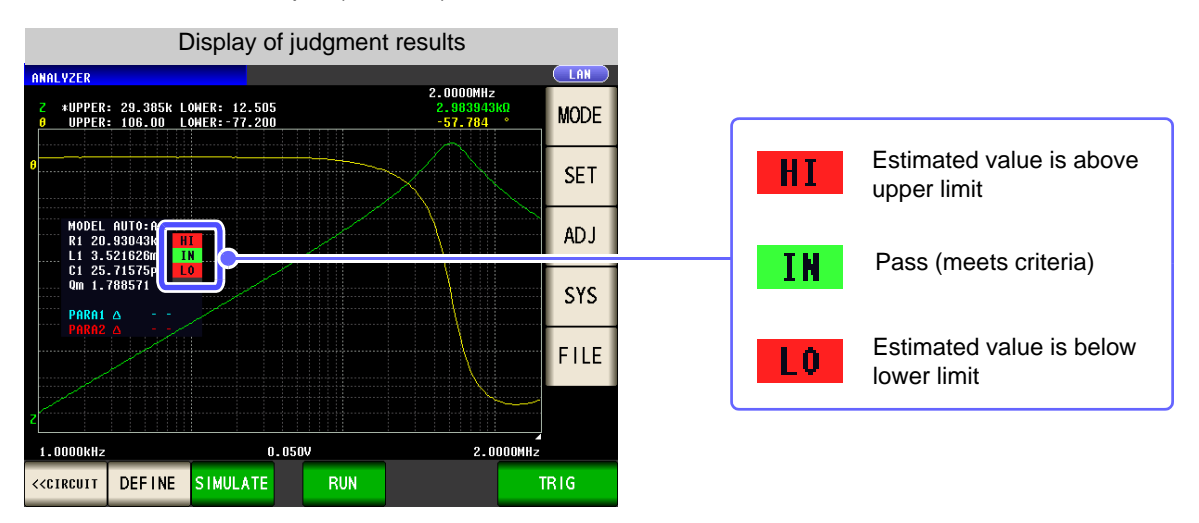

<u>NOTE</u> Changing estimated values manually causes judgment results to be cleared.

The overall judgment result is output with the front panel's LED as well as from EXT I/O pin 14. See "Chapter 11 External Control" (p. 363)

However, the judgment content differs depending on whether you are performing analysis manually or automatically.

For more information, see the following table:

| Method of<br>analysis | Judgment timing                                                                 | Overall judgment result                                                                                                    |
|-----------------------|---------------------------------------------------------------------------------|----------------------------------------------------------------------------------------------------|
| ΜΑΝΙΙΑΙ               | When measurement completes                                                      | Outputs the area comparator or peak comparator judgment result.<br>Outputs nothing when the area comparator or peak comparator have<br>not been configured. |
| MANOAL                | When equivalent circuit analysis is performed manually                          | Clears the area comparator or peak comparator judgment results<br>and outputs the overall judgment result for the equivalent circuit<br>analysis results.   |
| AUTO                  | When equivalent circuit analysis is<br>performed after measurement<br>completes | Outputs the area comparator or peak comparator judgment results<br>as well as the overall judgment result for the equivalent circuit<br>analysis results.   |

## 5.10.6 Generating X-Y Displays

When the IM9000 Equivalent Circuit Analysis Firmware is installed, you can generate an X-Y display of measurement results. This display consists of a graph with measured values for the No. 1 parameter on the X-axis and measured values for the No. 2 parameter on the Y-axis.

X-Y

Parameters can be combined to create Cole-Cole plots and admittance circle displays.

## Creating an X-Y display

### Procedure

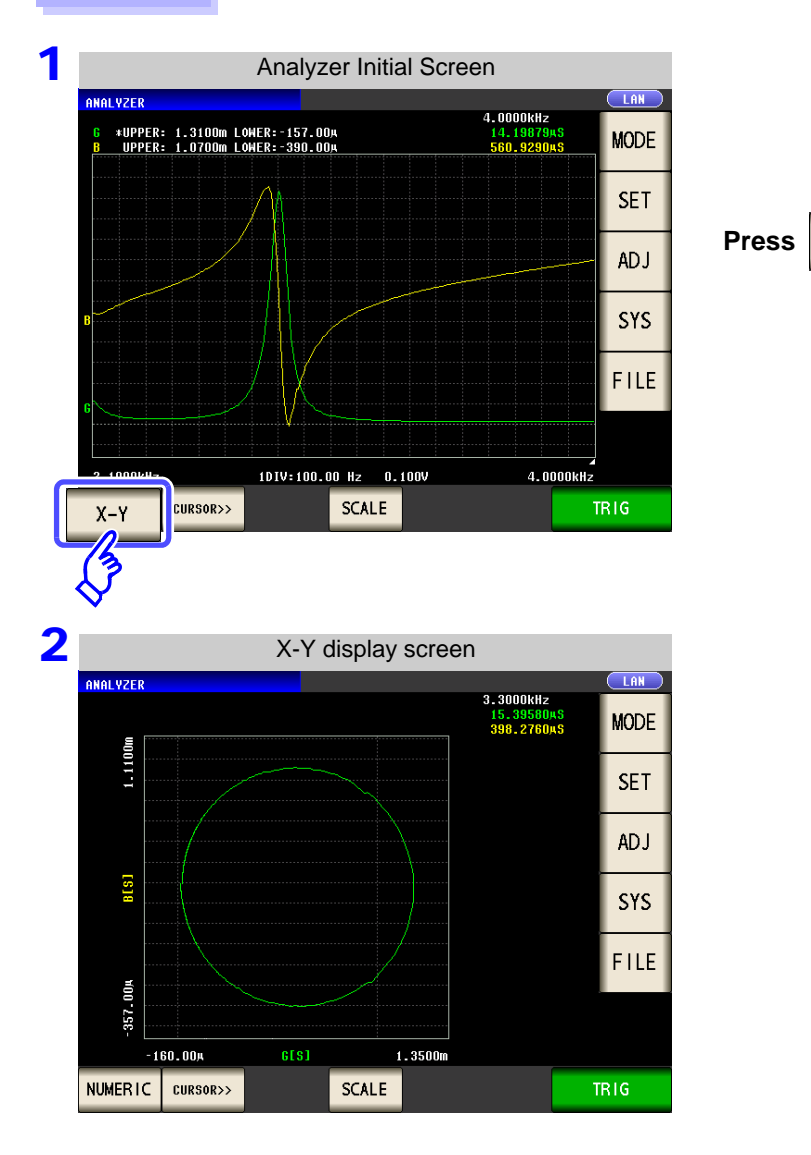

NOTE To display a Cole-Cole plot or admittance circle, make the following settings:

|                           | Set the No. 1 parameter to Rs.                                                                                   |
|---------------------------|----------------------------------------------------------------------------------------------------|
| Cole-cole plot            | Set the No. 2 parameter to X.                                                                                    |
|                           | Reverse the No. 2 parameter's polarity (set the compensation coefficient to $A = -1$ with scaling compensation). |
| Admittance circle display | Set the No. 1 parameter to G.                                                                                    |
| Admittance circle display | Set the No. 2 parameter to B.                                                                                    |

## **Continuous Measurement Chapter 6 Function**

### **Initial Screen** 6.1

The continuous measurement function reads in order the measurement conditions saved with the panel save function, and performs a number of measurements continuously. It is possible to mix the measurement conditions of the LCR and analyzer.

The continuous measurement of up to 32 items is possible.

For details on the screen configuration (p. 20).

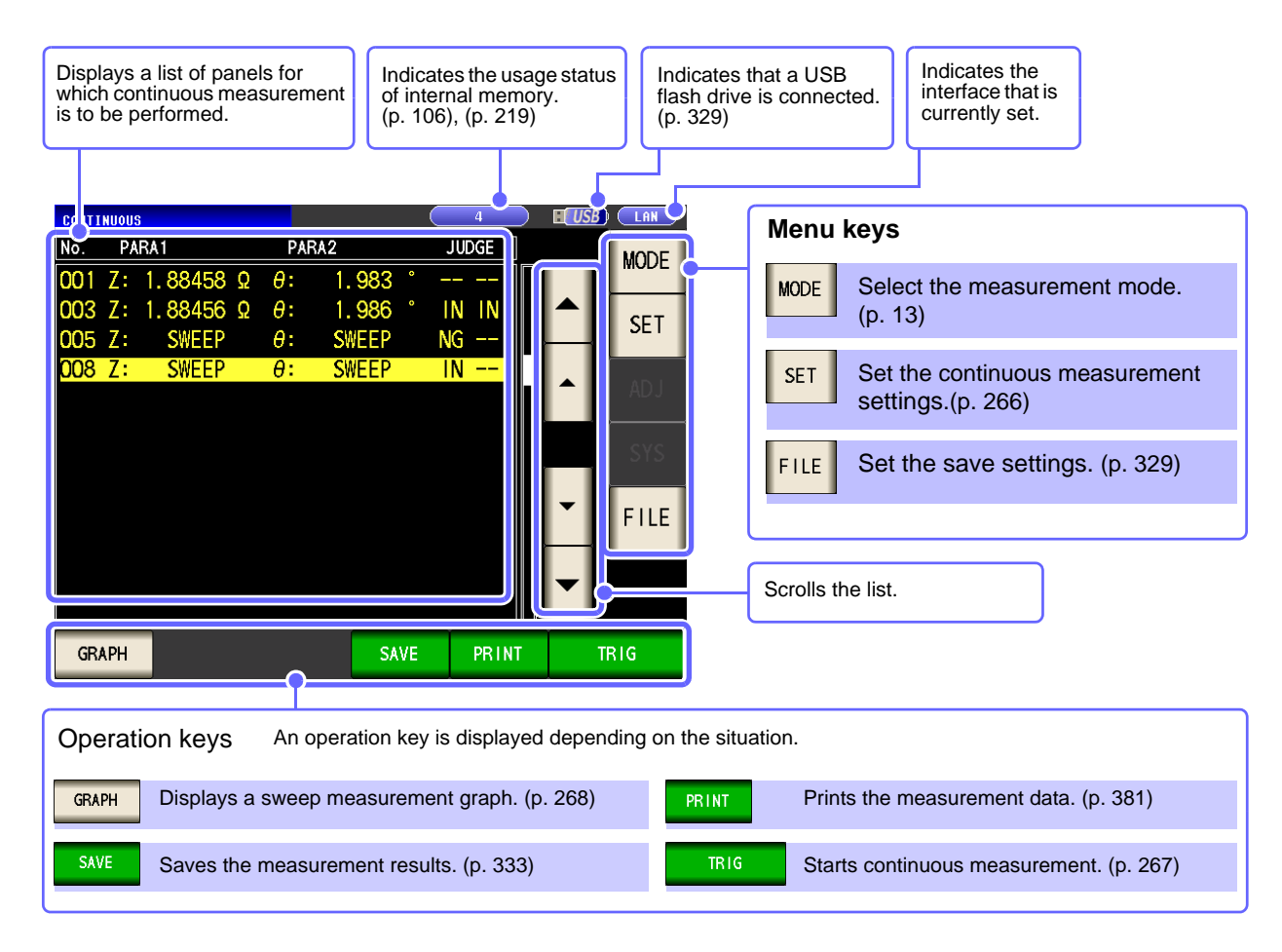

- **NOTE** Setting the measurement conditions so that the measurement frequency or measurement signal level differs for each panel allows you to simply evaluate the characteristics of the test sample.
  - Continuous measurement can also be performed from the EXT I/O.(p. 364)
  - If the power is turned off when the [Continuous Measurement Screen] is displayed, the [Continuous Measurement Screen] will be displayed when the instrument starts the next time you turn the power on.

CONTINUOUS

6

# 6.2 Setting Continuous Measurement continuous

Before you perform continuous measurement, set which panels are target for continuous measurement. Save the measurement conditions with the panel save function in LCR mode or analyzer mode in advance.

### Procedure

| 1 |       |       | Continuou | s IV | leasureme | ent li | nitial S | creen |                         |
|---|-------|-------|-----------|------|-----------|--------|----------|-------|-------------------------|
|   | CONTI | NUOUS |           |      |           |        |          |       |                         |
|   | No.   | PA    | RA1       | P,   | ARA2      | J      | JDGE     |       | MODE                    |
|   | 001   | Ζ:    |           | θ:   |           | ·      |          |       | WIODL                   |
|   | 002   | C:    |           | D:   |           |        |          |       | SET                     |
|   | 003   | Ζ:    |           | θ:   |           |        |          |       |                         |
|   | 005   | Ζ:    |           | θ:   |           |        |          |       |                         |
|   | 007   | Ζ:    |           | θ:   |           |        |          |       | $\langle \cdot \rangle$ |
|   | 008   | Ζ:    |           | θ:   |           |        |          | -     |                         |
|   |       |       |           |      |           |        |          |       | SYS                     |
|   |       |       |           |      |           |        |          |       |                         |
|   |       |       |           |      |           |        |          |       | FILE                    |
|   |       |       |           |      |           |        |          |       |                         |
|   |       |       |           |      |           |        |          |       |                         |

| 2 |       |             |                   |         | Bas     | sic Se | etting          |            |         |           |          |
|---|-------|-------------|-------------------|---------|---------|--------|-----------------|------------|---------|-----------|----------|
|   | CONTI | NUOUS       |                   |         |         |        |                 |            |         |           |          |
|   |       | BASIC       |                   | ADV/    | ANCED   |        |                 |            |         |           |          |
|   | No.   | EXEC        | PANE              | L NAME  | MODE    | [      | PARA            | JUDG       |         |           |          |
|   | 001   | ON          | 1009              | 161047  | / LCR+  | -AD J  | Ζ-θ             |            |         |           |          |
|   | 002   | ON          | 1009              | 161048  | 3 LCR+  | -AD J  | Cs-D            |            |         |           |          |
|   | 003   | ON          | 1009              | 161048  | 3 LCR+  | -AD J  | Ζ-θ             | COM        | Р       |           |          |
|   | 005   | ON          | 1009              | 161050  | ) ana+  | -AD J  | Ζ-θ             | PEA        | <       |           |          |
|   | 007   | ON          | 1009              | 161049  | ) LCR+  | -AD J  | Ζ- <del>θ</del> | BIN        |         |           |          |
|   | 008   | ON          | 1009              | 161052  | 2 ANA+  | -AD J  | Ζ-θ             | ARE        | Ą       |           |          |
|   |       |             |                   |         |         |        |                 |            |         |           | <b>_</b> |
|   |       |             |                   |         |         |        |                 |            |         |           |          |
|   |       |             |                   |         |         |        |                 |            |         |           |          |
|   |       |             |                   |         |         |        |                 |            |         |           |          |
|   | 0     | FF          | 0                 | N       | ALL C   | FF /   | ALL ON          | J          | INFO    | EX        | T        |
|   |       |             | -0                |         |         |        |                 |            |         |           |          |
|   |       |             | (?                |         |         |        |                 |            |         |           |          |
|   |       |             | $\mathbf{\nabla}$ |         |         |        |                 |            |         |           | _        |
|   |       |             | N                 | leasu   | reme    | nt Co  | onditio         | on Di      | isplay  |           |          |
|   |       |             |                   | (Wh     | en 🗌    | INFO   | is P            | resse      | ed)     |           |          |
|   |       | CONTIN      | 10119             | (       |         |        |                 |            | 54)     |           |          |
|   |       |             |                   |         | DVANC   |        |                 |            |         |           |          |
|   |       |             |                   |         |         |        |                 |            |         |           |          |
|   |       |             | 0                 |         |         |        |                 |            |         |           |          |
|   |       |             | ***               | No. 00: | 2 [ 100 | 916104 | 48 1 In         | format     | ion *** |           |          |
|   |       |             | PARA              | CD-     |         |        |                 |            |         |           | ٦H       |
|   |       | <b>    </b> | FREQ              | 995.00  | Hz      | SPEED  | FAST            |            | OPEN    | OFF       |          |
|   |       |             | V                 | 1.000V  |         | TRIG   | INT             |            | SHORT   | OFF       |          |
|   |       |             |                   |         | 100     |        | 0FF             | <u>ش</u> د |         | 0FF<br>Om |          |
|   |       |             | LOW Z             | OFF     | 102     | DCB1A  | 5 OFF           | 05         | SCALE   | OFF       |          |
|   |       |             | JUDGE             | OFF     |         |        |                 |            |         |           |          |
|   |       |             | _                 |         |         |        |                 |            |         | EVIT      | T T I    |
|   |       |             | •                 |         |         |        |                 |            |         | EXIT      |          |
|   |       | OF          | F                 | ON      | ALI     | . OFF  | ALL             | ON         | INFO    | EX        | IT       |

| Basic Settings |            |        |       |         |      |       |  |
|----------------|------------|--------|-------|---------|------|-------|--|
| BASIC          |            |        | ADVA  | NCED    |      |       |  |
| No.            | <b>S</b> C | PANEL  | NAME  | MODE    | PARA | JUDGE |  |
| 00             |            | 100916 | 61047 | LCR+ADJ | Ζ-θ  |       |  |
| 002            | ON         | 100916 | 51048 | LCR+ADJ | Cs-D |       |  |
| 003            | ON         | 100916 | 51048 | LCR+ADJ | Ζ-θ  | COMP  |  |
| 005            | ON         | 100916 | 61050 | ANA+ADJ | Ζ-θ  | PEAK  |  |
| 007            | ON         | 100916 | 51049 | LCR+ADJ | Ζ-θ  | BIN   |  |
| 008            | ON         | 100916 | 51052 | ANA+ADJ | Ζ-θ  | AREA  |  |
|                |            |        |       |         |      |       |  |
|                |            |        |       |         |      |       |  |
|                |            |        |       |         |      |       |  |

A list of the measurement conditions saved with LCR measurement and analyzer measurement appears.

Any panel for which only the compensation value (ADJ) was saved is not displayed.

| Use <u></u> or<br>perform con<br><u>ON</u> . | to select a panel for which to tinuous measurement, and press                |
|----------------------------------------------|------------------------------------------------------------------------------|
| OFF                                          | Removes the selected panel from the tar-<br>gets for continuous measurement. |
| ON                                           | Sets the selected panel as a target for con-<br>tinuous measurement.         |
| ALL OFF                                      | Removes all panels from the targets for continuous measurement.              |
| ALL ON                                       | Sets all panels as targets for continuous measurement.                       |
| INFO                                         | Display the panel information.                                               |

**3** Press

EXIT

# 6.3 Performing Continuous Measurement

(CONTINUOUS)

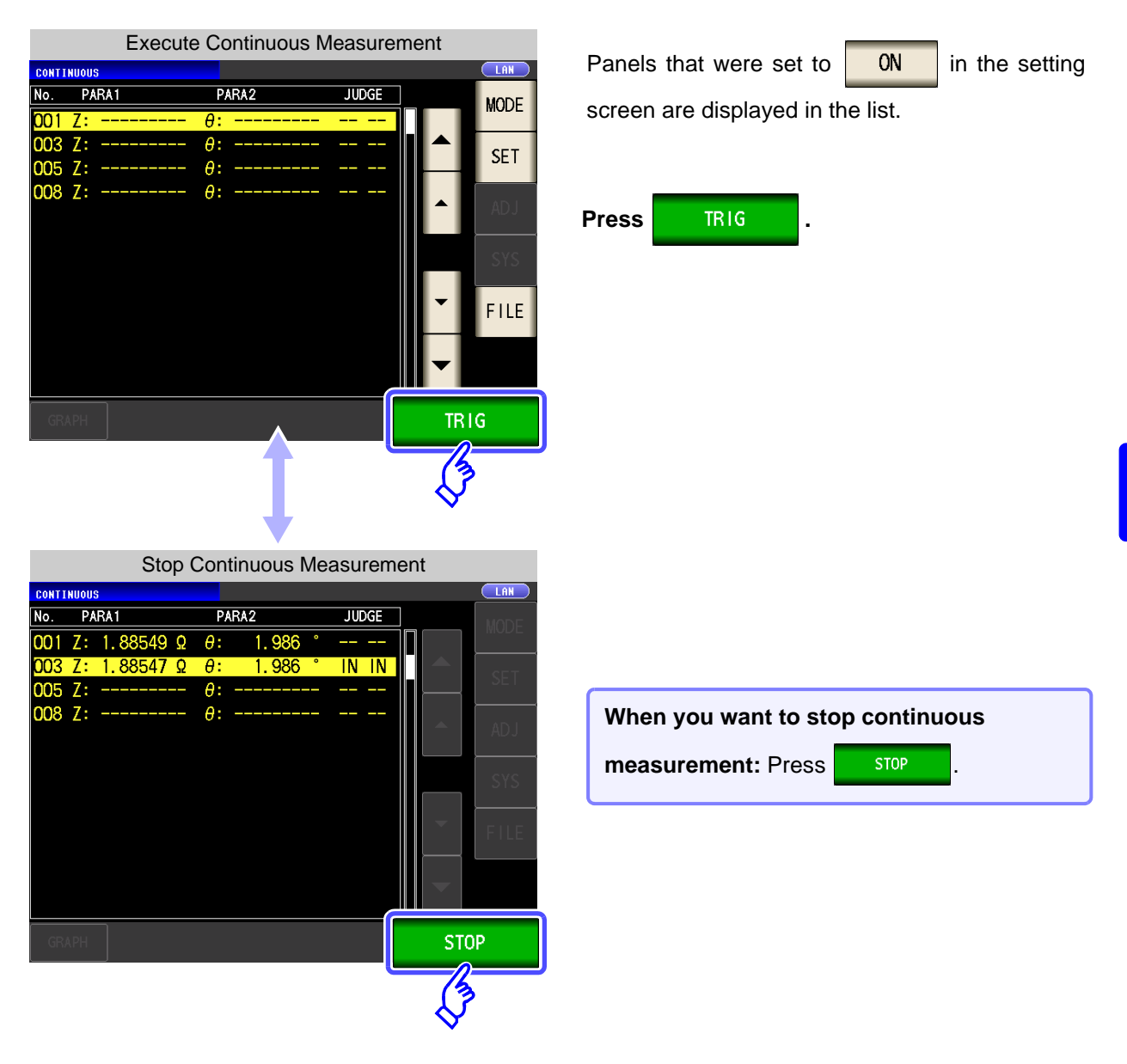

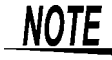

In the following circumstances, measurement will not continue after it:

- When the measurement result yields a contact check error or HIGH-Z reject error in low Z high accuracy mode
- When the instrument is configured to halt measurement when the judgment result is FAIL (HI/ LO/ OUT OF BINS) and the judgment function for the measured panel (comparator, BIN function) is enabled

## 6.4 Checking the Continuous Measurement Results

Example: When you want to check the measurement results of analyzer mode

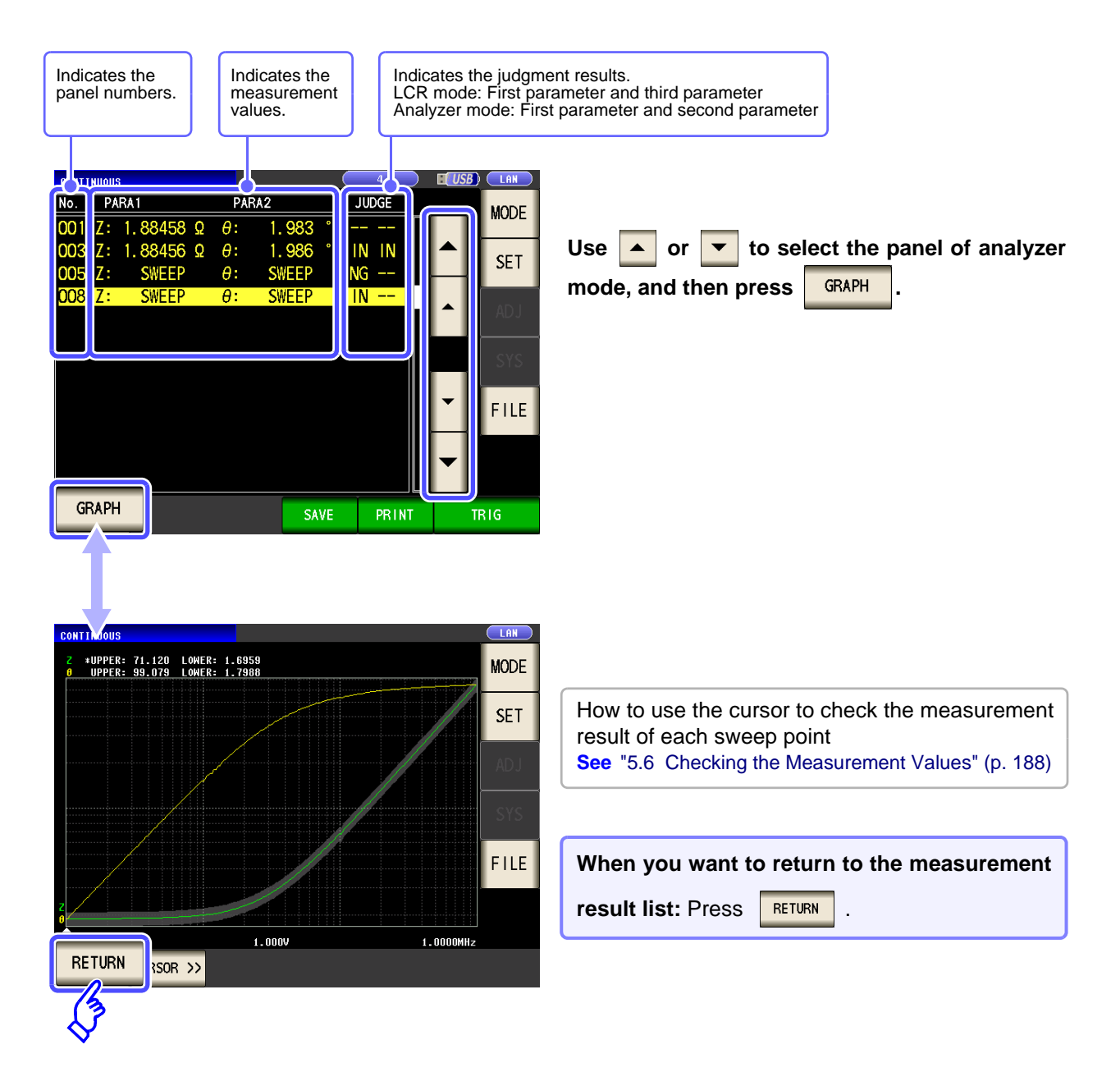

NOTE

The measurement values of LCR mode are only displayed for the first parameter and third r parameter.

# 6.5 Setting Application Settings

(CONTINUOUS)

## 6.5.1 Setting the Display Timing

Set the draw timing for during continuous measurement.

If the display timing is set to **REAL**, the time for continuous measurement becomes long because the screen is updated every time measurement is performed.

If it is set to **AFTER** to give priority to the measurement time, the screen update time becomes short.

### Procedure

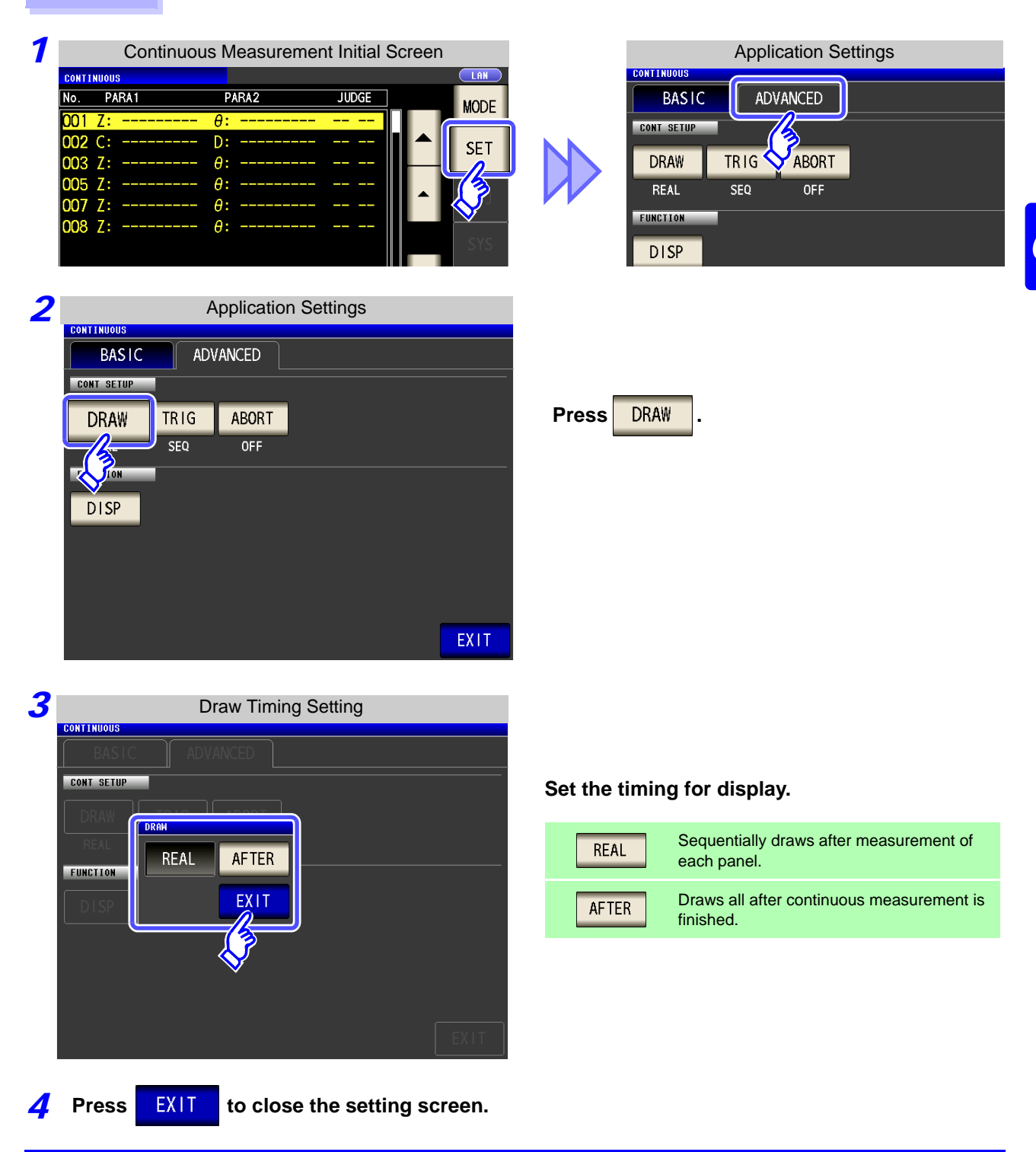

## 6.5.2 Setting the Trigger

This section describes how to set the trigger. In continuous measurement mode, measurement will be performed in accordance with the trigger settings configured as described in this section. Two types of triggers can be set: sequential measurement and step measurement.

### Procedure

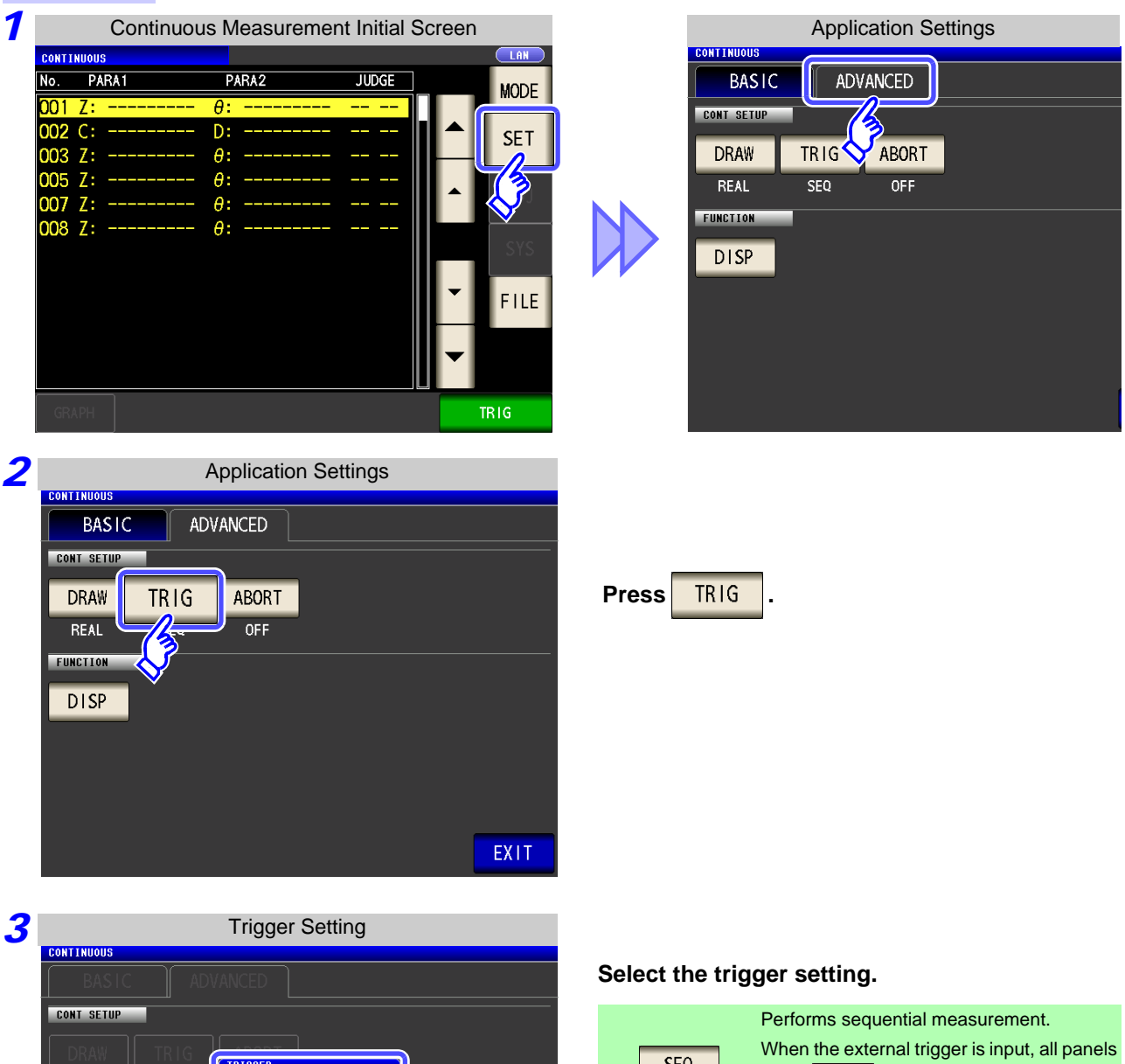

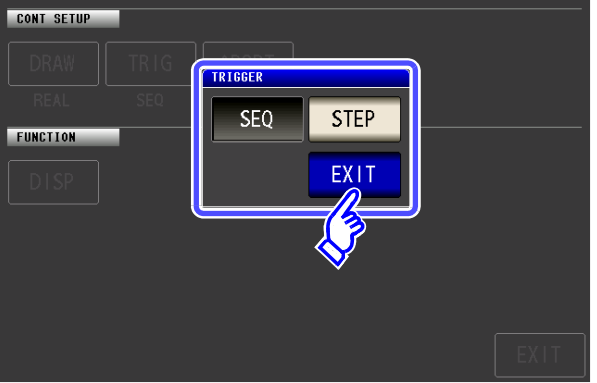

| SEQ  | Performs sequential measurement.<br>When the external trigger is input, all panels<br>set to 0 on the setting screen are                                           |
|------|----------------------------------------------------------------------------------------------------|
|      | measured.                                                                                                    |
| STEP | Performs step measurement.<br>When the external trigger is input, the panel<br>set to 0 on the setting screen is mea-<br>sured, and the instrument switches to the |
|      | next panel's measurement conditions.                                                                                                    |

EXIT to close the setting screen.

Press

## 6.5.3 Halting Continuous Measurement at a FAIL judgment result

Measurement can be halted when the judgment result is FAIL (HI/LO/OUT OF BINS) and the judgment function for the measured panel (comparator, BIN function) is enabled. Continuous measurement is halted regardless of the settings when the measurement result yields a contact check error or HIGH-Z reject error in low Z high accuracy mode.

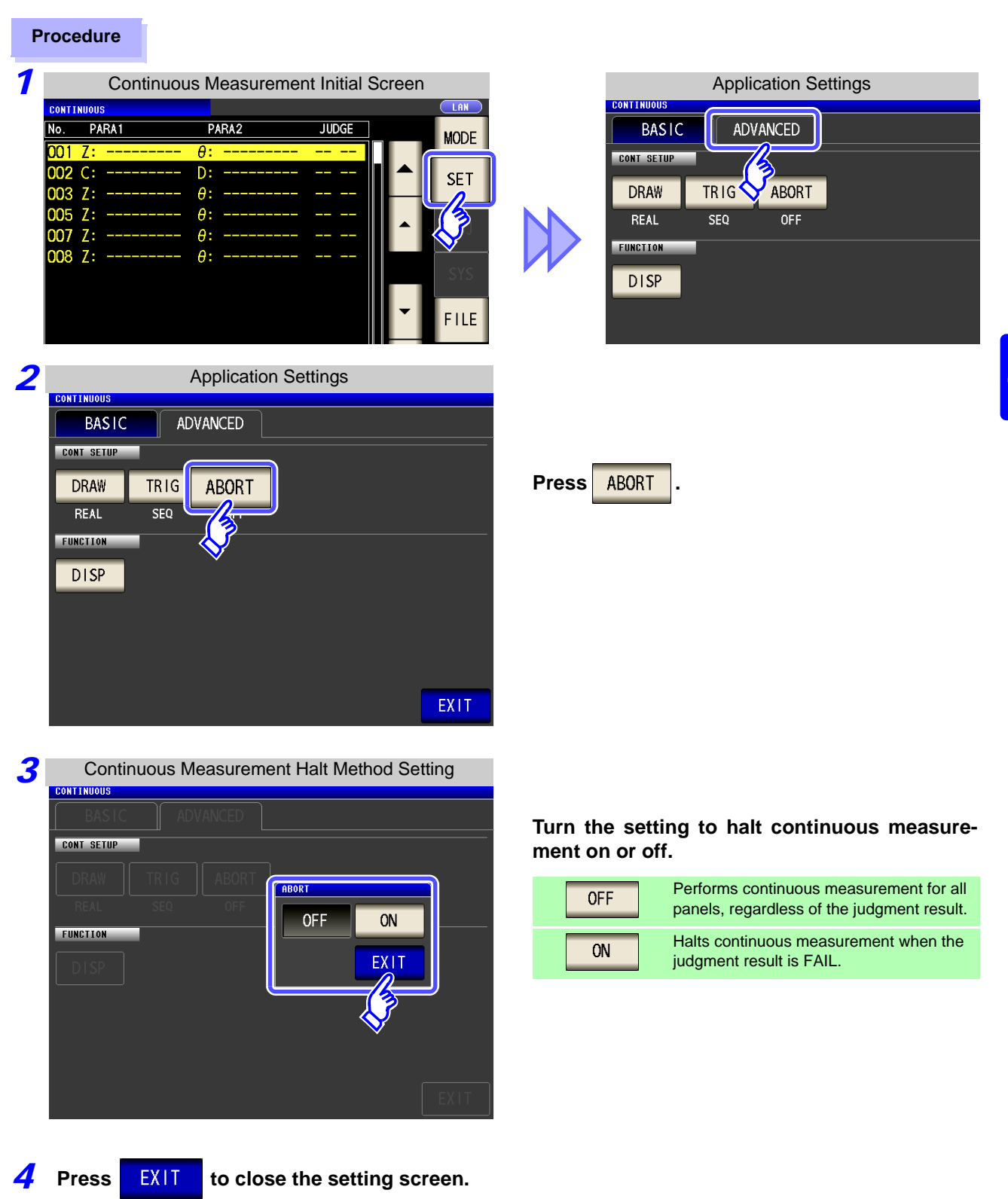

## 6.5.4 Setting the LCD to ON/ OFF

You can turn the LCD ON/ OFF.

Setting the LCD to OFF saves power because the LCD turns off if the panel is not touched for 10 seconds.

### Procedure

| 1 | Continuous Measurement Initial Screen                                                                                                    | Application Settings                                              |  |
|---|----------------------------------------------------------------------------------------------------|-------------------------------------------------------------------|--|
|   | CONTINUOUS         LAN           No.         PARA1         PARA2         JUDGE           O01         Z:             O02         C:             O03         Z:             O05         Z:             O07         Z:             O08         Z:             File | CONT SETUP<br>DRAW TRIG ABORT<br>REAL SEQ OFF<br>FUNCTION<br>DISP |  |
| 2 | Application Settings                                                                                                    |                                                                   |  |
|   | BASIC ADVANCED                                                                                                    |                                                                   |  |
|   | DRAW TRIG ABORT<br>REAL SEQ OFF                                                                                                    | Press DISP .                                                      |  |
|   |                                                                                                    |                                                                   |  |
|   | EXIT                                                                                                    |                                                                   |  |

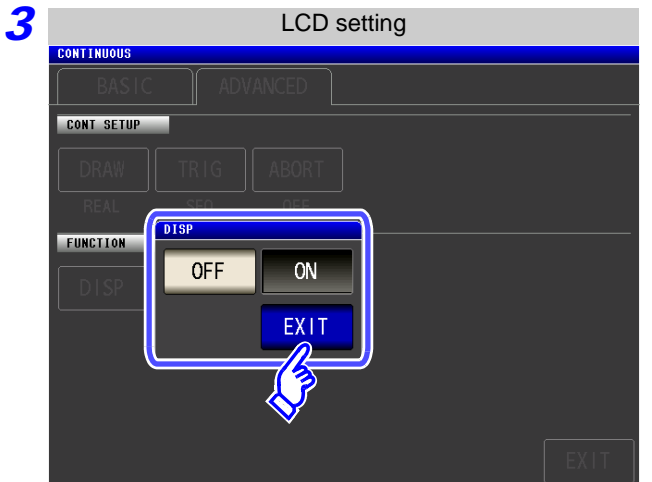

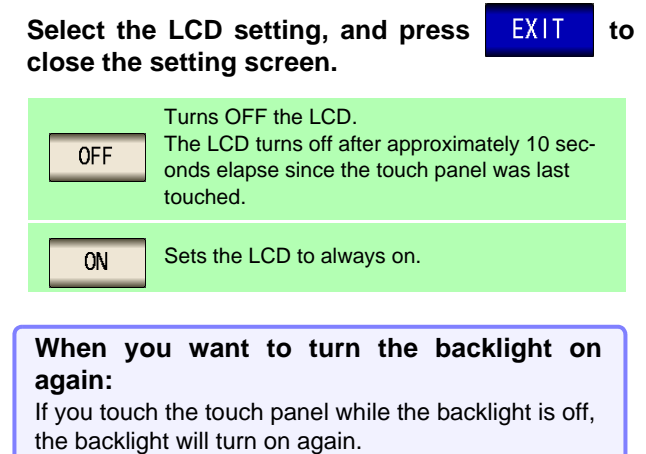

# Error Compensation Chapter 7

Compensate for errors caused by a fixture or measurement cable.

# 7.1 Setting Open Circuit Compensation

With open circuit compensation, it is possible to reduce the influence of the floating impedance of the test cables and thereby to enhance the accuracy of measurement.

It is effective for test samples whose impedance is relatively high.

The comparator decision mode can be set as one of the following:

| All Compensation  |  | The compensation values are obtained for all test frequencies.       |  |
|-------------------|--|----------------------------------------------------------------------|--|
| Spot Compensation |  | The compensation values are obtained at the set test frequency only. |  |
| OFF               |  | Open circuit compensation data becomes invalid.                      |  |

Before open circuit compensation, always set the cable length.

See"7.4 Compensating Measurement Cable Errors (Cable Length Compensation)" (p. 301)

- The measurement accuracy values defined in the specifications are for when open circuit compensation and short circuit compensation are performed.
- Be sure to perform compensation again after replacing the measuring cable. You will be unable to obtain correct values if measurement is performed in the compensation state prior to replacement.
- For SPOT compensation, the open circuit compensation will be valid only when the measurement frequency agrees with the SPOT compensation frequency.
- When performing compensation, make sure that there is no noise source nearby. Noise may cause an error when performing compensation.
  - ex. Servo Motor, switching power source, high-voltage cable and etc.
- For SPOT compensation, the open circuit compensation will be valid only when the measurement frequency agrees with the SPOT compensation frequency.
- The compensated value is preserved in the memory of the main unit even when power is turned off.
- If the setting of the low Z high accuracy mode is changed, the compensation value becomes invalid.

## **Before Performing Screen Operations**

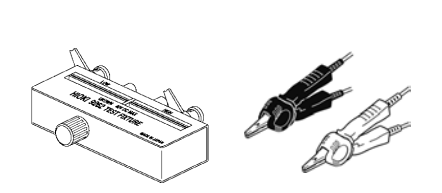

- Arrange the test leads as they will be when measurement will actually be performed. Changing the configuration of the leads may result in compensation not being performed properly.
- Create an open state between the HIGH terminals and LOW terminals of the probes or fixture in accordance with the width of the measurement object. (Connect H<sub>CUR</sub> and H<sub>POT</sub>, and connect L<sub>CUR</sub> and L<sub>POT</sub>.)
- When the open circuit compensation is performed, execute the guarding process.
  - See"Appendix 2 Measurement of High Impedance Components"(p. A3)

## 7.1.1 All Compensation

Simultaneously acquire the open compensation values for all measurement frequencies.

### Procedure

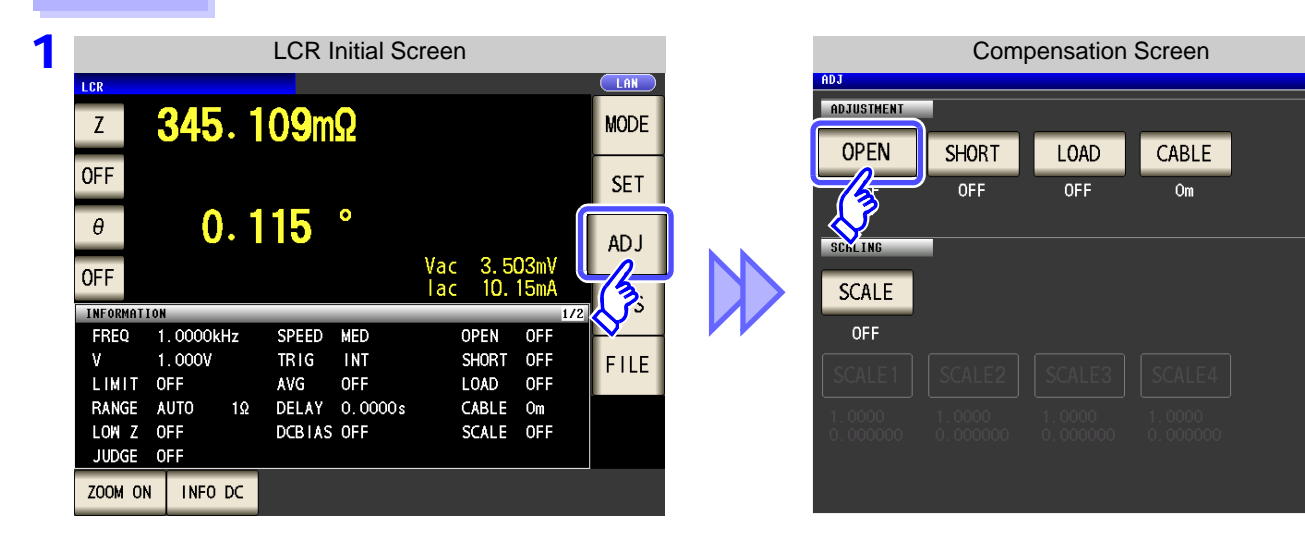

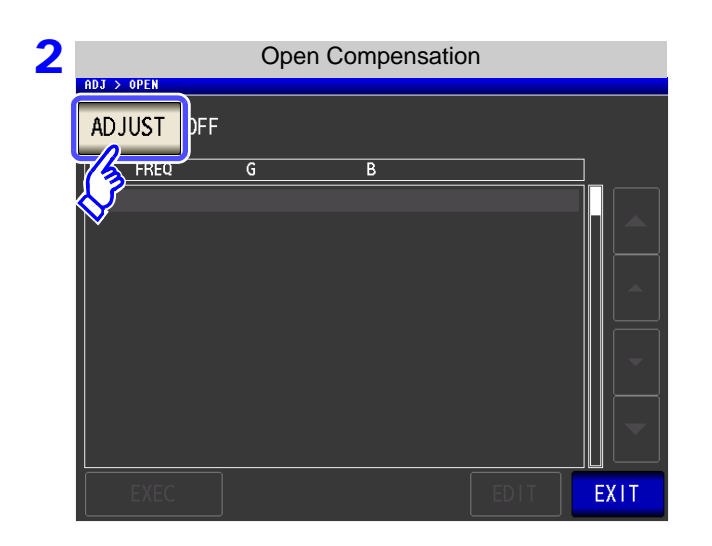

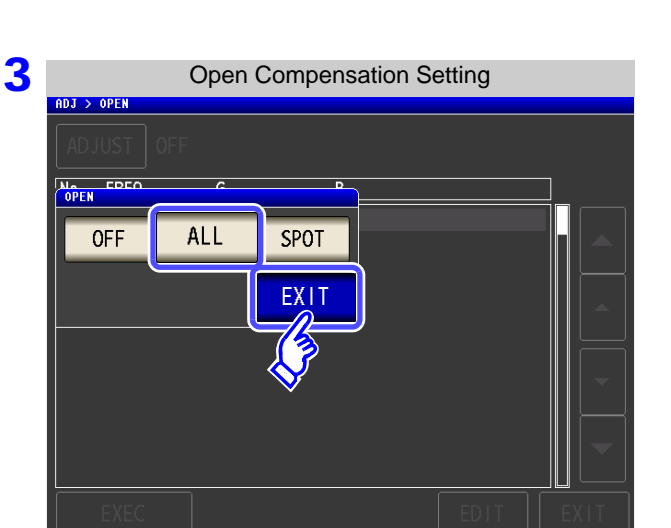

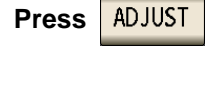

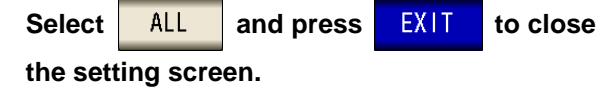

## 7.1 Setting Open Circuit Compensation

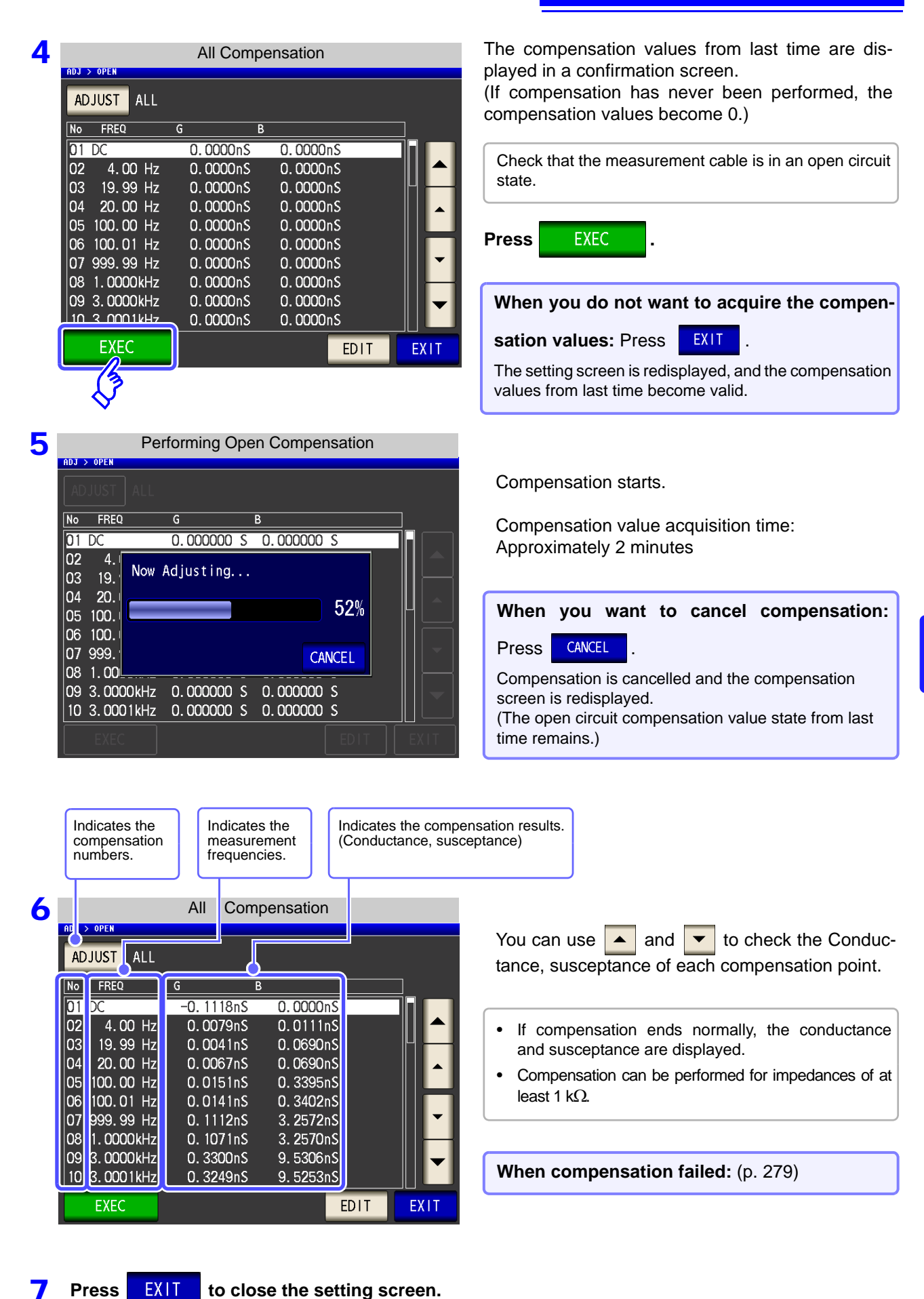

Chapter 7 Error Compensation

## Acquiring open compensation values for some frequencies only

| F | Procedure                                                                                                    |                                                                                                    |
|---|----------------------------------------------------------------------------------------------------|----------------------------------------------------------------------------------------------------|
| 1 | All Compensation         ADJUST ALL         No       FREQ       G       B         01       DC       0.0000nS       0.0000nS         02       4.00       Hz       0.0000nS       0.0000nS         03       19.99       Hz       0.0000nS       0.0000nS         04       20.00       Hz       0.0000nS       0.0000nS         05       100.00       Hz       0.0000nS       0.0000nS         06       100.01       Hz       0.0000nS       0.0000nS         07       999.99       Hz       0.0000nS       0.0000nS         08       1.0000kHz       0.0000nS       0.0000nS         09       3.0000kHz       0.0000nS       0.0000nS         10       3.0001kHz       0.0000nS       0.0000nS         EDIT       EXIT | Press EDIT in the all compensation screen.                                                                                                    |
| 2 | Esting the compensation range                                                                                                    | ON       Performs DC open compensation.         OFF       Does not perform DC open compensation.         OFF       Does not perform DC open compensation.         Configuring AC open compensation       Press         START       and set the start frequency for open compensation with the numeric keypad.         Press       STOP         and set the stop frequency for open compensation with the numeric keypad.         Press       STOP         Initial value (perform compensation for all fre- |
| 3 | All Compensation         ADJUST ALL         No       FREQ       G       B         O1       DC       0.0286nS       0.0000nS         02       4.00 Hz       0.0000nS       0.0000nS         03       19.99 Hz       0.0000nS       0.0000nS         04       20.00 Hz       0.0000nS       0.0000nS         05       100.00 Hz       0.0000nS       0.0000nS         06       100.01 Hz       0.0000nS       0.0000nS         07       999.99 Hz       0.0000nS       0.0000nS         03       0.0000kHz       0.3004nS       9.5207nS         03       3.0000kHz       0.3286nS       9.5234nS         EDIT       EXIT                                                                                              | quencies):   Press   RESET   Press EXEC to start acquiring compensation values. Setting apply to both open compensation and short                                                                                                    |

compensation.

## 7.1.2 Spot Compensation

Acquire the compensation values at the set measurement frequencies. Measurement frequencies can be set for up to five points.

Procedure

4

Press

SET

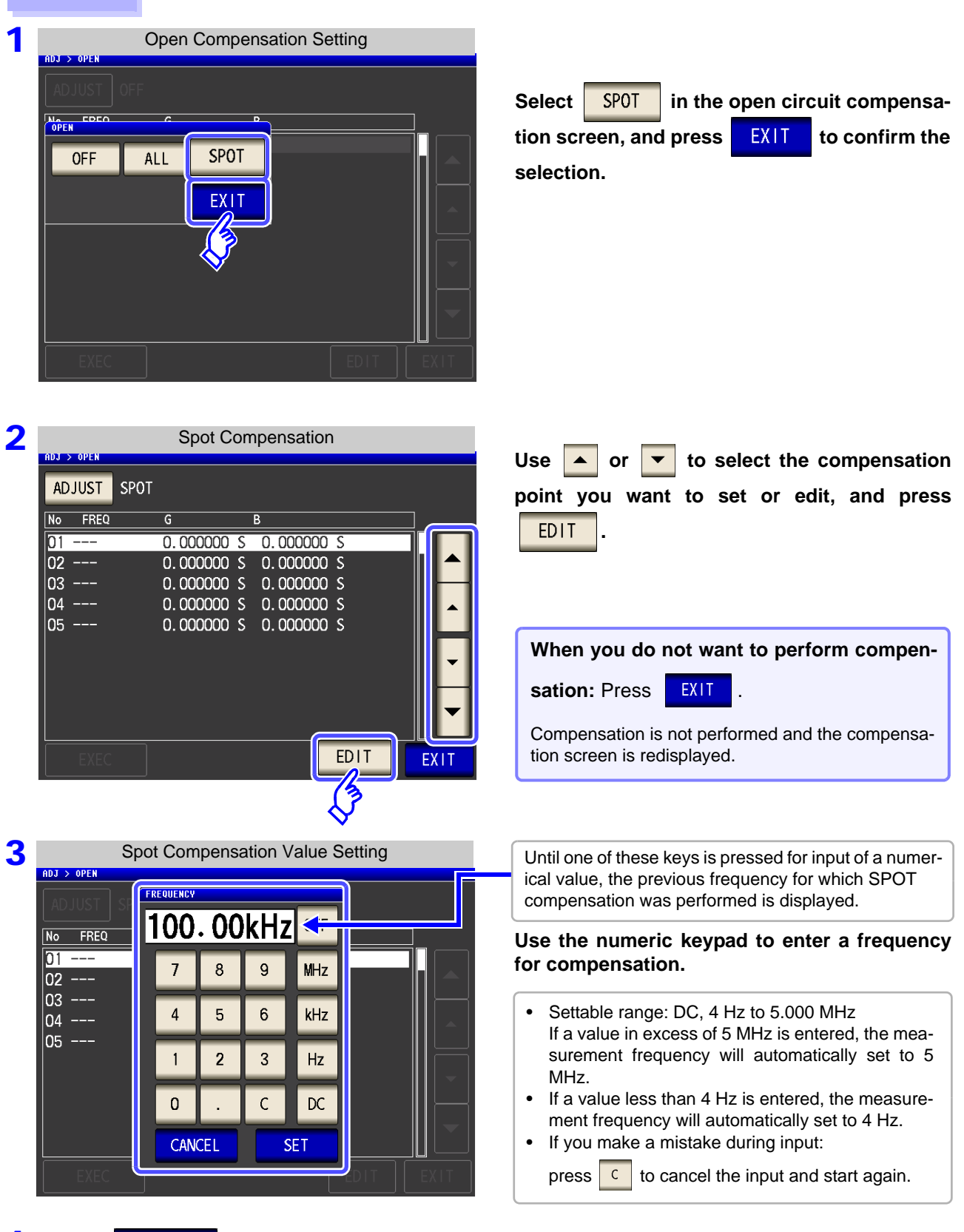

to confirm the frequency for compensation.

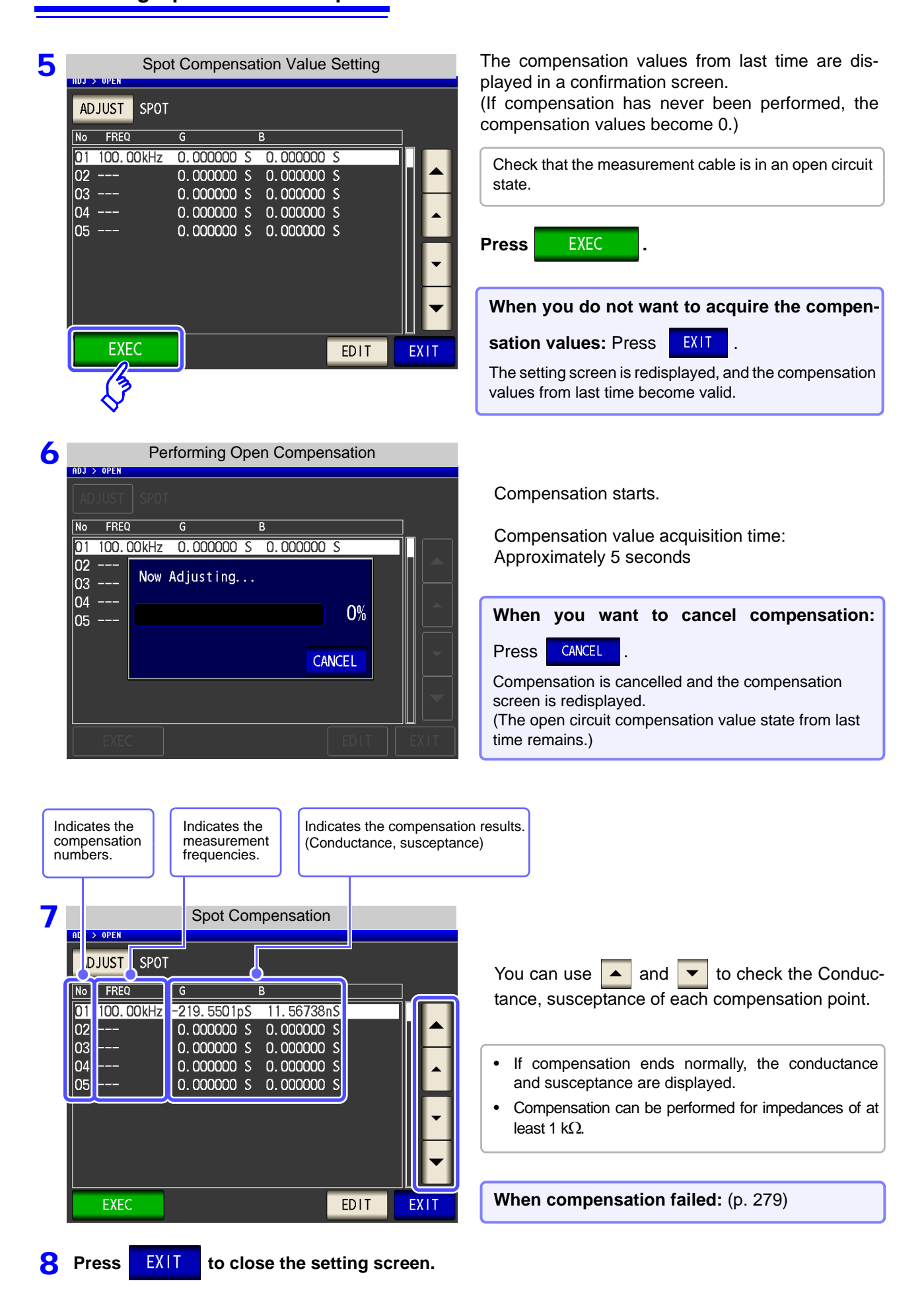

EXIT

## When Open Compensation Failed

If compensation fails, a window such as the following will be displayed.

When an error message appears and compensation has stopped (when cuit compensation is turned OFF.

is touched), open cir-

|                                                                       | Error                  |                    |                        |  |  |
|-----------------------------------------------------------------------|------------------------|--------------------|------------------------|--|--|
| ADJ > OPEN                                                            |                        |                    |                        |  |  |
| ADJUST                                                                |                        |                    |                        |  |  |
| No FREQ                                                               | G                      | В                  |                        |  |  |
| 01 DC                                                                 | 0.00                   | )00nS 0            | ). 0000nS              |  |  |
| 02 4.<br>03 19.<br>04 20.<br>05 100.<br>06 100.<br>07 999.<br>08 1.00 | Adjustment             | Failure            | O%<br>EXIT             |  |  |
| 09 3.000<br>10 3.000                                                  | 0kHz 0.00<br>1kHz 0.00 | 000nS 0<br>000nS 0 | ). 0000nS<br>). 0000nS |  |  |
| EXEC                                                                  |                        |                    |                        |  |  |

The open circuit compensation process is quite sensitive to noise - both noise originating externally and induced noise. Therefore, if open circuit compensation has been interrupted with a fault, you should check the following points before starting the compensation process again:

- Check that the test cables are properly connected.
- Check that nothing is connected to the test cables. (Open circuit compensation cannot be performed while any test sample is connected to the test cables.)
- Check that the test leads are arranged as closely as possible to their configuration in which measurement will be performed.
- During the compensation process, be sure not to disturb the test cables or to move your hand near them.
- Execute the guarding process. See"Appendix 2 Measurement of High Impedance Components"(p. A3)

## When You Want to Make Open Circuit Compensation Data Invalid

Press **OFF** in Step **3** of [Open Compensation Setting] (p. 274) to make the compensation data for up until now invalid and return to the [Initial screen].

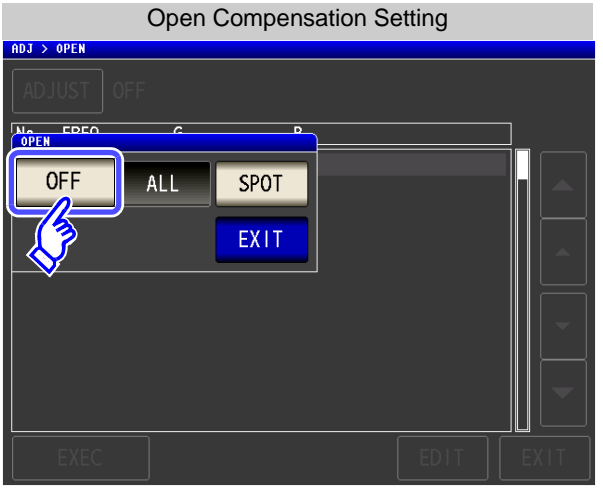

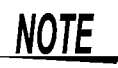

The compensation values that are stored internally are not cleared by the operation described above. When ALL or SPOT is selected, the stored compensation values can be used.

NOTE

# 7.2 Short Circuit Compensation

LCR (ANALYZER)

With short circuit compensation, it is possible to reduce the influence of the residual impedance of the test cables and thereby to enhance the accuracy of measurement.

It is effective for test samples whose impedance is relatively low.

The comparator decision mode can be set as one of the following:

| All Compensation  | Compensation values are obtained for all test frequencies.       |  |  |
|-------------------|------------------------------------------------------------------|--|--|
| Spot Compensation | Compensation values are obtained at the set test frequency only. |  |  |
| OFF               | Short circuit compensation data becomes invalid.                 |  |  |

• Before short circuit compensation, always set the cable length.

- See: "7.4 Compensating Measurement Cable Errors (Cable Length Compensation)" (p. 301)
- The measurement accuracy values defined in the specifications are for when open circuit compensation and short circuit compensation are performed.
- Be sure to perform compensation again after replacing the measuring cable. You will be unable to obtain correct values if measurement is performed in the compensation state prior to replacement.
- For spot compensation, short circuit compensation will be valid only when the measurement frequency and spot compensation frequency match.
- When performing compensation, make sure that there is no noise source nearby. Noise may cause an error when performing compensation.
- ex. Servo Motor, switching power source, high-voltage cable and etc.
- For SPOT compensation, the open circuit compensation will be valid only when the measurement frequency agrees with the SPOT compensation frequency.
- The compensated value is preserved in the memory of the main unit even when power is turned off.
- If the setting of the low Z high accuracy mode is changed, the compensation value becomes invalid.
#### **Before Performing Screen Operations**

#### Necessary item: Shorting bar

This shorting bar is for short circuiting together the ends of the test leads. Use an object whose impedance is as low as possible.

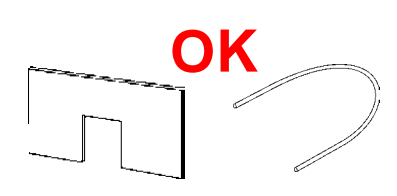

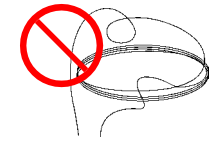

If you use a metallic wire or the like as a shorting bar, try to ensure that it is as thick and short as possible.

#### Usage example:

Arrange the test leads as closely as possible to their configuration in which measurement will be performed, and short circuit together the HIGH and LOW leads.

#### (When using a fixture)

In order to keep external influences as low as possible, be sure to thrust the shorting bar in all the way.

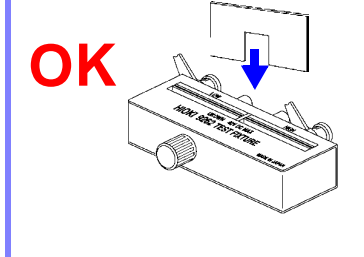

(When using optional L2000)

Short-circuit the tips with the **V** marks on the clips aligned as shown in the diagram, and then perform short compensation.

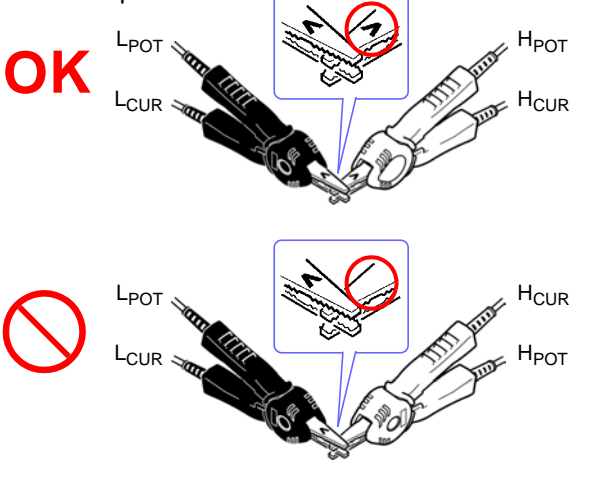

### 7.2.1 All Compensation

Simultaneously acquire the short compensation values for all measurement frequencies.

#### Procedure

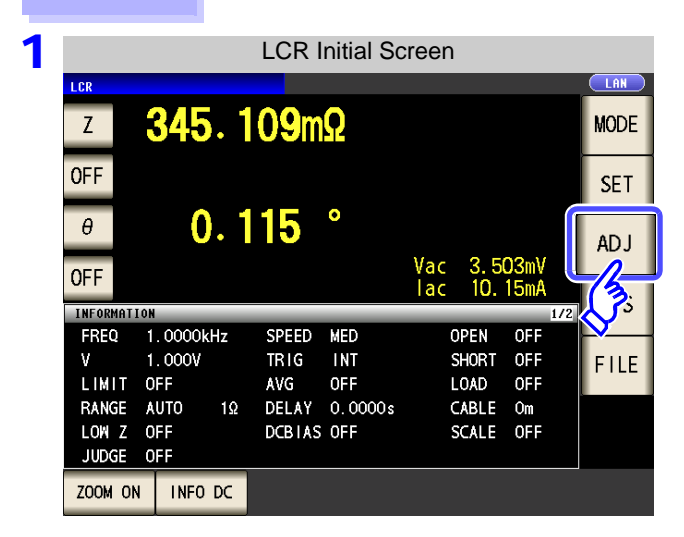

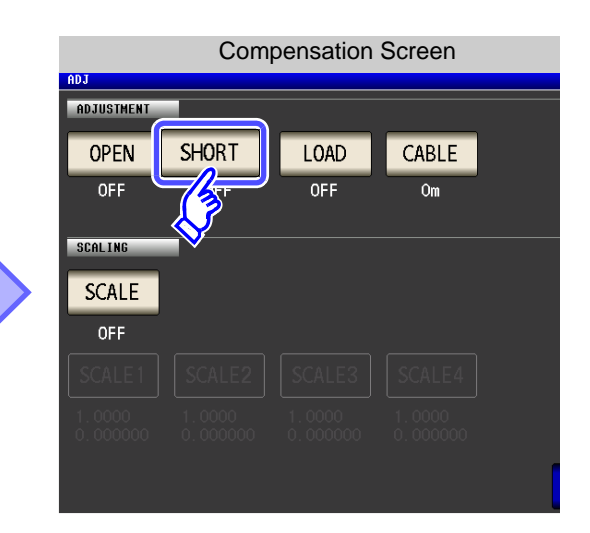

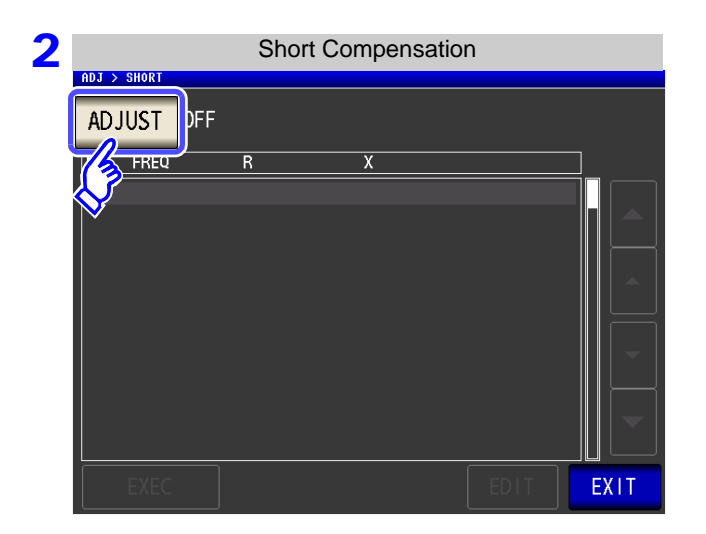

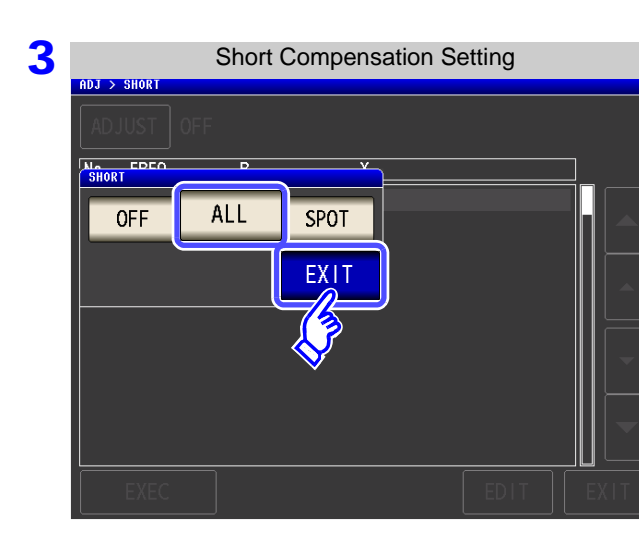

| Press | ADJUST | • |
|-------|--------|---|
|       |        |   |

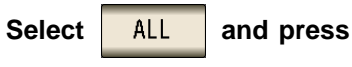

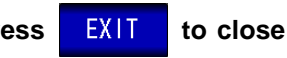

the setting screen.

| 4 |     |            |          | All Com | pen | sation |      |          |           |
|---|-----|------------|----------|---------|-----|--------|------|----------|-----------|
|   | ADJ | > SHORT    |          |         |     |        |      |          |           |
|   | No  | FREQ       | R        |         | x   |        |      |          |           |
|   | 01  | DC         |          | 0.000mΩ |     | 0.000n | ıΩ   | ٦٦       |           |
|   | 02  | 4.00 Hz    |          | 0.000mΩ |     | 0.000n | ıΩ   |          |           |
|   | 03  | 19.99 Hz   |          | 0.000mΩ |     | 0.000n | ıΩ   | Ч        | $\square$ |
|   | 04  | 20.00 Hz   |          | 0.000mΩ |     | 0.000n | ıΩ   |          |           |
|   | 05  | 100.00 Hz  |          | 0.000mΩ |     | 0.000n | ıΩ   |          |           |
|   | 06  | 100.01 Hz  |          | 0.000mΩ |     | 0.000n | ıΩ   |          |           |
|   | 07  | 999.99 Hz  |          | 0.000mΩ |     | 0.000n | ıΩ   |          |           |
|   | 08  | 1.0000kHz  |          | 0.000mΩ |     | 0.000n | ıΩ   |          | H         |
|   | 09  | 3. 0000kHz |          | 0.000mΩ |     | 0.000n | ıΩ   |          |           |
|   | 10  | 3_0001kHz  | <u> </u> | 0.000mΩ |     | 0.000n | ıΩ   |          |           |
|   |     | EXEC       |          |         |     |        | EDIT | E        | XIT       |
|   |     | B          |          |         |     |        |      | <u> </u> |           |
|   |     | N3         |          |         |     |        |      |          |           |

5

| 001 5 91 | Performing Short Compensation |            |            |      |      |  |
|----------|-------------------------------|------------|------------|------|------|--|
| nua z an | UK I                          |            |            |      |      |  |
| ADJU     |                               |            |            |      |      |  |
| No F     | REQ                           | R          | Х          |      | ]    |  |
| 01 DC    |                               | 0.000000   | 2 0.000000 | Ω    |      |  |
| 02       | 4. No.                        |            |            |      |      |  |
| 03 1     | 9. 1VOW                       | Adjusting  |            |      |      |  |
| 04 2     | 0.                            |            |            | 670/ |      |  |
| 05 10    | 0.                            |            |            | 57%  |      |  |
| 06 10    | 0.                            |            |            |      |      |  |
| 07 99    | 9.1                           |            | CA         | NCEL |      |  |
| 08 1.    | 00                            |            |            |      |      |  |
| 09 3.    | 0000kHz                       | 0.000000 9 | 0.000000   | Ω    |      |  |
| 10 3.    | 0001kHz                       | 0.000000 9 | 2 0.000000 | Ω    |      |  |
| E        | XEC                           |            |            | EDIT | EXIT |  |

The compensation values from last time are displayed in a confirmation screen.

(If compensation has never been performed, the compensation values become 0.)

Check that the measurement cable is in a short-circuit state.

Press EXEC .

When you do not want to acquire the compensation values: Press EXIT .
The setting screen is redisplayed, and the com-

pensation values from last time become valid.

Compensation starts.

Compensation value acquisition time: Approximately 2 minutes

When you want to cancel compensation:
Press CANCEL .

Compensation is cancelled and the compensation screen is redisplayed.

(The short circuit compensation values from last time remain.)

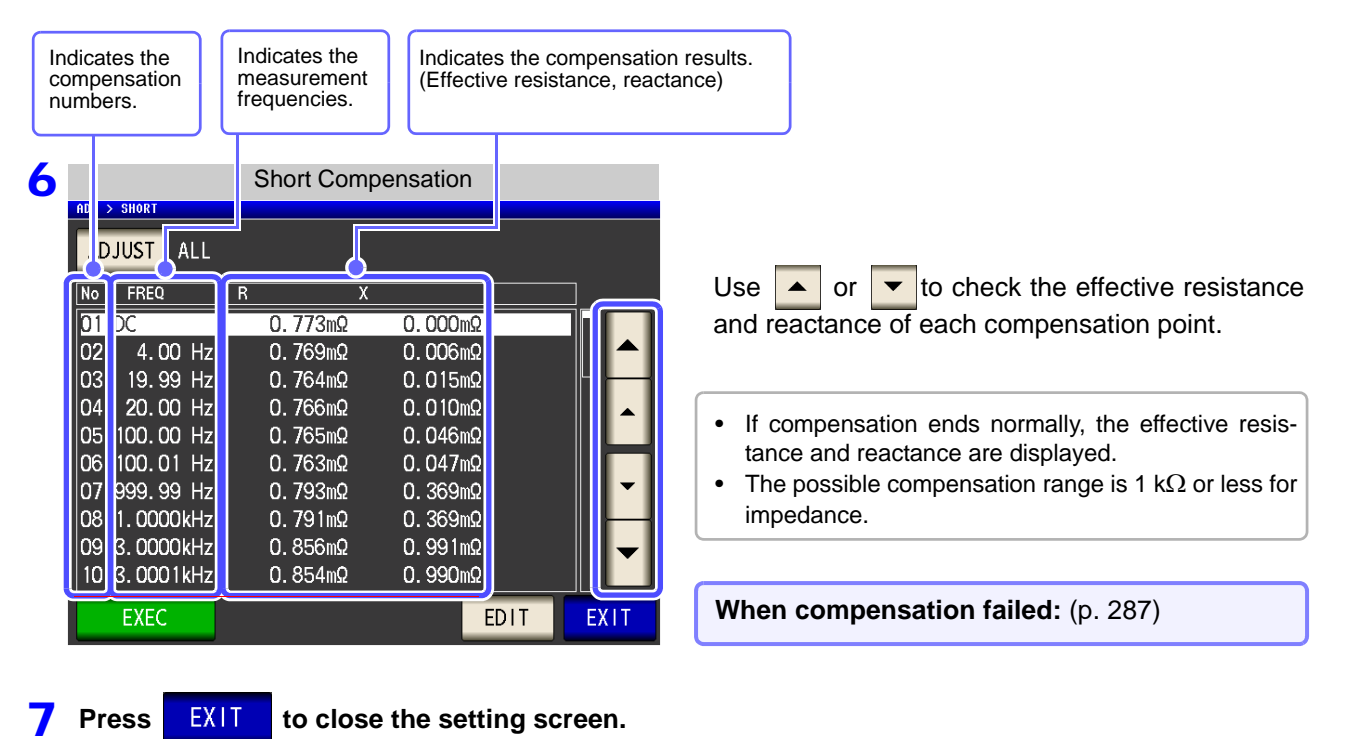

#### Acquiring short compensation values for some frequencies only

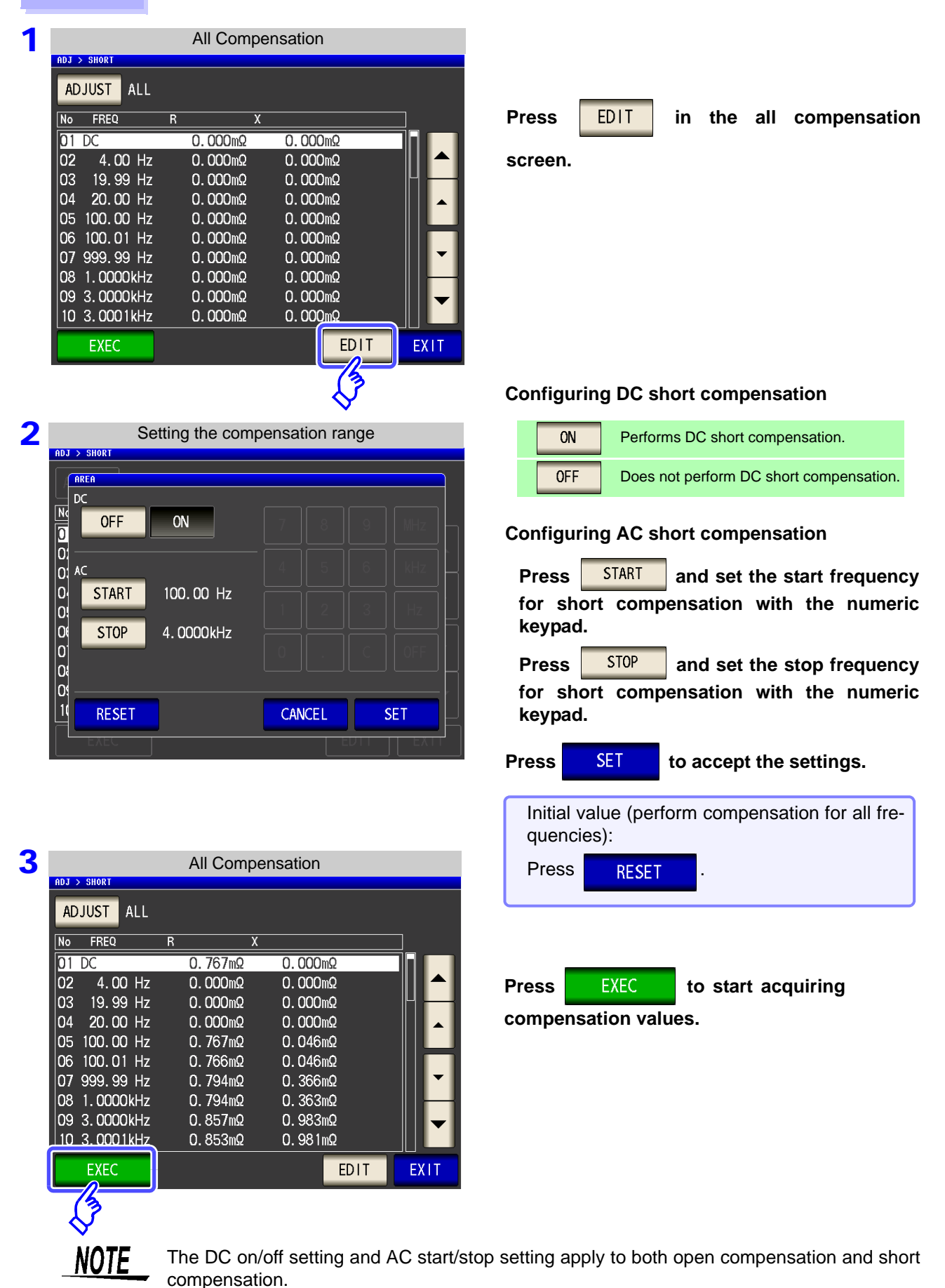

### 7.2.2 Spot Compensation

Acquire the compensation values at the set measurement frequencies. Measurement frequencies can be set for up to five points.

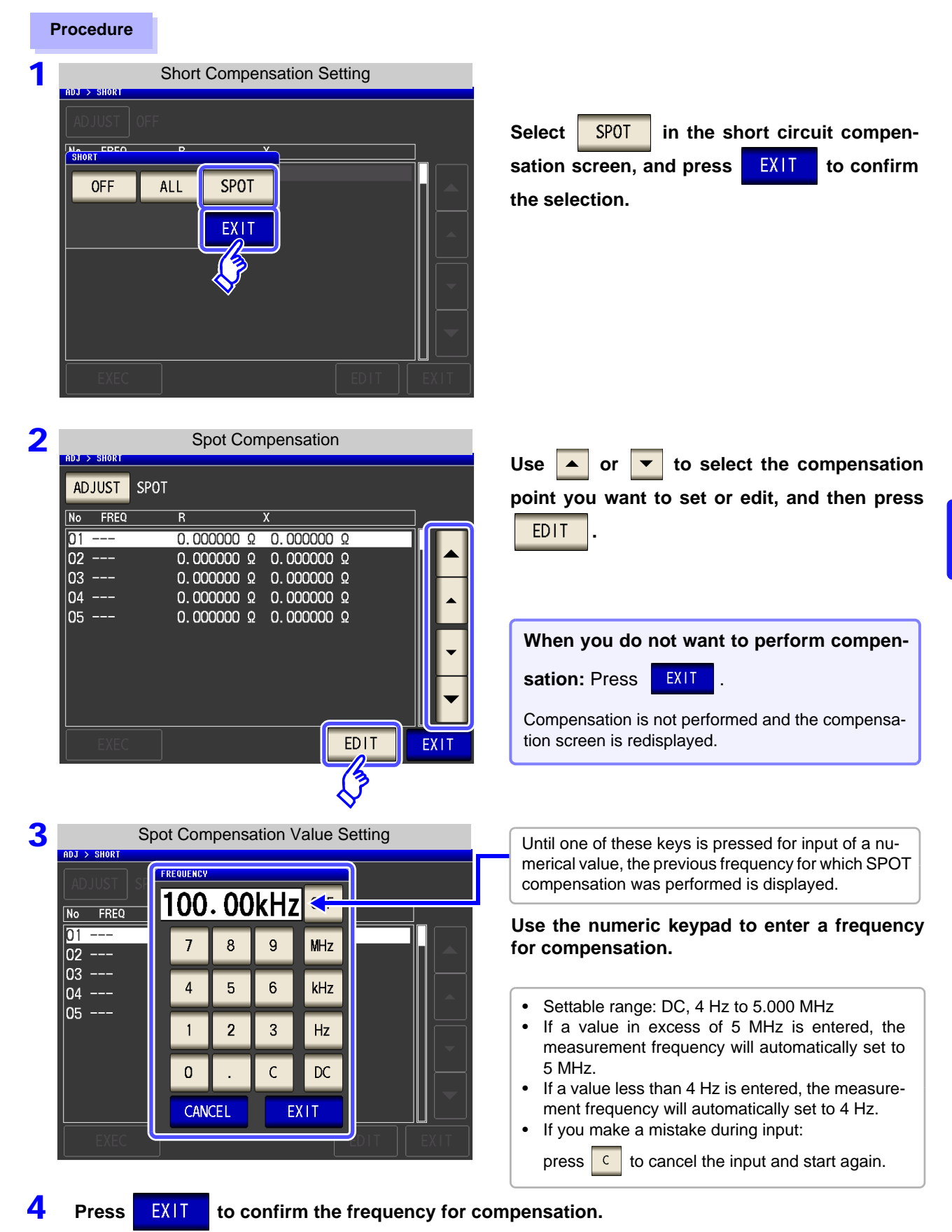

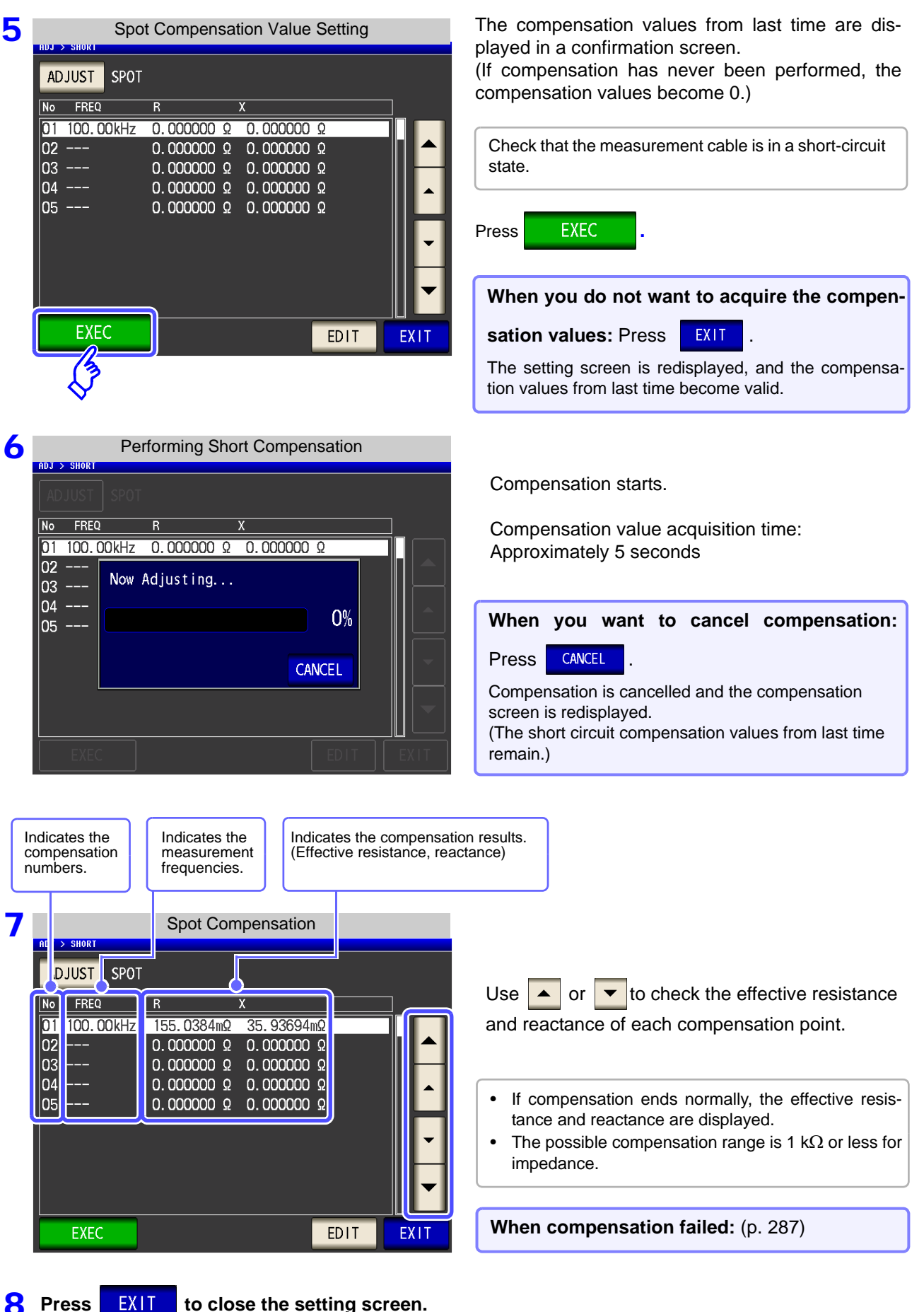

to close the setting screen.

#### When Short Compensation Failed

EXIT When an error message appears and compensation has stopped, short circuit compensation is turned off.

|                            | Error                              |                |              |              |       |                      |  |  |
|----------------------------|------------------------------------|----------------|--------------|--------------|-------|----------------------|--|--|
| ADJ                        | > OPEN                             |                |              |              |       |                      |  |  |
| AD                         |                                    |                |              |              |       |                      |  |  |
| No                         | FREQ                               |                | G            | В            |       |                      |  |  |
| 01                         | DC                                 |                | 0.00         | 00nS         | 0.000 | )OnS                 |  |  |
| 02<br>03<br>04<br>05<br>06 | 4. [<br>19.<br>20.<br>100.<br>100. | Adju           | stment       | Failure      | e     | 0%                   |  |  |
| 07<br>08<br>09<br>10       | 999.<br>1.00<br>3.000<br>3.000     | )0kHz<br>)1kHz | 0.00<br>0.00 | 00nS<br>00nS | 0.000 | EXIT<br>DOnS<br>DOnS |  |  |
|                            |                                    |                |              |              |       | EDIT                 |  |  |

Check the following points before starting the short circuit compensation process again:

- Check that the test cables are properly connected.
- Check that the test cables are properly shorted together with the shorting bar. (Short circuit compensation cannot be performed while any test sample is connected to the test cables.)
- Check that the test leads are arranged as closely as possible to their configuration in which measurement will be performed.
- During the compensation process, be sure not to disturb the test cables or to move your hand near them.

#### When You Want to Make Short Circuit Compensation Data Invalid

Press OFF in Step **3** of [Short Compensation Setting] (p. 282) to make the compensation data for up until now invalid and return to the [Initial screen].

|             | Short ( | Compens | ation Sett | ing |  |
|-------------|---------|---------|------------|-----|--|
| ADJ > SHORT |         |         |            |     |  |
|             |         |         |            |     |  |
| SHORT       | P       | ×.,     |            |     |  |
| OFF         | ALL     | SPOT    |            |     |  |
|             |         | EXIT    |            |     |  |
|             |         |         |            |     |  |
|             |         |         |            |     |  |
|             |         |         |            |     |  |
| EXEC        |         |         |            |     |  |

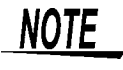

The compensation values that are stored internally are not cleared by the operation described above. When ALL or SPOT is selected, the stored compensation values can be used.

# 7.3 Compensating Values to Match Reference Values (Load Compensation)

Compensate measurement values to match the element that will be the reference.

With load compensation it is possible to calculate the compensation coefficient by measuring a reference sample with known data and perform the compensation for the test data obtained from the target sample. The compensation coefficient can be acquired using up to five compensation conditions. The reference value of each compensation condition can be set independently.

The following seven compensation conditions should be set for each measurement frequency:

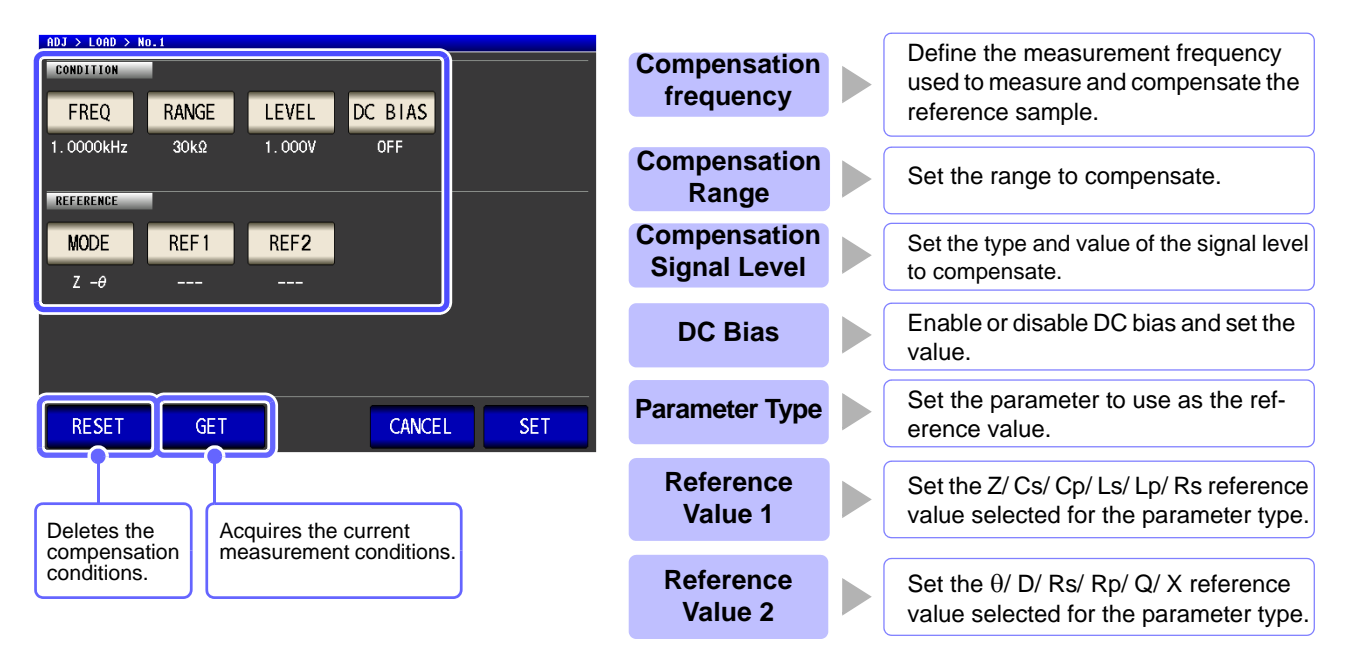

The compensation coefficient is computed from the reference values of Z and  $\theta$  obtained from the set values and the actual data acquired from the reference sample at each of the compensation frequencies.

Compensation coefficient of Z = (Reference value of Z) / (Actual data of Z) Compensation value of  $\theta$  = (Reference value of  $\theta$ ) - (Actual data of  $\theta$ )

The measured values of Z and  $\theta$  are first compensated using the following equations, and then individual parameters from the compensated Z and Éý values are employed.

- $Z = (Z before compensation) \times (Compensation coefficient of Z)$
- $\theta$  = ( $\theta$  before compensation) + (Compensation value of  $\theta$ )

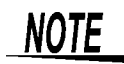

- When all of the compensation conditions match for load compensation, compensation is performed under the optimal conditions.
- If the current measurement frequency and compensation frequency do not match, an error like the following is displayed in the initial screen.

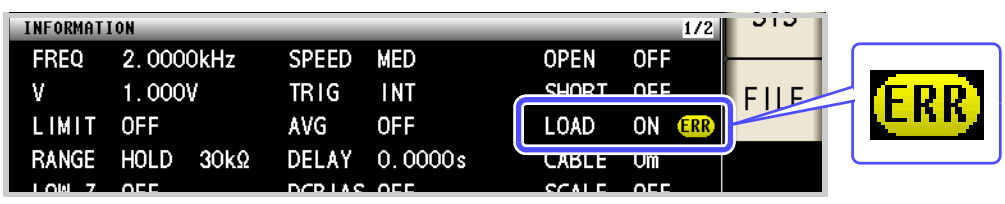

• If a condition other than the compensation frequency does not match, compensation is performed but a warning like the following is displayed in the initial screen.

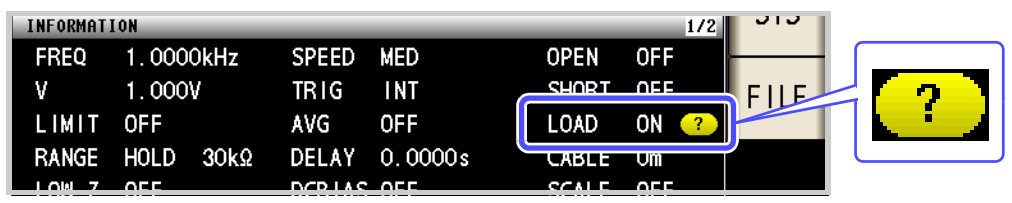

- When the OPEN or SHORT compensation is valid, the load compensation is performed for Z and  $\theta$  processed by the OPEN or SHORT compensation.
- In acquiring load compensation data (i.e., reference sample measurement), the OPEN/ SHORT compensation settings, that were defined before entry into the Load Compensation Screen, are valid.
- If the setting of the low Z high accuracy mode is changed, the compensation value becomes invalid.

| Pr | 00 | ha  | ur | Δ  |
|----|----|-----|----|----|
|    |    | -eu | u  | С. |

|                |                | LCR I       | nitial Sc | reen |      |            |    |          |
|----------------|----------------|-------------|-----------|------|------|------------|----|----------|
| LCR<br>Z       | <b>345</b> . 1 | <b>09</b> m | Ω         |      |      |            |    | MODE     |
| OFF            |                |             | •         |      |      |            |    | SET      |
| θ              | 0.1            | 15          | 0         | Vac  | 3.5  | 03mV       |    | AD J     |
| INFORMATI      | ON             |             |           | lac  | 10.  | 15mA<br>1. | /2 | ر گ      |
| FREQ           | 1.0000kHz      | SPEED       | MED       | 0    | PEN  | OFF        |    | <u>v</u> |
| ۷              | 1.000V         | TRIG        | INT       | S    | HORT | OFF        |    | FILE     |
| LIMIT          | OFF            | AVG         | OFF       | L    | OAD  | OFF        |    |          |
| RANGE          | AUTO 1Ω        | DELAY       | 0.0000s   | C    | ABLE | Om         |    |          |
| LOW Z<br>JUDGE | OFF<br>OFF     | DCBTAS      | OFF       | S    | CALE | OFF        |    |          |
| ZOOM ON        | INFO DC        |             |           |      |      |            |    |          |

| Compensation Screen |       |              |       |  |  |
|---------------------|-------|--------------|-------|--|--|
| ADJ                 |       |              |       |  |  |
| ADJUSTMENT          | 6     |              |       |  |  |
| OPEN                | SHORT | LOAD         | CABLE |  |  |
| OFF                 | OFF   |              | Om    |  |  |
| 0001 100            |       | $\checkmark$ |       |  |  |
| SCHLING             |       | Ť            |       |  |  |
| SCALE               |       |              |       |  |  |
| OFF                 |       |              |       |  |  |
| SCALE 1             |       |              |       |  |  |
| 1.0000              |       |              |       |  |  |
| 0.000000            |       |              |       |  |  |
|                     |       |              |       |  |  |

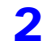

| Load Compensation Value List |       |       |      |      |      |
|------------------------------|-------|-------|------|------|------|
| ADJUST                       | DEE   |       |      |      |      |
| Freq                         | Range | Level | Ref1 | Ref2 |      |
| V                            |       |       |      |      |      |
| V                            |       |       |      |      |      |
| 2                            |       |       |      |      |      |
|                              |       |       |      |      |      |
| 3                            |       |       |      |      |      |
|                              |       |       |      |      |      |
| 4                            |       |       |      |      |      |
| _                            |       |       |      |      |      |
| 5                            |       | ·     |      |      |      |
|                              |       |       |      |      |      |
|                              |       | EDIT  | •    |      | EXIT |

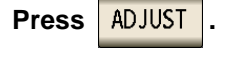

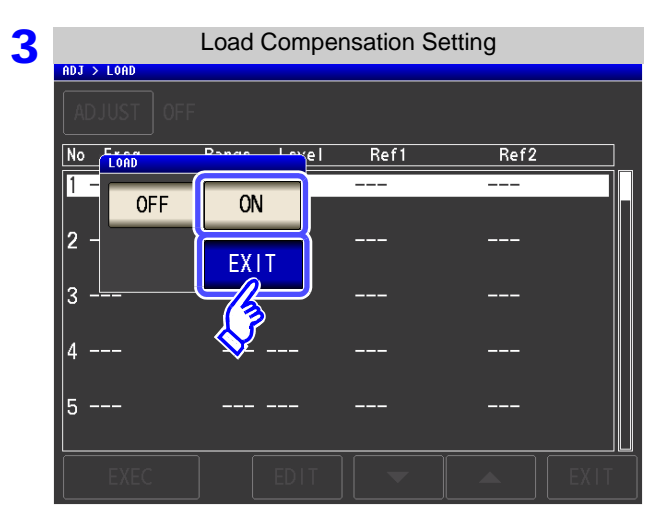

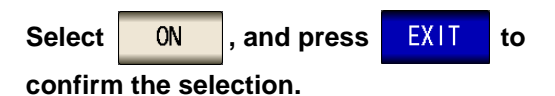

| 4 | ADJ > LOAD | Load Compen | sation Val | ue List |      |
|---|------------|-------------|------------|---------|------|
|   | ADJUST ON  | 1           |            |         |      |
|   | No Freq    | Range Level | Ref1       | Ref2    |      |
|   | 1          |             |            |         |      |
|   | 2          |             |            |         |      |
|   | 3          |             |            |         |      |
|   | 4          |             |            |         |      |
|   | 5          |             |            |         |      |
|   | EXEC       | EDIT        | -          |         | EXIT |
|   |            |             |            |         |      |

Use or to select the number of the load compensation condition to set.

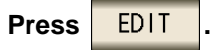

#### **5** Set the compensation condition.

- Compensation frequency (p. 293)
- Compensation range (p. 294)
- Type and value of the compensation level (p. 295)
- DC bias (p. 296)
- Parameter to use for reference value (p. 297)
- Reference value (p. 298)

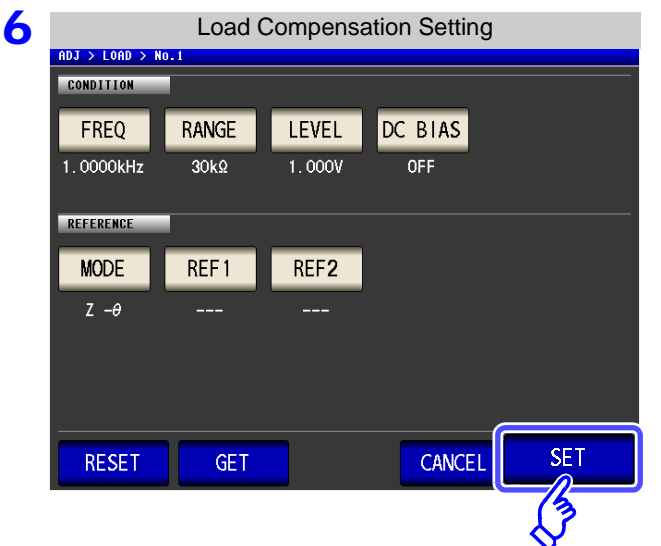

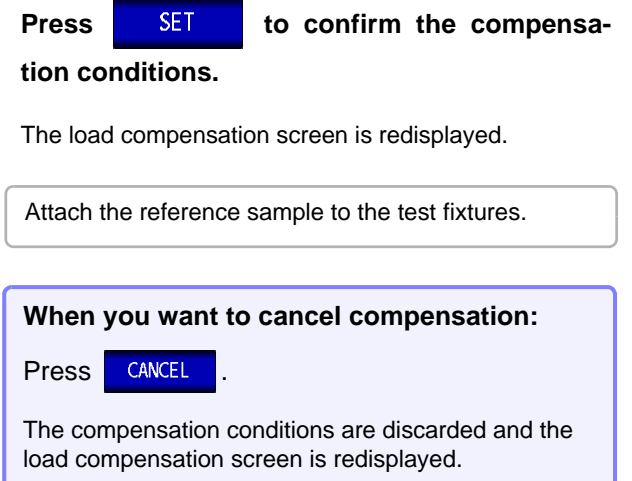

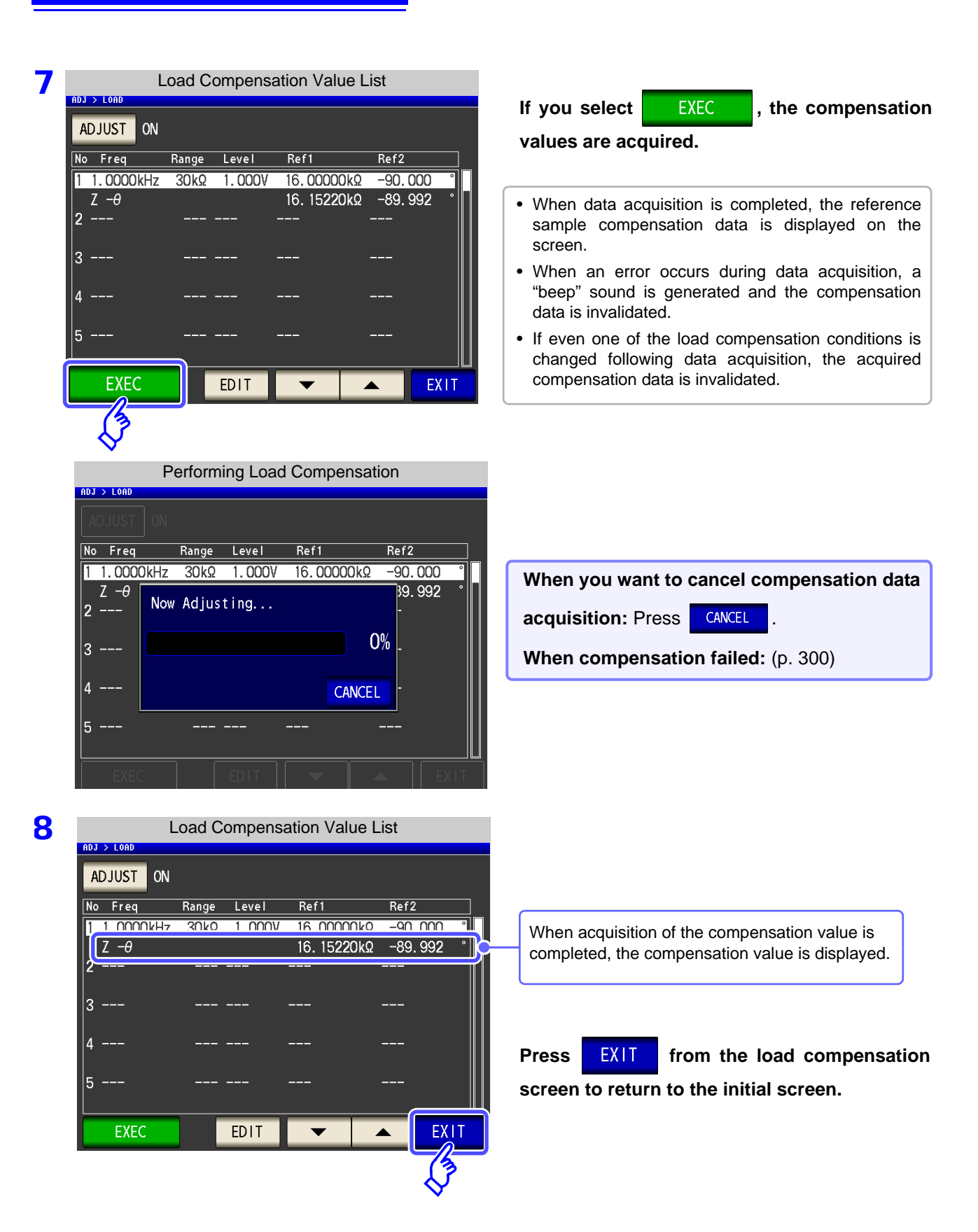

1. Press

FREQ

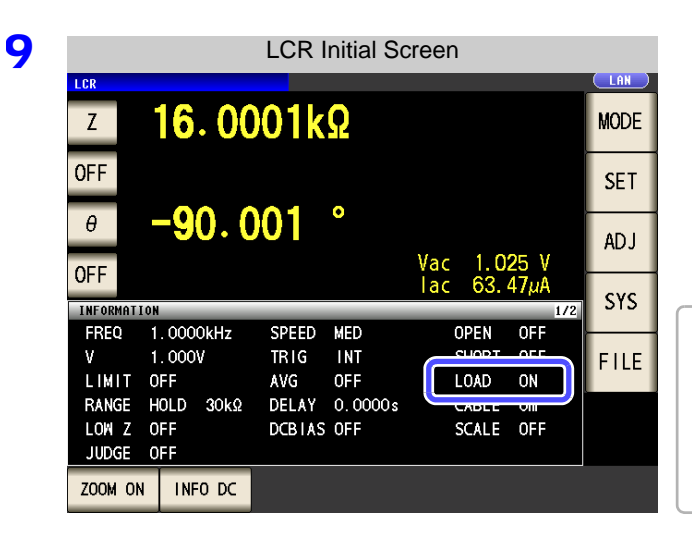

When the load compensation is valid for the set measurement conditions, ON appears on the LOAD parameter in the Initial Screen.

When the same compensation frequency has been set to multiple load compensation groups, only the group with the smallest number will be valid. When the current measurement frequency does not agree with the load compensation frequency, the load compensation will be invalid and ON will not appear.

FREQ

#### Set the compensation frequency.

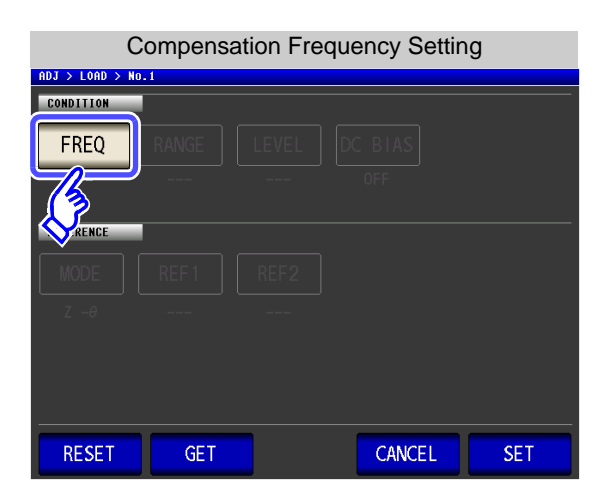

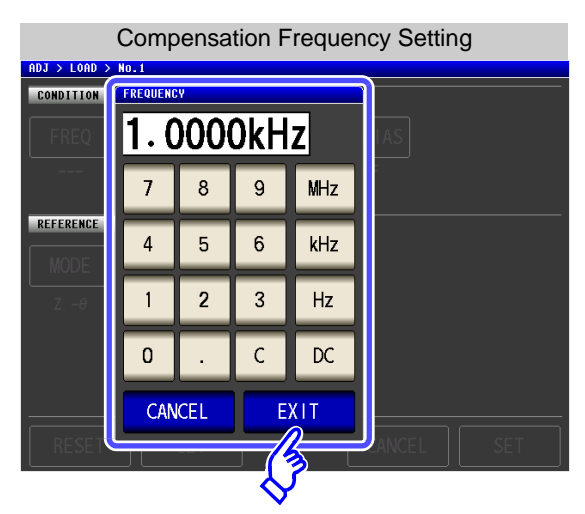

2. Use the numeric keypad to enter the compensation frequency.

Settable range: DC, 4.00 to 5.0000 MHz

- Press a unit key to confirm the setting.
- **4.** Press **EXIT** to close the setting screen.
  - When performing load compensation for DC resistance measurement: Press
  - If you make a mistake during input:

press **C** to cancel the input and start again.

When you want to cancel input:
 Press CANCEL to close the compensation frequency setting screen.

#### RANGE Setting the Compensation Range

| Compensation Range Setting |        |     |  |  |  |
|----------------------------|--------|-----|--|--|--|
| ADJ > LOAD > No.1          |        |     |  |  |  |
| CONDITION                  |        |     |  |  |  |
| FREQ RANGE LEVEL D         |        |     |  |  |  |
|                            |        |     |  |  |  |
|                            |        |     |  |  |  |
| MODE REF1 REF2             |        |     |  |  |  |
| Ζ-θ                        |        |     |  |  |  |
|                            |        |     |  |  |  |
|                            |        |     |  |  |  |
|                            |        |     |  |  |  |
| RESET GET                  | CANCEL | SET |  |  |  |
|                            |        |     |  |  |  |

|            | Comp   | ensatior | n Range | Setting |  |
|------------|--------|----------|---------|---------|--|
| ADJ > LOAD | > No.1 |          |         |         |  |
| CONDITION  | _      |          |         |         |  |
| FREQ       | RANGE  |          |         |         |  |
| 1.0000kł   | 100mΩ  | 1Ω       | 10Ω     | 3002    |  |
| REFERENCE  | 1kΩ    | 3kΩ      | 10kΩ    | 30kΩ    |  |
| MODE       | 100kΩ  | 1MΩ      | 10MΩ    | 100MΩ   |  |
| Ζ -θ       | LOW Z  | OFF      | ON      | EXIT    |  |
|            |        |          |         |         |  |
| RESET      |        |          |         | ANCEL   |  |

To enable LOW Z: Press ON of LOW Z.
If you make a mistake during input: press C to cancel the input and start again. **2.** Select the range for compensation.

1. Press RANGE

The range that can be set varies depending on the compensation frequency.

| Frequency        | Settable<br>Range     | Range Setting Screen |            |      |       |  |  |
|------------------|-----------------------|----------------------|------------|------|-------|--|--|
| DC               |                       | RANGE                |            |      |       |  |  |
|                  | Entire                | 100mΩ                | 1Ω         | 10Ω  | 100Ω  |  |  |
| 4 00 Hz to       |                       | 1kΩ                  | 3kΩ        | 10kΩ | 30kΩ  |  |  |
| 100.00 kHz       | range                 | 100kΩ                | 1MΩ        | 10MΩ | 100MΩ |  |  |
|                  |                       | LOW Z                | OFF        | ON   | EXIT  |  |  |
|                  |                       | RANGE                |            |      |       |  |  |
|                  | 100 mΩ<br>to<br>10 MΩ | 100mΩ                | 1 <u>0</u> | 10Ω  | 100Ω  |  |  |
| 100.01 kHz to    |                       | 1kΩ                  | 3kΩ        | 10kΩ | 30kΩ  |  |  |
| 1.0000 MHz       |                       | 100kΩ                | 1MΩ        | 10MΩ | 100MΩ |  |  |
|                  |                       | LOW Z                | OFF        | ON   | EXIT  |  |  |
|                  |                       | RANGE                |            |      |       |  |  |
| 1.0001 MHz<br>to |                       | 100mΩ                | 1Ω         | 10Ω  | 100Ω  |  |  |
|                  | 100 mΩ<br>to          | 1kΩ                  | 3kΩ        | 10kΩ | 30kΩ  |  |  |
| 5.0000 MHz       | 1 MΩ                  | 100kΩ                | 1MΩ        |      | 100MΩ |  |  |
|                  |                       | LOW Z                | OFF        | ON   | EXIT  |  |  |

3. Press

EXIT to close the setting screen.

**NOTE** If the compensation frequency is not set, the compensation range cannot be set.

| LEVEL Set                                                                                                  | ting the T   | ype and                           | l Value of                     | the Compe                                                                                                    | nsa                                                   | tion Lev                                                                                                    | el                                                |                                                                                     |                                                                               |
|----------------------------------------------------------------------------------------------------|--------------|-----------------------------------|--------------------------------|----------------------------------------------------------------------------------------------------|-------------------------------------------------------|----------------------------------------------------------------------------------------------------|---------------------------------------------------|-------------------------------------------------------------------------------------|-------------------------------------------------------------------------------|
| ADJ > LOAD > NO. 1         CONDITION         FREQ       RAN         1. 0000kHz       30k         REFERENCE | Level Se     | tting<br>DC_BIAS<br>OFF<br>CANCEL | SET                            | 1. Press                                                                                                    | EVEL                                                  |                                                                                                    |                                                   |                                                                                     |                                                                               |
| ADJ > LOAD > Mo.1                                                                                          | Level Se     | tting<br>cc<br>V<br>Ex<br>CANCEL  | IT                             | <ul> <li>2. Select the</li> <li>V</li> <li>CV</li> <li>CV</li> <li>CC</li> <li>3. Use </li> <li>For the p<br/>following</li> <li>4. Press </li> </ul> | e com<br>Oper<br>Volta<br>Curre<br>or<br>or<br>figure | pensation le<br>n voltage level<br>age level betw<br>ent level betw<br>to enter<br>e compensa<br>s.<br>to close the | evel 1<br>el (p.<br>veen<br>the<br>ation<br>e set | ype.<br>45)<br>test sample<br>test sample<br>voltage or<br>setting ra<br>ting scree | terminals (p. 45<br>terminals (p. 47<br>current value.<br>nges, see the<br>n. |
| AC Load Comp<br>V, CV                                                                                      | ensation     |                                   |                                | CC                                                                                                    |                                                       |                                                                                                    |                                                   |                                                                                     |                                                                               |
| Frequency                                                                                                  | LOW Z        | Range                             | V, CV                          | Frequen                                                                                                    | су                                                    | LOW Z                                                                                                    |                                                   | Range                                                                               | CC                                                                            |
| 4.00 Hz to<br>1.0000 MHz                                                                                   | OFF          | Entire<br>range                   | 0.005 to<br>5.000 V            | 4.00 Hz<br>1.0000 N                                                                                                    | to<br>IHz                                             | OFF                                                                                                    | Ent                                               | ire range                                                                           | 0.01 m to<br>50.00 mA                                                         |
| 5.0000 MHz<br>4.00 Hz to                                                                                   | OFF          | range                             | 1.000 V<br>0.005 to            | 5.0000 N                                                                                                    | IHz                                                   | OFF                                                                                                    | Ent                                               | ire range                                                                           | 10.00 mA<br>0.01 m to                                                         |
| 1.0000 MHz<br>1.0001 MHz to<br>5.0000 MHz                                                                  | ON           | range<br>Entire<br>range          | 1.000 V<br>0.010 to<br>1.000 V | 4.00 Hz<br>100.00 k                                                                                                    | to<br>Hz                                              | ON                                                                                                    | R<br>10                                           | ange of<br>2 or more.                                                               | 100.00 mA<br>0.01 m to<br>10.00 mA                                            |
|                                                                                                    |              |                                   |                                | 100.01 kH<br>5.0000 N                                                                                                    | lz to<br>IHz                                          | ON                                                                                                    | Ent                                               | ire range                                                                           | 0.01 m to<br>10.00 mA                                                         |
| DC Load Comp<br>V, CV                                                                                      | ensation     |                                   |                                | CC                                                                                                    |                                                       |                                                                                                    |                                                   |                                                                                     |                                                                               |
| LOW Z                                                                                                    | Range        | V                                 | , CV                           | LOW Z                                                                                                    |                                                       | Range                                                                                                    |                                                   |                                                                                     | CC                                                                            |
| OFF                                                                                                    | Entire range | 0.1 V 1                           | to 2.50 V                      | OFF                                                                                                    |                                                       | Entire range                                                                                                    |                                                   | 0.01 m t                                                                            | o 25.00 mA                                                                    |
| ON                                                                                                    | Entire range | 0.1 V                             | to 1.00 V                      |                                                                                                    | 1                                                     | 100 mΩ, 1 Ω                                                                                                    |                                                   | 0.01 m to                                                                           | o 100.00 mA                                                                   |

NOTE If the compensation range is not set, the compensation level cannot be set.

ON

Range of 10  $\Omega$ 

or more.

0.01 m to 25.00 mA

| DC BIAS Setting the DC Bias |                                                                                                    |
|-----------------------------|----------------------------------------------------------------------------------------------------|
| DC Bias Setting             | 1. Press DC BIAS .                                                                                                    |
| DC Bias Setting             | <ul> <li>2. Select ON/ OFF for the DC bias.</li> <li>OFF Sets the DC bias to OFF.</li> <li>ON Sets the DC bias to ON.</li> <li>3. Use or to enter the DC bias value.<br/>Settable range: 0.00 to 2.50 V</li> <li>4. Press EXIT to close the setting screen.</li> </ul> |
|                             | If you make a mistake during input:<br>press c to cancel the input and start again.                                                                                                    |

- NOTE If the compensation frequency, compensation range, and compensation level are not set, the DC bias setting cannot be set.
  - When DC is selected for the compensation frequency setting, the DC bias setting cannot be set.

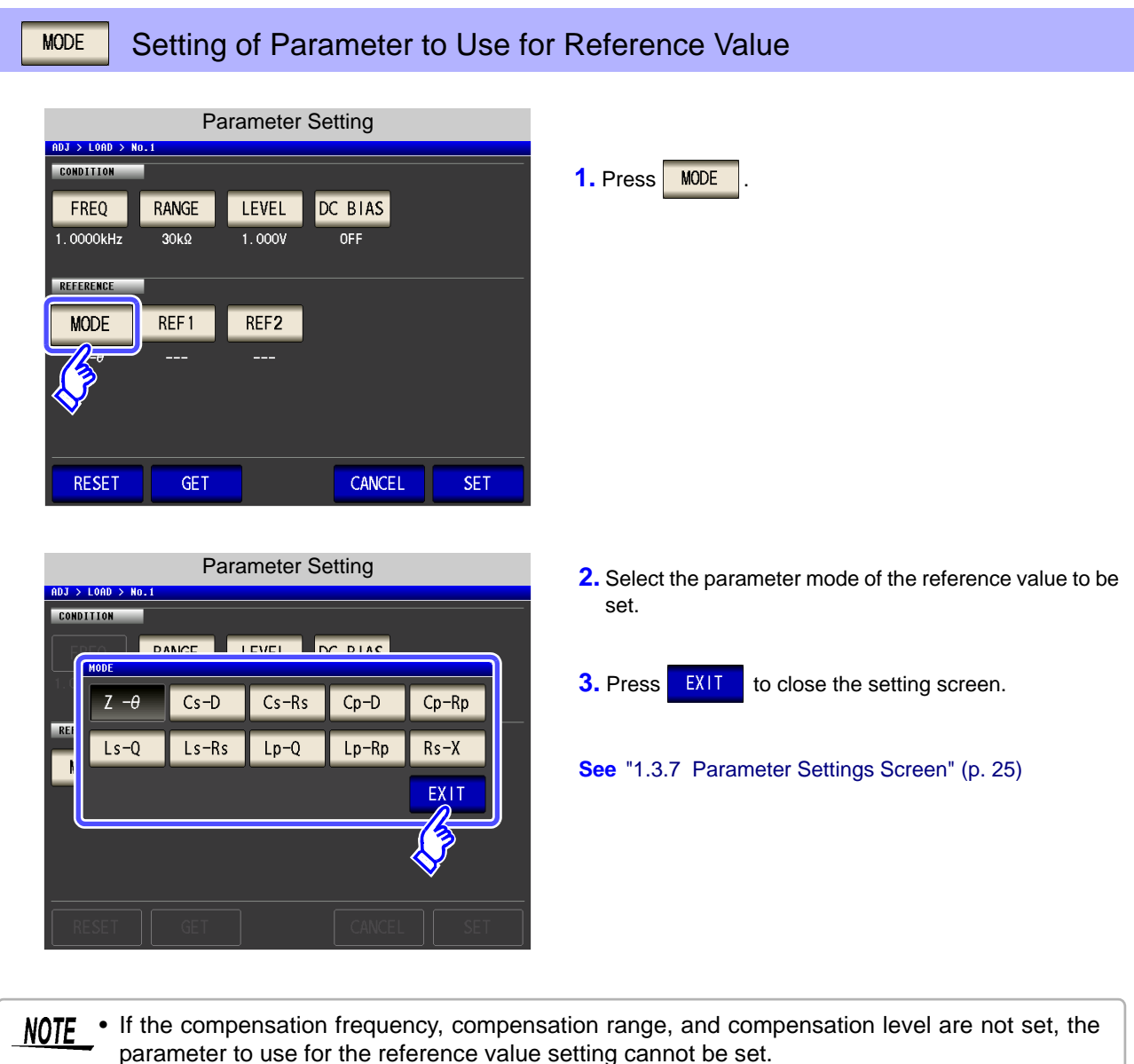

- When DC is selected for the compensation frequency setting, Rdc is selected automatically and the parameter to use for the reference value setting cannot be set.
- If you change the parameter to use as the reference value, the settings of reference value 1 and reference value 2 are cleared.

| <b>REF1</b> and <b>REF2</b> Reference Value Set                                                                                                    | ttings                                                                                                    |
|----------------------------------------------------------------------------------------------------|----------------------------------------------------------------------------------------------------|
| Reference Value Setting         ROUDITION         FREQ       RANGE       LEVEL       DC BIAS         1.0000kHz       30k2       1.000V       0FF         MODE       REFERENCE         V           RESET       GET       CANCEL       SET                                                                                                    | 1. Press REF1.                                                                                                    |
| Reference Value Setting         Image: Distribution of the set of the set o | <ol> <li>Use the numeric keypad to enter the reference value.</li> <li>Press a unit key to confirm the setting.</li> <li>Press EXIT to confirm the setting.</li> <li>Also set REF2 in the same way.</li> <li>If the compensation frequency, input mode or reference values are incorrectly set, the load compensation cannot be executed.</li> <li>If you make a mistake during input: press C to cancel the input and start again.</li> </ol> |

**NOTE** • If the compensation frequency, compensation range, and compensation level are not set, the reference value setting cannot be set.

• When DC is selected for the compensation frequency setting, only reference value 1 can be set.

#### When You Want to Reset All Settings RESET

If you press **RESET**, all settings are cancelled and you can start again from the compensation frequency settings.

| Load Compensation Setting |       |        |         |     |  |  |
|---------------------------|-------|--------|---------|-----|--|--|
| ADJ > LOAD > N            | 0.1   |        |         |     |  |  |
| CONDITION                 |       |        |         |     |  |  |
| FREQ                      | RANGE | LEVEL  | DC BIAS |     |  |  |
| 1.0000kHz                 | 30kΩ  | 1.000V | OFF     |     |  |  |
|                           |       |        |         |     |  |  |
| REFERENCE                 |       |        |         |     |  |  |
| MODE                      | REF 1 | REF2   |         |     |  |  |
| Ζ -θ                      |       |        |         |     |  |  |
|                           |       |        |         |     |  |  |
|                           |       |        |         |     |  |  |
|                           |       |        |         |     |  |  |
|                           |       |        |         |     |  |  |
| RESET                     | GET   |        | CANCEL  | SET |  |  |
| 13                        |       |        |         |     |  |  |
| $\mathbf{\nabla}$         |       |        |         |     |  |  |

## When You Want to Use the Current Measurement Conditions as the Load Compensation Conditions

Press GET to acquire the current measurement conditions (frequency, range, measurement signal type and level, and DC bias settings) and use them as the load compensation conditions.

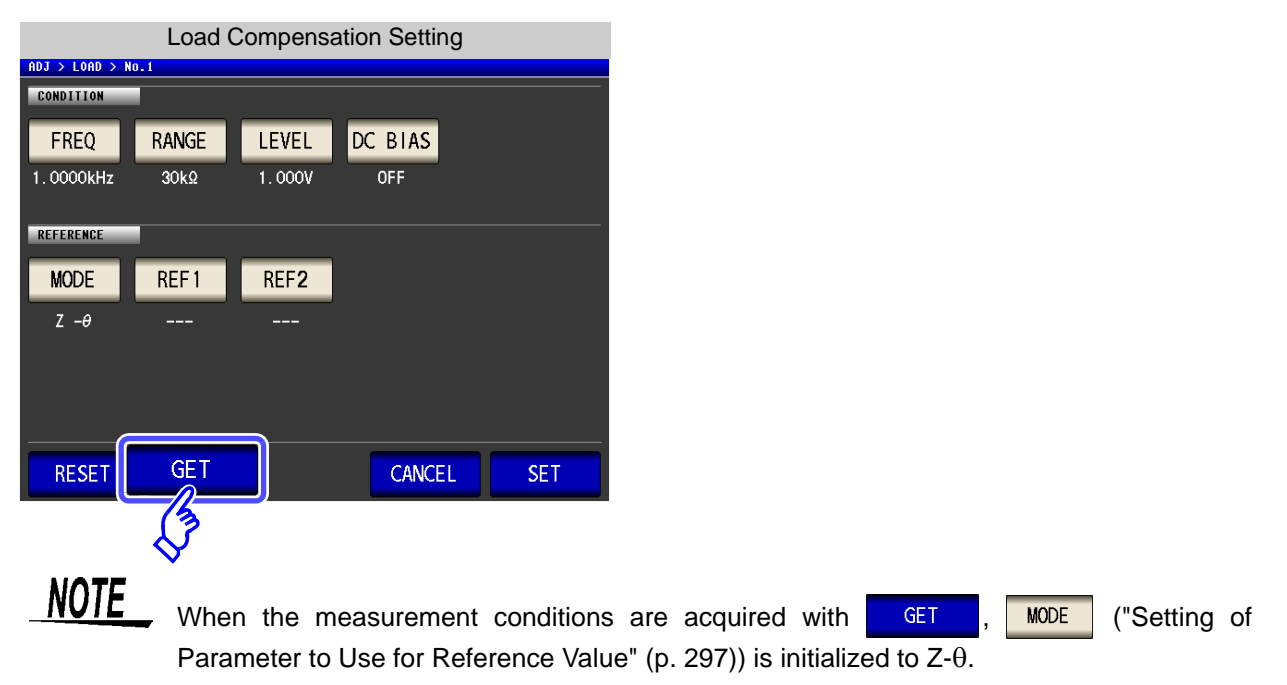

#### When Load Compensation Failed

If compensation fails, a window like the following appears. An error message is displayed, and if compen-

sation is cancelled with **EXIT** , load compensation is turned OFF.

|            | Screen When Compensation Failed |           |         |             |     |  |
|------------|---------------------------------|-----------|---------|-------------|-----|--|
| ADJ > LOAD |                                 |           |         |             |     |  |
| ADJUST     |                                 |           |         |             |     |  |
| No Freq    | Range                           | Level     | Ref1    | Ref2        |     |  |
| 1 3.548    | OkHz 10Ω                        | 0.076V    | 10.0000 | 0.000 O.    | •   |  |
| Ζ-θ<br>2   | Adjustmen                       | nt Failur | e       | /2.879<br>- | •   |  |
| 3          |                                 |           |         | 0%          |     |  |
| 4          |                                 |           | E       | XIT         |     |  |
| 5          |                                 |           |         |             |     |  |
| EXEC       |                                 |           |         |             | XIT |  |

#### When You Want to Disable Load Compensation

Press

**OFF** 

in the [Load Compensation Setting] to disable load compensation.

## 7.4 Compensating Measurement Cable Errors (Cable Length Compensation)

With high frequency measurement, the influence of the cable results in large measurement errors. Setting the cable length enables you to reduce the measurement errors. Use a coaxial cable with 50  $\Omega$  impedance.

| Procedure                                                                                                    |                                                                                                    |                            |                                                                                                    |
|----------------------------------------------------------------------------------------------------|----------------------------------------------------------------------------------------------------|----------------------------|----------------------------------------------------------------------------------------------------|
| LCR         Z       34.5.         OFF       0.         Ø       0.         OFF       0.         INFORMATION       FREQ         FREQ       1.0000kHz         V       1.0000V         LIMIT       OFF         RANGE       AUTO         LOW Z       OFF         JUDGE       OFF         ZOOM ON       INFO DOC | LCR Initial Screen<br>109mQ<br>Vac 3.503mV<br>lac 10.15mA<br>Vac 3.503mV<br>lac 10.15mA<br>Vac 3.503mV<br>lac 10.15mA | MODE<br>SET<br>ADJ<br>FILE | ADJUSTMENT<br>OPEN SHORT LOAD CABLE<br>OFF OFF<br>SCALE<br>OFF<br>SCALE1 SCALE2 SCALE3 SCALE4                                                                                                    |
| 2 Cable<br>ADJ<br>ADJUSTMENT<br>OPEN<br>SCALE<br>OFF<br>SCALE<br>OFF<br>SCALE<br>1.0000000<br>0.000000                                                                                                    | Length Compensation Setting                                                                                           | EXIT                       | <ul> <li>the cable length to be used, and press</li> <li>to confirm the selection.</li> <li>Select this when using a direct-coupled fixture or the like.</li> <li>Select this when the cable length is 1 m, 2m, or 4 m.</li> </ul> |

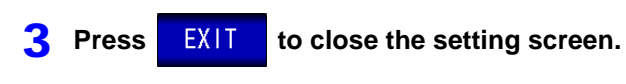

• When a 2 m cable is used, the guaranteed accuracy is 1 MHz.

• When a 4 m cable is used, the guaranteed accuracy is up to 100 kHz.

301

## 7.5 Calculating Values Scaling

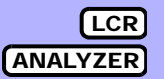

Scaling applies a compensation function to the measurement value. This function can be used to provide compatibility among measurement devices. Set the compensation coefficients a and b for the measurement values of the first to fourth parameters to compensate by the following expression. See "Appendix 1 Measurement Parameters and Arithmetic Expressions" (p. A1)

 $Y = a \times X + b$ 

However, if the parameter corresponding to X is either D or Q, scaling is applied to  $\theta$  as shown in the following expression, and then D or Q is obtained from  $\theta$ '.

 $\theta' = a \times \theta + b$ 

X: the first to fourth parameter measurement value

- a: integration value of the measured value X
- Y: the last measurement value
- b: the value added to measured value X
- $\theta$  ': compensation value of  $\theta$

#### Procedure

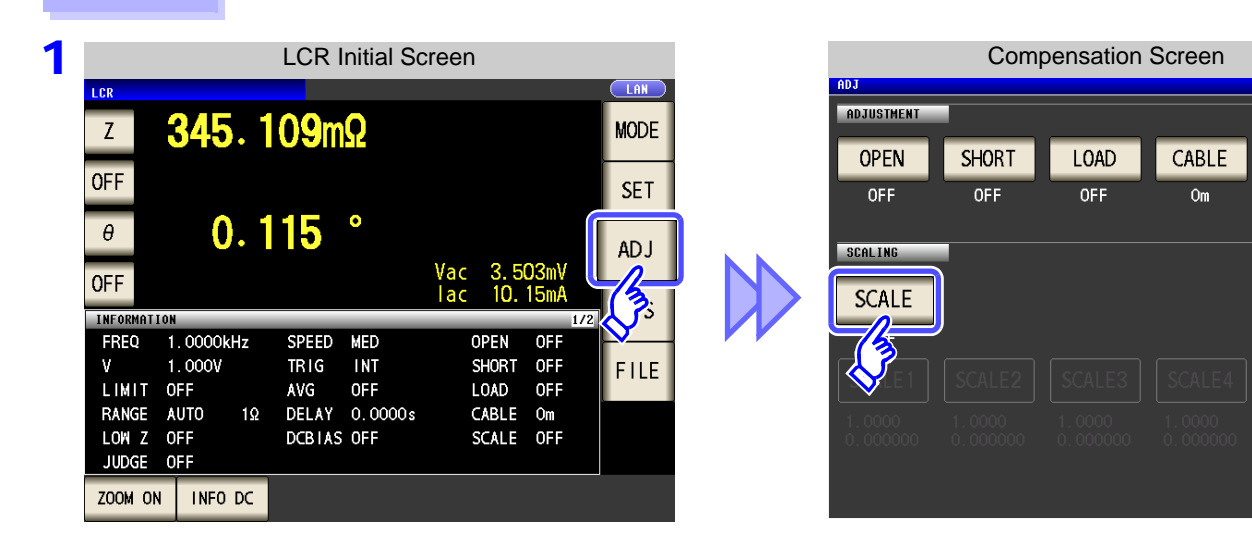

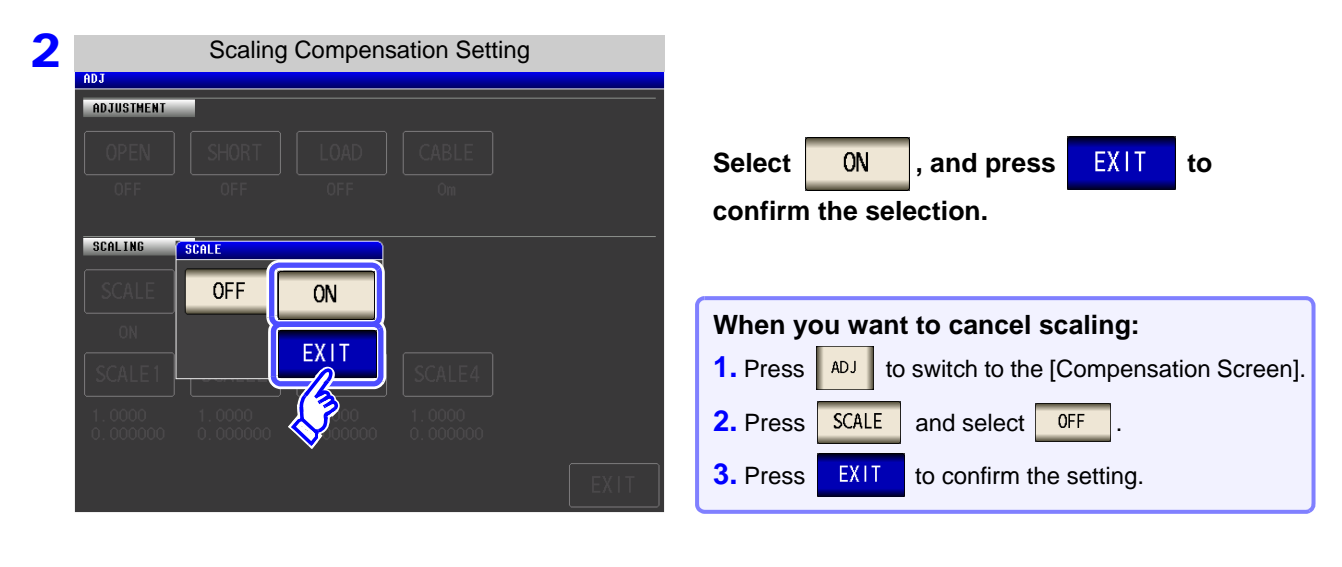

| 3 | Scaling Compensation Setting |                    |                    |                    |      |  |  |
|---|------------------------------|--------------------|--------------------|--------------------|------|--|--|
|   | ADJ                          |                    |                    |                    |      |  |  |
|   | ADJUSTMENT                   |                    |                    |                    |      |  |  |
|   | OPEN                         | SHORT              | LOAD               | CABLE              |      |  |  |
|   | OFF                          | OFF                | OFF                | Om                 |      |  |  |
|   | SCOL INC                     |                    |                    |                    |      |  |  |
|   | JUNE                         | -                  |                    |                    |      |  |  |
|   | SCALE                        |                    |                    |                    |      |  |  |
|   | ON                           |                    |                    |                    |      |  |  |
|   | SCALE1                       | SCALE2             | SCALE3             | SCALE4             |      |  |  |
|   | 1 2000                       | 1.0000<br>0.000000 | 1.0000<br>0.000000 | 1.0000<br>0.000000 |      |  |  |
|   | V                            |                    |                    |                    | EXIT |  |  |

## Select the compensation coefficient of the parameter you want to change.

The parameters and compensation coefficient numbers correspond as shown below.

| SCALE1 | Parameter 1 |
|--------|-------------|
| SCALE2 | Parameter 2 |
| SCALE3 | Parameter 3 |
| SCALE4 | Parameter 4 |

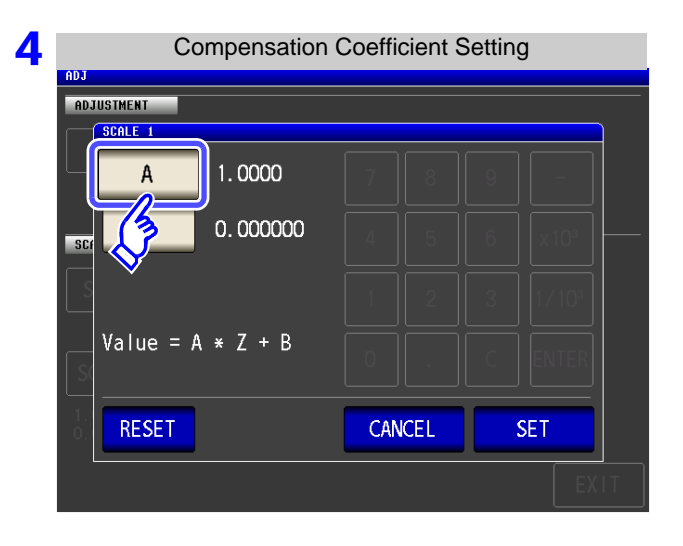

#### 5

**Compensation Coefficient Setting** ADJUSTMENT SCALE 1 1.0000 А 7 8 9 0.000000 4 5 6 SC 2 3 1 0 С ENTER

#### Press A

Α.

## Use the numeric keypad to set compensation coefficient A.

Settable range: -999.9999 to 999.9999 To return to the previous screen without making any change to the set value, press the **ENTER** key when the screen is in the state with nothing being displayed (the state after pressing the **C** key).

| 6 | Compensation Coefficient Setting   | Press B and use the numeric keypad to                                                                                                    |
|---|------------------------------------|----------------------------------------------------------------------------------------------------|
|   |                                    | set compensation coefficient <b>B</b> in the same way as for <b>A</b> .                                                                                                    |
|   | B 0. 000000<br>Value = A * Z + B   | Settable range: -9.999999G to 9.999999G<br>To return to the previous screen without making any<br>change to the set value, press the ENTER key when the<br>screen is in the state with nothing being displayed (the<br>state after pressing the c key). |
|   | RESET     CANCEL     SET       EXI | Changing the unit ( <b>a/ f/ p/ n/</b> $\mu$ <b>/ m/ None/ k/ M/ G</b> )<br>x10 <sup>3</sup> Step the units up.                                                                                                    |
|   |                                    | 1/10 <sup>3</sup> Step the units down.                                                                                                    |

to return to the [Scaling Compensation Setting].

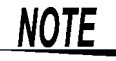

Press

SET

7

- If the same parameter is selected multiple times and a different compensation coefficient is set for each of them, the compensation coefficient of the parameter with the smallest number is used to perform scaling for all of the parameters of the parameter numbers. (The compensation coefficients of the other parameter numbers become invalid.)
  - In the case of the following settings, scaling is performed using the compensation coefficient of parameter 1 for all Z of parameters 1, 2, and 4. (The compensation coefficients of parameters 2 and 4 are invalid.)

| Reference value 1 |  |
|-------------------|--|
|-------------------|--|

| Display Parameter Setting | Compensation Coefficient Setting |
|---------------------------|----------------------------------|
| Parameter 1: Z            | a = 1.5000, b = 1.500000         |
| Parameter 2: Z            | a = 1.7000, b = 2.500000         |
| Parameter 3: $\theta$     | a = 0.7000, b = 1.000000         |
| Parameter 4: Z            | a = 1.9000, b = 3.500000         |

[LCR]

ANALYZER

# Setting the SYSTEM

# **Chapter 8**

## 8.1 Setting the Interface

You can control the instrument from a computer via the GP-IB, RS-232C, USB, and LAN interfaces. Printing can also be performed with an RS-232C printer.

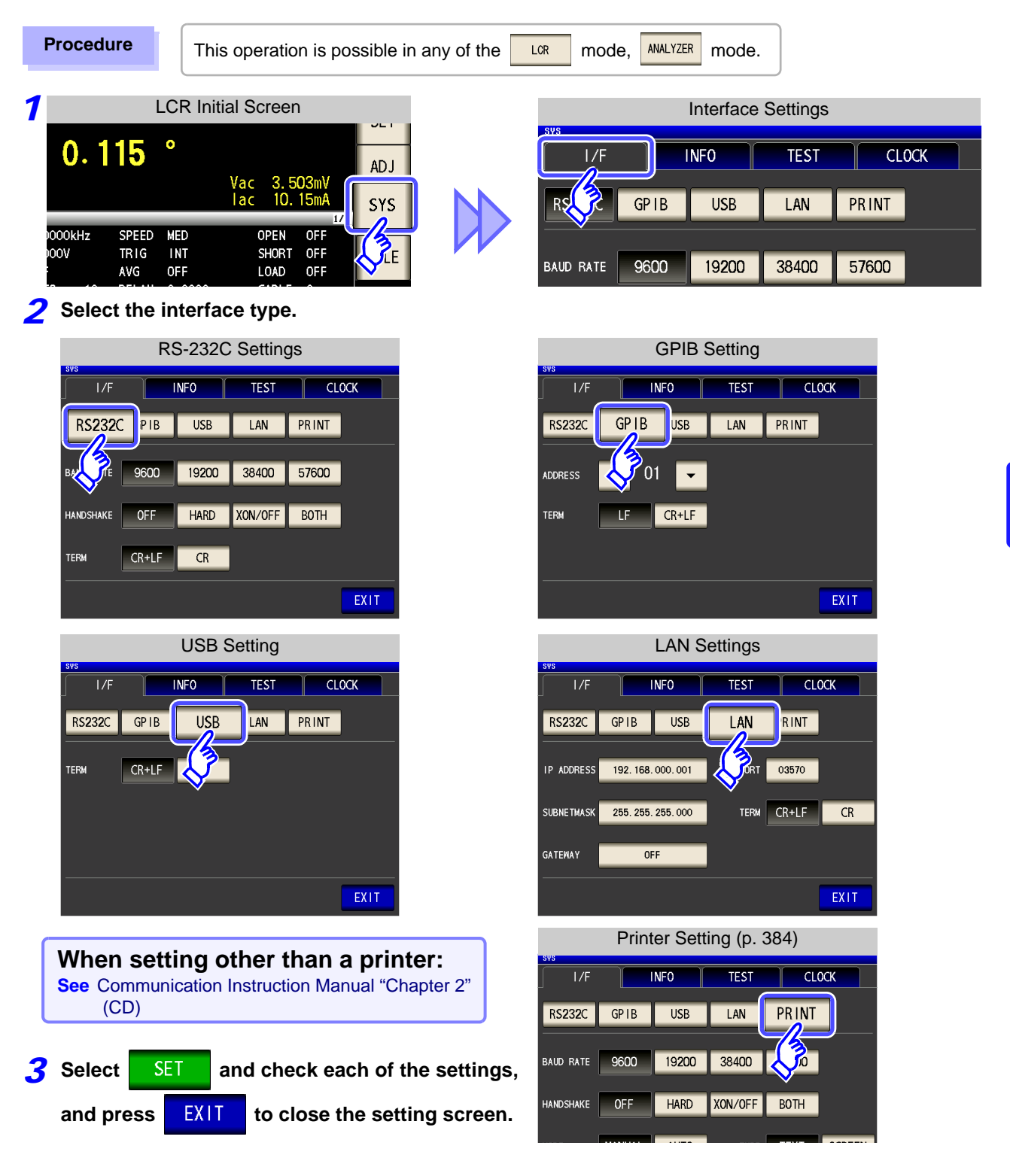

#### 306 8.2 Checking the Version of the Instrument

#### 8.2 **Checking the Version of the Instrument**

Procedure

1

٧

ANALYZER This operation is possible in any of the LCR mode,

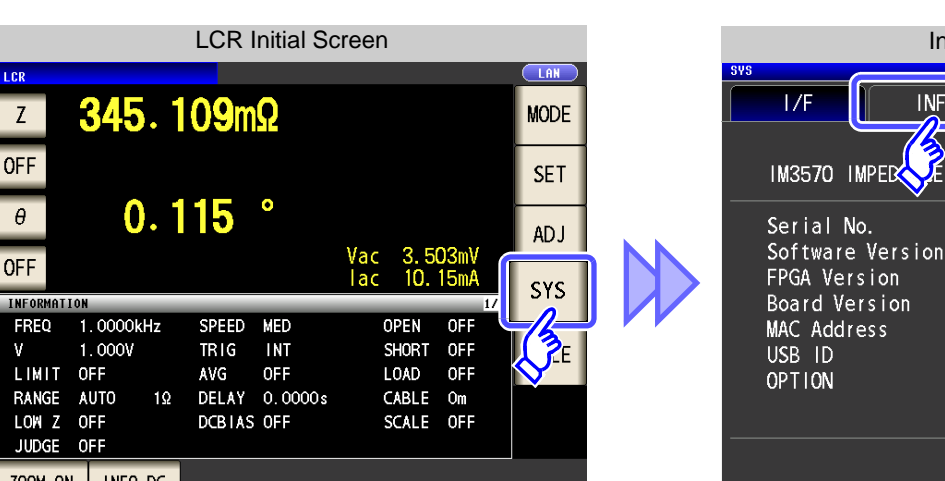

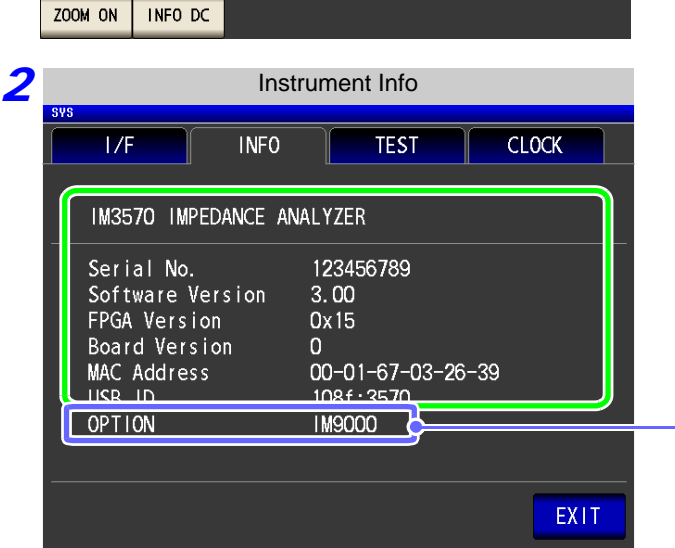

Check the version of the instrument.

mode.

**INFO** 

F

Instrument Info

ANALYZER

3.00

0x15

0

123456789

108f:3570

1 M9000

TEST

00-01-67-03-26-39

**CLOCK** 

This text is displayed only when the IM9000 Equivalent Circuit Analysis Firmware has been installed.

Press

EXIT

to close the setting screen.

NOTE

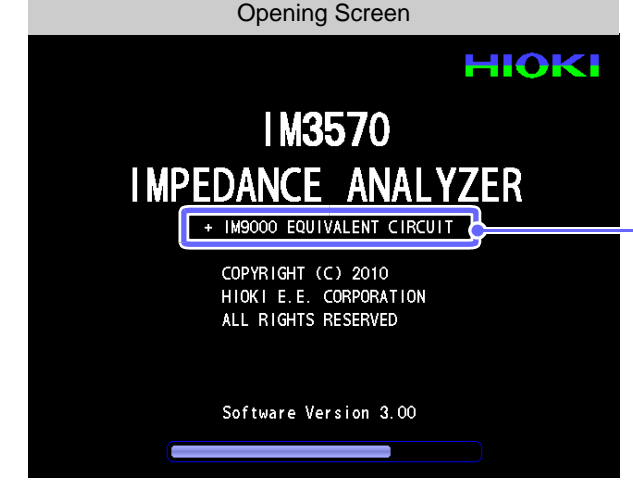

The instrument's version number can also be checked on the opening screen that is shown when it starts up.

The message "+ IM9000 EQUIVALENT CIR-CUIT" is displayed when the IM9000 Equivalent Circuit Analysis Firmware has been installed.

## 8.3 Self Checks (Self Diagnosis)

You can check the display screens of the instrument.

#### Panel Test

You can check the touch panel.

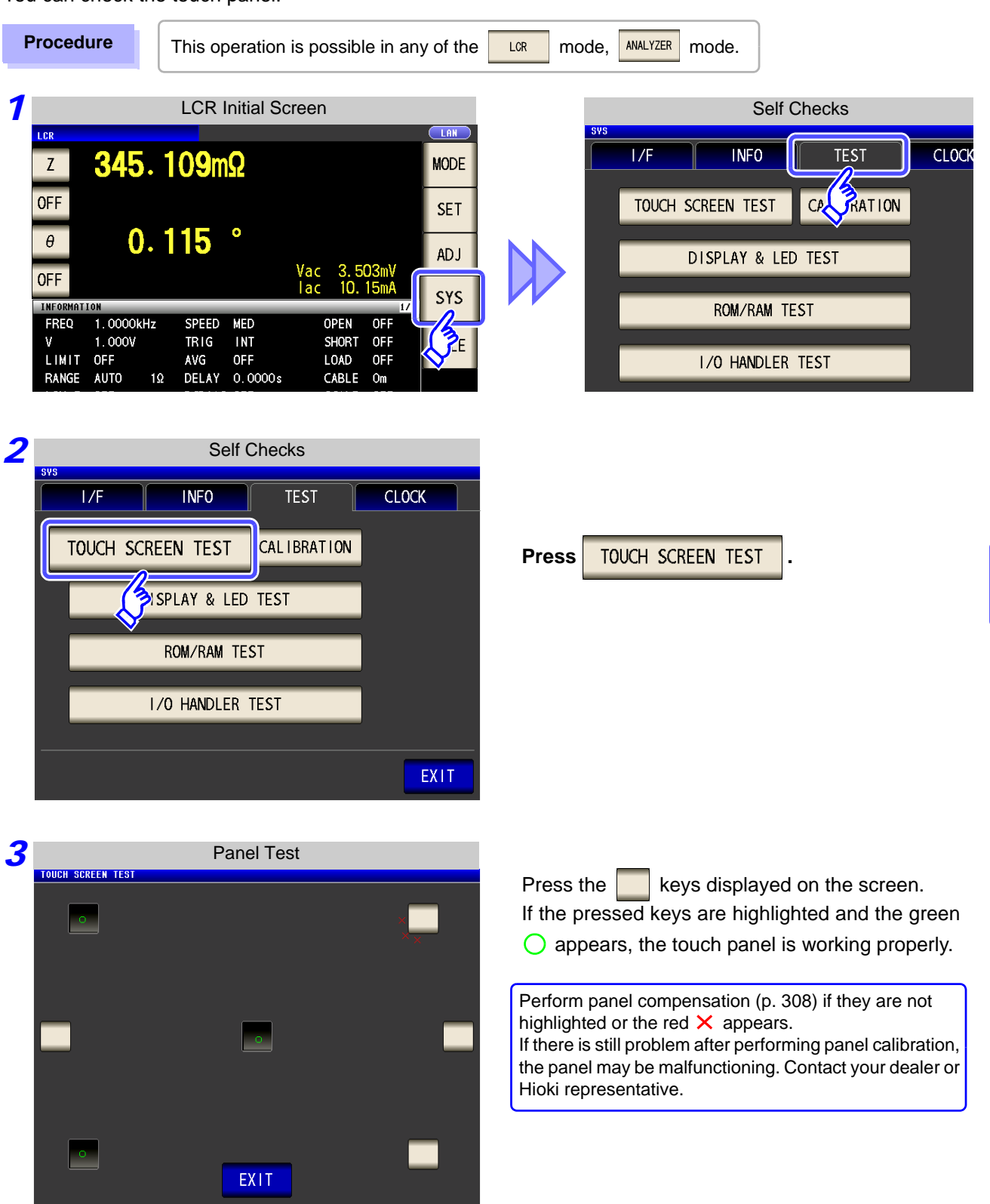

8.3 Self Checks (Self Diagnosis)

#### **Panel Compensation**

You can perform position compensation of the touch panel.

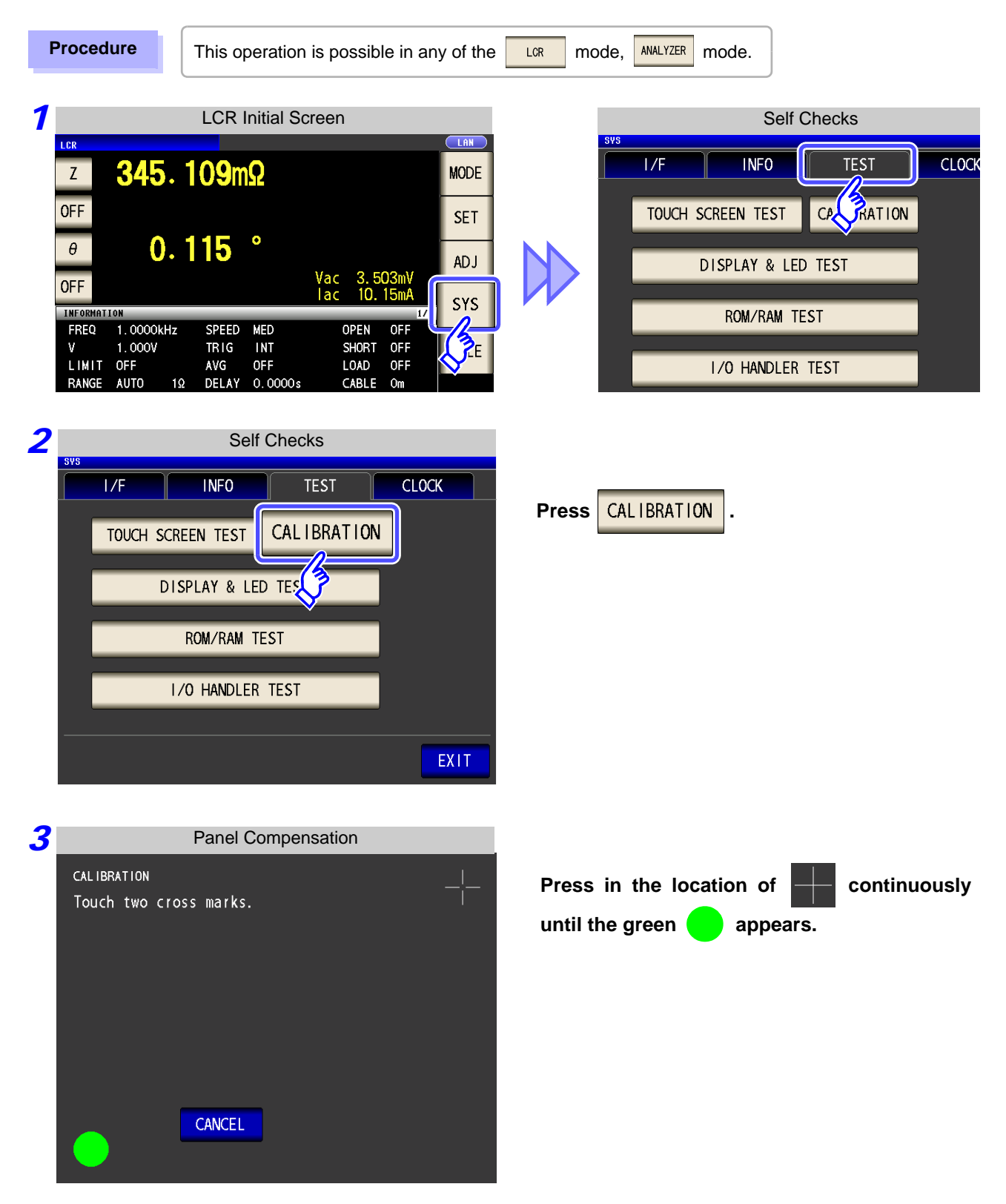

**309** 8.3 Self Checks (Self Diagnosis)

| 4 | Panel Compensation Complete CALIBRATION Touch two cross marks. | Press <b>SET</b> to close the setting screen.                                                                                    |
|---|----------------------------------------------------------------|----------------------------------------------------------------------------------------------------|
|   |                                                                | Press <b>CANCEL</b> to start panel calibration from the beginning.                                                               |
|   | CANCEL                                                         | If the SET indication does not appear, the instru-<br>ment needs to be repaired.<br>Contact your dealer or Hioki representative. |

#### Screen Display Test

Check the display state of the screen and lighting state of the LEDs.

 Procedure
 This operation is possible in any of the
 LOR
 mode,
 ANALYZER
 mode.

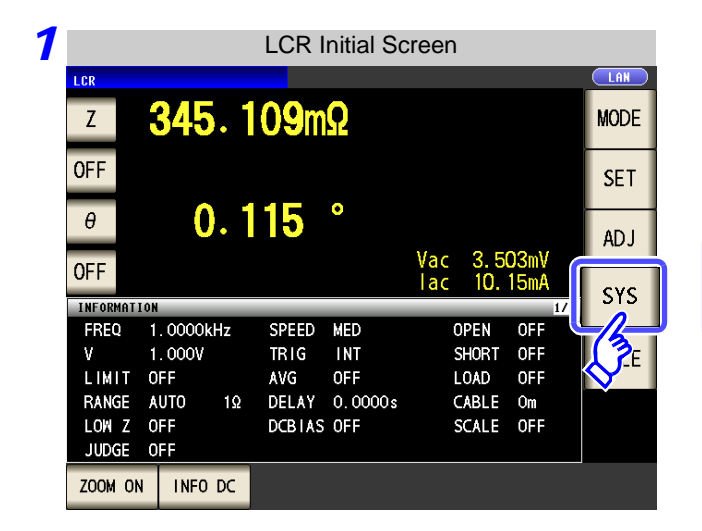

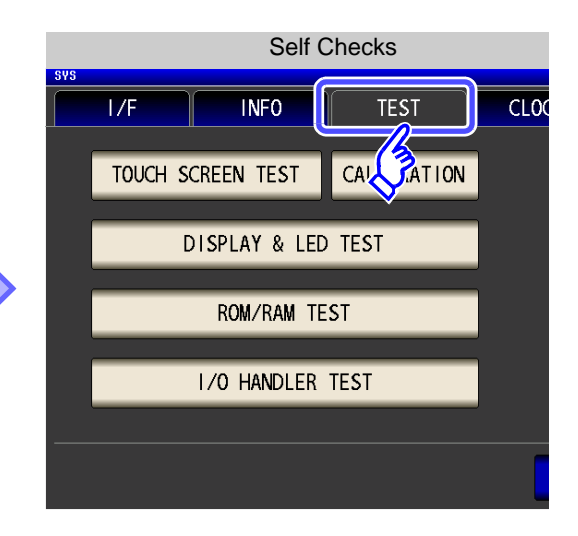

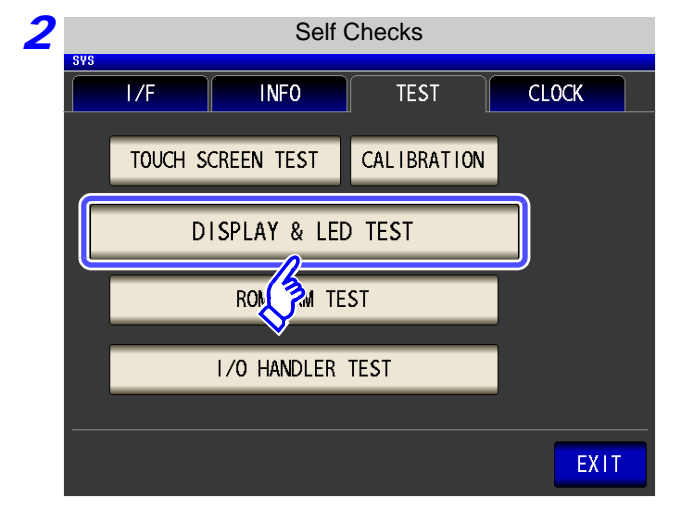

| Press | DISPLAY & LED TEST |
|-------|--------------------|
|       |                    |
|       |                    |

**3** Each time you touch the screen, the screen color and front panel LEDs change as shown in the following table.

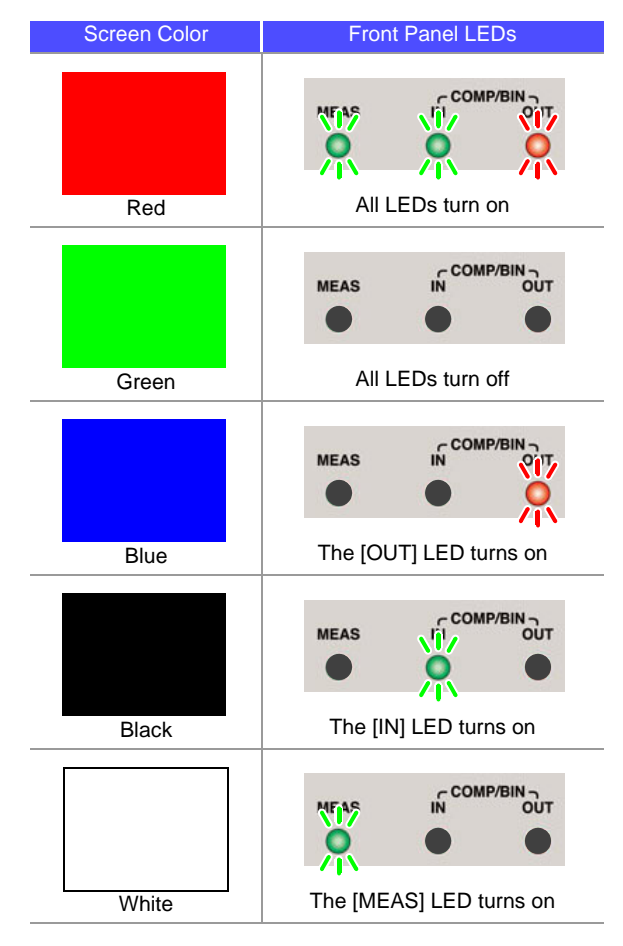

If the entire screen does not appear to be the same color or if the LEDs do not turn on as shown in the figure on the left, the instrument needs to be repaired. Contact your dealer or Hioki representative.

**4** Press

EXIT

to close the setting screen.

#### **ROM/RAM** Test

Check the internal memory (ROM and RAM) of the instrument.

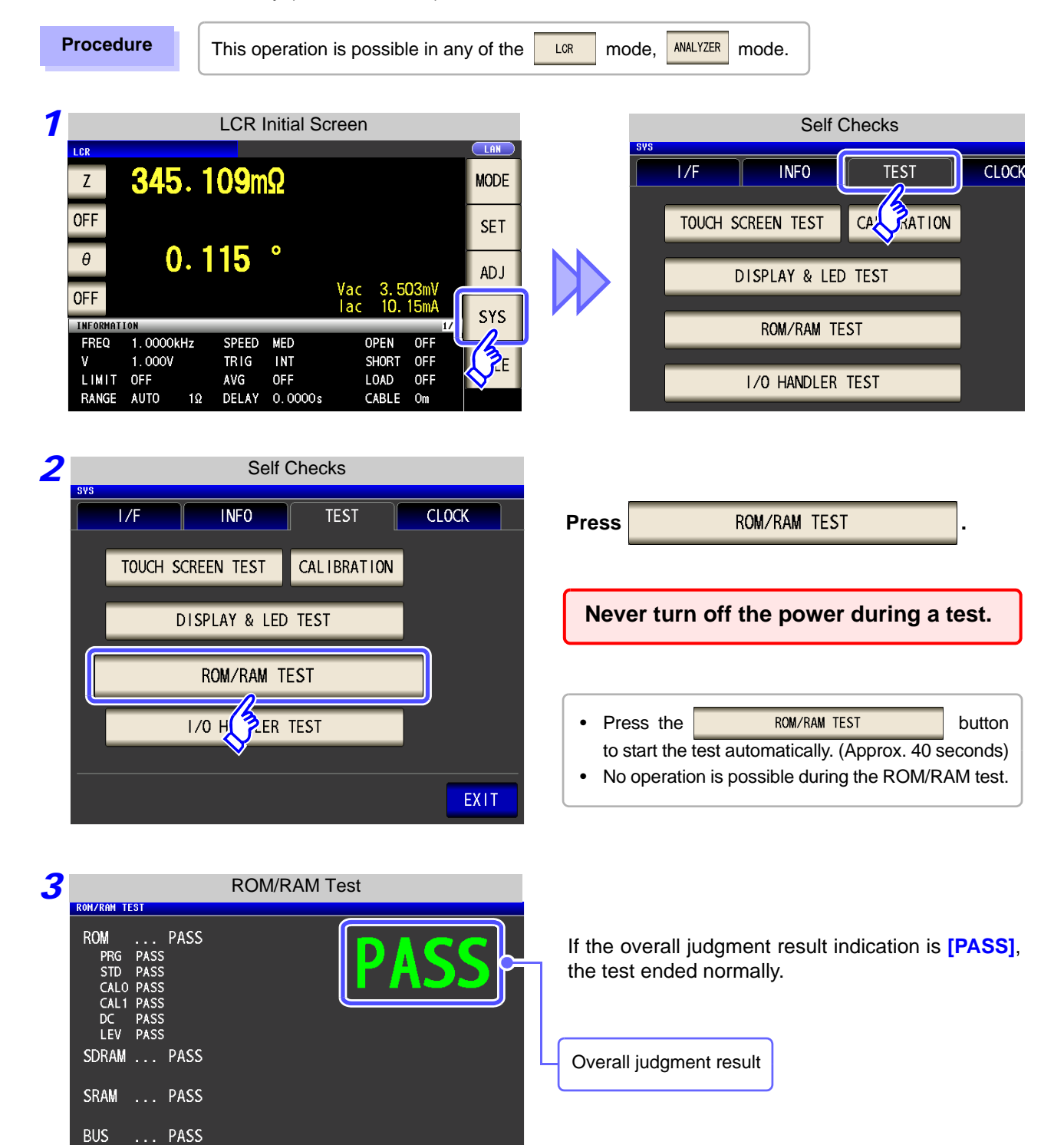

If the overall judgment result indication is [NG], the instrument needs to be repaired. Contact your dealer or Hioki representative.

EXIT to close the setting screen.

Press

EXIT

#### I/O Test

Check whether an output signal is output normally from the EXT I/O, and whether an input signal is read normally.

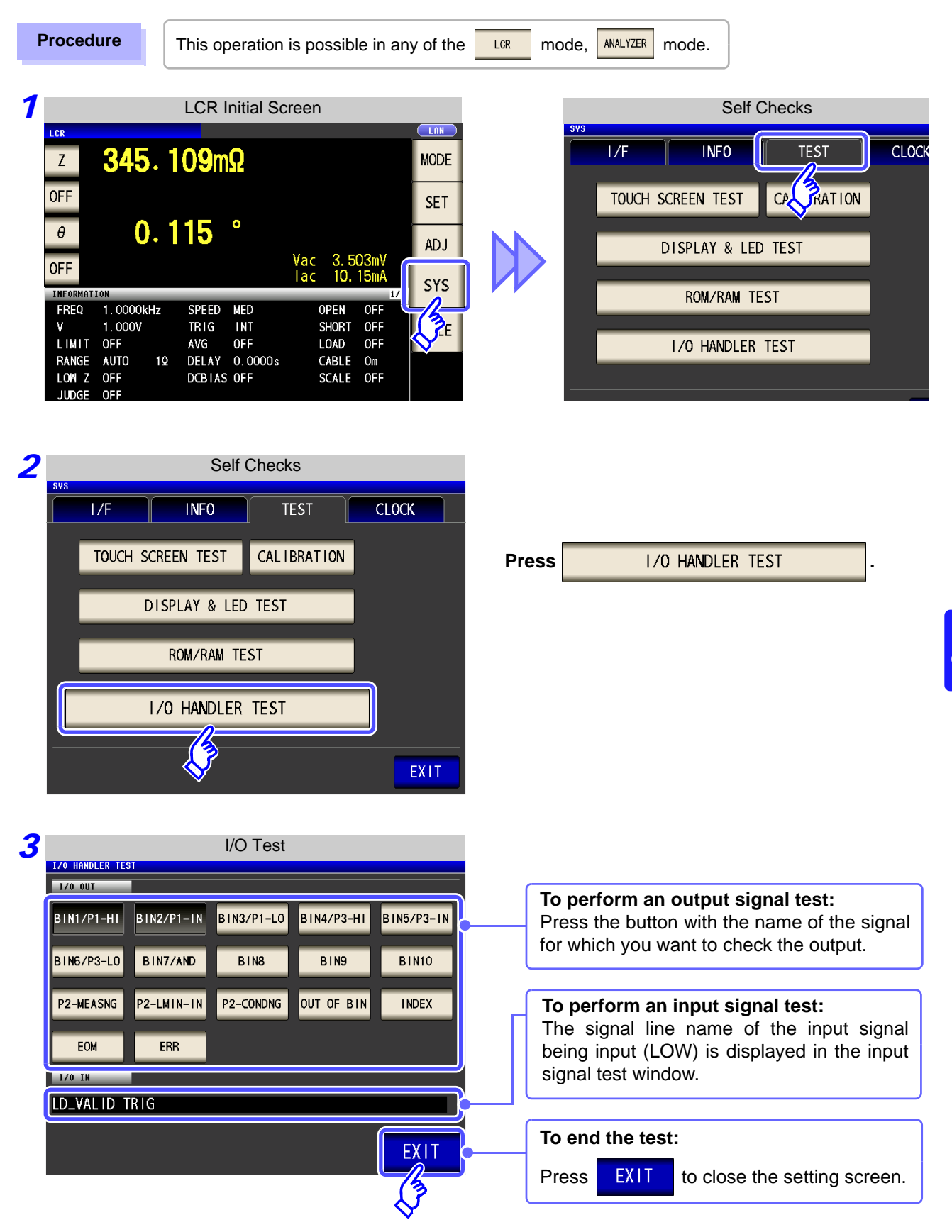

## 8.4 Setting the Date and Time

You can set the date and time of the instrument. Data is recorded and managed based on the set date and time.

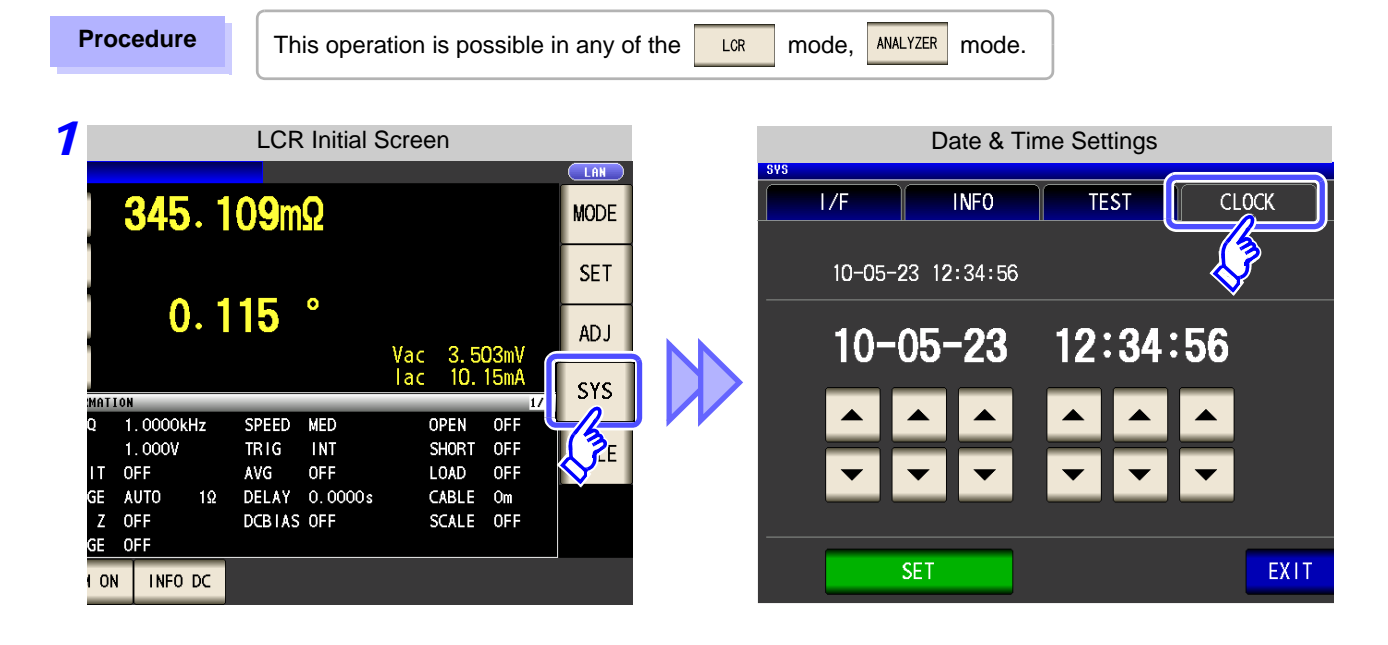

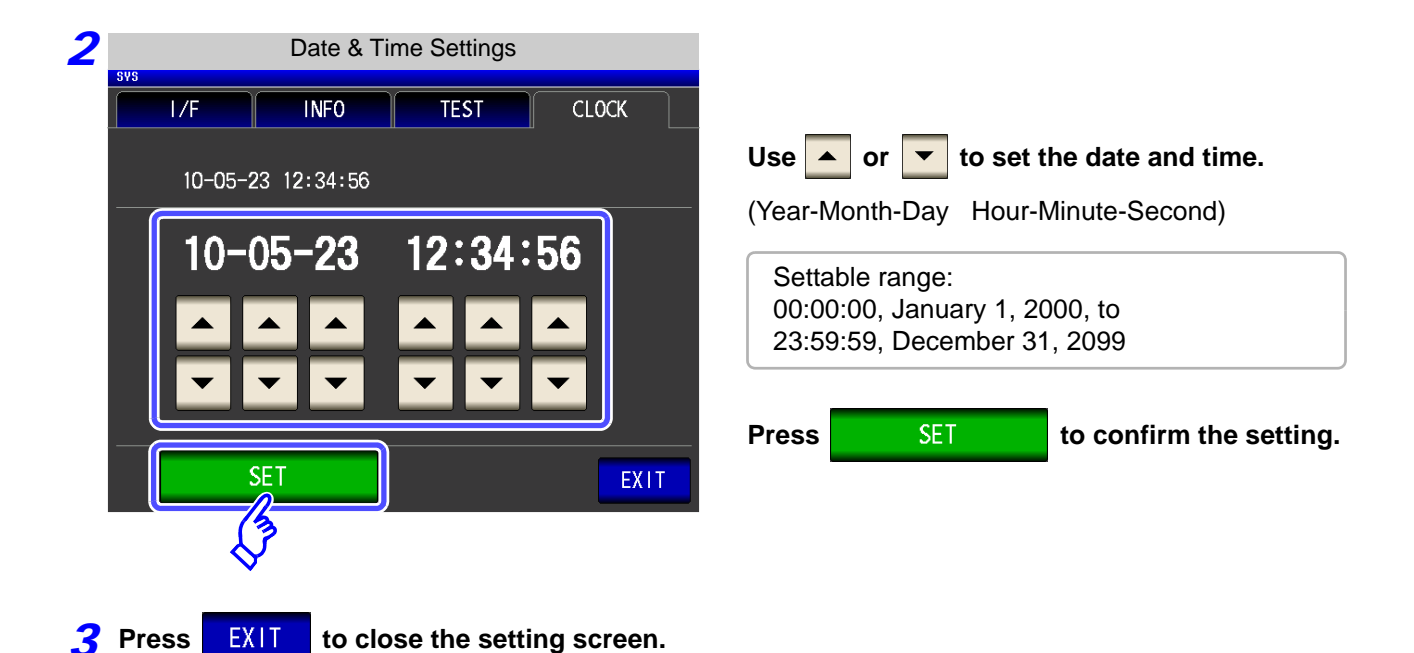

## Saving and Loading Panel Information Chapter 9

This instrument allows you to save and load data, and edit saved data.

(Data for the point in time SAVE is pressed is saved.) These operations are possible in both LCR mode and ANALYZER mode. **Saving Data**  Measurement conditions and compensation values(p. 317) Þ Loading Data Measurement conditions and compensation values(p. 322) Change panel name(p. 324) **Editing Saved Data** Þ Delete panel(p. 326)

- NOTE
- The instrument contains a built-in backup lithium battery.

When the life of the built-in battery ends, the measurement conditions will no longer be able to be saved. Submit a request for replacement of the battery to the Hioki repair service. (A fee will be charged.)

#### About the Save Screen

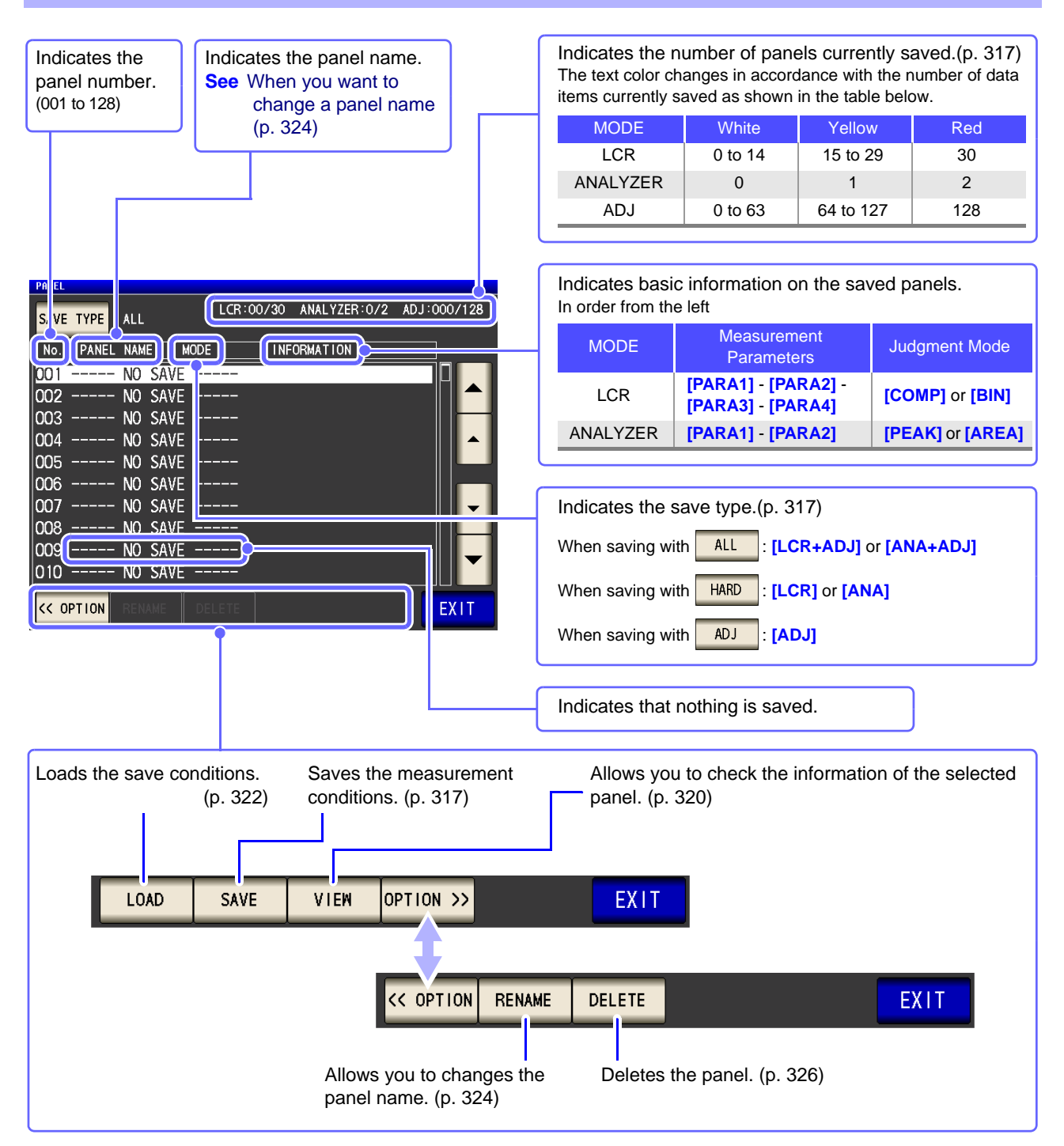
## **Saving Measurement Conditions** (Panel Save Function) 9.1

You can save the measurement condition and compensation value.

However, each of the measurement condition and compensation value is counted as one save data item when saved with ALL

(Example: When saving is performed with ALL in LCR mode, LCR is counted as one item, and the compensation value as one item.) **LCR Measurement Condition** 

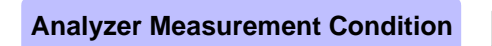

**Compensation Value** 

| Up to 30 items  |  |
|-----------------|--|
| Up to 2 items   |  |
| Up to 128 items |  |

## Setting the Type to Save

Procedure

|                |            | LCR I        | nitial Sc | reen    |               |       |
|----------------|------------|--------------|-----------|---------|---------------|-------|
| LCR            |            |              |           |         |               |       |
| Z              | 345.1      | 0 <b>9</b> m | Ω         |         |               | MODE  |
| OFF            |            |              |           |         |               | SET   |
| θ              | 0.1        | 15           | •         |         |               | 3     |
| OFF            |            |              |           | Vac 3.5 | 503mV<br>15mA |       |
| INFORMATI      | ON         |              |           |         | 17            | 2 SYS |
| FREQ           | 1.0000kHz  | SPEED        | MED       | OPEN    | OFF           |       |
| V              | 1.000V     | TRIG         | INT       | SHORT   | OFF           | FILE  |
| LIMIT          | OFF        | AVG          | OFF       | LOAD    | OFF           |       |
| RANGE          | AUTO 1Ω    | DELAY        | 0.0000s   | CABLE   | Om            |       |
| LOW Z<br>JUDGE | OFF<br>OFF | DCBIAS       | OFF       | SCALE   | OFF           |       |
| ZOOM ON        | I INFO DC  |              |           |         |               |       |

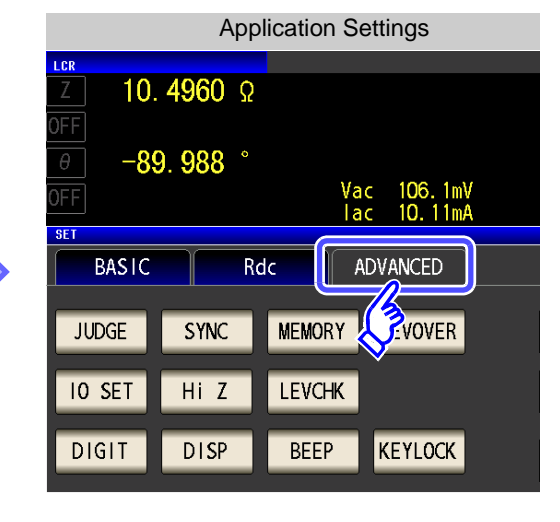

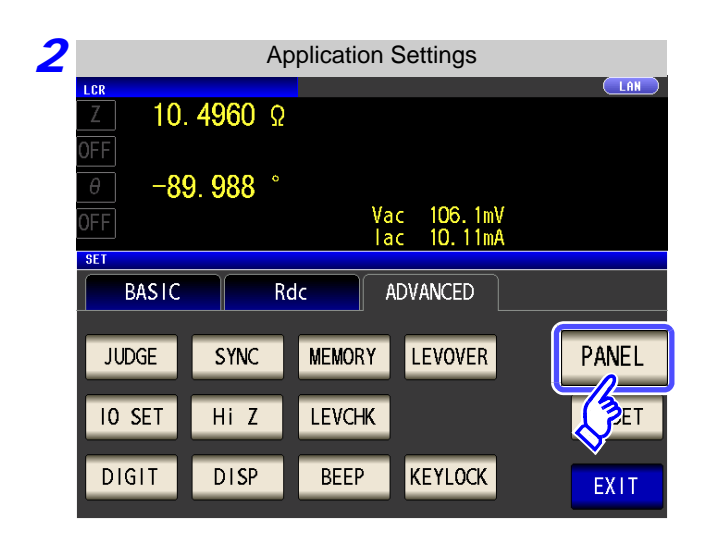

PANEL Press

## **318** 9.1 Saving Measurement Conditions (Panel Save Function)

| 3 |           | I       | Panel Main | Screen         |             |
|---|-----------|---------|------------|----------------|-------------|
|   | SAVE TYPE | ALL     | LCR:00/3   | 0 ANALYZER:0/2 | ADJ:000/128 |
|   |           |         | IODE I     | NFORMATION     |             |
|   | 0, 3      | NO SAVE |            |                |             |
|   | 002       | NO SAVE |            |                |             |
|   | 003       | NO SAVE |            |                |             |
|   | 004       | NO SAVE |            |                |             |
|   | 005       | NO SAVE |            |                |             |
|   | 006       | NO SAVE |            |                |             |
|   | 007       | NO SAVE |            |                | · · · · ·   |
|   | 008       | NO SAVE |            |                |             |
|   | 009       | NO SAVE |            |                | <b>•</b>    |
|   | 010       | NO SAVE |            |                |             |
|   | << OPTION |         |            |                | EXIT        |

| Press | SAVE | TYPE | - |
|-------|------|------|---|
|       |      |      |   |

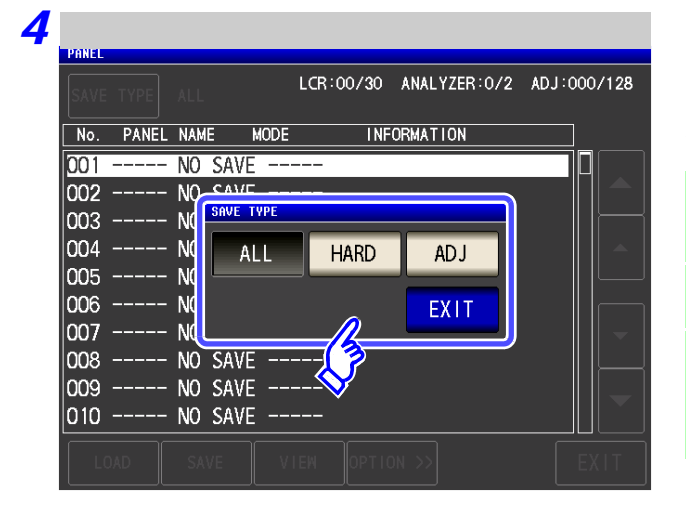

#### Select the save type.

| ALL  | Saves both the measurement condition and com-<br>pensation value.                                                                                                    |
|------|----------------------------------------------------------------------------------------------------|
| HARD | Saves only the measurement condition.                                                                                                    |
| ADJ  | Saves only each of the setting values and com-<br>pensation values of open compensation, short<br>compensation, load compensation, cable length<br>compensation, and scaling compensation. |

5 Press

to close the setting screen.

#### When analyzer measurement mode

EXIT

You can save a panel in the same way in analyzer measurement mode.

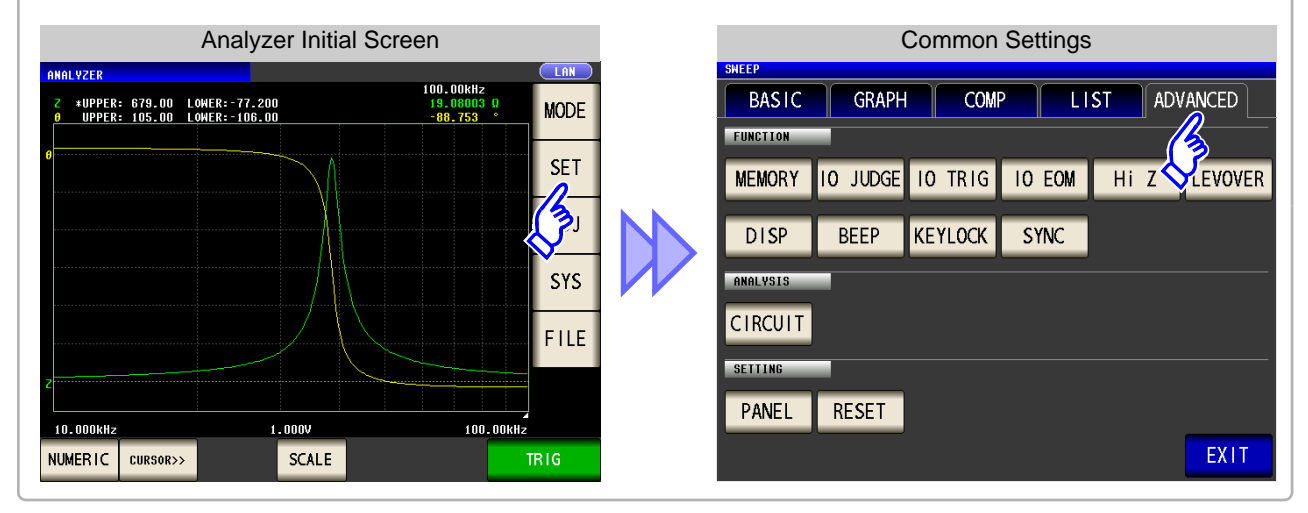

PANEL

Press

## Setting the Save Conditions

Procedure

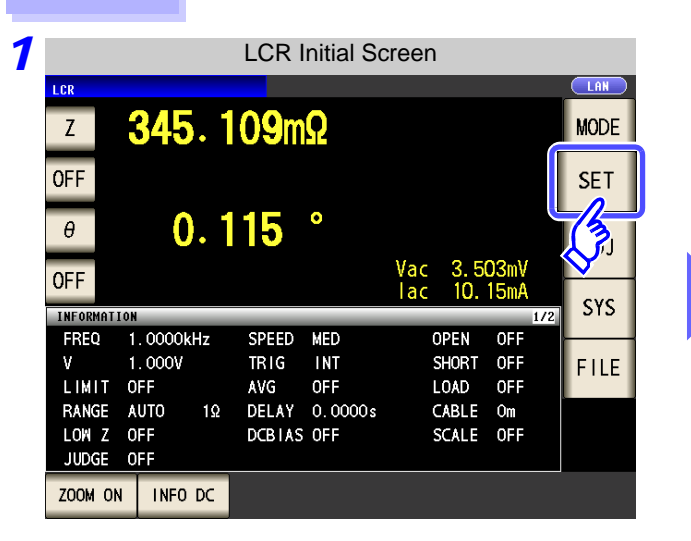

| Application Settings |        |     |          |     |          |  |  |  |  |
|----------------------|--------|-----|----------|-----|----------|--|--|--|--|
| Z 10.                | 4960   | Ω   |          |     |          |  |  |  |  |
|                      | 9. 988 |     | v        | 36  | 106 1mV  |  |  |  |  |
| SET                  | - Y    |     | i<br>— F | ac  | 10. 11mA |  |  |  |  |
| BASIC                |        | Rdo |          | ADV | ANCED    |  |  |  |  |
| JUDGE                | SYNC   |     | MEMORY   | ♦   | EVOVER   |  |  |  |  |
| IO SET               | Hi Z   |     | LEVCHK   |     |          |  |  |  |  |
| DIGIT                | DISP   |     | BEEP     | K   | EYLOCK   |  |  |  |  |

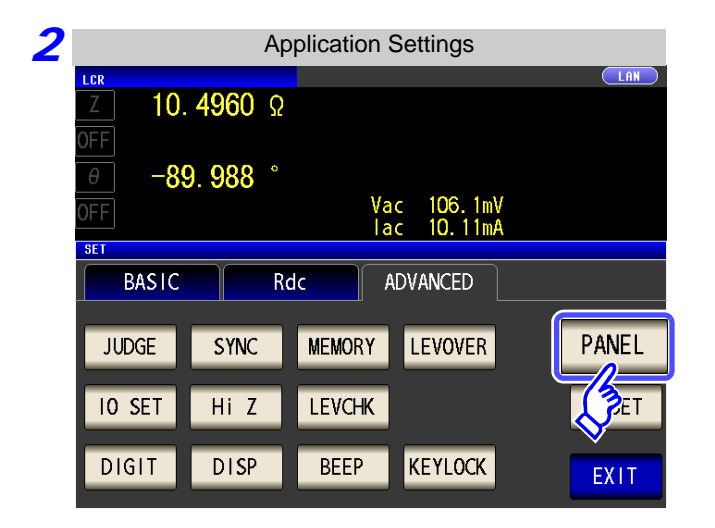

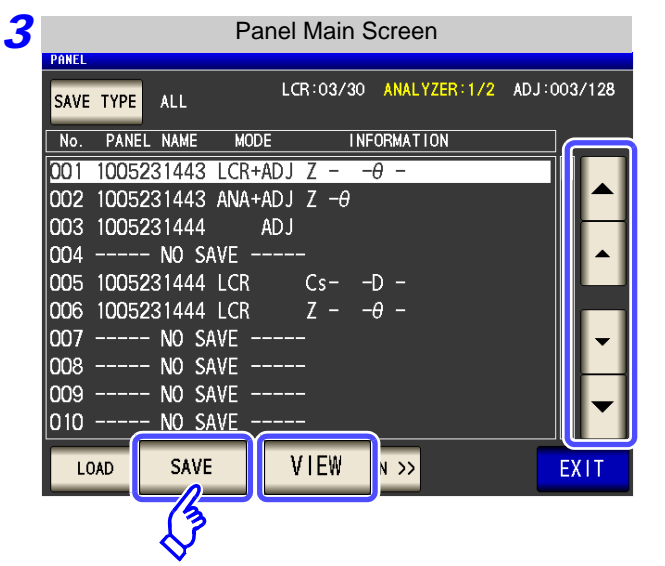

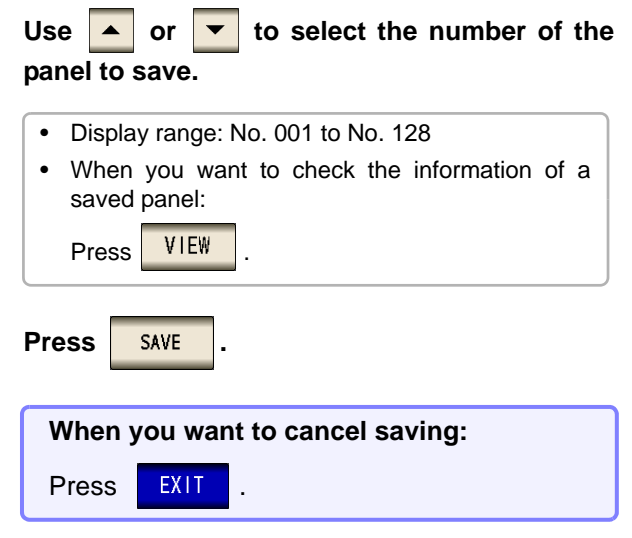

### 9.1 Saving Measurement Conditions (Panel Save Function)

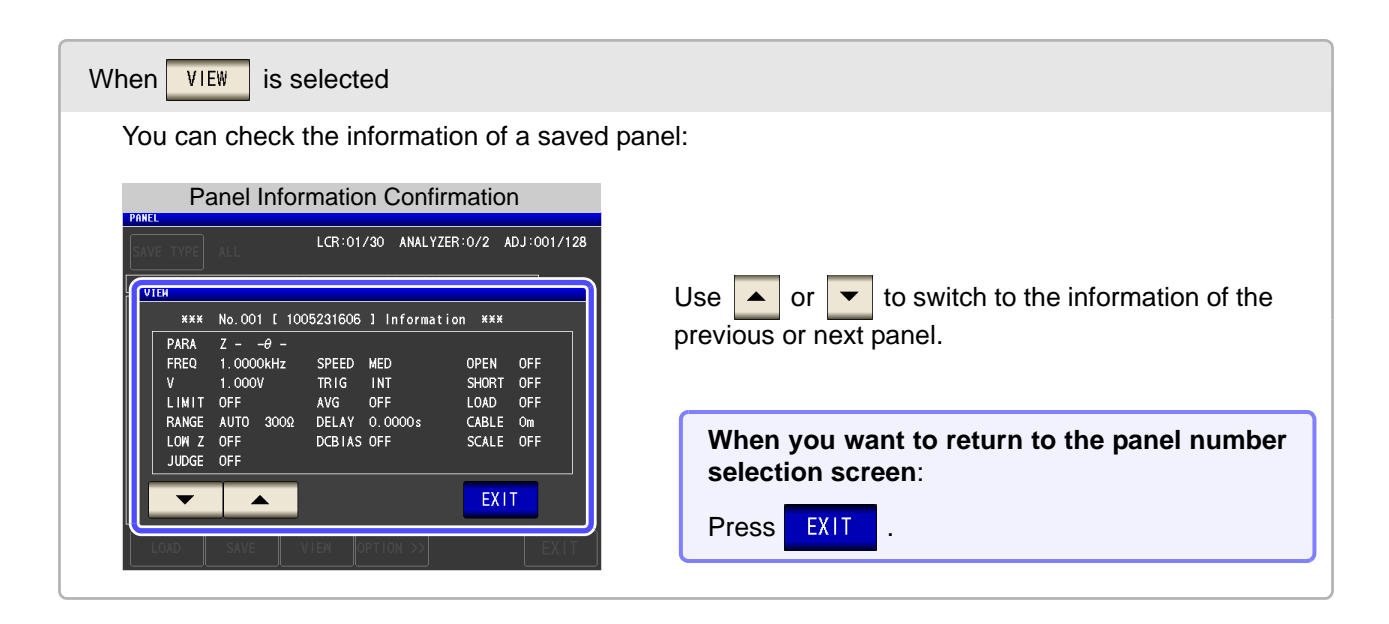

|            |           | Panel Save          |            |  |
|------------|-----------|---------------------|------------|--|
| PANEL SAVE |           |                     |            |  |
|            |           |                     |            |  |
|            | sav       | e name              |            |  |
|            | No.       | 001 [ 100523160     | 6 ] RENAME |  |
| PARA       | z - 🥰     |                     |            |  |
| FREQ       | 1.0000kHz | SPEED MED           | OPEN OFF   |  |
| V          | 1.000V    | TRIG INT            | SHORT OFF  |  |
| LIMI       | T OFF     | AVG OFF             | LOAD OFF   |  |
| RANG       | AUTO 300Ω | DELAY 0.0000s       | CABLE Om   |  |
| LOW        | Z OFF     | DCBIAS OFF          | SCALE OFF  |  |
| JUDG       | OFF       |                     |            |  |
|            | 5         | Save this Panel OK' | ?          |  |
|            | CANCEL    |                     | SAVE       |  |
|            |           |                     |            |  |

# The save name and the measurement condition to be saved are displayed.

| RENAME | Changes the save name.<br>See Step 5                                                                                         |
|--------|----------------------------------------------------------------------------------------------------|
| CANCEL | Returns to the previous screen.                                                                                              |
| SAVE   | Saves the measurement condition under<br>the displayed save name.<br>(The initial screen is redisplayed automati-<br>cally.) |

## **5** When **RENAME** is pressed

|    | Panel Name Setting |        |         |        |    |     |      |      |        |     |     | F       | Panel | Nan     | ne Se   | etting |      |    |     |      |      |  |
|----|--------------------|--------|---------|--------|----|-----|------|------|--------|-----|-----|---------|-------|---------|---------|--------|------|----|-----|------|------|--|
| Pf | INEL SAV           | E      |         |        |    |     |      |      |        |     | PAN | EL SAVE |       |         |         |        |      |    |     |      |      |  |
| [  | PANEL NI           | AME    |         |        |    |     |      |      |        |     | PA  | NEL NAP | 1E    |         |         |        |      |    |     |      |      |  |
|    | Pleas              | e inpu | IT PANE | EL nam | e. |     |      |      |        |     | F   | lease   | input | t PANEL | . name. |        |      |    |     |      |      |  |
|    | 100                | 5231   | 606     |        |    |     |      | CLEA | AR 🗌   | BS  | 1   | 005     | 2316  | 606     |         |        |      |    | CLE | AR   | BS   |  |
|    | A                  | В      | С       | D      | E  | F   | G    | 7    | 8      | 9   |     | 1       | 2     | 3       | 4       | 5      | 6    | 7  | 8   | 9    | 0    |  |
|    | Н                  | 1      | J       | К      | L  | M   | N    | 4    | 5      | 6   |     | Q       | W     | E       | R       | Т      | Y    | U  | Ι   | 0    | Р    |  |
|    | 0                  | Р      | Q       | R      | S  | Т   | U    | 1    | 2      | 3   |     | A       | S     | D       | F       | G      | Н    | J  | K   | L    | +    |  |
|    | ۷                  | W      | X       | Y      | Z  | -   |      | 0    | +      | -   |     | Z       | X     | С       | ٧       | В      | N    | M  | -   | 1-   |      |  |
|    | KE                 | EY TY  | PE      |        |    | CAN | ICEL | PAN  | IEL N. | AME |     | KE      | Υ ΤΥΡ | E       |         |        | CANC | EL | PA  | NELN | IAME |  |

#### Enter the save name.(Up to 12 characters)

| CLEAR    | Deletes all input characters. |
|----------|-------------------------------|
| BS       | Deletes the last character.   |
| KEY TYPE | Changes the keyboard type.    |

**6** After you enter the save name, press confirm saving.

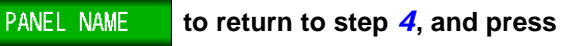

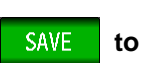

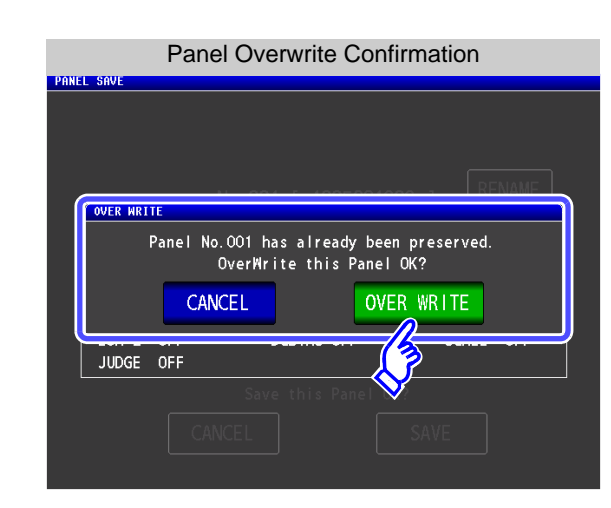

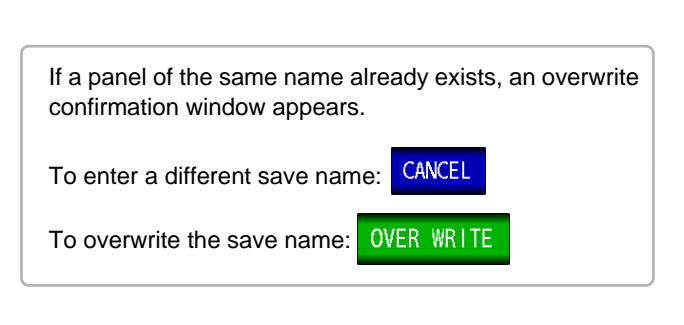

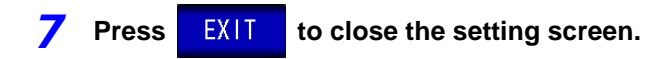

## 9.2 Loading Measurement Conditions (Panel Load Function)

You can read saved measurement conditions with the panel load function.

#### Procedure

3

PANEL

007

008

009 -----

LOAD

3

SAVE TYPE ALL

003 1005231444

004 ---- NO SAVE -005 1005231444 LCR

006 1005231444 LCR

----- NO SAVE

NO SAVE

NO SAVE

NO SAVE

No. PANEL NAME MODE

001 1005231443 LCR+ADJ Z - -Ө -002 1005231443 ANA+ADJ Z -Ө

ADJ

VIEW

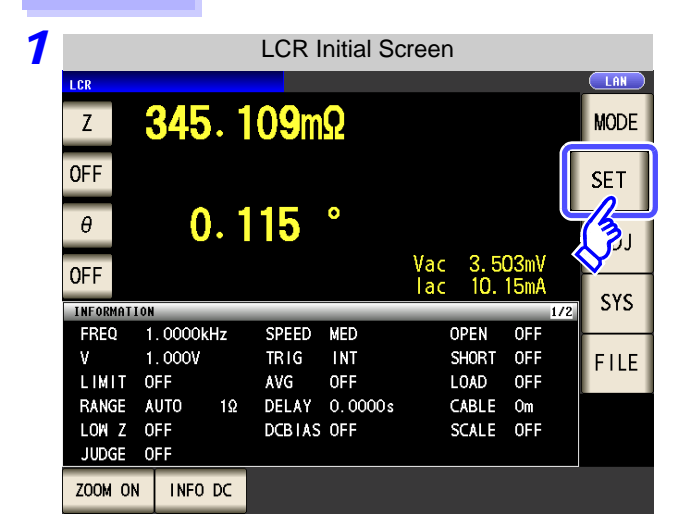

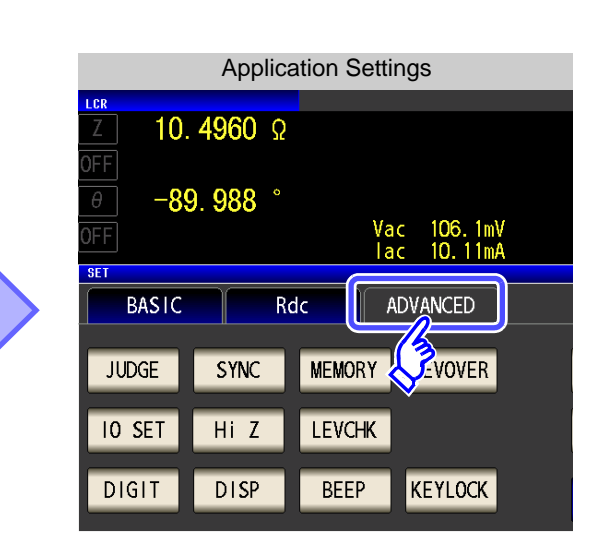

| 2 |        | P               | Application S | ettings  |       |
|---|--------|-----------------|---------------|----------|-------|
|   | LCR    |                 |               |          |       |
|   | _Z 10. | . <b>4960</b> 🖇 | 2             |          |       |
|   | OFF    |                 |               |          |       |
|   | θ -8   | 9. <b>988</b> ° |               |          |       |
|   | OFF    |                 | Vac           | 106.1mV  |       |
|   | QET.   |                 | lac           | 10. 11mA |       |
|   |        |                 |               |          |       |
|   | BASIC  |                 | Rdc AL        |          |       |
|   |        |                 |               |          |       |
|   | JUDGE  | SYNC            | MEMORY        | LEVOVER  | PANEL |
|   |        |                 |               |          |       |
|   | IO SET | Hi Z            | LEVCHK        |          | ( BET |
|   |        |                 |               |          |       |
|   | DIGIT  | DISP            | BEEP          | KEYLOCK  |       |
|   |        |                 |               | RETEOCK  | EXIT  |
|   | DIGIT  | DISP            | BEEP          | KEYLOCK  | EXIT  |

Panel Main Screen

Ζ-

LCR:03/30 ANALYZER:1/2 ADJ:003/128

INFORMATION

*-θ* -

VIEW

EXIT

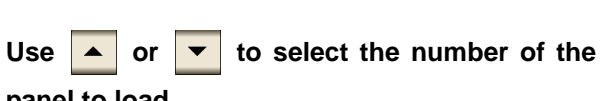

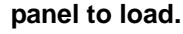

PANEL

Press

- Display range: No. 001 to No. 128
- When you want to check the information of a saved panel: Press VIEW .

Press LOAD .

When you want to cancel loading:

Press EXIT

| When VIEW is selected                                                                                                    |                                                                            |
|----------------------------------------------------------------------------------------------------|----------------------------------------------------------------------------|
| You can check the information of a saved                                                                                                    | panel:                                                                     |
| Panel Information Confirmation                                                                                                    |                                                                            |
| VIEL     LCR:01/30     ANALYZER:0/2     ADJ:001/128       VTEH     #X#     No.001     L     1005231606     J     Information     #X#       PARA     Z     - Ø -     -     FREQ     1.0000kHz     SPEED     MED     OPEN     OFF       V     1.0000kHz     SPEED     MED     OPEN     OFF     ILIMIT     SHORT     OFF       LIMIT     OFF     AVG     OFF     LOAD     OFF     ILOAD     OFF       LIMIT     OFF     DCBIAS     OFF     SABLE     Om       LOW Z     OFF     DCBIAS     OFF     SCALE     OFF | Use or to switch to the information of the previous or next panel.         |
|                                                                                                    | When you want to return to the panel number selection screen: Press EXIT . |

| 1 |      |                                                       | F                                                      | Panel I              | _oad (                                  | Confir                            | matior   | I                                       |                                |    |
|---|------|-------------------------------------------------------|--------------------------------------------------------|----------------------|-----------------------------------------|-----------------------------------|----------|-----------------------------------------|--------------------------------|----|
|   | SAVI | E TYPE                                                | ALL                                                    |                      | LCR:01,                                 | /30 A                             | NALYZER  | 0/2                                     | ADJ:001/1                      | 28 |
|   |      | PANEL                                                 | NAME                                                   | MODE                 |                                         | INFOR                             | MATION   |                                         |                                |    |
|   | 0    | ***                                                   | No.001                                                 | [ 1005               | 5231606                                 | ] Inf                             | ormation | ***                                     |                                |    |
|   |      | PARA<br>FREQ<br>V<br>LIMIT<br>RANGE<br>LOW Z<br>JUDGE | Z – –<br>1.0000<br>1.000V<br>OFF<br>AUTO<br>OFF<br>OFF | -θ –<br>IkHz<br>300Ω | SPEED<br>TRIG<br>AVG<br>DELAY<br>DCBIAS | MED<br>INT<br>OFF<br>0.000<br>OFF | Os       | OPEN<br>SHORT<br>LOAD<br>CABLE<br>SCALE | OFF<br>OFF<br>OFF<br>Om<br>OFF |    |
|   | _ ۵  | _                                                     |                                                        | Load t               | his Par                                 | uel OK                            | ?        | _                                       |                                |    |
|   |      |                                                       | CANC                                                   | EL                   |                                         |                                   | LOAD     |                                         |                                | ļ  |
|   |      |                                                       | UNIL                                                   |                      |                                         |                                   | (3       |                                         | LAT                            |    |

The read confirmation screen appears.

| CANCEL | Returns to the previous screen.                                                                                                |
|--------|----------------------------------------------------------------------------------------------------|
| LOAD   | Reads the measurement conditions of the<br>selected panel number.<br>(The [Initial Screen] is redisplayed automati-<br>cally.) |

5 When reading of the measurement conditions is finished, the [Initial Screen] is redisplayed automatically.

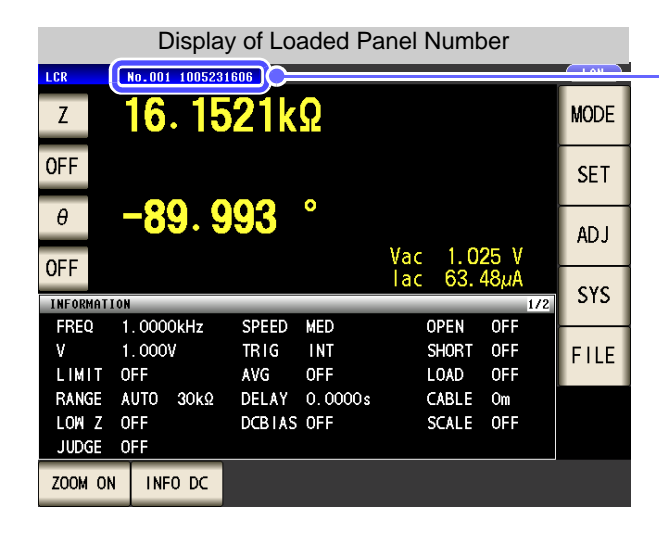

The loaded panel number is displayed in the initial screen.

# 9.3 Changing a Panel Name

You can change the name of a panel saved to the instrument.

#### Procedure

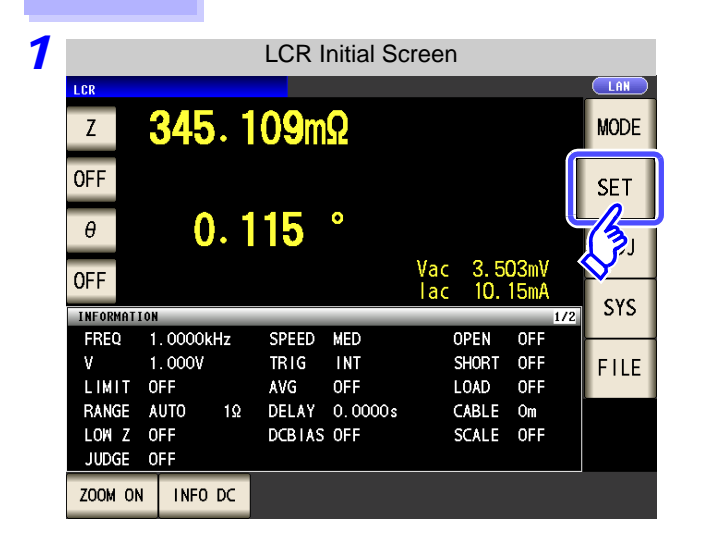

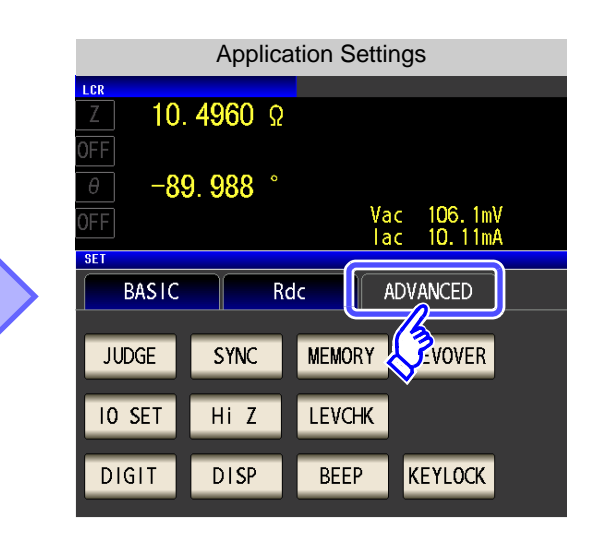

| 2 |        | Ap              | oplication S | Settings               |              |
|---|--------|-----------------|--------------|------------------------|--------------|
|   | LCR    |                 |              |                        |              |
|   | Z 10.  | <b>4960</b> Ω   |              |                        |              |
|   | OFF    |                 |              |                        |              |
|   | θ -89  | 9. <b>988</b> ° |              |                        |              |
|   | OFF    |                 | Vac<br>lac   | : 106.1mV<br>: 10.11mA |              |
|   | SET    |                 |              |                        |              |
|   | BASIC  | R               | dc Al        | DVANCED                |              |
|   |        |                 |              |                        |              |
|   | JUDGE  | SYNC            | MEMORY       | LEVOVER                | PANEL        |
|   | IO SET | Hi Z            | LEVCHK       |                        | 2ET          |
|   |        |                 |              |                        | $\mathbf{i}$ |
|   | DIGIT  | DISP            | BEEP         | KEYLOCK                | EXIT         |
|   |        |                 |              |                        |              |

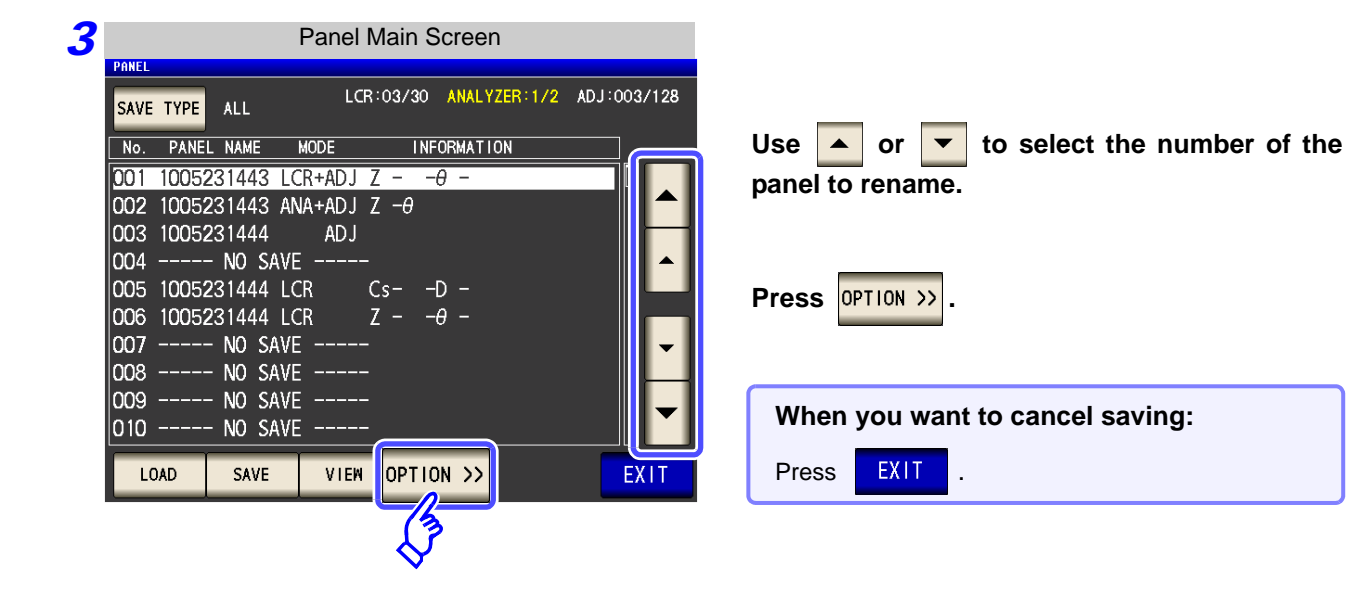

| 4        | Panel Main Screen                                                                                                    |                                                                                                    |
|----------|----------------------------------------------------------------------------------------------------|----------------------------------------------------------------------------------------------------|
|          | SAVE TYPE       ALL       LCR:01/30       ANALYZER:0/2       ADJ:001/128         No.       PANEL NAME       MODE       INFORMATION         D01       1005231606       LCR+ADJ       Z       -0       -         002        NO       SAVE        00         003        NO       SAVE        00         004        NO       SAVE        00         005        NO       SAVE        -       -         006        NO       SAVE        -       -       -       -         006        NO       SAVE        -       -       -       -       -       -       -       -       -       -       -       -       -       -       -       -       -       -       -       -       -       -       -       -       -       -       -       -       -       -       -       -       -       -       -       -       -       -       -       -       -       -       -       -       -       - | Press RENAME .                                                                                                    |
| <b>5</b> | Change Panel Name                                                                                                    | Change Panel Name                                                                                                    |
|          | PAREL       LCD LOL (20 _ AUAL VZED 20 (2 _ AD LIGOL (1920)         PIease input NEW PANEL name.       CLEAR BS         PANEL1       CLEAR BS         A B C D E F G 7 8 9         H I J K L M N 4 5 6         O P Q R S T U 1 2 3         V W X Y Z - O + -         KEY TYPE         CANCEL PANEL RENAME         Enter the save name. (Up to         CLEAR Deletes all input         BS Deletes the last of                                                                                                    | PANEL RENAME<br>Please input NEW PANEL name.<br>PANEL1<br>CLEAR BS<br>1 2 3 4 5 6 7 8 9 0<br>Q W E R T Y U I O P<br>A S D F G H J K L +<br>Z X C V B N M<br>KEY TYPE<br>CANCEL PANEL RENAME<br>Characters.<br>character. |
|          | KEY TYPE Changes the key                                                                                                    | /board type.                                                                                                    |
| 6        | PAREL<br>PAREL REMARE<br>PANEL REMARE<br>PANEL REMARE<br>PANEL REMARE<br>PANEL 1<br>CLEAR BS<br>A B C D E F G 7 8 9<br>H I J K L M N 4 5 6<br>O P Q R S T U 1 2 3<br>V W X Y Z - O + -<br>KEY TYPE<br>CANCE PANEL NAME                                                                                                    | After you enter the new save name, press          PANEL NAME       to confirm the name.                                                                                                    |
| 7        | Press EXIT to close the setting screen.                                                                                                    |                                                                                                    |

# 9.4 Deleting a Panel

You can delete a panel saved to the instrument.

#### Procedure

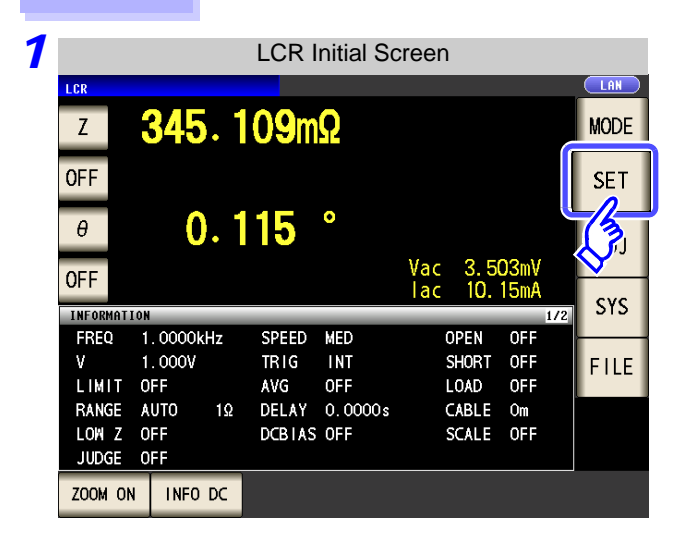

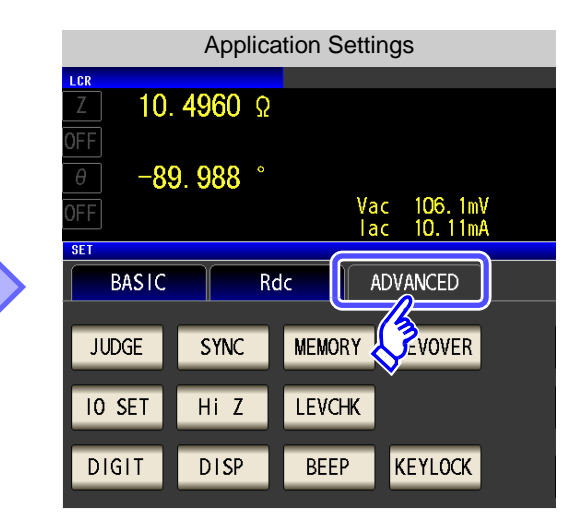

| 2 |              |        | Applic | cation \$ | Settings               |          |       |
|---|--------------|--------|--------|-----------|------------------------|----------|-------|
|   | LCR<br>Z 10. | 4960   | Ω      |           |                        |          |       |
|   | 0FF<br>θ -8  | 9. 988 |        |           |                        |          |       |
|   | OFF<br>set   |        |        | Va<br>la  | c 106. 1r<br>c 10. 11r | nV<br>nA |       |
|   | BASIC        |        | Rdc    | A         | .dvanced               |          |       |
|   | JUDGE        | SYNC   | M      | MORY      | LEVOVER                |          | PANEL |
|   | IO SET       | Hi Z   | LE     | VCHK      |                        |          | ET    |
|   | DIGIT        | DISP   |        | BEEP      | KEYLOCK                |          | EXIT  |

| Press | PANEL |
|-------|-------|
|       |       |

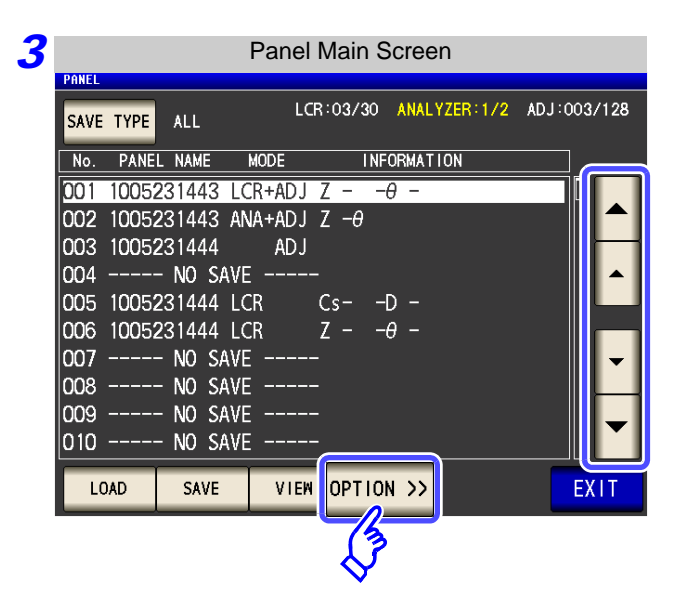

| Use  |    | or    | •  | to | select | the | number | of | the |
|------|----|-------|----|----|--------|-----|--------|----|-----|
| pane | to | delet | e. |    |        |     |        |    |     |

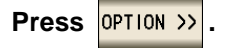

| 1 |       |       |         | Pane             | I Main S | Screen       |             |
|---|-------|-------|---------|------------------|----------|--------------|-------------|
|   | PANEL |       |         |                  |          |              |             |
|   | SAVE  | TYPE  | ALL     | L                | CR:01/30 | ANALYZER:0/2 | ADJ:001/128 |
|   | No.   | PANEL | NAME    | MODE             | IN       | ORMATION     |             |
|   | 001   | 10052 | 31606 L | CR+ADJ           | Z        | -θ -         |             |
|   | 002   |       | NO SAV  | Е                |          |              |             |
|   | 003   |       | NO SAV  | Е                |          |              |             |
|   | 004   |       | NO SAV  | Е                |          |              |             |
|   | 005   |       | NO SAV  | Е                |          |              |             |
|   | 006   |       | NO SAV  | Е                |          |              |             |
|   | 007   |       | NO SAV  | Е                |          |              |             |
|   | 800   |       | NO SAV  | Е                |          |              |             |
|   | 009   |       | NO SAV  | Е                |          |              |             |
|   | 010   |       | NO SAV  | <u> </u>         |          |              |             |
|   | << 0  | PTION | RENAME  | DEL              | ETE      |              | EXIT        |
|   |       |       |         | K                |          |              |             |
|   |       |       |         | ୍ୟ <del>କୁ</del> |          |              |             |

Press DELETE .

Some of the information saved to the panel is displayed.

|   | PANEL    | TYPE                                                  | ALL                                                    |                           | LCR:01                                  | /30                              | ANALYZER  | :0/2 /                                  | ADJ:001/12                     |
|---|----------|-------------------------------------------------------|--------------------------------------------------------|---------------------------|-----------------------------------------|----------------------------------|-----------|-----------------------------------------|--------------------------------|
| ļ |          | PANEI                                                 | NAME                                                   | MODE                      |                                         | INFC                             | RMATION   |                                         |                                |
|   | 0<br>0 — | ***                                                   | No. 001                                                | [ 100                     | 5231606                                 | ] In                             | formation | ***                                     |                                |
|   |          | PARA<br>FREQ<br>V<br>LIMIT<br>RANGE<br>LOW Z<br>JUDGE | Z – –<br>1.0000<br>1.000\<br>OFF<br>AUTO<br>OFF<br>OFF | -0 –<br>0kHz<br>/<br>300Ω | SPEED<br>TRIG<br>AVG<br>DELAY<br>DCBIAS | MED<br>INT<br>OFF<br>0.00<br>OFF | 100 s     | OPEN<br>SHORT<br>LOAD<br>CABLE<br>SCALE | OFF<br>OFF<br>OFF<br>Om<br>OFF |
|   |          | - FTON                                                | CANC                                                   | Delete<br>EL              | this Pa                                 | ine                              | DELE      | TE                                      |                                |

to close the setting screen.

6

Press

EXIT

Check the information saved to the panel.

| A pai<br>delete<br>When<br>Press | nel<br>d.<br>you<br>CAN | canno<br>I want<br>ICEL . | ot be<br>to car | restored | once<br>on: | it | is |
|----------------------------------|-------------------------|---------------------------|-----------------|----------|-------------|----|----|
| Press                            | DE                      | LETE                      |                 |          |             |    |    |

# Using **USB Flash Drive Chapter 10**

You can save measurement values to a USB flash drive (commercially available). The instrument settings can also be saved and read.

| Saving D              | ata       | <ul> <li>Measurement values, measurement of instrument settings (p. 333)</li> <li>Currently displayed screen (p. 341)</li> </ul>        | conditions, compensation values, |
|-----------------------|-----------|----------------------------------------------------------------------------------------------------|----------------------------------|
| Reading Data          |           | <ul> <li>Measurement conditions, compensati instrument settings (p. 353)</li> <li>Saved screen (p. 343)</li> </ul>                      | on values, measurement values,   |
| File Operations       |           | <ul> <li>Formatting a USB Flash Drive (Initializ</li> <li>Create folders (p. 360)</li> <li>Delete files and folders (p. 359)</li> </ul> | zing) (p. 357)                   |
| USB<br>Specifications | Connector | USB type A                                                                                                    | )                                |

| pecifications | Connector                | USB type A             |  |
|---------------|--------------------------|------------------------|--|
| -             | Electrical specification | USB2.0                 |  |
|               | Power supply             | 500 mA maximum         |  |
|               | No. of ports             | 1                      |  |
|               | Compatible USB device    | USB Mass Storage Class |  |

- CAUTION Hioki cannot recover data from damaged or faulty storage media resulting from abnormalities. We are also unable to provide compensation for such data loss, regardless of the contents or cause of the failure or damage. We recommend making a backup of all important data such as a computer.
  - Avoid forcing insertion of storage media backwards or in the wrong orientation, as this could damage the media or instrument.
  - When a USB flash drive is accessed, the color of the USB icon changes from blue to red. Do not turn off the power of the instrument while the USB flash drive is being accessed. Also, never remove the USB flash drive from the instrument. Doing so may result in the data in the USB flash drive being lost.
  - When transporting the instrument, remove the USB flash drive. Failing to do so may result in the instrument or USB flash drive being damaged.
  - Do not move the instrument with a USB flash drive installed. Otherwise, the instrument or media could be damaged.
  - Some USB flash drives are easily affected by static electricity. Be careful handling the USB flash drive to avoid damage to the drive or instrument malfunctions due to static electricity.
  - Some USB flash drives may prevent the instrument from turning on when inserted. In this case, turn the instrument on before inserting the USB flash drive.

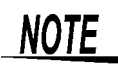

USB flash drives have a limited usable lifetime. After long-term use, data reading and writing will fail, at which time the USB flash drives must be replaced.

10

## **10.1 Inserting and Removing USB flash drive**

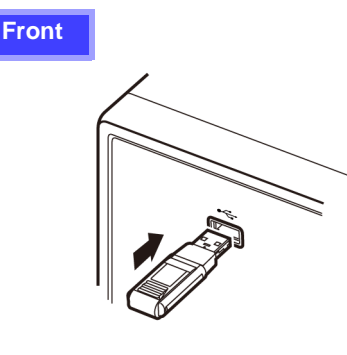

#### Inserting a USB Flash Drive

Inert the USB flash drive into the USB port on the front panel of the instrument.

- Do not insert a USB flash drive that is not Mass Storage Class compatible.
- Not all commercially available USB flash drives are compatible.
- If a USB flash drive is not recognized, try using another USB flash drive.

#### Removing a USB Flash Drive

Check that the USB flash drive is not being accessed (saving, reading, etc.) by the instrument, and then remove it. (No remove operation needs to be performed on the instrument.)

#### Screen Display when Using USB

When a USB flash drive has been recognized properly, the USB flash drive icon is displayed at the top of the measurement screen.

The icon is red while the USB flash drive is being accessed.

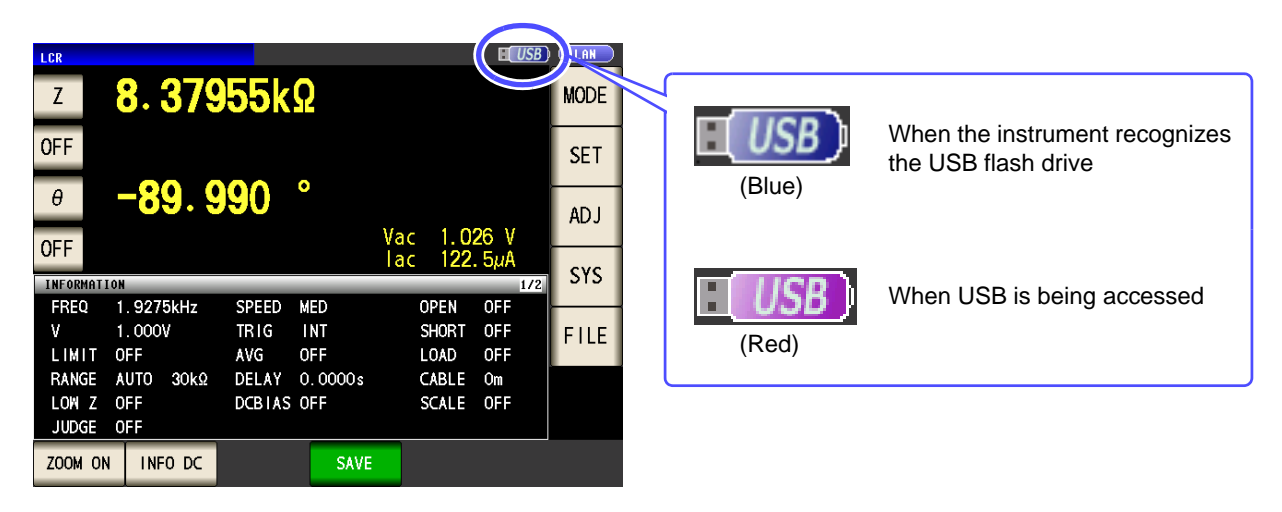

#### About File Types

The following files can be handled by the instrument.

| Content                  | Type (file extension) | Indication on instrument |
|--------------------------|-----------------------|--------------------------|
| -                        | Folder                | FDR                      |
| Measurement data         | CSV file              | CSV                      |
| Screen copy              | BMP file              | BMP                      |
| Instrument settings data | Settings file         | SET                      |
| Panel save data          | Panel settings file   | PNL                      |

The instrument cannot display double-byte characters (Japanese, etc.). A double-byte characters is replaced by "??."

## **10.2 About the File Operation Screen**

This screen displays a list of the files saved in the USB flash drive.

It also allows you to perform file operations such as creating a folder and deleting a file. The instrument can recognize file names of up to 127 single-byte characters. File names that exceed that length are not recognized.

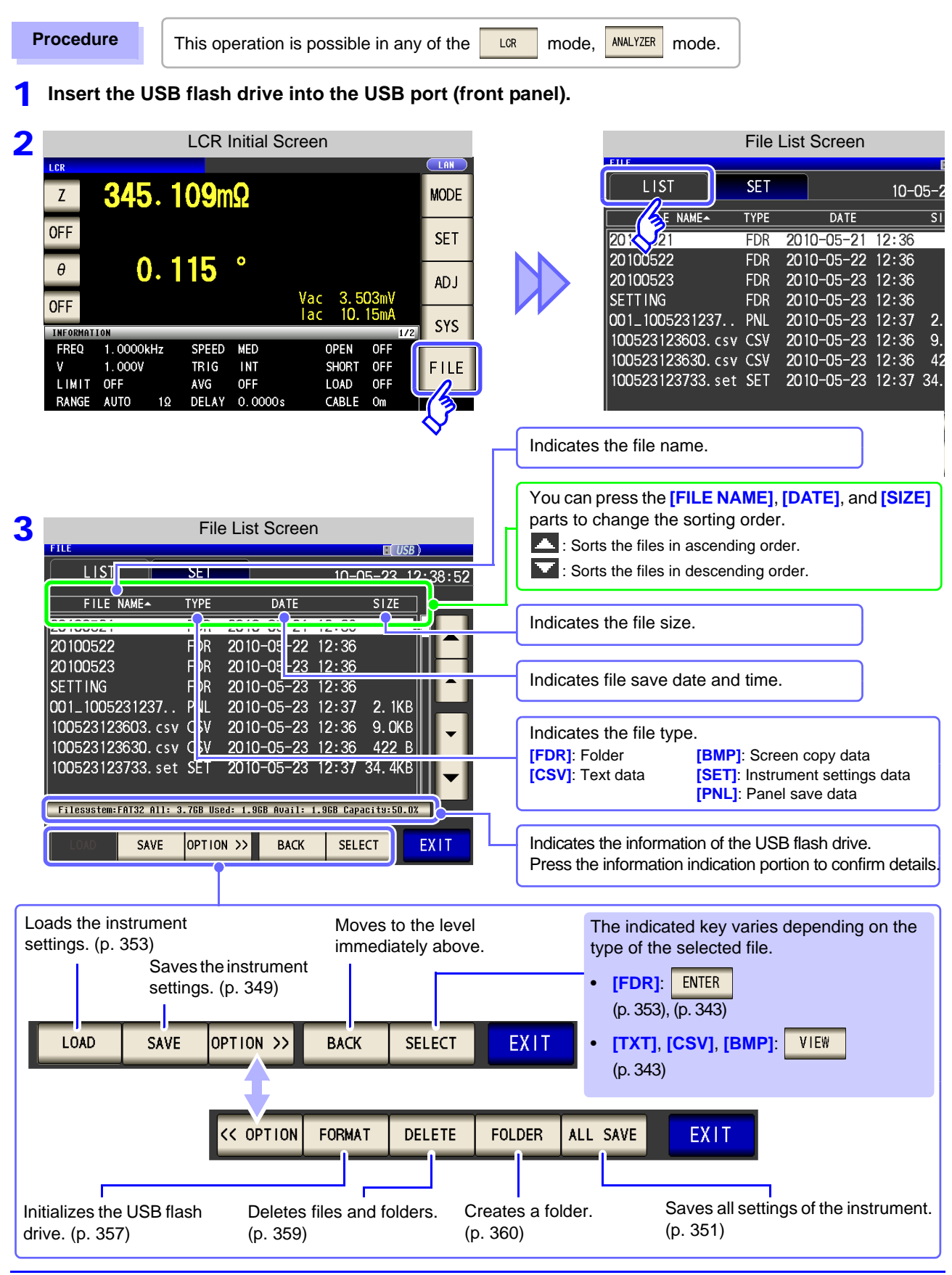

10

## **10.3 About the File Save Setting Screen**

You can configure settings such as the file save format, save destination, and text save format. Check the settings before using the file save function.

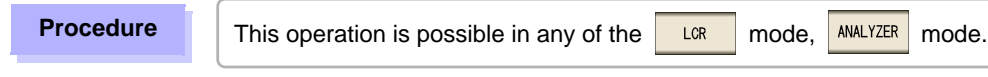

Insert the USB flash drive into the USB port (front panel).

|                |              | LCR I  | nitial Sc | reen    |                     |              |
|----------------|--------------|--------|-----------|---------|---------------------|--------------|
| LCR            |              |        |           |         |                     |              |
| Z              | <b>345</b> . | 109m   | Ω         |         |                     | MODE         |
| OFF            |              |        |           |         |                     | SET          |
| θ              | 0.           | 115    | •         | N 2 F   | 00                  | ADJ          |
|                | ON           |        |           | lac 10. | J3mV<br>15mA<br>1/2 | SYS          |
| FREQ           | 1.0000kHz    | SPEED  | MED       | OPEN    | OFF (               |              |
| ٧              | 1.000V       | TRIG   | INT       | SHORT   | OFF                 | FILE         |
| LIMIT          | OFF          | AVG    | OFF       | LOAD    | OFF                 | $\square$    |
| RANGE          | AUTO 1Ω      | DELAY  | 0.0000s   | CABLE   | Om                  | 13           |
| LOW Z<br>JUDGE | OFF<br>OFF   | DCBIAS | OFF       | SCALE   | OFF                 | $\checkmark$ |
| ZOOM ON        | I INFO DC    |        |           |         |                     |              |

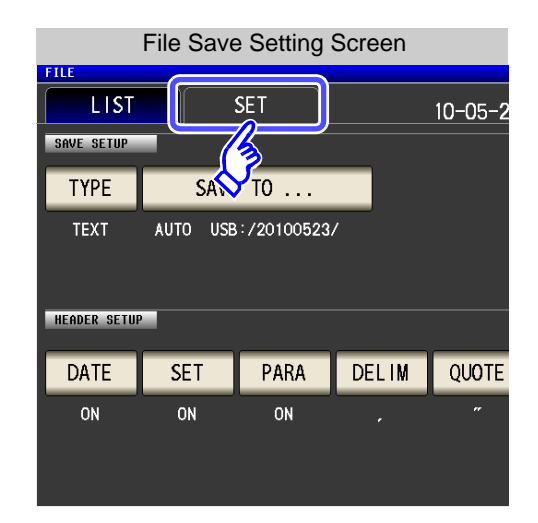

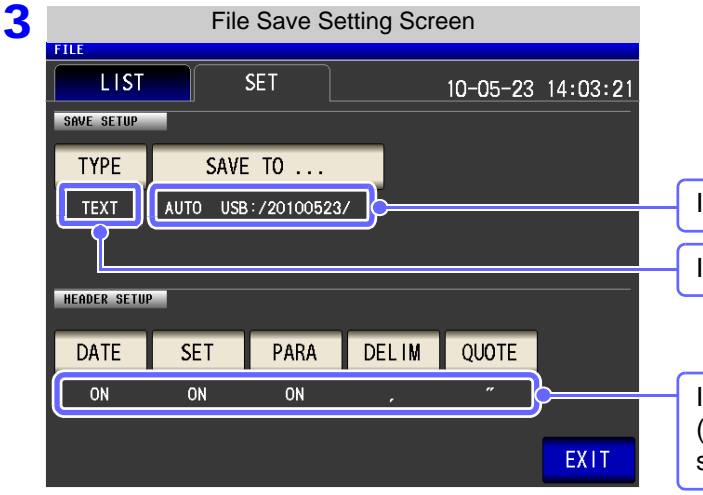

| ndicates the save destination folder. |  |
|---------------------------------------|--|
|                                       |  |
| indicates the save format             |  |

Indicates settings related to saving text. (Settings cannot be configured when BMP is selected for the file type.)

## **10.4 Saving Measurement Data**

You can save the measurement data to a USB flash drive in CSV format.

| LCR mode        | Saves the measurement values displayed in the current screen in CSV format. |
|-----------------|-----------------------------------------------------------------------------|
| ANALYZER mode   | Saves the measurement values of one sweep in CSV format.                    |
| CONTINUOUS mode | Saves the measurement result of each panel in CSV format.                   |

### **1** Saving Measurement Data

Procedure

Insert the USB flash drive into the USB port (front panel).

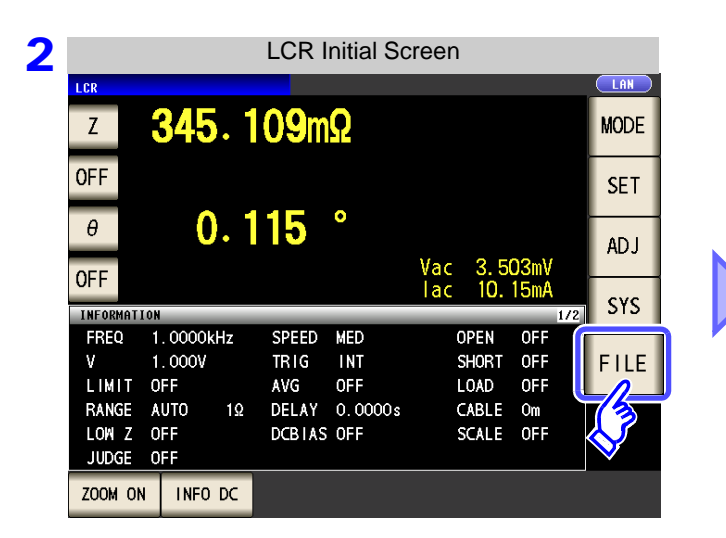

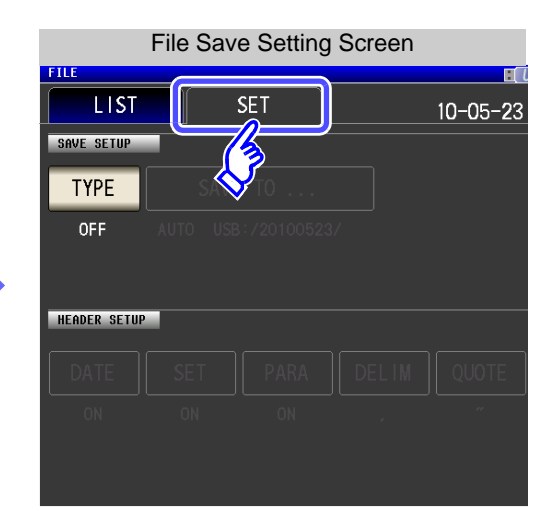

| 3 |              | File | Save Se | etting Scr | een      |          |
|---|--------------|------|---------|------------|----------|----------|
|   | FILE         |      |         |            |          | (SB)     |
|   | LIST         | 5    | SET     |            | 10-05-23 | 14:59:34 |
|   | SAVE SETUP   |      |         |            |          |          |
|   | ТҮРЕ         | SAVE |         |            |          |          |
|   |              |      |         |            |          |          |
|   | HEADER SETUP |      |         |            |          |          |
|   |              |      |         |            |          |          |
|   | DATE         |      |         |            |          |          |
|   | ON           |      |         |            |          |          |
|   |              |      |         |            |          |          |
|   |              |      |         |            |          | EVIT     |
|   |              |      |         |            |          | EXII     |
|   |              |      |         |            |          |          |

Press TYPE

### **10.4 Saving Measurement Data**

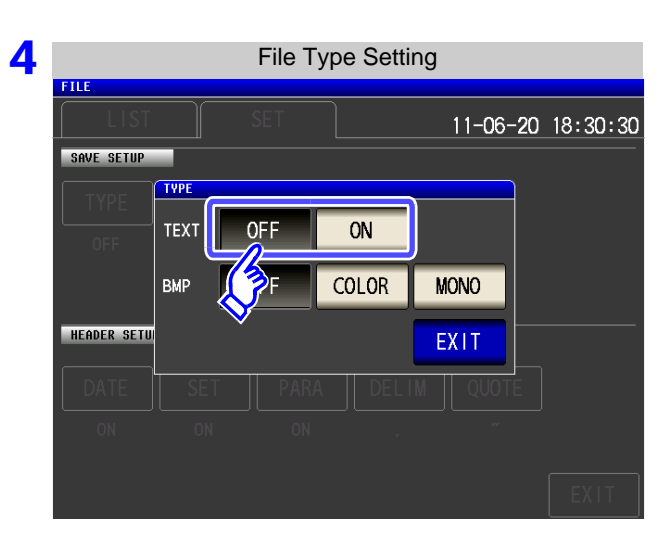

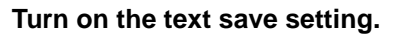

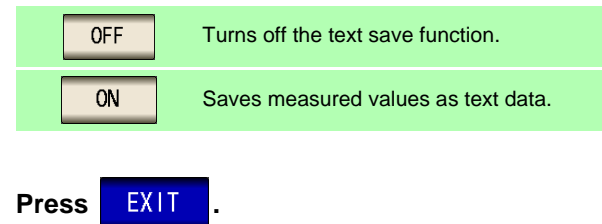

5 File Save Setting Screen FILE LIST SET 10-05-23 14:03:21 SAVE SETUP TYPE SAVE TO ... AUTO USB:/20100523/ TEXT HEADER SETUP PARA DELIM QUOTE SET DATE ON ON EXIT

Set the header of the text file.

#### Select the header setting.

| DATE  | Turns the save date and time ON/ OFF.    |
|-------|------------------------------------------|
| SET   | Turns the measurement condition ON/ OFF. |
| PARA  | Turns the measurement parameter ON/ OFF. |
| DELIM | Sets the delimiter type.                 |
| QUOTE | Sets the quotation mark type.            |
|       |                                          |

#### DATE Save Date and Time Setting

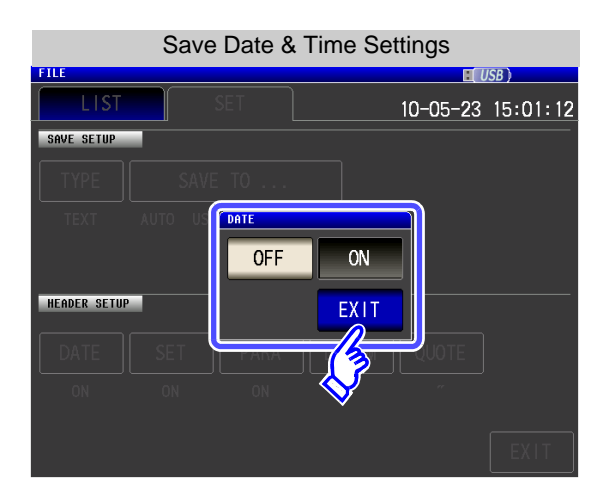

1. Select ON/ OFF for the save date and time.

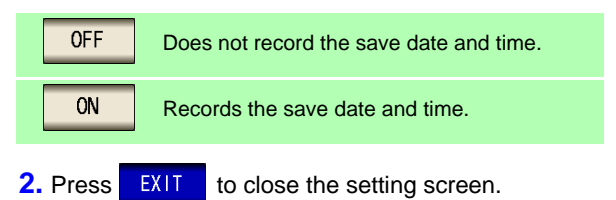

| When ON                                                      | When OFF                                    |            |
|--------------------------------------------------------------|---------------------------------------------|------------|
| "HIOKI E.E. CORPORATION","IM3570","Ver. 1.00"                | "HIOKI E.E. CORPORATION","IM3570","V        | 'er. 1.00" |
| "DATE","10-05-23"<br>"TIME","12:35:08"                       | "FREQ","1.0000E+03","Hz"<br>"V","1.000","V" |            |
| "FREQ","1.0000E+03","Hz"<br>"V","1.000","V"<br>"LIMIT","OFF" | "LIMI1","OFF"<br>"RANGE","30k","Ω","AUTO"   |            |

### SET Measurement Condition Setting

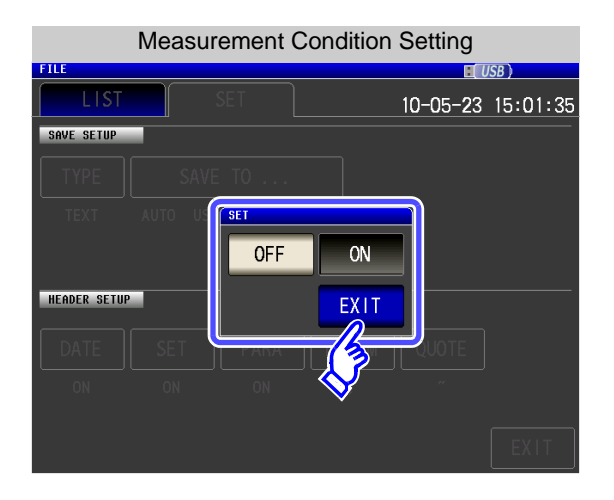

1. Select ON/ OFF for the measurement condition setting.

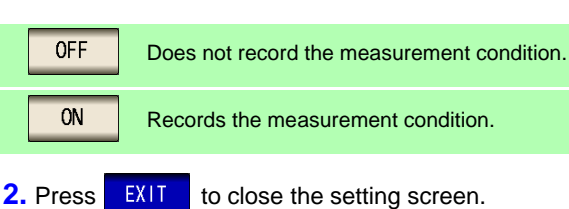

| . CORPORATION","IM3570","Ver. 1.00 |
|------------------------------------|
| )-05-23"<br>:35:08"                |
| 0000E+03","Hz"                     |

"HIOKI E.E. CORPORATION","IM3570","Ver. 1.00" "DATE","10-05-23" "TIME","12:35:27" "Z[Ω]","OFF","θ[°]","OFF" "16.1505E+03","","-89.992",""

When OFF

"HIOKI E.E. CORPO "DATE","10-05-23" "TIME","12:35:08"

When ON

"FREQ"."1.0 "V","1.000","V" "LIMIT","OFF" "RANGE","30k"," $\Omega$ ","AUTO" "LOW Z","OFF" "JUDGE", "OFF" "SPEED","MED" "TRIG","INT" "AVE","OFF" "DELAY","0.0000","s" "DCBIAS","OFF" "OPEN","OFF" "SHORT","OFF" "LOAD","OFF" "CABLE","0","m" "SCALE","OFF"

"Ζ[Ω]","OFF","θ[°]","OFF" "16.1504E+03","","-89.992",""

### PARA Measurement Parameter Setting

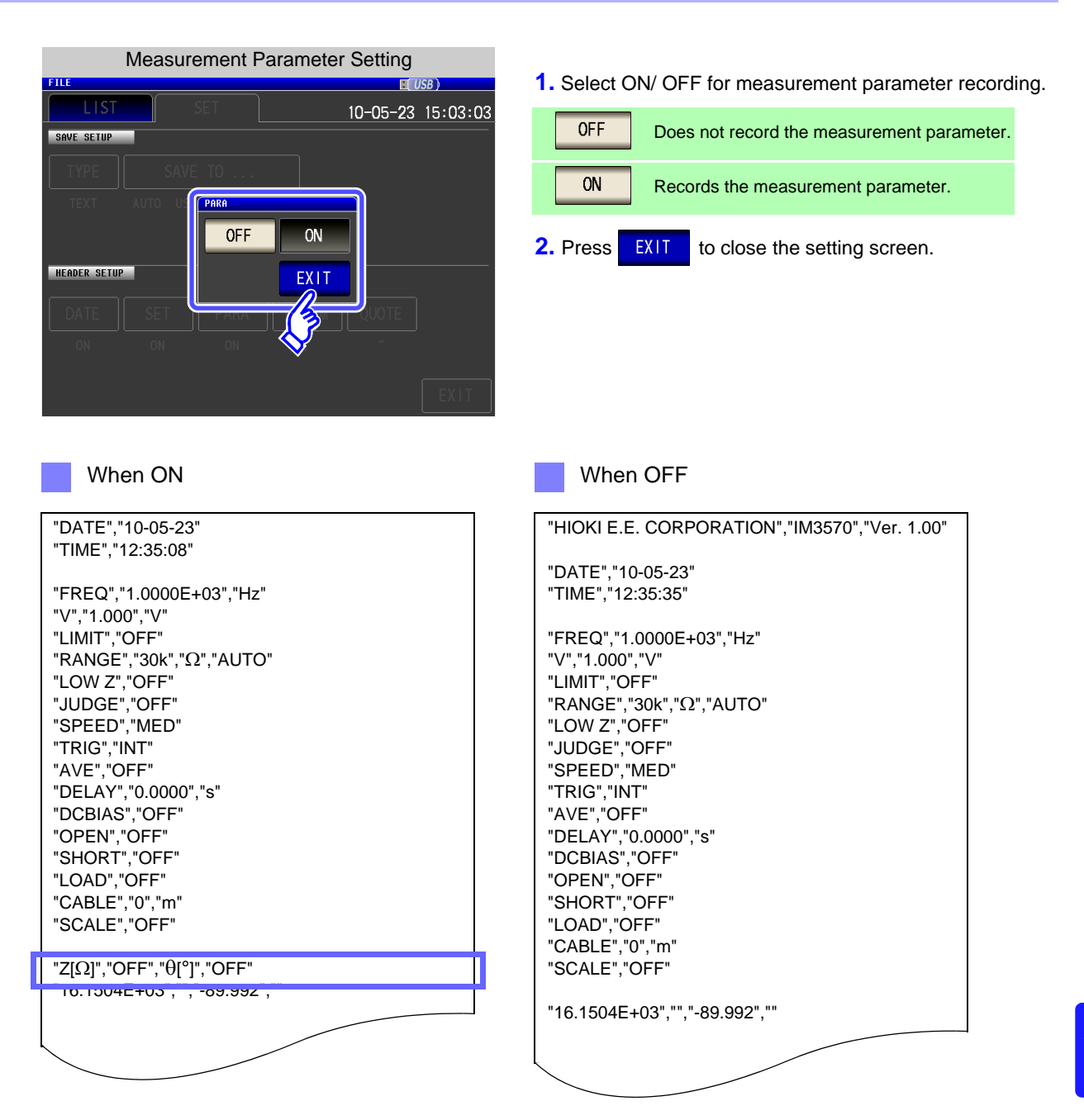

10

#### DELIM **Delimiter Setting**

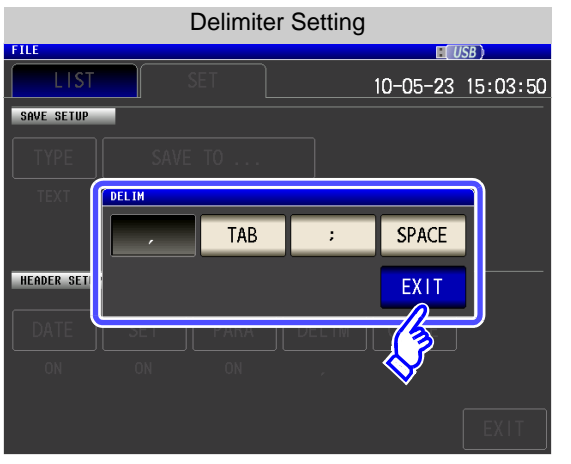

1. Select the delimiter setting.

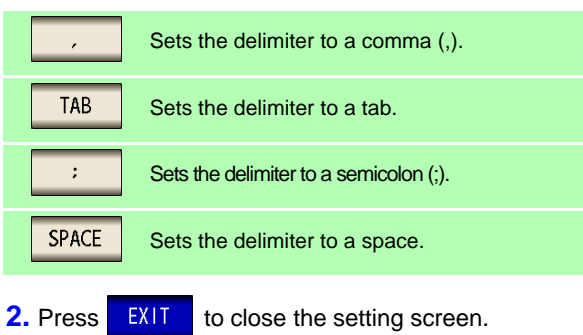

When tab

When space

"FREQ" "1.0000E+03" "Hz"

"RANGE" "30k" "Ω" "AUTO"

"DATE" "10-05-23" "TIME" "12:35:55"

"V" "1.000" "V"

"LIMIT" "OFF"

"LOW Z" "OFF' "JUDGE" "OFF" "SPEED" "MED"

"TRIG" "INT"

"AVE" "OFF"

"DELAY" "0.0000" "s" "DCBIAS" "OFF"

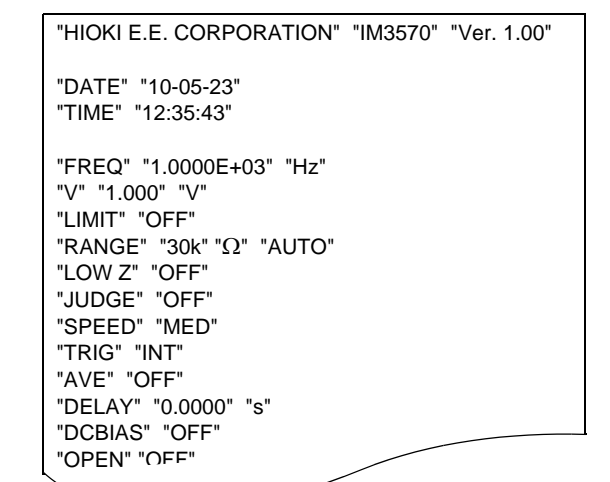

"HIOKI E.E. CORPORATION" "IM3570" "Ver. 1.00"

When comma

"DATE","10-05-23"

"TIME","12:35:08"

"V","1.000","V"

"LIMIT","OFF"

"JUDGE"."OFF"

"SPEED", "MED"

"TRIG","INT

"AVE","OFF" "DELAY","0.0000","s"

"FREQ","1.0000E+03","Hz"

"RANGE","30k","Ω","AUTO" "LOW Z","OFF"

When semicolon

"FREQ";"1.0000E+03";"Hz"

"RANGE";"30k";"Ω";"AUTO"

"DATE";"10-05-23"

"TIME";"12:35:48"

"V";"1.000";"V"

"LIMIT";"OFF"

"LOW Z";"OFF" "JUDGE";"OFF"

"SPEED";"MED" "TRIG";"INT"

"DELAY";"0.0000";"s"

"AVE";"OFF"

"HIOKI E.E. CORPORATION";"IM3570";"Ver. 1.00"

"HIOKI E.E. CORPORATION","IM3570","Ver. 1.00"

### QUOTE Quotation Mark Setting

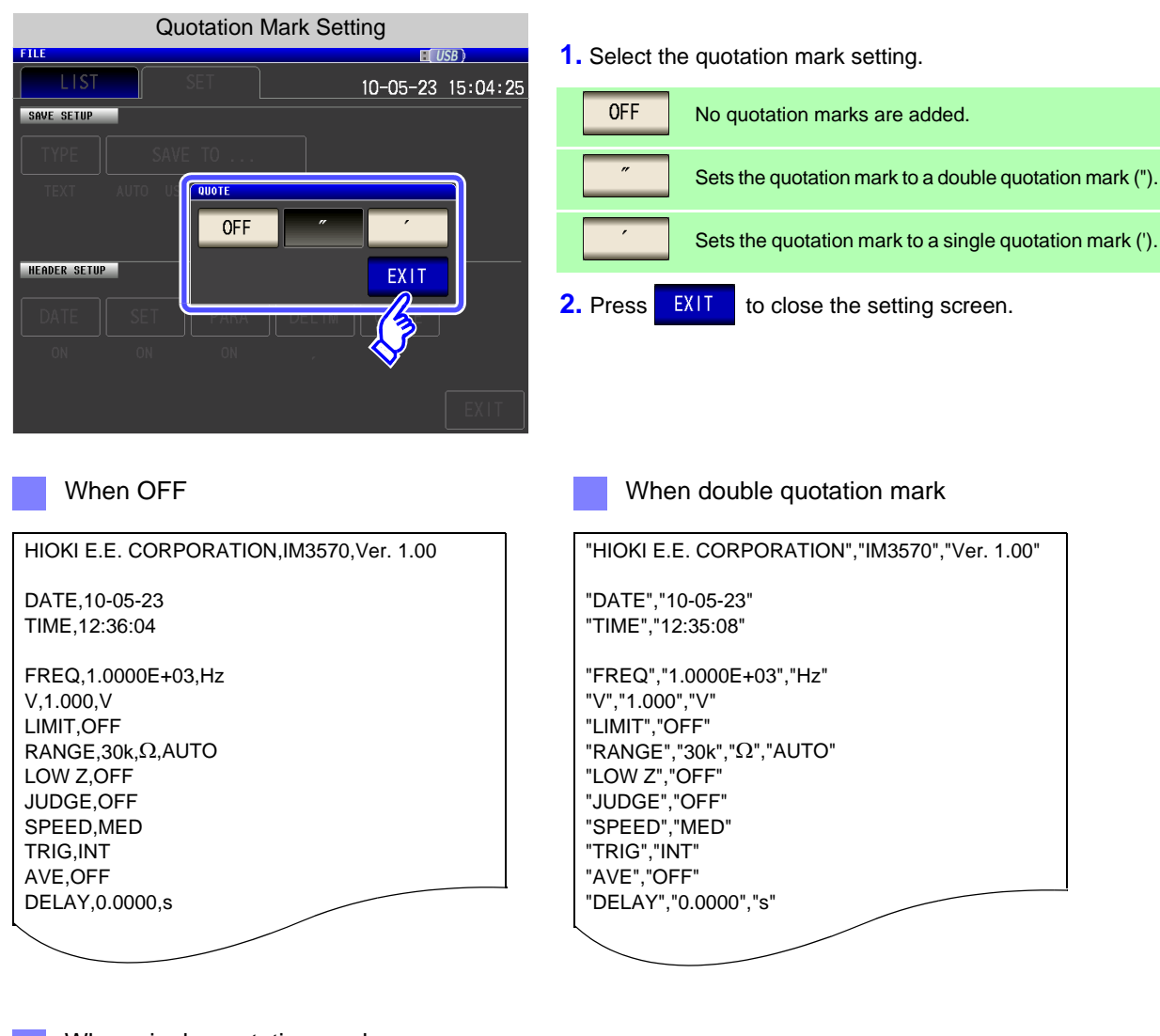

When single quotation mark 'HIOKI E.E. CORPORATION','IM3570','Ver. 1.00' 'DATE','10-05-23' 'TIME','12:36:11' 'FREQ','1.0000E+03','Hz' 'V','1.000','V' 'LIMIT','OFF' 'RANGE','30k','Ω','AUTO' 'LOW Z','OFF' 'JUDGE','OFF' 'SPEED','MED' 'TRIG','INT' 'AVE','OFF' 'DELAY','0.0000','s' 6 Press EXIT

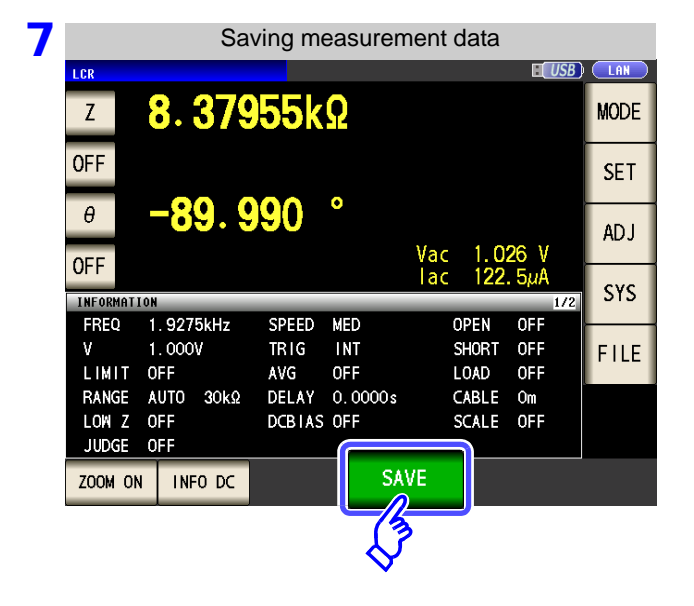

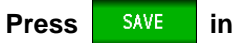

in the measurement screen. The measurement data is saved.

When SAVE is pressed, a folder is automatically created in the USB flash drive and the file is saved.

- The date is used for the name of the folder created when you press
- · The date and time are automatically assigned to the file name.

See "Changing the Save Folder" (p. 344)

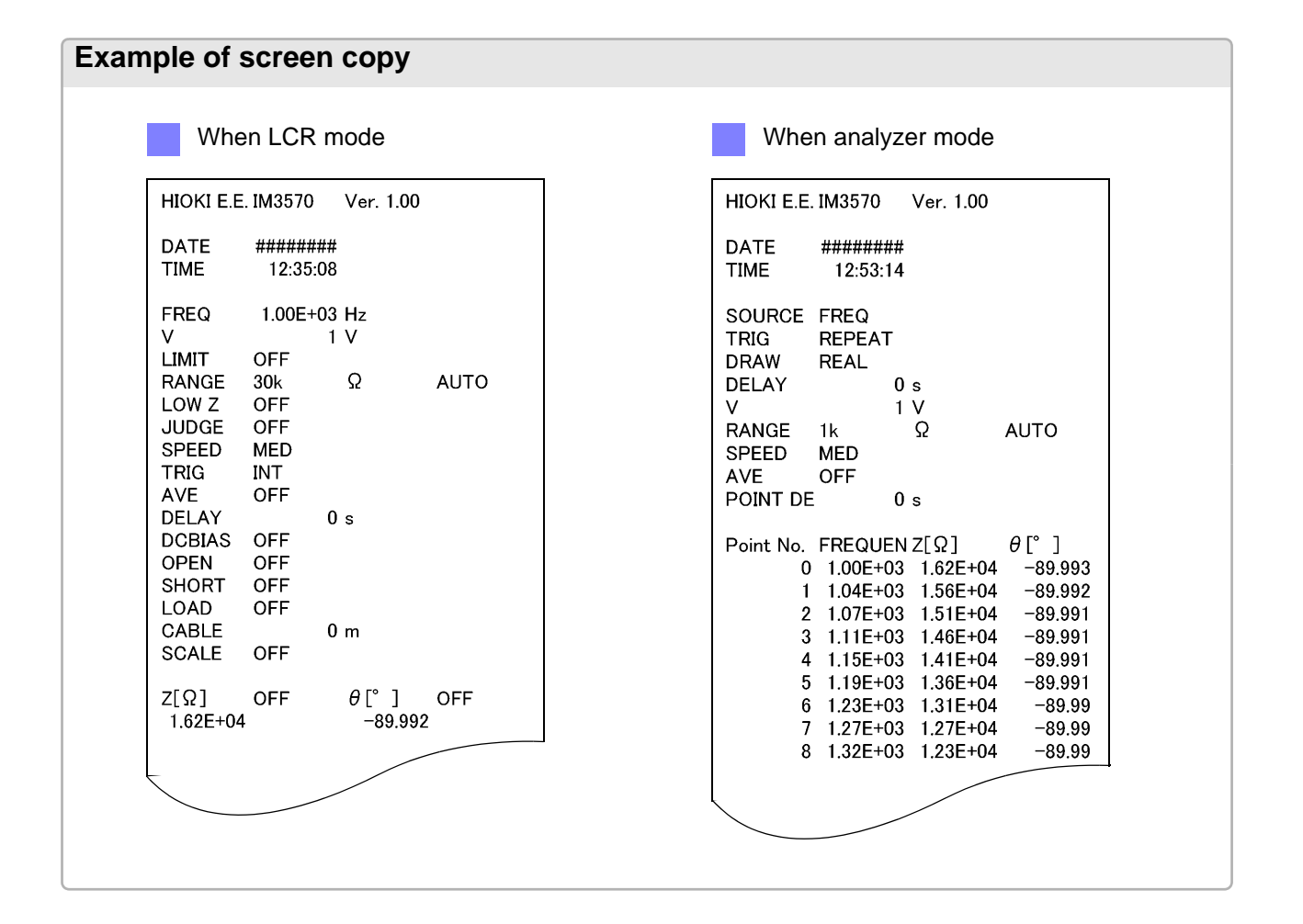

### 2 Saving a Copy of the Screen

You can save the screen currently displayed to the USB flash drive in bmp file format (256-color or monochrome [2-color]). The file extension is bmp.

Procedure

#### 1 Insert the USB flash drive into the USB port (front panel).

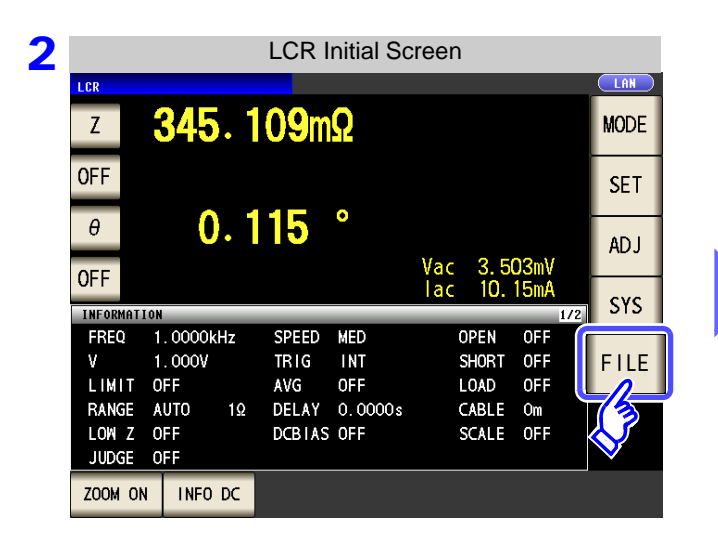

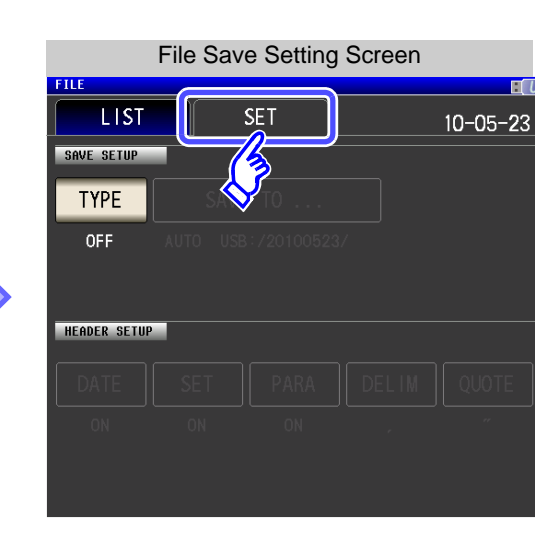

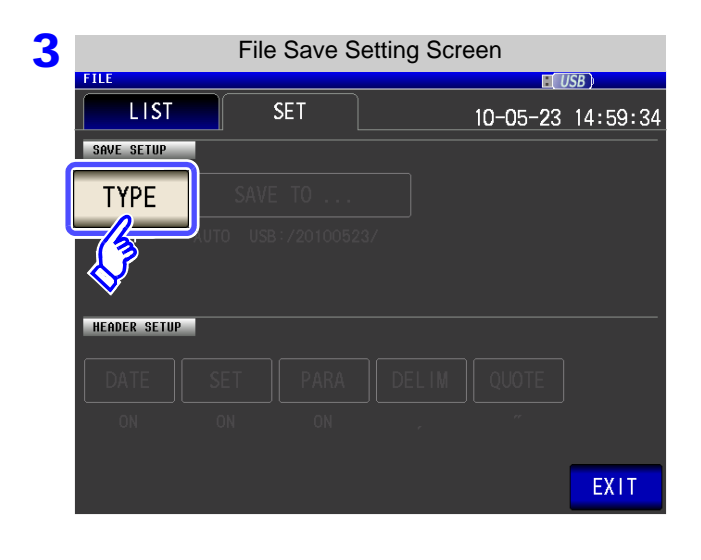

Press TYPE

#### Turn on the BMP save setting.

| OFF        | Turns off the screen copy function.                    |
|------------|--------------------------------------------------------|
| COLOR      | Saves screen copies as 256-color BMP files.            |
| MONO       | Saves screen copies as monochrome (2-color) BMP files. |
| Press EXIT | to close the setting screen.                           |

| 5 | Saving measurement data                                                                                                    |             |                                                                                                    |
|---|----------------------------------------------------------------------------------------------------|-------------|----------------------------------------------------------------------------------------------------|
|   | z 8. 37955kΩ                                                                                                    | MODE        | Press <b>SAVE</b> in the [Measurement Screen].                                                                                                    |
|   | OFF<br>θ -89.990 °<br>Vac 1.026 V<br>Vac 1.026 V<br>Vac 1.026 V                                                                                                    | SET<br>AD J | A copy of the screen is saved.                                                                                                    |
|   | ITAC 122.50A<br>INFORMATION LT22<br>FREQ 1.9275kHz SPEED MED OPEN OFF<br>V 1.000V TRIG INT SHORT OFF<br>LIMIT OFF AVG OFF LOAD OFF<br>RANGE AUTO 30kΩ DELAY 0.0000s CABLE OM<br>LOW Z OFF DCBIAS OFF SCALE OFF<br>JUDGE OFF<br>ZOOM ON INFO DC | SYS<br>FILE | <ul> <li>When save is pressed, a folder is automatically created in the USB flash drive and the file is saved.</li> <li>The date is used for the name of the folder created when you press save.</li> <li>The date and time are automatically assigned to the file name.</li> <li>See "Changing the Save Folder" (p. 344)</li> </ul> |

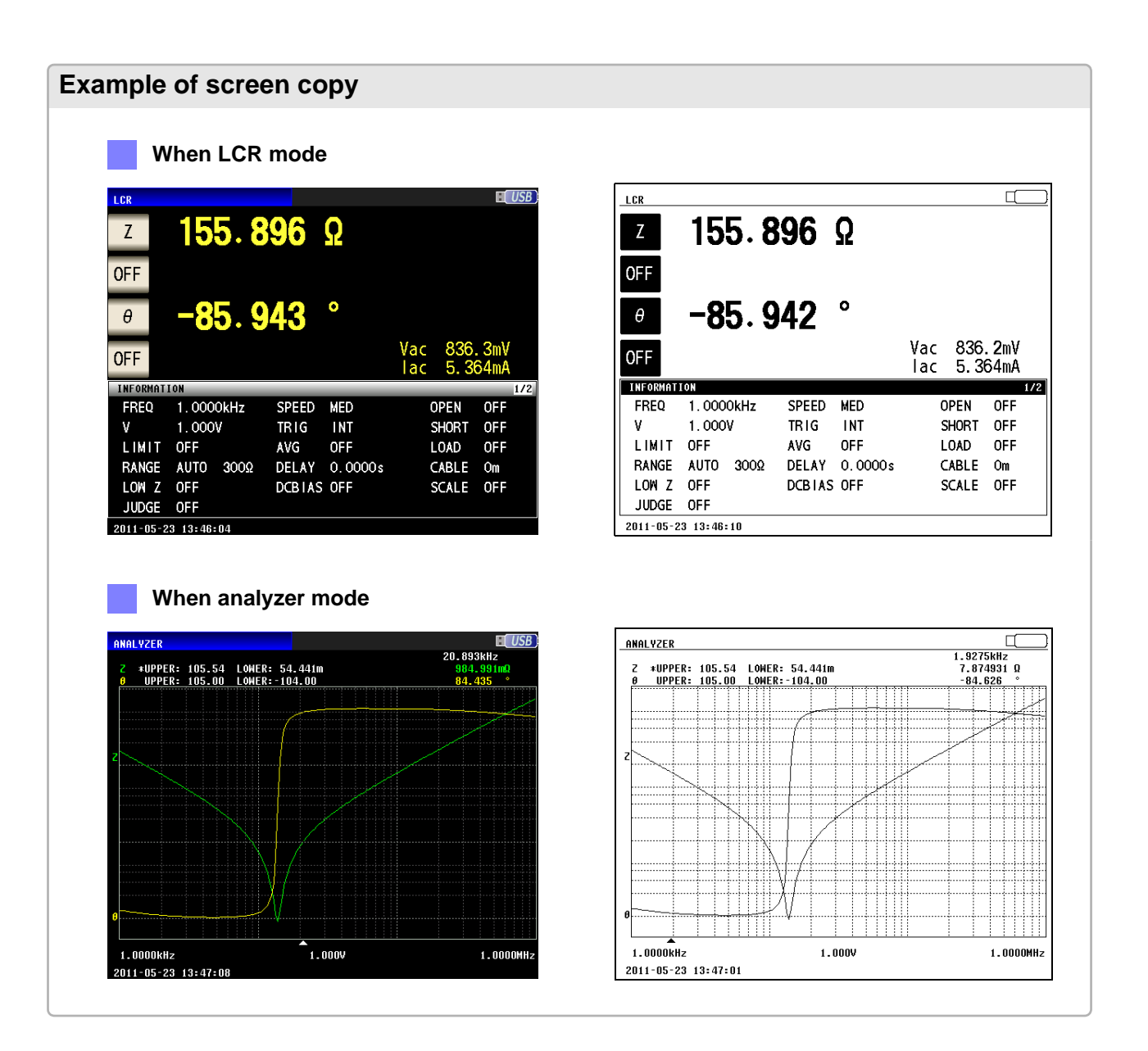

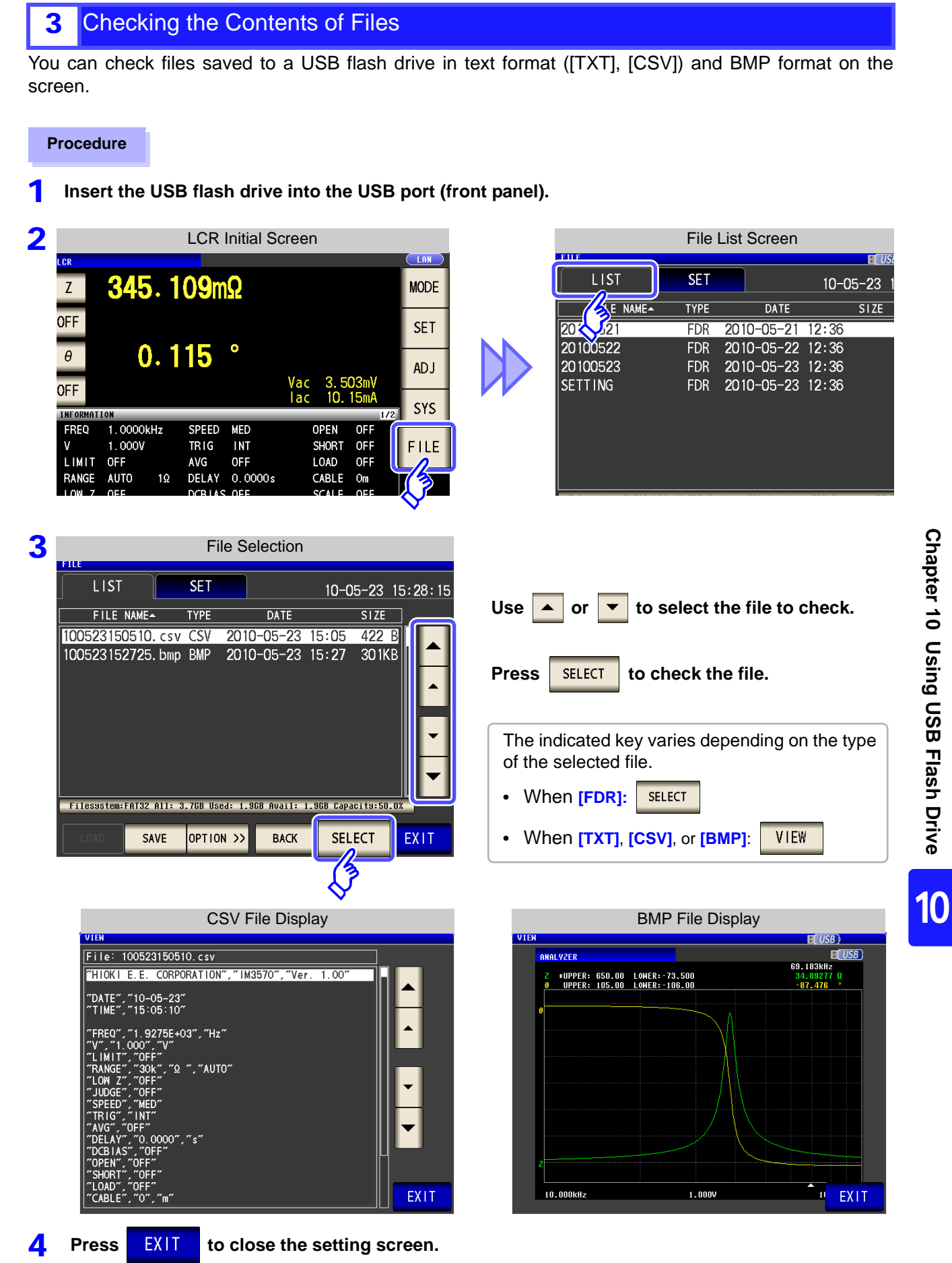

### **10.4 Saving Measurement Data**

#### Changing the Save Folder 4

You can set the save destination for data automatically or set the desired folder.

Procedure

#### 1 Insert the USB flash drive into the USB port (front panel).

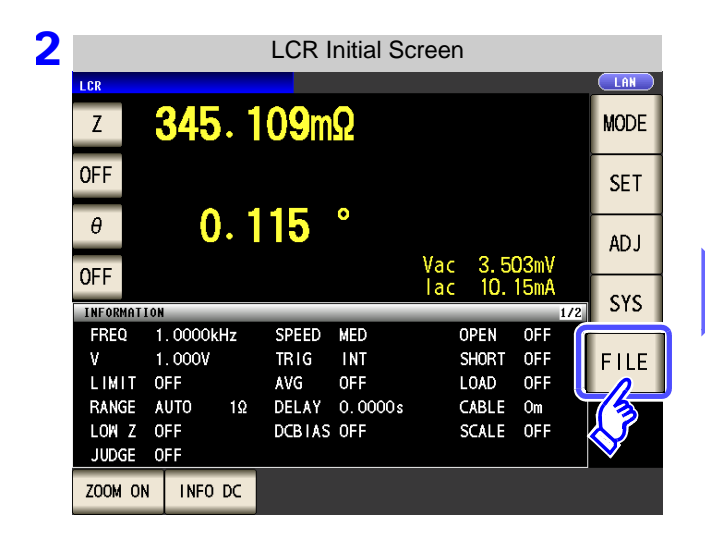

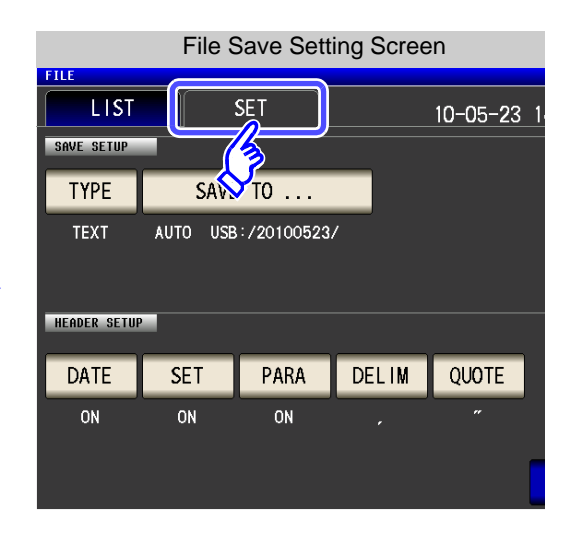

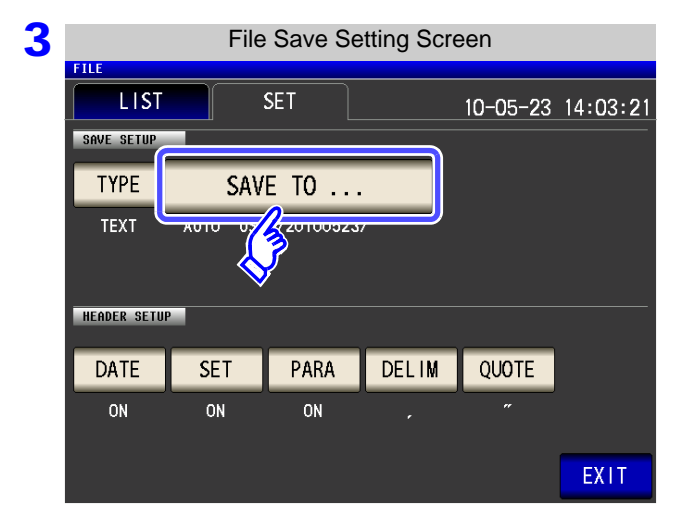

| Press | SAVE | T0 |  |  |
|-------|------|----|--|--|
|-------|------|----|--|--|

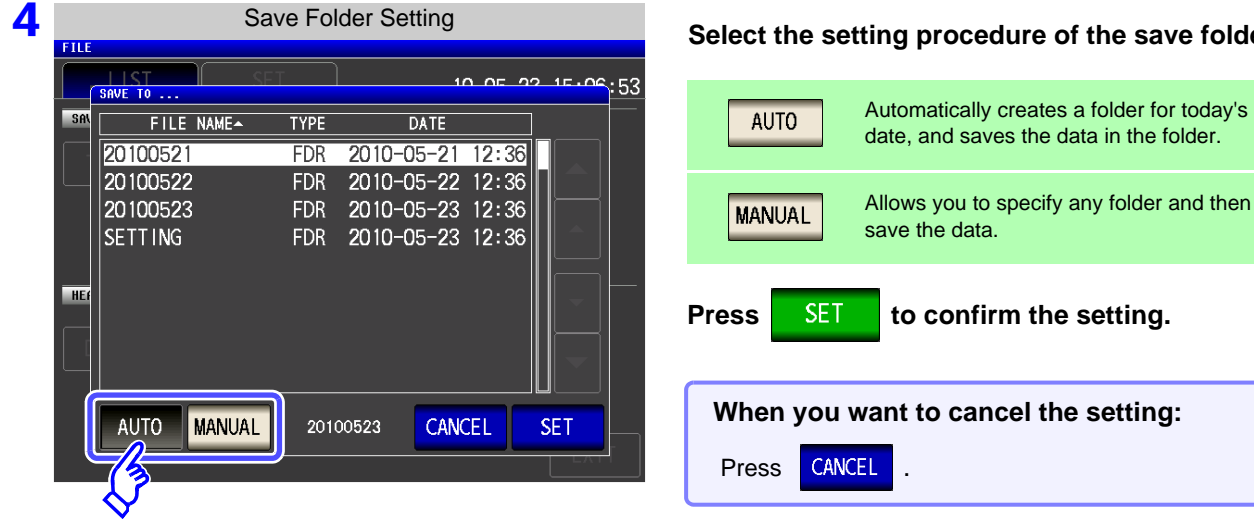

#### Select the setting procedure of the save folder.

NOTE The following restrictions apply to the folder that can be selected with MANUAL

- The folder name must be all single-byte characters (a folder name containing Japanese or other double-byte characters cannot be specified).
- The folder name must be no more than 12 characters.

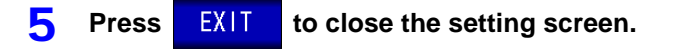

- NOTE Only folders in the root directory of the USB flash drive can be selected with MANUAL
  - If the folder specified as the save destination folder has been deleted, create a folder when saving files.

#### What is the root directory?

The root directory refers to the top-most directory in the hierarchy of the USB flash drive.

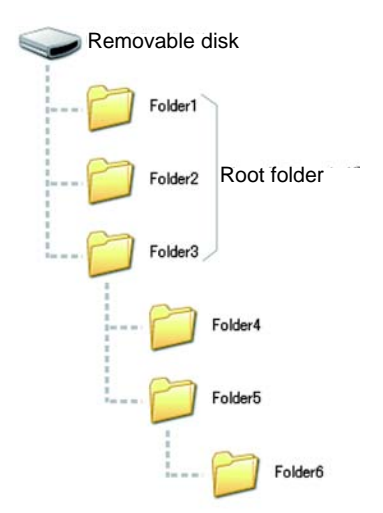

## **10.5 Loading Measurement Data**

This section describes how to load analyzer measurement data saved to the instrument's USB memory and display it in graph form or use it to perform equivalent circuit analysis. Since this function only loads measured values, measurement conditions such as measurement parameters and sweep frequencies must be restored to the same conditions that were used when the loaded measurement data was acquired using panel save/load or similar functionality.

See "Chapter 9 Saving and Loading Panel Information" (p. 315)

- "10.4 Saving Measurement Data" (p. 333)
- "10.7 Reading Setting Conditions" (p. 353)

Parameters for loaded measurement data must be saved in the following format: Z-θ, Cs-D, Cs-Rs, Cp-D, Cp-Rp, Ls-Q, Ls-Rs, Lp-Q, Lp-Rp, Rs-X

- **NOTE** This functionality can only be used when the IM9000 Equivalent Circuit Analysis Software has been installed.
  - Steps 1 through 4 below can be set by loading measurement conditions saved to the instrument or its USB memory.

See: "9.2 Loading Measurement Conditions (Panel Load Function)" (p. 322)

"10.7 Reading Setting Conditions" (p. 353)

#### Procedure

- Change the measurement mode to analyzer mode.
   See "1.3.2 Measurement Mode Selection Screen" (p. 13)
- 2 Set the measurement parameters to the same parameters that were used when the loaded measurement data was acquired.
- **3** Set the trigger mode to sequential sweep or step sweep. See "5.2.3 Setting the Trigger" (p. 137)
- 4. Set the sweep frequency, number of sweep points, and other settings to the same conditions that were used when the loaded measurement data was acquired.
- 5 Insert the USB memory stick into the USB connector (on the front of the instrument).

| 6 |                                                 | LCR Ini                          | tial Screen                          |             |                     | File Save     | e Setting Scr                          | een            |              |
|---|-------------------------------------------------|----------------------------------|--------------------------------------|-------------|---------------------|---------------|----------------------------------------|----------------|--------------|
|   | ANALYZER<br>Z *UPPER: 679.00<br>0 UPPER: 105.00 | LOWER: -77.200<br>Lower: -106.00 | 100.00kHz<br>19.08003 Ω<br>-88.753 * | LAN<br>MODE |                     | SET           |                                        | 10-0           | E(U<br>15-23 |
|   | 8                                               |                                  |                                      | SET         | 20100522            | FDR<br>FDR    | DATE<br>2010-05-21<br>2010-05-22       | 12:36          | SIZE         |
|   |                                                 |                                  |                                      | ADJ         | 20100523<br>SETTING | FDR<br>FDR    | 2010-05-22<br>2010-05-23<br>2010-05-23 | 12:36<br>12:36 |              |
|   |                                                 |                                  |                                      | SYS         |                     |               |                                        |                |              |
|   | z                                               |                                  |                                      | FILE        |                     |               |                                        |                |              |
|   |                                                 |                                  |                                      | $\diamond$  | Filesystem:FAT32    | 111: 3.7GB Us | ed: 1.9GB Avail:                       | 1.9GB Capa     | icits:50     |

| 7 | Folder Selection                                                    |                                             |
|---|---------------------------------------------------------------------|---------------------------------------------|
|   | LIST SET 10-05-23 15:0                                              | 9:36                                        |
|   | FILE NAME TYPE DATE SIZE                                            |                                             |
|   | 20100521 FDR 2010-05-23 12:36                                       | Select the folder in which the measurement  |
|   | 20100522 FDR 2010-05-23 12:36<br>20100523 FDR 2010-05-23 12:36      | data was saved with <b>and</b> .            |
|   |                                                                     |                                             |
|   |                                                                     | Proces SELECT                               |
|   |                                                                     |                                             |
|   |                                                                     | <b>~</b>                                    |
|   | Filesystem:FAT32 All: 3.76B Used: 1.96B Avail: 1.96B Capacity:50.02 |                                             |
|   | LOAD SAVE OPTION >> BACK SELECT EX                                  | IT                                          |
|   |                                                                     |                                             |
|   | <b>♦</b>                                                            |                                             |
| 8 | Measurement Data Selection                                          |                                             |
|   | LIST SET 10-0E-22 15:11                                             |                                             |
|   |                                                                     | 3.03                                        |
|   | 100523123633. csv CSV 2010-05-23 12:36 8.9KB                        |                                             |
|   |                                                                     | Select the measurement data to load with    |
|   |                                                                     | ▲ and ▼.                                    |
|   |                                                                     |                                             |
|   |                                                                     |                                             |
|   |                                                                     | ▼ Press LOAD .                              |
|   | Filesustem:FAT32 All: 3.768 Used: 1.968 Avail: 1.968 Capacity:50.0% |                                             |
|   | LOAD SAVE OPTION >> BACK VIEW EX                                    | Т                                           |
| l |                                                                     |                                             |
|   | $\checkmark$                                                        |                                             |
|   |                                                                     |                                             |
| 9 | Loading Measurement Data                                            |                                             |
|   | LIST SET 10-05-23 15:1                                              | 9-97                                        |
|   | FILE NAMEA TYPE DATE SIZE                                           |                                             |
|   | 100523123633.csv CSV 2010-05-23 12:36 8.9KB                         |                                             |
|   | LOAD                                                                | Press LOAD on the load confirmation         |
|   | Load Analyzer Data<br>100523123633 csy                              | screen. The measurement data will be loaded |
|   |                                                                     | and applied as measured values.             |
|   |                                                                     |                                             |
|   |                                                                     | When you want to cancel the load operation: |
|   | Filesustem:FAT32 All: 3.768 Used: 1.968 Avail: 1.968 Capacity:50.0% | Press CANCEL                                |
|   |                                                                     |                                             |

### When a loading error is displayed

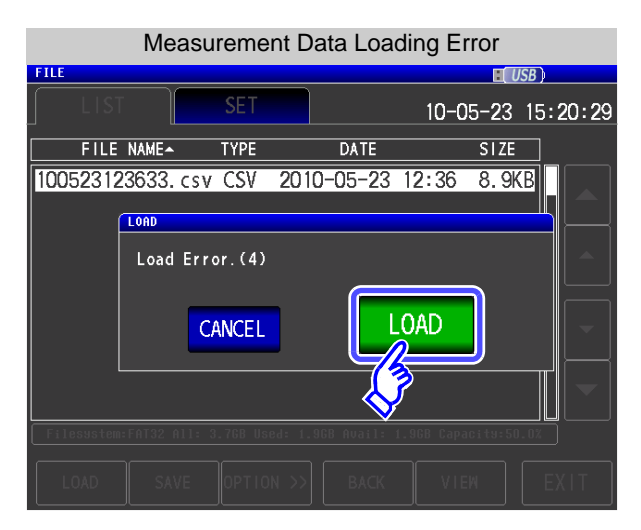

If an error is displayed after you press

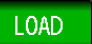

you may be experiencing one of the issues listed below.

| Symptom         | Check Item, or Cause                                                                                                    | Solution/reference                                                                                                    |
|-----------------|----------------------------------------------------------------------------------------------------|----------------------------------------------------------------------------------------------------|
| Load Error.(1)  | The instrument is not in analyzer mode.                                                                                                    | Load measurement data after changing to analyzer<br>mode.<br>See "1.3.2 Measurement Mode Selection Screen" (p. 13)                                                                                                    |
| Load Error.(2)  | The trigger settings in analyzer mode have been set to repeat sweep.                                                                                | Load the measurement data after setting the trigger<br>settings to sequential sweep or step sweep.<br>See "5.2.3 Setting the Trigger" (p. 137)                                                                                                    |
| Load Error.(3)  | The measurement data file is corrupt.                                                                                                    | Load a file that is not corrupt.                                                                                                    |
| Load Error.(4)  | There is no measurement data that can be loaded by the instrument.                                                                                  | Load analyzer data that was saved by the instrument.                                                                                                    |
| Load Error.(5)  | The measurement signal setting is not set to frequency sweep.                                                                                       | Load measurement data after setting the sweep pa-<br>rameter to frequency sweep.<br>See "5.2.2 Setting the Sweep Parameter" (p. 135)                                                                                                    |
| Load Error.(6)  | Measurement data has been saved in a pa-<br>rameter format that cannot be loaded.                                                                   | Verify that the measured values being loaded are the<br>following parameters:<br>Z-θ, Cs-D, Cs-Rs, Cp-D, Cp-Rp, Ls-Q, Ls-Rs, Lp-Q,<br>Lp-Rp, Rs-X                                                                                                    |
| Load Error.(7)  | The measurement data parameters do not match the current settings.                                                                                  | Load measurement data after configuring the instru-<br>ment's parameters so that they match the parameters<br>of the measured values being loaded.<br>See "5.2.1 Setting the measurement parameter" (p. 133)                                                          |
| Load Error.(8)  | The measurement data includes erroneous values.<br>Example: No measurement after power sup-<br>ply activation: 8888888E+28<br>Overflow: 9999999E+28 | Load measured values that do not contain erroneous<br>values.<br>See Description of communications commands on the<br>included CD (:MEASure?)                                                                                                    |
| Load Error.(9)  | Parameter information was not saved with the measurement data.                                                                                      | Load measurement data that includes measurement<br>parameter information.<br>See "10.4 Saving Measurement Data" (p. 333)                                                                                                    |
| Load Error.(10) | The number of sweep points in the measure-<br>ment data does not match the current setting.                                                         | Load measurement data after configuring the settings<br>so that the number of measurement points with which<br>the instrument has been configured matches the num-<br>ber of points in the measured values being loaded.<br>See "5.3.1 Setting Sweep Points" (p. 143) |

## **10.6 Saving Instrument Settings**

### **1** Saving Instrument Settings

Save various setting information of the instrument as a setting file to the USB flash drive. The extension of the setting file is ".SET." This function is convenient for when you want to back up the setting state of the instrument.

For the settings that are saved, refer to "Initial Setting List."

#### Procedure

#### 1 Insert the USB flash drive into the USB port (front panel).

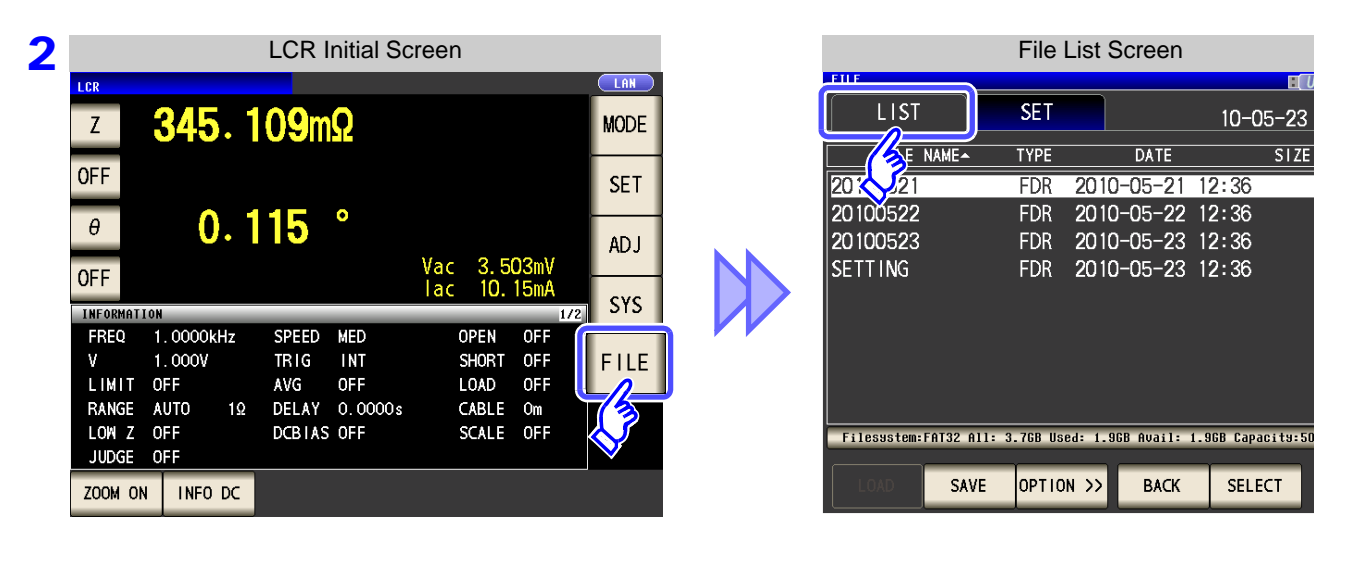

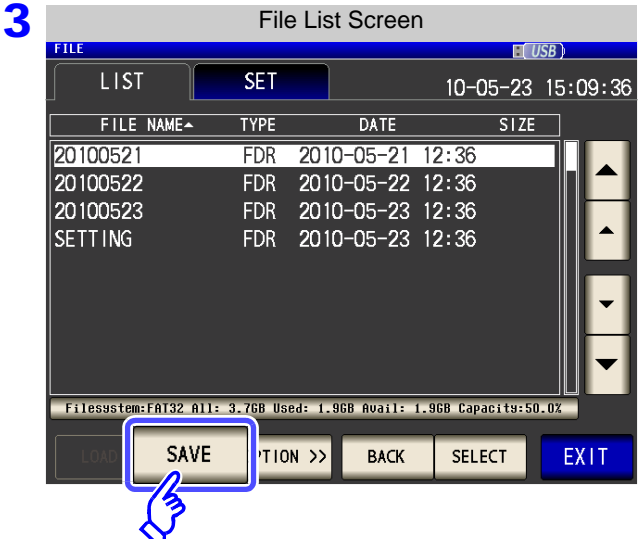

Press SAVE

10

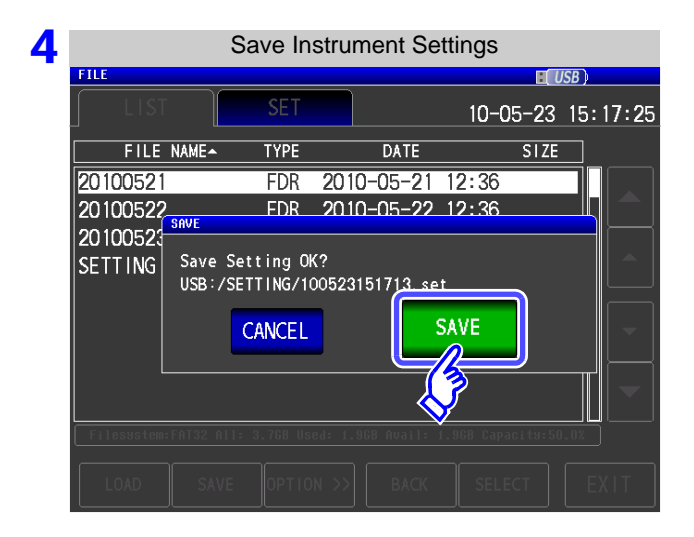

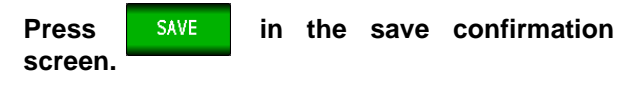

The measurement data is saved.

- The setting file is saved to the [SETTING] folder in the USB flash drive.
- The date and time are automatically assigned to the file name.

#### When you want to cancel saving:

Press CANCEL

### 2 Saving All Settings of Instrument (ALL SAVE Function)

Save various setting information of the instrument including the panel save information as a setting file to the USB flash drive.

The extension of the setting file is ".SET." The extension of the panel save is ".PNL."

For the settings that are saved, refer to "Appendix 12 Initial Settings Table" (p. A17).

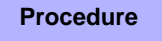

### 1 Insert the USB flash drive into the USB port (front panel).

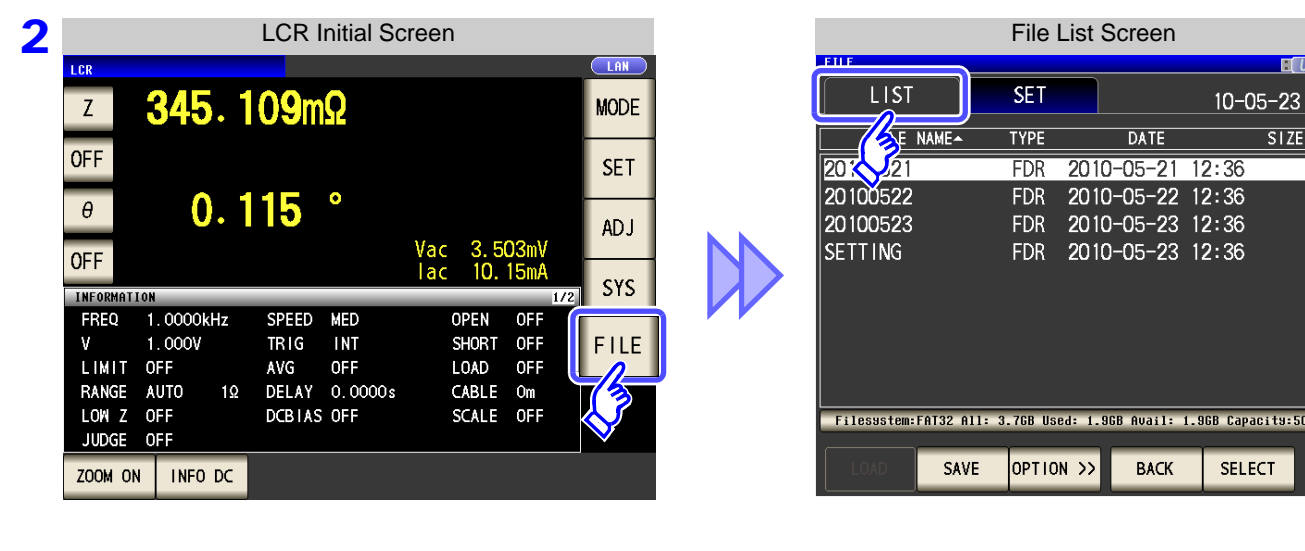

| 3 | File List Screen |                  |              |             |           |           |          |          |
|---|------------------|------------------|--------------|-------------|-----------|-----------|----------|----------|
|   | FILE             |                  |              |             |           |           |          | (SB)     |
|   | LIST             |                  | SET          |             |           | 10-0      | )5-23    | 15:09:36 |
|   | FILE N.          | AME <del>^</del> | TYPE         |             | DATE      |           | SIZE     |          |
|   | 20100521         |                  | FDR          | 2010        | -05-21    | 12:36     |          |          |
|   | 20100522         |                  | FDR          | 2010        | -05-22    | 12:36     |          |          |
|   | 20100523         |                  | FDR          | 2010        | -05-23    | 12:36     |          |          |
|   | SETTING          |                  | FDR          | 2010        | -05-23    | 12:36     |          |          |
|   |                  |                  |              |             |           |           |          | •        |
|   | Filesystem: Ff   | AT32 All:        | 3.768 Us     | ed: 1.9     | GB Avail: | 1.968 Cap | acity:50 | .0%      |
|   | LOAD             | SAVE             |              | <b>۱</b> >> | BACK      | SEL       | ECT      | EXIT     |
|   |                  |                  | <pre>3</pre> |             |           |           |          |          |

| Press | OPTION  | >>        |   |
|-------|---------|-----------|---|
| LIC33 | or rion | <i>``</i> | - |

|   | File List Screen |            |          |        |            |       |        |       |          |
|---|------------------|------------|----------|--------|------------|-------|--------|-------|----------|
|   | FILE             |            |          |        |            |       |        |       |          |
|   | LIST             |            | SET      |        |            | 1(    | )-05-  | -23   | 16:07:13 |
|   | FILE             | NAME       | TYPE     |        | DATE       |       | 5      | SIZE  |          |
|   | 20100521         |            | FDR      | 201    | 0-05-21    | 12:0  | 36     |       |          |
|   | 20100522         |            | FDR      | 201    | 0-05-22    | 12:3  | 36     |       |          |
|   | 20100523         |            | FDR      | 201    | 0-05-23    | 12:3  | 36     |       |          |
|   | SETTING          |            | FDR      | 201    | 0-05-23    | 12:3  | 36     |       |          |
|   |                  |            |          |        |            |       |        |       | •        |
|   | Filesystem:      | FAT32 ATT: | 3.76B US | ed: 1. | 968 Avail: | 1.968 | capaci | t9:50 | .0%      |
|   | << OPTION        | FORMAT     | DELI     | ETE    | FOLDEF     | ALL   | SAV    | E     | EXIT     |
| _ |                  |            |          |        |            | 7     | >      | _     |          |

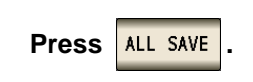

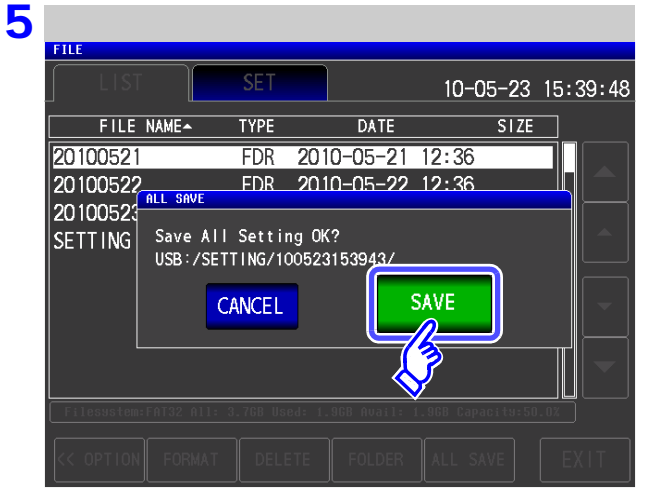

| Press   | SAVE |
|---------|------|
| screen. |      |

in the save confirmation

The measurement data is saved.

- The setting file and panel save data are saved to a folder of the save date and time that is created automatically in the **[SETTING]** folder.
- The date and time are automatically assigned to the folder name and file name.

When you want to cancel saving:

Press CANCEL
# **10.7 Reading Setting Conditions**

# 1 Loading instrument settings

Read a setting file or panel save file that is saved to the USB flash drive, and restore the settings.

Procedure

#### **1** Insert the USB flash drive into the USB port (front panel).

| 2 | LCR Initial Screen                                                                                                    | File List Screen                                                 |
|---|----------------------------------------------------------------------------------------------------|------------------------------------------------------------------|
|   | Z 345.109mΩ MODE                                                                                                    | LIST SET 10-05-23                                                |
|   | OFF                                                                                                    | E NAME TYPE DATE SIZE                                            |
|   | SET                                                                                                    | 20 21 FDR 2010-05-21 12:36                                       |
|   | $\theta$ 0.115 °                                                                                                    | 20100522 FDK 2010-05-22 12:30                                    |
|   | ADJ<br>Vac 3.503mV                                                                                                    | SETTING EDR 2010-05-23 12:36                                     |
|   | OFF lac 10.15mA                                                                                                    |                                                                  |
|   | THFORMATION         1/2         313           FREQ         1.00000kHz         SPEED         MED         OPEN         OFF           V         1.0000V         TRIG         INT         SHORT         OFF           LIMIT         OFF         LOAD         OFF         LOAD         OFF           LOW         2         OFF         DCBIAS         OFF         SCALE         OFF           JUDGE         OFF         DCBIAS         OFF         SCALE         OFF         OFF | Filesystem:FAT32 All: 3.768 Used: 1.968 Avail: 1.968 Capacity:50 |
| 3 | Folder Selection                                                                                                    |                                                                  |
| 9 | FILE USB                                                                                                    |                                                                  |
|   | LIST SET 11-11-30 11:33:28                                                                                                    |                                                                  |
|   |                                                                                                    |                                                                  |
|   | 201111130 EDB 2011-11-30 11:01                                                                                                    | Use 🔺 or 🔻 to select the [SETTING]                               |
|   | MEMORY FDR 2011-11-30 11:02                                                                                                    | folder.                                                          |
|   | SETTING FDR 2011-11-30 11:01                                                                                                    |                                                                  |
|   |                                                                                                    |                                                                  |
|   |                                                                                                    |                                                                  |
|   | - III - I                                                                                                    | Press SELECT .                                                   |
|   |                                                                                                    |                                                                  |
|   |                                                                                                    |                                                                  |
|   | Filesystem:FAT32 All: 3.868 Used: 392KB Avail: 3.868 Capacity: 0.0%                                                                                                    |                                                                  |
|   |                                                                                                    |                                                                  |
|   | LOAD SAVE OPTION >> BACK SELECT EXIT                                                                                                    |                                                                  |
|   |                                                                                                    |                                                                  |
|   |                                                                                                    |                                                                  |
| Л | Catting File Calentian                                                                                                    |                                                                  |
| 4 |                                                                                                    |                                                                  |
|   |                                                                                                    |                                                                  |
|   |                                                                                                    |                                                                  |
|   | FILE NAME TYPE DATE SIZE                                                                                                    | Use 🔺 or 🔽 to select the setting file or                         |
|   | 100523123633.set SET 2010-05-23 12:36 34.4KB                                                                                                    | nonal cava file to road                                          |
|   |                                                                                                    | parler save me to read.                                          |
|   |                                                                                                    |                                                                  |
|   |                                                                                                    |                                                                  |
|   |                                                                                                    |                                                                  |
|   |                                                                                                    | Fless Lond .                                                     |
|   |                                                                                                    |                                                                  |
|   |                                                                                                    |                                                                  |
|   | Filesustem:FAT32 All: 3.7GB Used: 1.9GB Avail: 1.9GB Capacity:50.0%                                                                                                    |                                                                  |
|   | LOAD SAVE OPTION >> BACK VIEW EXIT                                                                                                    |                                                                  |
| ļ |                                                                                                    |                                                                  |
|   | () <sup>3</sup>                                                                                                    |                                                                  |
|   | $\mathbf{v}$                                                                                                    |                                                                  |

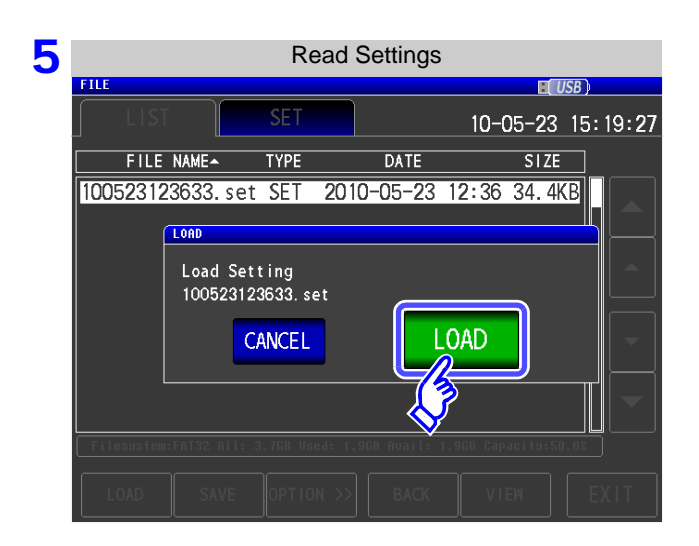

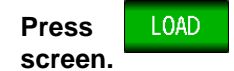

in the read confirmation

The measurement data is read, and reflected as the current settings.

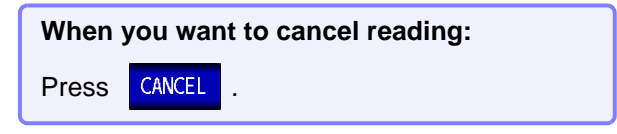

# When the Read Confirmation Screen Appears

|            |           | Setting | g File | Load E  | Irror |       |       |       |
|------------|-----------|---------|--------|---------|-------|-------|-------|-------|
| FILE       |           |         |        |         |       |       | ISB ) |       |
| LIS        |           | SET     |        |         | 10-(  | 05-23 | 15::  | 20:29 |
| FILE       | NAME      | TYPE    |        | DATE    |       | SIZE  |       |       |
| 10052312   | 23633. se | t SET   | 2010   | )-05-23 | 12:36 | 58.3k | (B    |       |
|            | LOAD      |         |        |         |       |       |       |       |
|            | Load Er   | ror.    |        |         |       |       |       |       |
|            |           | CANCEL  |        |         | .OAD  |       |       |       |
|            |           |         |        |         | 7     |       |       |       |
| Filesystem |           |         |        |         |       |       |       |       |
| LOAD       |           |         |        |         |       |       |       |       |

If an error appears when LOAD is pressed, one of the following are likely to be cause.

- The setting file is damaged.
- The file is not a setting file that can be read by the instrument.

When you want to cancel reading: Press CANCEL .

# 2 Loading all settings saved on a USB flash drive (ALL LOAD Function)

Load and restore instrument settings, including panels saved to USB memory using the all save function. **See** "Saving All Settings of Instrument (ALL SAVE Function)" (p. 351)

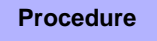

#### 1 Insert the USB flash drive into the USB port (front panel).

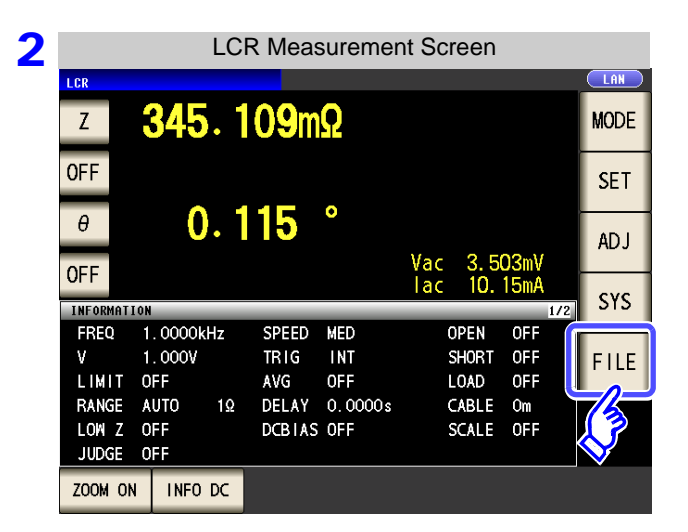

|             |              | File L   | ist S   | creen      |            |        |
|-------------|--------------|----------|---------|------------|------------|--------|
| EILE        |              |          |         |            |            |        |
| LIST        |              | SET      |         |            | 10-0       | 5-23   |
|             | NAME         | ТҮРЕ     |         | DATE       |            | SIZE   |
| 20 21       |              | FDR      | 2010    | -05-21     | 12:36      |        |
| 20100522    |              | FDR      | 2010    | -05-22     | 12:36      |        |
| 20100523    |              | FDR      | 2010    | -05-23     | 12:36      |        |
| SETTING     |              | FDR      | 2010    | -05-23     | 12:36      |        |
|             |              |          |         |            |            |        |
| Filesystem: | FAT32 All: 3 | .7GB Use | d: 1.9G | B Avail: 1 | L.9GB Capa | city:5 |
|             |              |          | _       |            |            | _      |
|             | SAVE         | OPTION   | >>>     | BACK       | SELE       | ст     |

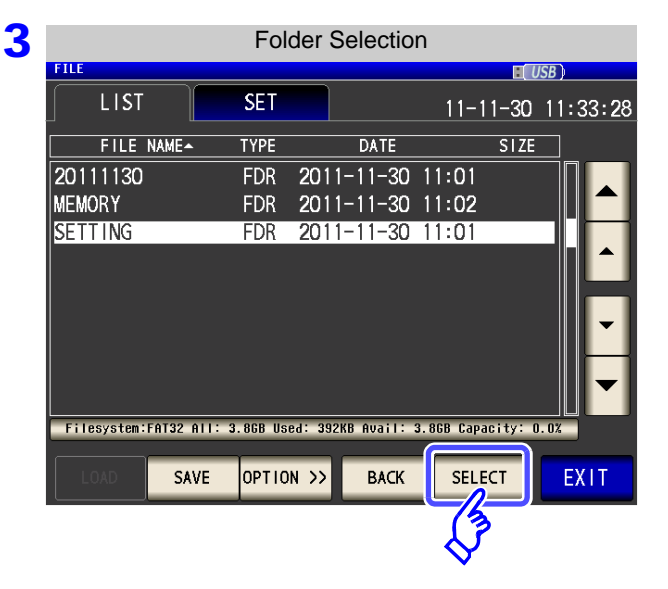

| Use   |     | or | • | to select the [SETTING] |
|-------|-----|----|---|-------------------------|
| folde | er. |    |   |                         |

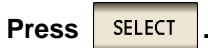

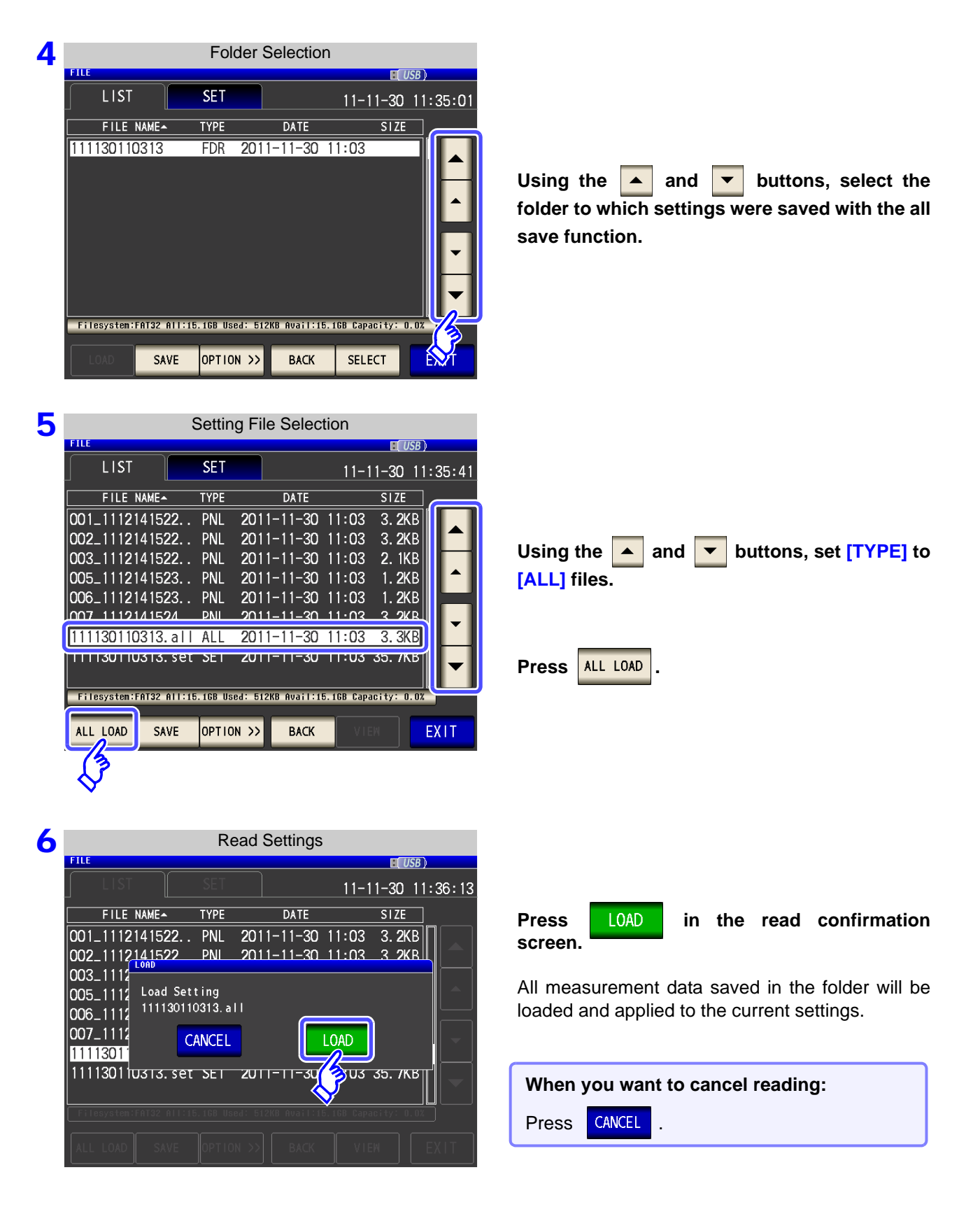

NOTE • Selecting [LOAD] will cause the instrument's current settings to be deleted.• If the instrument is unable to load the settings file, a beep will sound.

# **10.8 File and Folder Operations**

You can edit files and folders saved to the USB flash drive.

# **1** Formatting a USB Flash Drive

Perform this operation if the USB flash drive to be used is not formatted (initialized). Insert the USB flash drive to be formatted into the USB port (on the front panel) (p. 330) and start the format. The IM3570 formats drives using FAT32.

#### Procedure

#### 1 Insert the USB flash drive into the USB port (front panel).

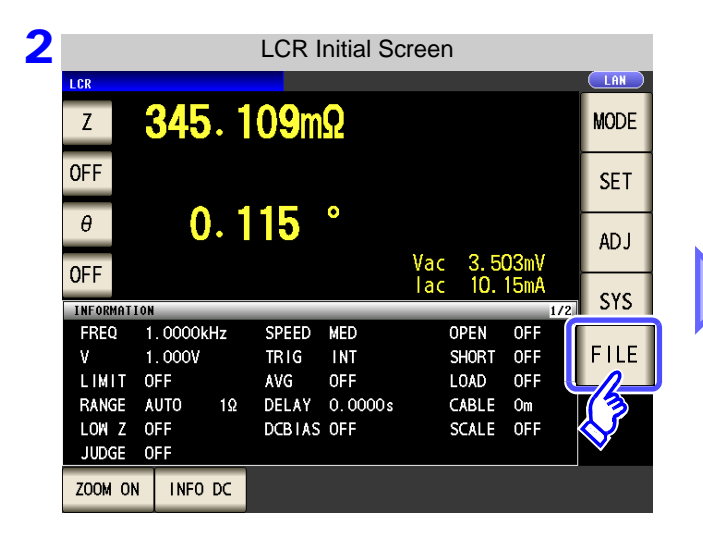

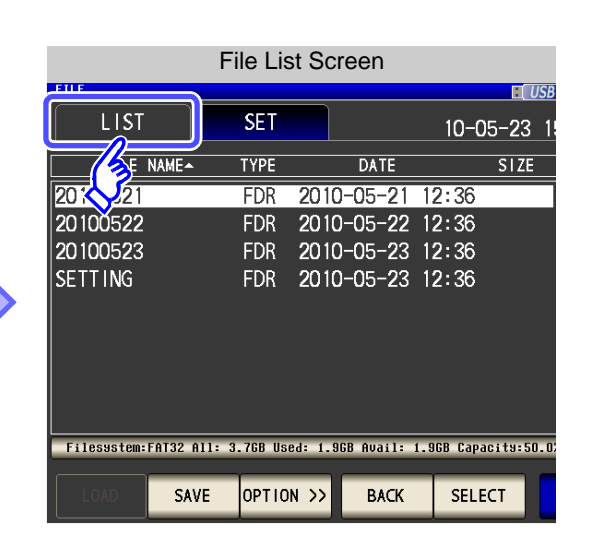

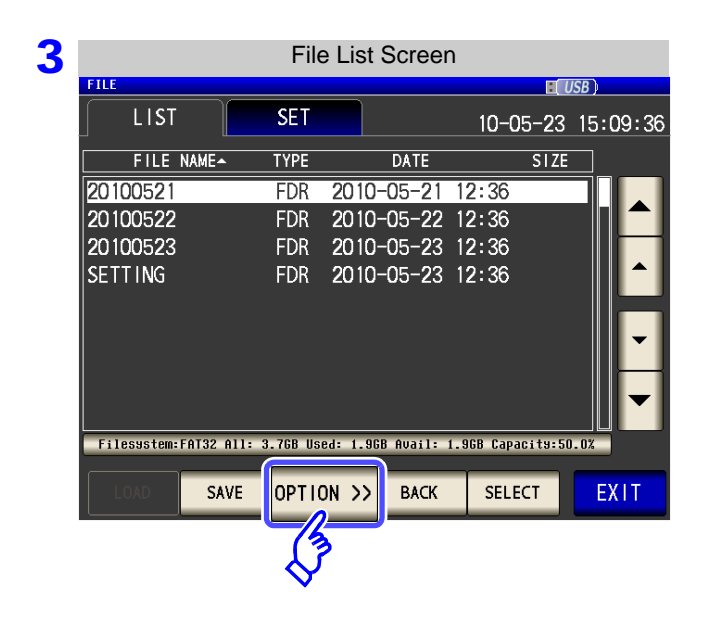

Press OPTION >>

10

### **10.8 File and Folder Operations**

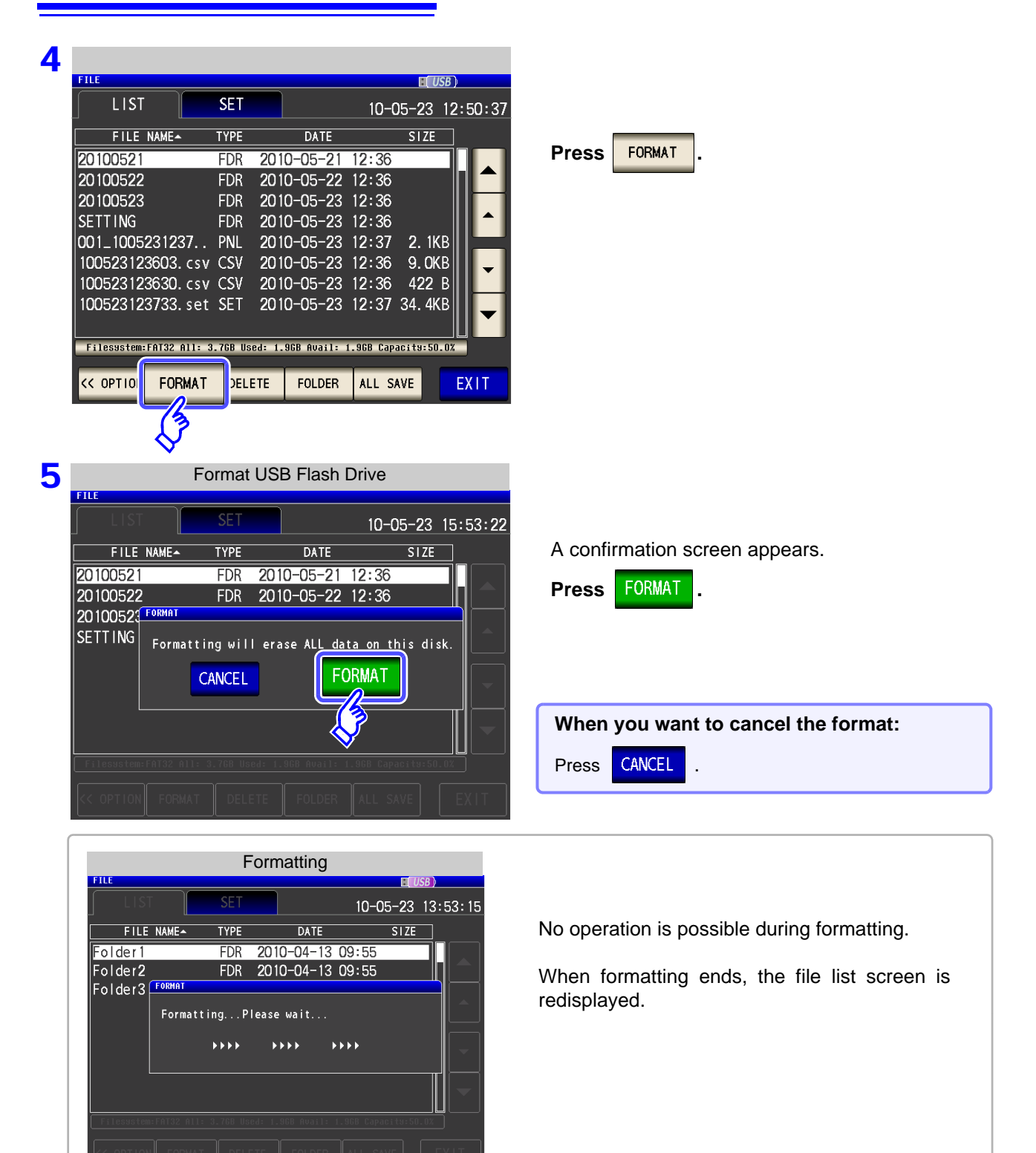

NOTE

- When you perform a format, all of the data saved to the USB flash drive is deleted and
   cannot be restored. Carefully check the contents before you perform a format.
- We recommend making a backup of any important data on a USB flash drive.
- When formatting is performed with the instrument, the volume label of the USB flash drive becomes [NO NAME].

What is a Volume Label?

A name that is assigned to a drive such as a USB flash drive. In Windows, you can check the volume label of each drive in My Computer.

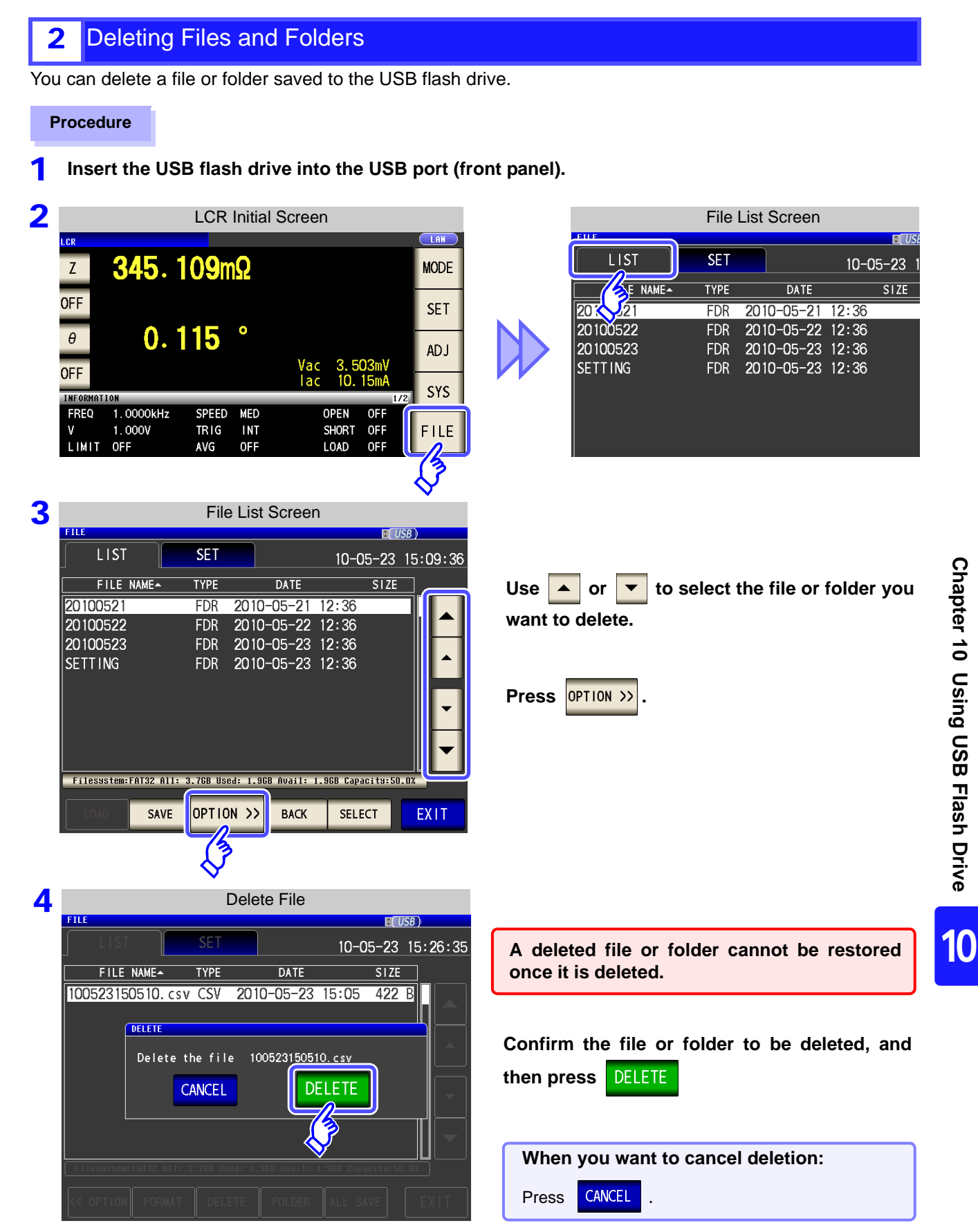

#### NOTE

If the folder to be deleted contains a file, it cannot be deleted. To delete the folder, delete all of the files in the folder.

# **3** Creating Folders

Procedure

1 Insert the USB flash drive into the USB port (front panel).

|                |            |    | LCR I  | nitial Sc | reen       |            |              |     |              |
|----------------|------------|----|--------|-----------|------------|------------|--------------|-----|--------------|
|                | 245        |    | 100m   | 0         |            |            |              |     |              |
| 2              | 340        | •  |        | 26        |            |            |              |     | WODE         |
| 0FF            |            |    |        | •         |            |            |              |     | SET          |
| θ              | 0          | •  | 115    | •         |            |            |              |     | AD J         |
| OFF            |            |    |        |           | Vac<br>lac | 3.5<br>10. | 03mV<br>15mA |     | cvc          |
| INFORMAT       | ION        | _  | _      | _         | _          | _          | _            | 1/2 | 313          |
| FREQ           | 1.0000k    | Hz | SPEED  | MED       | 0          | PEN        | OFF          | n)  |              |
| ۷              | 1.000V     |    | TRIG   | INT       | S          | Hort       | OFF          |     | FILE         |
| LIMIT          | OFF        |    | AVG    | OFF       | L          | OAD        | OFF          |     | $-n_{-}$     |
| RANGE          | AUTO       | 1Ω | DELAY  | 0.0000s   | C          | ABLE       | Om           |     | 73           |
| LOW Z<br>JUDGE | OFF<br>OFF |    | DCBIAS | OFF       | S          | CALE       | OFF          |     | $\checkmark$ |
| ZOOM O         | N INFO     | DC |        |           |            |            |              |     |              |

|                 | File            | List Scr    | een       |           |           |
|-----------------|-----------------|-------------|-----------|-----------|-----------|
| LIST            | SET             |             |           | 10-05     | ∎<br>5-23 |
| E NAME          | TYPE            | C           | ATE       |           | SIZ       |
| 20 21           | FDR             | 2010-0      | 5-21 1    | 2:36      |           |
| 20100522        | FDR             | 2010-0      | 5-22 1    | 2:36      |           |
| 20100523        | FDR             | 2010-0      | 5-23 1    | 2:36      |           |
| SETTING         | FDR             | 2010-0      | 5-23 1    | 2:36      |           |
|                 |                 |             |           |           |           |
|                 |                 |             |           |           |           |
|                 |                 |             |           |           |           |
| Filesystem:FAT3 | 2 All: 3.76B Us | ed: 1.968 f | Ivail: 1. | 968 Capac | its:      |
| LOAD            | SAVE OPTIC      | N >>        | ВАСК      | SELEC     | T.        |

| 3        |             |              | File    | e List : | Screer     | ۱          |          |          |
|----------|-------------|--------------|---------|----------|------------|------------|----------|----------|
| <u> </u> | FILE        |              |         |          |            |            |          | ISB )    |
|          | LIST        |              | SET     |          |            | 10-0       | )5-23    | 15:09:36 |
|          | FILE        | NAME~        | TYPE    |          | DATE       |            | SIZE     |          |
|          | 20100521    |              | FDR     | 2010-    | -05-21     | 12:36      |          |          |
|          | 20100522    |              | FDR     | 2010-    | -05-22     | 12:36      |          |          |
|          | 20100523    |              | FDR     | 2010-    | -05-23     | 12:36      |          |          |
|          | SETTING     |              | FDR     | 2010-    | -05-23     | 12:36      |          |          |
|          |             |              |         |          |            |            |          | ▼<br>▼   |
|          | Filesystem: | FAT32 All: 3 | .7GB US | ed: 1.96 | 3 Avail: 1 | 1.968 Capa | acity:50 | .0%      |
|          | LOAD        | SAVE         | OPTI    | ON >>    | BACK       | SELE       | ст       | EXIT     |
|          |             |              |         | <u>}</u> |            |            |          |          |

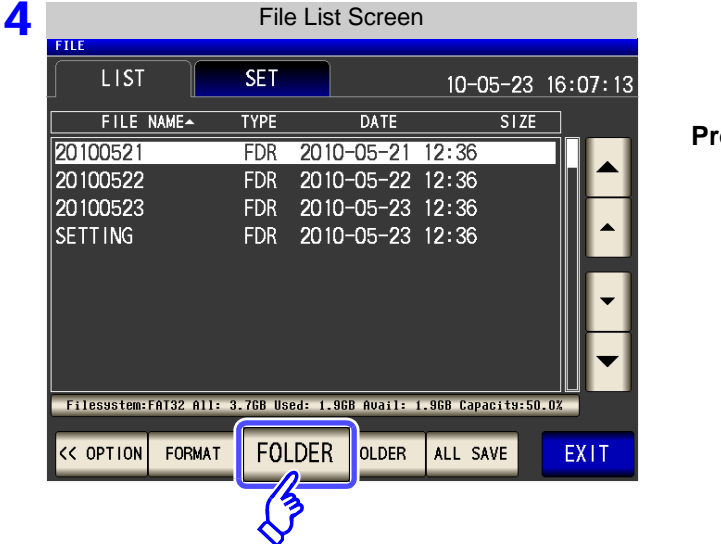

Press OPTION >>

Press FOLDER

|     |                                                |        |    | Inpu | ıt Fol | der l | lame |      |       |       |  |            |               |                 |       | Inpu | t Fol | der N | lame | ;   |       |            |
|-----|------------------------------------------------|--------|----|------|--------|-------|------|------|-------|-------|--|------------|---------------|-----------------|-------|------|-------|-------|------|-----|-------|------------|
| FIL | CREATE FOLDER<br>Please input NEW FOLDER name. |        |    |      |        |       |      |      |       |       |  |            | LE<br>REATE F | OLDER<br>a inpu | t NEW |      | name  |       |      |     |       | <i>B</i> ) |
| ŀ   | МҮСТ                                           |        |    |      |        |       |      | CLEA | AR    | BS    |  | MYCT CLEAR |               |                 |       |      |       |       | EAR  | BS  |       |            |
|     | A                                              | В      | С  | D    | E      | F     | G    | 7    | 8     | 9     |  |            | 1             | 2               | 3     | 4    | 5     | 6     | 7    | 8   | 9     | 0          |
|     | Η                                              |        | J  | К    | L      | М     | N    | 4    | 5     | 6     |  |            | Q             | W               | E     | R    | Т     | Y     | U    | Ι   | 0     | Р          |
|     | 0                                              | Р      | Q  | R    | S      | Т     | U    | 1    | 2     | 3     |  |            | Α             | S               | D     | F    | G     | Н     | J    | К   | L     | +          |
|     | ۷                                              | W      | Х  | Y    | Z      | -     |      | 0    | +     | -     |  | Į          | Z             | X               | C     | V    | В     | N     | М    | -   | -     | -          |
|     | KE                                             | EY TYI | ЪЕ |      |        | CAN   | CEL  | CREA | TE FC | )LDER |  |            | KE            | Y TYP           | Έ     |      |       | CAN   | EL   | CRE | ATE I | OLDER      |
|     |                                                |        |    |      |        |       |      |      |       |       |  |            |               |                 |       |      |       |       |      |     |       |            |

Enter the save name. (Up to 12 characters)

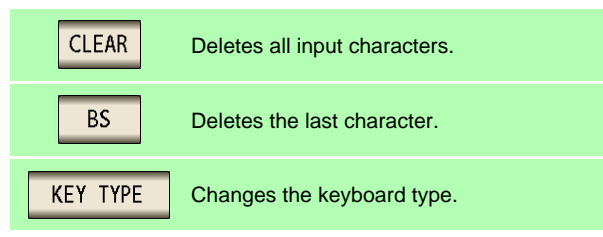

| 6 | FILE<br>CREATE | FOLDER | It NEW |    | ut Fol | der N | lame  |       | USB   | )     |                                         |
|---|----------------|--------|--------|----|--------|-------|-------|-------|-------|-------|-----------------------------------------|
|   | MYC            | T      |        |    |        |       |       | CLEA  | AR    | BS    | Press CREATE FOLDER to create a folder. |
|   | А              | В      | С      | D  | Ε      | F     | G     | 7     | 8     | 9     |                                         |
|   | Н              | 1      | J      | К  | L      | м     | N     | 4     | 5     | 6     |                                         |
|   | 0              | Р      | Q      | R  | S      | Т     | U     | 1     | 2     | 3     |                                         |
|   | ۷              | W      | Х      | Y  | Z      | -     |       | 0     | +     | -     |                                         |
|   | К              | ΕΥ ΤΥ  | PE     |    |        | CAN   |       | CREA  | TE FO | OLDER |                                         |
|   |                |        |        |    |        |       |       | <     | Ĵ     |       | -                                       |
| 7 | Pres           | s      | EXIT   | to | o clo  | se tł | ne se | tting | scr   | een.  |                                         |

### **10.8 File and Folder Operations**

## 4 Displaying the USB Flash Drive Information

You can check the usage rate and file system of the USB flash drive.

#### Procedure

3

4

LIST

20100521

20100522 201005<u>23</u>

SETTING

Press

5

EXIT

FILE NAME-

#### 1 Insert the USB flash drive into the USB port (front panel).

| 2 |          |            |    | LCR I  | nitial So | creer | ۱     |           |    |      |   |
|---|----------|------------|----|--------|-----------|-------|-------|-----------|----|------|---|
|   | LCR<br>7 | 245        | 1/ | ∩Qm    | 0         |       |       |           |    |      |   |
|   | OEE      | 040.       |    | UƏIII  | 76        |       |       |           |    | MODE |   |
|   |          | Δ          | 1  | 15     | •         |       |       |           |    | SET  |   |
|   |          | υ.         |    | IJ     |           | Vac   | 3.5   | 03mV      |    | ADJ  |   |
|   | INFORMAT | CON        |    |        |           | lac   | 10.   | 15mA<br>1 | /2 | SYS  |   |
|   | FREQ     | 1. 0000kHz |    | SPEED  | MED       |       | OPEN  | OFF       | ſſ |      | 1 |
|   | ۷        | 1.000V     |    | TRIG   | INT       |       | SHORT | OFF       |    | FILE |   |
|   | LIMIT    | OFF        |    | AVG    | OFF       |       | LOAD  | OFF       |    | _/   |   |
|   | RANGE    | AUTO 1     | Ω  | DELAY  | 0.0000s   |       | CABLE | Om        |    | (3)  | Ĩ |
|   | LOW Z    | OFF<br>OFF |    | DCBIAS | OFF       |       | SCALE | OFF       | <  | V    |   |

File List Screen

DATE

FDR2010-05-2112:36FDR2010-05-2212:36

FDR 2010-05-23 12:36

FDR 2010-05-23 12:36

BACK

SET

TYPE

Filesystem:FAT32 All: 3.76B Used: 1.96B Avail:

OPTION >>

SAVE

USB 1

10-05-23 15:09:36

1.96B Capacity:50.0%

EXIT

|                      | File I                                          | List Screen                                                                                                    |                                                                                                    |                                                                                                    |
|----------------------|-------------------------------------------------|----------------------------------------------------------------------------------------------------|----------------------------------------------------------------------------------------------------|----------------------------------------------------------------------------------------------------|
| LIST                 | SET                                             |                                                                                                    | 10–0                                                                                                    | E[ <u>USI</u><br>5-23_1                                                                                                    |
|                      | TYPE                                            | DATE                                                                                                    |                                                                                                    | SIZE                                                                                                    |
| 20: 21               | FDR                                             | 2010-05-21                                                                                                    | 12:36                                                                                                    |                                                                                                    |
| 20100522             | FDR                                             | 2010-05-22                                                                                                    | 12:36                                                                                                    |                                                                                                    |
| 20100523             | FDR                                             | 2010-05-23                                                                                                    | 12:36                                                                                                    |                                                                                                    |
| SETTING              | FDR                                             | 2010-05-23                                                                                                    | 12:36                                                                                                    |                                                                                                    |
|                      |                                                 |                                                                                                    |                                                                                                    |                                                                                                    |
|                      |                                                 |                                                                                                    |                                                                                                    |                                                                                                    |
|                      |                                                 |                                                                                                    |                                                                                                    |                                                                                                    |
|                      |                                                 |                                                                                                    |                                                                                                    |                                                                                                    |
|                      |                                                 |                                                                                                    |                                                                                                    |                                                                                                    |
| Filessstem:FAT32 All | l: 3.7GB Use                                    | ed: 1.96B Avail:                                                                                                    | 1.968 Capa                                                                                                    | cita:50.0                                                                                                    |
|                      | FILE<br>LIST<br>20100522<br>20100523<br>SETTING | File         File           LIST         SET           LE         NAMEA         TYPE           20         21         FDR           20100522         FDR         20100523         FDR           SETTING         FDR         FDR         SETTING         FDR | FILE LIST SCREEN<br>LIST SET<br>LIST DATE<br>20: 21 FDR 2010-05-21<br>20100522 FDR 2010-05-22<br>20100523 FDR 2010-05-23<br>SETTING FDR 2010-05-23<br>SETTING FDR 2010-05-23 | File List Screen           LIST         SET         10-09           E         NAME         TYPE         DATE           20         21         FDR         2010-05-21         12:36           20100522         FDR         2010-05-23         12:36           20100523         FDR         2010-05-23         12:36           SETTING         FDR         2010-05-23         12:36 |

Press the part indicating the disc information.

|                                          | USE         | 3 Flash I   | Drive Info D                                            | isplay          |          |
|------------------------------------------|-------------|-------------|---------------------------------------------------------|-----------------|----------|
| FILE                                     |             |             |                                                         | <b>I</b> U      | ISB )    |
|                                          |             | SET         |                                                         | 10-05-23        | 14:20:58 |
| FILE                                     | NAME~       | TYPE        | DATE                                                    | SIZE            |          |
| 2010052<br>2010052<br>2010052<br>SETTING | DISK INFORM | Filesy      | 'stem:FAT32<br>All: 3.7GB<br>Used: 1.9GB<br>vail: 1.9GB | EXIT            |          |
| Filesystem                               | :FAT32 All: | 3.7GB Used: | 1.9GB Avail: 1.9                                        | )GB Capacity:50 | . 0%     |
|                                          |             |             |                                                         |                 | EXIT     |

[Filesystem]: File system type [All]: Total size [Used]: Space used [Avail]: Space free

to close the setting screen.

# **External Control Chapter 11**

The EXT I/O connector on the rear of the instrument supports external control by providing output of the endof-measurement and comparator decision signals, and accepting input of measurement trigger and panel load signals. All signals are isolated by optocouplers (inputs and outputs share a common signal ground (ISO\_COM signal ground).)

Confirm input and output ratings, understand the safety precautions for connecting a control system, and use accordingly.

Connect the instrument's EXT I/O connector to the signal output or input device.

Make instrument settings

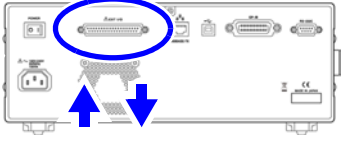

Signal input/output

# 11.1 External Input/Output Connector and Signals

WARNING To avoid electric shock or damage to the equipment, always observe the following precautions when connecting to the EXT I/O terminals.

- Always turn off the power to the instrument and to any devices to be connected before making connections.
- During operation, a wire becoming dislocated and contacting another conductive object can be serious hazard. Make sure that connections are secure and use screws to secure the external connectors.
- Ensure that devices and systems to be connected to the EXT I/O terminals/ are properly isolated.

# **ACAUTION**

To avoid damage to the instrument, observe the following cautions:

- Do not apply voltage or current to the EXT I/O terminals that exceeds their ratings.
- When driving relays, be sure to install diodes to absorb counter-electromotive force.Be careful not to short-circuit ISO\_5V to ISO\_COM.

**See** "Connector Type and Signal Pinouts" (p. 364)

11

## 11.1 External Input/Output Connector and Signals

## **Connector Type and Signal Pinouts**

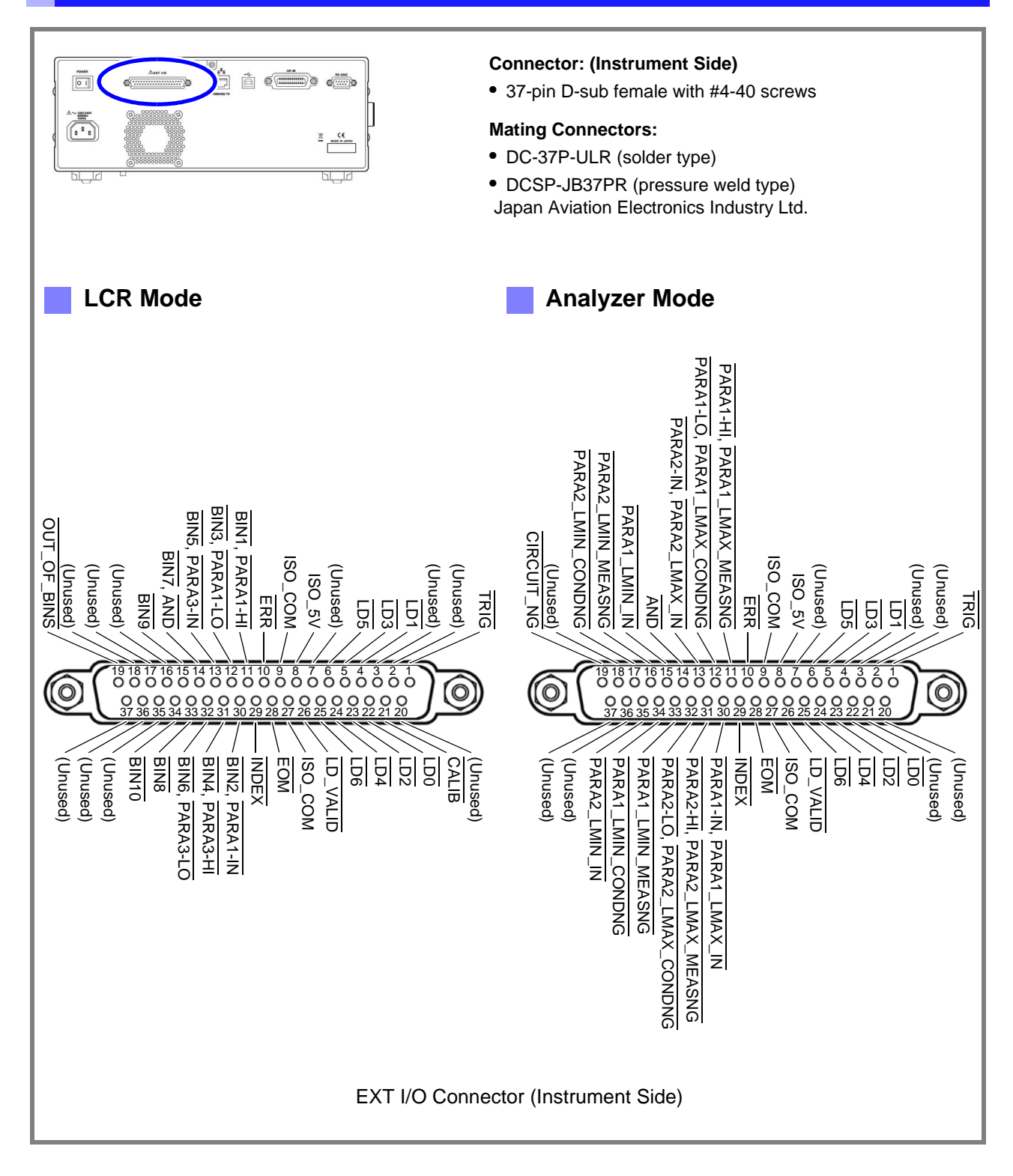

### NOTE

The connector shell is conductively connected to the metal instrument chassis and the protective earth pin of the power plug. Be aware that it is not isolated from ground.

# 11.1 External Input/Output Connector and Signals

|     | 1/0 | LCR Mode       |                                                                                    | ANALYZER Mode                  |                                                                                                    |     | Logic |  |
|-----|-----|----------------|------------------------------------------------------------------------------------|--------------------------------|----------------------------------------------------------------------------------------------------|-----|-------|--|
| Pin | 1/0 | Signal name    | Function                                                                           | Signal name                    | Function                                                                                                    | LO  | gic   |  |
| 1   | IN  | TRIG           | External trigger                                                                   | TRIG                           | External trigger                                                                                                    | Pos | Edge  |  |
| 2   | -   | (Unused)       | -                                                                                  | (Unused)                       | -                                                                                                    | -   | -     |  |
| 3   | -   | (Unused)       | -                                                                                  | (Unused)                       | -                                                                                                    | -   | -     |  |
| 4   | IN  | LD1            | Select panel number                                                                | LD1                            | Select panel number                                                                                                    | Neg | Level |  |
| 5   | IN  | LD3            | Select panel number                                                                | LD3                            | Select panel number                                                                                                    | Neg | Level |  |
| 6   | IN  | LD5            | Select panel number                                                                | LD5                            | Select panel number                                                                                                    | Neg | Level |  |
| 7   | -   | (Unused)       | -                                                                                  | (Unused)                       | -                                                                                                    | -   | -     |  |
| 8   | -   | ISO_5V         | Isolated 5 V power output                                                          | ISO_5V                         | Isolated 5 V power output                                                                                                    | -   | -     |  |
| 9   | -   | ISO_COM        | Isolated common sig-<br>nal ground                                                 | ISO_COM                        | Isolated common signal ground                                                                                                    | -   | -     |  |
| 10  | OUT | ERR            | Measurement fault                                                                  | ERR                            | Measurement fault                                                                                                    | Neg | Level |  |
| 11  | OUT | BIN1, PARA1-HI | BIN judgment results<br>Comparator judgment<br>results of the first pa-<br>rameter | PARA1-HI,<br>PARA1_LMAX_MEASNG | Analyzer comparator results of the first<br>parameter in AREA mode<br>(Output if even one HI judgment)<br>Analyzer comparator results for the local<br>maximum value of the first parameter in<br>PEAK mode<br>(Output if the vertical axis (measurement<br>value) is out of the range or there is no<br>comparison peak) | Neg | Level |  |
| 12  | OUT | BIN3, PARA1-LO | BIN judgment results<br>Comparator judgment<br>results of the first pa-<br>rameter | PARA1-LO,<br>PARA1_LMAX_CONDNG | Analyzer comparator results of the first pa-<br>rameter in AREA mode<br>(Output if even one LO judgment)<br>Analyzer comparator results for the local<br>maximum value of the first parameter in<br>PEAK mode<br>(Output if the horizontal axis (sweep setting)<br>is out of the range or there is no comparison<br>peak) | Neg | Level |  |
| 13  | OUT | BIN5, PARA3-IN | BIN judgment results<br>Comparator judgment<br>results of the third pa-<br>rameter | PARA2-IN,<br>PARA2_LMAX_IN     | Analyzer comparator results of the sec-<br>ond parameter in AREA mode<br>(Output if all judgment results are IN)<br>Analyzer comparator results for the local<br>maximum value of the second parameter<br>in PEAK mode<br>(Output if PEAK is IN)                                                                          | Neg | Level |  |
| 14  | OUT | BIN7, AND      | BIN judgment results<br>Comparator judgment<br>results AND                         | AND                            | Comparator judgment result AND                                                                                                    | Neg | Level |  |
| 15  | OUT | BIN9           | BIN judgment results                                                               | PARA1_LMIN_IN                  | Analyzer comparator results for the local<br>minimum value of the first parameter in<br>PEAK mode<br>(Output if PEAK is IN)                                                                                                    | Neg | Level |  |
| 16  | OUT | (Unused)       | -                                                                                  | PARA2_LMIN_MEASNG              | Analyzer comparator results for the local<br>minimum value of the second parameter<br>in PEAK mode<br>(Output if the vertical axis (measurement<br>value) is out of the range or there is no<br>comparison peak)                                                                                                    | Neg | Level |  |
| 17  | OUT | (Unused)       | -                                                                                  | PARA2_LMIN_CONDNG              | Analyzer comparator results for the local<br>minimum value of the second parameter in<br>PEAK mode<br>(Output if the horizontal axis (sweep setting)<br>is out of the range or there is no comparison<br>peak)                                                                                                    | Neg | Level |  |
| 18  | -   | (Unused)       | -                                                                                  | (Unused)                       | -                                                                                                    | -   | -     |  |
|     |     |                | 1                                                                                  | 1                              | 1                                                                                                    |     |       |  |

# 366

# 11.1 External Input/Output Connector and Signals

| Din | 1/0 | LCR Mode       |                                                                                    | ANALYZER Mode                  |                                                                                                    |     |       |
|-----|-----|----------------|------------------------------------------------------------------------------------|--------------------------------|----------------------------------------------------------------------------------------------------|-----|-------|
| Pin | 1/0 | Signal name    | Function                                                                           | Signal name                    | Function                                                                                                    |     | gic   |
| 19  | OUT | OUT_OF_BINS    | BIN judgment results                                                               | CIRCUIT_NG                     | Equivalent circuit analysis comparator<br>judgment result output (output when log-<br>ical AND of judgment results is FAIL)                                                                                                    | Neg | Level |
| 20  | -   | (Unused)       | -                                                                                  | (Unused)                       | -                                                                                                    | -   | -     |
| 21  | IN  | CALIB          | DC adjustment request                                                              | (Unused)                       | -                                                                                                    | Neg | Level |
| 22  | IN  | LD0            | Select panel number                                                                | LD0                            | Select panel number                                                                                                    | Neg | Level |
| 23  | IN  | LD2            | Select panel number                                                                | LD2                            | Select panel number                                                                                                    | Neg | Level |
| 24  | IN  | LD4            | Select panel number                                                                | LD4                            | Select panel number                                                                                                    | Neg | Level |
| 25  | IN  | LD6            | Select panel number                                                                | LD6                            | Select panel number                                                                                                    | Neg | Level |
| 26  | IN  | LD_VALID       | Execute panel load                                                                 | LD_VALID                       | Execute panel load                                                                                                    | Neg | Level |
| 27  | -   | ISO_COM        | Isolated common sig-<br>nal ground                                                 | ISO_COM                        | Isolated common signal ground                                                                                                    | -   | -     |
| 28  | OUT | EOM            | End of measurement                                                                 | EOM                            | End of measurement                                                                                                    | Neg | Edge  |
| 29  | OUT | INDEX          | Analog measurement finished                                                        | INDEX                          | Analog measurement finished                                                                                                    | Neg | Edge  |
| 30  | OUT | BIN2, PARA1-IN | BIN judgment results<br>Comparator judgment<br>results of the first pa-<br>rameter | PARA1-IN,<br>PARA1_LMAX_IN     | Analyzer comparator results of the first<br>parameter in AREA mode<br>(Output if all judgment results are IN)<br>Analyzer comparator results for the local<br>maximum value of the first parameter in<br>PEAK mode<br>(Output if PEAK is IN)                                                                                  | Neg | Level |
| 31  | OUT | BIN4, PARA3-HI | BIN judgment results<br>Comparator judgment<br>results of the third pa-<br>rameter | PARA2-HI,<br>PARA2_LMAX_MEASNG | Analyzer comparator results of the sec-<br>ond parameter in AREA mode<br>(Output if even one HI judgment)<br>Analyzer comparator results for the local<br>maximum value of the second parameter<br>in PEAK mode<br>(Output if the vertical axis (measurement<br>value) is out of the range or there is no<br>comparison peak) | Neg | Level |
| 32  | OUT | BIN6, PARA3-LO | BIN judgment results                                                               | PARA2-LO,                      | Analyzer comparator results of the second                                                                                                    | Neg | Level |
|     |     |                | comparator judgment<br>results of the third pa-<br>rameter                         | PARA2_LMAX_CONDNG              | parameter in AREA mode<br>(Output if even one LO judgment)<br>Analyzer comparator results for the local<br>maximum value of the second parameter in<br>PEAK mode<br>(Output if the horizontal axis (sweep setting)<br>is out of the range or there is no comparison<br>peak)                                                  |     |       |
| 33  | OUT | BIN8           | BIN judgment results                                                               | PARA1_LMIN_MEASNG              | Analyzer comparator results for the local<br>minimum value of the first parameter in<br>PEAK mode<br>(Output if the vertical axis (measurement<br>value) is out of the range or there is no<br>comparison peak)                                                                                                    | Neg | Level |
| 34  | OUT | BIN10          | BIN judgment results                                                               | PARA1_LMIN_CONDNG              | Analyzer comparator results for the local<br>minimum value of the first parameter in<br>PEAK mode<br>(Output if the horizontal axis (sweep setting)<br>is out of the range or there is no comparison<br>peak)                                                                                                    | Neg | Level |
| 35  | OUT | (Unused)       | -                                                                                  | PARA2_LMIN_IN                  | Analyzer comparator results for the local<br>minimum value of the second parameter<br>in PEAK mode<br>(Output if PEAK is IN)                                                                                                    | Neg | Level |
| 36  | -   | (Unused)       | -                                                                                  | (Unused)                       | -                                                                                                    | -   | -     |
| 37  | -   | (Unused)       | -                                                                                  | (Unused)                       | -                                                                                                    | -   | -     |

# **Signal Descriptions**

You can select rising or falling for the valid edge of a trigger.

See "Enabling Trigger Input for during Measurement and Setting the Valid Edge of Trigger Input" (p. 117), (p. 228)

### Input

| TRIG       | <ul> <li>When the trigger setting is the external trigger EXT, measurement is performed once with the falling (ON) or rising (OFF) edge of the TRIG signal. The edge direction can be set in the setting screen. (Initial value: Falling (ON))</li> <li>See: "Enabling Trigger Input for during Measurement and Setting the Valid Edge of Trigger Input" (p. 117), (p. 228)</li> <li>When the trigger source is set to the internal trigger INT, trigger measurement is not performed.</li> <li>You can set whether to enable or disable TRIG signal input during measurement (during output of the EOM signal (HI)).</li> <li>See: "Enabling Trigger Input for during Measurement and Setting the Valid Edge of Trigger Input" (p. 117), (p. 228)</li> </ul> |                                            |                        |                                      |                                    |                                      |                                  |                                       |                   |
|------------|----------------------------------------------------------------------------------------------------|--------------------------------------------|------------------------|--------------------------------------|------------------------------------|--------------------------------------|----------------------------------|---------------------------------------|-------------------|
|            | Selects the num<br>If a trigger sign<br>measurement.<br>PIN No.<br>Panel 1                                                                                                    | mber of t<br>al is inpu<br>(p. 377)<br>LD6 | the pane<br>ut in exte | el to load<br>ernal trig<br>0: (HIGH | ger mod<br>I: 5 V to 2<br>LD3<br>0 | e, the se<br>4 V), 1: (I<br>LD2<br>0 | lected p<br>LOW: 0 V<br>LD1<br>0 | anel is lo<br>( to 0.9 V)<br>LD0<br>1 | aded and used for |
|            | Panel 2                                                                                                    | 0                                          | 0                      | 0                                    | 0                                  | 0                                    | 1                                | 0                                     |                   |
| LD0 to LD6 | Panel 4                                                                                                    | 0                                          | 0                      | 0                                    | 0                                  | 1                                    | 0                                | 0                                     |                   |
|            | Panel 8                                                                                                    | 0                                          | 0                      | 0                                    | 1                                  | 0                                    | 0                                | 0                                     |                   |
|            | Panel 16                                                                                                    | 0                                          | 0                      | 1                                    | 0                                  | 0                                    | 0                                | 0                                     |                   |
|            | Panel 32                                                                                                    | 0                                          | 1                      | 0                                    | 0                                  | 0                                    | 0                                | 0                                     |                   |
|            | Panel 64                                                                                                    | 1                                          | 0                      | 0                                    | 0                                  | 0                                    | 0                                | 0                                     |                   |
|            | Panel 127                                                                                                    | 1                                          | 1                      | 1                                    | 1                                  | 1                                    | 1                                | 1                                     |                   |
|            | Panel128                                                                                                    | 0                                          | 0                      | 0                                    | 0                                  | 0                                    | 0                                | 0                                     |                   |
| LD-VALID   | Inputs a negative logic signal from an external device so that the selected panel number is recognized as valid.<br>After TRIG input, maintain a Low level until INDEX is outputted.                                                                                                    |                                            |                        |                                      |                                    |                                      |                                  |                                       |                   |
| CALIB      | When the DC adjustment function for during DC resistance measurement is set to OFF, the offset value generated in the internal circuit can be obtained at the desired timing.<br>After TRIG input, maintain a Low level until INDEX is outputted.                                                                                                    |                                            |                        |                                      |                                    |                                      |                                  |                                       |                   |

# 11.1 External Input/Output Connector and Signals

# Output

| PARA1-HI, PARA1-LO,<br>PARA1-IN                                | LCR mode: Outputs the comparator judgment result for the measurement values of the first parameter.<br>Analyzer mode: Outputs the analyzer comparator result of the first parameter in AREA mode.                                                                                                    |
|----------------------------------------------------------------|----------------------------------------------------------------------------------------------------|
| PARA3-HI, PARA3-LO,<br>PARA3-IN                                | LCR mode: Outputs the comparator judgment result for the measurement values of the third parameter.<br>Analyzer mode: Outputs the analyzer comparator result of the third parameter in AREA mode.                                                                                                    |
| PARA1_LMAX_MEASNG<br>,<br>PARA1_LMAX_CONDN<br>G, PARA1_LMAX_IN | Analyzer mode: Outputs the analyzer comparator result for the local maximum value of the first parameter in PEAK mode.<br>(Outputs PARA1_LMAX_MEASNG if the vertical axis (measurement value) is out of the range or there is no comparison peak, outputs PARA1_LMAX_CONDNG if the horizontal axis (sweep setting) is out of the range or there is no comparison peak, and outputs PARA1_LMAX_IN if the PEAK is IN.)  |
| PARA2_LMAX_MEASNG<br>,<br>PARA2_LMAX_CONDN<br>G, PARA2_LMAX_IN | Analyzer mode: Outputs the analyzer comparator result for the local maximum value of the second parameter in PEAK mode.<br>(Outputs PARA2_LMAX_MEASNG if the vertical axis (measurement value) is out of the range or there is no comparison peak, outputs PARA2_LMAX_CONDNG if the horizontal axis (sweep setting) is out of the range or there is no comparison peak, and outputs PARA2_LMAX_IN if the PEAK is IN.) |
| PARA1_LMIN_MEASNG,<br>PARA1_LMIN_CONDNG,<br>PARA1_LMIN_IN      | Analyzer mode: Outputs the analyzer comparator result for the local minimum value of the first parameter in PEAK mode.<br>(Outputs PARA1_LMIN_MEASNG if the vertical axis (measurement value) is out of the range or there is no comparison peak, outputs PARA1_LMIN_CONDNG if the horizontal axis (sweep setting) is out of the range or there is no comparison peak, and outputs PARA1_LMIN_IN if the PEAK is IN.)  |
| PARA2_LMIN_MEASNG,<br>PARA2_LMIN_CONDNG,<br>PARA2_LMIN_IN      | Analyzer mode: Outputs the analyzer comparator result for the local minimum value of the first parameter in PEAK mode.<br>(Outputs PARA2_LMIN_MEASNG if the vertical axis (measurement value) is out of the range or there is no comparison peak, outputs PARA2_LMIN_CONDNG if the horizontal axis (sweep setting) is out of the range or there is no comparison peak, and outputs PARA2_LMIN_IN if the PEAK is IN.)  |
| AND                                                            | Outputs the result that takes the AND of the judgment results of the measurement values of the two parameters judged in both LCR mode and analyzer mode.<br>The result is output when both judgment results are IN or if either one of the first and third parameters is not judged and the judgment result of the judged parameter is IN.                                                                            |
| BIN1 to BIN10<br>OUT OF BINS                                   | Outputs the judgment result of BIN measurement.                                                                                                    |
| CIRCUIT_NG                                                     | Outputs the equivalent circuit analysis comparator judgment results.                                                                                                    |
| INDEX                                                          | This is the signal to indicate that A/D conversion in the measurement circuit has ended.<br>When this signal changes from HIGH (OFF) to LOW (ON), the test sample can be changed.                                                                                                    |
| EOM                                                            | This is the end of measurement signal.<br>At this point in time, the comparator judgment result is confirmed.                                                                                                    |
| ERR                                                            | Outputs when there is a sampling error, constant voltage/current error, voltage/current limit value exceeded error, contact check error in low Z high accuracy mode, HIGH-Z reject error or monitoring the detection level.                                                                                                    |

# **11.2 Timing Chart**

# 11.2.1 LCR Measurement

If you set the judgment condition for the comparator (the trigger setting is external trigger) and then in that state a trigger signal is input from the EXT I/O or **TRIG** is pressed in the screen, the judgment result is output from the signal line for comparator result output of the EXT I/O after measurement ends. Furthermore, if the panel number is selected with the panel load signal when a trigger signal is input from the EXT I/O, the measurement condition of that panel number is loaded and then measurement is performed.

The following shows examples of the measurement timing. (In the timing examples, the valid edge of the TRIG signal is set to falling (ON).)

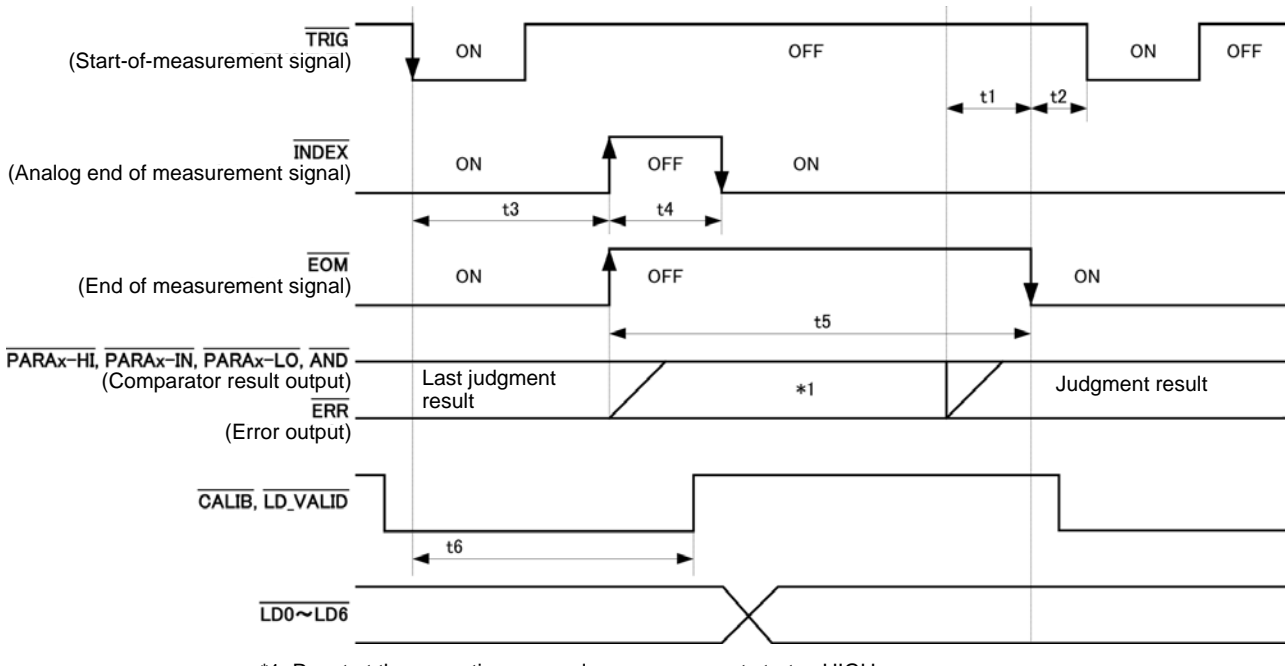

\*1: Reset at the same time as analog measurement starts.: HIGH

Not reset at the same time as analog measurement starts.: Last judgment result remains

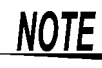

Whether the judgment results of comparator and BIN measurement are reset at the time of the measurement start signal or updated at the point in time when measurement ends can be selected on the instrument or by a communication command.

See "Setting the Delay Time from the Output of Comparator and BIN Judgment Results until Output of EOM (LOW) and Resetting Judgment Results" (p. 115),(p. 226) Description of communications commands on the included CD (:IO:RESult:RESet) 11

# **370** 11.2 Timing Chart

#### **Timing Chart Interval Descriptions**

| Interval | Description                                                                                                    | Time<br>(Approximate) |
|----------|----------------------------------------------------------------------------------------------------|-----------------------|
| t1       | From Comparator, BIN Judgement Result to EOM (LOW): Setting value for delay time*1                                                                | 40 μs                 |
| t2       | From $\overline{\text{EOM}}$ width (LOW) to $\overline{\text{TRIG}}$ (LOW): Minimum time from end of measurement to next trigger* <sup>2, 5</sup> | 400 μs                |
| t3       | From $\overline{\text{TRIG}}(\text{LOW})$ to $\overline{\text{INDEX}}$ (HIGH): Time from trigger to circuit response* <sup>3, 5</sup>             | 700 μs                |
| t4       | $\overline{\text{INDEX}}$ width (HIGH): Minimum chuck time, switching chuck with $\overline{\text{INDEX}}$ (LOW) is possible* <sup>4</sup>        | 220 μs                |
| t5       | EOM width (HIGH): Measurement time*4                                                                                                    | 600 μs                |
| t6       | From TRIG width (LOW) to LD-VALID (HIGH) and CALIB (HIGH): Time to recognize panel number                                                         | t3                    |

\*1: There is an approximate error of 100  $\mu$ s in the delay time entered for Judgement Result  $\leftrightarrow \overline{\text{EOM}}$  for the setting value. t1 is the reference value for when the setting value is 0.0000 s.

\*2: t2 is the reference value for when trigger input for during measurement is disabled.(p. 117), (p. 228)

\*3: • When the panel number is read by the panel load function, the response time is as shown in the table below.

| Measurement mode | Load mode | Response time |
|------------------|-----------|---------------|
|                  | LCR+ADJ   | 12 ms         |
| LCR              | HARD      | 9 ms          |
|                  | ADJ       | 4 ms          |
|                  | ANA+ADJ   | 120 ms        |
| ANALYZER         | HARD      | 120 ms        |
|                  | ADJ       | 8 ms          |

• When the trigger synchronous output function and trigger delay is enabled, wait times are included.

\*4: Reference value for Measurement frequency: 100 kHz, Measurement speed: FAST,

Measurement range: HOLD (p. 399)

\*5: With the conditions shown in the table below, the time is added.

| Range                       | Level      | Frequency             | Low Z High Accuracy Mode | DC Bias | Time |
|-----------------------------|------------|-----------------------|--------------------------|---------|------|
| 100 m $\Omega$ , 1 $\Omega$ | All levels | DC, 4 Hz to 999.99 Hz | ON                       | OFF     | 2 ms |

### NOTE

- Since the speed of the rise (LOW -> HIGH) of the comparator/BIN judgment result differs depending on the configuration of the circuit connected to the EXT I/O, there is the likelihood of an incorrect judgment if the level of the comparator/BIN judgment result acquired immediately after EOM output is used. To prevent this from happening, a delay time (t1) between the comparator/BIN judgment result and the EOM can be set. Furthermore, if the judgment result signal line of the EXT I/O is set to be reset simultaneously with the measurement start signal, and a forced transition to the HIGH level is performed at the same time as TRIG, the transition from LOW to HIGH does not occur when the judgment result is output after measurement ends. As a result, the delay time between the judgment result and the EOM can be set to the minimum level. However, be careful because the judgment result confirmation interval is until the next trigger is accepted. Furthermore, if the judgment result signal line of the EXT I/O is set to be reset simultaneously with the measurement start signal, and a forced transition to the HIGH level is performed at the same time as TRIG, the transition from LOW to HIGH does not occur when the judgment result is output after measurement ends. Furthermore, if the judgment result signal line of the EXT I/O is set to be reset simultaneously with the measurement start signal, and a forced transition to the HIGH level is performed at the same time as TRIG, the transition from LOW to HIGH does not occur when the judgment result is output after measurement ends. As a result, the delay time between the judgment result output and EOM can be set to the minimum level. As a result, the delay time between the judgement result output and EOM can be set to the minimum level. As a result, the delay time between the judgement result output and EOM can be set to the minimum level. As a result, the delay time between the judgement result output and EOM can be minimized. However, take note that the evaluation result
- During measurement, a trigger input from EXT /IO or communicating by interface may lead to a bigger dispersion of delay time between comparator or BIN judgement result output and EOM. As far as possible, try not to control from external sources when carrying out measurement.

See "Setting the Delay Time from the Output of Comparator and BIN Judgment Results until Output of EOM (LOW) and Resetting Judgment Results" (p. 115),(p. 226) Description of communications commands on the included CD (:IO:OUTPut:DELay, :IO:RESult:RESet) NOTE

• The higher the measurement frequency, the shorter the time that INDEX and EOM are high (off). When the high (off) time is too short due to characteristics of the input circuit, the instrument can be configured to maintain the low (on) state for a preset time once EOM changes to low (on) before reverting the signal to high (off) after the completion of measurement.

When trigger input is received at EOM:LOW and INDEX:LOW, the signal transitions to high (off) when measurement starts.

Setting the INDEX and EOM output method

See "4.5.8 Setting the EOM Output Method" (p. 119) Description of communications commands on the included CD (:IO:EOM:MODE)

Setting the pulse width for which low (on)  $\overline{\text{EOM}}$  is held

See "4.5.8 Setting the EOM Output Method" (p. 119) Description of communications commands on the included CD (:IO:EOM:PULSe)

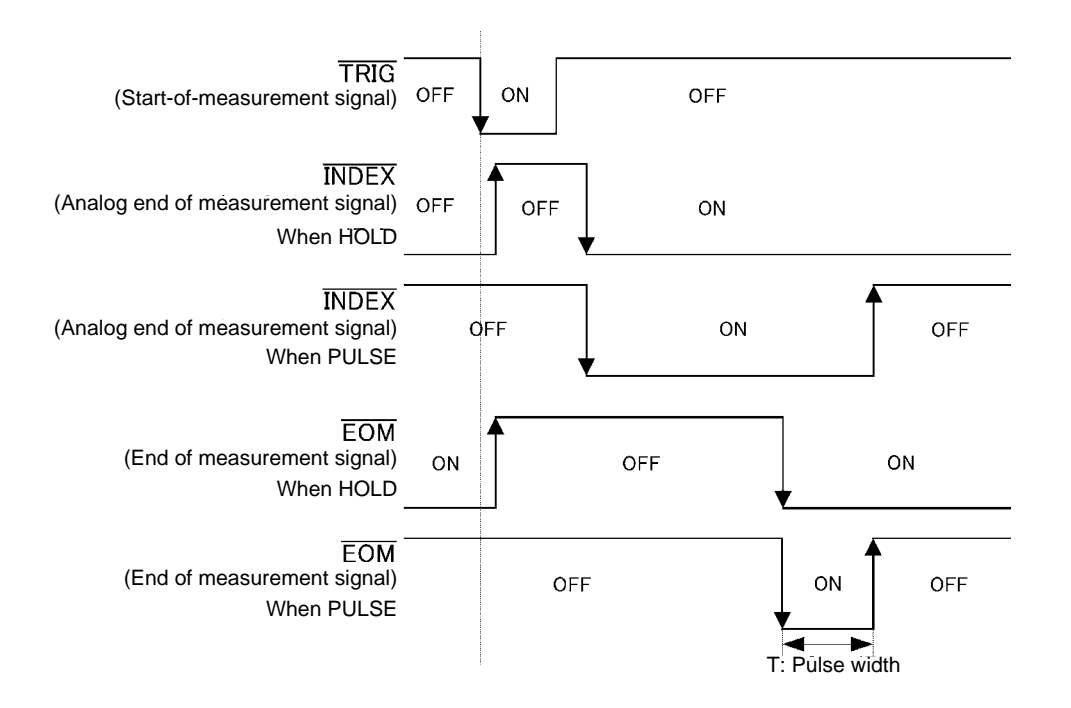

# 11.2.2 Analyzer Measurement

In analyzer mode, if a trigger signal is input from the EXT I/O or **TRIG** is pressed in the screen, the judgment results are output from the signal line for comparator result output of the EXT I/O.

Furthermore, if the panel number is selected with the panel load signal when a trigger signal is input from the EXT I/O, the measurement condition of that panel number is loaded and then measurement is performed.

The following provides an example of measurement timing when the trigger setting is SEQ or REPEAT (In the timing examples, the valid edge of the TRIG signal is set to falling (ON).)

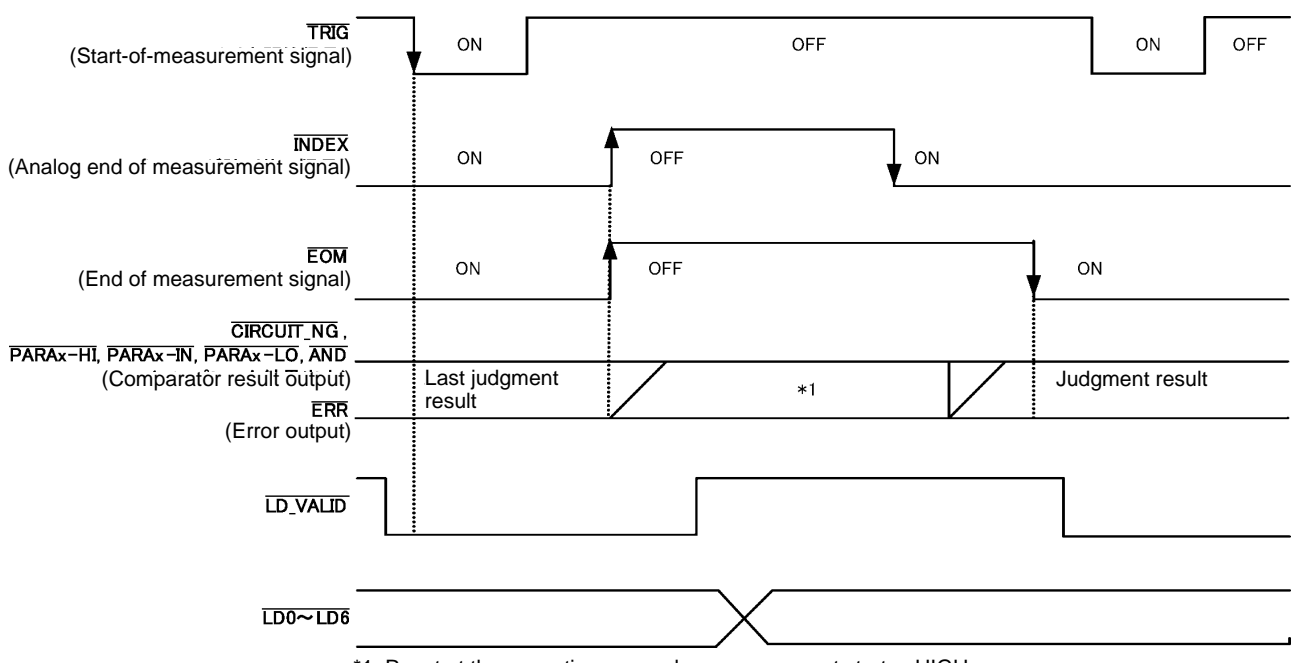

\*1: Reset at the same time as analog measurement starts.: HIGH

Not reset at the same time as analog measurement starts.: Last judgment result remains

| Signal line | Description                                                                                                    |
|-------------|----------------------------------------------------------------------------------------------------|
| INDEX       | The transition to HIGH is performed when measurement of the first sweep point starts after trigger signal input<br>and the transition to LOW is performed when the analog measurement of the last sweep point ends.<br>(The HIGH level is maintained during sweep measurement.)               |
| EOM         | The transition to HIGH is performed when measurement of the first sweep point starts after trigger signal input.<br>Measurement of the last sweep point ends and the transition to LOW is performed after judgment result output.<br>(The HIGH level is maintained during sweep measurement.) |

#### NOTE

- If the trigger setting is set to STEP, INDEX and EOM transition to LOW every time the measurement for each point ends, and then transition to HIGH when there is trigger input.
- ERR also transitions to LOW each time measurement completes if a measurement error occurs.
- Whether the judgment results of comparator measurement are reset at the time of the measurement start signal or updated at the point in time when measurement ends can be selected on the instrument or by a communication command.
  - See: "5.9.4 Setting the Delay Time from the Output of Comparator Judgment Results until Output of EOM (LOW) and Resetting Judgment Results" (p. 226)

Description of communications commands on the included CD (:IO:RESult:RESet)

• For other timing chart times, refer to "11.2.1 LCR Measurement" (p. 369).

# 11.2.3 Continuous Measurement (Sequential Operation)

With continuous measurement, if a trigger signal is input from the EXT I/O or **TRIG** is pressed in the screen, after measurement of all of the panel numbers set to be executed on the screen is finished, the judgment results are output from the signal line for comparator result output of the EXT I/O. The following provides an example of measurement timing with the sequential trigger setting. (In the timing examples, the valid edge of the TRIG signal is set to falling (ON).)

Example: Continuous measurement using panel numbers 1, 2, and 4

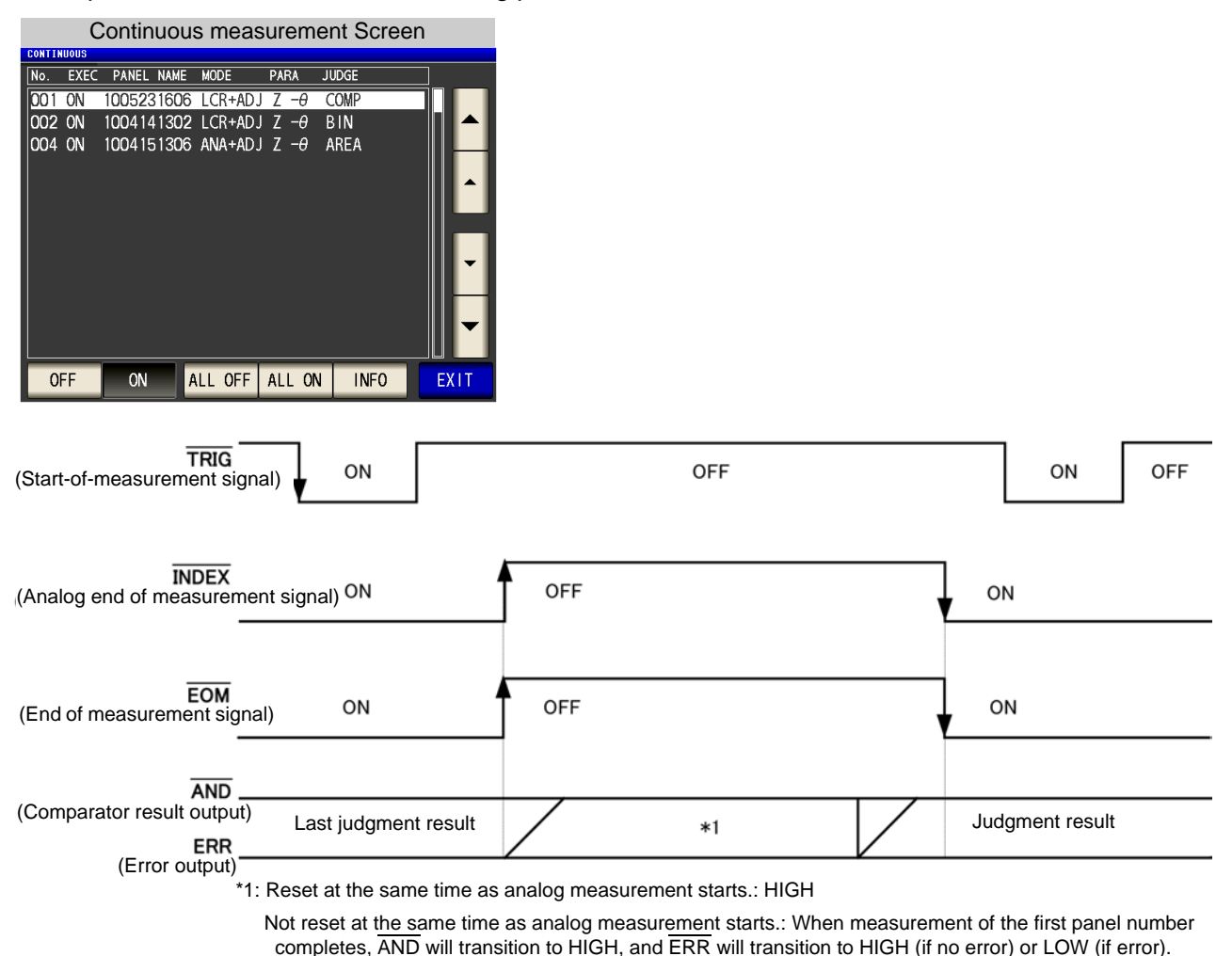

| Signal line | Description                                                                                                    |
|-------------|----------------------------------------------------------------------------------------------------|
| INDEX, EOM  | For both INDEX and EOM, a transition to HIGH is performed when the first panel measurement starts after the trigger signal is input, and a transition to LOW is performed after measurement of the last panel is fin-<br>ished and the judgment result has been output.<br>(The HIGH level is maintained during continuous measurement.) |
| AND         | When the judgment results of all panels are IN, LOW is output.                                                                                                    |

# 374 11.2 Timing Chart

- ERR transitions to LOW each time measurement completes if a measurement error occurs.
  - In the continuous measurement screen, comparator result output signals other than AND and panel load signals (LD-VALID, LD0 to LD6) cannot be used.
     See: "Chapter 6 Continuous Measurement Function" (p. 265)
  - Whether the judgment results of comparator measurement are reset at the time of the measurement start signal or updated at the point in time when measurement ends can be selected on the instrument or by a communication command.

See: "Setting the Delay Time from the Output of Comparator and BIN Judgment Results until Output of EOM (LOW) and Resetting Judgment Results" (p. 115),(p. 226)

- Description of communications commands on the included CD (:IO:RESult:RESet)
- For other timing chart times, refer to "11.2.1 LCR Measurement" (p. 369).

# 11.2.4 Continuous Measurement (Step Operation)

In continuous measurement mode, pressing on the screen asking whether a trigger signal will be input from EXT I/O will cause the judgment result to be output from the EXT I/O comparator result output signal lines after measurement of the panel set to be executed on the screen completes. The following provides trigger setting.

an example of measurement timing with the STEP

(In this timing example, the TRIG signal active edge is set to the falling edge (ON).)

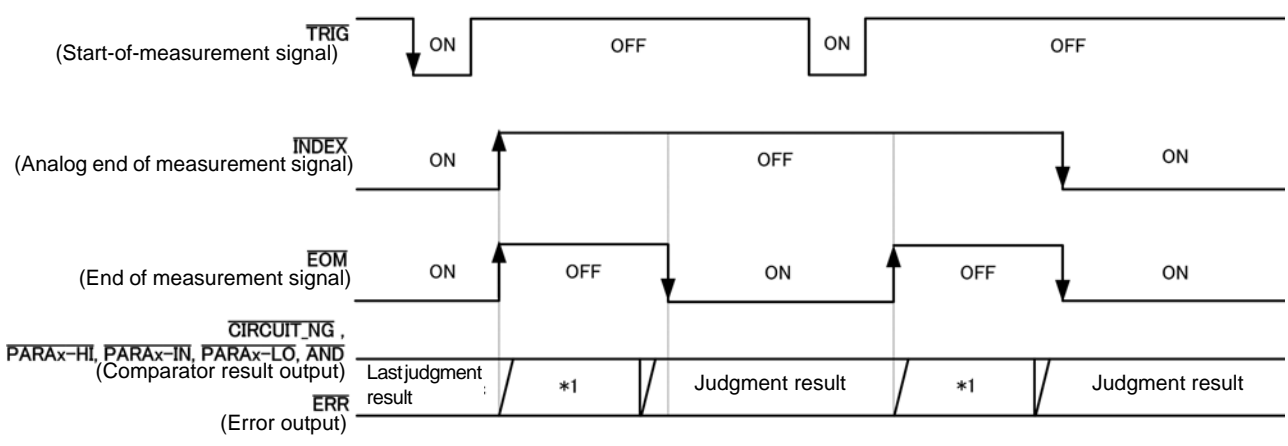

\*1: Reset at the same time as analog measurement starts.: HIGH

Not reset at the same time as analog measurement starts.: Last judgment result remains

| Signal line              | Description                                                                                                    |
|--------------------------|----------------------------------------------------------------------------------------------------|
| INDEX                    | For both INDEX, a transition to HIGH is performed when the first panel measurement starts after the trigger signal is input, and a transition to LOW is performed after measurement of the last panel is finished and the judgment result has been output.<br>(The HIGH level is maintained during continuous measurement.) |
| EOM                      | EOM transitions to HIGH at the start of measurement after trigger signal input and to LOW each time measurement completes.                                                                                                    |
| Comparator result output | The judgment result and ERR vary according to the measurement state each time measurement completes.                                                                                                    |

NOTE • Panel load signals (LD-VALID, LD0 to LD6) cannot be used on the continuous measurement screen

See: "Chapter 6 Continuous Measurement Function" (p. 265)

- Comparator judgment results are output just as they are during measurement in LCR or analyzer mode.
- Whether the judgment results of comparator measurement are reset at the time of the measurement start signal or updated at the point in time when measurement ends can be selected on the instrument or by a communication command.
  - See: "Setting the Delay Time from the Output of Comparator and BIN Judgment Results until Output of EOM (LOW) and Resetting Judgment Results" (p. 115),(p. 226)
- Description of communications commands on the included CD (:IO:RESult:RESet) • For other timing chart times, refer to "11.2.1 LCR Measurement" (p. 369).

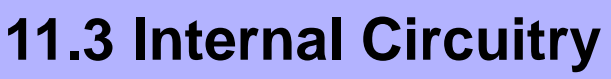

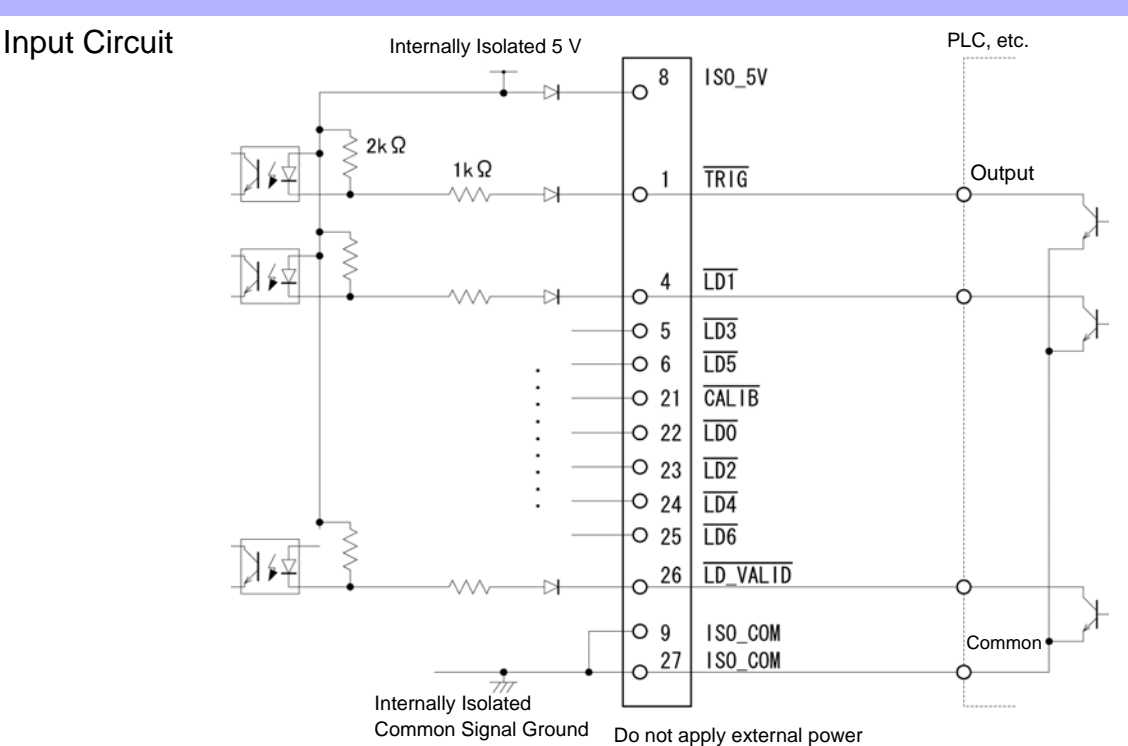

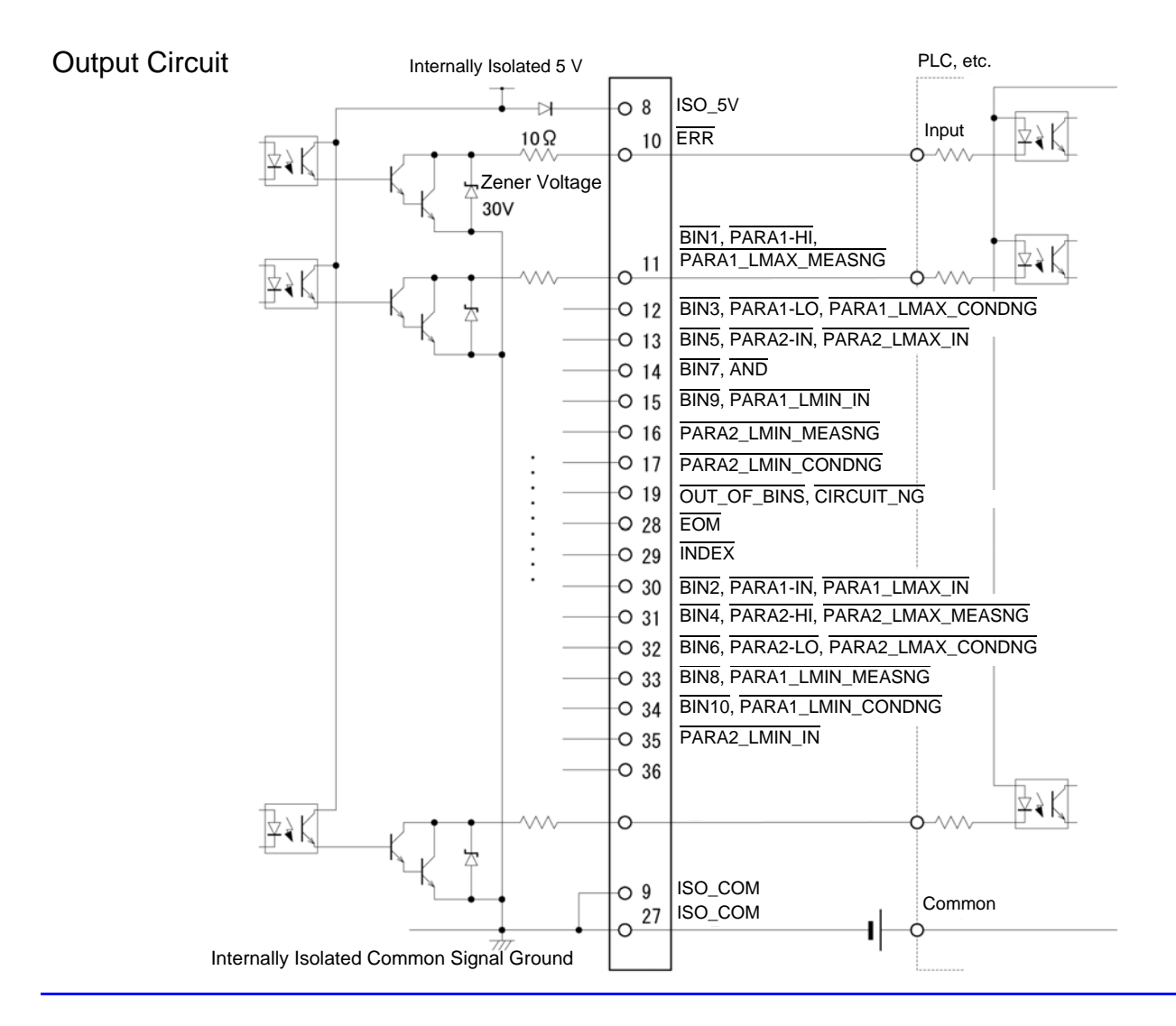

# **Electrical Specifications**

| Input Signals Input type |                                    | Optocoupler-isolated, non-voltage contact inputs (source input, active-low) |
|--------------------------|------------------------------------|-----------------------------------------------------------------------------|
|                          | input accorted (ert) voltage       | 1 V 01 1033                                                                 |
|                          | Input de-asserted (OFF)<br>voltage | Open or 5 to 30 V                                                           |
|                          | Input asserted (ON) current        | 3 mA/ch                                                                     |
|                          | Maximum applied voltage            | 30 V                                                                        |
|                          |                                    |                                                                             |
| Output Signals           | Output type                        | Optocoupler-isolated npn open-collector outputs (current sink, active-low)  |
|                          | Maximum load voltage               | 30 V                                                                        |
|                          | Maximum output current             | 50 mA/ch                                                                    |
|                          | Residual voltage                   | 1 V (10 mA), 1.5 V (50 mA)                                                  |
|                          |                                    |                                                                             |
| Internally Isolated      | Power Output                       | 4.5 V to 5.0 V                                                              |
|                          | Maximum output current             | 100 mA                                                                      |
|                          | External power input               | none                                                                        |
|                          |                                    |                                                                             |

# **Connection Examples**

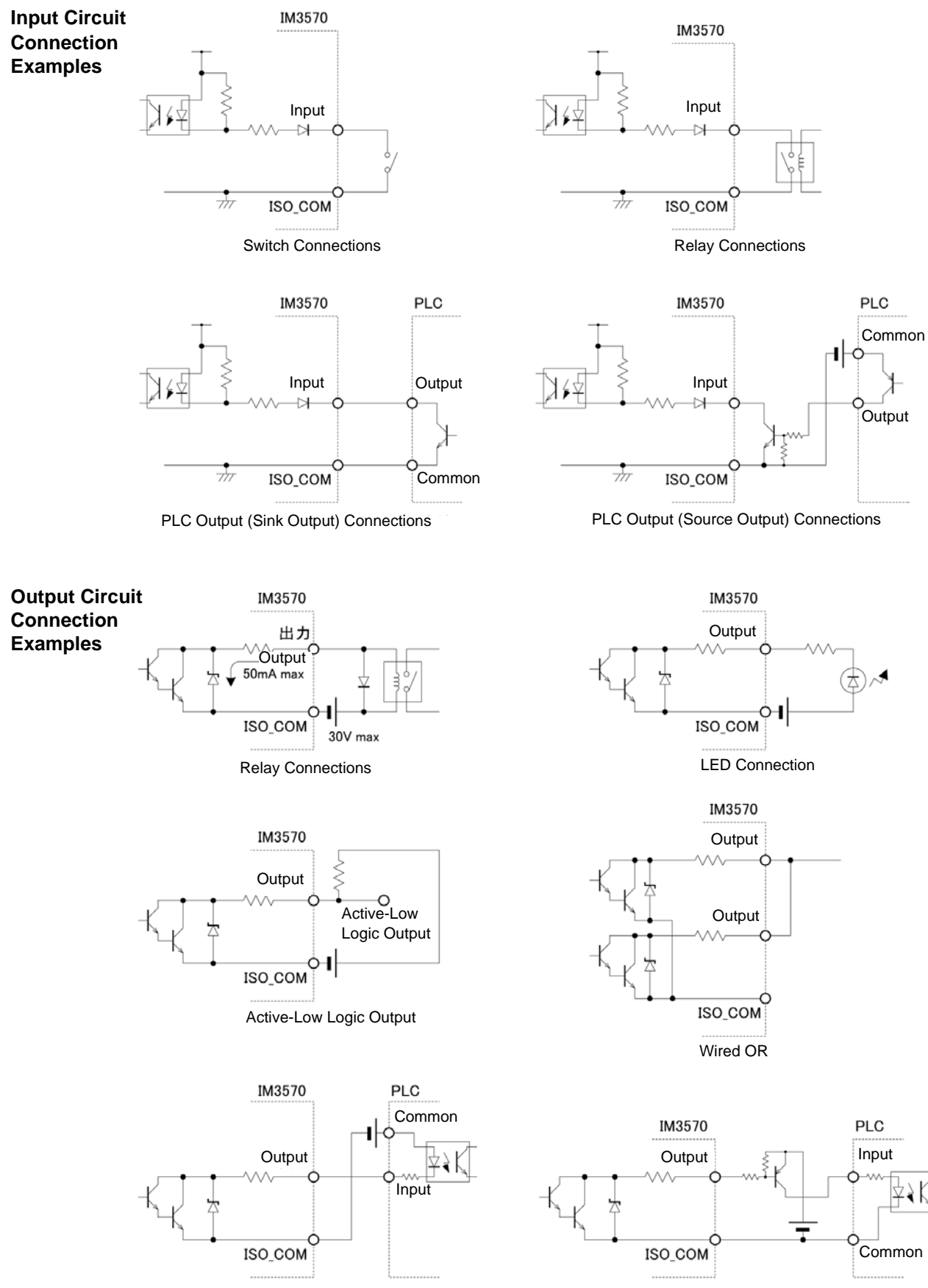

PLC Input (Source Input) Connections

PLC Input (Sink Input) Connections

# **11.4 External I/O Settings**

There are the following setting items for the output timing of the judgment result output signal and the logic of the trigger signal.

# Setting Delay Time from Output of Comparator and BIN Judgment Results until Output of EOM (LOW)

The delay time for the period from the output of the comparator and BIN judgment results until the output of EOM (LOW) from the EXT I/O can be set on the instrument or by a communication command. For the setting procedure, refer to the following.

See "Setting the Delay Time from the Output of Comparator and BIN Judgment Results until Output of EOM (LOW) and Resetting Judgment Results" (p. 115),(p. 226) Description of communications commands on the included CD (:IO:OUTPut:DELay)

### **Setting Reset of Judgment Results**

Whether to reset the comparator and BIN judgment results simultaneously with the measurement start signal can be selected on the instrument or by a communication command. For the setting procedure, refer to the following.

See "Setting the Delay Time from the Output of Comparator and BIN Judgment Results until Output of EOM (LOW) and Resetting Judgment Results" (p. 115),(p. 226) Description of communications commands on the included CD (:IO:RESult:RESet)

### **Enabling Trigger Input for during Measurement**

Whether to enable or disable trigger input from the EXT I/O during measurement (during  $\overline{\text{EOM}}$  (HI) output) can be selected on the instrument or by a communication command. For the setting procedure, refer to the following.

See "Enabling Trigger Input for during Measurement and Setting the Valid Edge of Trigger Input" (p. 117), (p. 228) Description of communications commands on the included CD (:IO:TRIGger:ENABle)

### Setting Valid Edge of Trigger Input

Either the rising edge or falling edge can be selected as the valid edge of trigger input from the EXT I/O. For the setting procedure, refer to the following.

See "Enabling Trigger Input for during Measurement and Setting the Valid Edge of Trigger Input" (p. 117), (p. 228) Description of communications commands on the included CD (:IO:TRIGger:EDGe)

# **11.5 External Control Q&A**

| Common Questions                                                                      | Answers                                                                                                    |
|---------------------------------------------------------------------------------------|----------------------------------------------------------------------------------------------------|
| How do I connect external trigger input?                                              | Connect the (active low) $\overline{\text{TRIG}}$ input pin to an ISO_COM pin using a switch or open-collector output.                                                                                                    |
| Which pins are common ground for input and output signals?                            | The ISO_COM pins.                                                                                                    |
| Are the common (signal ground) pins shared by both inputs and outputs?                | Both common ground pins can be shared by inputs and outputs.                                                                                                    |
| How do I confirm output signals?                                                      | Confirm voltage waveforms with an oscilloscope. To do this, the output pins such as $EOM$ and comparator decision outputs need to be pulled up (through several k $\Omega$ ).                                                                                                    |
| How do I troubleshoot input (control) signal issues?                                  | For example, if triggering does not operate properly, bypass the PLC and short the TRIG pin directly to an ISO_COM pin. Be careful to avoid power shorts.                                                                                                    |
| Are the comparator decision signals retained during measurement (or can they be off)? | They are initially set to be confirmed at the end of measurement and turned OFF when measurement starts.<br>However, it is possible to change the settings so that the judgment results from last time are also stored during measurement.<br>See "Setting Reset of Judgment Results" (p. 379)                |
| When are measurement error signals displayed?                                         | <ul> <li>An error is displayed in the following cases.</li> <li>When sampling error</li> <li>When constant voltage/constant current error</li> <li>When voltage/current limit value exceeded error</li> <li>When contact check error in low Z high accuracy mode</li> <li>When HIGH-Z reject error</li> </ul> |
| Is a connector or flat cable for connec-<br>tion provided?                            | A connector and cable are not supplied, so you need to provide them your-<br>self.                                                                                                    |
| Is direct connection to a PLC possible?                                               | Direct connection is supported for relay or open-collector outputs and pos-<br>itive-ground optocoupler inputs. (Before connecting, confirm that voltage<br>and current ratings will not be exceeded.)                                                                                                    |
| Can external I/O be used at the same time as RS-232C or other communications?         | After setting up communications, it is possible to control measurement with the TRIG signal while acquiring measurement data via a communications interface.                                                                                                    |
| How should external power be con-<br>nected?                                          | The instrument's external I/O input and output signals all operate from an internal isolated power source, so power must not be supplied from the PLC side.                                                                                                    |

# **11.6 Measurement Using a Computer**

You can control the instrument with communication commands from a computer via the GP-IB, RS-232C, USB, and LAN interfaces.

To enable communication, the communication conditions need to be set on the instrument.

For details on the communication condition settings, refer to "8.1 Setting the Interface" (p. 305).

For the details on the communication control procedure, refer to the supplied Communication Instruction Manual (CD).

# **Printing**

Chapter 12

Connecting the printer to the instrument

Make instrument settings (p. 383)

Make printer settings

#### Printing (p. 384)

- Measurement values and comparator decisions
- Screens

# **12.1 Connecting the Printer**

**Connecting the Printer** 

WARNING Because electric shock and instrument damage hazards are present, always follow the steps below when connecting the printer.

- Always turn off the instrument and the printer before connecting.
- A serious hazard can occur if a wire becomes dislocated and contacts another conductor during operation. Make certain connections are secure.

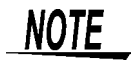

- As much as possible, avoid printing in hot and humid environments. Otherwise, printer life may be severely shortened.
- Use only compatible recording paper in the printer. Using non-specified paper may not only result in faulty printing, but printing may become impossible.
- If the recording paper is skewed on the roller, paper jams may result.

### **Recommended printer**

The IM3570 has been verified to operate properly with Sanei Electric Inc.'s model SD1-31S thermal printer.

The requirements for a printer to be connected to the instrument are as follows. Confirm compatibility and make the appropriate settings on the printer before connecting it to the instrument. See "12.2 Instrument and Printer Settings" (p. 383)

- Interface ..... RS-232C
- Characters per line...... At least 45
- Communication speed . Initial value: 9,600 bps
- Data bits..... 8bit
- Parity..... none
- Stop bits ..... 1bit
- Flow control..... none

**NOTE** The communication speed and flow control can be changed with instrument settings. However, the IM3570 and printer must be configured with the same settings.

### **Connecting the Printer to the Instrument**

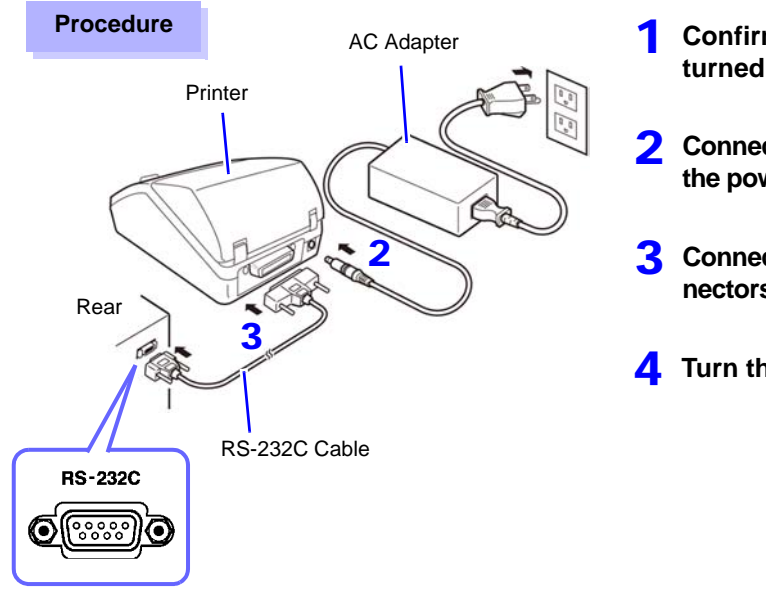

- Confirm that the instrument and printer are turned off.
- 2 Connect the AC adapter to the printer, and insert the power plug into an outlet.
- **3** Connect the RS-232C cable to the RS-232C connectors on the instrument and printer.
- **4** Turn the instrument and printer on.

### **Connector Pinouts**

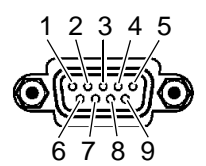

IM3570 (9-pin) Connector

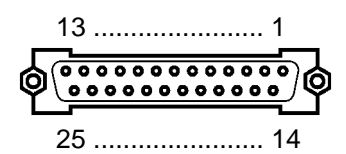

Printer (25-pin) Connector

| Function                | Signal<br>Name | Pin |              | Pin | Signal<br>Name | Function                |  |
|-------------------------|----------------|-----|--------------|-----|----------------|-------------------------|--|
| Receive Data            | RxD            | 2   | oo           | 2   | TxD            | Transmit Data           |  |
| Transmit Data           | TxD            | 3   | o <u> </u> o | 3   | RxD            | Receive Data            |  |
| Signal or Common Ground | GND            | 5   | oo           | 7   | GND            | Signal or Common Ground |  |
| Request to Send         | RTS            | 7   | $\sim \sim$  | 4   | RTS            | Request to Send         |  |
| Clear to Send           | CTS            | 8   | 0~0          | 5   | CTS            | Clear to Send           |  |

NOTE

To use hardware flow control, you will need an RS-232C cable whose RTS and CTS wires are connected (7-pin at instrument to 5-pin at printer or 8-pin at instrument to 4-pin at printer). Hardware flow control cannot be used with cables whose RTS and CTS wires are shorted together.

# **12.2 Instrument and Printer Settings**

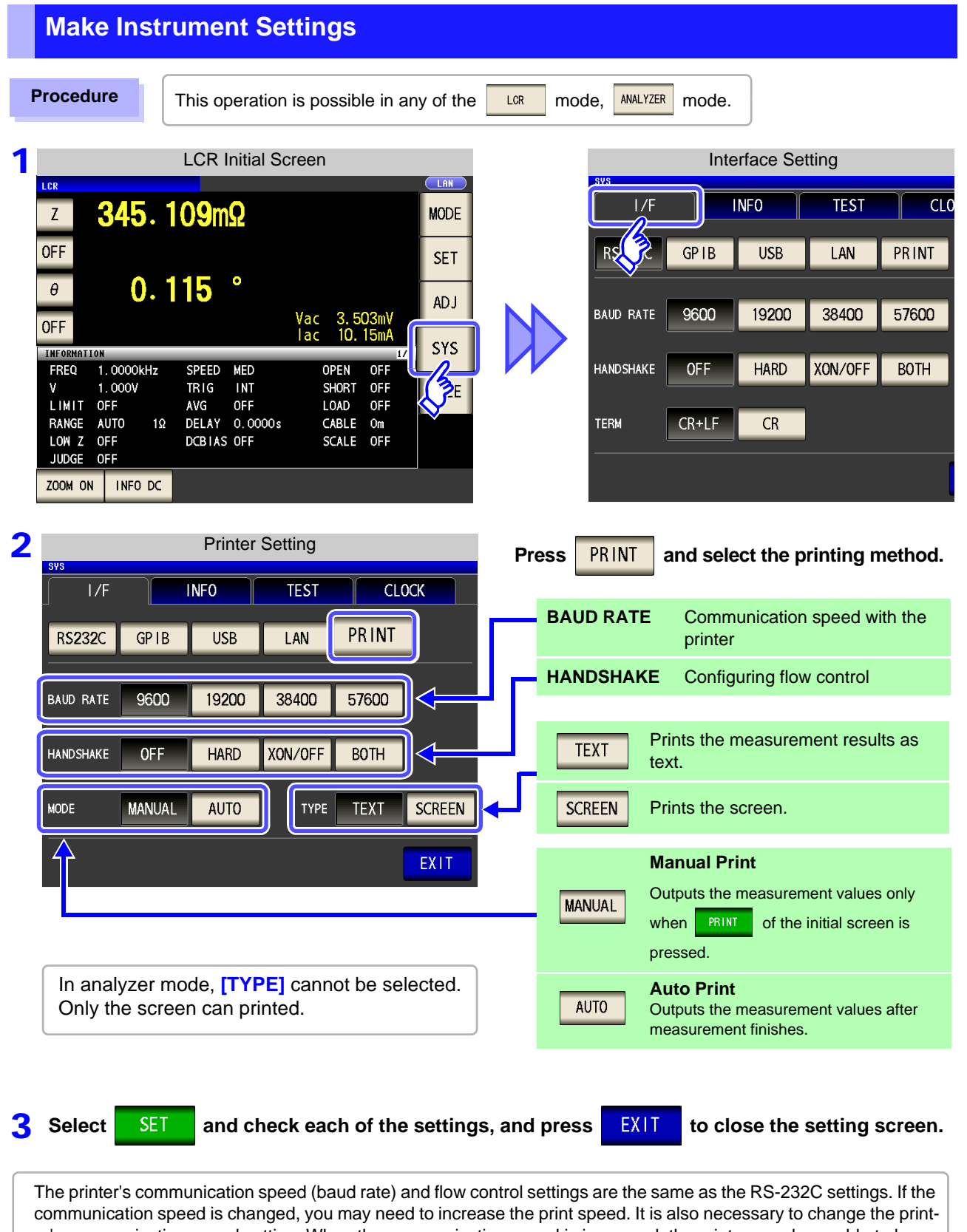

communication speed is changed, you may need to increase the print speed. It is also necessary to change the printer's communication speed setting. When the communication speed is increased, the printer may be unable to keep up, preventing data from being printed properly. If this occurs, use hardware or software flow control. For more information, see the instruction manual that came with the printer.

# 12.3 Printing

### **Before Printing**

Verify that the instrument and printer settings (p. 383) are correct.

# When the Printing Method is Set to

Prints automatically after measurement completes.

PRINT

### When the Printing Method is Set to MANUAL

Prints the state when

is pressed in the initial screen.

AUTO

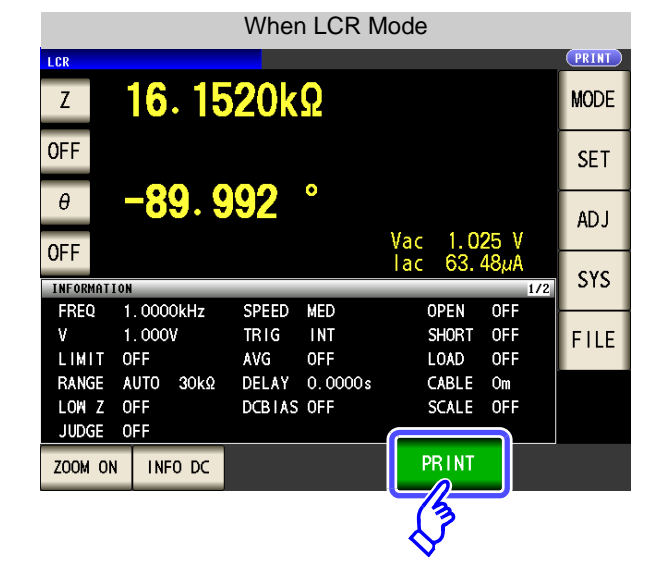

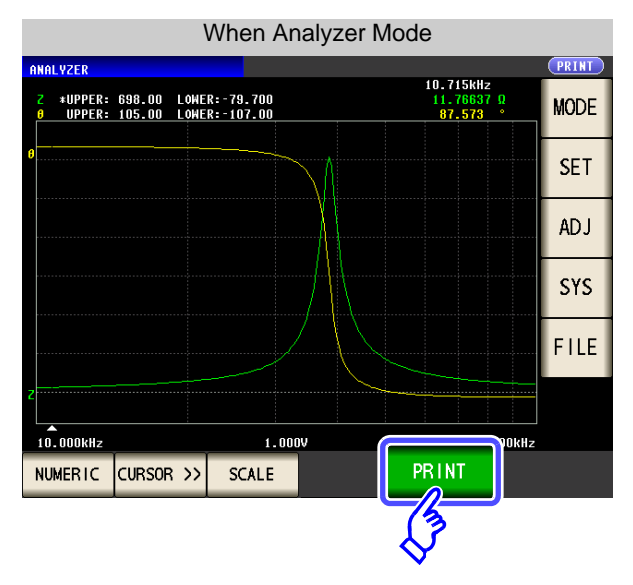

## **Example Printouts**

The print content varies depending on the printer settings of the instrument. **See** "12.2 Instrument and Printer Settings" (p. 383)

#### When LCR Mode

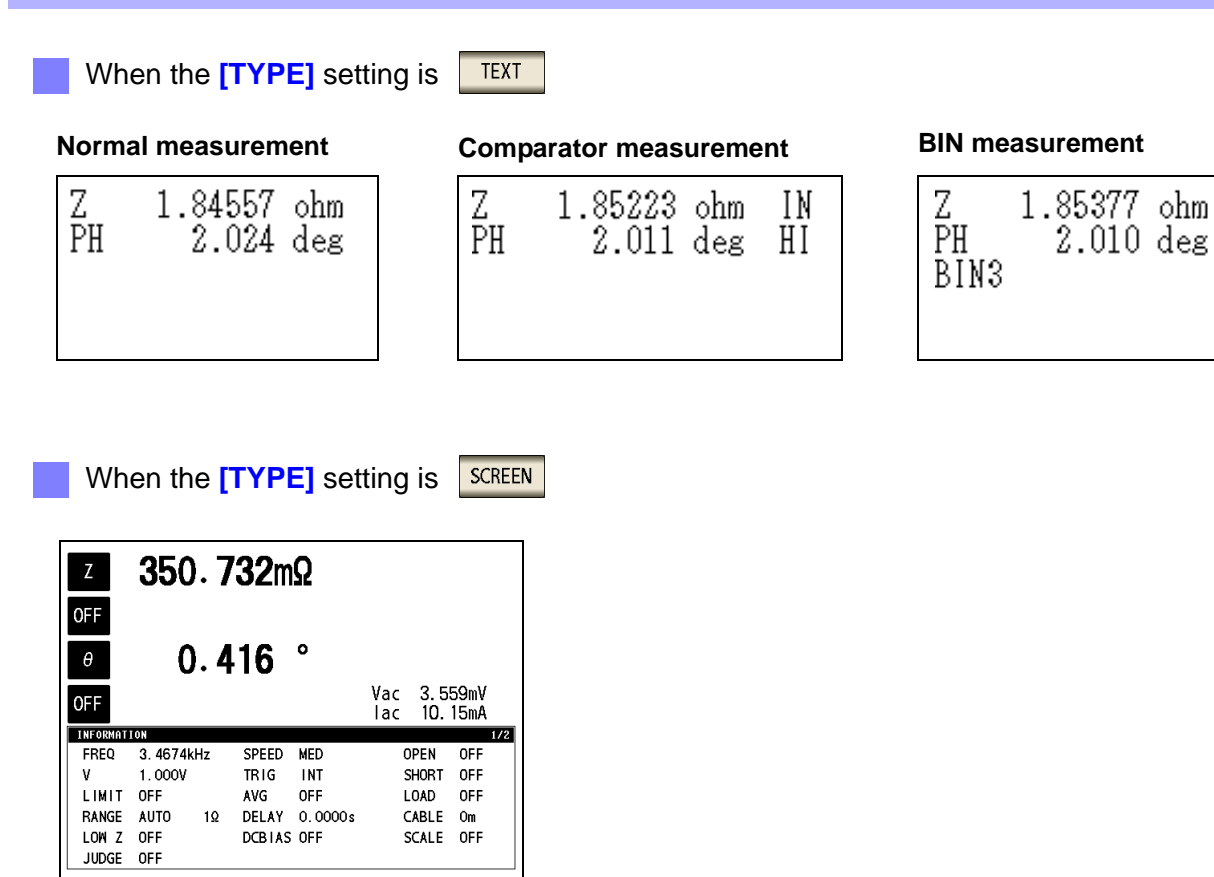

**NOTE** When the display is enlarged, the print type is text even when **[TYPE]** is set to

#### When Analyzer Mode

In analyzer mode, only printing the screen is available for the print type ([TYPE]).

#### Normal measurement

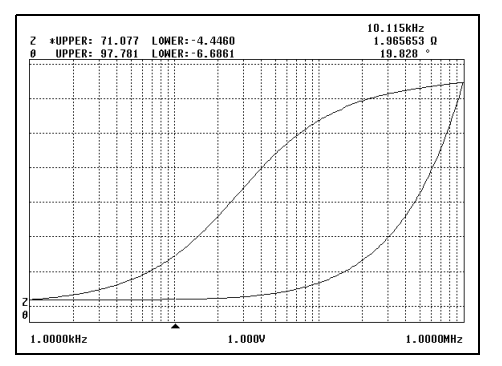

#### **Comparator measurement**

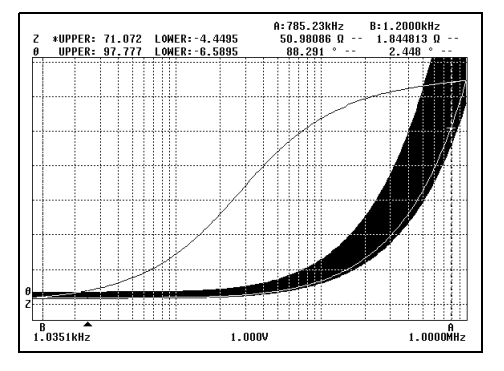

SCREEN

### When Continuous Measurement Mode

The measured value display will be printed in text, or the graph display will be printed as a screen image.

Measured value display

| Graph display |
|---------------|
|---------------|

| 001 Z  | SWEEP     | PH | SWEEP   | NG NG |
|--------|-----------|----|---------|-------|
| 002 Ls | 15.1962mH | D  | 0.05958 | IN HI |
|        |           |    |         |       |

| <u>CONTINUOUS</u><br>Z *UPPER: 4.5318k L<br>Ø UPPER:-55.100 L | _OWER: 1.3610k<br>_OWER:-97.800 |           |
|---------------------------------------------------------------|---------------------------------|-----------|
| 2                                                             |                                 |           |
| 0                                                             | 0.5004                          | 2.3000kHz |

NOTE Since printer settings cannot be configured in continuous measurement mode, set the instrument to either LCR mode or analyzer mode in order to changing the printer settings.

# **Specifications** Chapter 13

# **13.1 General Specifications**

# **1.Basic Specifications**

| Measurement mode                              | (1) LCR mode: Measurement with single condition                                                                                                    |
|-----------------------------------------------|----------------------------------------------------------------------------------------------------|
|                                               | <ul> <li>(2) Analyzer mode: Measurement frequency sweep, measurement level sweep <ul> <li>Measurement points: 2 to 801</li> <li>Sweep method: Normal sweep/segment sweep</li> <li>Normal sweep: START-STOP/ CENTER-SPAN/ START-STEP, maximum 801 points</li> <li>Segment sweep: START-STOP, maximum 20 segments (total of 801 points)</li> <li>Display: List display/graph display</li> </ul> </li> <li>(3) Continuous measurement mode: Consecutive measurements with saved conditions <ul> <li>LCR mode: Up to 30 conditions</li> <li>Analyzer mode: Up to 2 conditions</li> <li>* Continuous measurements including a mixture of LCR mode and analyzer mode are possible.</li> </ul> </li> </ul>                                                 |
| Measurement items                             | Z (Impedance), Y (Admittance), $\theta$ (Phase angle), Rs (Equivalent series resistance (ESR)),<br>Rp (Parallel equivalent resistance), X (Reactance), G (Conductance), B (Susceptance),<br>Ls (Series equivalent inductance), Lp (Parallel equivalent inductance), Cs (Series equivalent<br>capacitance), Cp (Parallel equivalent capacitance), Q (Q factor), D (Loss coefficient tan $\delta$ ),<br>Rdc (DC resistance)                                                                                                    |
| Display range                                 | Z, Y, Rs, Rp, Rdc, X, G, B, Ls, Lp, Cs, Cp: ± (0.00000 (unit) to 9.999999G (unit))       * Absolute value display for Z and Y only         θ:       ± (0.000° to 999.999°)         D:       ± (0.00000 to 9.999999)         Q:       ± (0.0000% to 999.9999%)         Δ%:       ± (0.0000% to 999.9999%)         * DISP OUT is displayed when the upper limit is exceeded.                                                                                                    |
| Measurement frequency                         | <ul> <li>(1)Frequency range <ul> <li>4 Hz to 5 MHz</li> </ul> </li> <li>(2)Setting resolution <ul> <li>5-digit resolution (however, the minimum resolution is 10 mHz)</li> </ul> </li> <li>(3)Frequency accuracy <ul> <li>±0.01%</li> </ul> </li> </ul>                                                                                                    |
| Output impedance<br>(Hc terminal, when 1 kHz) | Normal mode: $100 \ \Omega \pm 10 \ \Omega$<br>Low impedance accuracy mode: Approx. $10 \ \Omega$ ( $100 \ m\Omega$ and $1 \ \Omega$ ranges of $100 \ \text{kHz}$ or less)<br>Approx. $100 \ \Omega$ (Except for the above)<br>* The following impedances are connected to the Lc terminal.<br>$1 \ \Omega$ range or less ( $100 \ \text{kHz}$ or less) when low impedance high accuracy mode: $5 \ \Omega$ or less<br>$1 \ V$ or less of other than the above:<br>$3 \ k\Omega$ range or moreApprox. $35 \ \Omega$<br>$1.001 \ \text{V}$ or more of other than the above:<br>$30 \ k\Omega$ range or moreApprox. $35 \ \Omega$<br>$10 \ \kappa\Omega$ range or lessApprox. $35 \ \Omega$<br>$10 \ \kappa\Omega$ range or lessApprox. $35 \ \Omega$ |

**13.1 General Specifications** 

# **1.Basic Specifications**

| Measurement signal level | (1) Open circuit terminal voltage (V) mode and constant voltage (CV) mode                                                     |                                      |                                    |     |  |  |
|--------------------------|----------------------------------------------------------------------------------------------------|--------------------------------------|------------------------------------|-----|--|--|
|                          | Level range                                                                                                    |                                      |                                    |     |  |  |
|                          | Normal mode: 5 mV to 5 V, maximum 50 mA (up to 1.0000 MHz)<br>10 mV to 1 V maximum 40 mA (from 1.0004 MHz)                    |                                      |                                    |     |  |  |
|                          | 10 mV to 1 V, maximum 10 mA (from 1.0001 MHz)                                                                                 |                                      |                                    |     |  |  |
|                          | Setting resolution 1 mV steps                                                                                                 |                                      |                                    |     |  |  |
|                          | <ul> <li>Setting accuracy ±10% of setting ±10 mV (up to 1.0000 MHz)</li> </ul>                                                |                                      |                                    |     |  |  |
|                          | ±20% of setting ±10 mV (from 1.0001 MHz)                                                                                      |                                      |                                    |     |  |  |
|                          | (2) Constant current (CC) mode                                                                                                |                                      |                                    |     |  |  |
|                          | • Level range                                                                                                    |                                      |                                    |     |  |  |
|                          | Normal mode: 10 $\mu$ A to 50 mA, maximum 5 V (up to 11.0000 MHz)                                                             |                                      |                                    |     |  |  |
|                          | TO μA to TO MA, MAXIMUM T V (MOM T.UUUT MHZ)<br>Low 7 high accuracy mode: 10 μA to 100 mA, maximum 1 V (100 mO and 1 O ranges |                                      |                                    |     |  |  |
|                          | of 100 kHz or less)                                                                                                    |                                      |                                    |     |  |  |
|                          | $10 \mu\text{A}$ to 10 mA (other than the above)                                                                              |                                      |                                    |     |  |  |
|                          | <ul> <li>Setting resolution 10 μA steps</li> </ul>                                                                            |                                      |                                    |     |  |  |
|                          | <ul> <li>Setting accurac</li> </ul>                                                                                           | $\pm 10\%$ of setting $\pm 10 \ \mu$ | A (up to 1.0000 MHz)               |     |  |  |
|                          |                                                                                                    | ±20% of setting ±10 μA               | (from 1.0001 MHz)                  |     |  |  |
| Measurement range        | The measurement ra                                                                                                    | nge is determined according          | to impedance Z.                    |     |  |  |
|                          | The values of the oth                                                                                                    |                                      | De calculated.                     | 0   |  |  |
|                          | 10 MQ. 100                                                                                                    | $M\Omega$ (12 ranges)                | TU KS2, 30 KS2, TUU KS2, T W       | 52, |  |  |
|                          |                                                                                                    | 10 Wisz, 100 Wisz (12 Tanges)        |                                    |     |  |  |
|                          | Measurement range                                                                                                    | Guaranteed Accuracy Range            | AUTO Ranging Range                 |     |  |  |
|                          | 100 MΩ                                                                                                    | 8 M $\Omega$ to 200 M $\Omega$       | 8 M $\Omega$ to 999.999 M $\Omega$ |     |  |  |
|                          | 10 MΩ                                                                                                    | 800 k $\Omega$ to 100 M $\Omega$     | 800 k $\Omega$ to 10 $M\Omega$     |     |  |  |
|                          | 1 MΩ                                                                                                    | 80 k $\Omega$ to 10 M $\Omega$       | 80 k $\Omega$ to 1 M $\Omega$      |     |  |  |
|                          | 100 kΩ                                                                                                    | 24 kΩ to 1 MΩ                        | 24 kΩ to 100 kΩ                    |     |  |  |
|                          | 30 kΩ                                                                                                    | 8 k $\Omega$ to 300 k $\Omega$       | 8 k $\Omega$ to 30 k $\Omega$      |     |  |  |
|                          | 10 kΩ                                                                                                    | 2.4 k $\Omega$ to 100 k $\Omega$     | 2.4 k $\Omega$ to 10 k $\Omega$    |     |  |  |
|                          | 3 kΩ                                                                                                    | 800 Ω to 30 kΩ                       | 800 $\Omega$ to 3 k $\Omega$       |     |  |  |
|                          | 1 kΩ                                                                                                    | 240 $\Omega$ to 10 k $\Omega$        | 240 $\Omega$ to 1 k $\Omega$       |     |  |  |
|                          | 300 Ω                                                                                                    | 8 Ω to 300 Ω                         | 8 Ω to 300 Ω                       |     |  |  |
|                          | 10 Ω                                                                                                    | 800 m $\Omega$ to 10 $\Omega$        | 800 m $\Omega$ to 10 $\Omega$      |     |  |  |
|                          | 1 Ω                                                                                                    | 80 m $\Omega$ to 1 $\Omega$          | 80 m $\Omega$ to 1 $\Omega$        |     |  |  |
|                          | 100 mΩ                                                                                                    | 1 m $\Omega$ to 100 m $\Omega$       | 0 $\Omega$ to 100 m $\Omega$       |     |  |  |
|                          | The surgest of                                                                                                    |                                      | Ban an des massares de             |     |  |  |
|                          | (p. 398)                                                                                                    |                                      |                                    |     |  |  |
|                          | <ul> <li>Out of guaranteed</li> </ul>                                                                                         | accuracy is displayed when           | out of the ranging range           |     |  |  |

OVERFLOW or UNDERFLOW is displayed when out of the A/D input range
# **1.Basic Specifications**

.

Low Z High Accuracy Mode Improves measurement accuracy in the 100 m $\Omega$  and 1  $\Omega$  ranges of 100 kHz or less.

- The influence of contact resistance is reduced by changing to a circuit configuration that sets the Lp terminal to 0 V.
  - The measurement current is increased (maximum 100 mA, maximum applied voltage 1 V) and the measurement accuracy is improved by setting the output resistance to 10  $\Omega$ .
- A contact check (disconnection detection) can be performed for four terminals.
- Cable length compensation is for only 0 m and 1 m.

Setting range of low Z high accuracy mode

| No | Measurement<br>range | to 1 kHz   | to 10 kHz                                                             | to 100 kHz   | to 1 MHz | to 5 MHz |  |  |  |  |
|----|----------------------|------------|-----------------------------------------------------------------------|--------------|----------|----------|--|--|--|--|
| 1  | 100 MΩ               |            |                                                                       |              |          | None     |  |  |  |  |
| 2  | 10 MΩ                |            |                                                                       |              |          |          |  |  |  |  |
| 3  | 1 MΩ                 |            |                                                                       |              |          |          |  |  |  |  |
| 4  | 100 kΩ               |            |                                                                       |              |          |          |  |  |  |  |
| 5  | 30 kΩ                |            |                                                                       |              |          |          |  |  |  |  |
| 6  | 10 kΩ                | Normal mo  | Normal mode only (setting not possible for low Z high accuracy mode). |              |          |          |  |  |  |  |
| 7  | 3 kΩ                 |            |                                                                       |              |          |          |  |  |  |  |
| 8  | 1 kΩ                 |            |                                                                       |              |          |          |  |  |  |  |
| 9  | 300 Ω                |            |                                                                       |              |          |          |  |  |  |  |
| 10 | 10 Ω                 |            |                                                                       |              |          |          |  |  |  |  |
| 11 | 1 Ω                  | Low 7 high | accuracy mode                                                         | /normal mode |          |          |  |  |  |  |
| 12 | 100 mΩ               | LOW Z HIGH | accuracy mode                                                         |              |          |          |  |  |  |  |

| Period of guaranteed    | 1 year                                                          |
|-------------------------|-----------------------------------------------------------------|
| accuracy                |                                                                 |
| Warm-up time            | At least 60 minutes                                             |
| Measurement time        | Approx. 0.5 ms (100 kHz, representative value, LCD display OFF) |
| Measurement speed       | FAST, MED, SLOW, SLOW2                                          |
| Terminal structure      | 4-terminal structure                                            |
| Backup battery life     | Approx. 10 years (25°C (77°F) reference value)                  |
| Product warranty period | 3 year                                                          |

## 2.Function

| Monitor functions | <ul> <li>(1) Monitor voltage <ul> <li>Monitor range</li> <li>Monitor accuracy</li> </ul> </li> <li>(2) Monitor current <ul> <li>Monitor range</li> <li>Monitor accuracy</li> </ul> </li> </ul> | 0.000 V to 5.000 V<br>±10% rdg. ±10 mV (up to 1.0000 MHz)<br>±20% rdg. ±10 mV (from 1.0001 MHz)<br>0.000 mA to 100.0 mA<br>±10% rdg. ±10 μA (up to 1.0000 MHz)<br>±20% rdg. ±10 μA (from 1.0001 MHz)                      |
|-------------------|----------------------------------------------------------------------------------------------------|----------------------------------------------------------------------------------------------------|
| Limit function    | <ol> <li>Current limit (when '<br/>Limit range         Limit accuracy     </li> <li>Voltage limit (when         Limit range         Limit accuracy     </li> </ol>                             | V or CV)<br>10 μA to 100.00 mA<br>±10% rdg. ±10 μA (up to 1.0000 MHz)<br>±20% rdg. ±10 μA (from 1.0001 MHz)<br>CC set)<br>0.005 V to 5.000 V<br>±10% rdg. ±10 mV (up to 1.0000 MHz)<br>±20% rdg. ±10 mV (from 1.0001 MHz) |

13

# 390

# 13.1 General Specifications

# 2.Function

| DC bias measurement                                                                                                    | Superimposing a DC voltage and then performing measurement is possible.<br>DC voltage Normal mode: 0 V to 2.50 V (10 mV resolution)<br>Low impedance high accuracy mode: 0 V to 1.00 V (10 mV resolution)<br>Occurrence accuracy: ±10% of setting ±(V <sub>AC</sub> ×0.01+30 mV)<br>* V <sub>AC</sub> : AC signal voltage setting value [V]                                                                                                    |
|----------------------------------------------------------------------------------------------------|----------------------------------------------------------------------------------------------------|
| DC resistance<br>measurement                                                                                               | <ul> <li>Settable when setting the Rdc measurement item.</li> <li>The measurement condition when DC resistance measurement is settable to other than AC measurement</li> <li>Measurement signal level: Normal mode: 100 mV to 2.50 V (10 mV resolution) Low impedance high accuracy mode: 100 mV to 1.00 V(10 mV resolution) Occurrence accuracy: ±10% of setting ±20mV</li> <li>Measurement range, voltage/current limit, measurement speed, average</li> <li>DC adjustment setting (measurement of circuit offset, function for cancel)</li> <li>Delay time (common wait time when level switching, DC and AC switching, and DC adjustment)</li> </ul> |
| Average                                                                                                    | 1 to 256 (1 step)                                                                                                    |
| Trigger function                                                                                                    | An internal trigger or external trigger can be set.                                                                                                    |
| Trigger delay                                                                                                    | 0 to 9.9999 s (100 μs resolution)                                                                                                    |
| Interval measurement                                                                                                    | Interval 0.0001 s to 10000 s Maximum 801 points                                                                                                    |
| BIN measurement                                                                                                    | 10 classifications for 2 items, OUT OF BINS<br>Absolute value setting, $\Delta$ % setting, % setting                                                                                                    |
| Comparator                                                                                                    | <ul> <li>LCR mode:<br/>First item: Hi/IN/Lo<br/>Third item: Hi/IN/Lo<br/>Absolute value setting, ∆% setting, % setting</li> <li>Analyzer mode:<br/>Area judgment: Hi/IN/Lo for each point<br/>Absolute value setting, % setting</li> <li>Peak judgment: Hi/IN/Lo for local maximum and local minimum frequency and measure-<br/>ment values<br/>Absolute value setting</li> </ul>                                                                                                    |
| Compensation                                                                                                    | <ul> <li>Open and short circuit compensation</li> <li>Load circuit compensation</li> <li>Cable length compensation: 0 m, 1 m (to 5 MHz)<br/>Normal mode: Guaranteed accuracy up to 4 m when cable length compensation of 1 m set<br/>Cable compensation is only 0 m and 1 m when low Z high accuracy mode</li> </ul>                                                                                                    |
| Correlation compensation                                                                                                   | Enter the compensation coefficients a and b of the following expression.<br>[Measurement value after compensation] = $a \times [measurement value] + b$                                                                                                    |
| Residual charge protection<br>function<br>(Provides protection against<br>a discharge voltage from a<br>charged capacitor) | $V = \sqrt{\frac{I0}{C}}$<br>C: Capacitance [F] of test sample<br>However, V = maximum 400 V                                                                                                    |
| Magnification display function                                                                                             | The display of measurement values and comparator judgment results can be magnified.                                                                                                    |
| Continuous measurement                                                                                                    | Perform continuous measurement with saved conditions from the screen.                                                                                                    |
| Display digits setting function                                                                                            | The number of display digits for measurement values can be set to 3, 4, 5, 6, and 7.<br>However, the setting differs depending on the parameter. (The initial value is 6 digits)                                                                                                    |
| Display setting function                                                                                                   | The LCD can be set to ON/ OFF.                                                                                                    |
| Key-lock function                                                                                                    | Can be enabled and disabled by front panel key operation.<br>Can be enabled and disabled by password input                                                                                                    |
| Trigger synchronous output function                                                                                        | Applies a measurement signal during analog measurement only.                                                                                                    |

| 2.1 unction                  |                                                                                                    |  |  |  |  |  |
|------------------------------|----------------------------------------------------------------------------------------------------|--|--|--|--|--|
| Panel save and load function | LCR mode (single frequency): 30 different measurement conditions can be saved.<br>Sweep measurement: 2 different measurement conditions can be saved.<br>Compensation value only: 128 different measurement conditions can be saved.<br>Any measurement condition can be load by key operation or a control signal via the EXT I/O.                                                                                                    |  |  |  |  |  |
| Memory function              | 32,000 measurement result items can be saved to the instrument.<br>(Reading via RS-232C, GP-IB, USB, and LAN is possible.)                                                                                                    |  |  |  |  |  |
| Contact check                | <ul> <li>(1) 4-terminal contact check (only when low Z high accuracy mode 100 mΩ range, 1 Ω range)<br/>Performs a contact (disconnection) check between H<sub>CUR</sub> and H<sub>POT</sub> and between L<sub>CUR</sub><br/>and L<sub>POT</sub>.<br/>When the current monitor value is 0.1 mA or less, a contact error is output.</li> <li>(2) HIGH-Z reject function (detection of OPEN state during 2-terminal measurement)<br/>When the measurement value is higher than the judgment reference, a contact error is output.<br/>Judgment reference: The impedance Z value can be set to between 0 to 30,000% of the measurement range.<br/>Error output: An error is output from the EXT I/O.</li> <li>(3) Detection level monitoring function<br/>Detects a contact error (chattering detection).<br/>A comparison is made with the effective value of the first waveform that is acquired, and a contact error is output when a variation in the effective value of a subsequent waveform exceeds the judgment reference.<br/>Judgment reference: 0.01% to 100.00% (0.01% resolution) relative to the reference value can be set.<br/>Error output: An error is displayed on the LCD and output from the EXT I/O.</li> </ul> |  |  |  |  |  |
| Print function               | The measurement values and graph can be printed.                                                                                                    |  |  |  |  |  |
|                              |                                                                                                    |  |  |  |  |  |
| Buzzer sound                 | The buzzer for the comparator judgment result (IN or NG) can be set to ON/ OFF.                                                                                                    |  |  |  |  |  |

# 3.Interface

| Display                 | 5.7-inch color TFT                                                                                                    |
|-------------------------|----------------------------------------------------------------------------------------------------|
| Handler interface       | Equipped as standard                                                                                                    |
| RS-232C interface       | Equipped as standard                                                                                                    |
| GP-IB interface         | Equipped as standard                                                                                                    |
| USB(HI SPEED) interface | Equipped as standard<br>Full-Speed/Hi-Speed supported                                                                                                    |
| LAN interface           | Equipped as standard<br>10BASE-T/100BASE-TX                                                                                                    |
| USB flash drive         | The measurement conditions, measurement values, and screen can be saved.<br>The measurement conditions can be load.<br>Saved measurement values and screens can be displayed.<br>File deletion, folder creation, and disk formatting |

# 2.Function

# 13.1 General Specifications

# 4. Environmental and Safety Specifications

| Operating temperature and humidity | 0 to 40°C (32 to 104°F),80% RH or less (non-condensating)                                                                                                    |
|------------------------------------|----------------------------------------------------------------------------------------------------|
| Storage temperature and humidity   | -10 to 50°C (15 to 122°F) 80% RH or less (non-condensating)                                                                                                    |
| Operating environment              | Indoors, Pollution degree 2, altitude up to 2000 m (6562-ft.)                                                                                                    |
| Rated supply voltage               | AC90 V to 264 V                                                                                                    |
| Rated supply frequency             | 50/ 60 Hz                                                                                                    |
| Maximum rated power consumption    | 150 VA                                                                                                    |
| Dimensions                         | Approx. 330 W $\times$ 119 H $\times$ 307 D mm (12.99" W $\times$ 4.69" H $\times$ 12.09" D) (excluding protrusions)                                                                                                    |
| Mass                               | Approx. 5.8 kg (204.6 oz.)                                                                                                    |
| Applicable StandardsSafety<br>EMC  | $\begin{array}{l} EN61010 \\ EN61326 \ Class \ A \\ EN61000-3-2 \\ EN61000-3-3 \\ Influence \ of \ radiation \ induced \ by \ radio \ frequency \ electromagnetic \ fields : Z \ in \ 10 \ V/m : \pm 5\% \ rdg \ \theta : \pm 5^\circ \\ Influence \ of \ conduction \ induced \ by \ radio \ frequency \ fields : Z \ in \ 3 \ V : \pm 5\% \ rdg \ \theta : \pm 5^\circ \end{array}$ |
| Dielectric strength                | Between the power wire and ground wire: 1.62 kV AC for 60 seconds                                                                                                    |

# 5.Accessories, Options

| Accessories | Power Cord1<br>Instruction Manual                                                                                                    |
|-------------|----------------------------------------------------------------------------------------------------|
| Options     | Model 9261-10 Test Fixture<br>Model 9262 Test Fixture<br>Model L2001 Pincher Probe<br>Model IM9901 Contact Tips (for model L2001)<br>Model IM9902 Contact Tips (for model L2001)<br>Model 9263 SMD Test Fixture<br>Model 9677 SMD Test Fixture<br>Model 9699 SMD Test Fixture<br>Model 9699 SMD Test Fixture<br>Model 9699 SMD Test Fixture<br>Model IM9100 SMD Test Fixture<br>Model L2000 4-Terminal Probe<br>Model 9140-10 4-Terminal Probe<br>Model 9500-10 4-Terminal Probe<br>Model 9500-10 4-Terminal Probe<br>Model 9500-10 Celias Voltage Unit<br>Model 9268-10 DC Bias Current Unit |

# Options

#### L2001 Pincher Probe

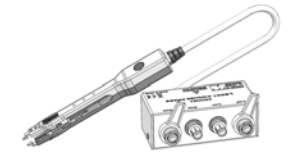

Measurable range: DC to 8 MHz Maximum applied voltage: ±42 Vpeak(AC+DC) Maximum applied current: ±1 Apeak(AC+DC) Electrode tip spacing: 0.3 to approx. 6 mm IM9901: 0603 to 2220 (EIA) IM9902: 0201 to 2220 (EIA)

#### 9140-10 4-terminal Probe

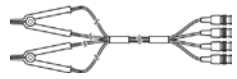

Measurable range: DC to 200 kHz Maximum voltage: ±42 Vpeak (AC+DC) Maximum current: ±1 Apeak (AC+DC)Measurement terminal hole diameter: \$0.3 mm to 5 mm

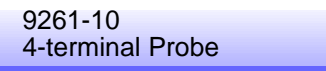

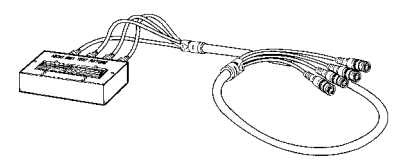

Measurable range: DC to 8 MHz Maximum voltage: ±42 Vpeak (AC+DC) Maximum current: ±1 Apeak (AC+DC) Measurement terminal hole diameter: 0.3 mm to 5 mm

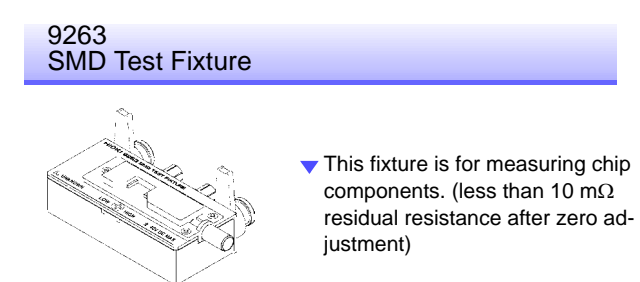

Measurable range: DC to 8 MHz Maximum applied voltage: DC±40 V Test sample dimensions: Test sample width of 1 to 10 mm

#### L2000 4-terminal Probe

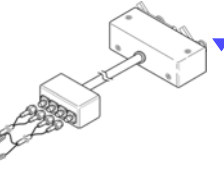

 Alligator-clip-type measurement probes.
 These general-purpose dualelectrode clips fit a wide range of conductor thicknesses.

Measurable range: DC to 8 MHz Maximum voltage: ±42 Vpeak (AC+DC) Maximum current: ±1 Apeak (AC+DC) Measurement terminal hole diameter: 5 mm or less

#### 9500-10 4-terminal Probe

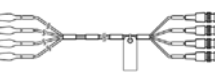

Measurable range: DC to 200 kHz Maximum voltage: ±42 Vpeak (AC+DC) Maximum current: ±1 Apeak (AC+DC) Measurement terminal hole diameter: \$0.3 mm to 2.0 mm

9262 Test Fixture

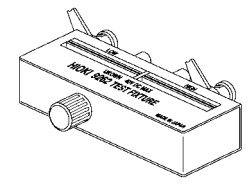

 This fixture is for measuring lead components. (less than 10 mΩ residual resistance after zero adjustment)

Measurable range: DC to 8 MHz Maximum applied voltage: DC±40 V Test sample dimensions: Lead diameter of 2 mm or less Lead pitch of 5 mm or more

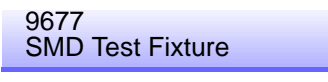

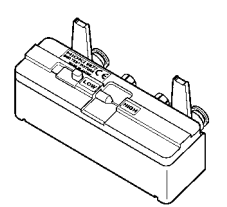

Measurable range: DC to 120 MHz Maximum applied voltage: DC±40 V Test sample width of 3.5±0.5 mm or less 9699

## **13.1 General Specifications**

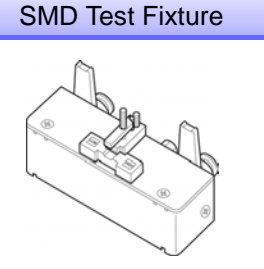

 This fixture is for the bottom surface of electrodes.

Measurable range: DC to 120 MHz Maximum applied voltage: DC $\pm$ 40 V Test sample dimensions: Test sample width of 1 to 4 mm Test sample height of 1.5 mm or less

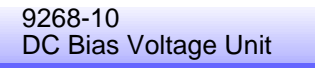

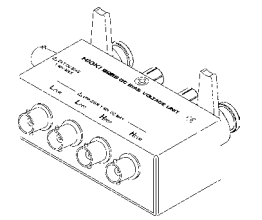

Measurable range: 40 Hz to 5 MHz Maximum applied voltage: DC±40 V

#### IM9000 Equivalent Circuit Analysis Firmware

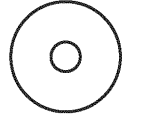

 This option enables equivalent circuit analysis and other IM3570 functionality.

- Equivalent circuit analysis (automatic, fixed): 5 patterns
- PASS/FAIL judgments for equivalent circuit elements
- Analysis result simulation
- · Cole-cole plot display/admittance circle display

#### IM9100 SMD Test Fixture

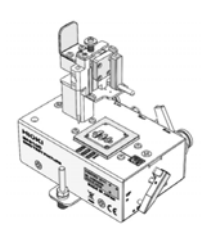

Measurable range: DC to 8 MHz Maximum applied voltage: ±42 Vpeak (AC+DC) Maximum applied current: ±0.15 A rms (±0.15 ADC) Measurement test sample dimensions: 0.4×0.2 mm,0.6×0.3 mm, 1.0×0.5 mm

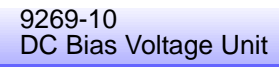

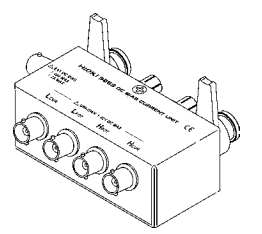

Measurable range: 40 Hz to 2 MHz Maximum applied current: DC2 A

# **13.2 Measurement Range and Accuracy**

The measurement accuracy is calculated from a basic accuracy, which is based on the accuracy for impedance Z (% rdg.) and phase angle  $\theta$  (°), and the following coefficients.

#### Measurement accuracy = Basic accuracy × C × D × E × F × G

C: Level coefficient/ D: Measurement speed coefficient/ E: Cable length coefficient/ F:DC bias coefficient/ G: Temperature coefficient

#### **Basic accuracy**

Measurement conditions of basic accuracy coefficient table

- Using the Model 9262 Test Fixture
- Measurement speed: SLOW2
- Cable length: 0 m
- Operation 60 minutes after the power is turned on.
- Open circuit compensation and short circuit compensation both being performed.
- DC adjustment ON (when DC resistance measurement)
- Temperature and humidity: 23±5°C, 80%RH or less

When the measurement conditions differ from the above, multiply the level coefficient (C), measurement speed coefficient (D), cable length coefficient (E), DC bias coefficient (F), and temperature coefficient (G) by the basic accuracy.

The basic accuracy is calculated by determining coefficient A and B from the basic accuracy coefficient table in accordance with the measurement frequency\*1 and measurement range, and then using the following expression.

The basic accuracy becomes the accuracy [%] of Z and accuracy [° ] of  $\theta$ .

\*1 When the measurement frequency is 1.001 MHz or more, (f [MHz] +3)/4 must be multiplied to the basic accuracy.

| 1 kΩ range or more<br>Basic accuracy = ± $(A + B \times A)$         | $\left  \frac{10 \times Zx[\Omega]}{Range [\Omega]} - 1 \right  $           |
|---------------------------------------------------------------------|-----------------------------------------------------------------------------|
| 100 $\Omega$ range or less<br>Basic accuracy = ± $(A + B \times A)$ | $\frac{ \operatorname{Range}[\Omega] }{ \operatorname{Zx}[\Omega] } - 1   $ |

Zx: Impedance (effective value or value obtained by the following expression) of the test sample

| $Zx[\Omega] = \omega L[H]$ | (when $\theta = 90^{\circ}$ )  |
|----------------------------|--------------------------------|
| = 1 / ω C [F]              | (when $\theta = -90^{\circ}$ ) |
| = R[Ω]                     | (when $\theta = 0^{\circ}$ )   |

13

# 13.2 Measurement Range and Accuracy

## Accuracy table

|           | Upper portion: Impedance Z (Unit: %) Lower portion: Phase angle θ (Unit: ° |       |                        |         |                           |          |                             |          |                             |          |                             |         |                             |         |
|-----------|----------------------------------------------------------------------------|-------|------------------------|---------|---------------------------|----------|-----------------------------|----------|-----------------------------|----------|-----------------------------|---------|-----------------------------|---------|
| Range     | DC                                                                         |       | 4.00 Hz to<br>99.99 Hz |         | 100.00 Hz to<br>999.99 Hz |          | 1.0000 kHz to<br>10.000 kHz |          | 10.001 kHz to<br>100.00 kHz |          | 100.01 kHz to<br>1.0000 MHz |         | 1.0001 MHz to<br>5.0000 MHz |         |
| 100 MO    | A= 4 B                                                                     | 8= 6  | A= 6                   | B= 5    | A= 3                      | B= 2     | A= 3                        | B= 2     | A= 8                        | B= 4     | -                           | -       | -                           | -       |
| 100 10122 |                                                                            |       | A= 5                   | B= 3    | A= 2                      | B= 2     | A= 2                        | B= 2     | A= 3                        | B= 2     | -                           | -       | -                           | -       |
| 10 MO     | A= 0.5 B=                                                                  | = 0.3 | A= 0.8                 | B= 1    | A= 0.5                    | B= 0.3   | A= 0.5                      | B= 0.3   | A= 1                        | B= 0.7   | A= 3                        | B= 2    | -                           | -       |
| 10 10122  |                                                                            |       | A= 0.8                 | B= 0.5  | A= 0.4                    | B= 0.2   | A= 0.4                      | B= 0.2   | A= 1                        | B= 0.2   | A= 3                        | B= 1    | -                           | -       |
| 1 MO      | A= 0.2 B=                                                                  | = 0.1 | A= 0.4                 | B= 0.08 | A= 0.3                    | B= 0.05  | A= 0.3                      | B= 0.05  | A= 0.3                      | B= 0.08  | A= 1                        | B= 0.5  | A= 2                        | B= 1    |
| 1 10122   |                                                                            |       | A= 0.3                 | B= 0.08 | A= 0.2                    | B= 0.02  | A= 0.2                      | B= 0.02  | A= 0.3                      | B= 0.08  | A= 1                        | B= 0.5  | A= 2                        | B= 1    |
| 100 kO    | A= 0.1 B=                                                                  | 0.01  | A= 0.3                 | B= 0.01 | A= 0.2                    | B= 0.01  | A= 0.15                     | B= 0.01  | A= 0.25                     | B= 0.04  | A= 0.4                      | B= 0.3  | A= 2                        | B= 0.5  |
| 100 K22   |                                                                            |       | A= 0.3                 | B= 0.01 | A= 0.1                    | B= 0.01  | A= 0.1                      | B= 0.01  | A= 0.2                      | B= 0.02  | A= 0.3                      | B= 0.3  | A= 2                        | B= 0.3  |
| 20 40     | A= 0.1 B=                                                                  | 0.01  | A= 0.3                 | B= 0.01 | A= 0.2                    | B= 0.005 | A= 0.12                     | B= 0.005 | A= 0.25                     | B= 0.01  | A= 0.4                      | B= 0.05 | A= 2                        | B= 0.1  |
| 30 K12    |                                                                            |       | A= 0.3                 | B= 0.01 | A= 0.1                    | B= 0.003 | A= 0.08                     | B= 0.003 | A= 0.15                     | B= 0.005 | A= 0.3                      | B= 0.03 | A= 2                        | B= 0.1  |
| 10 k0     | A= 0.1 B=                                                                  | 0.01  | A= 0.3                 | B= 0.01 | A= 0.2                    | B= 0.01  | A= 0.12                     | B= 0.005 | A= 0.2                      | B= 0.02  | A= 0.3                      | B= 0.03 | A= 1.5                      | B= 0.2  |
| 10 KS2    |                                                                            |       | A= 0.3                 | B= 0.01 | A= 0.1                    | B= 0.005 | A= 0.08                     | B= 0.002 | A= 0.08                     | B= 0.02  | A= 0.2                      | B= 0.05 | A= 1                        | B= 0.2  |
| 2 40      | A= 0.1 B=                                                                  | 0.01  | A= 0.3                 | B= 0.02 | A= 0.2                    | B= 0.005 | A= 0.12                     | B= 0.005 | A= 0.2                      | B= 0.005 | A= 0.3                      | B= 0.01 | A= 1.5                      | B= 0.02 |
| 3 K22     |                                                                            |       | A= 0.2                 | B= 0.01 | A= 0.1                    | B= 0.002 | A= 0.08                     | B= 0.002 | A= 0.08                     | B= 0.005 | A= 0.15                     | B= 0.01 | A= 1                        | B= 0.03 |
| 1 40      | A= 0.1 B=                                                                  | 0.01  | A= 0.3                 | B= 0.02 | A= 0.2                    | B= 0.01  | A= 0.1                      | B= 0.005 | A= 0.2                      | B= 0.01  | A= 0.3                      | B= 0.01 | A= 1.5                      | B= 0.01 |
| 1 KS2     |                                                                            |       | A= 0.2                 | B= 0.01 | A= 0.1                    | B= 0.005 | A= 0.08                     | B= 0.002 | A= 0.08                     | B= 0.01  | A= 0.15                     | B= 0.01 | A= 1                        | B= 0.01 |
| 200.0     | A= 0.1 B=                                                                  | 0.02  | A= 0.4                 | B= 0.02 | A= 0.3                    | B= 0.02  | A= 0.08                     | B= 0.02  | A= 0.2                      | B= 0.02  | A= 0.3                      | B= 0.03 | A= 1.5                      | B= 0.05 |
| 300 22    |                                                                            |       | A= 0.2                 | B= 0.01 | A= 0.15                   | B= 0.01  | A= 0.05                     | B= 0.01  | A= 0.08                     | B= 0.02  | A= 0.15                     | B= 0.02 | A= 1                        | B= 0.05 |
| 10.0      | A= 0.2 B=                                                                  | 0.15  | A= 0.5                 | B= 0.2  | A= 0.4                    | B= 0.05  | A= 0.3                      | B= 0.05  | A= 0.3                      | B= 0.05  | A= 0.4                      | B= 0.2  | A= 2                        | B= 1.5  |
| 10 12     |                                                                            |       | A= 0.3                 | B= 0.1  | A= 0.3                    | B= 0.03  | A= 0.15                     | B= 0.03  | A= 0.15                     | B= 0.03  | A= 0.3                      | B= 0.1  | A= 2                        | B= 1    |
| 1.0       | A= 0.3 B=                                                                  | = 0.3 | A= 2                   | B= 1    | A= 0.6                    | B= 0.3   | A= 0.4                      | B= 0.3   | A= 0.4                      | B= 0.3   | A= 1                        | B= 1    | A= 3                        | B= 3    |
| 1 Ω       |                                                                            |       | A= 1                   | B= 0.6  | A= 0.5                    | B= 0.2   | A= 0.25                     | B= 0.2   | A= 0.25                     | B= 0.2   | A= 0.7                      | B= 0.5  | A= 3                        | B= 2    |
| 100 m     | A= 3 B                                                                     | 8= 2  | A= 10                  | B= 10   | A= 3                      | B= 3     | A= 3                        | B= 2     | A= 2                        | B= 2     | A= 4                        | B= 3    | -                           | -       |
| 100 mΩ    |                                                                            |       | A= 6                   | B= 6    | A= 2                      | B= 2     | A= 2                        | B= 1.5   | A= 2                        | B= 1.5   | A= 3                        | B= 4    | -                           | -       |

# C Level coefficient

The coefficient corresponding to the setting for measurement level is obtained from the measurement level coefficient table and then multiplied by the basic accuracy.

|                   | 0.005 V to 0.999 V                                                 | 1 V to 5 V |
|-------------------|--------------------------------------------------------------------|------------|
|                   | 1+ $\frac{0.1}{V}$ (30 k $\Omega$ range or less of other than DCR) | 1          |
| Lever coefficient | 1+ $\frac{0.3}{V}$ (Except for the above)                          | 1          |

V: Setting value (equivalent to when V mode) [V]

### D Measurement speed coefficient

The coefficient corresponding to the setting for measurement speed is obtained from the measurement speed coefficient table and then multiplied by the basic accuracy.

|                   | FAST | NORMAL | SLOW | SLOW2 |
|-------------------|------|--------|------|-------|
| Speed coefficient | 8    | 4      | 2    | 1     |

# E Cable length coefficient

The coefficient corresponding to the setting for measurement cable length is obtained from the measurement cable length table and then multiplied by the basic accuracy.

|                          | 0 m | 1 m | 2 m                              | 4 m                                       |
|--------------------------|-----|-----|----------------------------------|-------------------------------------------|
| Cable length coefficient | 1   | 1.5 | $2\left(1+\frac{fm}{100}\right)$ | $4 \left(1+ \frac{\text{fm}}{100}\right)$ |

fm: Measurement frequency [kHz]

Guaranteed Accuracy Range: 0 m and 1 m = 4 Hz to 5 MHz, 2 m = 4 Hz to 100 kHz, 4 m = 4 Hz to 10 kHz

# F DC bias coefficient

The coefficient corresponding to the setting for ON/ OFF of DC bias is obtained from the DC bias coefficient table and then multiplied by the basic accuracy.

|                     | DC Bias Setting OFF | DC Bias Setting ON                                     |
|---------------------|---------------------|--------------------------------------------------------|
| DC bias coefficient | 1                   | $2\left(1+\frac{0.1}{V_{AC}}\right) \mathbf{x} \alpha$ |

V<sub>AC</sub>: AC signal voltage setting value [V]

 $\alpha$  : This is 2 when 100.01 kHz or more of the 10  $\Omega$  range or less, and 1 in cases other than that.

# **G** Temperature coefficient

The coefficient corresponding to the operating temperature is obtained from the operating temperature coefficient table and then added to the basic accuracy.

|                         | 0°C ≤ t < 18°C, 28°C < t ≤ 40°C | $18^{\circ}C \le t \le 28^{\circ}C$ |
|-------------------------|---------------------------------|-------------------------------------|
| Temperature coefficient | 1+0.1 ×  t - 23                 | 1                                   |

When the operating temperature (t) is  $23^{\circ}C \pm 5^{\circ}C$ , the coefficient is 1.

# 13.2 Measurement Range and Accuracy

### **Guaranteed Accuracy Range**

The guaranteed accuracy range differs depending on the measurement frequency, measurement signal level, and measurement range.

| Range          | DC                | 4.00 Hz to<br>99.99 Hz | 100.00 Hz to<br>999.99 Hz | 1.0000 kHz to<br>10.000 kHz | 10.001 kHz to<br>100.00 kHz | 100.01 kHz to<br>1.0000 MHz | 1.0001 MHz to<br>5.0000 MHz |
|----------------|-------------------|------------------------|---------------------------|-----------------------------|-----------------------------|-----------------------------|-----------------------------|
| 100 MΩ         | 0.1 V to 2.5 V    |                        | 0.101 V to 5 V            |                             | 0.501 V to 5 V              |                             |                             |
| 10 MΩ          |                   |                        | 0.050 V to 5 V            |                             | 0.101 V to 5 V              | 0.501 V to 5 V              |                             |
| 1 MΩ           |                   |                        |                           |                             | 0.050 V to 5 V              | 0.101 V to 5 V              | 0.501 V to 1 V              |
| 100 k $\Omega$ |                   |                        |                           |                             |                             | 0.050 V to 5 V              | 0.101 V to 1 V              |
| 30 kΩ          |                   |                        |                           |                             |                             |                             |                             |
| 10 k $\Omega$  | 0.1.V to 2.5.V    |                        | 0.005 V to 5 V            |                             |                             |                             |                             |
| 3 kΩ           | 0.1 V 10 2.3 V    |                        |                           |                             |                             |                             | 0.05 V to 1 V               |
| 1 kΩ           |                   |                        |                           |                             |                             |                             | 0.05 V to 1 V               |
| 300 Ω          |                   |                        |                           |                             |                             |                             |                             |
| 10 Ω           |                   |                        |                           |                             |                             |                             |                             |
| 1 Ω            |                   |                        | 0.005 V                   | to 5 V *2                   |                             | 0.101 V to 5 V              | 0.501 V to 1 V              |
| 100 m $\Omega$ | 0.1 V to 2.5 V *1 |                        | 0.101 V to 5 V *3         |                             |                             | 0.501 V to 5 V*3            |                             |

The above voltages are the voltage settings equivalent to when V mode.

\*1 The guaranteed accuracy is 10 m $\!\Omega$  or higher

\*2 The guaranteed accuracy for when DC bias is 0.101 to 5 V.

\*3 The guaranteed accuracy for when DC bias is 10 m $\Omega$  or higher and 1.001 to 5 V.

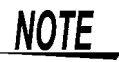

The above measurement specification was determined using a 1.5C-2 V coaxial cable with an established cable length for the unit.

Using a cable other than a 1.5C-2 V, or a cable that not an established length for the unit in question increases the chance of measurement inaccuracy. A large capacitance between the H terminal and grounding capacitance (GND) or the L terminal and GND may result in measurement inaccuracy. Please set the GND to 10 pF or less.

# 13.3 About Measurement Times and Measurement Speed

Measurement times differ depending on the measurement conditions. Refer to the following values.

**NOTE** All of the values are reference values. Note that they may differ depending on the conditions of use.

# **Analog measurement signal (INDEX)**

|                          | FAST            | MED              | SLOW              | SLOW2              |
|--------------------------|-----------------|------------------|-------------------|--------------------|
| DC                       | 1 ms+0.6 ms     | 10 ms+0.6 ms     | 100 ms+0.6 ms     | 400 ms+0.6 ms      |
| 4.00 Hz to 19.99 Hz      | Tf+0.6 ms       | 2 × Tf+0.6 ms    | 3 × Tf+0.6 ms     | 4 × Tf+0.6 ms      |
| 20.00 Hz to 100.00 Hz    | Tf+0.6 ms       | 2 × Tf+0.6 ms    | 8 × Tf+0.6 ms     | 64 × Tf+0.6 ms     |
| 100.01 Hz to 999.99 Hz   | Tf+0.6 ms       | 4 × Tf+0.6 ms    | 16 × Tf+0.6 ms    | 128 × Tf+0.6 ms    |
| 1.0000 kHz to 3.0000 kHz | Tf+0.2 ms       | 8 × Tf+0.2 ms    | 32 × Tf+0.2 ms    | 256 × Tf+0.2 ms    |
| 3.0001 kHz to 10.000 kHz | Tf+0.2 ms       | 16 × Tf+0.2 ms   | 64 × Tf+0.2 ms    | 512 × Tf+0.2 ms    |
| 10.001 kHz to 30.000 kHz | 4 × Tf+0.2 ms   | 64 × Tf+0.2 ms   | 256 × Tf+0.2 ms   | 2048 × Tf+0.2 ms   |
| 30.001 kHz to 100.00 kHz | 8 × Tf+0.1 ms   | 128 × Tf+0.1 ms  | 512 × Tf+0.1 ms   | 4096 × Tf+0.1 ms   |
| 100.01 kHz to 300.00 kHz | 32 × Tf+0.1 ms  | 512 × Tf+0.1 ms  | 2048 × Tf+0.1 ms  | 16384 × Tf+0.1 ms  |
| 300.01 kHz to 1.0000 MHz | 64 × Tf+0.1 ms  | 1024 × Tf+0.1 ms | 4096 × Tf+0.1 ms  | 32768 × Tf+0.1 ms  |
| 1.0001 MHz to 5.0000 MHz | 400 × Tf+0.1 ms | 6400 × Tf+0.1 ms | 25600 × Tf+0.1 ms | 204800 × Tf+0.1 ms |

Tolerance: ±5% ±0.2 ms Tf [s]=1 ÷ measurement frequency

The DC time is the time when DC adjustment is OFF. The time is about twice as long when DC adjustment is ON.

When there is an external trigger, the corresponding time shown in the table below is added to the analog measurement signal.

| Range                       | Level            | Frequency             | Low Z High Accuracy Mode | DC Bias | Time |
|-----------------------------|------------------|-----------------------|--------------------------|---------|------|
| 100 m $\Omega$ , 1 $\Omega$ | All levels       | DC, 4 Hz to 999.99 Hz | ON                       | OFF     | 5 ms |
| 100 m $\Omega$ , 1 $\Omega$ | All levels       | 1 kHz to 5 MHz *      | ON                       | OFF     | 1 ms |
| 100 m $\Omega$ , 1 $\Omega$ | All levels       | ALL frequency *       | ON                       | ON      | 1 ms |
| 100 m $\Omega$ , 1 $\Omega$ | All levels       | DC, ALL frequency     | OFF                      | OFF     | 1 ms |
| 10 Ω                        | 0.005 V to 0.1 V | DC, ALL frequency     | OFF                      | OFF     | 1 ms |
| 10 Ω                        | 0.101 V to 1 V   | DC, 4 Hz to 1 MHz     | OFF                      | OFF     | 1 ms |

\* Low Z high accuracy mode is only valid when the frequency is between 4 Hz and 100 kHz.

13

# 13.3 About Measurement Times and Measurement Speed

| Measurement tir                                         | nes (EO                  | M)              |              |              |                |       |
|---------------------------------------------------------|--------------------------|-----------------|--------------|--------------|----------------|-------|
| Measurement times= INDE                                 | X + A + B +              | C + D + E + F   | =            |              |                |       |
| A. Calculation time (no OP                              | EN /SHORT                | /LOAD com       | pensation, H | OLD range, n | ormal measurer | nent) |
|                                                         | FAST                     | MED             | SLOW         | SLOW2        |                |       |
| All frequencies                                         |                          | 0.5             | ms           |              |                |       |
| Tolerance: ±10% ±0.1 ms                                 |                          |                 |              |              | -              |       |
| B. OPEN/ SHORT/ LOAD c                                  | ompensatio               | n               |              |              |                |       |
| <b>OPEN/ SHORT/ LOAD</b>                                |                          |                 |              |              |                |       |
| compensation                                            |                          |                 |              |              |                |       |
| No                                                      | 0.                       | 0 ms            |              |              |                |       |
| Yes                                                     | MAX                      | 0.4 ms          |              |              |                |       |
| C. Measurement mode                                     |                          |                 |              |              |                |       |
| Measurement mode                                        |                          |                 |              |              |                |       |
| Normal measurement                                      | 0.                       | 0 ms            |              |              |                |       |
| Comparator measurement                                  | MAX                      | 0.4 ms          |              |              |                |       |
| BIN measurement                                         | I measurement MAX 0.8 ms |                 |              |              |                |       |
| D. Screen Display                                       |                          |                 |              |              |                |       |
| Screen display                                          |                          |                 |              |              |                |       |
| When no screen display                                  | 0.                       | 0 ms            |              |              |                |       |
| When screen display                                     | MAX                      | 0.3 ms          |              |              |                |       |
| E. Saving to memory                                     |                          |                 |              |              |                |       |
| Saving to memory                                        |                          |                 |              |              |                |       |
| Memory function ON/ IN                                  | MAX                      | 0.4 ms          |              |              |                |       |
| Memory function OFF                                     | 0.                       | 0 ms            |              |              |                |       |
| F. Equivalent circuit analysis                          | (optional IN             | 19000)          |              |              |                |       |
| Equivalent circuit analysis                             | <pre>{ - p</pre>         | ,               |              |              |                |       |
| Analysis OFF                                            | 0.0 ms                   |                 |              |              |                |       |
| Equivalent circuit model: A to                          | D MAX                    | 2.5 ms          |              |              |                |       |
| Equivalent circuit model: E                             | MAX                      | 3.5 ms          |              |              |                |       |
| * Using 201 sweep points, equi hold, and auto analysis. | valent circuit           | model selection | 1            |              |                |       |

# Wait time

#### • When the frequency is changed:

The wait time differs depending on the frequency changed.

| Wait time - | 1                       | 1                      |
|-------------|-------------------------|------------------------|
| wait time = | Frequency before change | Frequency after change |

Furthermore, if the range of the measurement frequencies is divided into the following seven categories and the frequency is changed to one in a different range, a wait time of 1 ms is added. However, if the frequency is changed to one that spans 1.0001 MHz, a wait of 3 ms is added.

| Range classification | Measurement frequency |
|----------------------|-----------------------|
| 1                    | DC                    |
| 2                    | 4 Hz to 10 kHz        |
| 3                    | 10.001 kHz to 100 kHz |
| 4                    | 100.01 kHz to 1 MHz   |
| 5                    | 1.0001 MHz to 5 MHz   |

#### • When switching levels

When the AC signal level is changed, the wait time is 300  $\mu s.$  Also, the range of measurement signal levels is divided into the following five categories. When the level is changed to one in a different range, the wait time is 1 ms.

| Range classification | Measurement signal level |
|----------------------|--------------------------|
| 1                    | 0.005 V to 0.049 V       |
| 2                    | 0.05 V to 0.1 V          |
| 3                    | 0.101 V to 0.5 V         |
| 4                    | 0.501 V to 1 V           |
| 5                    | 1.001 V to 5 V           |

### When switching ranges

When the range is changed, the wait time is 1 ms. Also, when low Z impedance high accuracy mode is turned ON/ OFF, the wait time is 1 ms.

### • When DC bias

When DC bias is changed to ON/ OFF and when the DC bias level is changed, the wait time is 300  $\mu$ s.

#### • When DC resistance measurement

When the measurement signal level for DC resistance measurement is changed, the wait time is 300  $\mu$ s. Each time the measurement signal level is changed during DC adjustment, the wait time is 300  $\mu$ s. When a DC delay is set, that wait time occurs again in order to change the measurement signal level.

### When panel load

After all changes are made, the wait time is the sum of the wait time when the frequency is changed and the maximum value of other wait times of the corresponding wait times above.

(If the measurement level and range linked to, for example, a change in the measurement frequency are changed, there is a wait for the maximum value of the corresponding wait time above after all of the linked changes are made.) 13

# Chapter 14 Maintenance and Service

# Maintenance and Service

# Chapter 14

# 14.1 Inspection, Repair and Cleaning

Before requesting instrument repair or inspection, please read "Before returning for repair" (p. 405) and Section "Error display" (p. 407).

Inspection and Repair

Do not attempt to modify, disassemble or repair the instrument; as fire, electric shock WARNING and injury could result.

- **NOTE** If damage is suspected, check the "Before returning for repair" (p. 405) section before contacting your dealer or Hioki representative.
  - If the fuse blows, do not attempt to replace the fuse or repair the instrument: contact your dealer or Hioki representative.
  - If damage is suspected, check the "Before returning for repair" (p. 405) section before contacting your dealer or Hioki representative.

However, in the following cases, immediately stop using the instrument, unplug the power cord and contact your dealer or Hioki representative.

- When the nature of the damage is clearly evident
- · When measurement is impossible
- After long-term storage in adverse conditions such as high temperature or humidity
- After being subject to severe shock during transport
- After severe exposure to water, oil, or dust (internal insulation can be degraded by oil or water, causing increase hazard of electric shock or fire)

# **Replaceable Parts**

Certain parts require replacement periodically and at the end of their useful life: (Useful life depends on the operating environment and frequency of use. Operation cannot be guaranteed beyond the following periods)

| Part                                  | Life                    | Remarks                                                                                                    |
|---------------------------------------|-------------------------|----------------------------------------------------------------------------------------------------|
| Electrolytic<br>Capacitors            | Approx. 10 years        | The useful life of electrolytic capacitors depends on the operating environ-<br>ment.Periodic replacement is necessary.                                                                                                    |
| Lithium battery                       | Approx. 10 years        | The instrument incorporates a lithium battery for backup. The life of the back-<br>up battery is approximately 10 years. If the date and time greatly differ from<br>the actual date and time when the power is turned on or a backup error ap-<br>pears at startup, it is time to replace the battery.<br>Contact your dealer or Hioki representative. |
| Fan motor                             | Approx. 50,000<br>hours | Periodic replacement is necessary.                                                                                                    |
| LCD backlight<br>(to half brightness) | Approx. 50,000<br>hours | Periodic replacement is necessary.                                                                                                    |

14

# **Transporting the instrument**

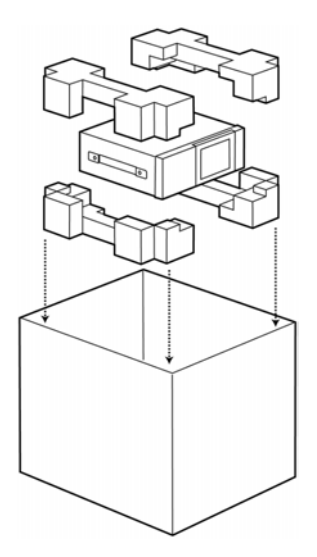

- Pack the instrument so that it will not sustain damage during shipping, and include a description of existing damage. We do not take any responsibility for damage incurred during shipping.
- Use the original packing materials when transporting the instrument, if possible.

# Cleaning

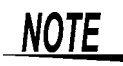

- To clean the instrument, wipe it gently with a soft cloth moistened with water or mild detergent. Never use solvents such as benzene, alcohol, acetone, ether, ketones, thinners or gasoline, as they can deform and discolor the case.
- Wipe the LCD gently with a soft, dry cloth.

# 14.2 Troubleshooting

# Before returning for repair

In the event of the instrument malfunctioning, check the following items.

| Symptom                                                                                                    | Check Item, or Cause                                                                                                    | Remedy and Reference                                                                                                    |  |
|----------------------------------------------------------------------------------------------------|----------------------------------------------------------------------------------------------------|----------------------------------------------------------------------------------------------------|--|
| The display does not<br>appear when you turn<br>the power on.                                                                                                    | Is the power cord unplugged?<br>Is it properly connected?                                                                                                    | Confirm that the power cord is properly con-<br>nected.<br>See (p. 29)                                                                                                    |  |
| Keys do not work.                                                                                                    | Are the keys locked?                                                                                                    | Disable the key lock.<br>See (p. 121), (p. 230)                                                                                                    |  |
|                                                                                                    | Is the unit being remotely operated from an exter-<br>nal device using the communication cable?                                                                                                    | Switch to the local state.                                                                                                    |  |
| A key other than the pressed one is pressed.                                                                                                    | Have you performed panel compensation?                                                                                                    | Perform panel compensation.<br>See (p. 308)                                                                                                    |  |
| Cannot print.                                                                                                    | Is the recording paper loaded properly?<br>Are the printer settings correct? (Communication<br>speed, interface, etc.)<br>Are the instrument and printer properly connected<br>with a suitable cable? | See (p. 381)                                                                                                    |  |
| Nothing is displayed on the screen.                                                                                                    | The LCD may be set to automatically turn off after a set time.<br>See (p. 127)                                                                                                    | Touch the screen.                                                                                                    |  |
| Key response and screen drawing are slow.                                                                                                    | Is the measurement value automatic output function enabled?                                                                                                    | When the measurement value automatic out-<br>put function is enabled, key response and<br>screen drawing may become slow in order to<br>give priority to measurement and measure-<br>ment value output.<br>See Description of communications command<br>on the included CD |  |
| The measurement<br>values differ when a<br>standard resistor,<br>standard capacitor, or<br>other known test<br>sample is measured.<br>The measurement<br>values differ when a<br>standard resistor,<br>standard capacitor, or<br>other known test<br>sample is measured. | Do the measurement conditions of the known test sample and measurement conditions of the instrument match?                                                                                            | Make sure the measurement conditions match.                                                                                                    |  |
|                                                                                                    | Did you perform open and short compensation properly?                                                                                                    | Perform open and short compensation again.<br>See (p. 273)                                                                                                    |  |
|                                                                                                    | Is load compensation set?                                                                                                    | Turn load compensation off.<br>See (p. 288)                                                                                                    |  |
|                                                                                                    | Is the wait time for from connecting the test sample<br>until performing measurement insufficient?                                                                                                    | Ensure there is an appropriate trigger delay<br>and trigger synchronization output wait time.<br>See (p. 64), (p. 104), (p. 140)                                                                                                    |  |
|                                                                                                    | Is a test sample other than a capacitor being mea-<br>sured using the DC bias function?                                                                                                    | Turn the DC bias function OFF.                                                                                                    |  |
| The LCD appears blurred.                                                                                                    | Are you pressing the LCD screen too hard?                                                                                                    | Press the LCD screen gently. Slight blurring may occur but this is normal.                                                                                                    |  |
| Cannot perform mea-<br>surement correctly.                                                                                                    | Is a high-impedance element which is influenced by noise being measured?                                                                                                    | Use guarding.<br>See (p.A3)                                                                                                    |  |
|                                                                                                    | Is an element of other than a capacitor being mea-<br>sured using the DC bias function?                                                                                                    | Turn the DC bias function OFF.<br>See (p. 57)                                                                                                    |  |

# 14.2 Troubleshooting

| Symptom                                                                          | Check Item, or Cause                                                                    | Remedy and Reference                                                                                                    |  |
|----------------------------------------------------------------------------------|-----------------------------------------------------------------------------------------|----------------------------------------------------------------------------------------------------|--|
| AUTO ranging is un-<br>able to determine a range.                                | Is a high-impedance element which is influenced by noise being measured?                | Use guarding.<br>See (p.A3)                                                                                                    |  |
|                                                                                  | Is an element of other than a capacitor being mea-<br>sured using the DC bias function? | Turn the DC bias function OFF.<br>See (p. 57)                                                                                                    |  |
| A contact error is<br>generated even<br>though the connec-<br>tions are correct. | Is an element of other than a capacitor being mea-<br>sured using the DC bias function? | Turn the DC bias function OFF.<br>See (p. 57)                                                                                                    |  |
| An error beep sound<br>is emitted continu-<br>ously.                             | Is the measurement value automatic output function enabled?                             | When the measurement value automatic out-<br>put function is enabled, a send error occurs on<br>the measuring instrument side if the receive<br>operation is not performed on the PC side, and<br>a send error sound is emitted continuously<br>when, for example, there is an internal trigger.<br>Perform the receive operation on the PC side<br>and then perform measurement on the mea-<br>suring instrument side, or disable the measure-<br>ment value automatic output function.<br>See Description of communications commands<br>on the included CD |  |

# When no apparent cause can be established

Perform a system reset. This will return all settings to their factory defaults. See (p. 129), (p. 237)

# **Full Reset Procedure**

Performing a full reset will restore all of the settings to the factory default settings.

Only perform a full reset in the following cases.

- When the normal reset screen cannot be displayed because of a problem with the instrument.
- (After the full reset, perform a self check to confirm that there are no problems. (p. 307))
- When you have forgotten the passcode for the key lock.

If the instrument still does not operate normally after the full reset, it needs to be repaired. Contact your dealer, or a Hioki representative if you are not sure where the instrument was purchased.

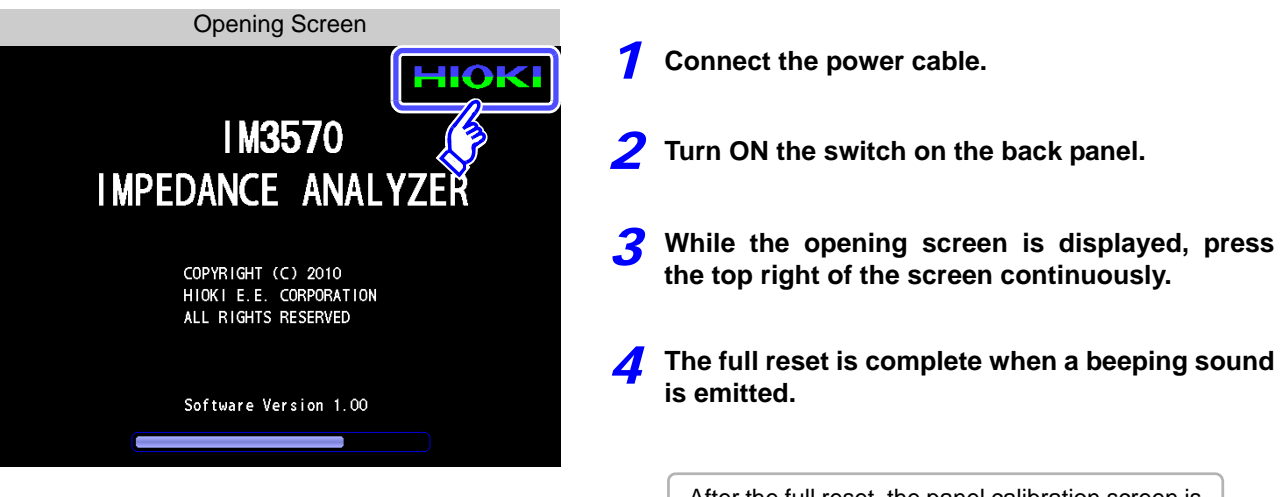

After the full reset, the panel calibration screen is displayed automatically. (p. 308)

# 14.3 Error display

When any of the following indications appear on the screen, check the corresponding reference page.

| Error display                                                                                                    | Description                                                                                                    | Remedy and Reference                                                                                                    |
|----------------------------------------------------------------------------------------------------|----------------------------------------------------------------------------------------------------|----------------------------------------------------------------------------------------------------|
| Error: 4<br>The interior temperature is abnormal                                                                                                    | The internal temperature of the instru-<br>ment is increasing.                                                                                                    | Turn off the power and check whether<br>the ventilation holes are blocked. (p. 11)                                                                                                    |
| Interference     Interference       Z     16. 1293kΩ       DFF     -89. 992 °       PFF     Yac 5. 126 V       PFF     Yac 5. 126 V       DFF     C       CFF     EXIT       OFF     C       CN     V | The sum of the AC measurement signal<br>and DC measurement signal exceeds<br>the upper limit.                                                                                                    | Reduce the AC signal level or DC signal<br>level. (p. 43)                                                                                                    |
| COVERFLOW<br>OFF<br>OVERFLOW<br>OFF<br>Vac V<br>Change AC Level<br>V<br>EXIT<br>CV<br>A<br>CC<br>EXIT<br>EXIT                                                                                         | If the sum of the AC signal level and DC<br>signal level exceeds the upper limit<br>when the signal level mode is changed,<br>the AC signal level is forcefully con-<br>trolled so that it becomes within the set-<br>ting range.                                                | Reduce the AC signal level or DC signal<br>level. (p. 43)                                                                                                    |
| HIOKI<br>IM3570<br>IMPEDANCE ANALYZER<br>COPYRIGHT (C) 2010<br>HIOKI E.E. CORPORTION<br>ALL RIGHTS RESERVED<br>BACKUP BATTERY IS DEAD                                                                 | The life of the RAM backup battery has ended.                                                                                                    | The instrument needs to be repaired.<br>Contact your dealer or Hioki representa-<br>tive.                                                                                                    |
| Reference Value                                                                                                    | This is displayed when a measurement value is outside of the guaranteed accuracy range.                                                                                                    | Increase the measurement signal level<br>or change the measurement range to<br>one that matches the impedance of the<br>element to be measured.(p. 43), (p. 49)                                                                                                    |
| ERR                                                                                                    | <ul> <li>This is displayed when load compensation is enabled and the load compensation frequency does not match the current measurement frequency.</li> <li>This is displayed when constant voltage measurement and constant current measurement cannot be performed.</li> </ul> | <ul> <li>When load compensation: Match the current measurement frequency to the compensation frequency.(p. 288)</li> <li>When constant voltage measurement or constant current measurement: Reduce the constant voltage level or constant current level. (p. 45)</li> </ul> |

# 408

# 14.3 Error display

| Error display Description |                                                                                                    | Remedy and Reference                                                                                                    |
|---------------------------|----------------------------------------------------------------------------------------------------|----------------------------------------------------------------------------------------------------|
|                           | This is displayed when a signal level<br>that is lower than the set value is applied<br>to the test sample as a result of the volt-<br>age/current limit value setting.        | Set the limit value again or change the<br>measurement signal level so that the<br>limit value is not exceeded. (p. 60)                                                                       |
| ?                         | This is displayed when load compensa-<br>tion is enabled and a load compensation<br>condition other than the frequency does<br>not match the current measurement<br>condition. | Match the current measurement condi-<br>tion to the load compensation condition.<br>(p. 288)                                                                                                  |
| Hemory Full               | This is displayed when the measure-<br>ment results for the setting values are<br>stored in the memory of the instrument.                                                      | Load or clear them from the memory of the instrument.(p. 219)                                                                                                    |
| DISP OUT                  | This is displayed when a measurement value is outside of the screen display range.                                                                                             | Change the measurement range to one that matches the impedance of the element to be measured. (p. 49)                                                                                         |
| SAMPLE ERR                | This is displayed when measurement does not end because of an internal cir-<br>cuit error.                                                                                     | The instrument needs to be repaired.<br>Contact your dealer or Hioki representa-<br>tive.                                                                                                    |
| OVERFLOW                  | This is displayed when a measurement value is at or above the upper limit value of the auto ranging range.                                                                     | Change the measurement range to a high-impedance range. (p. 49)                                                                                                    |
| UNDERFLOW                 | This is displayed when a measurement value is at or below the lower limit value of the auto ranging range.                                                                     | Change the measurement range to a low-impedance range.(p. 49)                                                                                                    |
| L NO CNTCT                | This is displayed when the terminal of either $L_{POT}$ or $L_{CUR}$ is not connected because of, for example, a broken wire in low impedance high accuracy mode.              | <ul> <li>Check the connection of each terminal. (p. 54)</li> <li>This may sometimes be displayed when an element of other than a capacitor is measured when using DC bias. (p. 54)</li> </ul> |
| H NO CNTCT                | This is displayed when the terminal of either $H_{POT}$ or $H_{CUR}$ is not connected because of, for example, a broken wire in low impedance high accuracy mode.              | <ul> <li>Check the connection of each terminal. (p. 54)</li> <li>This may sometimes be displayed when an element of other than a capacitor is measured when using DC bias. (p. 54)</li> </ul> |
| Hi Z                      | This is displayed when a measurement<br>result is high in relation to the judgment<br>reference set for the HIGH-Z reject func-<br>tion.                                       | Check the connection of each terminal.<br>(p. 108)                                                                                                    |
| Level Error               | This is displayed when a detection level<br>error is detected while the detection lev-<br>el monitoring function is ON.                                                        | Check the connection of each terminal.<br>(p. 110)                                                                                                    |

# 14.4 Discarding the Instrument

When disposing of this instrument, remove the lithium battery and dispose of battery and instrument in accordance with local regulations.

 To avoid electric shock, turn off the power switch and disconnect the power cord WARNING and measurement cables before removing the lithium battery.

- Battery may explode if mistreated. Do not short-circuit, recharge, disassemble or dispose of in fire.
- Keep batteries away from children to prevent accidental swallowing.

If the protective functions of the instrument are damaged, either remove it from service or mark it clearly so that others do not use it inadvertently.

# **Lithium Battery Removal**

#### **Required tools:**

One Phillips screwdriver

Battery Holder

• One wire cutter (to remove the lithium battery)

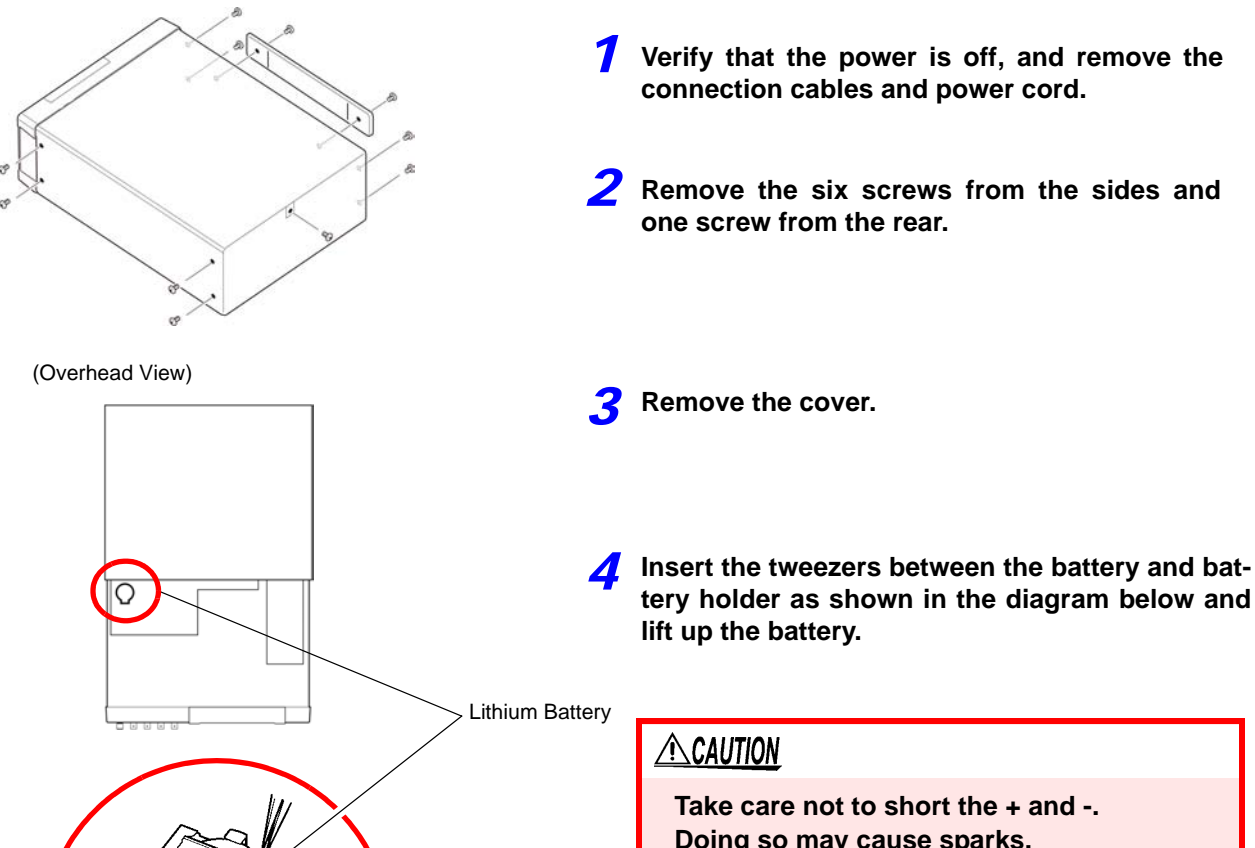

Take care not to short the + and -. Doing so may cause sparks.

#### CALIFORNIA, USA ONLY

This product contains a CR Coin Lithium Battery which contains Perchlorate Material - special handling may apply. See www.dtsc.ca.gov/hazardouswaste/perchlorate

# Appendix

# Appendix 1 Measurement Parameters and Arithmetic Expressions

In general, impedance Z is used to evaluate the characteristics of, for example, circuit components. Measure voltage and current vectors for circuit components relative to AC measurement frequency signals. The unit uses these values to obtain the impedance Z and phase difference  $\theta$ . The following values can be obtained from impedance Z by rotating the impedance Z around the complex plane.

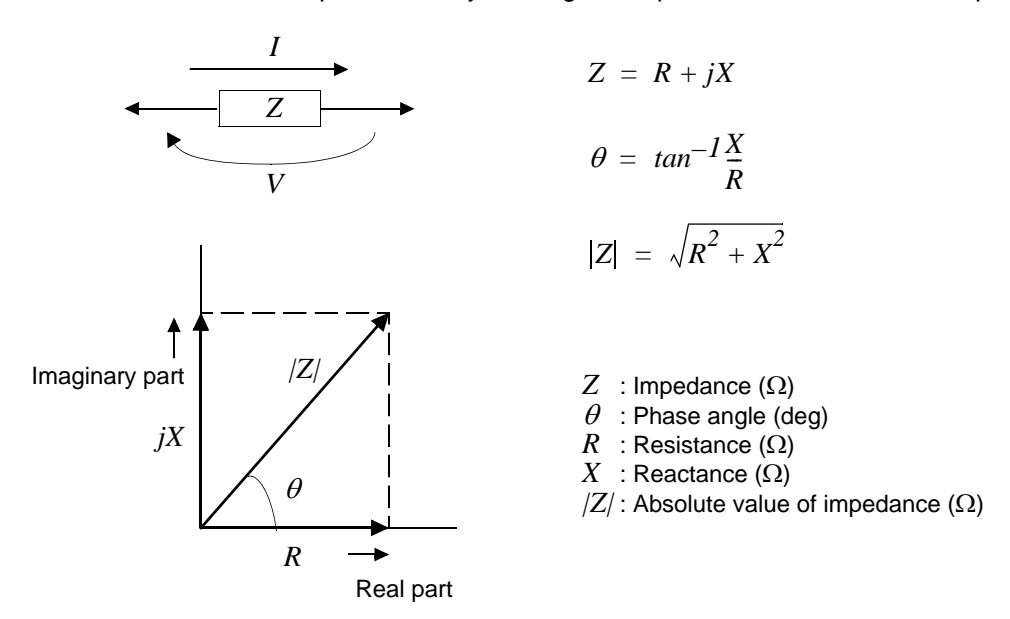

Furthermore, admittance Y that is the reciprocal of impedance Z can also be used depending on the characteristics of circuit components. As in the case

of impedance Z, the following values can also be obtained from admittance Y by rotating the admittance Y around the complex plane.

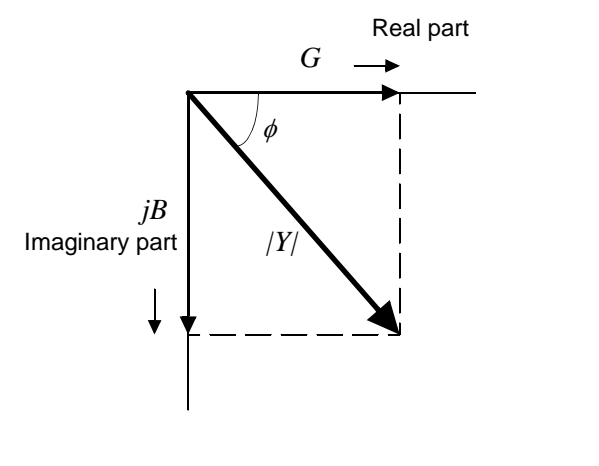

| 1 | = G + JD                |
|---|-------------------------|
| ø | $= tan^{-1}\frac{B}{G}$ |
| Y | $=\sqrt{G^2+B^2}$       |

V = C + iP

Y : Admittance (S)

- $\phi$  : Phase angel (deg) = - $\theta$
- G : Conductance (S)
- *B* : Susceptance (S)
- |Y| : Absolute value of admittance (S)

From the voltage V which is applied between the terminals of the sample under test, the current I which flows through the test sample at this time, the phase angle  $\theta$  between this voltage V and this current I, and the angular velocity  $\omega$  which corresponds to the test frequency.

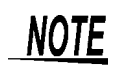

The phase angle  $\theta$  is shown based on the impedance *Z*. When measuring based on the admittance *Y*, the sign of the phase angle  $\theta$  must be reversed.

| Item | Series equivalent circuit mode                                   | Parallel equivalent circuit mode                             |
|------|------------------------------------------------------------------|--------------------------------------------------------------|
| Z    | $ Z  = \frac{V}{I} \left(= \sqrt{R^2 + X^2}\right)$              |                                                              |
| Y    | $ Y  = \frac{1}{ Z } \left(= \sqrt{G^2 + B^2}\right)$            |                                                              |
| R    | $R_S = ESR =  Z \cos\theta$                                      | $R_P = \frac{1}{ Y \cos\phi} \left( = \frac{1}{G} \right)^*$ |
| Х    | $X =  Z  \sin \theta$                                            |                                                              |
| G    |                                                                  | $G =  Y  \cos \phi$ *                                        |
| В    |                                                                  | $B =  Y  \sin \phi $                                         |
| L    | $L_S = \frac{X}{\omega}$                                         | $L_P = -\frac{1}{\omega B}$                                  |
| С    | $C_S = -\frac{1}{\omega X}$                                      | $C_P = \frac{B}{\omega}$                                     |
| D    | $D = \frac{\cos\theta}{ \sin\theta }$                            |                                                              |
| Q    | $Q = \frac{ \sin\theta }{\cos\theta} \left(= \frac{1}{D}\right)$ |                                                              |

\*  $\phi$  : phase angle of admittance Y ( $\phi = -\theta$ )

*Ls*, *Rs*, *Cs*: The measured values of *L*, *C*, and *R* in series equivalent circuit mode. Lp, Rp, Cp: The measured values of *L*, *C*, and *R* in parallel equivalent circuit mode.

# Appendix 2 Measurement of High Impedance Components

The measured value obtained when testing a high impedance element (such as, for example, a resistor with resistance higher than 100 k $\Omega$ ) is sometimes unreliable, because such an element is vulnerable to the effects of external interference and the like. In this case, reliable testing can be performed by the use of guarding, that is, connecting a metallic plate to the GUARD terminal and carrying out the measurement on the metallic plate.

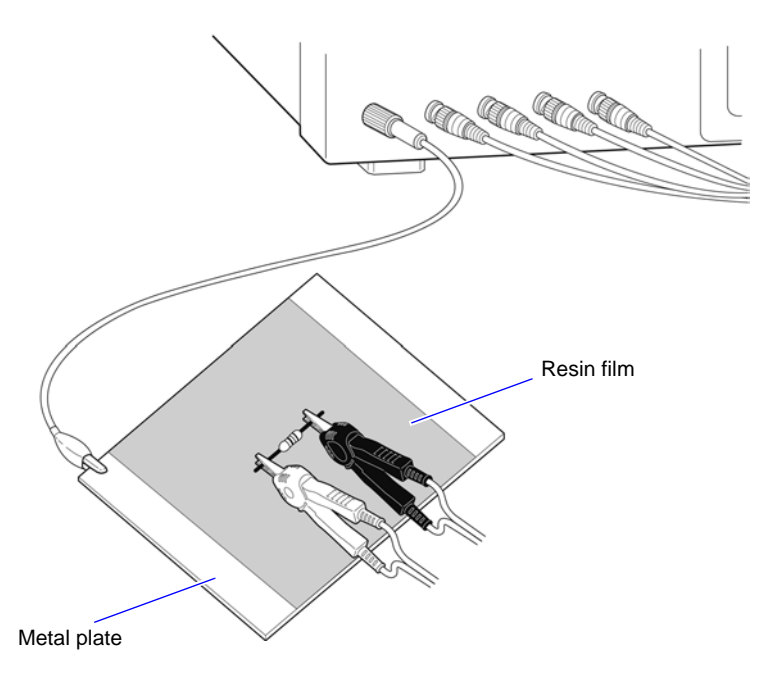

When measuring components on a metal plate, use, for example, resin film as insulation to ensure terminals and the like are not short-circuited.

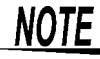

Open circuit compensation is high impedance measurement, so be sure to use the shielding process. If it is not used, the compensation values may become unstable and affect the measurement values.

# Appendix 3 Measurement of In-circuit Components

Measure an in-circuit component after providing guarding.

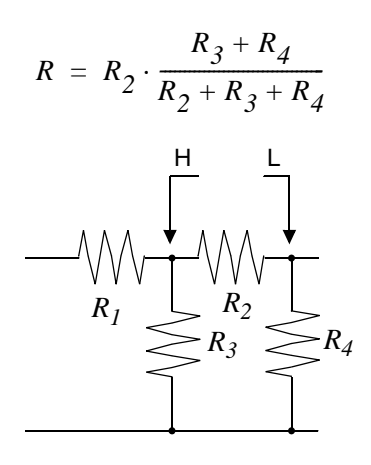

Referring to the following figure, when measuring a resistance value for the resistor  $R_2$ , even if the tips of the two probes are contacted against the ends of the resistor  $R_2$ , considering the sum of the current flowing through the resistor  $R_2$  and the current flowing through the resistors  $R_3$  and  $R_4$ , what is obtained is the resistance value for the parallel combination:

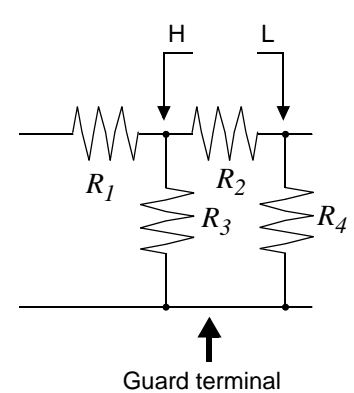

If as shown in the next figure a guard terminal is used, the current flowing through the resistors  $R_3$  (not flowing through  $R_4$ ) is absorbed by this guard terminal, so that the resistance value for the resistor  $R_2$  is accurately measured.

- **NOTE** The accuracy of measurement will not be improved in cases where for example  $R_2 >> R_3$  and  $R_3$  is close to zero.
  - Individual elements cannot be isolated and measured separately in compound circuits consisting of the same element, for example two resistors as shown in the diagram. However, individual elements can be isolated and measured separately in compound circuits such as an inductor and capacitor by using the IM9000 Equivalent Circuit Analysis Firmware (option).

Isolated measurement is supported for five equivalent circuit models. **See** "5.10.1 About the Equivalent Circuit Analysis Function" (p. 238)

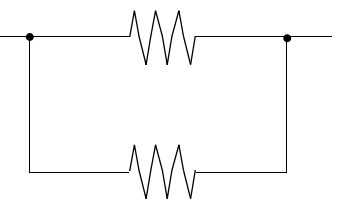

Two resistors in parallel

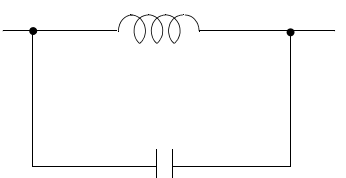

Coil and capacitor in parallel

# Appendix 4 Countermeasures Against Incorporation of External Noise

The unit is designed to be resistant to errors caused by interference from the test cables or the power supply line. However, if the level of the interference is particularly large, this can cause measurement errors or faulty operation.

Refer to the examples given below for examples of countermeasures which can be taken against interference which has caused faulty operation etc.

# Appendix4.1 Countermeasures Against Incorporation of Noise from the Power Line

You can use the following countermeasures to reduce the effect of noise being incorporated from the power line.

# **Grounding Using a Protective Ground Wire**

The unit is structured so that the ground wire of the power cable can be used as protective grounding for the unit. Protective grounding plays an important role in not only the prevention of electrical accidents but also the use of an internal filter to eliminate the incorporation of noise from the power line. Use the supplied power cord.

# Attaching a Noise Filter to the Power Line

Connect a commercial plug-in noise filter to the power outlet and then connect the unit to the output of the noise filter in order to suppress the incorporation of noise from the power line. Plug-in noise filters are commercially available from various specialist manufacturers.

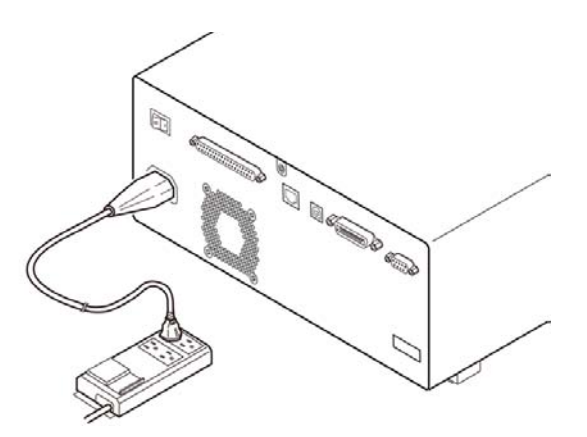

# Appendix 4 Countermeasures Against Incorporation of External Noise

# Attaching an EMI Suppression Ferrite Core to the Power Cord

Pass the power cord through a commercially available EMI suppression ferrite core and secure the core as close as possible to the AC power inlet of the unit in order to suppress the incorporation of noise from the power line.

Suppression is even more effective if you also attach an EMI suppression ferrite core close to the power plug of the power source.

If a toroidal ferrite core or split ferrite core with a large enough internal diameter is used, the amount of noise suppression can be increased by passing the power cord through the core several times.

EMI ferrite cores and ferrite beads are commercially available from various specialist manufacturers.

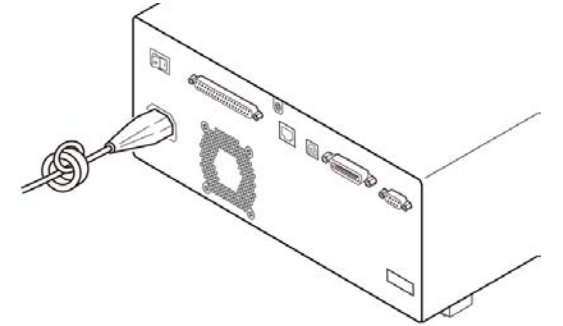

# Appendix4.2 Countermeasures Against Noise from the measurement Cables

If interference is producing noise in the measurement cables, its influence can be moderated by the following countermeasure.

## Fitting an anti-interference ferrite core on the measurement cables

Pass the test cables through a commercially available anti-interference ferrite core, and fix it close to the measurement terminals, so as to suppress noise from the measurement cables.

Moreover, if the internal diameter of the ferrite core allows, winding the measurement cables several times around the ferrite core (as with the power cord as described above) may further reduce the amount of noise.

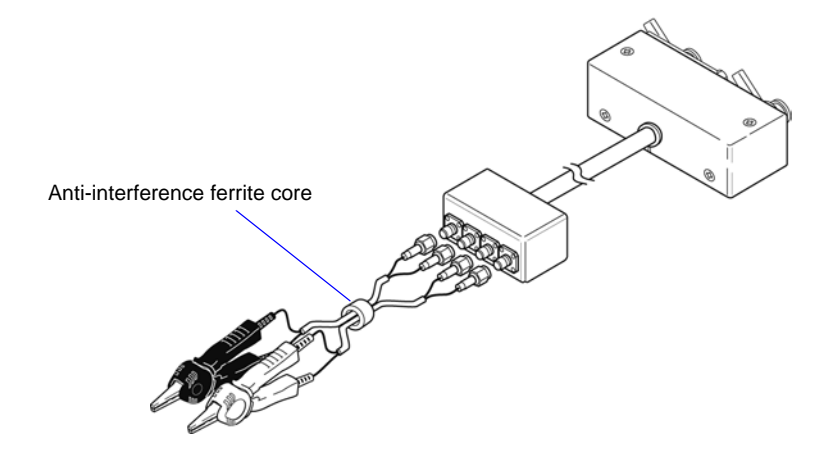

# Appendix 5 Supplying DC Bias

Supplying DC bias means that a DC voltage is supplied as a bias to a sample for test whose characteristics are voltage dependent, such as an electrolytic capacitor or a ceramic capacitor.

Further, a DC current can be supplied as a bias to a sample for test whose characteristics are current dependent, such as a choke coil.

This instrument does not provide a DC bias input terminal. DC bias should be applied using the method described below.

**CAUTION** A voltage must not be applied to the measurement terminals of the instrument from an external source.

If a voltage is applied from an external source, the instrument may be damaged.

# Appendix5.1 How to Supply a DC Bias Voltage

When you want to apply a DC voltage bias, refer to the following explanation. Apply a DC voltage bias to a capacitor or other test sample as shown below.

#### DC Bias Voltage Circuit

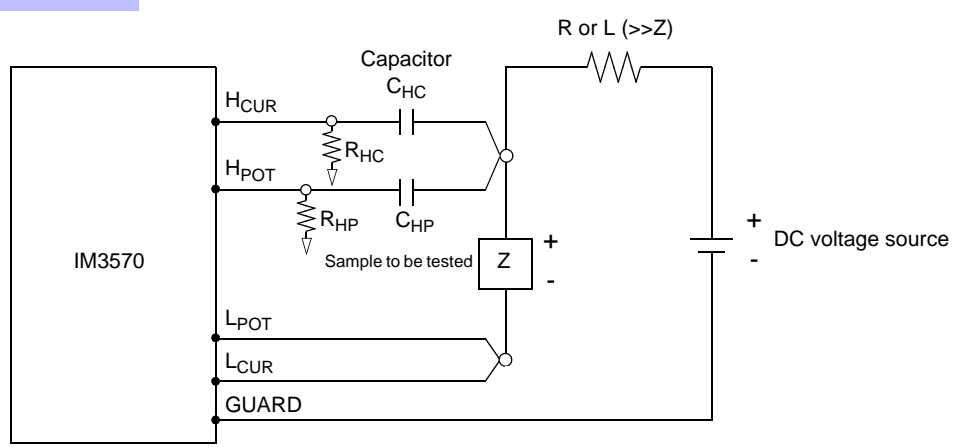

- Use a resistance (R) or inductance (L) which has a large enough impedance with reference to the sample under test (Z).
- A H<sub>CUR</sub> side capacitor must have a small enough impedance (i.e. a large enough capacitance) relative to the output resistance (100 Ω) while a H<sub>POT</sub> capacitor must have a small enough impedance to the R<sub>HP</sub>.
- Be careful about the polarity when connecting together the probes, the sample to be tested, and the DC voltage source.
- It takes a little time for the DC voltage which is being supplied to the sample under test to reach the set voltage, so you should wait for a certain stabilization time period (which depends upon the sample) before performing
- testing. Be careful, because if you perform testing before this stabilization time period has elapsed, the results will not be reliable.
- After testing is completed, drop the voltage of the DC voltage source to zero, and remove the sample under test from the probes after having discharged any electric charge which may have built up.
- If you have removed the sample under test from the probes without first having discharged the accumulated electric charge, you should be careful to do so immediately.

<u>ACAUTION</u> •

• In order to avoid electric shock accident, be absolutely sure not to touch the test terminals while the DC bias voltage is being supplied to them.

- If you disconnect the sample under test from the test terminals with the DC bias voltage still being supplied, then the test sample is left charged, which is very dangerous. In order to avoid electric shock
- accident, be absolutely sure to discharge the test sample.
- Do not short circuit between the clips of the test probes with the DC bias voltage still being supplied. Doing so may damage the probes or cause a short circuit accident.
- When measuring the element whose DC resistance is not high enough, DC current will flow to the main unit and the measurement will not be performed properly.

# Appendix5.2 How to Supply a DC Bias Current

When you want to apply a DC current bias, refer to the following explanation.

With regards to a DC current bias for a transformer, choke coil, or other test sample, configure the external bias circuit as shown below.

#### **DC Bias Current Circuit**

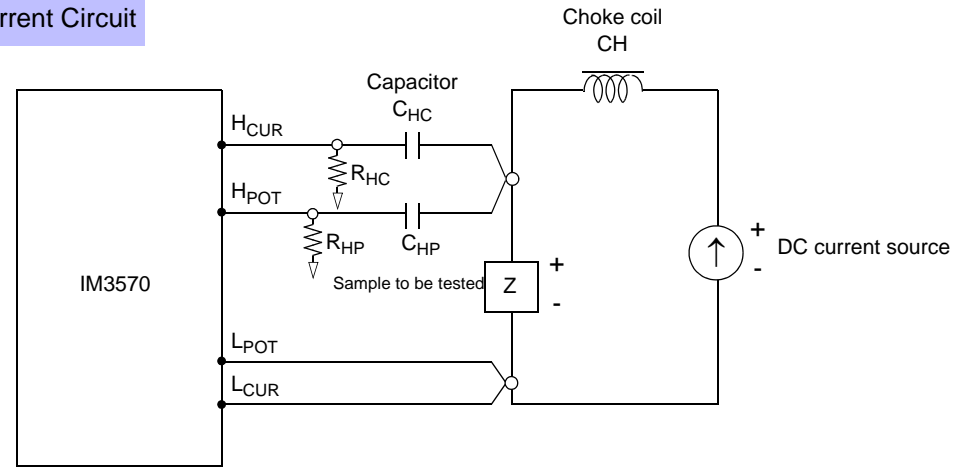

- Connect the sample to the measuring probe and then gradually raise the voltage of the DC source to the specified DC bias level. To disconnect the sample, gradually reduce the voltage of the DC source until the DC bias supplied to the sample is decreased to zero. You may disconnect the sample after this is achieved.
- Use a choke coil (CH) which has a large enough impedance with reference to the sample under test (Z).
- A H<sub>CUR</sub> side capacitor must have a small enough impedance (i.e. a large enough capacitance) relative to the output resistance (100  $\Omega$ ) while a H<sub>POT</sub> capacitor must have a small enough impedance to the R<sub>HP</sub>.
- Be careful about the polarity when connecting together the probes, the sample to be tested, and the DC current source.
- Be careful not to magnetically saturate the choke coil (CH) with the DC bias current.
- It takes a little time for the DC current which is being supplied to the sample under test to reach the set value, so you should wait for a certain stabilization time period (which depends upon the sample) before performing testing. Be careful, because if you perform testing before this stabilization time period has elapsed, the results will not be reliable.

CAUTION • In order to avoid electric shock accident, be absolutely sure not to touch the test terminals while the DC bias is being supplied to them.

- Due to the inductance of the coil and the sample, counter electromotive force is generated when the sample is removed or inserted with the DC bias supplied. This may result in damage to the unit or to the DC source.
- When measuring the element whose DC resistance is high (incl. open state), a high voltage occurred on the H side may cause damage on the main unit.

# Appendix 6 The Residual Charge Protection Function

The unit has been enhanced by the incorporation of a residual charge protection function. If by mistake a charged capacitor is connected to the measurement terminals, this function protects the internal circuitry of the unit from discharge of such residual charge.

The maximum voltage from which the unit can be protected by this function is determined from the capacitance value of the sample under test by the following equation:

$$V = \sqrt{\frac{10}{C}}$$

V: voltage (volts) (maximum 400 VDC) C: capacitance (farads)

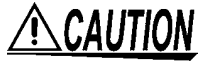

• The quoted maximum voltage from which the unit can be protected by this function is for reference purposes only, and is not a guaranteed value. There may be danger of damage to the unit, depending upon the operational circumstances and upon how often such charged capacitors are connected. In general, you should not rely upon this protection function; be sure to discharge charged capacitors properly before connecting them to the test terminals.

• The residual charge protection function is for protection of the unit against the discharge of voltage present in charged capacitors, and is not capable of protecting the unit against DC voltage which is constantly applied such as a superimposed DC voltage. If this is done, there is a danger of damage to the unit.

See: Appendix 5 Supplying DC Bias (p.A7)

# Appendix 7 Series Equivalent Circuit Mode and Parallel Equivalent Circuit Mode

The instrument measures the current flowing to the test sample and the voltage at both ends of the test sample, and determines Z and  $\theta$ . Other measurement items such as L, C, and R are calculated from Z and  $\theta$ . At this time, the mode for calculation becomes series equivalent circuit mode if the resistance components for C (or L) are assumed to be in series, and the mode becomes parallel equivalent circuit mode if the resistance components for C (or L) are assumed to be in parallel. It is, therefore, necessary to select the correct equivalent circuit mode to reduce errors because the calculation expression differs for series equivalent circuit mode and parallel equivalent circuit mode.

Generally, for measurement of a low impedance device (approx. less than 100  $\Omega$ ) like a large capacitance capacitor or a low inductance, a series equivalent circuit mode will be selected. While, for a high impedance device (approx. more than 10 k $\Omega$ ) like a small capacitance capacitor or a high inductance, a parallel-equivalent circuit mode will be selected. When you are not sure about selection of circuit mode, please ask the parts maker. (ex. a impedance approx. between 100  $\Omega$  and 10 k $\Omega$ )

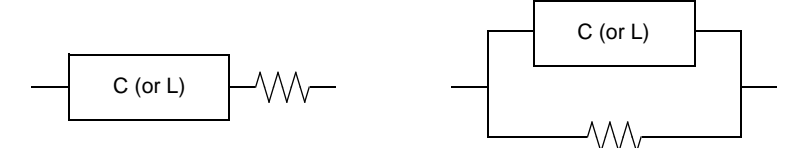

Series equivalent circuit

Parallel equivalent circuit

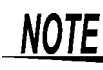

Because measurement value in each equivalent circuit mode is obtained through calculation, measurement values of both modes can be displayed. However, please note that the appropriate equivalent circuit depends on the test sample.

# Appendix 8 Selecting the Equivalent Circuit Model

When using the equivalent circuit function, it is important to select an appropriate equivalent circuit model. The following table provides examples of measurement targets and equivalent circuit models:

|                       | Measurement target                                          | Corresponding equivalent circuit model |
|-----------------------|-------------------------------------------------------------|----------------------------------------|
| Inductor              | Inductor with high core loss and low ESR                    | A                                      |
|                       | Comparatively high ESR                                      | В                                      |
| Capacitor             | Significant leak resistance effect                          | С                                      |
|                       | Typical capacitor                                           | D                                      |
| Resistor              | Low resistance value, significant inductance effect         | В                                      |
|                       | High resistance value, significant stray capacitance effect | С                                      |
| Piezoelectric element | -                                                           | E                                      |

Since the models for which parameters can be accurately acquired varies with observed values, perform a simulation for estimated results and select the equivalent circuit model based on a comparison with observed values.

When automatically selecting the equivalent circuit model, it will not be possible to select the optimal model when the acquisition of frequency characteristics fails to yield local extreme values. Consequently, set the sweep range so that resonance characteristics can be accurately acquired.

# Appendix 9 Open Circuit Compensation and Short Circuit Compensation

The residual impedance component of the test fixture can be considered in terms of an equivalent circuit as shown in the figure. Further, because the measured value Zm for impedance includes this residual component, therefore, in order to obtain the genuine impedance value, it is necessary to compensate the measured value in terms of the open circuit impedance residual component and the short circuit residual component, which accordingly must be obtained.

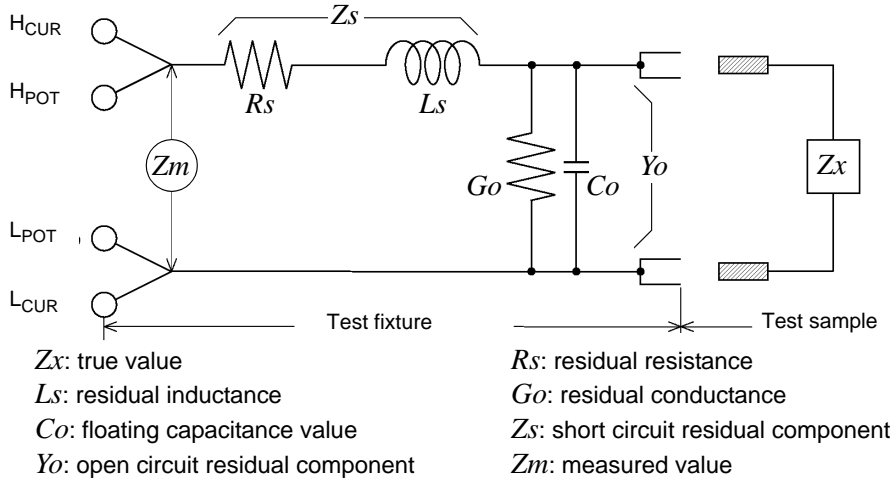

In this case, for the measured value Zm:

$$Zm = Zs + \frac{1}{Yo + \frac{1}{Zx}}$$

The residual components can be determined in the following manner:

#### Open circuit compensation

The terminals of the test fixture are left separated (open circuited). Because the short circuit residual component Zs is now zero, therefore the open circuit residual component Yo can be determined.

#### Short circuit compensation

The terminals of the test fixture are connected together (short circuited).

Because the open circuit residual component  $Y_0$  is now zero, therefore the short circuit residual component  $Z_s$  can be determined.

These residual components thus obtained are recorded as compensation values, and the compensation process may then be performed by substituting them into the above equation.

**NOTE** The determination of test range is performed according to the measured value *Zm* for impedance. Therefore it may happen that testing cannot be performed, when HOLD is on, if the test range is determined merely according to the value of impedance of the sample under test. In this case, you should set the test range in consideration both of the impedance of the test sample and also of the residual impedance components of the test fixture.

Deviations in the measured values can become comparatively large in the following cases:

#### • If only short circuit compensation has been performed.

With short circuit compensation only having been performed, since no compensation can be performed in terms of the open circuit residual component *Y*<sub>0</sub> (which is not available), thereby deviation in the resultant values will become large if the value of that open circuit residual component *Y*<sub>0</sub> is relatively large.

#### • If only open circuit compensation has been performed.

With open circuit compensation only having been performed, since no compensation can be performed in terms of the short circuit residual component Zs (which is not available), thereby deviation in the resultant values will become large if the value of that short circuit residual component Zs is relatively large.

In order to avoid this sort of thing, be sure always to perform both short circuit compensation and also open circuit compensation.

# **Appendix 10 Rack Mounting**

Rack mounting brackets can be attached to the instrument.

MARNING Observe the following precautions regarding the mounting screws to avoid instrument damage and electric shock accidents.

- When installing the Rack Mounting Plate, the screws must not intrude more than 6 mm into either side of the instrument.
- When removing the Rack Mounting Plate to return the instrument to stand-alone use, replace the same screws that were installed originally. (Feet: M3 × 6 mm, Sides: M4 × 6 mm)

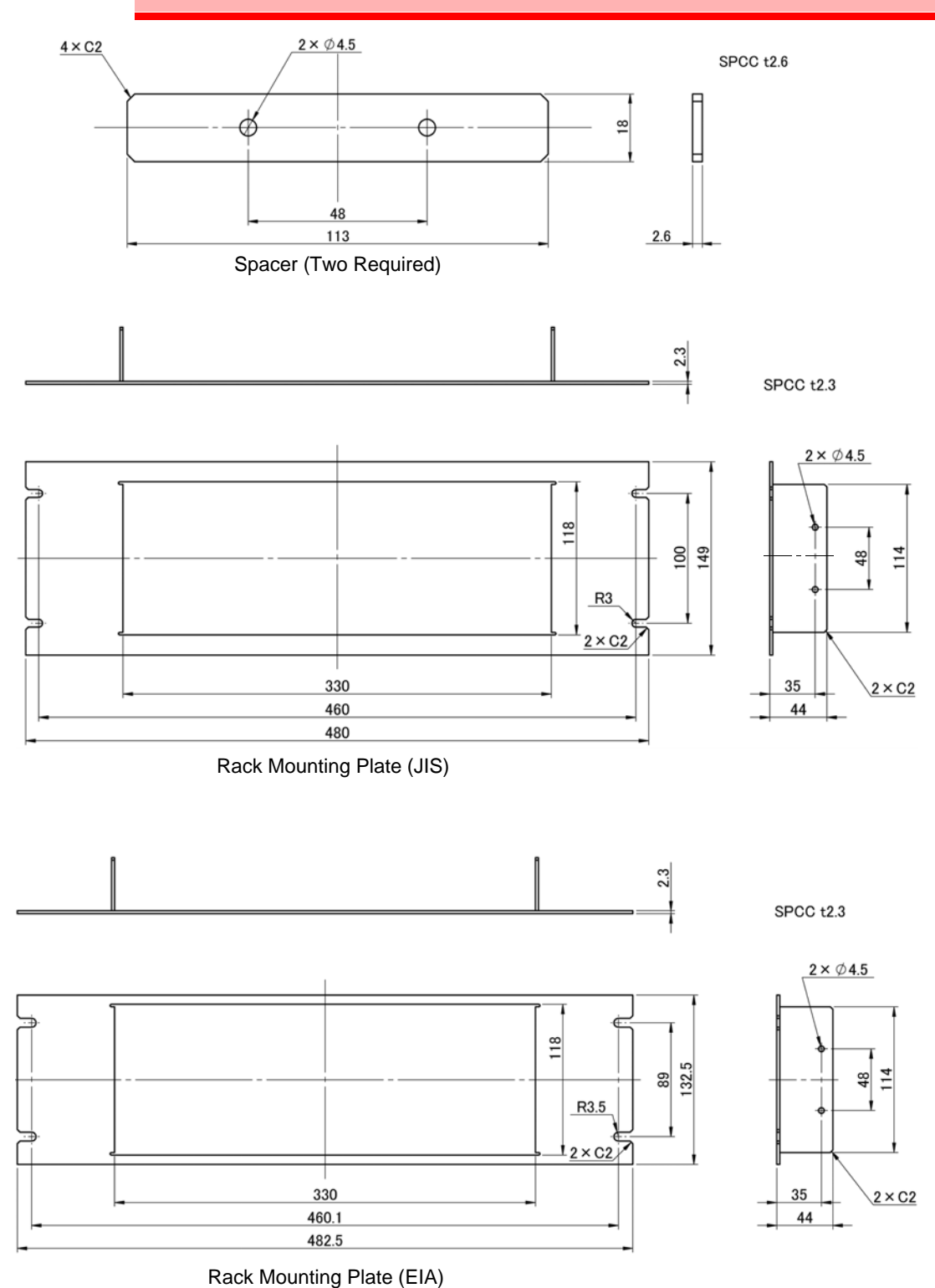
# Installation Procedure

**1.** Remove the feed from the bottom of the instrument, and the screws from the sides (four near the front).

Rack Mounting Plate (JIS)

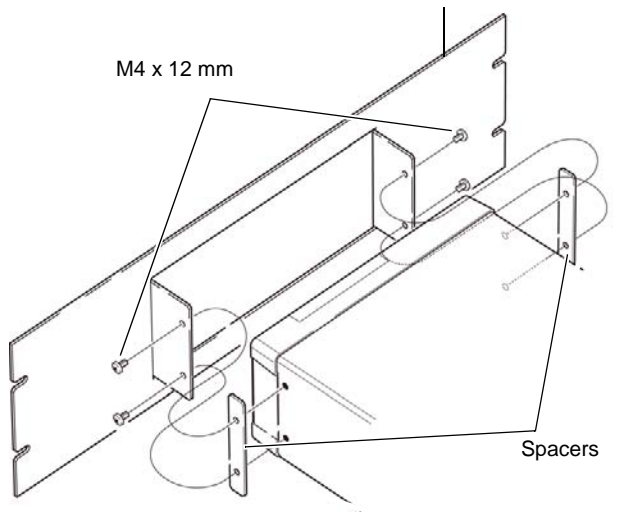

Rack Mounting Plate (EIA)

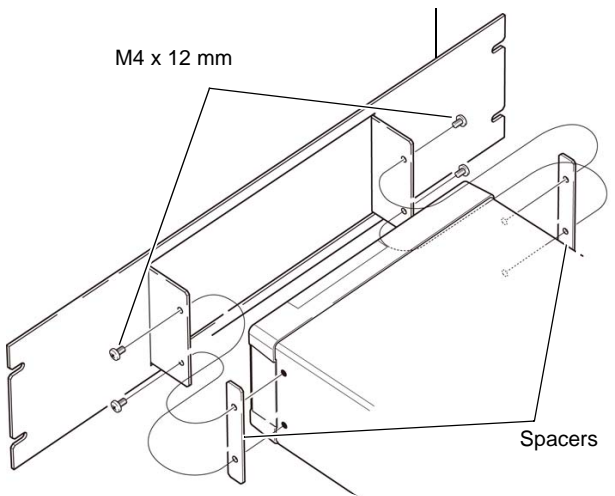

2. Installing the spacers on both sides of the instrument, affix the Rack Mounting Plate with the M4 x 12 mm screws.

- When installing into the rack, reinforce the installation with a commercially available support stand.
- Please note that protrusions with a diameter of 6 mm protrude from the bottom of the instrument by 4 mm.For details on the positions of the protrusions, refer to the external view on the next page.

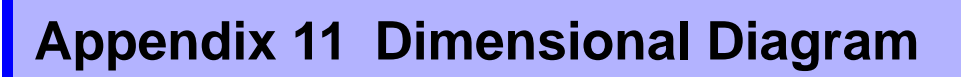

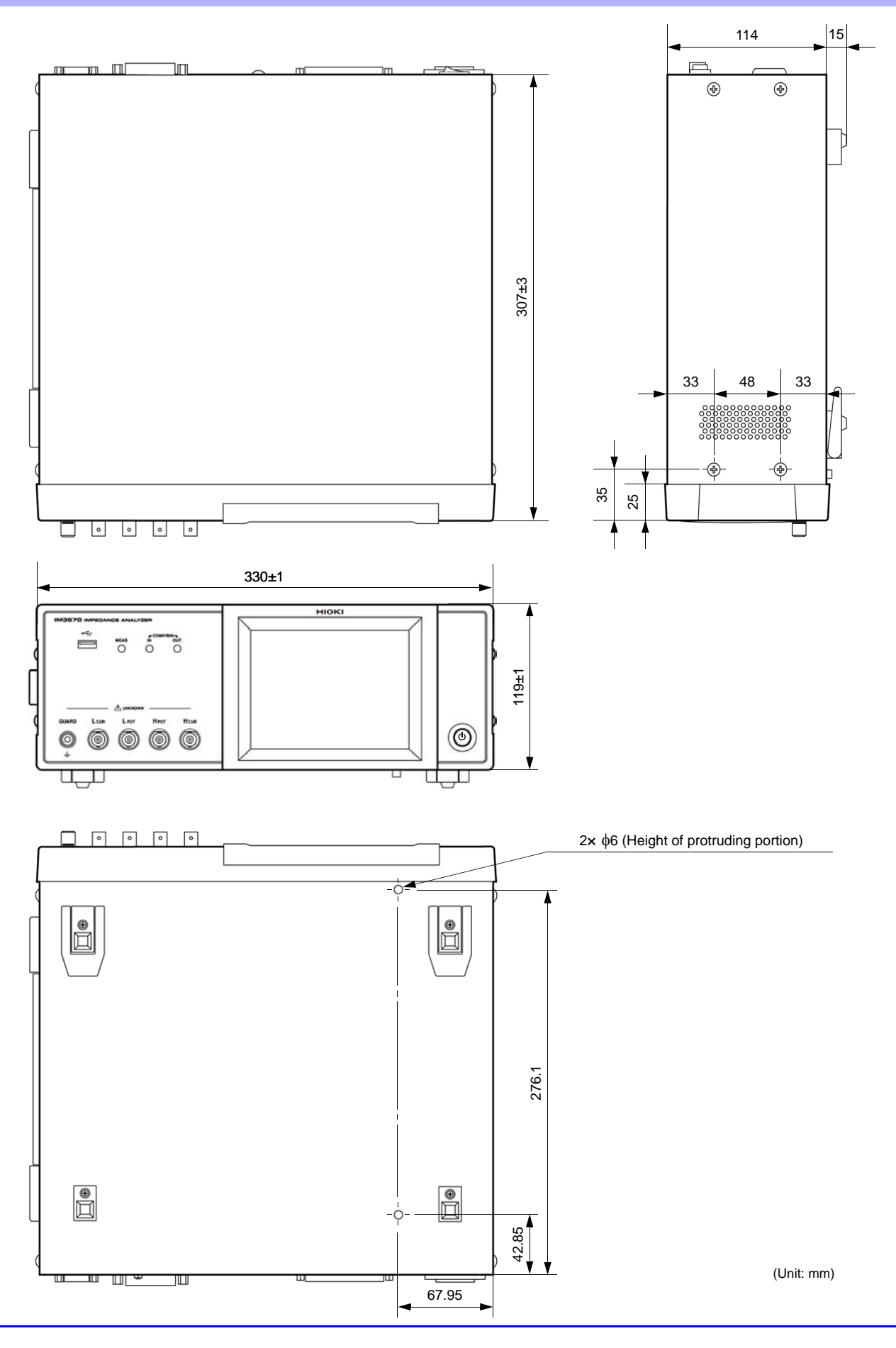

# **Appendix 12 Initial Settings Table**

The following table shows the initial settings of the instrument.

| Setting Items                       |                             |                     |                           | Unit<br>Reset               |               | Return to<br>initial | Panel Save/<br>Load*1         |             | File                 |               |
|-------------------------------------|-----------------------------|---------------------|---------------------------|-----------------------------|---------------|----------------------|-------------------------------|-------------|----------------------|---------------|
|                                     |                             |                     | Initial setting           | Operatio<br>n Full<br>reset | :PRESet       | *RST                 | when<br>power is<br>turned on | LCR<br>mode | ANALY<br>ZER<br>mode | Save/<br>load |
| Measurement mode                    |                             |                     | LCR                       | ←                           | $\leftarrow$  | $\leftarrow$         | No                            | Yes         | Yes                  | Yes           |
| Measurement parameter               |                             |                     | Z/OFF/θ/OFF               | ←                           | $\leftarrow$  | $\leftarrow$         | No                            | Yes         | Yes                  | Yes           |
| Magnification display               |                             |                     | OFF                       | ←                           | $\leftarrow$  | $\leftarrow$         | No                            | No          | No                   | Yes           |
|                                     | Measurement fre             | equency             | 1 kHz                     | ←                           | $\leftarrow$  | $\leftarrow$         | No                            | Yes         | Yes                  | Yes           |
|                                     |                             | Mode                | V                         | ←                           | $\leftarrow$  | $\leftarrow$         | No                            | Yes         | Yes                  | Yes           |
|                                     | Measurement                 | V                   | 1.000 V                   | ←                           | $\leftarrow$  | $\leftarrow$         | No                            | Yes         | Yes                  | Yes           |
|                                     | signal level                | CV                  | 1.000 V                   | ←                           | $\leftarrow$  | $\leftarrow$         | No                            | Yes         | Yes                  | Yes           |
|                                     |                             | CC                  | 10.00 mA                  | ←                           | $\leftarrow$  | $\leftarrow$         | No                            | Yes         | Yes                  | Yes           |
|                                     | Magguramant                 | Mode                | AUTO                      | $\leftarrow$                | $\rightarrow$ | $\leftarrow$         | No                            | Yes         | Yes                  | Yes           |
|                                     | range                       | Range               | 100 Ω                     | ←                           | ←             | $\leftarrow$         | No                            | Yes         | Yes                  | Yes           |
|                                     | Tange                       | LOW Z               | OFF                       | ←                           | ←             | $\leftarrow$         | No                            | Yes         | Yes                  | Yes           |
| LCR basic<br>settings               | Trigger mode                |                     | INT<br>(Internal Trigger) | ←                           | ~             | $\leftarrow$         | No                            | Yes         | Yes                  | Yes           |
|                                     | DC bias                     | ON/OFF              | OFF                       | ←                           | $\leftarrow$  | $\leftarrow$         | No                            | Yes         | Yes                  | Yes           |
|                                     | DC blas                     | Bias value          | 0.00 V                    | ←                           | ←             | $\leftarrow$         | No                            | Yes         | Yes                  | Yes           |
|                                     | Measurement sp              | Measurement speed   |                           | ←                           | ←             | $\leftarrow$         | No                            | Yes         | Yes                  | Yes           |
|                                     |                             | ON/OFF              | OFF                       | ←                           | ←             | $\leftarrow$         | No                            | Yes         | Yes                  | Yes           |
|                                     | Limit                       | Current limit value | 100.00 mA                 | ←                           | ←             | $\leftarrow$         | No                            | Yes         | Yes                  | Yes           |
|                                     |                             | Voltage limit value | 5.000 V                   | ←                           | ←             | $\leftarrow$         | No                            | Yes         | Yes                  | Yes           |
|                                     | Number of times for average |                     | 1                         | ←                           | $\leftarrow$  | $\leftarrow$         | No                            | Yes         | Yes                  | Yes           |
|                                     | Trigger delay               |                     | 0.0000 s                  | ←                           | $\leftarrow$  | $\leftarrow$         | No                            | Yes         | Yes                  | Yes           |
|                                     |                             | Mode                | V                         | ←                           | +             | $\leftarrow$         | No                            | Yes         | No                   | Yes           |
|                                     | Measurement                 | V                   | 1.00 V                    | ←                           | ←             | $\leftarrow$         | No                            | Yes         | No                   | Yes           |
|                                     | signal level                | CV                  | 1.00 V                    | ←                           | +             | $\leftarrow$         | No                            | Yes         | No                   | Yes           |
|                                     |                             | CC                  | 10.00 mA                  | ←                           | +             | $\leftarrow$         | No                            | Yes         | No                   | Yes           |
|                                     |                             | Mode                | AUTO                      | ←                           | +             | $\leftarrow$         | No                            | Yes         | No                   | Yes           |
|                                     | range                       | Range               | 100 Ω                     | ←                           | ←             | $\leftarrow$         | No                            | Yes         | No                   | Yes           |
| LCR DC<br>resistance<br>measurement | i ango                      | LOW Z               | OFF                       | ←                           | ←             | $\leftarrow$         | No                            | Yes         | No                   | Yes           |
|                                     | DC adjustment               | ·                   | ON                        | ←                           | ←             | $\leftarrow$         | No                            | Yes         | No                   | Yes           |
|                                     | Measurement sp              | eed                 | MED                       | ←                           | ←             | $\leftarrow$         | No                            | Yes         | No                   | Yes           |
|                                     |                             | ON/OFF              | OFF                       | ←                           | ←             | $\leftarrow$         | No                            | Yes         | No                   | Yes           |
|                                     | Limit                       | Current limit value | 100.00 mA                 | ←                           | ←             | $\leftarrow$         | No                            | Yes         | No                   | Yes           |
|                                     |                             | Voltage limit value | 2.50 V                    | ←                           | ←             | $\leftarrow$         | No                            | Yes         | No                   | Yes           |
|                                     | Number of times             | for average         | 1                         | ←                           | ←             | $\leftarrow$         | No                            | Yes         | No                   | Yes           |
|                                     | DC delay                    |                     | 0.0003 s                  | ←                           | ←             | $\leftarrow$         | No                            | Yes         | No                   | Yes           |

| Setting Items |                                 |                                                      | Initial setting        | Unit<br>Reset<br>Operatio<br>n Full<br>reset | :PRESet      | *RST         | Return to<br>initial<br>settings<br>when<br>power is | Panel<br>Loa<br>LCR<br>mode | Save/<br>ad*1<br>ANALY<br>ZER<br>mode | File<br>Save/<br>load |
|---------------|---------------------------------|------------------------------------------------------|------------------------|----------------------------------------------|--------------|--------------|------------------------------------------------------|-----------------------------|---------------------------------------|-----------------------|
|               | LCR judgment                    | OFF/COMP/BIN                                         | OFF                    | ←                                            | ←            | ←            | No                                                   | Yes                         | Yes                                   | Yes                   |
|               | Trigger synchro-<br>nous output | ON/OFF                                               | OFF                    | ←                                            | ←            | ←            | No                                                   | Yes                         | Yes                                   | Yes                   |
|               |                                 | Trigger time                                         | 0.0010 s               | ←                                            | ←            | $\leftarrow$ | No                                                   | Yes                         | Yes                                   | Yes                   |
|               |                                 | OFF/IN/ON                                            | OFF                    | ←                                            | ←            | ←            | No                                                   | Yes                         | Yes                                   | Yes                   |
|               | Memory                          | Number of memory items                               | 1000                   | ~                                            | ~            | $\leftarrow$ | No                                                   | Yes                         | Yes                                   | Yes                   |
|               |                                 | ON/OFF                                               | OFF                    | ←                                            | ←            | $\leftarrow$ | No                                                   | Yes                         | Yes                                   | Yes                   |
|               | HIGH-Z Reject                   | Judgment reference value                             | 1000%                  | ~                                            | ~            | $\leftarrow$ | No                                                   | Yes                         | Yes                                   | Yes                   |
|               | Detection level                 | ON/OFF                                               | OFF                    | ←                                            | ←            | $\leftarrow$ | No                                                   | Yes                         | Yes                                   | Yes                   |
|               | monitoring                      | Detection level                                      | 10.00%                 | ←                                            | ←            | $\leftarrow$ | No                                                   | Yes                         | Yes                                   | Yes                   |
| Application   | Detection sensitivi<br>errors   | ty for measurement                                   | 1                      | ~                                            | ~            | $\leftarrow$ | No                                                   | No                          | No                                    | Yes                   |
| settings      | Judgment result                 | Delay between<br>judg <u>ment</u> results<br>and EOM | 0.0000 s               | ~                                            | ~            | $\leftarrow$ | No                                                   | No                          | No                                    | Yes                   |
|               |                                 | Reset                                                | ON                     | ←                                            | ←            | $\leftarrow$ | No                                                   | No                          | No                                    | Yes                   |
|               | IO trigger                      | ENABLE                                               | ON                     | ←                                            | ←            | $\leftarrow$ | No                                                   | No                          | No                                    | Yes                   |
|               | lo lingger                      | Edge                                                 | DOWN                   | ←                                            | ←            | $\leftarrow$ | No                                                   | No                          | No                                    | Yes                   |
|               |                                 | Mode                                                 | HOLD                   | ←                                            | ←            | $\leftarrow$ | No                                                   | No                          | No                                    | Yes                   |
|               |                                 | EOM output time                                      | 0.0050 s               | ←                                            | ←            | $\leftarrow$ | No                                                   | No                          | No                                    | Yes                   |
|               | Key-lock                        | ON/OFF                                               | OFF                    | ←                                            | ←            | $\leftarrow$ | No                                                   | No                          | No                                    | Yes                   |
|               |                                 | Passcode                                             | 3570                   | ←                                            | ←            | $\leftarrow$ | No                                                   | No                          | No                                    | Yes                   |
|               | Display digits                  |                                                      | 6/6/6/6                | ←                                            | ←            | $\leftarrow$ | No                                                   | Yes                         | Yes                                   | Yes                   |
|               | Backlight                       |                                                      | ON                     | ←                                            | ←            | $\leftarrow$ | No                                                   | No                          | No                                    | Yes                   |
|               | Been sound                      | Judgment result                                      | NG                     | ←                                            | ←            | $\leftarrow$ | No                                                   | Yes                         | Yes                                   | Yes                   |
|               | Deep sound                      | Key                                                  | ON                     | ←                                            | $\leftarrow$ | $\leftarrow$ | No                                                   | No                          | No                                    | Yes                   |
|               | Mode                            |                                                      | ABS/ABS                | ←                                            | $\leftarrow$ | $\leftarrow$ | No                                                   | Yes                         | No                                    | Yes                   |
|               | Absolute value                  | Upper limit value                                    | OFF/OFF                | ←                                            | ←            | $\leftarrow$ | No                                                   | Yes                         | No                                    | Yes                   |
| LCR           | mode                            | Lower limit value                                    | OFF/OFF                | ←                                            | ←            | $\leftarrow$ | No                                                   | Yes                         | No                                    | Yes                   |
| Comparator    |                                 | Reference value                                      | 1.000000k/<br>10.00000 | ~                                            | ←            | ←            | No                                                   | Yes                         | No                                    | Yes                   |
|               | Percent mode                    | Upper limit value                                    | OFF/OFF                | ←                                            | ←            | $\leftarrow$ | No                                                   | Yes                         | No                                    | Yes                   |
|               |                                 | Lower limit value                                    | OFF/OFF                | ←                                            | ←            | $\leftarrow$ | No                                                   | Yes                         | No                                    | Yes                   |
|               | Mode                            | •                                                    | ABS/ABS                | ←                                            | ←            | $\leftarrow$ | No                                                   | Yes                         | No                                    | Yes                   |
|               | Absolute value                  | Upper limit value                                    | OFF/OFF                | ←                                            | ←            | $\leftarrow$ | No                                                   | Yes                         | No                                    | Yes                   |
|               | mode                            | Lower limit value                                    | OFF/OFF                | ←                                            | ←            | $\leftarrow$ | No                                                   | Yes                         | No                                    | Yes                   |
| BIN           |                                 | Reference value                                      | 1.000000k/<br>10.00000 | ~                                            | ~            | ←            | No                                                   | Yes                         | No                                    | Yes                   |
|               | Percent mode                    | Upper limit value                                    | OFF/OFF                | ←                                            | ←            | $\leftarrow$ | No                                                   | Yes                         | No                                    | Yes                   |
|               |                                 | Lower limit value                                    | OFF/OFF                | ←                                            | ←            | $\leftarrow$ | No                                                   | Yes                         | No                                    | Yes                   |

## A**19** Appendix 12 Initial Settings Table

| Setting Items                      |                     |                                      | Initial setting         | Unit<br>Reset<br>Operatio<br>n Full | :PRESet      | *RST         | Return to<br>initial<br>settings<br>when | Panel<br>Loa<br>LCR | Save/<br>ad*1<br>ANALY<br>ZER | File<br>Save/<br>load |
|------------------------------------|---------------------|--------------------------------------|-------------------------|-------------------------------------|--------------|--------------|------------------------------------------|---------------------|-------------------------------|-----------------------|
|                                    |                     |                                      |                         | reset                               |              |              | turned on                                | mode                | mode                          |                       |
|                                    | Sweep parameter     |                                      | Z-θ                     | ←                                   | $\leftarrow$ | $\leftarrow$ | No                                       | No                  | Yes                           | Yes                   |
|                                    | Main sweep param    | neter                                | FREQ                    | ←                                   | ←            | $\leftarrow$ | No                                       | No                  | Yes                           | Yes                   |
|                                    | Trigger             |                                      | REPEAT                  | ←                                   | ←            | $\leftarrow$ | No                                       | No                  | Yes                           | Yes                   |
|                                    | Display timing      |                                      | REAL                    | ←                                   | ←            | $\leftarrow$ | No                                       | No                  | Yes                           | Yes                   |
|                                    | Trigger delay       |                                      | 0.0000 s                | ←                                   | ←            | $\leftarrow$ | No                                       | No                  | Yes                           | Yes                   |
|                                    | Segment sweep       | -                                    | OFF                     | ←                                   | ←            | $\leftarrow$ | No                                       | No                  | Yes                           | Yes                   |
|                                    |                     | Sweep method                         | START-STOP              | ~                                   | <i>←</i>     | $\leftarrow$ | No                                       | No                  | Yes                           | Yes                   |
|                                    |                     | Sweep start value                    | 1 kHz                   | ~                                   | <i>←</i>     | $\leftarrow$ | No                                       | No                  | Yes                           | Yes                   |
|                                    | Normal sweep        | Sweep end value                      | 1 MHz                   | <i>←</i>                            | +            | $\leftarrow$ | No                                       | No                  | Yes                           | Yes                   |
| ANALYZER                           | Normal Sweep        | Number of points                     | 201                     | <i>←</i>                            | +            | $\leftarrow$ | No                                       | No                  | Yes                           | Yes                   |
| Basic settings                     |                     | Setting method of measurement points | LOG                     | ←                                   | $\leftarrow$ | ←            | No                                       | No                  | Yes                           | Yes                   |
|                                    | Sweep signal        |                                      | 1.000 V<br>(V mode)     | ~                                   | $\leftarrow$ | $\leftarrow$ | No                                       | No                  | Yes                           | Yes                   |
|                                    | Measurement range   |                                      | AUTO                    | ←                                   | $\leftarrow$ | $\downarrow$ | No                                       | No                  | Yes                           | Yes                   |
|                                    | Measurement speed   |                                      | MED                     | $\leftarrow$                        | $\leftarrow$ | Ļ            | No                                       | No                  | Yes                           | Yes                   |
|                                    | Number of times for | or average                           | 1                       | ←                                   | ←            | $\leftarrow$ | No                                       | No                  | Yes                           | Yes                   |
|                                    | Point delay         |                                      | 0.0000 s                | ←                                   | ←            | $\leftarrow$ | No                                       | No                  | Yes                           | Yes                   |
|                                    | DC bias             | ON/OFF                               | OFF                     | ←                                   | $\leftarrow$ | $\leftarrow$ | No                                       | No                  | Yes                           | Yes                   |
|                                    |                     | Bias value                           | 0 V                     | ←                                   | ←            | $\leftarrow$ | No                                       | No                  | Yes                           | Yes                   |
|                                    |                     | Overwrite                            | OFF                     | ←                                   | ←            | $\leftarrow$ | No                                       | No                  | Yes                           | Yes                   |
|                                    | Horizontal          | Scale                                | LOG                     | ~                                   | ←            | $\leftarrow$ | No                                       | No                  | Yes                           | Yes                   |
| Analyzer graph                     |                     | Span                                 | SINGLE                  | ~                                   | <i>←</i>     | $\leftarrow$ | No                                       | No                  | Yes                           | Yes                   |
| settings                           | Vertical            | Color                                | 1/2                     | ~                                   | <i>←</i>     | $\leftarrow$ | No                                       | No                  | Yes                           | Yes                   |
|                                    |                     | Scale                                | LINEAR                  | ←                                   | <i>←</i>     | $\leftarrow$ | No                                       | No                  | Yes                           | Yes                   |
|                                    |                     | Scale mode                           | AUTO                    | <i>←</i>                            | <i>←</i>     | $\leftarrow$ | No                                       | No                  | Yes                           | Yes                   |
|                                    | Grid display        |                                      | PARA1                   | <i>←</i>                            | $\leftarrow$ | $\leftarrow$ | No                                       | No                  | Yes                           | Yes                   |
|                                    | Mode                |                                      | OFF                     | <i>←</i>                            | $\leftarrow$ | $\leftarrow$ | No                                       | No                  | Yes                           | Yes                   |
|                                    | Parameter           |                                      | PARA1                   | <i>←</i>                            | $\leftarrow$ | $\leftarrow$ | No                                       | No                  | Yes                           | Yes                   |
|                                    | Area display        | lt t t - t - t                       | PARA1                   | <i>~</i>                            | <i>←</i>     | $\leftarrow$ | No                                       | NO                  | Yes                           | Yes                   |
|                                    | Peak No. to judge   | Local minimum                        | 1                       | <i>←</i>                            | <i>←</i>     | <i>←</i>     | NO                                       | NO                  | Yes                           | Yes                   |
|                                    | Filter for peak     | OFF/ON                               | ON                      | ←<br>←                              | →<br>←       | →<br>←       | No                                       | No                  | Yes                           | Yes                   |
| ANALYZER<br>Comparator<br>settings | Reference value se  | ettings                              | MEAS VALUE<br>REFERENCE | ←                                   | 4            | ÷            | No                                       | No                  | Yes                           | Yes                   |
|                                    | Reference value     |                                      | 1.000000k               | ←                                   | ←            | ←            | No                                       | No                  | Yes                           | Yes                   |
|                                    |                     | Upper limit value                    | OFF/OFF                 | ←                                   | ←            | ←            | No                                       | No                  | Yes                           | Yes                   |
|                                    | Area Judgment       | Lower limit value                    | OFF/OFF                 | ←                                   | ←            | ←            | No                                       | No                  | Yes                           | Yes                   |
|                                    |                     | Left limit value                     | OFF/OFF                 | ←                                   | ←            | ←            | No                                       | No                  | Yes                           | Yes                   |
|                                    |                     | Right limit value                    | OFF/OFF                 | ←                                   | ←            | ←            | No                                       | No                  | Yes                           | Yes                   |
|                                    | Peak Judgment       | Upper limit value                    | OFF/OFF                 | ←                                   | ←            | ←            | No                                       | No                  | Yes                           | Yes                   |
|                                    |                     | Lower limit value                    | OFF/OFF                 | ←                                   | ←            | ←            | No                                       | No                  | Yes                           | Yes                   |

|                           |                                                      |                    | Unit<br>Reset<br>Operatio | :PRESet         | *RST         | Return to<br>initial | Panel            | Save/<br>ad*1 |              |               |
|---------------------------|------------------------------------------------------|--------------------|---------------------------|-----------------|--------------|----------------------|------------------|---------------|--------------|---------------|
| Setting Items             |                                                      |                    |                           |                 |              | Initial setting      | settings<br>when |               | ANALY        | File<br>Save/ |
|                           |                                                      |                    |                           | n Full<br>reset |              |                      | power is         | mode          | ZER<br>mode  | load          |
|                           | Cursor display                                       | ON/OFF             | OFF                       | ←               | ←            | ←                    | No               | No            | Yes          | Yes           |
|                           | Cursor to move                                       |                    | A                         | ←               | ←            | ←                    | No               | No            | Yes          | Yes           |
|                           |                                                      | Search mode        | L-MAX                     | ←               | ←            | ←                    | No               | No            | Yes          | Yes           |
|                           | Cursor A                                             | Parameter          | PARA1                     | ←               | ←            | ←                    | No               | No            | Yes          | Yes           |
| Analyzer                  |                                                      | Target value       | 0.000000                  | ←               | ←            | ←                    | No               | No            | Yes          | Yes           |
| cursor and                |                                                      | Search mode        | L-MAX                     | ←               | ←            | ←                    | No               | No            | Yes          | Yes           |
| search settings           | Cursor B                                             | Parameter          | PARA1                     | ←               | ←            | ←                    | No               | No            | Yes          | Yes           |
|                           |                                                      | Target value       | 0.000000                  | ←               | ←            | ←                    | No               | No            | Yes          | Yes           |
|                           | Filter                                               | ON/OFF             | ON                        | ←               | ←            | ←                    | No               | No            | Yes          | Yes           |
|                           | Auto search                                          | ON/OFF             | OFF                       | ←               | ←            | ←                    | No               | No            | Yes          | Yes           |
|                           | Model selection me                                   | ethod              | OFF                       | ←               | ←            | ←                    | No               | No            | Yes          | Yes           |
|                           | Equivalent circuit m                                 | nodel              | A                         | ←               | ←            | ←                    | No               | No            | Yes          | Yes           |
|                           | Analysis execution                                   | method             | MANUAL                    | ←               | ←            | ←                    | No               | No            | Yes          | Yes           |
|                           | Analysis start frequ                                 | ency               | 4 Hz                      | ←               | ←            | ←                    | No               | No            | Yes          | Yes           |
|                           | Analysis stop frequ                                  | ency               | 5 MHz                     | ←               | ←            | ←                    | No               | No            | Yes          | Yes           |
|                           | Segment to analyze                                   | 9                  | ALL                       | ←               | ←            | ←                    | No               | No            | Yes          | Yes           |
| Equivalent                |                                                      | Oscillation mode   | Kr                        | ←               | ←            | ←                    | No               | No            | Yes          | Yes           |
| function                  | Electromechani-<br>cal coupling coeffi-<br>cient (K) | Frequency type     | fs-fp                     | ←               | ←            | ←                    | No               | No            | Yes          | Yes           |
| (optional                 |                                                      | Coefficient a      | 0.395000                  | ←               | ←            | ←                    | No               | No            | Yes          | Yes           |
| IM9000)                   |                                                      | Coefficient b      | 0.574000                  | ←               | ←            | ←                    | No               | No            | Yes          | Yes           |
|                           | Display position                                     |                    | LEFT                      | ←               | ←            | ←                    | No               | No            | Yes          | Yes           |
|                           |                                                      | R1                 | 0.0                       | ←               | ←            | ←                    | No               | No            | Yes          | Yes           |
|                           | E a Casa da sela se la se                            | L1                 | 0.0                       | ←               | ←            | ←                    | No               | No            | Yes          | Yes           |
|                           | Estimated value                                      | C1                 | 0.0                       | ←               | ←            | ←                    | No               | No            | Yes          | Yes           |
|                           |                                                      | C0                 | 0.0                       | ←               | ←            | ←                    | No               | No            | Yes          | Yes           |
|                           | Comparator                                           | ON/OFF             | OFF                       | ←               | ←            | $\leftarrow$         | No               | No            | Yes          | Yes           |
|                           | R1                                                   | Upper limit value  | OFF                       | ←               | ←            | $\leftarrow$         | No               | No            | Yes          | Yes           |
|                           |                                                      | Lower limit value  | OFF                       | ←               | ←            | ←                    | No               | No            | Yes          | Yes           |
| Equivalent                | L1                                                   | Upper limit value  | OFF                       | ←               | ←            | $\leftarrow$         | No               | No            | Yes          | Yes           |
| circuit analysis          |                                                      | Lower limit value  | OFF                       | ←               | ←            | $\leftarrow$         | No               | No            | Yes          | Yes           |
| comparator                | C1                                                   | Upper limit value  | OFF                       | ←               | ←            | ←                    | No               | No            | Yes          | Yes           |
| (optional                 |                                                      | Lower limit value  | OFF                       | ←               | ←            | $\leftarrow$         | No               | No            | Yes          | Yes           |
| IM9000)                   | <u></u>                                              | Upper limit value  | OFF                       | ←               | ←            | $\leftarrow$         | No               | No            | Yes          | Yes           |
|                           | CU                                                   | Lower limit value  | OFF                       | ←               | ←            | $\leftarrow$         | No               | No            | Yes          | Yes           |
|                           | Om                                                   | Upper limit value  | OFF                       | ←               | ←            | $\leftarrow$         | No               | No            | Yes          | Yes           |
|                           | Qm                                                   | Lower limit value  | OFF                       | ←               | ←            | $\leftarrow$         | No               | No            | Yes          | Yes           |
|                           | Measurement target                                   | ON/OFF             | ON                        | ←               | ←            | $\leftarrow$         | No               | No            | No           | No            |
| Continuous                | Display timing                                       |                    | REAL                      | ←               | ←            | $\leftarrow$         | No               | No            | No           | Yes           |
| Continuous<br>measurement | Trigger                                              |                    | SEQUENTIAL                | ←               | ←            | $\leftarrow$         | No               | No            | No           | Yes           |
|                           | Measurement halt a result                            | at FAIL judgment   | OFF                       | ~               | ~            | $\leftarrow$         | No               | No            | No           | Yes           |
|                           | Compensation mod                                     | le                 | OFF                       | ~               | No<br>Change | OFF                  | No               | Yes<br>(ADJ)  | Yes<br>(ADJ) | Yes           |
| Onen sizza it             | Parameter type                                       |                    | G-B                       | ~               | No<br>Change | G-B                  | No               | Yes<br>(ADJ)  | Yes<br>(ADJ) | Yes           |
| Open circuit compensation | Correction value                                     | G Correction value | 0.0000nS                  | ←               | No<br>Change | 0.0000<br>nS         | No               | Yes<br>(ADJ)  | Yes<br>(ADJ) | Yes           |
|                           |                                                      | B Correction value | 0.0000nS                  | ~               | No<br>Change | 0.0000<br>nS         | No               | Yes<br>(ADJ)  | Yes<br>(ADJ) | Yes           |
|                           | Open compensatio                                     | n conditions       | All valid                 | ←               | No<br>Change | All<br>valid         | No               | Yes<br>(ADJ)  | Yes<br>(ADJ) | Yes           |

## A21 Appendix 12 Initial Settings Table

| Setting Items                |                               |                                | Initial setting | Unit<br>Reset<br>Operatio<br>n Full<br>reset | :PRESet      | *RST         | Return to<br>initial<br>settings<br>when<br>power is<br>turned on | Panel<br>Loa<br>LCR<br>mode | Save/<br>ad*1<br>ANALY<br>ZER<br>mode | File<br>Save/<br>Ioad |
|------------------------------|-------------------------------|--------------------------------|-----------------|----------------------------------------------|--------------|--------------|-------------------------------------------------------------------|-----------------------------|---------------------------------------|-----------------------|
|                              | Compensation mode             |                                | OFF             | ←                                            | No<br>Change | OFF          | No                                                                | Yes<br>(ADJ)                | Yes<br>(ADJ)                          | Yes                   |
|                              | Parameter type                |                                | Rs-X            | ←                                            | No<br>Change | Rs-X         | No                                                                | Yes<br>(ADJ)                | Yes<br>(ADJ)                          | Yes                   |
| Short circuit                |                               | R Correction value             | 0.000 mΩ        | ←                                            | No<br>Change | 0Ω           | No                                                                | Yes<br>(ADJ)                | Yes<br>(ADJ)                          | Yes                   |
| compensation                 | Correction value              | X Correction value             | 0.000 mΩ        | ←                                            | No<br>Change | 0Ω           | No                                                                | Yes<br>(ADJ)                | Yes<br>(ADJ)                          | Yes                   |
|                              | Short compensation conditions |                                | All valid       | ~                                            | No<br>Change | All<br>valid | No                                                                | Yes<br>(ADJ)                | Yes<br>(ADJ)                          | Yes                   |
|                              | ON/OFF                        |                                | OFF             | ~                                            | No<br>Change | OFF          | No                                                                | Yes<br>(ADJ)                | Yes<br>(ADJ)                          | Yes                   |
|                              | Compensation mod              | de                             | Z-θ             | ~                                            | No<br>Change | Z-θ          | No                                                                | Yes<br>(ADJ)                | Yes<br>(ADJ)                          | Yes                   |
|                              | Reference value               | Impedance refer-<br>ence value | OFF             | ~                                            | No<br>Change | OFF          | No                                                                | Yes<br>(ADJ)                | Yes<br>(ADJ)                          | Yes                   |
|                              |                               | Phase reference<br>value       | OFF             | ~                                            | No<br>Change | OFF          | No                                                                | Yes<br>(ADJ)                | Yes<br>(ADJ)                          | Yes                   |
|                              | Compensation frequency        |                                | OFF             | ~                                            | No<br>Change | OFF          | No                                                                | Yes<br>(ADJ)                | Yes<br>(ADJ)                          | Yes                   |
|                              | Compensation<br>signal level  | Mode                           | V               | ~                                            | No<br>Change | V            | No                                                                | Yes<br>(ADJ)                | Yes<br>(ADJ)                          | Yes                   |
|                              |                               | V                              | OFF             | ~                                            | No<br>Change | OFF          | No                                                                | Yes<br>(ADJ)                | Yes<br>(ADJ)                          | Yes                   |
| Load circuit<br>compensation |                               | CV                             | OFF             | ~                                            | No<br>Change | OFF          | No                                                                | Yes<br>(ADJ)                | Yes<br>(ADJ)                          | Yes                   |
|                              |                               | сс                             | OFF             | ~                                            | No<br>Change | OFF          | No                                                                | Yes<br>(ADJ)                | Yes<br>(ADJ)                          | Yes                   |
|                              | Compensation<br>range         | Range                          | OFF             | ~                                            | No<br>Change | OFF          | No                                                                | Yes<br>(ADJ)                | Yes<br>(ADJ)                          | Yes                   |
|                              |                               | LOW Z                          | OFF             | ←                                            | No<br>Change | OFF          | No                                                                | Yes<br>(ADJ)                | Yes<br>(ADJ)                          | Yes                   |
|                              | Compensation DC               | ON/OFF                         | OFF             | ~                                            | No<br>Change | OFF          | No                                                                | Yes<br>(ADJ)                | Yes<br>(ADJ)                          | Yes                   |
|                              | bias                          | Bias value                     | 0.00 V          | ~                                            | No<br>Change | OFF          | No                                                                | Yes<br>(ADJ)                | Yes<br>(ADJ)                          | Yes                   |
|                              | Compensation                  | Impedance<br>coefficient       | OFF             | ~                                            | No<br>Change | OFF          | No                                                                | Yes<br>(ADJ)                | Yes<br>(ADJ)                          | Yes                   |
|                              | value                         | Phase coefficient              | OFF             | ~                                            | No<br>Change | OFF          | No                                                                | Yes<br>(ADJ)                | Yes<br>(ADJ)                          | Yes                   |
| Cable length compensation    |                               | 0 m                            | ~               | No<br>Change                                 | 0 m          | No           | Yes<br>(ADJ)                                                      | Yes<br>(ADJ)                | Yes                                   |                       |
|                              | ON/OFF                        |                                | OFF             | ~                                            | No<br>Change | OFF          | No                                                                | Yes<br>(ADJ)                | Yes<br>(ADJ)                          | Yes                   |
| Scaling compensation         | Compensation                  | A                              | 1.0000          | ~                                            | No<br>Change | 1.0000       | No                                                                | Yes<br>(ADJ)                | Yes<br>(ADJ)                          | Yes                   |
|                              | value                         | В                              | 0.000000        | ~                                            | No<br>Change | 0.000000     | No                                                                | Yes<br>(ADJ)                | Yes<br>(ADJ)                          | Yes                   |

| Setting Items            |                                        |                           |                  | Unit<br>Reset               | :PRESet      | *RST              | Return to<br>initial                      | Panel<br>Loa | Save/<br>ad*1        | File                        |
|--------------------------|----------------------------------------|---------------------------|------------------|-----------------------------|--------------|-------------------|-------------------------------------------|--------------|----------------------|-----------------------------|
|                          |                                        |                           | Initial setting  | Operatio<br>n Full<br>reset |              |                   | settings<br>when<br>power is<br>turned on | LCR<br>mode  | ANALY<br>ZER<br>mode | Save/<br>load               |
| Baud rate                |                                        |                           | 9600             | ←                           | No<br>Change | No<br>Change      | No                                        | No           | No                   | Yes                         |
|                          | RS-232C                                | Terminator                | CR+LF            | ←                           | No<br>Change | No<br>Change      | No                                        | No           | No                   | Yes                         |
|                          |                                        | Handshake                 | OFF              | ~                           | No<br>Change | No<br>Change      | No                                        | No           | No                   | Yes                         |
|                          |                                        | Terminator                | LF               | ~                           | No<br>Change | No<br>Change      | No                                        | No           | No                   | Yes                         |
|                          | GPIB                                   | Address                   | 01               | $\leftarrow$                | No<br>Change | No<br>Change      | No                                        | No           | No                   | Yes                         |
|                          | USB                                    | Terminator                | CR+LF            | $\leftarrow$                | No<br>Change | No<br>Change      | No                                        | No           | No                   | Yes                         |
|                          |                                        | IP address                | 192.168.000.001  | $\leftarrow$                | No<br>Change | No<br>Change      | No                                        | No           | No                   | Yes                         |
|                          |                                        | Subnet mask               | 255.255.255.000  | $\leftarrow$                | No<br>Change | No<br>Change      | No                                        | No           | No                   | Yes                         |
|                          | LAN                                    | Gateway                   | OFF              | $\leftarrow$                | No<br>Change | No<br>Change      | No                                        | No           | No                   | Yes                         |
|                          |                                        | Port                      | 3570             | $\leftarrow$                | No<br>Change | No<br>Change      | No                                        | No           | No                   | Yes                         |
| Interface                |                                        | Terminator                | CR+LF            | $\leftarrow$                | No<br>Change | No<br>Change      | No                                        | No           | No                   | Yes                         |
|                          | Printer                                | Mode                      | MANUAL           | $\leftarrow$                | No<br>Change | No<br>Change      | No                                        | No           | No                   | Yes                         |
|                          |                                        | Туре                      | TEXT             | $\leftarrow$                | No<br>Change | No<br>Change      | No                                        | No           | No                   | Yes                         |
|                          | Header                                 | ·                         | OFF              | $\leftarrow$                | No<br>Change | OFF               | Yes                                       | No           | No                   | Yes                         |
|                          | Status Byte registe                    | r                         | 0                | No<br>Change                | No<br>Change | No<br>Change      | Yes                                       | No           | No                   | Yes                         |
|                          | Event register                         |                           | 0                | No<br>Change                | No<br>Change | No<br>Change      | Yes                                       | No           | No                   | Yes                         |
|                          | Enable register                        |                           | 0                | No<br>Change                | No<br>Change | No<br>Change      | Yes                                       | No           | No                   | Yes                         |
|                          | :MEASure:ITEM                          |                           | 0,0              | $\leftarrow$                | ←            | $\leftarrow$      | No                                        | Yes          | Yes                  | Yes                         |
|                          | :MEASure:VALid                         |                           | 14               | ←                           | ←            | ←                 | No                                        | Yes          | Yes                  | Yes                         |
|                          | Automatic output of measurement values |                           | OFF              | ←                           | ~            | 4                 | No                                        | No           | No                   | Yes                         |
|                          | Transfer format                        |                           | ASCII            | ←                           | ←            | ←                 | No                                        | No           | No                   | Yes                         |
|                          | Long format                            |                           | OFF              | ←                           | ←            | ←                 | No                                        | No           | No                   | Yes                         |
|                          | Save Format                            |                           | OFF              | $\leftarrow$                | ←            | $\leftarrow$      | No                                        | No           | No                   | Yes                         |
|                          | Save folder                            |                           | AUTO             | $\leftarrow$                | ←            | $\leftarrow$      | No                                        | No           | No                   | Yes                         |
|                          |                                        | Date and time             | ON               | Ļ                           | ←            | $\leftarrow$      | No                                        | No           | No                   | Yes                         |
| File                     |                                        | Measurement<br>conditions | ON               | $\leftarrow$                | ~            | $\leftarrow$      | No                                        | No           | No                   | Yes                         |
|                          | Header                                 | Measurement<br>parameters | ON               | ~                           | ~            | 4                 | No                                        | No           | No                   | Yes                         |
|                          |                                        | Delimiter                 | , (Comma)        | ←                           | ←            | ←                 | No                                        | No           | No                   | Yes                         |
|                          |                                        | Quote                     | " (Double quote) | ~                           | ←            | ~                 | No                                        | No           | No                   | Yes                         |
| Touch panel compensation |                                        | No compensation           | ~                | No<br>Change                | No<br>Change | No                | No                                        | No           | No                   |                             |
| Clock                    |                                        | -                         | No<br>Change     | No<br>Change                | No<br>Change | No                | No                                        | No           | No                   |                             |
|                          | Save type                              |                           | ALL              | $\leftarrow$                | ←            | ~                 | No                                        | No           | No                   | Yes                         |
| Panel                    | Save type Panel                        |                           | No registration  | Clearall<br>data            | No<br>Change | Clear all<br>data | No                                        | No           | No                   | Only<br>when<br>ALL<br>SAVE |

# **Appendix 13 Device Compliance Statement**

"Information on compliance to standards" based on the IEEE 488.2 standard

|    | Item                                                    | Description                                                                                                    |
|----|---------------------------------------------------------|----------------------------------------------------------------------------------------------------|
| 1. | IEEE 488.1 interface functions                          | See Communication Instruction Manual (CD)                                                                                                    |
| 2. | Operation with a device address other than 0 through 30 | Such a setting is not possible.                                                                                                    |
| 3. | Timing of changed device address recognition            | A change of address is recognized immediately after changing.                                                                                                    |
| 4. | Device settings at power on                             | The status information is cleared, and all other items are pre-<br>served. However, the header on/off setting, and response mes-<br>sage separator and terminator are all reinitialized. |
| 5. | List of message exchange options                        | <ul> <li>Input buffer capacity and operation</li> </ul>                                                                                                    |
|    |                                                         | See Included CD                                                                                                    |
|    |                                                         |                                                                                                    |
|    |                                                         | Queries to which multiple response message units are returned                                                                                                    |
|    |                                                         | :BIN:FLIMit:ABSolute?                                                                                                    |
|    |                                                         | :BIN:FLIMit:DEViation?                                                                                                    |
|    |                                                         | BIN:FLIMit:PERcent?                                                                                                    |
|    |                                                         | BIN:SLIMit:ABSolute? 2                                                                                                    |
|    |                                                         | :BIN:SLIMit:DEViation?2                                                                                                    |
|    |                                                         | :BIN:SLIMit:PERcent?                                                                                                    |
|    |                                                         | COMParator: FLIMit: ABSolute?                                                                                                    |
|    |                                                         | COMParator:FLIMIt:DEViation?                                                                                                    |
|    |                                                         | ·COMParator:SLIMit: APSoluto2                                                                                                    |
|    |                                                         | :COMParator:SLIMit:DEViation?                                                                                                    |
|    |                                                         | :COMParator:SLIMit:PERcent?                                                                                                    |
|    |                                                         | CORRection:LOAD:CONDition?                                                                                                    |
|    |                                                         | :CORRection:LOAD:DCResistance:CONDition?4                                                                                                    |
|    |                                                         | :CORRection:LOAD:REFerence?                                                                                                    |
|    |                                                         | :CORRection:SCALe:DATA?2                                                                                                    |
|    |                                                         | :FILE:INFOrmation?5                                                                                                    |
|    |                                                         | :MEASure?*                                                                                                    |
|    |                                                         | :MEASure:ITEM?                                                                                                    |
|    |                                                         | :MONItor?                                                                                                    |
|    |                                                         | :SYSTem:DATE?                                                                                                    |
|    |                                                         | SYSTEM:TIME?                                                                                                    |
|    |                                                         | ·COMParator: AREA.FIX:                                                                                                    |
|    |                                                         | :COMParator: AREA: MEAS2                                                                                                    |
|    |                                                         | COMParator: PEAK?                                                                                                    |
|    |                                                         | :COMParator:PEAK:NO?                                                                                                    |

| Item                                                                                                    | Description                                                                                                    |
|----------------------------------------------------------------------------------------------------|----------------------------------------------------------------------------------------------------|
|                                                                                                    | <pre>:GRAPh:VERTical:CENTerdiv?</pre>                                                                                                    |
|                                                                                                    | <ul> <li>Queries producing responses as syntax checking is performed:<br/>All queries produce responses when syntax checking is performed.</li> <li>Whether any queries produce responses when read:<br/>There are no queries which produce response messages at the instant they are read in by the controller.</li> <li>Whether any commands are coupled:<br/>There are no relevant commands.</li> </ul> |
| 6. Summary of functional elements for use when<br>constructing device specific commands, and<br>whether compound commands or program<br>headers can be used:               | The followings can be used<br>Program message<br>Program message terminator<br>Program message unit<br>Program message unit separator<br>Command message unit<br>Query message unit<br>Command program header<br>Query program header<br>Program data<br>Character program data<br>Decimal program data<br>Compound commands and program headers                                                           |
| 7. Buffer capacity limitations for block data                                                                                                    | Block data is not used.                                                                                                    |
| 8. Summary of program data elements used in expressions, and deepest nesting level allow-<br>able in sub-expressions, including syntax restrictions imposed by the device. | Sub-expressions are not used. Character data and decimal data are the only program data elements used.                                                                                                    |
| 9. Response syntax for queries                                                                                                    | See Included CD                                                                                                    |
| 10. Transmission congestion relating to device-to-<br>device messages which do not conform to the<br>general principles for basic response messages                        | There are no device to device messages.                                                                                                    |
| 11. Response capacity for block data                                                                                                    | Block data does not appear in responses.                                                                                                    |
| 12. Summary of standard commands and queries used                                                                                                    | See Included CD                                                                                                    |
| 13. Device state after a calibration query has been completed without any problem                                                                                          | The " <b>*CAL?</b> " query is not used.                                                                                                    |
| 14. Existence/nonexistence of "*DDT" command                                                                                                    | The <b>*DDT</b> query is not used.                                                                                                    |
| 15. Existence/nonexistence of macro command                                                                                                    | Macros are not used.                                                                                                    |

| Item                                                                                                    | Description                                                                                                    |
|----------------------------------------------------------------------------------------------------|----------------------------------------------------------------------------------------------------|
| 16. For queries related to identification, explanation of the response to the "*IDN?" query                                                  | See Included CD                                                                                                    |
| 17. Capacity of the user data storage area reserved<br>for when the "*PUD" command and the<br>"*PUD?" query are being executed               | The <b>*PUD</b> <sup>*</sup> command and the <b>*PUD?</b> <sup>*</sup> query are not used.<br>Further, there is no user data storage area. |
| 18. Resources when the "*RDT" command and the<br>"*RDT?" query are being used                                                                | The " <b>*RDT</b> " command and the " <b>*RDT?</b> " query are not used.<br>Further, there is no user data storage area.                   |
| 19. Conditions which are influenced when "*RST",<br>"*LRN?", "*RCL?", and "*SAV" are used                                                    | "*LRN?", "*RCL?", and "*SAV" are not used. The"*RST"<br>command returns the unit to its initial state.<br>See Included CD                  |
| 20. Scope of the self-testing executed as a result of the "*TST?" query                                                                      | See Included CD                                                                                                    |
| 21. Additional organization of the status data used in a device status report                                                                | See Included CD                                                                                                    |
| 22. Whether commands are overlap or sequential type                                                                                          | All commands except :MEASure?, :MEMory?,<br>:CORRection:OPEN, :CORRection:SHORt, and<br>:CORRection:LOAD are sequence commands.            |
| 23. Criterion relating to the functions required at the instant that the termination message is pro-<br>duced, as a response to each command | Termination occurs when the command has been parsed.                                                                                       |

#### A

| Accuracy               |             |
|------------------------|-------------|
| All Compensation       | 274, 282    |
| ANALYZER measurement   | A131        |
| Area Judgment          | 197         |
| Arithmetic Expressions | A1          |
| AUTO                   | 49, 69, 160 |
| Average                | 62, 80, 165 |

#### В

| Beep Sounds | .128, | 234 |
|-------------|-------|-----|
| BIN         |       | 93  |

#### С

| Cable Length Compensation | 301       |
|---------------------------|-----------|
| CC                        | 43, 66    |
| Changing a Panel Name     | 324       |
| Cleaning                  | .403, 404 |
| Comparator                | 86, 197   |
| Constant current          | 43, 66    |
| Constant voltage          | 43, 66    |
| Continuous Measurement    | 265       |
| Copy of the Screen        | 341       |
| Current limit             | 60, 78    |
| Cursor                    | 188       |
| Cursor Display            | 189       |
| Cursor Move               | 190       |
| CV                        | 43, 66    |

#### D

| Date                 | 314    |
|----------------------|--------|
| DC bias              | 57, A7 |
| DC delay             | 82     |
| DC Resistance        | 65     |
| Deleting a Panel     |        |
| Deviation Percentage |        |
| dgt.                 | 3      |
| Dimensional Diagram  | 16     |
| Discarding           | 409    |
| Display Timing       |        |
| Draw Color           |        |
|                      |        |

#### Е

| 6   |
|-----|
| 126 |
| 238 |
| 407 |
|     |
| 378 |
| 364 |
| 363 |
| 380 |
| A5  |
| 55  |
|     |

#### F

| f.s            |  |
|----------------|--|
| FAST           |  |
| File Operation |  |
| Fixture        |  |
| Folder         |  |
| Format         |  |
| Frequency      |  |
| Full Reset     |  |
|                |  |

#### G

| Grid     | 186 |
|----------|-----|
| Guarding | 3   |

#### Н

| High Impedance Components | A3          |
|---------------------------|-------------|
| HIGH-Z Reject             | 108, 222    |
| HOLD                      | 49, 69, 160 |
| Horizontal Axis Scale     | 177         |

#### 

| In-circuit Components   | A4               |
|-------------------------|------------------|
| Initial Screen          | 12, 38, 132, 265 |
| Initial Settings        | A17              |
| Initializing            | 129, 237, A17    |
| Inspection and Repair   | 403              |
| Instrument Installation |                  |
| Interface               |                  |
| Internal Circuitry      |                  |
| Internal Trigger        |                  |
|                         |                  |

#### Κ

Key-lock Function ...... 121, 230

#### L

| LCD                      | 5, 19, 20, 127, 233, 272 |
|--------------------------|--------------------------|
| LCR                      |                          |
| Limit value              | 60, 78                   |
| Load Compensation        |                          |
| Low Z High Accuracy Mode |                          |

#### Μ

| 104              |
|------------------|
|                  |
| 395              |
| 30               |
|                  |
| 41               |
| 13               |
| 49, 69, 395      |
| 43, 66           |
| 59, 77           |
| 399              |
| 59, 77, 164, 174 |
|                  |

#### Ν

| Noise                    | A5  |
|--------------------------|-----|
| Normal Sweep             | 143 |
| Number of Display Digits | 124 |

#### 0

| Open Circuit Compensation | . 273, | A13 |
|---------------------------|--------|-----|
| Options                   |        | 393 |
| Overwrite                 |        | 176 |

#### Ρ

| Panel Compensation               | 308     |
|----------------------------------|---------|
| Panel Load                       | 322     |
| Panel Save                       | 317     |
| Panel Test                       | 307     |
| Parallel Equivalent Circuit Mode | A11     |
| Parameter                        | 39, 133 |
| Peak Judgment                    | 208     |
| Percentage                       | 89, 98  |
| Point Delay                      |         |
| Power Line                       | A5      |
| Pre-Operation Inspection         | 28      |
| Printer                          | 381     |
| Printing                         |         |
| Probe                            |         |
|                                  |         |

#### R

| Rack Mounting              |             |
|----------------------------|-------------|
| Range                      | 49, 69, 160 |
| rdg                        | 3           |
| Replaceable Parts          | A403        |
| Residual Charge Protection | A10         |
| ROM/RAM Test               |             |
|                            |             |

#### S

| Saving Measurement Results     | 106, 219         |
|--------------------------------|------------------|
| Scaling                        |                  |
| Screen Display Test            |                  |
| Search                         |                  |
| Search Target                  |                  |
| Segment                        |                  |
| Segment Sweep                  |                  |
| Self-test                      |                  |
| Series Equivalent Circuit Mode | A11              |
| Set the date and time          |                  |
| Setting Continuous Measurement |                  |
| Short Circuit Compensation     |                  |
| Signal                         |                  |
| Signal level                   | 43, 66, 157      |
| Signal Pinouts                 |                  |
| SLOW                           | 59, 77, 164, 174 |
| SLOW2                          | 59, 77, 164, 174 |
| Span                           |                  |
| Specifications                 |                  |
| Spot Compensation              |                  |
| Standby                        |                  |
| Supply a DC Bias Current       | A9               |
| Supply a DC Bias Voltage       | A7               |
| Sweep Parameter                |                  |
| Sweep Point                    |                  |
| System Reset                   | 129, 237         |
| System Settings                |                  |

#### Т

| Timing Chart               | 369      |
|----------------------------|----------|
| EXT I/O                    |          |
| Trigger                    | 55       |
| Trigger Delay              | 64, 140  |
| Trigger Measurement        | 55       |
| Trigger Synchronous Output | 104, 235 |

#### U

| USB Flash Drive |  |
|-----------------|--|
| V               |  |

#### 

| Vertical Axis | Scale | <br> | <br>183    |
|---------------|-------|------|------------|
| Voltage limit |       | <br> | <br>60, 78 |

| Кеу            | Description                                                                                                    | Refer-<br>ence |
|----------------|----------------------------------------------------------------------------------------------------|----------------|
|                | Cursor A display setting and<br>movement                                                                        | 189            |
| Α              | Compensation coefficient A setting                                                                              | 303            |
| a              | Planar oscillation mode coefficient setting                                                                     | 249            |
| A&B            | Cursor A and cursor B display settings and movement                                                             | 189            |
| ABORT          | Measurement halt at FAIL judgment result setting                                                                | 271            |
| ABS            | Absolute value mode setting                                                                                     | 88, 95         |
| ADD            | Add segment                                                                                                    | 171            |
| AD J           | Compensation settings                                                                                           | 21             |
| ADJ            | Save only compensation value with panel save function                                                           | 318            |
| ADJUST         | Compensation type setting                                                                                       | 274,<br>282    |
| AFTER          | Draw after measurement ends                                                                                     | 139,<br>269    |
| ALL            | ALL compensation settings                                                                                       | 274,<br>282    |
| ALL OFF        | Remove all panels from the<br>targets for continuous mea-<br>surement                                           | 266            |
| ALL ON         | Set all panels as targets for<br>continuous measurement                                                         | 266            |
| ALL LOAD       | Loading all settings saved on a USB flash drive                                                                 | 355            |
| ALL SAVE       | Save all saved data                                                                                             | 351            |
| ANALYZER       | Analyzer measurement                                                                                            | 131            |
| AREA SET PARA1 | Area judgment range setting of<br>parameter 1                                                                   | 200            |
|                | Drawing parameter setting when area judgment                                                                    | 200            |
| AREA           | Setting the frequency range for<br>which to perform equivalent<br>circuit analysis                              | 243            |
|                | Auto range setting                                                                                              | 49,<br>69,     |
| AUTO           | Auto setting of save folder                                                                                     | 161<br>344     |
|                | Auto print setting                                                                                              | 383            |
| AUTO           | Auto setting of draw mode<br>(Automatically set upper and<br>lower limit values from set<br>measurement values) | 184            |

| Кеу         | Description                                                                                        | Refer-<br>ence                    |
|-------------|----------------------------------------------------------------------------------------------------|-----------------------------------|
| AUTO SET    | To restore the colors of all seg-<br>ments to the initial state                                    | 182                               |
| AVG         | Average setting                                                                                    | 62,<br>80,<br>165,<br>169,<br>174 |
|             | Susceptance (S)                                                                                    | 25                                |
| В           | Cursor B movement                                                                                  | 190                               |
| _           | Compensation coefficient B setting                                                                 | 304                               |
| b           | Planar oscillation mode coefficient setting                                                        | 249                               |
| BACK        | Display folder immediately above                                                                   | 331                               |
| BEEP        | Beep settings                                                                                      | 128,<br>234                       |
| BIN         | BIN function settings                                                                              | 93                                |
| BIN         | BIN function settings                                                                              | 84                                |
| BMP         | Save copy of screen                                                                                | 341                               |
| BOTH        | Set handshake to hardware +<br>software<br>(Refer to the Communication<br>Instruction Manual (CD)) |                                   |
| BS          | Delete last character                                                                              | 320,<br>325,<br>361               |
| С           | Cancel input                                                                                       |                                   |
| CABLE       | Cable length compensation                                                                          | 301                               |
| CALIBRATION | Panel compensation                                                                                 | 308                               |
| СС          | Constant current sweep                                                                             | 135                               |
| CENTER      | Center value of sweep range setting                                                                | 146                               |
|             | Center value of vertical axis                                                                      | 185                               |
| CENTER-DIV  | Center value and width of ver-<br>tical axis settings                                              | 185                               |
| CENTER-SPAN | Center value of sweep range and sweep width settings                                               | 146                               |
| CIRCUIT     | Equivalent circuit settings                                                                        | 239                               |
| CIRCUIT>>   | Configuring and executing equivalent circuit analysis                                              | 253                               |
| CLEAR       | Delete all input characters                                                                        | 320,<br>325,<br>361               |

| Кеу       | Description                                                                        | Refer-<br>ence |
|-----------|------------------------------------------------------------------------------------|----------------|
| CLEAR     | Clear all measurement values saved to instrument memory                            | 106,<br>219    |
|           | Draw color setting                                                                 | 181            |
| COLOR     | Saves screen copies as 256-<br>color BMP files.                                    | 341            |
|           | Area judgment setting                                                              | 197            |
| COMP      | Detail display of peak judg-<br>ment result                                        | 208            |
|           | Configuring the equivalent cir-<br>cuit analysis comparator                        | 260            |
|           | Continuous measurement                                                             | 265            |
| Ср        | Static capacitance in parallel equivalent circuit mode (F)                         | 25             |
| CR        | Set terminator to CR<br>(Refer to the Communication<br>Instruction Manual (CD))    |                |
| CR+LF     | Set terminator to CR+LF<br>(Refer to the Communication<br>Instruction Manual (CD)) |                |
| Cs        | Static capacitance in series equivalent circuit mode (F)                           | 25             |
| CURSOR >> | Cursor settings                                                                    | 188            |
| CV        | Constant voltage sweep                                                             | 135            |
| D         | Loss coefficient = $tan\delta$                                                     | 25             |
| DATE      | Save date and time setting                                                         | 335            |
| DC AD J   | DC adjustment setting                                                              | 75             |
| DC BIAS   | DC bias setting                                                                    | 57             |
| DC DELAY  | Delay time setting                                                                 | 82             |
| DEFINE    | Setting circuit element constants                                                  | 258            |
| DEL       | Delete segment                                                                     | 171            |
| DELAY     | Trigger delay setting                                                              | 64             |
| DELETE    | Delete selected item                                                               |                |
| DELIM     | Delimiter type setting                                                             | 334            |
| DIGIT     | Switch numerical input method                                                      | 41,<br>158     |
|           | Number of display digits setting                                                   | 124            |

| Кеу                 | Description                                                                                          | Refer-<br>ence      |
|---------------------|----------------------------------------------------------------------------------------------------|---------------------|
| DISP                | LCD settings                                                                                         | 127                 |
| DISPLAY & LED TEST  | Screen display test                                                                                  | 310                 |
| DIV                 | Vertical axis width setting                                                                          | 185                 |
| DOWN                | Enable falling edge                                                                                  | 117                 |
| DRAW                | Graph and list draw timing setting                                                                   | 139,<br>269         |
| EDIT                | Change segment settings                                                                              | 169                 |
| ENTER               | Confirm entered numerical values                                                                     |                     |
| EXEC                | Start compensation                                                                                   | 273,<br>280,<br>288 |
| EVIT                | Check settings                                                                                       |                     |
| EATT                | Close setting screen                                                                                 |                     |
| EXT                 | External trigger                                                                                     | 56                  |
| FAST                | High-speed measurement set-<br>ting                                                                  | 164                 |
| FILE                | Save settings                                                                                        | 315,<br>329         |
| FILTER              | Filter setting                                                                                       | 192,<br>211         |
| FIX VALUE REFERENCE | Judgment area settings<br>(Reference value, upper limit<br>value, and lower limit value<br>settings) | 202                 |
| FOLDER              | Create folder                                                                                        | 360                 |
| FORMAT              | Format USB flash drive                                                                               | 357                 |
| EREO                | Frequency setting                                                                                    | 41                  |
| FREQ                | Frequency sweep                                                                                      | 135                 |
| fr-fa               | Resonant/anti-resonant fre-<br>quency setting                                                        | 248                 |
| fs-fp               | Series/parallel resonant fre-<br>quency setting                                                      | 248                 |
| G                   | Conductance (S)                                                                                      | 25                  |
| GET                 | Set current compensation con-<br>ditions as load compensation<br>conditions                          | 299                 |
| GPIB                | GP-IB setting                                                                                        | 22                  |

| Кеу              | Description                                                                    | Refer-<br>ence    |
|------------------|--------------------------------------------------------------------------------|-------------------|
| GRAPH            | Waveform graph display                                                         | 132               |
| GRID             | Grid display setting                                                           | 186               |
| HARD             | Save only measurement condi-<br>tions with panel save function                 | 318               |
| HI               | Upper limit value setting                                                      |                   |
| Hi Z             | Hi-Z reject function setting                                                   | 108,<br>222       |
| HOLD             | HOLD setting                                                                   | 51,<br>71,<br>162 |
| IN               | Beep sound when result is IN judgment                                          | 128,<br>234       |
| INFO             | Display panel information                                                      | 266               |
| INFO AC          | Display measurement condi-<br>tions for AC measurement                         | 38                |
| INFO BIN         | Display BIN settings                                                           | 38                |
| INFO COMP        | Display comparator settings                                                    | 38                |
| INFO DC          | Display measurement condi-<br>tions for DC measurement                         | 38                |
| INT              | Internal trigger                                                               | 56                |
| INTVL MEAS       | Fix sweep parameter and set measurement to be performed at set time interval   | 147               |
| 1/0 HANDLER TEST | I/O test                                                                       | 313               |
| IO EOM           | EOM output method setting                                                      | 119<br>229        |
| 10 JUDGE         | I/O judgment                                                                   | 115<br>226        |
| IO SET           | EXT I/O setting                                                                | 115<br>117        |
| IO TRIG          | I/O trigger setting                                                            | 117<br>228        |
| JUDGE            | Judgment mode setting                                                          | 84                |
| К                | Electromechanical coupling co-<br>efficient setting                            | 247               |
| K 15             | Shear oscillation electrome-<br>chanical coupling coefficient                  | 248               |
| K31              | Long-side extension oscillation<br>electromechanical coupling co-<br>efficient | 248               |

| Key      | Description                                                               | Refer-<br>ence      |
|----------|---------------------------------------------------------------------------|---------------------|
| K33      | Longitudinal oscillation electro-<br>mechanical coupling coefficient      | 248                 |
| Kr       | Planar oscillation electrome-<br>chanical coupling coefficient            | 248                 |
| Kt       | Thickness-mode oscillation<br>electromechanical coupling co-<br>efficient | 248                 |
| KEY TYPE | Switch keyboard type                                                      | 320,<br>325,<br>361 |
| KEYLOCK  | Key lock function                                                         | 121,<br>230         |
| L-MAX    | Move cursor to local maximum value of measurement results                 | 190                 |
| L-MIN    | Move cursor to local minimum value of measurement results                 | 190                 |
| LAN      | LAN settings                                                              | 22                  |
| LCR      | LCR measurement                                                           | 37                  |
|          | Left limit setting                                                        | 213                 |
| LEFT     | Selecting the equivalent circuit estimation results display position      | 251                 |
| LEVEL    | Level setting                                                             | 43,<br>66,<br>157   |
| LEVCHK   | Detection level monitoring<br>function setting                            | 110                 |
| LEVOVER  | Set detection sensitivity for<br>measurement errors                       | 113,<br>224         |
| LIMIT    | Voltage/current limit settings                                            | 60, 78              |
|          | Calculate sweep points linearly                                           | 145                 |
| LINEAR   | Set horizontal axis of draw type to linear (linear axis)                  | 177                 |
| LMT      | Comparator function upper and lower limit value settings                  | 86                  |
| LO       | Lower limit value setting                                                 |                     |
| LOAD     | Load compensation settings                                                | 288                 |
| LOG      | Calculate sweep points loga-<br>rithmically                               | 145                 |
|          | Set horizontal axis of draw<br>type to log (logarithmic axis)             | 177                 |
|          | Lower limit value setting                                                 |                     |
| LOWER    | Selecting the equivalent circuit estimation results display position      | 251                 |
| Lp       | Inductance in parallel equiva-<br>lent circuit mode (H)                   | 25                  |

| Key                  | Description                                                                                                | Refer-<br>ence              |
|----------------------|----------------------------------------------------------------------------------------------------|-----------------------------|
| Ls                   | Inductance in series equiva-<br>lent circuit mode (H)                                                      | 25                          |
| MANU/AUTO            | Setting the equivalent circuit analysis method                                                             | 241                         |
| MANUAL SCALE         | Manual scaling setting                                                                                     | 184                         |
|                      | Set upper and lower limit values manually in draw mode                                                     | 184                         |
| MANUAL               | Specify any folder and then save data                                                                      | 344                         |
|                      | Manual print setting                                                                                       | 383                         |
| MAX                  | Move cursor to maximum val-<br>ue of measurement results                                                   | 190                         |
| MEAS VALUE REFERENCE | Judgment area settings<br>(Set upper and lower limit val-<br>ues based on current mea-<br>surement values) | 202                         |
| MED                  | Set normal measurement speed                                                                               | 59,<br>77,<br>164,<br>174   |
| MEMORY               | Save measurement results                                                                                   | 106,<br>219                 |
| MIN                  | Move cursor to minimum value of measurement results                                                        | 190                         |
| MODE                 | Measurement mode setting                                                                                   | 13                          |
| MODE                 | Parameter mode setting                                                                                     | 291                         |
| MODEL                | Equivalent circuit model se-<br>lecting                                                                    | 239                         |
| MONO                 | Saves screen copies as mono-<br>chrome (2-color) BMP files.                                                | 341                         |
| NG                   | Beep sound when result is LO or HI                                                                         | 128,<br>234                 |
| NUM                  | Sweep point setting                                                                                        | 145,<br>146                 |
|                      | Number of sweep times setting                                                                              | 147                         |
| NUMERIC              | Display list of numerical values                                                                           | 131                         |
| OFF                  | Set to OFF                                                                                                 |                             |
| ON                   | Set to ON                                                                                                  |                             |
| OPEN                 | Open compensation settings                                                                                 | 273                         |
| OPTION >>            | Option settings                                                                                            | 324,<br>326,<br>351,<br>359 |

| Кеу         | Description                                                              | Refer-<br>ence              |
|-------------|--------------------------------------------------------------------------|-----------------------------|
| OVER WRITE  | Overwrite save name                                                      | 321                         |
| OVERWRITE   | Overwrite setting                                                        | 176                         |
| P 1&P2      | Set both parameters 1 and 2                                              |                             |
| PANEL NAME  | Confirm save name                                                        | 321                         |
|             | Panel save function setting                                              | 317,<br>319                 |
| PANEL       | Panel load function setting                                              | 322                         |
|             | Change panel name                                                        | 324                         |
|             | Delete panel                                                             | 326                         |
| PARA 1      | Parameter 1 setting                                                      |                             |
| PARA2       | Parameter 2 setting                                                      |                             |
| PARA        | Parameter settings                                                       | 133,<br>199,<br>209,<br>334 |
| PASSCODE    | Passcode setting                                                         | 122,<br>218                 |
| PEAK No     | Peak number setting                                                      | 210                         |
| PEAK        | Peak judgment setting                                                    | 209                         |
| POINT DELAY | Point delay setting                                                      | 166                         |
| POINT       | Sweep point setting                                                      | 218                         |
| POSITION    | Setting the equivalent circuit<br>analysis results display posi-<br>tion | 250                         |
| PRINT       | Print method setting                                                     | 383                         |
| Q           | Q factor                                                                 | 25                          |
| QUOTE       | Quotation mark type setting                                              | 334                         |
| RANGE       | Range setting                                                            |                             |
| Rdc         | DC Resistance(Ω)                                                         | 25                          |
| REAL        | Draw after measurement of each sweep point.                              | 139                         |
| REF 1       | Parameter reference value 1 setting                                      | 298                         |
| REF2        | Parameter reference value 2 setting                                      | 298                         |

| Кеу          | Description                                                                  | Refer-<br>ence |
|--------------|------------------------------------------------------------------------------|----------------|
| REF          | Reference value settings                                                     |                |
| RENAME       | Change save name                                                             | 320            |
| REPEAT       | Repeat sweep setting                                                         | 138            |
| RESET        | System Reset                                                                 | 129,<br>237    |
|              | Right limit value setting                                                    | 213            |
| RIGHT        | Selecting the equivalent circuit estimation results display position         | 251            |
| ROM/RAM TEST | ROM/RAM test                                                                 | 312            |
| Rp           | Effective resistance in parallel equivalent circuit mode $(\Omega)$          | 25             |
| Rs           | Effective resistance in series<br>equivalent circuit mode =<br>$ESR(\Omega)$ | 25             |
| RS232C       | RS-232C setting                                                              | 22             |
| RUN          | Executing equivalent circuit analysis                                        | 253            |
| SAVE TO      | Change save folder                                                           | 344            |
| SAVE         | Save                                                                         |                |
| SAVE TYPE    | Save type setting                                                            | 318            |
| SCALE        | Scale setting                                                                | 177,<br>183    |
|              | Scaling setting                                                              | 302            |
| SCALE 1      | Perform scaling compensation for parameter 1                                 | 303            |
| SCALE2       | Perform scaling compensation for parameter 2                                 | 303            |
| SCALE3       | Perform scaling compensation for parameter 3                                 | 303            |
| SCALE4       | Perform scaling compensation for parameter 4                                 | 303            |
| SCREEN       | Print hardcopy of screen                                                     | 383            |
| SEARCH       | Search                                                                       | 194            |
| SEG1•ALL     | Apply settings of first segment to all other segments                        | 182<br>205     |

| Кеу        | Description                                                                | Refer-<br>ence            |
|------------|----------------------------------------------------------------------------|---------------------------|
|            | Segment settings                                                           | 142                       |
|            | Segment span mode setting                                                  | 179                       |
| SEGMENT    | Setting the segment for which<br>to perform equivalent circuit<br>analysis | 245                       |
| SELECT     | Check contents of file                                                     | 343                       |
| SEQ        | Sequential sweep setting                                                   | 138                       |
| SET        | Measurement condition setting                                              | 14                        |
| SET        | Confirm settings                                                           |                           |
| SET EXT    | Use external DC bias unit                                                  | 57                        |
| SHORT      | Short compensation                                                         | 280                       |
| SIMULATE   | Simulating frequency charac-<br>teristics                                  | 258                       |
| SINGLE     | Single span mode setting                                                   | 179                       |
| SLOW2      | Measurement speed SLOW2 setting                                            | 59,<br>77,<br>164,<br>174 |
| SLOW       | Measurement speed SLOW setting                                             | 59,<br>77,<br>164,<br>174 |
| SOURCE     | Sweep parameter settings                                                   | 135                       |
| SPACE      | Set delimiter to space                                                     | 338                       |
| SPAN       | Span Setting                                                               | 179                       |
| SPEED      | Measurement speed setting                                                  | 59,<br>77,<br>164,<br>174 |
| SPOT       | Spot compensation settings                                                 | 277,<br>285               |
| START      | Sweep start value setting                                                  | 145                       |
| START-STEP | Start value of sweep and step width of sweep point settings                | 146                       |
| START-STOP | Start value and end value of sweep settings                                | 145                       |
|            | Step sweep setting                                                         | 138                       |
| STEP       | Step width of sweep point set-<br>ting                                     | 146                       |

| Key               | Description                                                                             | Refer-<br>ence |
|-------------------|-----------------------------------------------------------------------------------------|----------------|
| STOP              | Sweep end value setting                                                                 | 145            |
| SWEEP POINT       | Sweep point setting                                                                     | 143            |
| SYNC              | Trigger synchronous output function setting                                             | 104,<br>235    |
| SYS               | System settings                                                                         | 22             |
| TAB               | Set delimiter to tab                                                                    | 338            |
| TARGET            | Move cursor to measurement value set in option settings                                 | 190            |
| TEXT              | Save measurement results as text                                                        | 333            |
| TOUCH SCREEN TEST | Panel test                                                                              | 307            |
| TRIG DELAY        | Trigger delay setting                                                                   | 140            |
| TRIG              | Trigger setting                                                                         | 55,<br>137     |
| ТҮРЕ              | Setting for type of data to save to USB                                                 | 333,<br>341    |
| UNLOCK            | Disable key lock                                                                        | 121,<br>230    |
| UP                | Enable rising edge                                                                      | 117            |
|                   | Upper limit value setting                                                               |                |
| UPPER             | Selecting the equivalent circuit<br>estimation results display posi-<br>tion            | 251            |
| UPPER-LOWER       | Upper and lower limit value settings                                                    | 185            |
| USB               | USB settings                                                                            | 22             |
| V                 | Open-circuit voltage sweep                                                              | 135            |
|                   | Setting for measurement value to find                                                   | 191            |
| VALUE             | Set upper and lower limit val-<br>ues as absolute values relative<br>to reference value | 203            |
| VIEW              | Check file content                                                                      | 343            |
| Х                 | Reactance (Ω)                                                                           | 25             |
| XON/OFF           | Set handshake to software<br>(Refer to the Communication<br>Instruction Manual (CD))    |                |
| Y                 | Admittance (S)                                                                          | 25             |

| Кеу               | Description                                                                                 | Refer-<br>ence |
|-------------------|---------------------------------------------------------------------------------------------|----------------|
| Z                 | Impedance ( $\Omega$ )                                                                      | 25             |
| ZOOM OFF          | Disable enlarged view of mea-<br>surement values                                            | 126            |
| ZOOM ON           | Enlarge measurement values                                                                  | 126            |
| Om                | Set cable length to 0 m                                                                     | 301            |
| <b>1</b> m        | Set cable length to 1 m                                                                     | 301            |
| 10-KEY            | Switch numerical input method                                                               | 41,<br>158     |
| <u>⊿%</u>         | Deviation percentage mode setting                                                           | 91,<br>101     |
| θ                 | Impedance phase angle (°)                                                                   | 25             |
|                   | Percent mode setting                                                                        | 89, 98         |
| %                 | Set upper and lower limit val-<br>ues as percentage values rela-<br>tive to reference value | 201            |
| x1/10             | Set measurement frequency to ×1/10                                                          | 42             |
| x 10              | Set measurement frequency to ×10                                                            | 42             |
| x 10 <sup>3</sup> | Set setting value to ×1000                                                                  |                |
| 1/103             | Set setting value to ×1/1000                                                                |                |
| "                 | Set quotation mark to double quotation mark (")                                             | 339            |
| ,                 | Set delimiter to comma (,)                                                                  | 338            |
| ;                 | Set delimiter to semicolon (;)                                                              | 338            |
|                   | Move cursor to left by 1 sweep point                                                        | 193            |
|                   | Move cursor to right by 1<br>sweep point                                                    | 193            |
|                   | Select top item                                                                             |                |
| •                 | Select bottom item                                                                          |                |

#### Warranty Certificate

| Model          | Serial number | Warranty period Three (3) years from date of purchase ( / ) |
|----------------|---------------|-------------------------------------------------------------|
| Customer name: |               |                                                             |

Customer address:

#### Important

- Please retain this warranty certificate. Duplicates cannot be reissued.
- Complete the certificate with the model number, serial number, and date of purchase, along with your name and address. The personal information you provide on this form will only be used to provide repair service and information about Hioki products and services.

This document certifies that the product has been inspected and verified to conform to Hioki's standards. Please contact the place of purchase in the event of a malfunction and provide this document, in which case Hioki will repair or replace the product subject to the warranty terms described below.

#### Warranty terms

- The product is guaranteed to operate properly during the warranty period (three [3] years from the date of purchase). If the date of purchase is unknown, the warranty period is defined as three (3) years from the date (month and year) of manufacture (as indicated by the first four digits of the serial number in YYMM format).
- 2. If the product came with an AC adapter, the adapter is warrantied for one (1) year from the date of purchase.
- 3. The accuracy of measured values and other data generated by the product is guaranteed as described in the product specifications.
- 4. In the event that the product or AC adapter malfunctions during its respective warranty period due to a defect of workmanship or materials, Hioki will repair or replace the product or AC adapter free of charge.
- 5. The following malfunctions and issues are not covered by the warranty and as such are not subject to free repair or replacement:
  - -1. Malfunctions or damage of consumables, parts with a defined service life, etc.
  - -2. Malfunctions or damage of connectors, cables, etc.
  - -3. Malfunctions or damage caused by shipment, dropping, relocation, etc., after purchase of the product
  - -4. Malfunctions or damage caused by inappropriate handling that violates information found in the instruction manual or on precautionary labeling on the product itself
  - -5. Malfunctions or damage caused by a failure to perform maintenance or inspections as required by law or recommended in the instruction manual
  - -6. Malfunctions or damage caused by fire, storms or flooding, earthquakes, lightning, power anomalies (involving voltage, frequency, etc.), war or unrest, contamination with radiation, or other acts of God
  - -7. Damage that is limited to the product's appearance (cosmetic blemishes, deformation of enclosure shape, fading of color, etc.)
  - -8. Other malfunctions or damage for which Hioki is not responsible
- 6. The warranty will be considered invalidated in the following circumstances, in which case Hioki will be unable to perform service such as repair or calibration:
  - -1. If the product has been repaired or modified by a company, entity, or individual other than Hioki
  - -2. If the product has been embedded in another piece of equipment for use in a special application (aerospace, nuclear power, medical use, vehicle control, etc.) without Hioki's having received prior notice
- 7. If you experience a loss caused by use of the product and Hioki determines that it is responsible for the underlying issue, Hioki will provide compensation in an amount not to exceed the purchase price, with the following exceptions:
  - -1. Secondary damage arising from damage to a measured device or component that was caused by use of the product
  - -2. Damage arising from measurement results provided by the product
  - -3. Damage to a device other than the product that was sustained when connecting the device to the product (including via network connections)
- 8. Hioki reserves the right to decline to perform repair, calibration, or other service for products for which a certain amount of time has passed since their manufacture, products whose parts have been discontinued, and products that cannot be repaired due to unforeseen circumstances.

#### HIOKI E.E. CORPORATION

http://www.hioki.com

HIOKI

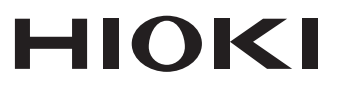

#### http://www.hioki.com

#### HEADQUARTERS

81 Koizumi Ueda, Nagano 386-1192 Japan

# 

Our regional contact information

#### **HIOKI EUROPE GmbH**

Rudolf-Diesel-Strasse 5 65760 Eschborn, Germany

hioki@hioki.eu

1808EN Printed in Japan

Edited and published by HIOKI E.E. CORPORATION

•CE declarations of conformity can be downloaded from our website.

·Contents subject to change without notice.

•This document contains copyrighted content.

·It is prohibited to copy, reproduce, or modify the content of this document without permission. ·Company names, product names, etc. mentioned in this document are trademarks or registered trademarks of their respective companies.